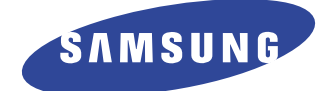

# **Color Laser Printer**

# CLP-600 Series CLP-600/CLP-600N

**Basic Model : CLP-600** 

# SERVICE Manual

## Samsung Color Laser Printer

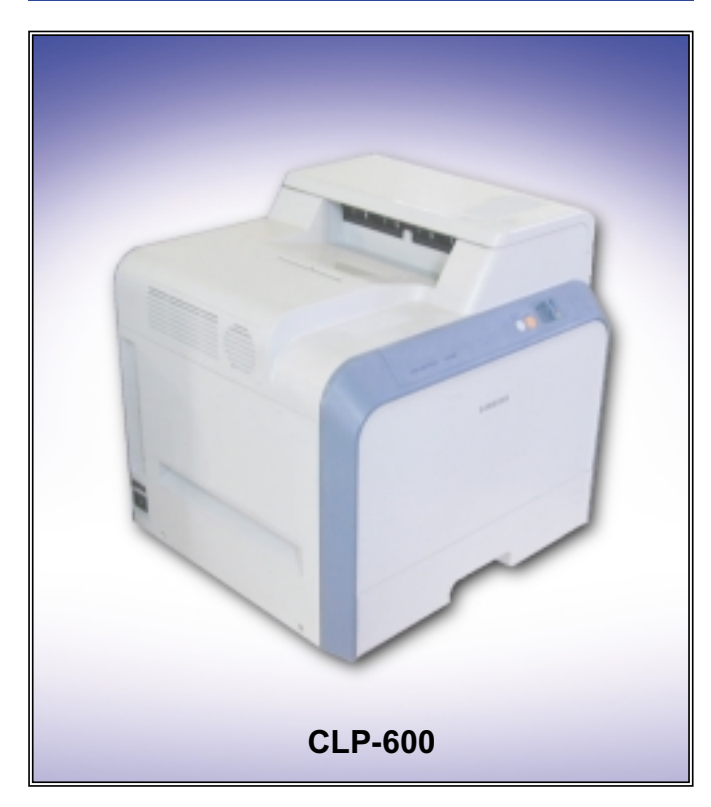

#### The keynote of Product

- Speed: A4, 20/20ppm(Color/Mono) 1200dpi x 1200dpi
- Paper Path: FISO(Front-Inm Side-Out), Single Pass(Tandem)
- Emulation: SPL-C(GDI)
- System Controller: V320
- Processor: PMC RM5231A 250MHz
- Memory: Standard SDRAM capacity is 32MB
- Cassette: 250Sheet(Settable Type/A4, Ltr)
- SCF: 500Sheet Second Cassette Feeder (option)
- Toner Cartridge: 4K/4K(Color/Mono)
- Fuser Type: 1 E-coil Roller(heat roller)
- I/O: USB 2.0
- Machine Life: 150,000images/400, 000pages

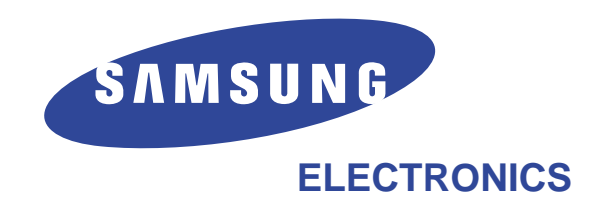

\* This service manual is a property of Samsung Electronics Co., Ltd. Any unauthorized use of Manual can be punished under applicable international and/or domestic law.

\* This service manual is also provided on the web, the ITSELF system Samsung Electronics Co., Ltd. http://itself.sec.samsung.co.kr © Samsung Electronics Co.,Ltd. Oct. 2005 Printed in Korea. VERSION NO. : 1.00 CODE : JC-0150A

# Contents

# 1. Precautions

| 1.1 | Safety Warning     | •    | •   | •   | •  | • | •   | •  | •   | •   | •  | •  | •   | •  | • | • | • | • | • | • | · 1- | ·1 |
|-----|--------------------|------|-----|-----|----|---|-----|----|-----|-----|----|----|-----|----|---|---|---|---|---|---|------|----|
| 1.2 | Caution for safety |      | •   | •   | •  | • | •   | •  | •   | •   | •  | •  | •   | •  | • | • | • | • | • | • | · 1- | 2  |
| 1.3 | ESD Precautions    | •    | •   | •   | •  | • | •   | •  | •   | •   | •  | •  | •   | •  | • | • | • | • | • | • | · 1- | -5 |
| 1.4 | Super Capacitor of | or I | Lit | hiu | Im | В | att | er | y F | Pre | ca | ut | ior | าร | • | • | • | • | • | • | · 1- | -5 |

# 2. Product Specification

| 2.1 | Product Overview · · · | • | • | • | • | • | • | • | • | • | • | • | • | • | • | • | • | 2-1 |
|-----|------------------------|---|---|---|---|---|---|---|---|---|---|---|---|---|---|---|---|-----|
| 2.2 | Specifications · · · · | • | • | • | • | • | • | • | • | • | • | • | • | • | • | • | • | 2-2 |
| 2.3 | Model Comparison Table | • | • | • | • | • | • | • | • | • | • | • | • | • | • | • | • | 2-6 |

# 3. System Overview

| 3.1 | System Structure                                                             |
|-----|------------------------------------------------------------------------------|
| 3.2 | H/W Structure and Descriptions $\cdot$ · · · · · · · · · · · · · · · · · · · |
| 3.3 | Driver Board                                                                 |
| 3.4 | Deve CRUM • • • • • • • • • • • • • • • • • • •                              |
| 3.5 | Belt CRUM                                                                    |
| 3.6 | Deve CRUM Interface board $\cdot$ · · · · · · · · · · · · · · · · · · ·      |
| 3.7 | Belt CRUM Interface board · · · · · · · · · · · · · · · · · · ·              |
| 3.8 | Power Supply                                                                 |
| 3.9 | HVPS • • • • • • • • • • • • • • • • • • •                                   |

# Continued

# 4. S/W Structure and Descriptions

| 4.1 Architecture • • • • • • • • • • • • • • • • • • •                      |
|-----------------------------------------------------------------------------|
| 4.2 Language Monitor • • • • • • • • • • • • • • • • • • •                  |
| 4.3 Status Monitor • • • • • • • • • • • • • • • • • • •                    |
| 4.4 Network Interface                                                       |
| 4.5 Printer Driver <-> Status Monitor · · · · · · · · · · · · · · · · · · · |
| 4.6 System F/W Flow                                                         |
| 4.7 Alarm Shortage • • • • • • • • • • • • • • • • • • •                    |
| 4.8 Error status • • • • • • • • • • • • • • • • • • •                      |
| 4.9 CRUM Overview • • • • • • • • • • • • • • • • • • •                     |
| 4.10 FW Upgrade • • • • • • • • • • • • • • • • • • •                       |

# 5. Disassembly and Reassembly

| 5.1 | 1 Precautions When Replacing Parts · · · · ·      | • | •   | • | • | • | · 5-2 |
|-----|---------------------------------------------------|---|-----|---|---|---|-------|
| 5.2 | 2 Parts for Maintenance and Repair • • • • • •    | • | •   | • | • | • | · 5-3 |
| 5.3 | 3 Information Related in Disassembly and Assembly |   | •   | • | • | • | · 5-5 |
| 5.4 | 4 Disassembly Procedure • • • • • • • • • • • •   |   | • • | • | • | • | 5-13  |

# 6. Alignment and Adjustments

| 6.1 | Paper path and Paper jam $\cdots \cdots \cdots \cdots \cdots \cdots \cdots \cdots \cdots \cdots \cdots \cdots \cdots \cdots \cdots \cdots \cdots \cdots \cdots$        |
|-----|----------------------------------------------------------------------------------------------------|
| 6.2 | Jam Removal • • • • • • • • • • • • • • • • • • •                                                                                                    |
| 6.3 | Sample Pattern • • • • • • • • • • • • • • • • • • •                                                                                                    |
| 6.4 | Checking the Remaining Toner and Others $\cdot$ · · · · · · · · · · · · · · · · · · ·                                                                                  |
| 6.5 | Understanding the Control Panel $\cdots \cdots \cdots \cdots \cdots \cdots \cdots \cdots \cdots \cdots \cdots \cdots \cdots \cdots \cdots \cdots \cdots \cdots \cdots$ |
| 6.6 | Periodic Defective Image · · · · · · · · · · · · · · · · · · ·                                                                                                    |
| 6.7 | How to use EDC (Engine Diagnostic Control) Mode $\cdot \cdot \cdot \cdot 6-21$                                                                                         |

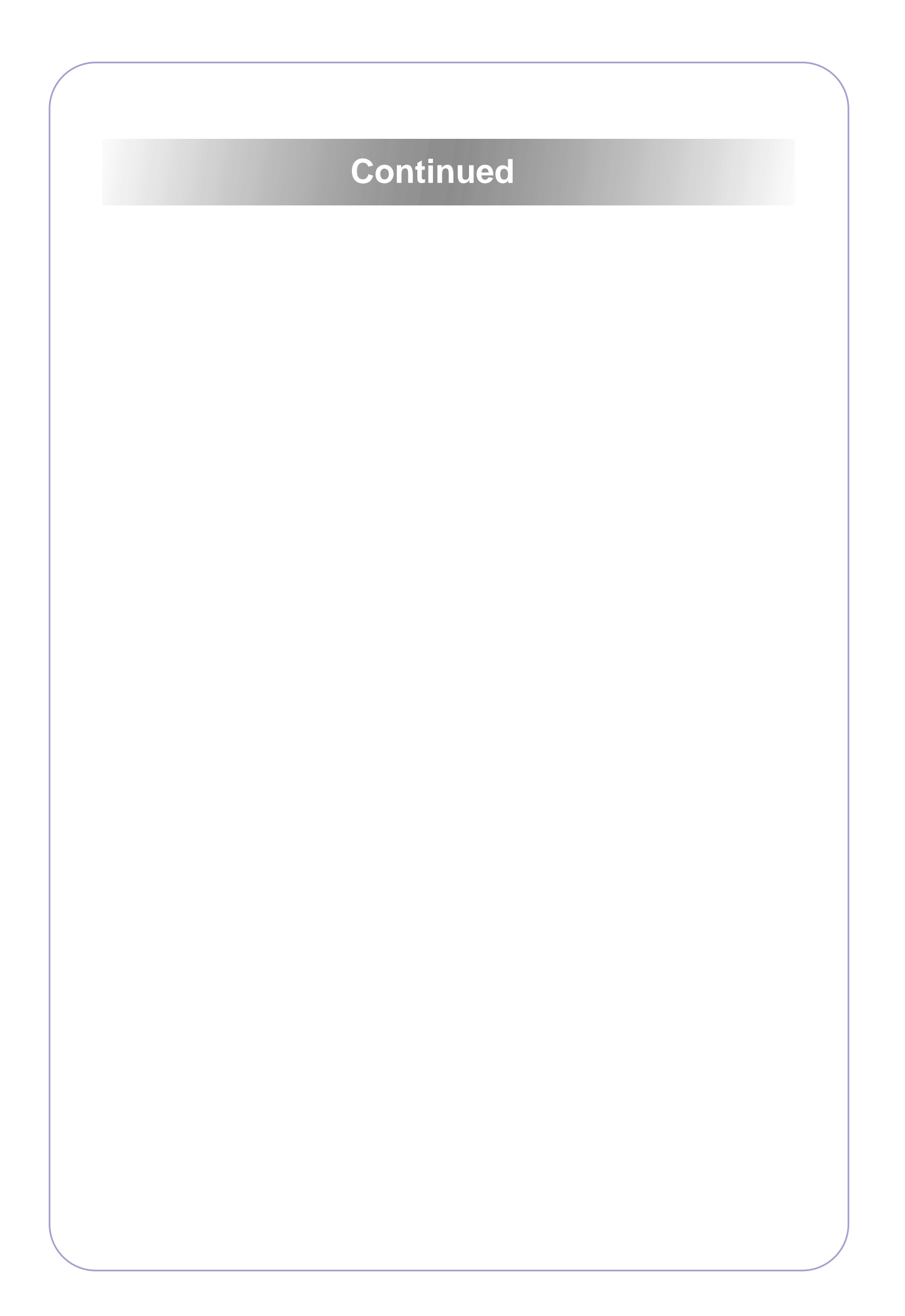

# Continued

# 7. Troubleshooting

| 7.1 | Procedure of Checking the Symptoms $\cdots \cdots \cdots \cdots \cdots \cdots \cdots \cdots \cdots \cdots \cdots \cdots \cdots \cdots \cdots \cdots \cdots \cdots \cdots$ |
|-----|----------------------------------------------------------------------------------------------------|
| 7.2 | Solution of Image Problem $\cdots \cdots \cdots \cdots \cdots \cdots \cdots \cdots \cdots \cdots \cdots \cdots \cdots \cdots \cdots \cdots \cdots \cdots \cdots$          |
| 7.3 | Paper Feeding Problems and Troubleshooting $\cdot$ $\cdot$ $\cdot$ $\cdot$ $\cdot$ $\cdot$ 7-10                                                                           |
| 7.4 | Symptoms of Bad Operation and Troubleshooting $\cdot$ · · · · 7-13                                                                                                    |
| 7.5 | Treatment of Error Message · · · · · · · · · · · · · · · · · · ·                                                                                                    |

# 8. Exploded Views & Parts List

| 8.1 Exploded Views and Parts List | • | • | • | • | • | • | • | • | • | • | • | • | • | • 8 | -1 |
|-----------------------------------|---|---|---|---|---|---|---|---|---|---|---|---|---|-----|----|
|-----------------------------------|---|---|---|---|---|---|---|---|---|---|---|---|---|-----|----|

# 9. Block diagram

| 9.1 | 21ppm Block Diagram •     | •   | • | • | • | • | • | • | • | • | • | • | • | • | • | • | · 9-1 |
|-----|---------------------------|-----|---|---|---|---|---|---|---|---|---|---|---|---|---|---|-------|
| 9.2 | GID H/W Block Diagram     | •   | • | • | • | • | • | • | • | • | • | • | • | • | • | • | · 9-2 |
| 9.3 | N/C & Wireless Block Diag | Ira | m | • | • | • | • | • | • | • | • | • | • | • | • | • | • 9-3 |

# 10. Connection Diagram

| 10.1  | CLP-600/600N Connection Diagram · · · · · · · · · · · 10-1                                                                                                    |
|-------|----------------------------------------------------------------------------------------------------|
| 10.2  | Power Distribution Diagram $\cdot \cdot \cdot \cdot \cdot \cdot \cdot \cdot \cdot \cdot \cdot \cdot \cdot \cdot \cdot \cdot \cdot \cdot \cdot$                                    |
| 10.3  | $Main \leftarrow SMPS \cdot \cdot \cdot \cdot \cdot \cdot \cdot \cdot \cdot \cdot \cdot \cdot \cdot \cdot \cdot \cdot \cdot \cdot \cdot$                                          |
| 10.4  | Main(Driver) HVPS 28 pin • • • • • • • • • • • • • • • • • • •                                                                                                    |
| 10.5  | Main(Driver) HVPS 8 pin • • • • • • • • • • • • • • • • • • •                                                                                                    |
| 10.6  | $Main \leftarrow Driver DF11 \ 28 \ pin \ \cdot \ \cdot \ \cdot \ \cdot \ \cdot \ \cdot \ \cdot \ \cdot \ \cdot \ $                                                               |
| 10.7  | $Main \leftarrow System thermistor 2 pin  \cdot  \cdot  \cdot  \cdot  \cdot  \cdot  \cdot  \cdot  \cdot  $                                                                        |
| 10.8  | $Main \leftarrow SET CTD, CR, CRUM sensor \cdot \cdot \cdot \cdot \cdot \cdot \cdot \cdot \cdot \cdot 10-8$                                                                       |
| 10.9  | $Main \leftrightarrow Temp/Hum sensor 4 pin \cdots \cdots \cdots \cdots \cdots \cdots \cdots \cdots \cdots \cdots \cdots \cdots \cdots \cdots \cdots \cdots \cdots \cdots \cdots$ |
| 10.10 | ) Main $\leftrightarrow$ LSU 24 pin $\cdot \cdot \cdot \cdot \cdot \cdot \cdot \cdot \cdot \cdot \cdot \cdot \cdot \cdot \cdot \cdot \cdot \cdot \cdot$                           |

# **1. Precautions**

In order to prevent accidents and to prevent damage to the equipment please read the precautions listed below carefully before servicing the printer and follow them closely.

# 1.1 Safety Warning

- Only to be serviced by appropriately qualified service engineers. High voltages and lasers inside this product are dangerous. This printer should only be serviced by a suitably trained and qualified service engineer.
- (2) Use only Samsung replacement parts

There are no user serviceable parts inside the printer. Do not make any unauthorized changes or additions to the printer, these could cause the printer to malfunction and create electric shock or fire hazards.

(3) Laser Safety Statement

The Printer is certified in the U.S. to conform to the requirements of DHHS 21 CFR, chapter 1 Subchapter J for Class 1(1) laser products, and elsewhere, it is certified as a Class I laser product conforming to the requirements of IEC 825. Class I laser products are not considered to be hazardous. The laser system and printer are designed so there is never any human access to laser radiation above a Class I level during normal operation, user maintenance, or prescribed service condition.

Warning >> Never operate or service the printer with the protective cover removed from Laser/Scanner assembly. The reflected beam, although invisible, can damage your eyes. When using this product, these basic safety pre-cautions should always be followed to reduce risk of fire, electric shock, and injury to persons.

|              | CAUTION - INVISIBLE LASER RADIATION<br>WHEN THIS COVER OPEN.<br>DO NOT OPEN THIS COVER.                            |
|--------------|----------------------------------------------------------------------------------------------------|
|              | VORSICHT - UNSICHTBARE LASERSTRAHLUNG,<br>WENN ABDECKUNG GE FFNET.<br>NICHT DEM STRAHL AUSSETZEN.                  |
| ATTENTION -  | RAYONNEMENT LASER INVISIBLE EN CAS<br>D OUVERTURE. EXPOSITION DANGEREUSE<br>AU FAISCEAU.                           |
| ATTENZIONE - | RADIAZIONE LASER INVISIBILE IN CASO DI<br>APERTURA. EVITARE L'ESPOSIZIONE AL<br>FASCIO.                            |
| PRECAUCION - | RADIACION LASER IVISIBLE CUANDO SE ABRE.<br>EVITAR EXPONERSE AL RAYO.                                              |
| ADVARSEL     | USYNLIG LASERSTR LNING VED BNING, N R<br>SIKKERHEDSBRYDERE ER UDE AF FUNKTION.<br>UNDG UDSAETTELSE FOR STR LNING.  |
| ADVARSEL     | USYNLIG LASERSTR LNING N R DEKSEL<br>PNES. STIRR IKKE INN I STR LEN.<br>UNNG EKSPONERING FOR STR LEN.              |
| VARNING -    | OSYNLIG LASERSTR LNING N R DENNA DEL<br>R PPNAD OCH SP RREN R URKOPPLAD.<br>BETRAKTA EJ STR LEN. STR LEN R FARLIG. |
| VARO! -      | AVATTAESSA JA SUOJALUKITUS OHITETTAESSA<br>OLET ALTTIINA N KYM TT M LLE LASER-<br>S TEILYLLE L KATSO S TEESEEN.    |
| 注 意-         | 严禁渴开此盖, 以免激光泄露灼伤                                                                                                   |
| 주 의-         | 이 덮개를 열면 레이저광에 노출될 수 있으므로<br>주의하십시오.                                                                               |
|              |                                                                                                    |

# 1.2 Caution for safety

## 1.2.1 Toxic material

This product contains toxic materials that could cause illness if ingested.

- (1) If the LCD control panel is damaged it is possible for the liquid inside to leak. This liquid is toxic. Contact with the skin should be avoided, wash any splashes from eyes or skin immediately and contact your doctor. If the liquid gets into the mouth or is swallowed see a doctor immediately.
- (2) Please keep toner cartridges away from children. The toner powder contained in the toner cartridge may be harmful and if swallowed you should contact a doctor.

## **1.2.2 Electric Shock and Fire Safety Precautions**

Failure to follow the following instructions could cause electric shock or potentially cause a fire.

- Use only the correct voltage, failure to do so could damage the printer and potentially cause a fire or electric shock.
- (2) Use only the power cable supplied with the printer. Use of an incorrectly specified cable could cause the cable to overheat and potentially cause a fire.
- (3) Do not overload the power socket, this could lead to overheating of the cables inside the wall and could lead to a fire.
- (4) Do not allow water or other liquids to spill into the printer, this can cause electric shock. Do not allow paper clips, pins or other foreign objects to fall into the printer these could cause a short circuit leading to an electric shock or fire hazard.
- (5) Never touch the plugs on either end of the power cable with wet hands, this can cause electric shock. When servicing the printer remove the power plug from the wall socket.
- (6) Use caution when inserting or removing the power connector. The power connector must be inserted completely otherwise a poor contact could cause overheating possibly leading to a fire. When removing the power connector grip it firmly and pull.
- (7) Take care of the power cable. Do not allow it to become twisted, bent sharply round corners or otherwise damaged. Do not place objects on top of the power cable. If the power cable is damaged it could overheat and cause a fire or exposed cables could cause an electric shock. Replace a damaged power cable immediately, do not reuse or repair the damaged cable. Some chemicals can attack the coating on the power cable, weakening the cover or exposing cables causing fire and shock risks.
- (8) Ensure that the power sockets and plugs are not cracked or broken in any way. Any such defects should be repaired immediately. Take care not to cut or damage the power cable or plugs when moving the machine.
- (9) Use caution during thunder or lightening storms. Samsung recommend that this machine be disconnected from the power source when such weather conditions are expected. Do not touch the machine or the power cord if it is still connected to the wall socket in these weather conditions.
- (10) Avoid damp or dusty areas, install the printer in a clean well ventilated location. Do not position the machine near a humidifier. Damp and dust build up inside the machine can lead to overheating and cause a fire.
- (11) Do not position the printer in direct sunlight. This will cause the temperature inside the printer to rise possibly leading to the printer failing to work properly and in extreme conditions could lead to a fire.
- (12) Do not insert any metal objects into the machine through the ventilator fan or other part of the casing, it could make contact with a high voltage conductor inside the machine and cause an electric shock.

## **1.2.3 Handling Precautions**

The following instructions are for your own personal safety, to avoid injury and so as not to damage the printer

- (1) Ensure the printer is installed on a level surface, capable of supporting its weight. Failure to do so could cause the printer to tip or fall.
- (2) The printer contains many rollers, gears and fans. Take great care to ensure that you do not catch your fingers, hair or clothing in any of these rotating devices.
- (3) Do not place any small metal objects, containers of water, chemicals or other liquids close to the printer which if spilled could get into the machine and cause damage or a shock or fire hazard.
- (4) Do not install the machine in areas with high dust or moisture levels, beside on open window or close to a humidifier or heater. Damage could be caused to the printer in such areas.
- (5) Do not place candles, burning cigarettes, etc. on the printer, these could cause a fire.

#### 1.2.4 Assembly / Disassembly Precautions

Replace parts carefully, always use Samsung parts. Take care to note the exact location of parts and also cable routing before dismantling any part of the machine. Ensure all parts and cables are replaced correctly. Please carry out the following procedures before dismantling the printer or replacing any parts.

- (1) Check the contents of the machine memory and make a note of any user settings. These will be erased if the mainboard is replaced.
- (2) Ensure that power is disconnected before servicing or replacing any electrical parts.
- (3) Disconnect printer interface cables and power cables.
- (4) Only use approved spare parts. Ensure that part number, product name, any voltage, current or temperature rating are correct.
- (5) When removing or re-fitting any parts do not use excessive force, especially when fitting screws into plastic.
- (6) Take care not to drop any small parts into the machine.
- (7) Handling of the OPC Drum
  - The OPC Drum can be irreparably damaged if it exposed to light.

Take care not to expose the OPC Drum either to direct sunlight or to fluorescent or incandescent room lighting. Exposure for as little as 5 mins can damage the surface's photoconductive properties and will result in print quality degradation. Take extra care when servicing the printer. Remove the OPC Drum and store it in a black bag or other lightproof container. Take care when working with the covers(especially the top cover) open as light is admitted to the OPC area and can damage the OPC Drum.

- Take care not to scratch the green surface of OPC Drum Unit. If the green surface of the Drum Cartridge is scratched or touched the print quality will be compromised.

# 1.2.5 Disregarding this warning may cause bodily injury

#### (1) Be careful with the high temperature part.

The fuser unit works at a high temperature. Use caution when working on the printer. Wait for the fuser to cool down before disassembly.

#### (2) Do not put finger or hair into the rotating parts.

When operating a printer, do not put hand or hair into the rotating parts (Paper feeding entrance, motor, fan, etc.). If do, you can get harm.

#### (3) When you move the printer.

This printer weighs 29kg including toner cartridge and cassette. Use safe lifting and handling techniques. Back injury could be caused if you do not lift carefully.

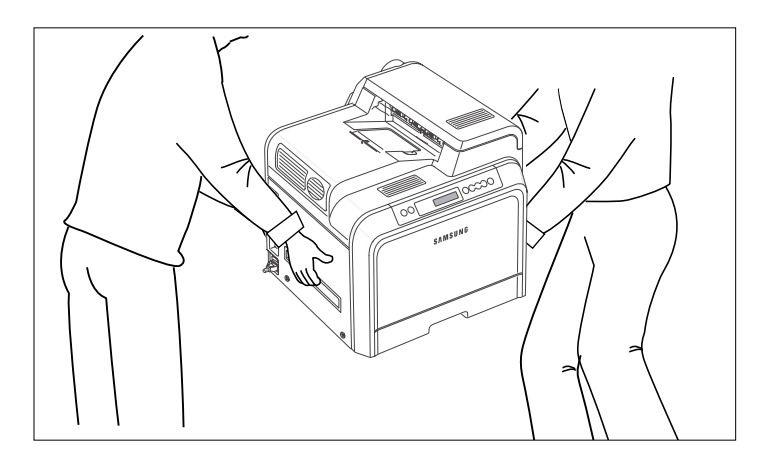

#### (4) Ensure the printer is installed safely.

The printer weighs 29Kg, ensure the printer is installed on a level surface, capable of supporting its weight. Failure to do so could cause the printer to tip or fall possibly causing personal injury or damaging the printer.

(5) Do not install the printer on a sloping or unstable surface. After installation, double check that the printer is stable.

# **1.3 ESD Precautions**

Certain semiconductor devices can be easily damaged by static electricity. Such components are commonly called "Electrostatically Sensitive (ES) Devices", or ESDs. Examples of typical ESDs are: integrated circuits, some field effect transistors, and semiconductor "chip" components.

The techniques outlined below should be followed to help reduce the incidence of component damage caused by static electricity.

#### Caution >>Be sure no power is applied to the chassis or circuit, and observe all other safety precautions.

- Immediately before handling a semiconductor component or semiconductor-equipped assembly, drain off any electrostatic charge on your body by touching a known earth ground. Alternatively, employ a commercially available wrist strap device, which should be removed for your personal safety reasons prior to applying power to the unit under test.
- 2. After removing an electrical assembly equipped with ESDs, place the assembly on a conductive surface, such as aluminum or copper foil, or conductive foam, to prevent electrostatic charge buildup in the vicinity of the assembly.
- 3. Use only a grounded tip soldering iron to solder or desolder ESDs.
- 4. Use only an "anti-static" solder removal device. Some solder removal devices not classified as "anti-static" can generate electrical charges sufficient to damage ESDs.
- 5. Do not use Freon-propelled chemicals. When sprayed, these can generate electrical charges sufficient to damage ESDs.
- 6. Do not remove a replacement ESD from its protective packaging until immediately before installing it. Most replacement ESDs are packaged with all leads shorted together by conductive foam, aluminum foil, or a comparable conductive material.
- 7. Immediately before removing the protective shorting material from the leads of a replacement ESD, touch the protective material to the chassis or circuit assembly into which the device will be installed.
- 8. Maintain continuous electrical contact between the ESD and the assembly into which it will be installed, until completely plugged or soldered into the circuit.
- Minimize bodily motions when handling unpackaged replacement ESDs. Normal motions, such as the brushing together of clothing fabric and lifting one's foot from a carpeted floor, can generate static electricity sufficient to damage an ESD.

# **1.4 Super Capacitor or Lithium Battery Precautions**

- 1. Exercise caution when replacing a super capacitor or Lithium battery. There could be a danger of explosion and subsequent operator injury and/or equipment damage if incorrectly installed.
- 2. Be sure to replace the battery with the same or equivalent type recommended by the manufacturer.
- Super capacitor or Lithium batteries contain toxic substances and should not be opened, crushed, or burned for disposal.
- 4. Dispose of used batteries according to the manufacture's instructions.

1-5

# 2. Product Specifications

# 2.1 Product Overview

| Item               | Descriptions                                                                                                    | Remark |
|--------------------|----------------------------------------------------------------------------------------------------|--------|
| Basic Model        | CLP-600                                                                                                    |        |
| Series Model       | CLP-600, CLP-600N, CLP-650, CLP-650N                                                                                                |        |
| Maket of Sales     | <ul> <li>Main Target : Office Small Workgroup(2~10)</li> <li>Shared by Local PC or Network attaching(60:40)</li> </ul>              |        |
|                    | <ul> <li>Sub Target : Office Personnel for Mktg/Fin/Engr/Exec.</li> <li>Enterpreneurial business(1~5)</li> </ul>                    |        |
| Main Specification | 1. Paper Handling<br>- Input : 250CST, 50MP, No Duplex<br>- Output : 250(Face/Down)<br>- Etc : MP(Postcard~Legal)<br>CST(A5~Letter) |        |
|                    | 2. Engine<br>- Speed : 20ppm/A4, 21ppm/Letter<br>- Resol : 1200dpi Addr.<br>- Duty : 35,000pages/mon<br>- Life : 400,000pages       |        |
|                    | 3. Consum ables<br>- CRU : C/M/Y/K : 4K(5%) /Initial 2K<br>Paper Transfer Unit : 35K<br>- FRU : Fuser : 50K<br>Other Roll : 50K     |        |
|                    | 4. Controller<br>- SPL model(CLP-600) : SPL-C, Std. 64MB<br>- PDL model(CLP-650) : PCL6/PS3, Std. 128MB(Max. 640MB)                 |        |
|                    | 5. Control/UI<br>- LCD : SPLC-LED(7), 3Keys<br>PDL-LCD, 6Keys<br>- CMM : ICC, sRGB<br>Pamtone(PDL)                                  |        |
|                    | 6. Other<br>- Inferface : USB 2.0<br>USB 2.0 + P1284(PDL)<br>- Util : MS Family, Mac/Linux, Smart Monitor, Local&NW RDS             |        |

# 2.2 Specifications

Specifications are correct at the time of printing. Product specifications are subject to change without notice. See below for product specifications.

# 2.2.1 General Specifications

| Items                 |                                                                 | Descriptions                                  |  |
|-----------------------|-----------------------------------------------------------------|-----------------------------------------------|--|
| Print Method          | Non-impact Electro-photography                                  |                                               |  |
| Developing system     | Non-Magnetic, Mono-Component Developing System                  |                                               |  |
| *Print Speed          | Mono                                                            | Up to 20ppm in A4, Up to 20ppm in Letter size |  |
|                       | Color                                                           | Up to 20ppm in A4, Up to 20ppm in Letter size |  |
| Resolution            | 1200dpi X 1200dpi                                               |                                               |  |
| Source of Light       | Laser diode (LSU : L                                            | aser Scanning Unit)                           |  |
| Warm-Up Time          | More than 60 sec                                                |                                               |  |
| First Print Time      | Mono                                                            | 20 seconds (Ready to 1st page out)            |  |
|                       | Color 20 seconds (Ready to 1st page out)                        |                                               |  |
| Feed Method           | Cassette , MPT(Multi Purpose Tray), SCT(Second Cassette Tray)   |                                               |  |
| Media Size            | 76 X 128mm (3 x 5") to 216 X 356mm (8.5 X 14")                  |                                               |  |
| Media Thickness       | Cassette : 16 ~24 lb , MPT : 16 ~ 43 lb                         |                                               |  |
| Dimension (W X D X H) | 465(W)mm X 465(D                                                | )mm X 445(H)mm                                |  |
| Weight                | Net                                                             | 24 Kg                                         |  |
|                       | Gross                                                           | 21 Kg                                         |  |
| **Acoustic Noise      | Stand by                                                        | More than 44 dBA                              |  |
|                       | Printing                                                        | More than 52 dBA (Color)                      |  |
| Power save mode       | Support : Yes(RCP Mode)                                         |                                               |  |
|                       | Default : 30min                                                 |                                               |  |
|                       | Setting : 5min/10min/30min/45min/60min/120min                   |                                               |  |
| Toner save mode       | Disable                                                         |                                               |  |
| Machine Life          | Mono : More than 400,000 pages, Color : More than 100,000 pages |                                               |  |

\* Print speed will be affected by Operating System used, computing performance, application software, connecting method, media type, media size and job complexity.

\* Cardstock/Envelope : Half Speed

\*\* Sound Pressure Level, ISO 7779

| Items               | Descriptions                                                                                                    |  |  |  |
|---------------------|----------------------------------------------------------------------------------------------------|--|--|--|
| Processor (CPU)     | RM5231A + V320USC(SPL-C)                                                                                                   |  |  |  |
| Memory              | FLASH ROM (PROGRAM) : 8MB flash                                                                                            |  |  |  |
|                     | Standard SDRAM Capacity is 32MB                                                                                            |  |  |  |
|                     | Option DIMM module : SDRAM 144PIN SODIMM TYPE 128~256MB for one slots                                                      |  |  |  |
|                     | NVRAM : 4K BIT Serial Inter face(12C)                                                                                      |  |  |  |
| Emulation           | GDI(SPL-Color)                                                                                                    |  |  |  |
| Operating System    | Win 95/98/ME/NT4.0/2000/XP, Various Linux OS including Red Hat, Caldera, Debian, Mandrake, Slackware, SuSE and Turbo Linux |  |  |  |
| Interface           | Parallel : IEEE 1284 Bidirectional (Korea, Russia, Asia only)                                                              |  |  |  |
|                     | - Modes supported : Compatible, Nibble, Byte, ECP                                                                          |  |  |  |
|                     | USB (without HUB mode)                                                                                                    |  |  |  |
|                     | - USB 2.0 compliant -12/480 Mbps 1 port                                                                                    |  |  |  |
|                     | Network Interface                                                                                                    |  |  |  |
|                     | - 10/100 Base TX                                                                                                    |  |  |  |
|                     | 10/100 Base TX + 802.11b Wireless LAN                                                                                      |  |  |  |
| Interface switching | Automatic                                                                                                    |  |  |  |
| Interface time-out  | 5min (Max.)                                                                                                    |  |  |  |
| Font                | Windows font, PS english font, PCL english font                                                                            |  |  |  |
| Color Management    | ICC ICM V3.4                                                                                                    |  |  |  |

# 2.2.2 Controller Specification

# 2.2.3 Electrical Specification

| Items             | Descriptions                |                          | Remarks |
|-------------------|-----------------------------|--------------------------|---------|
| Input Voltage     | Nominal input voltage       | 200-240 VAC / 100~127VAC |         |
|                   | Input voltage range         | 180-264 VAC/ 90~132VAC   |         |
|                   | Input frequency             | 50/60 MHz                |         |
|                   | Frequency tolerance         | +3Hz                     |         |
| Power Consumption | Printing : 55Wh(AVG)        |                          |         |
|                   | Power Save : Less than 35Wh |                          |         |

# 2.2.4 Environmental Range

| Items       | Operating Storage    |                       |  |
|-------------|----------------------|-----------------------|--|
| Temperature | 15~32.5 °C(50-90 °F) | -20~40 °C (-4~104 °F) |  |
| Humidity    | 20~80%RH             | 10~80%RH              |  |

# 2.2.5 Consumable & Maintenance Items

| Consumables           |                |                                                                              |                              |  |
|-----------------------|----------------|------------------------------------------------------------------------------|------------------------------|--|
| No. of CRUs           |                | 5 (C/M/Y/K toner, Transfer)                                                  |                              |  |
| Toner                 | Black          | 4,000 A4/Letter pages, at ISO-19752 5% Coverage(Set initial : 2K)            |                              |  |
| Color                 |                | 4,000 A4/Letter pages, at ISO-19752 5% Coverage C/M/Y each(Set initial : 2K) |                              |  |
|                       | Key            | Unique, Electronic key(CRUM)                                                 | Unique, Electronic key(CRUM) |  |
|                       | Life detect    | None, toner remaining volume would                                           | be traced via software       |  |
|                       | Replace method | 3 steps for install/replacing                                                |                              |  |
| Tranfer               | Yield          | 50,000 pages                                                                 |                              |  |
| (Paper Transfer Belt) | Key            | CRUM                                                                         |                              |  |
|                       | Sensor         | None                                                                         |                              |  |
|                       | Replace method | 3 steps for install/replacing                                                |                              |  |
| No. of FRUs           |                | 5 (ITB+OPC, Dev Unit, Fuser, T2 rolle                                        | er, Pick-up roller)          |  |
| Fuser                 | Yield          | 50,000 pages                                                                 |                              |  |
|                       | Key            | Detect new fuser, cut fusible resistance                                     |                              |  |
|                       | Life detect    | None                                                                         |                              |  |
|                       | Replace method | 2 steps for install/replacing Dime screw                                     |                              |  |
| Pick-up Roller        | Yield          | 50,000 pages                                                                 |                              |  |
|                       | Key            | None                                                                         |                              |  |
|                       | Life detect    | None                                                                         |                              |  |
|                       | Replace method | 3 steps for install/replacing                                                |                              |  |
| Options               |                |                                                                              |                              |  |
|                       |                | CLP-600                                                                      | CLP-600N                     |  |
| Memory                |                | N/A                                                                          |                              |  |
| Second Cassette       |                | Y                                                                            |                              |  |
| Network               |                | Option                                                                       | Standard                     |  |
| Wireless Network      |                | N/A                                                                          | Dealer option                |  |
| Hard Disk             |                | N/A                                                                          |                              |  |
| Duplex Unit           |                | N/A                                                                          |                              |  |

# 2.2.6 Paper handling Specifications

## 2.2.6.1 input Paper Size

| Paper              | Paper size               | 1st Cassette | 2nd Cassette | MP tray | Duplex |
|--------------------|--------------------------|--------------|--------------|---------|--------|
| A4                 | 210 X 297 mm             | 0            | 0            | 0       | 0      |
| Letter             | 216 X 279 (8.5 X 11")    | 0            | 0            | 0       | 0      |
| Folio (Legal13")   | 216 X 330 (8.5 X 13")    |              |              | 0       | 0      |
| Legal (Legal14")   | 216 X 356 (8.5 X14")     |              |              | 0       | 0      |
| Executive          | 184 X 267 (7.25 X10.5")  |              |              | 0       |        |
| Statement          | 140 X 216(5.5 x8.5")     |              |              | 0       |        |
| ISO B5             | 176 X 250                |              |              | 0       |        |
| JIS B5             | 182 X257                 |              |              | 0       |        |
| A5                 | 148.5 X 210              |              |              | 0       |        |
| A6                 | 105 X148.5               |              |              | 0       |        |
| Com-10 Envelope    | 105 X 241 (4.15 X 9.5")  |              |              | 0       |        |
| Monarch Envelope   | 98 X191 (3.87 X 7.5")    |              |              | 0       |        |
| DL Envelope        | 110 X 220(4.33 X 8.66")  |              |              | 0       |        |
| C5 Envelope        | 162 X 229 (6.38 X 9.01") |              |              | 0       |        |
| C6 Envelope        | 114 X 162 (4.49 X 6.38") |              |              | 0       |        |
| Transparency (OHP) | A4 or Letter             |              |              | 0       |        |
| Label paper        | A4 or Letter             |              |              | 0       |        |
|                    |                          |              |              |         |        |

O : Supported

## 2.2.6.2 Input Capacity

| ltems                | Descriptions   |            | Remarks |
|----------------------|----------------|------------|---------|
| Cassette(FCT)        | 250 sheets     |            |         |
| MPF                  | Paper          | 100 sheets |         |
|                      | Transparencies | 30 sheets  |         |
|                      | Envelopes      | 10 sheets  |         |
|                      | Labels         | 10 sheets  |         |
| Option Cassette(SCT) | 500 sheets     |            |         |

# 2.2.6.3 Output Capacity

| ltems     | Descriptions | Remarks |
|-----------|--------------|---------|
| Face Down | 250 sheets   |         |

# 2.3 Model Comparison Table

| Mod                | lel Name                 | CLP-600                                                                                                    | CLP-600N                                                                                                    | CLP-650                                                                                                    | CLP-650N                                                                                                    |
|--------------------|--------------------------|----------------------------------------------------------------------------------------------------|----------------------------------------------------------------------------------------------------|----------------------------------------------------------------------------------------------------|----------------------------------------------------------------------------------------------------|
| Engine Speed       | Simplex                  | B&W : Up to 20 ppm in A4 (21 ppm in Letter)                                                                                                    |                                                                                                    |                                                                                                    |                                                                                                    |
| 0 1                | Duplex                   | N/A(Manual)                                                                                                    | , ,                                                                                                    | N/A(Manual)                                                                                                    |                                                                                                    |
| Warm-up time       |                          | < 40 sec                                                                                                    |                                                                                                    |                                                                                                    |                                                                                                    |
| FPOT (B&W)         | From Ready               | < 20 sec                                                                                                    |                                                                                                    |                                                                                                    |                                                                                                    |
|                    | From Sleeping            | < 60 sec                                                                                                    |                                                                                                    |                                                                                                    |                                                                                                    |
|                    | From Coldboot            | < 60 sec                                                                                                    |                                                                                                    |                                                                                                    |                                                                                                    |
| FPOT (Color)       | From Ready               | < 20 sec                                                                                                    |                                                                                                    |                                                                                                    |                                                                                                    |
|                    | From Idle                | < 60 sec                                                                                                    |                                                                                                    |                                                                                                    |                                                                                                    |
|                    | From Coldboot            | < 60 sec                                                                                                    |                                                                                                    |                                                                                                    |                                                                                                    |
| Resolution         | Optical                  | 600 x 600 dpi                                                                                                    |                                                                                                    |                                                                                                    |                                                                                                    |
|                    | Maximum                  | Draft: 600*600 dpi                                                                                                    |                                                                                                    | Draft: 600*600 dpi                                                                                                    |                                                                                                    |
| MPU                | 1                        | MIPS 250 MHz                                                                                                    |                                                                                                    | MIPS 7065-600MHz                                                                                                    |                                                                                                    |
| Memory             | Std.                     | 32 MB                                                                                                    | <-                                                                                                    | 128MB                                                                                                    | <-                                                                                                    |
|                    | Max.                     | 32 MB                                                                                                    | <                                                                                                    | 256MB                                                                                                    | <-                                                                                                    |
| Memory Expansi     | on                       |                                                                                                    | N/A                                                                                                    | N/A                                                                                                    | 128MB 128MB                                                                                                    |
| Printer Language   | s SPL-C (Samsung         | Printer                                                                                                    | SPL-C (Samsung Printer                                                                                                    | SPL-C, PS3, PCL6C                                                                                                    | I                                                                                                    |
|                    | Language Color)          | Language Color)                                                                                                    |                                                                                                    |                                                                                                    |                                                                                                    |
| Fonts              |                          | N/A                                                                                                    | N/A                                                                                                    | 45 scalable and 1 bitmap PCL                                                                                                    | and 136 PS                                                                                                    |
| F/W Upgradability  | /                        | Field upgradable via firmware                                                                                                    | downloading to FLASH memory                                                                                                    |                                                                                                    |                                                                                                    |
| Driver             | Supporting OS            | Windows 98/Me/NT4/2000/XP/2003                                                                                                    |                                                                                                    | Windows 98/Me/NT4/2000/XP/2003                                                                                                    |                                                                                                    |
|                    |                          | Various Linux(Red Hat 8.0~9.0, Mandrake 9.0~10.2,<br>SuSE 8.2~9.2 and Fedora Core 1~3)                                                                                                    |                                                                                                    | Various Linux(Red Hat 8.0~9.0, Mandrake 9.0~10.2,<br>SuSE 8.2~9.2 and Fedora Core 1~3)                                                                                                    |                                                                                                    |
|                    |                          | Mac OS X 10.3 and above                                                                                                    |                                                                                                    | Mac OS X 8.6 and above                                                                                                    |                                                                                                    |
|                    | Default Driver           | SPL-C (Samsung Printer Language Color)                                                                                                    |                                                                                                    | SPL-C (Samsung Printer Language Color) for Win                                                                                                    |                                                                                                    |
|                    | WHQL                     | Windows 2000/XP/2003                                                                                                    |                                                                                                    | Windows 2000/XP/2003                                                                                                    |                                                                                                    |
|                    | Language<br>Localization | SPL-C: Win(English, German, French, Spanish, Italian,<br>Dutch, Danish, Swedish, Norweigian, Finnish, E.Portuguese,<br>Hungarian, Polish, Czech, Turkish, Russian, Korean,<br>S Chinese T Chinese) |                                                                                                    | SPL-C: Win(English, German, French, Spanish, Italian,<br>Dutch, Danish, Swedish, Norweigian, Finnish, E.Portuguese,<br>Greek, Hungarian, Polish, Czech, Turkish, Russian, Korean,<br>S.Chinese, T.Chinese)PS3: PPDPCL6C : English & Korean |                                                                                                    |
| Application        | Smart Panel              | Y                                                                                                    |                                                                                                    | Y                                                                                                    |                                                                                                    |
|                    | Installer                | Auto install by detecting OS                                                                                                    |                                                                                                    | Auto install by detecting OS                                                                                                    |                                                                                                    |
|                    | Network Management       | N/A                                                                                                    | SyncThru Web service                                                                                                    | N/A                                                                                                    | SyncThru Web service                                                                                                    |
|                    | Set IP                   | Y                                                                                                    | Y                                                                                                    | Y                                                                                                    | Y                                                                                                    |
| Parallel Interface | 1                        | N/A                                                                                                    | N/A                                                                                                    | IEEE1284                                                                                                    | IEEE1284                                                                                                    |
| USB Interface      |                          | USB 2.0                                                                                                    | USB 2.0                                                                                                    | USB 2.0                                                                                                    | USB 2.0                                                                                                    |
| Network            |                          | N/A                                                                                                    | RJ45, Standard 10/100BaseTX                                                                                                    | Opt.                                                                                                    | RJ45, Standard 10/100BaseTX                                                                                                    |
| Wireless           |                          | N/A                                                                                                    | 802.11 a/b/gDealer option                                                                                                    | Opt.                                                                                                    | 802.11 a/b/gDealer option                                                                                                    |
| Network Interface  | e(Protocol)              | N/A                                                                                                    | TCP/IP, SNMP, HTTP 1.1,<br>SPX/IPX                                                                                                    | Opt.                                                                                                    | TCP/IP, Ethertalk, SNMP,<br>HTTP 1.1, SPX/IPX                                                                                                    |
| Network OS         |                          | N/A                                                                                                    | Microsoft Windows<br>98/ME/2000/XP/2003Micros<br>oft Windows NT 4.x, 5.x,<br>6.xMac 10.3 and<br>aboveVarious Linux OS<br>including Red Hat, Caldera,<br>Debian, Mandrake,<br>Slackware, SuSE and Turbo<br>LinuxNovell 4.x,5.x,6.x | Opt.                                                                                                    | Microsoft Windows<br>98/ME/2000/XP/2003Microsoft<br>Windows NT 4.x, 5.x,<br>6.xMac8.6 and aboveVarious<br>Linux OS including Red Hat,<br>Caldera, Debian, Mandrake,<br>Slackware, SuSE and Turbo<br>LinuxNovell 4.x,5.x,6.x |
| LCD & Button       |                          | 2 buttons                                                                                                    | LCD and 7 buttons                                                                                                    |                                                                                                    |                                                                                                    |
| PostScript         |                          | N/A                                                                                                    |                                                                                                    | Standard                                                                                                    |                                                                                                    |
| Network            |                          | N/A                                                                                                    | Standard                                                                                                    | Opt.                                                                                                    | Standard                                                                                                    |
| Wireless Network   | (                        | N/A                                                                                                    | Dealer option                                                                                                    | N/A                                                                                                    | Dealer option                                                                                                    |

# 3. System Overview

This chapter describes the functions and operating principles of the main components.

# 3.1 System Structure

# 3.1.1 Main Parts of System

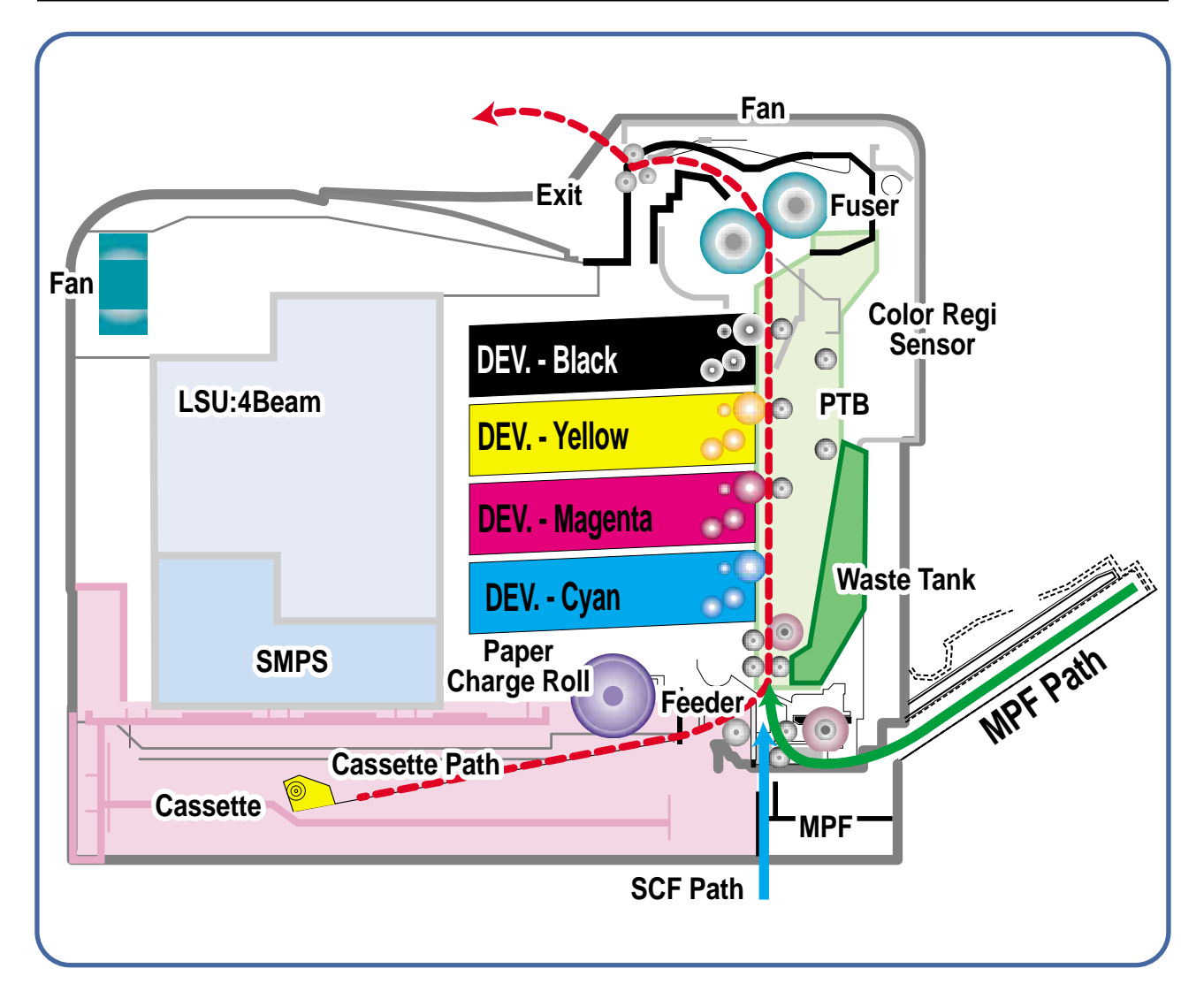

# 3.1.2 Sensor

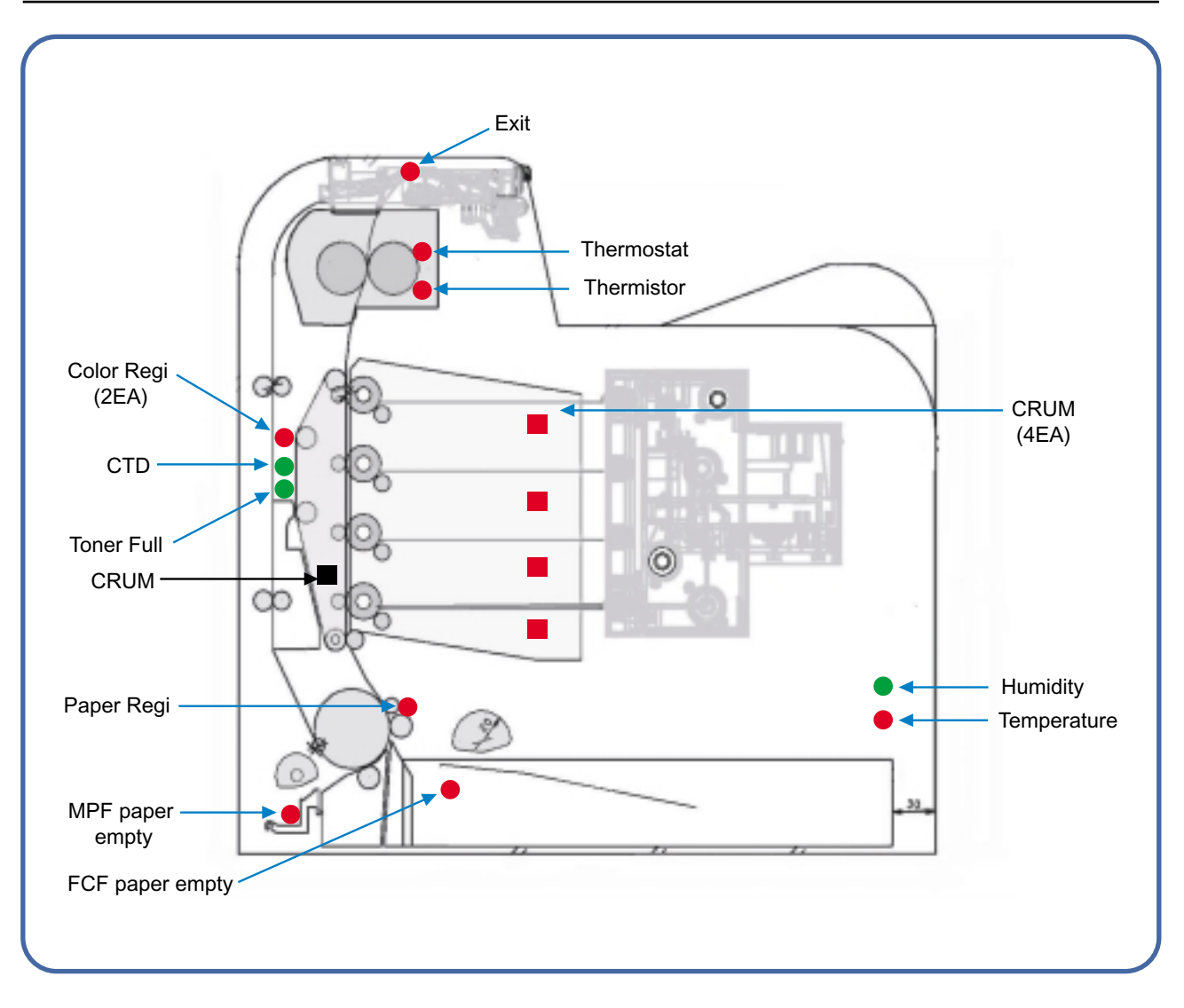

#### 1) OPC Unit

Images are created on the OPC unit using an electro-photographic process. The unit consists of: \* OPC Drum

used to collect waste toner remaining on the OPC drum,

\* Charge Roller Assy

#### 2) PTB Unit (Paper Transfer Belf)

PTB stands for Image Transfer Belt. An image developed on the OPC Drum is transferred first to the PTB. This is called the T1 Transfer Paper Charge Roller. Images are built up in layers on the PTB.

First the Yellow (Y) colour image is created on the OPC and transferred to the PTB Next the Magenta (M) colour image is created on the OPC and transferred to the PTB Followed by the Cyan (C) and Black (K) images.

#### 3) Transfer Roller

Once the complete, full colour, image, has been built up on the ITB the Transfer Roller is used to transfer the image onto paper. This is called the T2 Transfer (Secondary Image Transfer)

#### 4) FCT (First Cassette Tray)

It stores and automatically feeds print paper.

Pick-up Roller picks up paper, controls drive, feeds paper, removes static electricity, and so on.

#### > Spec.

- \* Paper arrange way : Side Registration
- \* Paper Direction : FISO (Front-in, Side-Out)
- \* Cassette Type : A4, Ltr
- \* Paper Discharge : Separation Claw
- \* Capacity : 250 Sheets (Standard paper 75mg/m? 20lb)
- \* Paper Size : A4, Letter
- \* Paper Weight (average) : 60~90g/m<sup>2</sup> (16~24lbs)
- \* Paper Type : General Printing Paper
- \* Additional Function : Paper Empty Sensor

#### 5) SCF (Second Cassette Feeder)

This additionally stores and automatically feeds printing paper. Its function is the same as the FCT (First Cassette Tray)

#### > Spec.

- \* Paper arrangement : Side Registration
- \* Paper Direction : FISO (Front-in, Side-Out)
- \* Cassette Type : A4, Ltr
- \* Paper Discharge : Separation Claw
- \* Capacity : 500 Sheets (Standard paper 75mg/m<sup>2</sup> 20lb)
- \* Paper Size : A4, Letter
- \* Paper Weight (average) : 60~90g/m<sup>2</sup> (16~24lbs)
- \* Paper Type : General Printing Paper
- \* Additional Function : Paper Empty Sensor

#### 6) MPF (Multi Purpose Feeder)

The Multi-Purpose Feeder not only feeds general printing paper but is also used for many other kinds of paper such as those paper sizes not supported by the cassette, envelopes, OHP, etc. > Spec.

- - \* Capacity : Cut Sheet : 100 Sheets (Standard paper 75mg/m<sup>2</sup> 20lb)
  - \* OHP : 300 Sheets
  - \* Envelope & Label & Card Stock : 10 Sheets
  - \* Paper Arrangement : Side Registration
  - \* Power : Main Motor (Stepper Motor)
  - \* Driving Management : Solenoid
  - \* Paper Discharge : Friction Pad Method
  - \* Paper Size : Legal, Folio, A4, Letter, Executive, JIS B5, A5, A6
  - \* Paper Weight (Average) : 75~163g/m<sup>2</sup>
  - \* Paper Type : General, Label, Post Card, Transparency, Envelope, Card Stock (Tracing Paper is not served)
  - \* Additional Function : Paper Empty Sensor

#### 7) Feeder

\* Paper Arrangement : Side Registration.

- \* Power : Main Motor (Stepper Motor)
- \* Paper Management : Shutter Method

#### 8) Duplex Unit

The Duplex Unit is not used.

#### 9) Exit Unit

The Exit Unit guides paper that is just about to leave the print engine. Printed-paper is discharged by the Exit Roller and Kicker into the Output Tray.

> Spec.

- \* Capacity : 250 sheets (Standard A4, 75g/m2)
- \* Paper Direction : Face Down
- \* Exit Drive Roller : It is driven by Main Motor (BLDC), and it rotates clockwise for normal feed and antic-clockwise when reverse feeding for duplex printing.
- \* Sensor : There is photo interrupt sensing (GPIS73)
- \* Jam Detect : Exit Cover Open.

#### 10) Toner Cartridge

There are four toner cartridges, each containing a different colour ink : C (Cyan), M (Magenta), Y (Yellow), and K (Black).

Each one of these toner cartridge is independent and can be changed independently.

- \* Toner Empty : Dot Counting Method.
- \* Color Key : CRUM

#### 11) Fuser Unit

This unit consists of 1 E-COIL ROLLER (HEAT ROLLER), 1 Thermostats and a Thermistor. It melts and fuses the toner, transferred by the transfer roller onto the paper, by applying pressure and high temperature to complete printing job.

- \* Ready Temp : 165℃
- \* Printing Temp : 180°C (over shoot : 200°C)

3-4

#### 12) LSU

This is a core part of LBP. It forms a latent image on the surface of OPC drum using a static charge.

\* Resolution: Real 600 dpi

\* Motor : Brushless DC motor PWM control.

#### 13) Main Drive Unit

This motor drives, by way of a gearbox, the OPC unit, ITB unit, feeder unit, fuser unit, exit unit and duplex unit.

> Spec.

- \* Power : 20W Max (24V)
- \* Drives : OPC unit, ITB unit, Fuser, Feeder, Duplex unit, Exit unit

#### 14) DEVE Drive Unit

This motor drives, by way of a gearbox, the toner cartridges and ITB cleaning cam.

> Spec.

\* Power : 20W Max (24V)

\* Drives : DEV (4 Color)/ITB Cleaning)

#### 15) SMPS (Switching Mode Power Supply)

This power supply uses the AC supply voltage to generate the DC voltages used by the system. The SMPS has 5 output channels (+3.3V, +5V, +24V, +24VF1, +24VF2).

The AC Heater Control Unit that supplies power to the fuser is also located on the SMPS.

#### 16) HVPS (High Voltage Power Supply)

The HVPS creates the high voltages (Charger, Supply, T1, T2, Developer) used for the electro photographic process. The high voltage is created from the 24V line from the SMPS. High Voltage output is supplied to the toner cartridge, OPC drum unit, PTB unit, and T2 Transfer roller.

#### 17) Main Controller PBA

The Main controller PBA is very important as it is the heart of printer. It has several major function blocks.

 \* CPU (SPL-C : RM523A + 32ousc) : This manages the printing order from the host, creates bitmap data for the engine to print and controls various devices that are needed to operate the printer.
 \*Engine Control Block: This manages images and controls various kinds of I/O

\* Memory Block : The operating system uses this to store video data and printing orders given by host.

\* ROM Block : The printer OS and PDL Interpreter are stored here.

\* In addition there are USB 2.0 Block, IEEE 1284 Block, Option Block, OPE Panel, etc.

#### 18) Drive PBA

Each toner cartridge requires the HV Supply only when that colour image is being processed. This unit takes its HV source from the HVPS and using 4 solenoids selects which cartridge is to receive the Supply voltage. This section also contains the DEVE motor, DEVE clutch, and DEVE solenoid drives. These are activated in sequence as required by the printing process.

#### 19) DEVE CRUM PBA

This detects new or used toner cartridges and also checks that cartridges are approved parts. If a toner cartridge is not suitable for the machine an error message is displayed.

# 3.1.3 EP process

#### 1)Charging

- · Roller charging
- $\cdot$  Roller resistivity : ~ 10^5 ohm-cm
- Applied voltage : -1.0 ~ -1.5kV
- Charge acceptance : ~ -550V
- · OPC coating thickness : ~ 20um
- · OPC diameter : •'24mm
- $\cdot$  Non eraser system

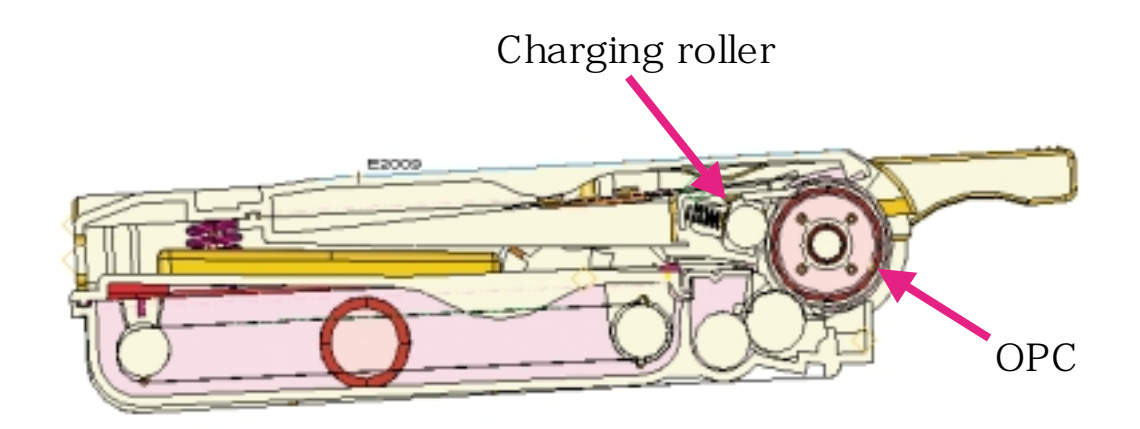

#### 2)Exposing

- · One polygon motor (8 facet)
- Dual beam LD (2ea)
- · LD wavelength : 785nm
- Polygon motor rpm : ~ 21600
- LSU energy : ~ 0.5uJ/cm^2
- OPC exposed potential : ~ 50V

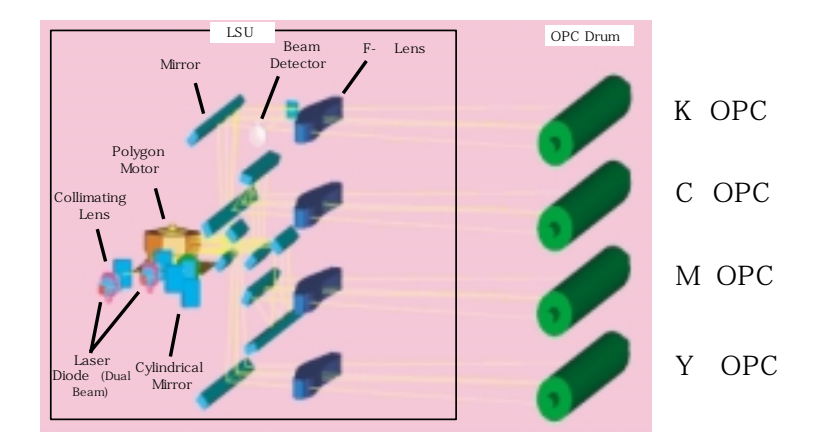

#### 3) Developing

- · Non-magnetic, mono component
- · Non-contact development
- Developing bias : DC + AC
- · AC peak to peak : 1.5 ~ 2.0kV
- Mass on developing roller : ~ 550ug/cm^2
- · Toner coulomb : ~ 20uC/g
- · Roller diameter : •'12mm
- Roller resistivity : 10^5 ~ 10^6 ohm-cm
- Process speed ratio : 1.3 (OPC=1.0)
- $\cdot$  Color order : Y -> M -> C -> K

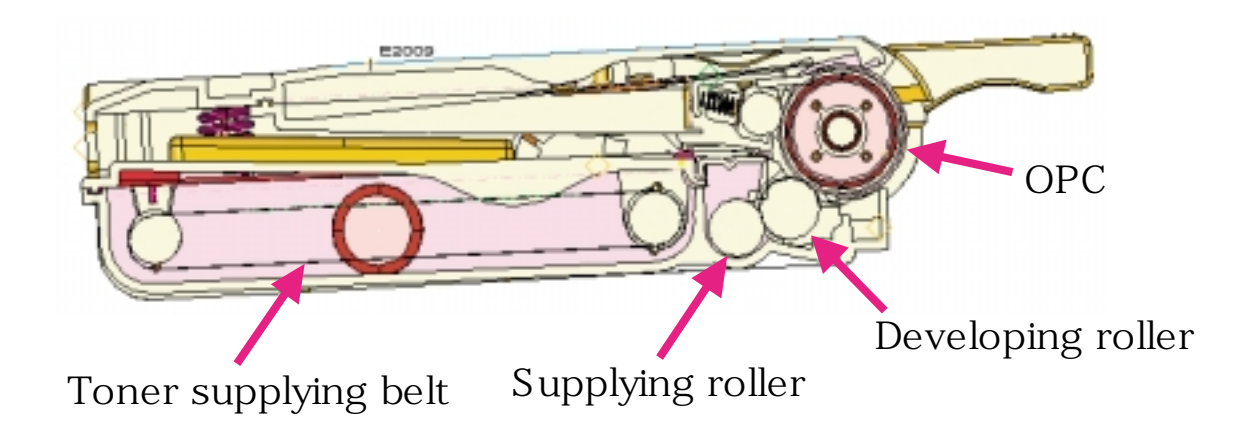

#### 4)Transfer

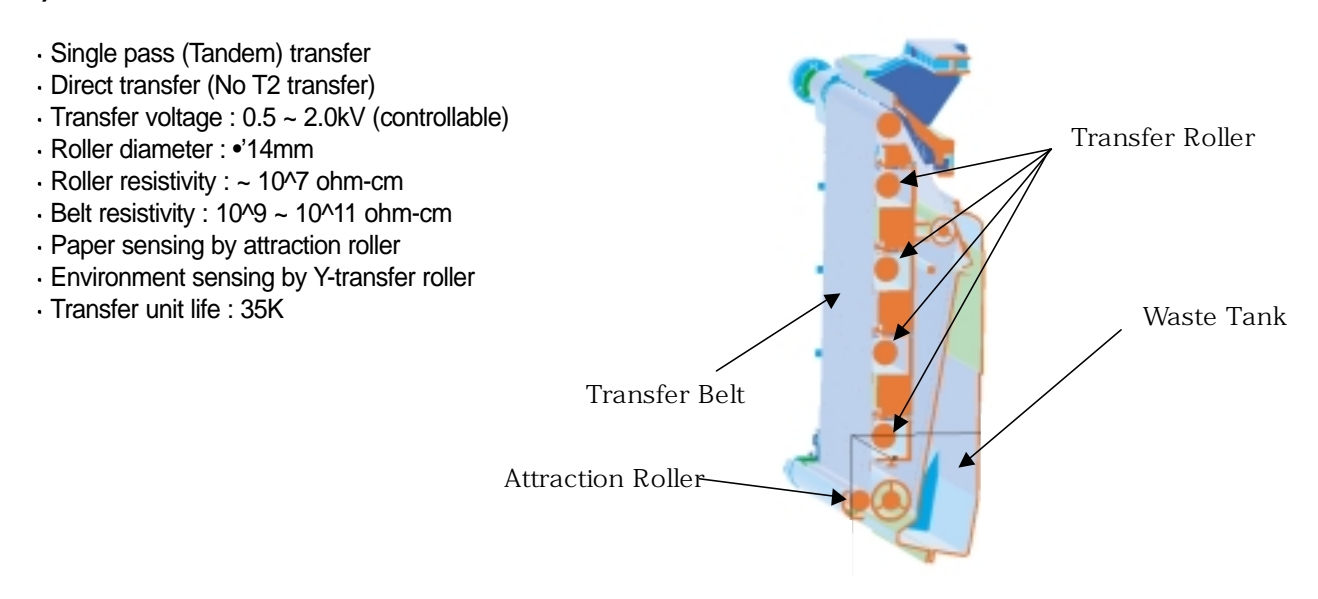

## 5)Fusing

#### · E-coil fusing system

-> short warm-up time (45sec)

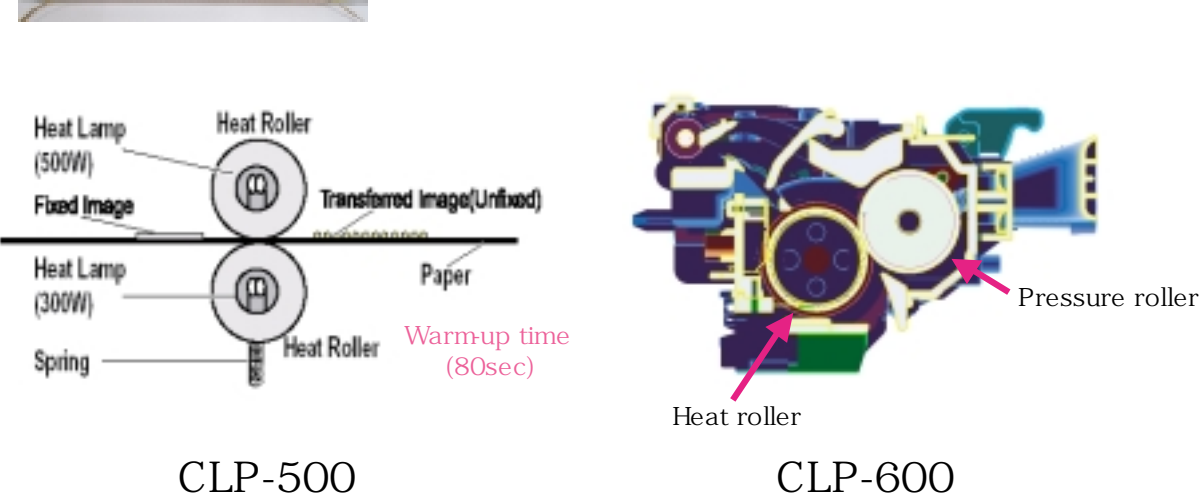

CLP-500

# 3.1.4 Toner Cartridge

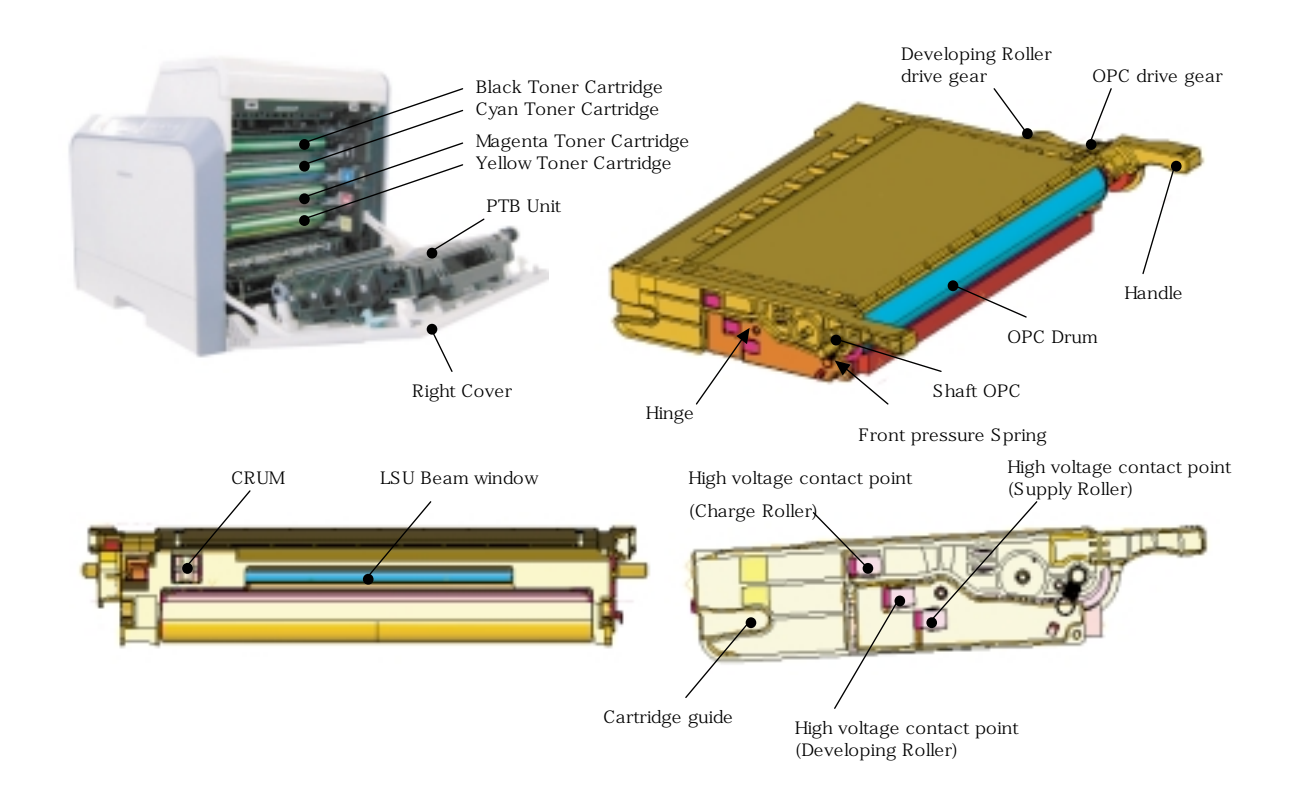

- Developing method: Non-magnetic 1 element non-contacting method
- Toner: Non magnetic 1 element shatter type toner (Averag Dia. 0.8ß≠)
- The life span of toner cartridge : 4,000 Sheets (N/N, Simplex, ISO 5% Coverage Pattern)

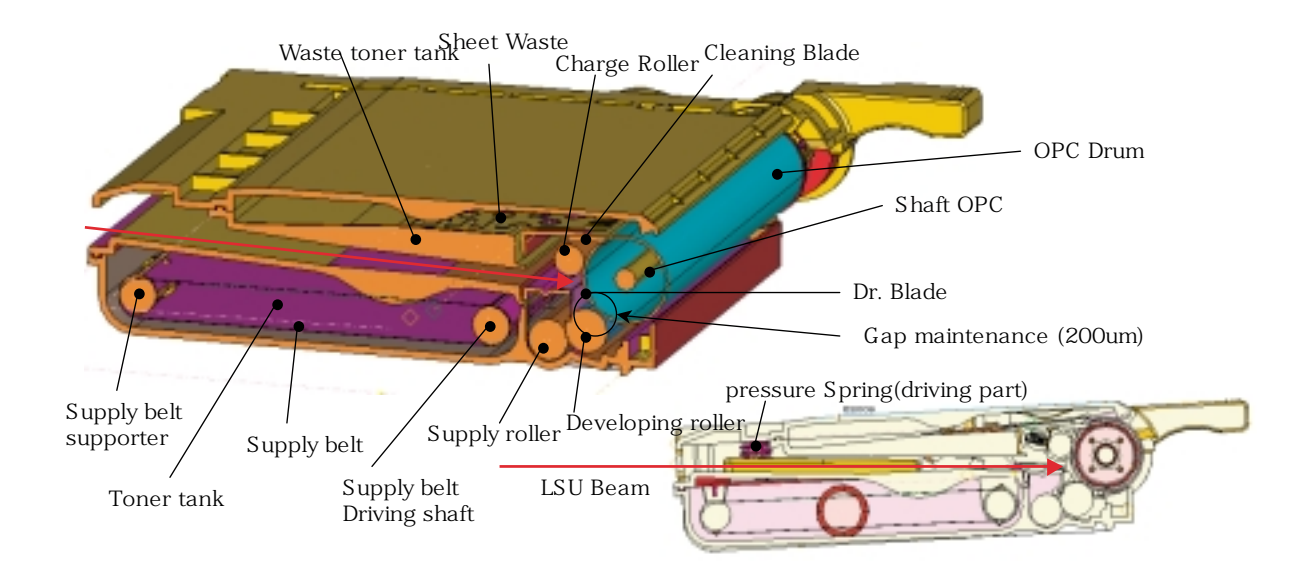

- OPC Cleaning: Collect the toner by using Cleaning Blade (urethane) transport to the waste toner tank by sheet waste
- OPC Drum protecting Shutter : No (Take care of impact)

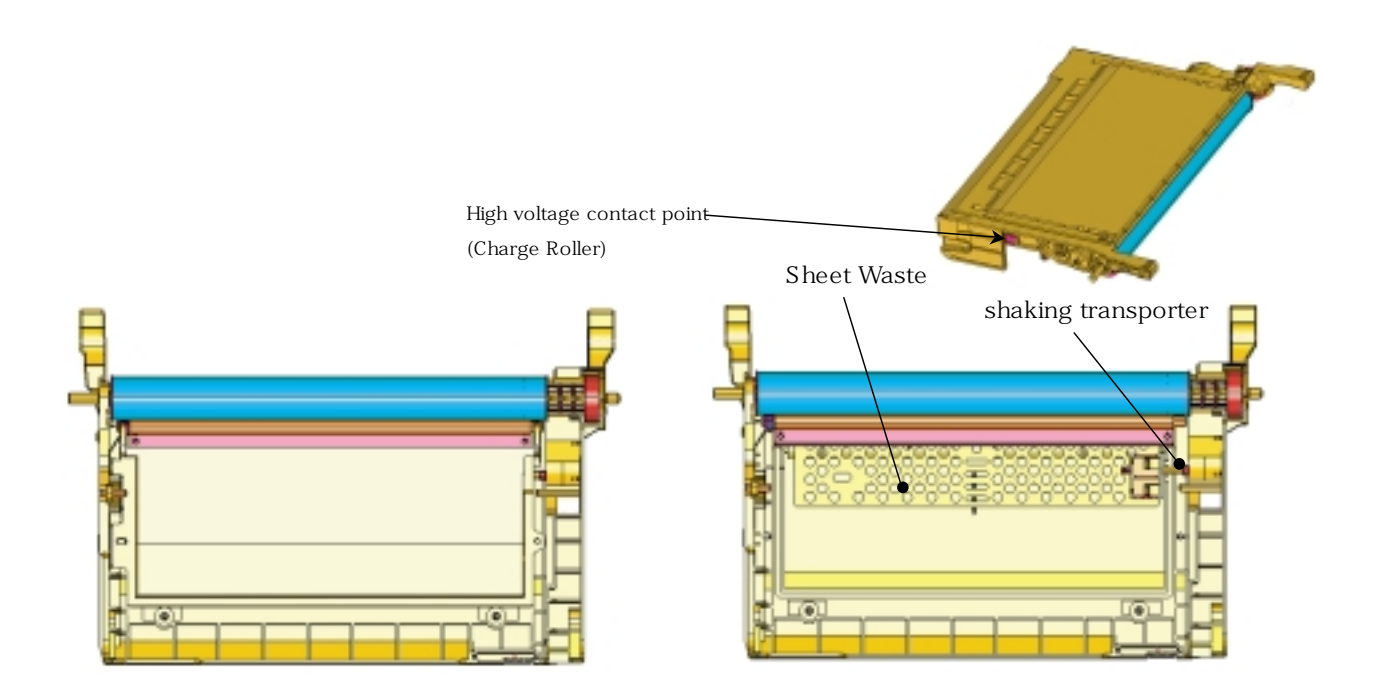

- Method of Toner supply : Toner is transported to the developing roller by supply belt
- Regulating Toner level : Regulating Toner level by Sus. Blade
- Maintenace of developing gap : Maintenace of developing gap by Gap-ring which is located at the ends of developing roller

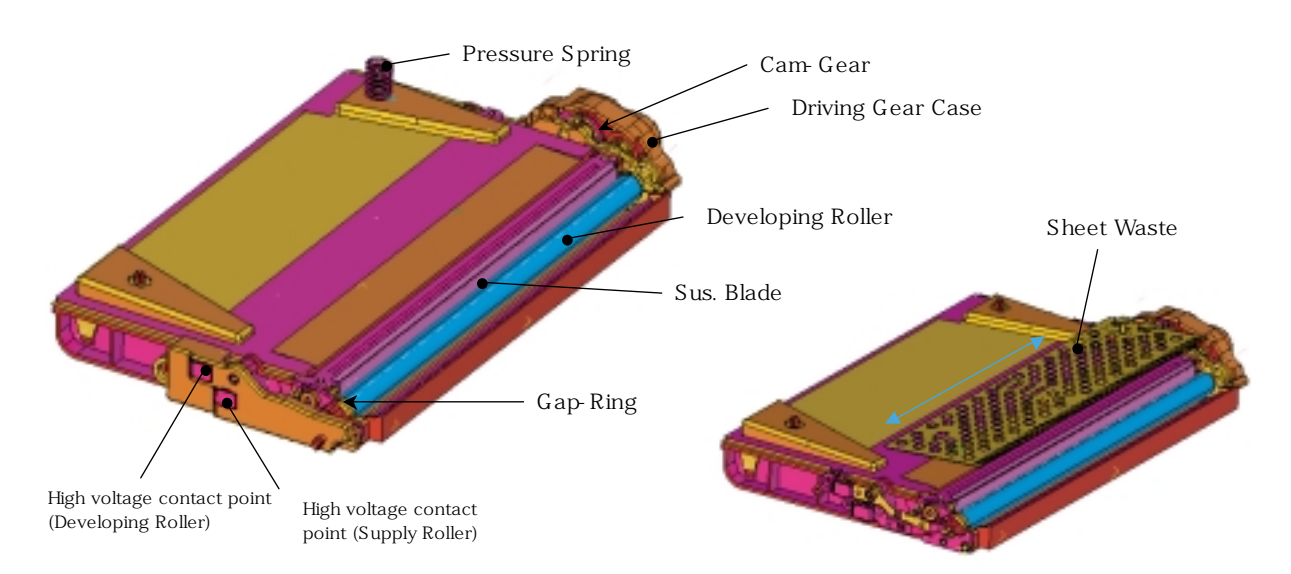

# 3.1.5 PTB Unit (Paper Transfer Belt Unit)

- TANDEM Method Paper Transporting Unit by using Paper Transfer Belt
- Belt Driving Method : Friction Driving by Drive Roller
- The Life Span : Print over 35,000 sheets (in 15~30 °...)

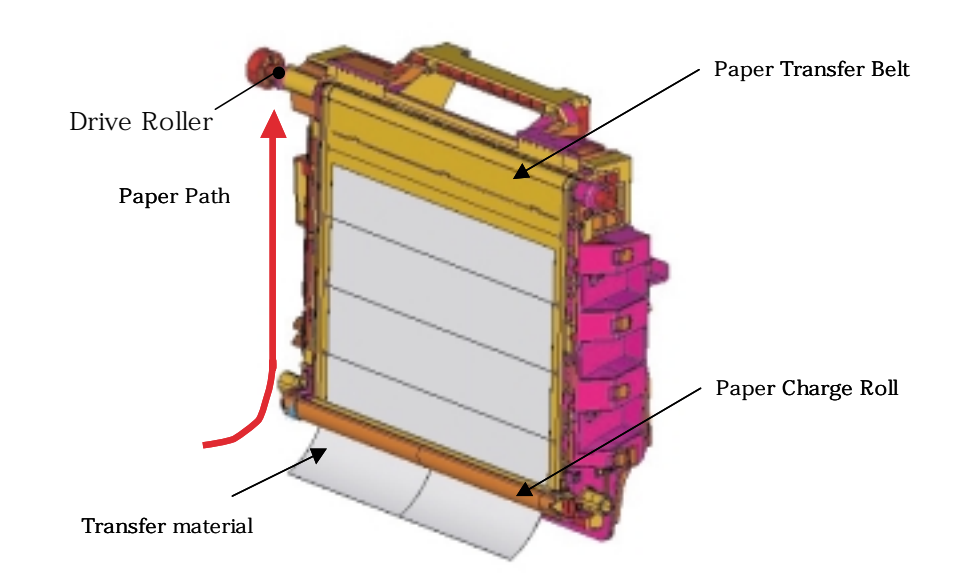

- Belt Cleaning : Collect the toner by using Rubber Blade
- Management of waste toner : The Waste Toner Tank Be equipped

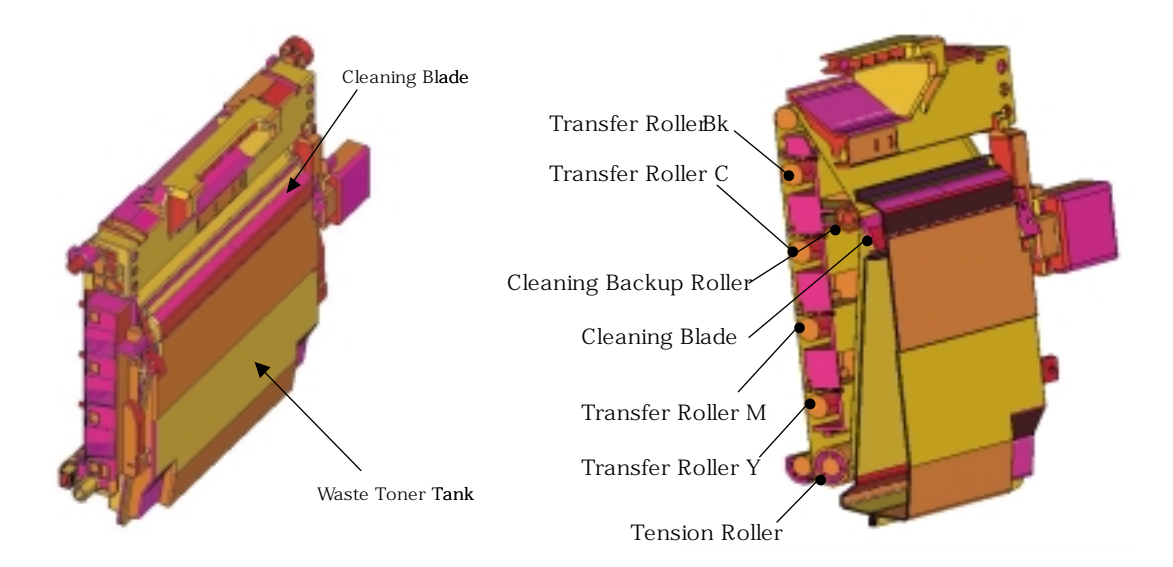

- Transfer Voltage Control : ADC Control on Electric Sponge Roller
- Accomplishing Auto Color Registration By sensor in Handle-Unit

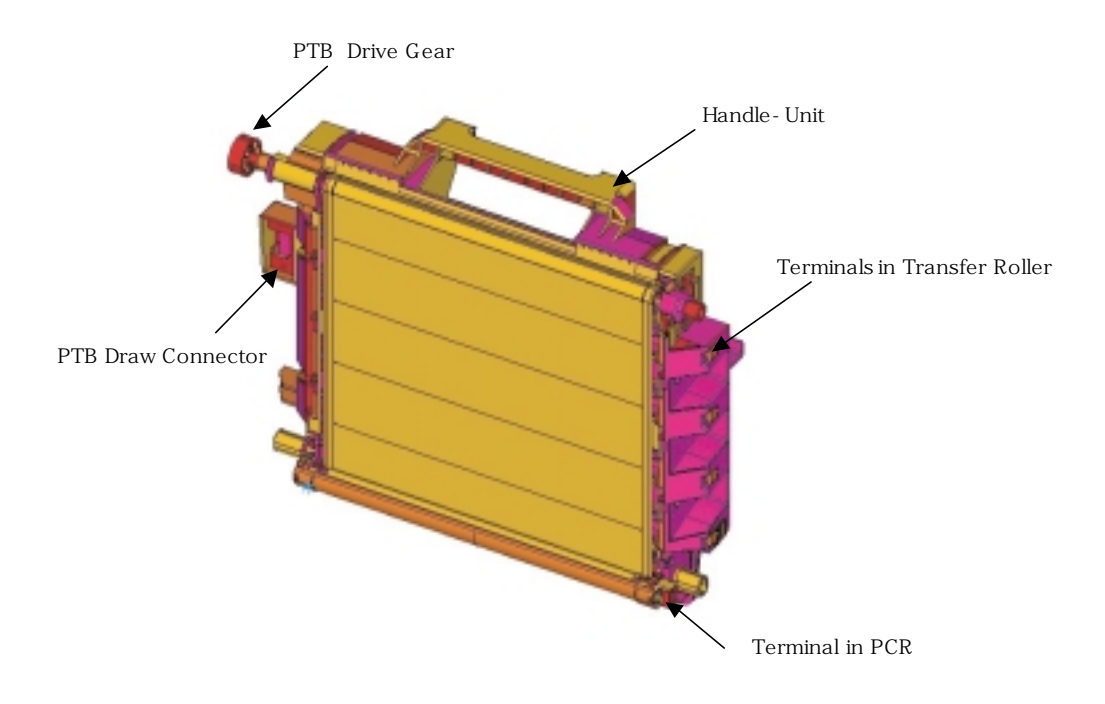

# **3.2 H/W Structure and Descriptions**

# 3.2.1 VIDEO CONTROLLER (SPL-C MODEL)

| 1. Printing Resolution            | True 600dpi ( 1200dpi Addressable ; B/W only)<br>Image (1,2,4bit grey)                                                                                                    |
|-----------------------------------|----------------------------------------------------------------------------------------------------|
| 2. Processor                      | RM5231A(MIPS 300MHz)<br>32-bit RISC core operation<br>75MHz bus operation<br>V320USC: DMA Controller + PCI controller<br>USB2.0: M5622<br>Printer Video controller for LBP engine<br>LPEC2: Engine Controller (LSU/PWM/ADC)<br>JTAG (IEEE 1149.1) standard Support<br>30MHz PCI BUS control |
| 3. Printer Language<br>Emulations | SPL-C only                                                                                                    |
| 4. Memory Slots                   | Standard SDRAM capacity is 32MB                                                                                                    |
| 5. Interface                      | USB 2.0                                                                                                    |
| 6. Option Interface               | PCI ETHERNET 10/100BASE-TX by SAMSUNG<br>PCI ETHERNET 10/100BASE-TX + W-LAN(IEEE 802.11b) by SAMSUNG                                                                                                    |
| 7. Control Panel                  | 16 x 2 LCD Panel<br>LED7+Key3                                                                                                    |
| 8. H/W<br>STANDARD<br>PROCESSOR   | RM7065 - 466MHz, CPU BUS 64-BIT 100MHz                                                                                                    |
| 9. CO-PROCESSOR                   | Marvel GT-64242A<br>. Operating Speed Max 133MHz<br>. MIPSInterface<br>. SDRAM Controller<br>. DMA Controller<br>. PCI Controller                                                                                                    |
| 10. RAM                           | 128MB SDRAM TYPE<br>MEMORY BUS 64-BIT 100MHz                                                                                                    |
| 11. ROM                           | 1MB NOR FLASH TYPE for CODE<br>8MB NAND FLASH TYPE for PROGRAM<br>None for FONT                                                                                                    |
| 12. NVRAM                         | 4K BIT SERIAL INTERFACE(I2C)                                                                                                    |

| 13. OP PANEL                               | LED7+Key3                                                                                             |
|--------------------------------------------|----------------------------------------------------------------------------------------------------|
| 14. OPTION I/F                             | 1 SLOT for EXPANSION MEMORY<br>1 SLOT for NETWORK                                                     |
| 15. OPTION<br>RAM MODULE                   | SDRAM 144PIN SODIMM TYPE 128~256MB for 1 slots                                                        |
| 16. S/W<br>STANDARD<br>EMULATION           | POSTSCRIPT LEVEL 3<br>PCL6<br>SAMSUNG QPDL                                                            |
| 17. FONT                                   | AGFA ENGLISH for POSTSCRIPTS<br>BITSTREAM ENGLISH for PCL5C<br>None for KOREAN                        |
| 18. OPTION                                 | None                                                                                                  |
| 19. HOST INTERFACE<br>STANDARD<br>PARALLEL | IEEE1284(including ECP) B-TYPE                                                                        |
| 20. SERIAL                                 | USB2.O                                                                                                |
| 21. OPTION<br>NETWORK                      | PCI-Based Ethernet 10/100BASE-TX by SAMSUNG<br>PCI-Based Ethernet 10/100BASE-TX + W-LAN(IEEE 802.11b) |

# 3.3 Driver Board

# 3.3.1 General Description

The driver board, used in the photoelectric Dry Color Laser Printer Engine, drives two or three stepping motors and motivates various fans, solenoids and clutches. It also activates sensors and transmits their signals to the main board.

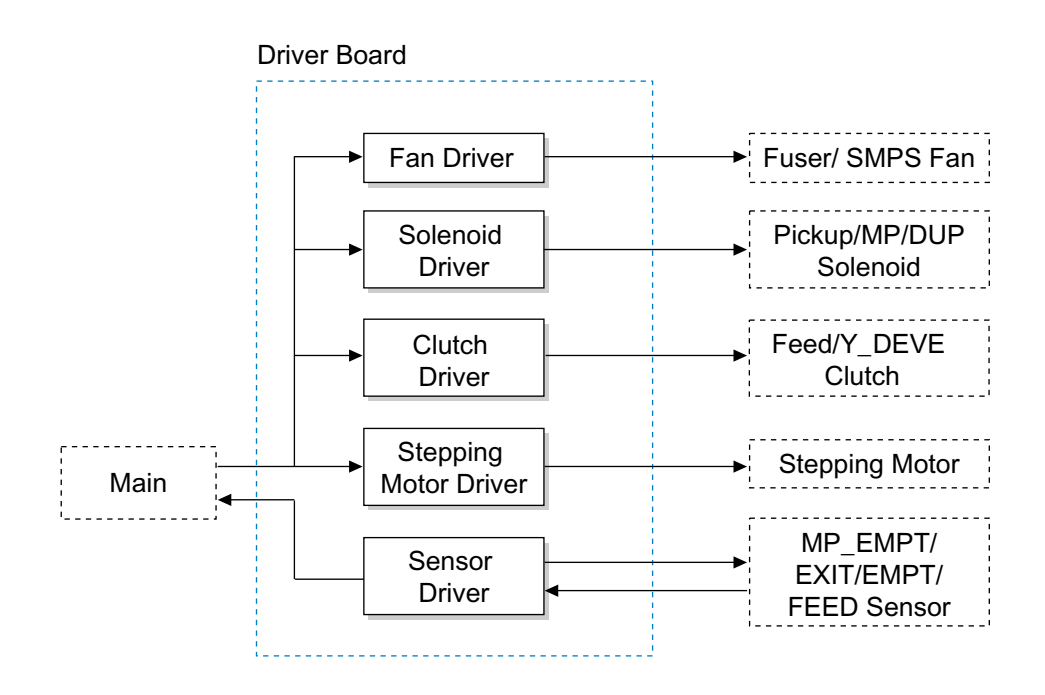

# 3.3.2 Description of Operation

#### 3.3.2.1 Stepping Motor Drive

- 1) Using two TEA3718 ICs, the driver board drives one stepping motor.
- 2) When driving only four OPC, the driver board drives two stepping motors. When additionally driving the yellow developer, it drives three stepping motors.

#### 3.3.2.2 Feed / Yellow Developer Clutch Drive

According to the printing sequence and B/W printing option, the driver board puts on/off the correspondent clutch, transmitting or intercepting the power.

#### 3.3.2.3 Pickup / MP / DUP Solenoid Drive

According to the printing sequence and Duplex(reserved) option, the driver board drives correspondent solenoid.

#### 3.3.2.4 FAN Drive

The driver board drives the fans for Fuser and SMPS.

#### 3.3.2.5 Sensor Activation

The driver board activates MP\_EMPT / EXIT / EMPT / FEED Sensors and transmits their signals to the Main Board.

# 3.4 Deve CRUM

## 3.4.1 General Description

Deve CRUM, used in the photoelectric Dry Color Laser Printer developer, is mounted on the developer. It exchanges information of the developer with the main body, and at the same time identifies the qualification status and kind of the developer, and measures the amount used.

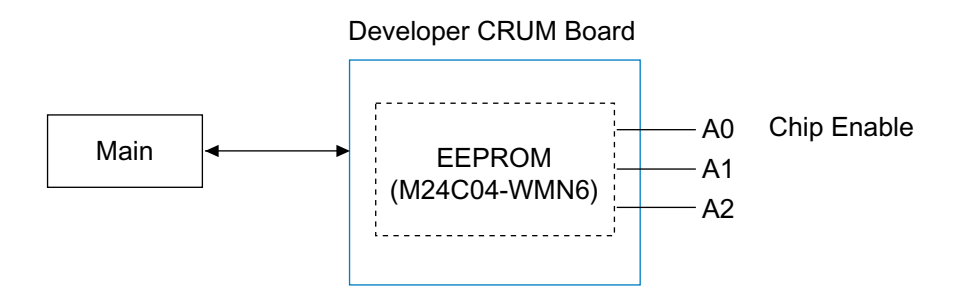

#### Crum Mapping Address

| A2 | A1 | A0 | CRUM              |
|----|----|----|-------------------|
| 0  | 0  | NC | Yellow Cartridge  |
| 0  | 1  | NC | Magenta Cartridge |
| 1  | 0  | NC | Cyan Cartridge    |
| 1  | 1  | NC | Black Cartridge   |

## 3.4.2 Description of Operation

#### 3.4.2.1 Identification of the qualified developer

The Deve CRUM makes out whether the part used is qualified or disqualified by reading the data of the EEPROM.
When the data of the EEPROM is normal, the machine will operate normally, and when the data is abnormal or unrecognizable, it will output alarm message and stops printing.

#### 3.4.2.2 Recognition of the color of the developer

- Through "device select code" and "chip enable input", it judges whether a correct developer with correct color is mounted or not.

#### 3.4.2.3 Measurement of the amount of toner used

- The Deve CRUM records the information of dot count into EEPROM, informing the amount of toner used and left over.

# 3.5 Belt CRUM

## 3.5.1 General Description

The Belt CRUM, used in the transmission belt of the photoelectric Dry Color Laser Printer, is mounted on the belt. It exchanges information of the belt with the body, identifies qualification status of the belt and measures its usage.

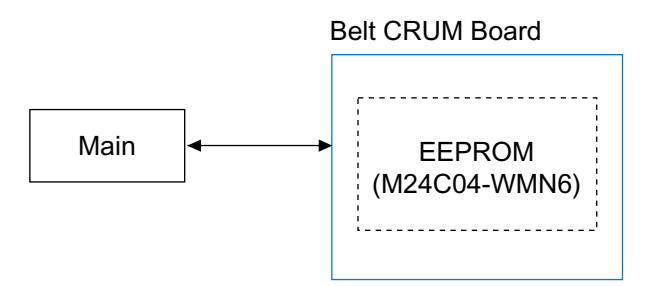

#### 3.5.2 Description of Operation

#### 3.5.2.1 Recognition of the qualified belt

- It judges whether the belt is qualified or not, by reading the data of EEPROM.
- When the data of the EEPROM is normal, the machine will operate normally, and when the data is abnormal or unrecognizable, it will output alarm message and stops printing

#### 3.5.2.2 Measurement of belt usage

- By recording the rotation number of the belt into EEPROM, the belt CRUM lets you know the number used and the number that may be used.

# 3.6 Deve CRUM Interface board

# 3.6.1 General Description

The Deve CRUM interface board, used in the developer of the photoelectric Dry Color Laser Printer, is mounted on the printer body, making it possible to physically combine the body and the Deve CRUM board.

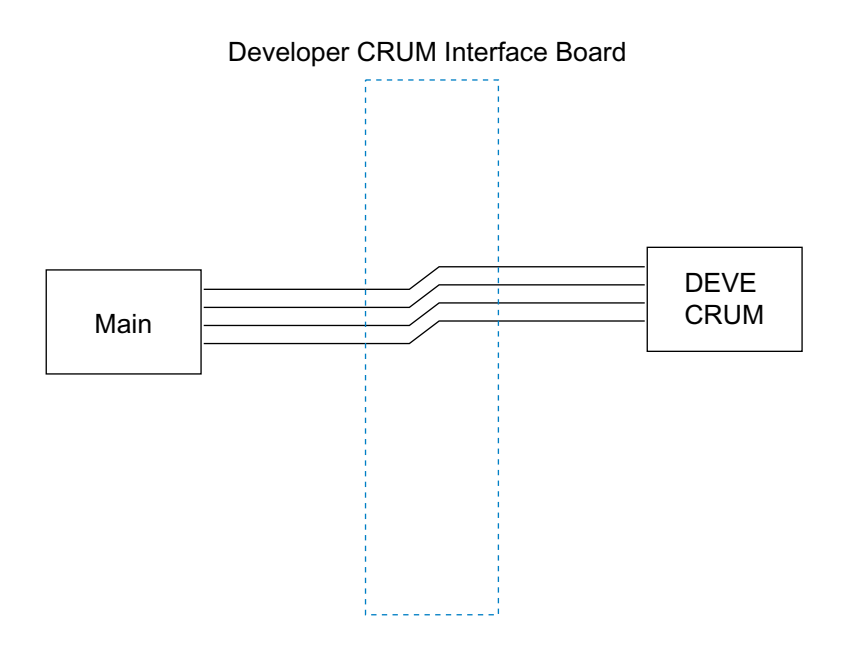

# 3.6.2 Description of Operation

The Deve CRUM interface board physically contacts with the DEVE CRUM Board of the developer, making connection with the Main Board.
## 3.7 Belt CRUM Interface board

### 3.7.1 General Description

The belt CRUM interface board is a transmission belt CRUM interface board of the photoelectric Dry Color Laser Printer, mounted on the printer body, making it possible to physically combine the body and the belt CRUM board.

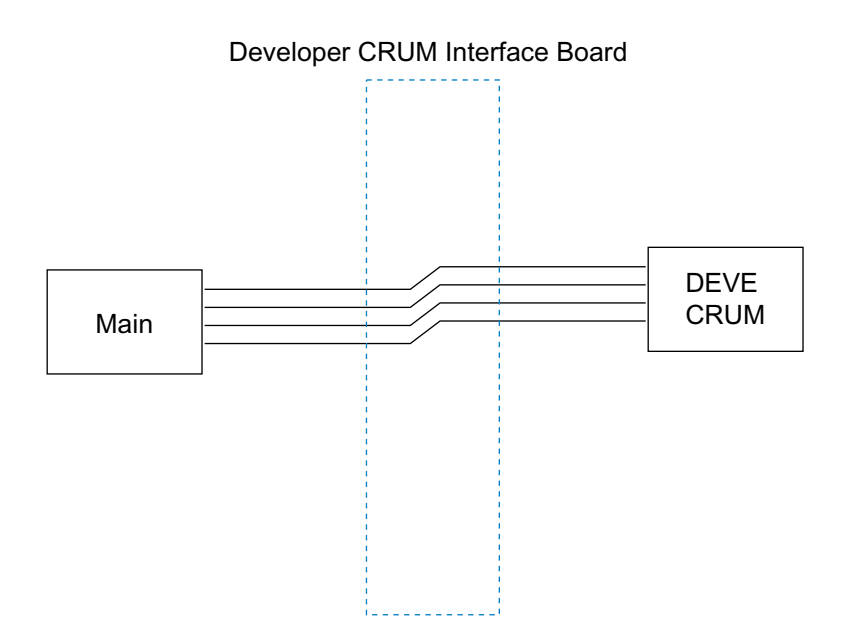

### 3.7.2 Description of Operation

The belt CRUM interface board is physically connected with the belt CRUM board in the transmission belt, making connection with the Main Board.

## 3.8 Power Supply

### 3.8.1 General Description

This device is a switching power supply which operates in the fixed frequency mode with AC 220-240V of regular input. It outputs 3.3V, +5V, +24V in the range of AC input of 180V~270V and 47~63Hz, supplying 82.75W of power in the normal status, 135.55W of power in the MAX status. It prevents the machine from burning by activating protective circuit against the shortage of the load circuit and even the shortage of itself'

### 3.8.2 Description of Operation

- The AC drive part, receiving the trigger pulse of the fusing heater from the main board of the device as input signal, drives the load of the fusing heater.
- The point of contact is composed of TRIAC, the allowed voltage of the lamp is controlled by phase angle and on/off control. The timing of heater trigger pulse is decided by the feedback signal, and the lamp is stabilized by this time control.

| SMPS → Engine |              |          |        |              |                  |
|---------------|--------------|----------|--------|--------------|------------------|
| Description   | PIN NO       | PIN A    | SSIGN  | PIN NO       | Description      |
| Power         | +24VF        | 1        | 2      | +24VF        | Power            |
| Power         | +24VF        | 3        | 4      | +24VF        | Power            |
| Power         | +24VF        | 5        | 6      | AG ND        | +24V Ground      |
| +24V Ground   | AG ND        | 7        | 8      | AG ND        | +24V Ground      |
| +24V Ground   | AG ND        | 9        | 10     | AG ND        | +24V Ground      |
| Power         | +24V         | 11       | 12     | +24V         | Power            |
| +24V Ground   | AG ND        | 13       | 14     | AG ND        | +24V Ground      |
| Power         | +3.3V        | 15       | 16     | +3.3V        | Power            |
| Power         | +3.3V        | 17       | 18     | +3.3V        | Power            |
| +3.3VG round  | +3.3V        | 19       | 20     | GNDD         | +3.3V G round    |
| +3.3VG round  | GNDD         | 21       | 22     | GNDD         | +3.3V G round    |
| +3.3VG round  | GNDD         | 23       | 24     | +5V          | Power            |
| +5V Ground    | GNDD         | 25       | 26     | +5 VL        | +5V(after relay) |
| +5V Ground    | GNDD         | 27       | 28     | Fuseron      | signal           |
| 출력 O          | onnector Boa | ard In 2 | 2.0mm  | Pitch// Wire | 24Awg            |
|               | Han          | ness 길   | 0  280 | )mm          |                  |

| SMPS → Heater |                             |             |  |  |
|---------------|-----------------------------|-------------|--|--|
| PIN ASSIGN    | PIN NO                      | Description |  |  |
| 1             | Heater_T1                   | T1 Heater   |  |  |
| 2             | AC                          |             |  |  |
| Con           | Connector Type Humming type |             |  |  |

| SMPS → COVER OPEN SWITCH |                         |                      |  |  |
|--------------------------|-------------------------|----------------------|--|--|
| PIN ASSIGN               | PIN NO                  | Description          |  |  |
| 1                        | SMPS->                  | TOTAL 2              |  |  |
|                          | SWITCH                  |                      |  |  |
| 2                        | SWITCH->                |                      |  |  |
|                          | SMPS                    |                      |  |  |
| Connector                | Type : AC 입<br>동일한 TYPE | 력 CONNECTOR 와<br>사용함 |  |  |

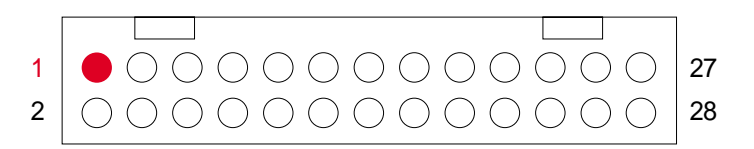

HRS, 2.0mm, 2R, 22PIN, Straight

- 24V Out Put circuit

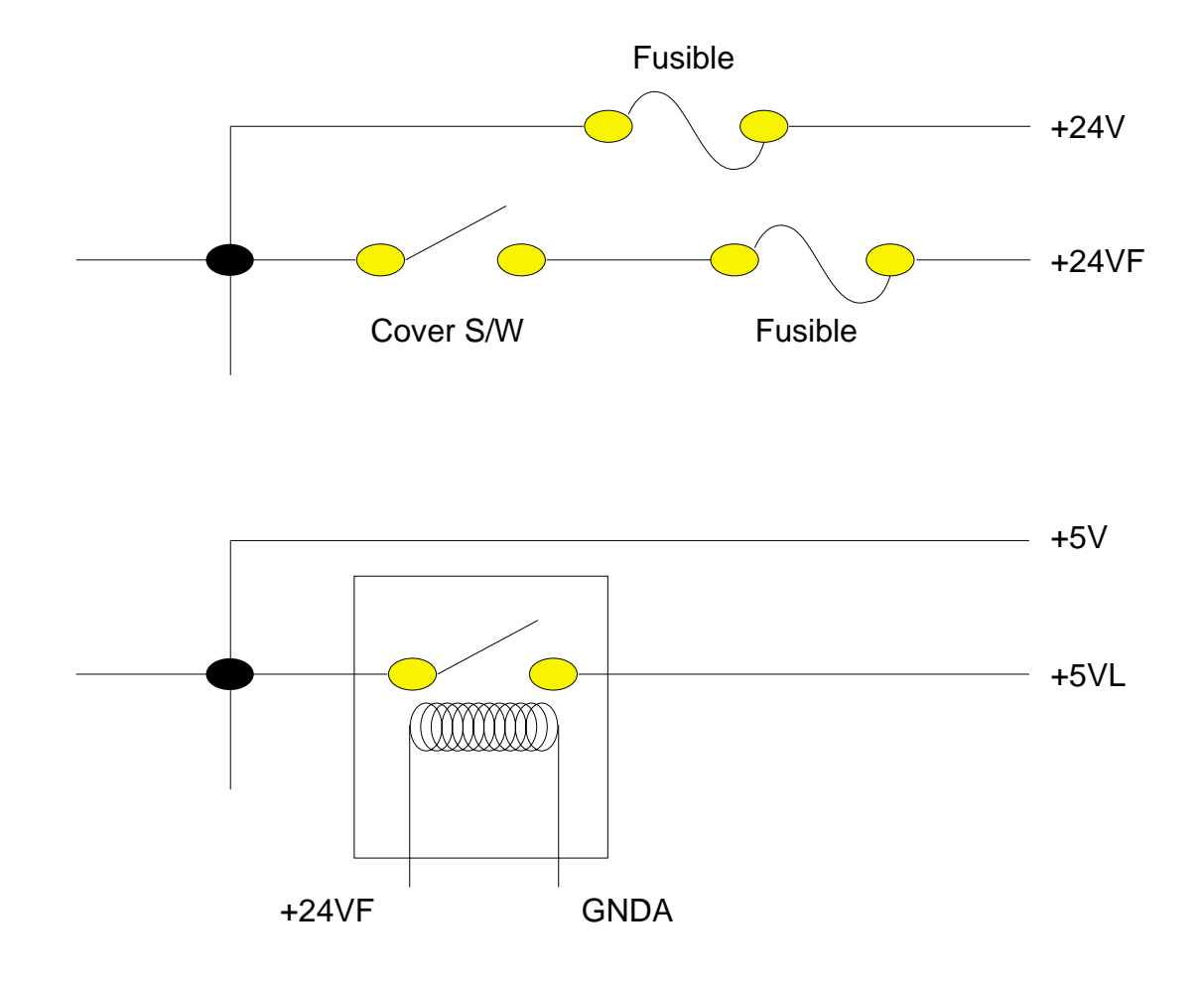

Description

AC\_Duty,f PWM AC\_Enable AC\_Duty,f PWM AC\_Enable AC\_Duty,f PWM AC\_Enable AC\_Duty,f PWM AC\_Enable

PWM\_Trasfer

PWM\_Trasfer

## 3.9 HVPS

### 3.9.1 General Description

This device is a high voltage power supply system with DC +24V of normal input, which yields the high voltage output of six channels in the range of +/-10%.

| Description | I/O           | Pin | Pin | I/O           |
|-------------|---------------|-----|-----|---------------|
| Power       | +24V          | 1   | 2   | +24V          |
| GND         | Agnd          | 3   | 4   | Agnd          |
| AC_Vpp PWM  | PWM_AC_Vpp_Y  | 5   | 6   | PWM_AC_Y      |
| AC_Enable   | ENB_Deve_AC_Y | 7   | 8   | PWM_Deve_DC_Y |
| AC_Vpp PWM  | PWM_AC_Vpp_M  | 9   | 10  | PWM_AC_M      |
| AC_Enable   | ENB_Deve_AC_M | 11  | 12  | PWM_Deve_DC_M |
| AC_Vpp PWM  | PWM_AC_Vpp_C  | 13  | 14  | PWM_AC_Y      |
| AC_Enable   | ENB_Deve_AC_C | 15  | 16  | PWM_Deve_DC_C |
| AC_Vpp PWM  | PWM_AC_Vpp_K  | 17  | 18  | PWM_AC_Y      |
| AC_Enable   | ENB_Deve_AC_K | 19  | 20  | PWM_Deve_DC_K |

PWM\_Charger

 $PWM_T_Y$ 

PWM\_T\_C

## 3.9.2 Input Connection (Signal\_Table)

| PWM_Attraction     | PWM_ATTR+  | 27  | 28  | ENB_ATTR-      | ENB_Attraction  |
|--------------------|------------|-----|-----|----------------|-----------------|
|                    |            |     |     |                |                 |
| Description        | I/O        | Pin | Pin | I/O            | Description     |
| Trasfer_Read       | A_READ_T_Y | 1   | 2   | A_READ_Charger | Charger_Read_BK |
| Charger_Read_Color | DGND       | 3   | 4   | A_READ_ATTR    | Attraction_Read |
| Ground             | DGND       | 5   | 6   | DGND           | Ground          |
| Power              | +5V        | 7   | 8   | +5V            | Power           |

21

23

25

22

24

26

NC

PWM\_T\_M

PWM\_T\_K

PWM\_Charger

PWM\_Trasfer

PWM\_Trasfer

## 3.9.3 PWM Port

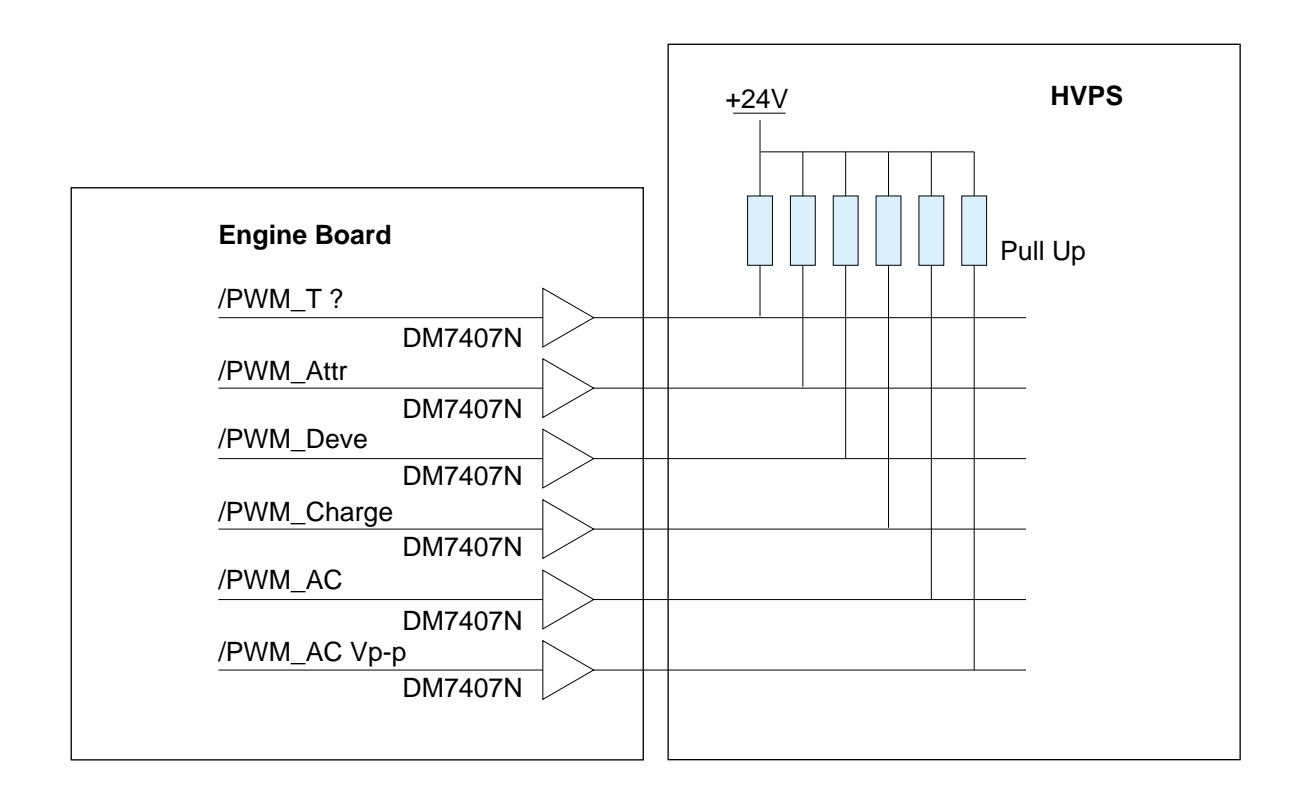

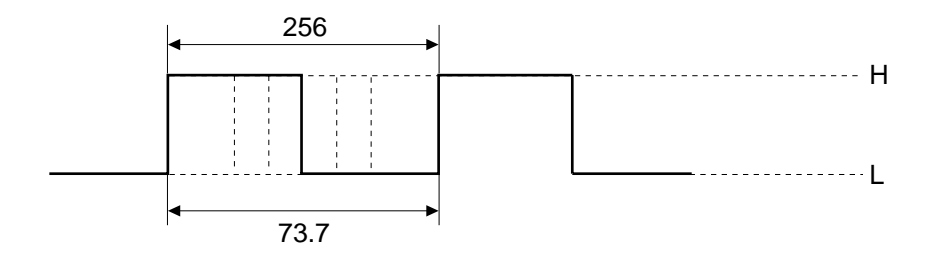

### 3.9.4 Attr(-DC), Enb\_Deve AC Enable Part

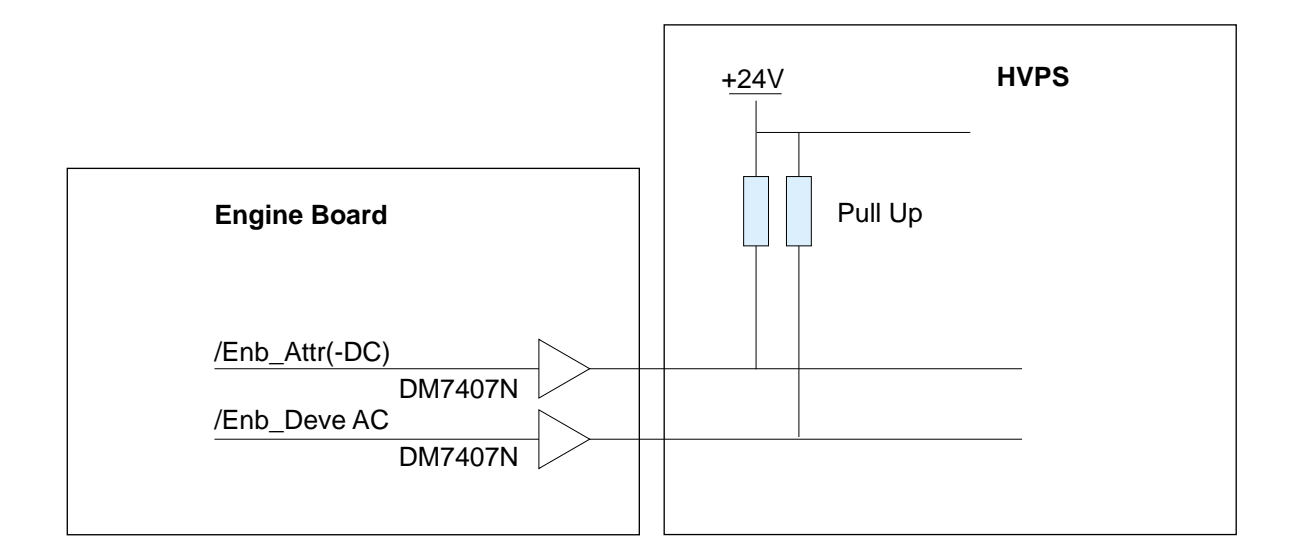

#### % DM7407 → Open collector type

\* Input Signal : Active Low

- Enb\_Deve AC: AC Output voltage control(High: AC Output voltage "OFF")

\* Output Signal

| Output    | Signal | Output | Output range | Load area   | Input Tolerance | Temperature Tolerance |
|-----------|--------|--------|--------------|-------------|-----------------|-----------------------|
| ATTR(-DC) | DC-    | -900V  | 500V ~ 1300V | 60MΩ~ 800MΩ | ±3%             | ±3%                   |

## 3.9.5 T\_Y READ (1st tramsfer sensor), Ch\_READ (Charger voltage sensor), <u>Attr\_Read (attraction+voltage sensor)</u>

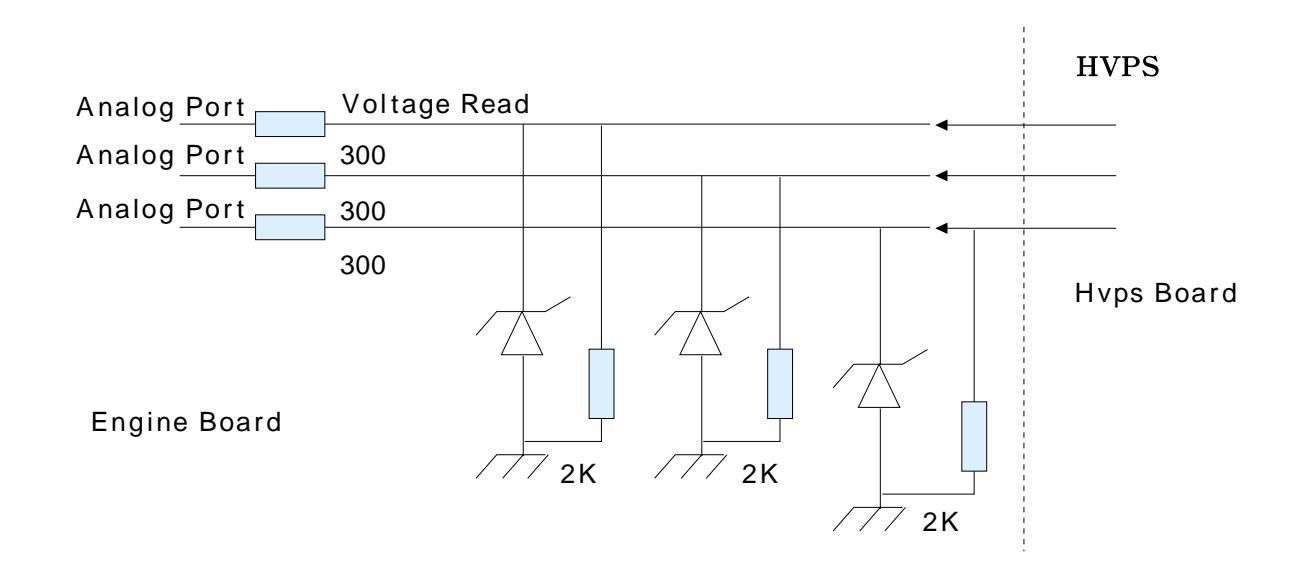

| ltem        | Output Type | Output range(ADC value) | Output Load            |
|-------------|-------------|-------------------------|------------------------|
| T_Y Read    | Analog Type | 146                     | 80M, 50%(1171V Supply) |
| Attr+_ Read | Analog Type | 146                     | 80M, 50%(1171V Supply) |
| Ch_ Read    | Analog Type | 135                     | 40M, 50%(1260V Supply) |

3-26 Service Manual

# 4. S/W Structure and Descriptions

## 4.1 Architecture

The belt CRUM interface board is a transmission belt CRUM interface board of the photoelectric Dry Color Laser Printer, mounted on the printer body, making it possible to physically combine the body and the belt CRUM board.

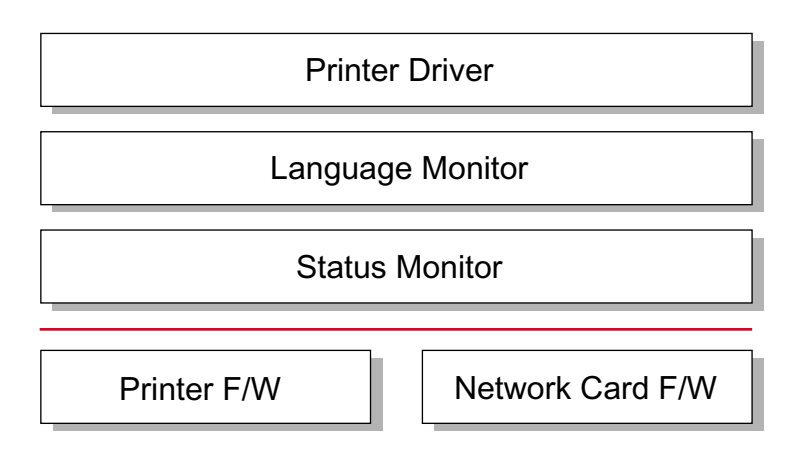

## 4.2 Language Monitor

Language Monitor is a part of the Printer Driver and the Windows Spool System. The main roll of the Language Monitor is that sends a job start message to the Status Monitor. Therefore the Status Monitor can start polling to get the printer status.

The second roll is that sends the job information such as User ID and Job ID to the Status Monitor and the Printer F/W. Hence the Status Monitor can stop polling because the Printer F/W informs the Status Monitor that printing job is complete.

## 4.3 Status Monitor

Status Monitor has no user interface. It shows only HTML help when any error occurs during printing jobs.

## 4.4 Network Interface

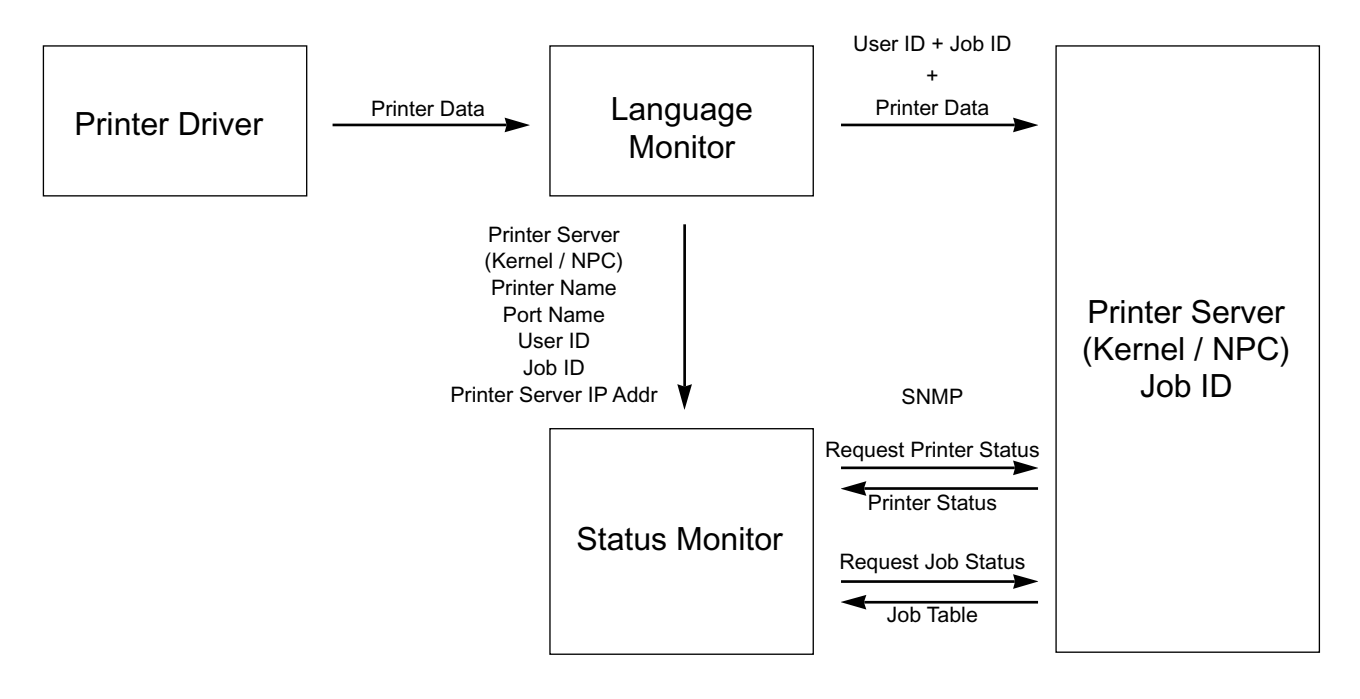

#### **Status Monitor Data Flow**

After polling is started, Status Monitor has to know when it stops the polling. For this reason, the Network

Printer Server should inform of completing job when the printing job is finished.

When Status Monitor requests a job status, the Printer Server returns the job table that contains user id, job

id, and job status (printing or complete or canceled).

## 4.5 Printer Driver <-> Status Monitor

The Printer Driver and the Status Monitor can set/get some data to the system registry to share the Status Monitor information such as the polling interval.

When the user wants to set the option of the Status Monitor manually, he or she can set it using the Printer Driver User Interface. So, if the user set option that the Status Monitor is disabled, the Status Monitor can's show HTML Help to the user although the error has occurred while printing.

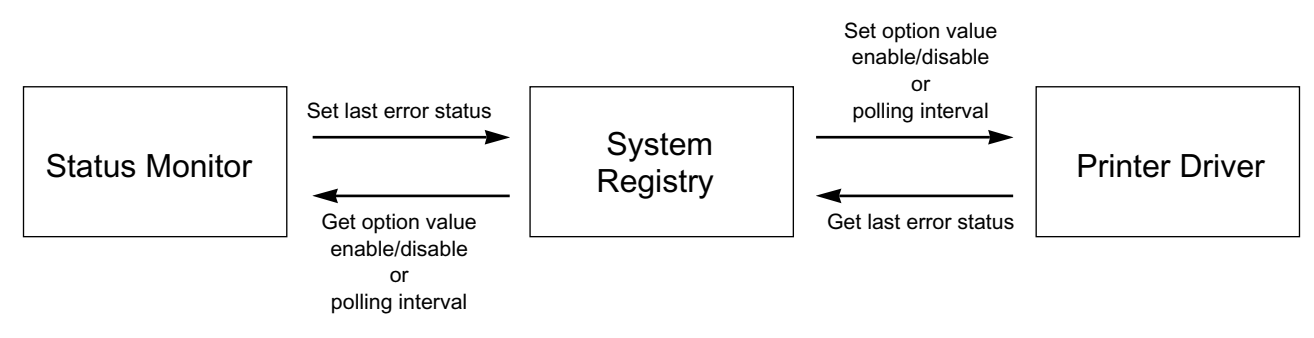

## 4.6 System F/W Flow

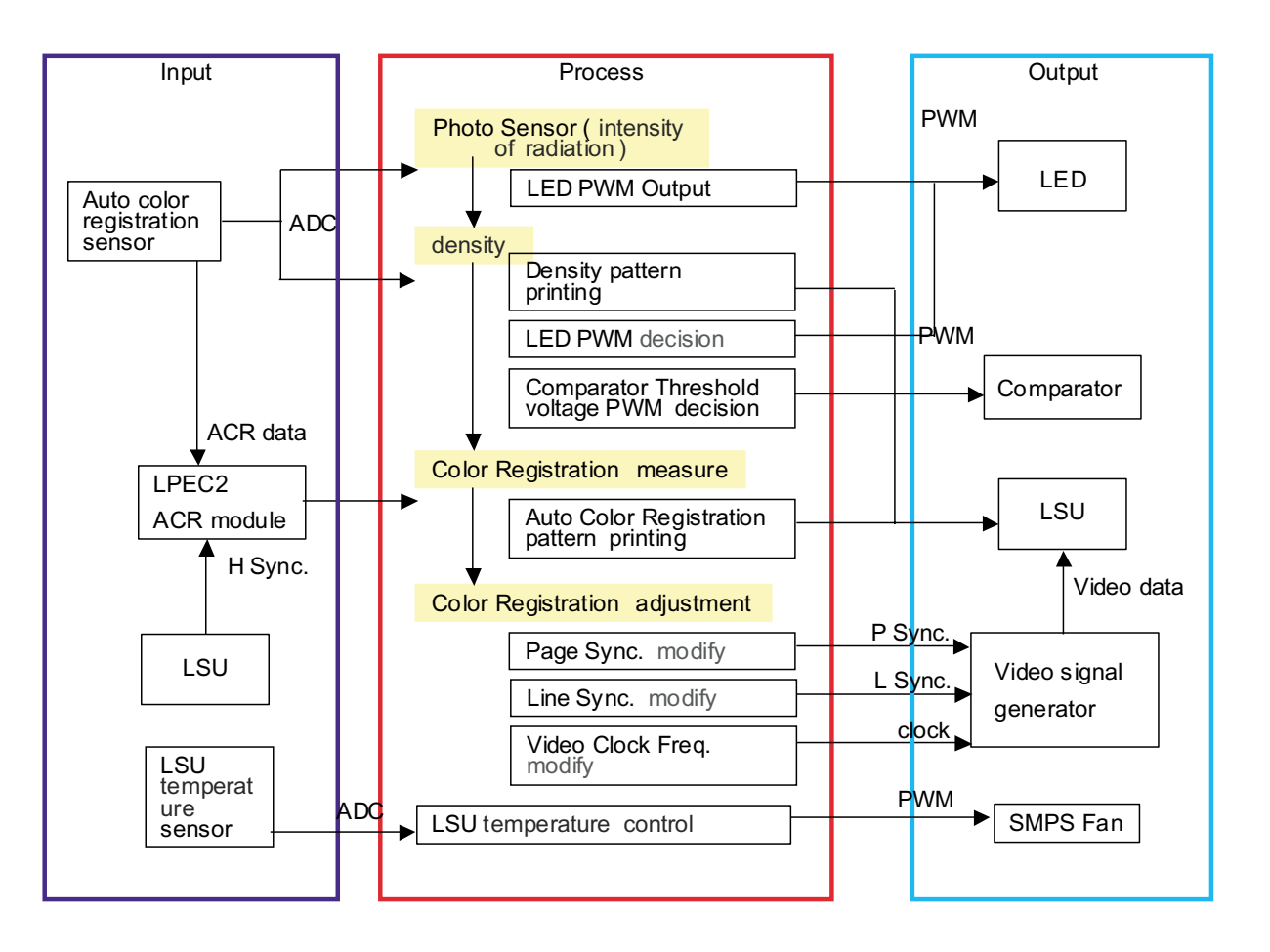

4-3

## 4.7 Alarm Shortage

|                  | 90 ~ 100 %                 | 100 ~ 110 %            | 110 %~             |
|------------------|----------------------------|------------------------|--------------------|
| Toner (C,M,Y,K)  | Ready Yellow Toner Low     | Replace Yellow Toner   | Yellow Toner Empty |
| Transfer Belt    | Replace Transfer Belt Soon | Replace Transfer Belt  |                    |
| Fuser            | Replace Fuser Soon         | Replace Fuser          |                    |
| Pickup Rollers   |                            | Replace MP Pick-Roller |                    |
| (MP/Tray1/Tray2) |                            |                        |                    |

## 4.8 Error status

- 1. Missing/Invalid Consumables
  - · Install Cyan (Magenta, Yellow, Black) Toner
  - · Install Transfer Belt
  - · Invalid Cyan (Magenta, Yellow, Black) Toner
  - · Invalid Transfer Belt
- 2. Paper Empty/Mismatch
  - · Paper Empty In MP(Tray1, Tray2)
  - · Load A4 In MP(Tray1, Tray2)
- 3. Paper JAM
  - · Jam 0 In MP(Tray1, Tray2)
  - · Jam Inside Printer
  - · Jam In Exit Area
- 4. Cover
  - · Cover Open : Message toggles between
    - "Cover Open" and "Install Transfer Belt"
  - $\cdot$  SCF Cove Open
- 5. Service Call : Unrecoverable Error
  - Engine LSU Error
  - $\cdot$  Main Motor Error / Dev. Motor Error
  - Engine Fuser Over(Low) Heat Error
  - · Rear Fan Error / Left Fan Error / SMPS Fan Error
- 6. Others
  - Memory Overflow Error
  - · Ready IP Conflict

## 4.9 CRUM Overview

- Stands for "Customer Replaceable Unit Monitor"
- EEPROM is used for CRUM Memory.
- CRUM stores various information on consumables (including consumables' life).
- In CLP600, total five CRUM's are used (four on toner cartridges and one on transfer belt)

#### CRUM stores the following information

- · Model Name
- · Supplier ID
- · Serial Number
- · Company ID
- MFG Date
- ·Capacity
- · Page Count
  - Toner Cartridge and Transfer Belt
  - Indicates how many pages are printed by using the consumable
- Dot Count
  - Toner Cartridge Only
  - Indicates how many dots are printed by using the toner cartridge

## 4.10 FW Upgrade

- · Via USB or Network (SWS/SWAS)
- · You can upgrade F/W via USB or Network whenever the printer is "Ready"
- Via Using F/W Download Mode :
  - Step 1) Power on while pressing the Online Key
  - Step 2) Press Online Key one more time if "Press Key Again" is displayed on LCD
  - Step 3) Download F/W via USB

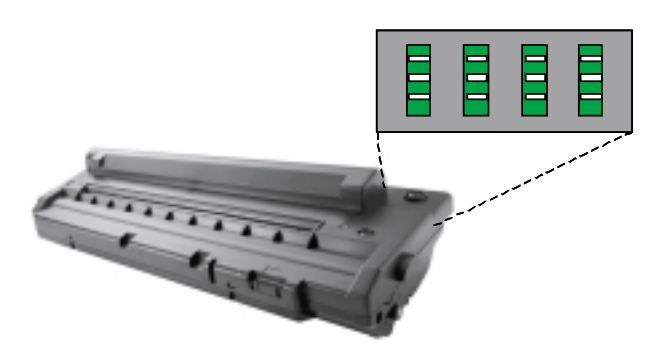

# 5. Disassembly and Reassembly

| <b>5.1 Precautions When Replacing Parts</b>                                                                                                 | <u>2)</u><br>2)                                                           |
|----------------------------------------------------------------------------------------------------|---------------------------------------------------------------------------|
| 5.1.2 Precautions when handling PBA • • • • • • • • • • • • • • • • page(5-2                                                                | - <i>)</i><br>2)                                                          |
| 5.2 Parts for Maintenance and Repair • • • • • • • • • • • • • • • • • • page(5-3                                                           | 3)                                                                        |
| 5.2.1 Replacement interval for parts with a limited life • • • • • • • page(5-3                                                             | 3)                                                                        |
| 5.2.2 Printer Cleaning · · · · · · · · · · · · · · · · · · ·                                                                                | 1)                                                                        |
| 5.3 Information Related in Disassembly and Assembly · · · · · · page(5-5                                                                    | 5)                                                                        |
| 5.3.1 Special Service Parts · · · · · · · · · · · · · · · · · · ·                                                                           | 5)                                                                        |
| 1) Disassemble of LSU Unit ••••••••••••••••••••••••••••••••••••                                                                             | 5)                                                                        |
| 2) Disassemble of ITB Unit ••••••••••••••••••••••••••••••••••••                                                                             | 5)                                                                        |
| 3) Custody of OPC Unit · · · · · · · · · · · · · · · · · · ·                                                                                | 5)                                                                        |
| 4) Custody of Toner Cartridge • • • • • • • • • • • • • • • • • • •                                                                         | 5)                                                                        |
| 5) Disassemble of DEVE Drive Ass'y and Main Drive Ass'y • • • page(5-5                                                                      | 5)                                                                        |
| 6) Disassemble of Terminal Parts • • • • • • • • • • • • • • • page(5-5                                                                     | 5)                                                                        |
| 7) Disassemble of Fuser Unit ••••••••••••••••••••••••••••••••••••                                                                           | 5)                                                                        |
| 5.3.2 Screws Used in the Printer                                                                                                    | 3)                                                                        |
| 5.3.3 Opening Covers and replacing Consumable parts • • • • • • • page(5-1                                                                  | 10)                                                                       |
| >> Consumable parts removal · · · · · · · · · · · · · · · · · page(5-1                                                                      | 0)                                                                        |
| 5.4 Disassembly Procedure                                                                                                    | 13)                                                                       |
| 5.4.1 Front Cover Ass'y • • • • • • • • • • • • • • • • • • •                                                                               | 13)                                                                       |
| 5.4.2 OP Cover Ass'y · · · · · · · · · · · · · · · · · · ·                                                                                  | 6)                                                                        |
| 5.4.3 Rear Cover • • • • • • • • • • • • • • • • • • •                                                                                      | 17)                                                                       |
| 5.4.4 Right Cover · · · · · · · · · · · · · · · · · · ·                                                                                     | 19)                                                                       |
| 5.4.5 Left Cover · · · · · · · · · · · · · · · · · · ·                                                                                      | 21)                                                                       |
| 5.4.6 Fuser • • • • • • • • • • • • • • • • • • •                                                                                           | 22)                                                                       |
| 5.4.7 Top Cover • • • • • • • • • • • • • • • • • • •                                                                                       | 24)                                                                       |
| 5.4.8 Exit Cover · · · · · · · · · · · · · · · · · · ·                                                                                      | ,                                                                         |
|                                                                                                    | 26)                                                                       |
| 5.4.9 Main Drive Ass'y $\cdots \cdots \cdots \cdots \cdots \cdots \cdots \cdots \cdots \cdots \cdots \cdots \cdots \cdots \cdots $ page(5-2 | 26)<br>27)                                                                |
| 5.4.9 Main Drive Ass'y                                                                                                    | 26)<br>27)<br>29)                                                         |
| 5.4.9 Main Drive Ass'y  • • • • • • • • • • • • • • • • • • •                                                                               | 26)<br>27)<br>29)<br>32)                                                  |
| 5.4.9 Main Drive Ass'y  ••••••••••••••••••••••••••••••••••••                                                                                | 26)<br>27)<br>29)<br>32)<br>35)                                           |
| 5.4.9 Main Drive Ass'y  ••••••••••••••••••••••••••••••••••••                                                                                | 26)<br>27)<br>29)<br>32)<br>35)<br>37)                                    |
| 5.4.9 Main Drive Ass'y                                                                                                    | 26)<br>27)<br>29)<br>32)<br>35)<br>35)<br>35)                             |
| 5.4.9 Main Drive Ass'y                                                                                                    | 26)<br>27)<br>29)<br>32)<br>35)<br>35)<br>37)<br>39)                      |
| 5.4.9 Main Drive Ass'y                                                                                                    | 26)<br>27)<br>29)<br>32)<br>35)<br>35)<br>35)<br>37)<br>39)<br>40)<br>41) |
| 5.4.9 Main Drive Ass'y                                                                                                    | 26)<br>27)<br>29)<br>32)<br>35)<br>35)<br>37)<br>39)<br>40)<br>40)<br>41) |

## 5.1 Precautions when replacing parts

### 5.1.1 Precautions when assembling and disassembling

- \* Use only approved Samsung spare parts. Ensure that part number, product name, any voltage, current or temperature rating are correct. Failure to do so could result in damage to the machine, circuit overload, fire or electric shock.
- \* Do not make any unauthorized changes or additions to the printer, these could cause the printer to malfunction and create electric shock or fire hazards.
- \* Take care when dismantling the unit to note where each screw goes. There are 19 different screws. Use of the wrong screw could lead to system failure, short circuit or electric shock.
- \* Do not disassemble the LSU unit. Once it is disassembled dust is admitted to the mirror chamber and will seriously degrade print quality. There are no serviceable parts inside.
- \* Regularly check the condition of the power cord, plug and socket. Bad contacts could lead to overheating and firfe. Damaged cables could lead to electric shock or unit malfunction.

### 5.1.2 Preautions when handling PBA

Static electricity can damage a PBA, always used approved anti-static precautions when handling or storing a PBA.

#### >> Precautions when moving and storing PBA

- 1. Please keep PBA in a conductive case, anti-static bag, or wrapped in aluminum foil.
- 2. Do not store a PBA where it is exposed to direct sunlight.

#### >> Precautions when replacing PBA

- 1. Disconnect power connectors first, before disconnecting other cables
- 2. Do not touch any soldered connections, connector terminals or other electronic parts when handling insulated parts.

#### >> Precautions when checking PBA

- 1. Before touching a PBA, please touch other grounded areas of the chassis to discharge any static electrical charge on the body.
- 2. Take care not to touch the PBA with your bare hands or metal objects as you could create a short circuit or get an electric shock. Take extra care when handling PBAs with moving parts fitted such as sensors, motors or lamps as they may get hot.
- 3. Take care when fitting, or removing, screws. Look out for hidden screws. Always ensure that the correct screw is used and always ensure that when toothed washers are removed they are refitted in their original positions.

## 5.1.3 Releasing Plastic Latches

Many of the parts are held in place with plastic latches. The latches break easily; release them carefully.

To remove such parts, press the hook end of the latch away from the part to which it is latched.

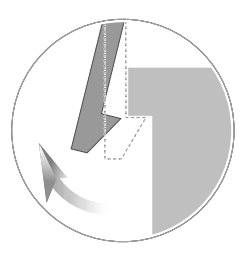

## **5.2 Parts for Maintenance and Repair**

### 5.2.1 Replacement interval for parts with a limited life

Some of the parts in this printer have a limited life, shorter than that of the whole machine. These parts must be replaced periodically.

The table below shows the interval at which these parts should be replaced.

The table shows the life of each part, and is measured when using A4 paper. When servicing a machine always check the status of these parts using the control panel and ensure that parts are replaced at the appropriate times otherwise a general degradation in print quality will occur.

| COMPONENT                     | REPLACEMENT CYCLE                                                                                     | REMARK       |
|-------------------------------|----------------------------------------------------------------------------------------------------|--------------|
| Toner Cartridge (C/M/Y/K)     | intial (2,000 pages@5% coverage)<br>replacement (4,000 pages@5% coverage)                             | User replace |
| PTB Unit(Paper transfer belt) | Black/Color : (35,000 pages@5% coverage)                                                              | User replace |
| Pick-Up Roller                | 50,000 pages<br>- MP Pick-Up Roller,<br>- Cassette Tray1 Pick-Up Roller<br>- SCF Tray2 Pick-Up Roller | Engineer     |
| Fuser Unit                    | 50,000 pages                                                                                          | User replace |

The life span of each of these parts is stored in memory. The amount of each 'life' used can be checked at any time using the control panel.

When a part is replaced it is necessary to reset the 'life used' that is stored in memory.

\* How to initialize a the value of part's life span:

From the control panel, select the following items in order:

Menu-Setup - Maintenance - Check other - (Select a desired part) - Reset

### **5.2.2 Printer Cleaning**

A printer should be regularly cleaned, especially if it is used in a dusty environment. This will ensure that print quality remains high and failure due to contamination of printing services is less likely to occur.

- \* Clean the printer with a soft, lint free, cloth dipped in a "Recommended cleaner" "Recommended cleaner" can be purchased from our service center. (where available)
- \* Do not touch the transfer roller when cleaning the inside of the printer. Grease and oils from the skin will contaminate the surface and reduce print quality.
- \* Do not touch transfer roller when cleaning inside of machine. If transfer roller gets dirty, printing quality could be low.
- \* Please refer to the User Manual for cleaning instructions.

5-4

## 5.3 Information Related to Disassembly and Assembly.

### 5.3.1 Special service parts

Never disassemble or adjust the items mentioned, a stock of these items should be maintained.

#### 1) Disassembly of the LSU unit

There are no serviceable parts inside the LSU. Alignment of the mirrors is critical. Opening the LSU will allow dust into the laser and significantly reduce print quality. It is very dangerous to operate or service a machine with the LSU open or system interlocks disabled. Exposure to laser radiation can cause blindness.

#### 2) Disassembly of the PTB unit

Do not disassemble the PTB. The alignment of the home sensor is critical and is set up in the factory on a special jig. Incorrect re-assembly will cause print quality degradation.

#### 3) Care of the Toner cartridge

Toner cartridges contain an extremely fine powder. Please keep toner cartridges away from children. The toner powder contained in the toner cartridge may be harmful and if swallowed you should contact a doctor. Take care not to spill toner spillages should be cleaned with a vacume cleaner and washed in could water (hot water sets the toner). Do not touch the developer roller surface as contamination will reduce print quality. Take care not to damage the roller's surface when installing or removing a toner cartridge.

# 4) Disassembly of DEVE drive ass'y and the main drive ass'y

The alignment of the drive mechanism is critical and it has been set up in factory using a jig and a driving gear. It is adjusted for the best gearing alignment. If the motor is disassembled alignment would not be maintained and this could cause operational noise and image problems: image alignment and toner distribution may be affected.

#### 5) Disassembly of terminal parts

Do not adjust the variable resistors on the PBA. They have been already adjusted in the factory.

#### 6) Disassembly of the fuser unit

- The fuser melts toner onto the paper at a high temperature: therefore, you need to take special care not to get burned by a hot fuser. When removing the fuser from a set that has recently been operating you need to take extra care.
- Do not touch an AC line (Copper contact) on a main frame even after removing the fuser.

5-5

### 5.3.2 Screws used in the printer

The screws listed in the table below are used in this printer. Please ensure that, when you disassemble the printer, you keep a note of which screw is used for which part and that, when reassembling the printer, the correct screws are used in the appropriate places.

| NO        | SEC CODE                              | DESCRIPTION & SPECIFICATION                                  | LOCATION                                   | QT'Y |
|-----------|---------------------------------------|--------------------------------------------------------------|--------------------------------------------|------|
| S1        | 6009-001396                           | SCREW-SPECIAL:PH,+,-,M3,L10.3,<br>ZPC(BLK),SWRCH18A,B TITE,- | PTB Draw Connector                         | 2    |
| S2        | 6003-000269                           | SCREW-TAPTITE;BH, +, -,                                      | BRACKET-CONT LOWER + Assy Network Card     | 2    |
| (F) JULID |                                       | S,M3,L6,Z+C(YEL),SWHCH18A,-                                  | BRACKET-CONT LOWER +<br>BRACKET-CONT UPPER | 4    |
|           |                                       |                                                              | BRACKET-CONT LOWER + MAIN PBA              | 4    |
|           |                                       |                                                              | BRACKET-CONTUPPER + BRACKET-POWER          | 2    |
|           |                                       |                                                              | SUB MAIN FRAME + BRACKET-CONTLOWER         | 2    |
|           |                                       |                                                              | SUB MAIN FRAME + UNIT SMPS                 | 2    |
|           |                                       |                                                              | BRACKET-CONT UPPER + IPR-SHIELD SIMM       | 1    |
|           |                                       |                                                              | BRKT-SHIELD SMPS + SMPS type5 + Fuser BD   | 8    |
|           |                                       |                                                              | FRAME-FRONT + FRAME-REAR + FRAME-BOTTOM    | 4    |
|           |                                       |                                                              | SUB MAIN FRAME + PBA DRIVE                 | 3    |
|           |                                       |                                                              | MEA-FRAME BASE + CHANNEL FRAME BASE        | 3    |
| S3        | 6003-000275                           | SCREW-TAPTITE:BH, +,B,M3,L10,BLK,                            | MAIN FRAME + COVER-REAR                    | 4    |
| (* )MMM   |                                       | SWCHIUIDAK                                                   | DRAW CONNECTOR                             | 2    |
| S4        | S4 6003-001086 SCREW-TAPTITE:BH, +,BI |                                                              | SUB MAIN FRAME + BRACKET-MPF               | 1    |
| ( MMM     |                                       |                                                              | SUB MAIN FRAME + SUB PICK-UP               | 1    |
|           |                                       |                                                              | UNITMPF + BRACKET-MPF                      | 1    |
|           |                                       |                                                              | MEA-ASSY-MPF + GUIDE-PAPER-MP              | 2    |
|           |                                       |                                                              | MEA-UNIT FRAME BASE + MEA-ASSY-MPF         | 3    |
| S5        | 6003-000261                           | SCREW-TAPTITE:BH, +,B,M3,L6,<br>ZPC(YEL),SWRCH18A            | HOUSING-OPC                                | 8    |
| S6        | 6003-000282                           | SCREW-TAPTITE:BH, +, B, M3, L8,                              | F/M_Upper-Fuser + C/M_Carbon-Brush         | 2    |
| CE MADDA  |                                       |                                                              | FRAME ASSY                                 | 28   |
|           |                                       |                                                              | FRAME-PTB ASS'Y                            | 28   |
|           |                                       |                                                              | COVER-M-OP FRAME LED + Cover DECO          | 4    |
|           |                                       |                                                              | COVER-M-OP FRAME LED + LED PBA             | 7    |

| NO         | SEC CODE    | DESCRIPTION & SPECIFICATION                          | LOCATION                                   | QT'Y |
|------------|-------------|------------------------------------------------------|--------------------------------------------|------|
|            |             |                                                      | COVER EXIT + Cover Actuator Sensor         | 1    |
|            |             |                                                      | Cover Exit + COVER- AIR-DUCT               | 1    |
|            |             |                                                      | Frame Main + Guide Rail Rear               | 6    |
|            |             |                                                      | FRAME-MAIN + ELA UNIT-BRKT-DRAW            | 1    |
|            |             |                                                      | FRAME-MAIN + ELECTRODE-HV D                | 1    |
|            |             |                                                      | FRAME-MAIN + HOUSING-SENSOR EXIT           | 1    |
|            |             |                                                      | FRAME-MAIN + MEA UNIT-DUCT-REAR            | 2    |
|            |             |                                                      | FRAME-MAIN + PLATE-GROUND FUSER            | 1    |
|            |             |                                                      | FRAME-MAIN + PLATE-GROUND OPC              | 2    |
|            |             |                                                      | COVER FUSER AC + HOLDERM_MIDDLE PA         | RT4  |
|            |             |                                                      | GUIDE-TERMINAL CH + GUIDE-PTB TERMINA      | L 1  |
| S7         | 6003-001256 | SCREW-TAPTITE:BH, +, B, M4, L 10, NI                 | SUB MAIN FRAME + COVER LEFT                | 2    |
|            |             |                                                      | SUB MAIN FRAME + COVER TOP                 | 2    |
| E Mar      |             |                                                      | SUB MAIN FRAME + UNIT LSU                  | 3    |
|            |             |                                                      | FRAME FRONT/REAR + SUB FRAME BASE          | 4    |
|            |             |                                                      | SUB FRAME + SUB FRAME BASE                 | 4    |
|            |             |                                                      | MEA-FRAME BASE + ELA-Guide-SCT-paper       | 2    |
|            |             |                                                      | MEA-UNIT FRAME BASE + BRACKET-POWER        | 1    |
|            |             |                                                      | MEA-UNIT FRAME BASE + MEA-ASSY-PICKUP      | 5    |
| S8         | 6003-000301 | SCREW-TAPTITE;BH, +, S, M4, L6,                      | BRKT main front + BRKT main rear           | 6    |
|            |             |                                                      | BRKT main rear + Motor                     | 10   |
| (Ap))D     |             |                                                      | BRACKET-P-POWER + Power Inlet GND wire     | 1    |
| S9         | 6002-000308 | SCREW-TAPTITE:PH, +,B,M2.6L6,<br>ZPC(YEL),SWRCH18A,- | COVER-OP-FRAME-LCD + LCD PBA               | 2    |
| (F) Januar |             |                                                      |                                            |      |
| S 10       | 6003-000196 | SCREW-TAPTITE:PWH,+,B,M3,                            | SUB MAIN FRAME + COVER DECO                | 4    |
|            |             | L 10,NI PL I, SWRCH18A                               | SUB MAIN FRAME + COVER-LEFT-HANDLE         | 2    |
| (*))))))   |             |                                                      | SUB MAIN FRAME + COVER-TOP                 | 3    |
|            |             |                                                      | SUB MAIN FRAME + DRIVE unit                | 6    |
|            |             |                                                      | SUB MAIN FRAME + HOUSING MIDDLE PART       | 2    |
|            |             |                                                      | SUB MAIN FRAME + HVPS PBA                  | 6    |
|            |             |                                                      | SUB MAIN FRAME + LINK FRONT (COVE R RIGHT) | 1    |
|            |             |                                                      | UNIT DUCT LEFT + HOUSING MIDDLE PART       | 1    |
|            |             |                                                      | COVER_FRAME-FUSER + BRACKET_GUIDE-FRAME    | 2    |
|            |             |                                                      | COVER_M_EXIT-ROLLER + COVER_M_SIDE -L/R    | 2    |

| NO | SEC CODE | DESCRIPTION & SPECIFICATION | LOCATION                                 | QT'Y |
|----|----------|-----------------------------|------------------------------------------|------|
|    |          |                             | FRAME_LOWER-FUSER + FRAME_UPPE R-FUSER   | 2    |
|    |          |                             | FRAME_M_LOWER FUSER + HOLDER_M_SPRING PR | 2    |
|    |          |                             | FRAME_M_LOWER-FUSER + COVER_M_SIDE-L     | 1    |
|    |          |                             | FRAME_M_LOWER-FUSER + COVER_M_SIDE-R     | 1    |
|    |          |                             | FRAME_M_LOWER-FUSER + GUDE_M_INPUT       | 2    |
|    |          |                             | FRAME_M_UPPER-FUSER + SHEET-DUMMY        | 1    |
|    |          |                             | FRAME_M_UPPER-FUSER + THERMSTOR-NTC      | 1    |
|    |          |                             | FRAME_M_UPPER-FUSER + THERMOSTAT         | 2    |
|    |          |                             | FRAME_UPPER-FUSER + Bracket_Idle-Gear    | 1    |
|    |          |                             | FRAME_UPPER-FUSER + ELECTRODE_TERMINAL L | 1    |
|    |          |                             | FRAME_UPPER-FUSER + ELECTRODE_TERMINAL R | 1    |
|    |          |                             | FRAME_UPPER-FUSER + GROUND_P_FUSER-BALL  | 1    |
|    |          |                             | FRAME_UPPER-FUSER + PBA-FUSIBILITY       | 1    |
|    |          |                             | GUIDE_M_OUTPUT + GUIDE_M_DUPLEX          | 2    |
|    |          |                             | Cover right + Holder Link                | 2    |
|    |          |                             | Cover right + Holder Lower F             | 3    |
|    |          |                             | Cover right + Holder Lower R             | 2    |
|    |          |                             | Cover right + Holder Upper F             | 1    |
|    |          |                             | Cover right + Holder Upper R             | 1    |
|    |          |                             | FRAME-CASSETTE + GEAR-PINION             | 1    |
|    |          |                             | FRAME-CASSETTE + GUIDE-FRONT CASSETTE    | 2    |
|    |          |                             | SUB MAIN FRAME + FRAME-FRONT/FRAME-REAR  | 4    |
|    |          |                             | FRAME MAIN + ELA UNIT-Deve-Terminal      | 4    |
|    |          |                             | FRAME MAIN + ELA UNIT-PTB-Terminal       | 3    |
|    |          |                             | FRAME MAIN + GUIDE RAIL FRONT            | 2    |
|    |          |                             | FRAME MAIN + SUB-HOLDER-AC               | 2    |
|    |          |                             | SUB MAIN FRAME + COVER EXIT GUIDE        | 2    |
|    |          |                             | Sub Main Frame + Link Rear 1             | 1    |
|    |          |                             | MEA FRAME BASE + MPF unit(right)         | 1    |
|    |          |                             | MEA-UNIT FRAME BASE + CAM-CATCH          | 1    |
|    |          |                             | MEA-UNIT FRAME BASE + IPR-BRKT BASE BAR  | 3    |
|    |          |                             | BRKT-GEAR-TRAY + BRKT-HOLDER-PICKUP      | 1    |
|    |          |                             | FRAME-BASE-MP + BRACKET-GEAR-TRAY        | 1    |
|    |          |                             | FRAME-BASE-MP + PLATE-GROUND BRACKET     | 1    |

| NO        | SEC CODE    | DESCRIPTION & SPECIFICATION   | LOCATION                           | QT'Y |
|-----------|-------------|-------------------------------|------------------------------------|------|
|           |             |                               | MPF UNIT ASS'Y + SOLENOID          | 1    |
|           |             |                               | FRAME-P-REGI + COVER-M-REGI-FRAME  | 2    |
|           |             |                               | FRAME-P-REGI + FRAME-PICK-UP       | 4    |
|           |             |                               | FRAME-PICK-UP + GUIDE-GEAR-BRACKET | 3    |
|           |             |                               | SOLENOID-MAIN + GUIDE-GEAR-BRACKET | 1    |
|           |             |                               | HOLDER SENSOR + FRAME-P-REGI       | 1    |
| S11       | 6003-000264 | SCREW-TAPTITE; PWH, +, B, M3, | COVER-INNER-MP + GEAR-PINION       | 1    |
| ( ) Junio |             |                               |                                    |      |

### 5.3.3 Opening Covers and replacing Consumable parts

This section shows you how to open the Right Cover Ass'y and how to remove and replace the consumable parts(Toner Cartridge, PTB unit).

#### >> Consumable parts removal

1. Pull the side handle to open the Right Cover Ass'y and then press down firmly unit the Toner Cartridges are ejected.

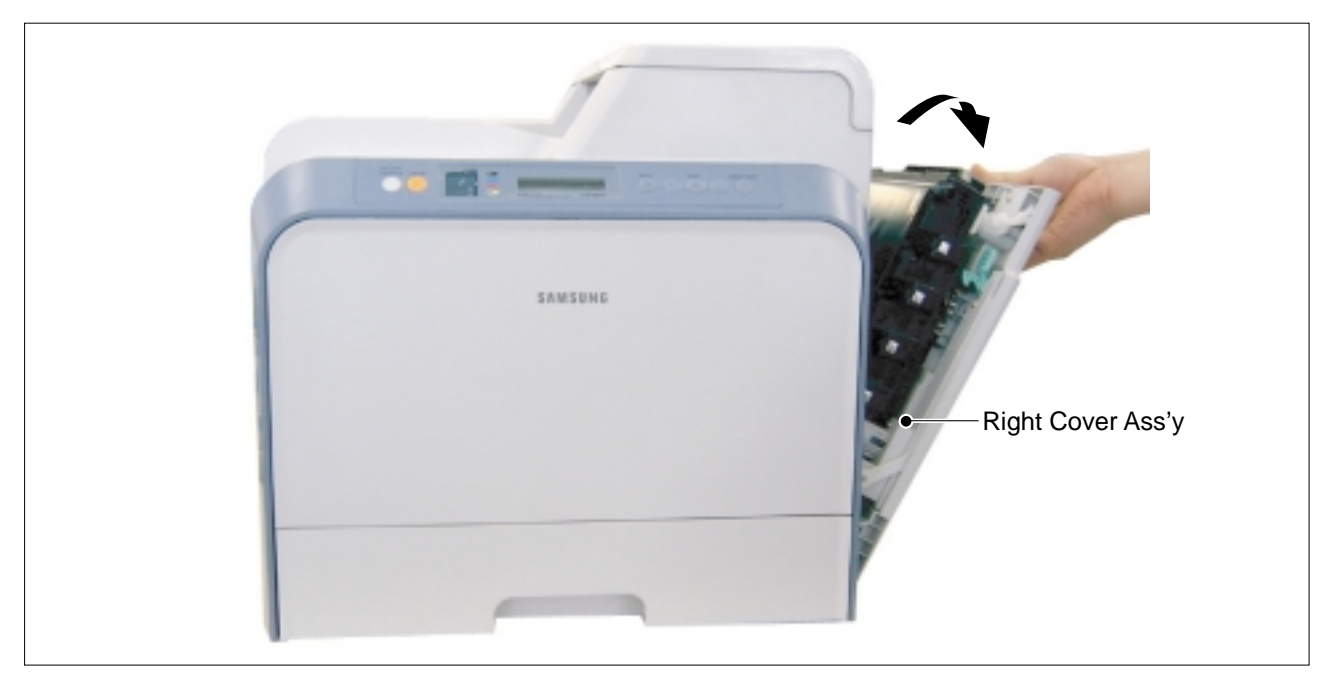

2. Removing a Toner Cartridge(K, C, M, Y)

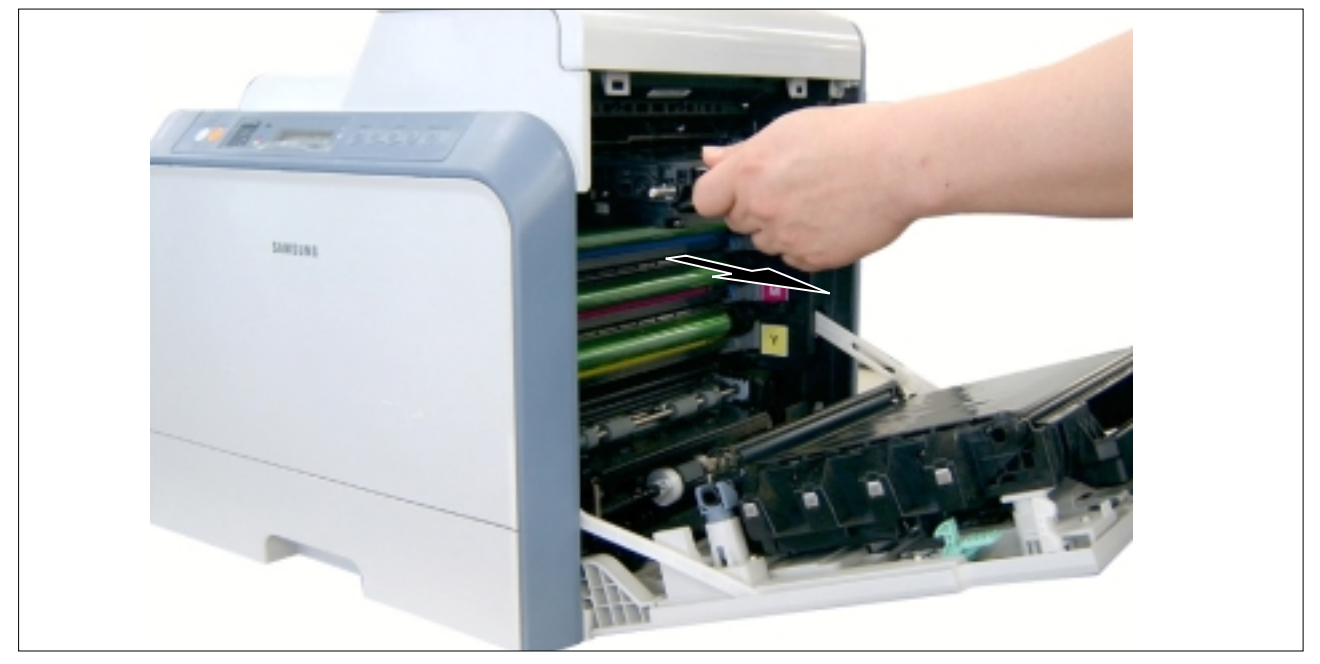

**NOTICE** : Take care not to damage the rollers. Keep the Toner Cartridge on the flat surface.

- Black Toner Cartridge Cyan Toner Cartridge MargentaToner Cartridge YellowToner Cartridge
- 3. The Toner Cartridges are located, as shown below.

4. PTB Unit by releasing the PTB Lock Lever on left side of the Right Cover Ass'y.

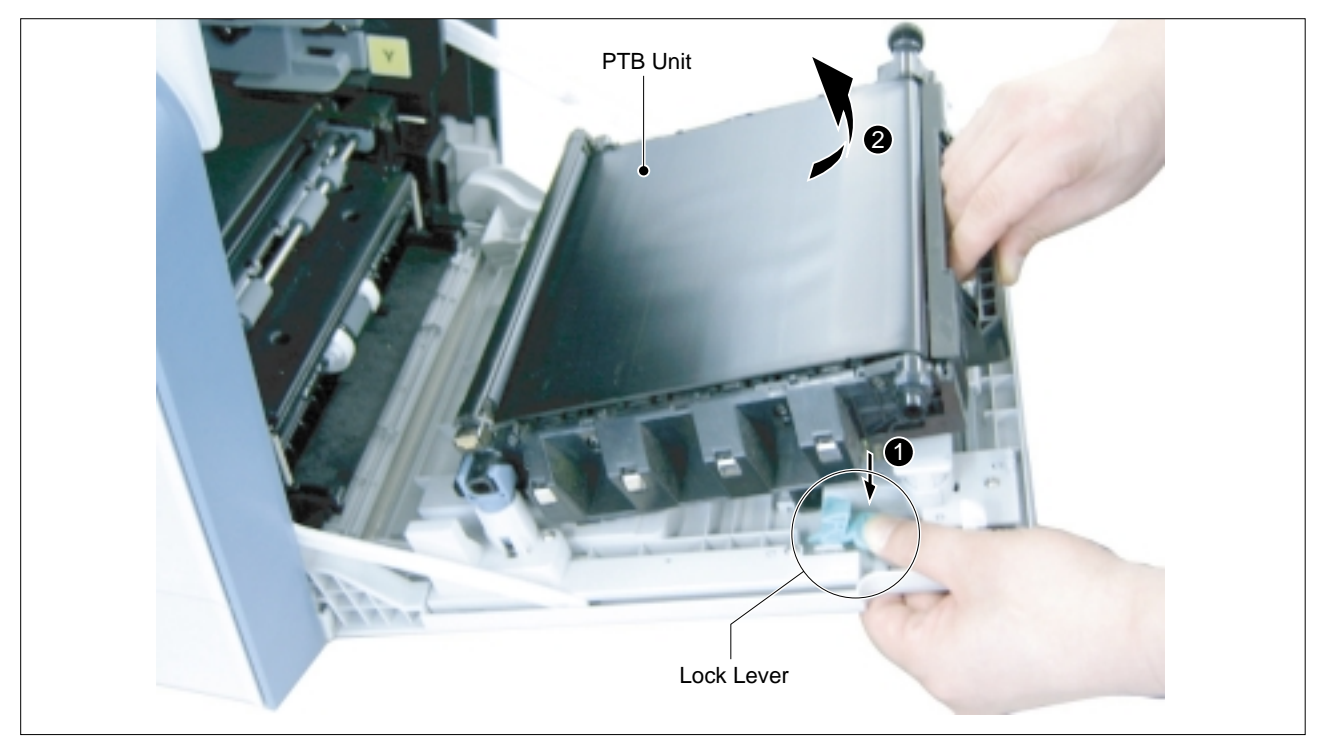

5. Take out the PTB Unit, as shown below.

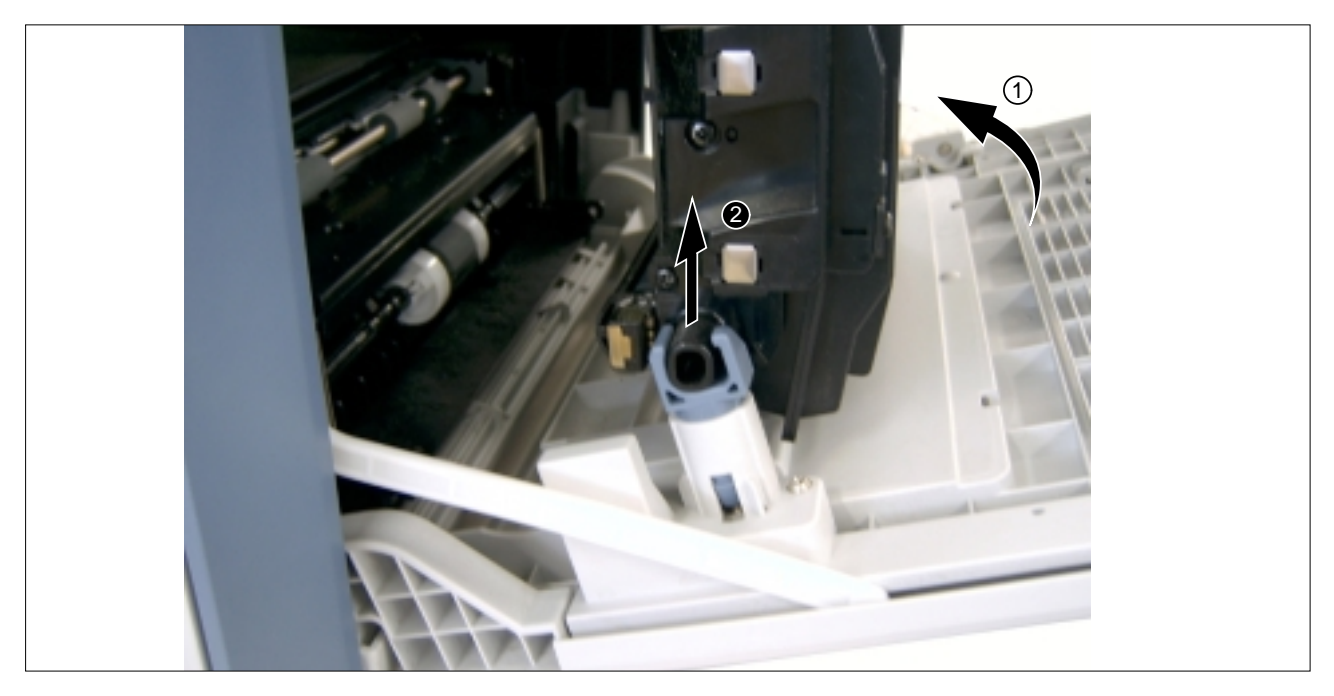

## 5.4 Disassembly Procedure

## 5.4.1 Front Cover Ass'y

#### 1. Pull the Cassette out of the printer.

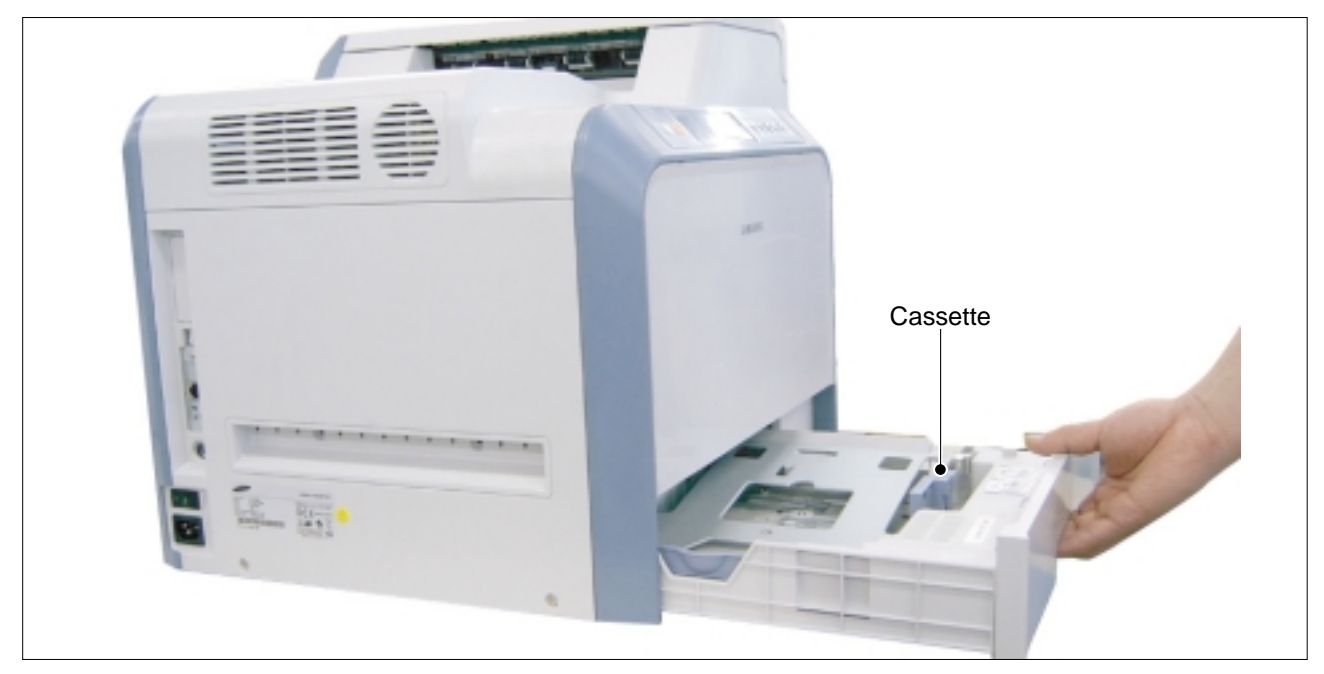

2. Carefully release the three Hooks using a flat bladed screwdriver, as shown below.

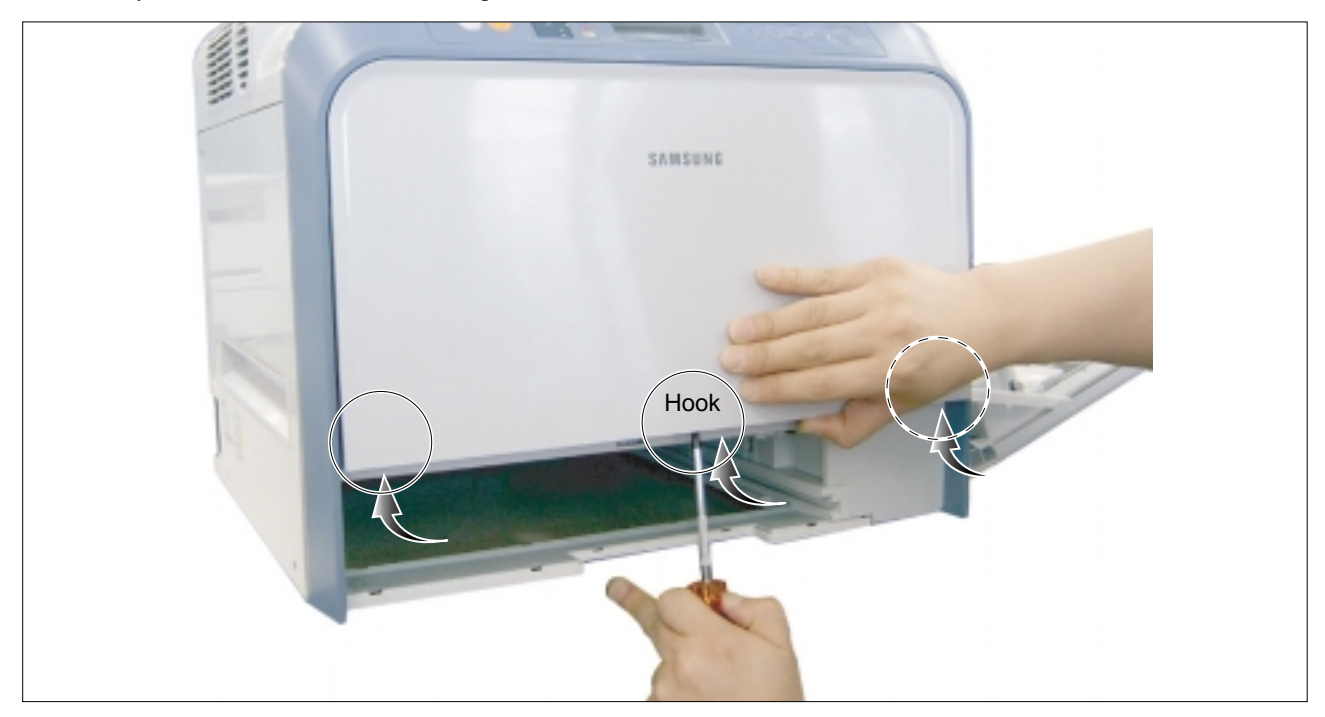

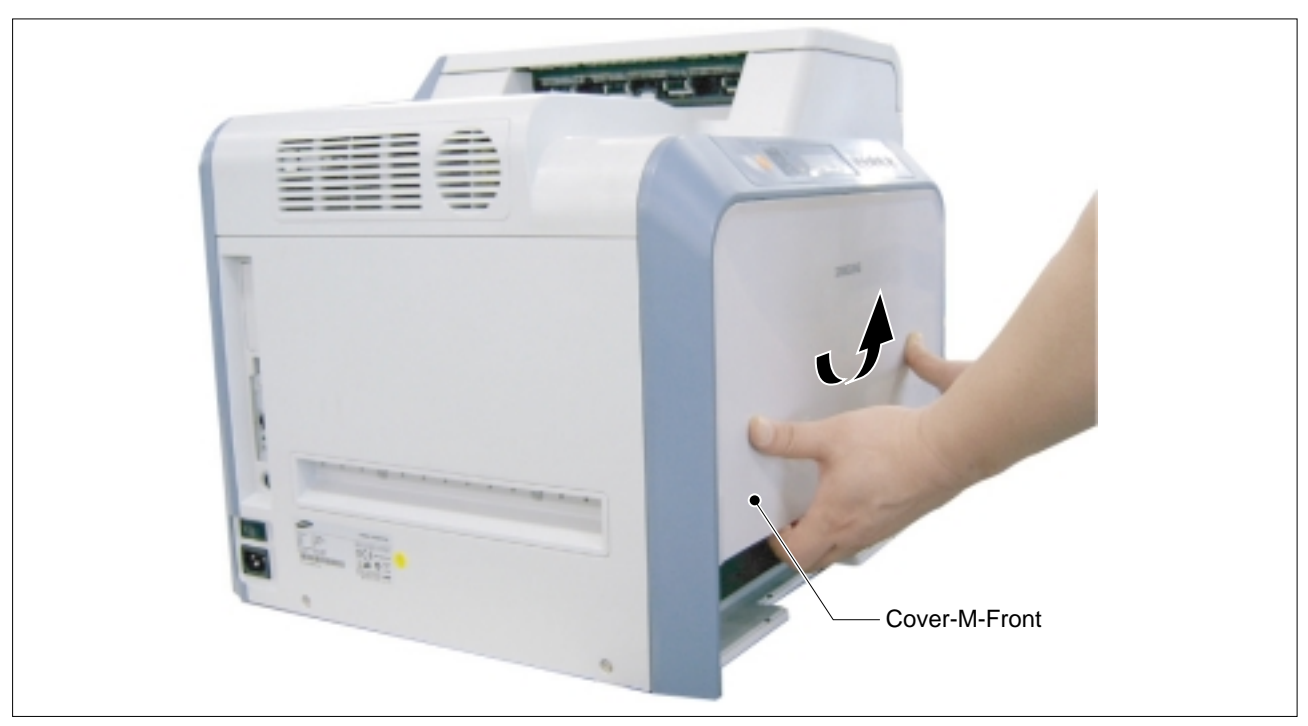

3. Remove the Cover-M-Front in the direction of arrow, as shown below.

4. Remove the three screws located inside the Cover-M-Deco.

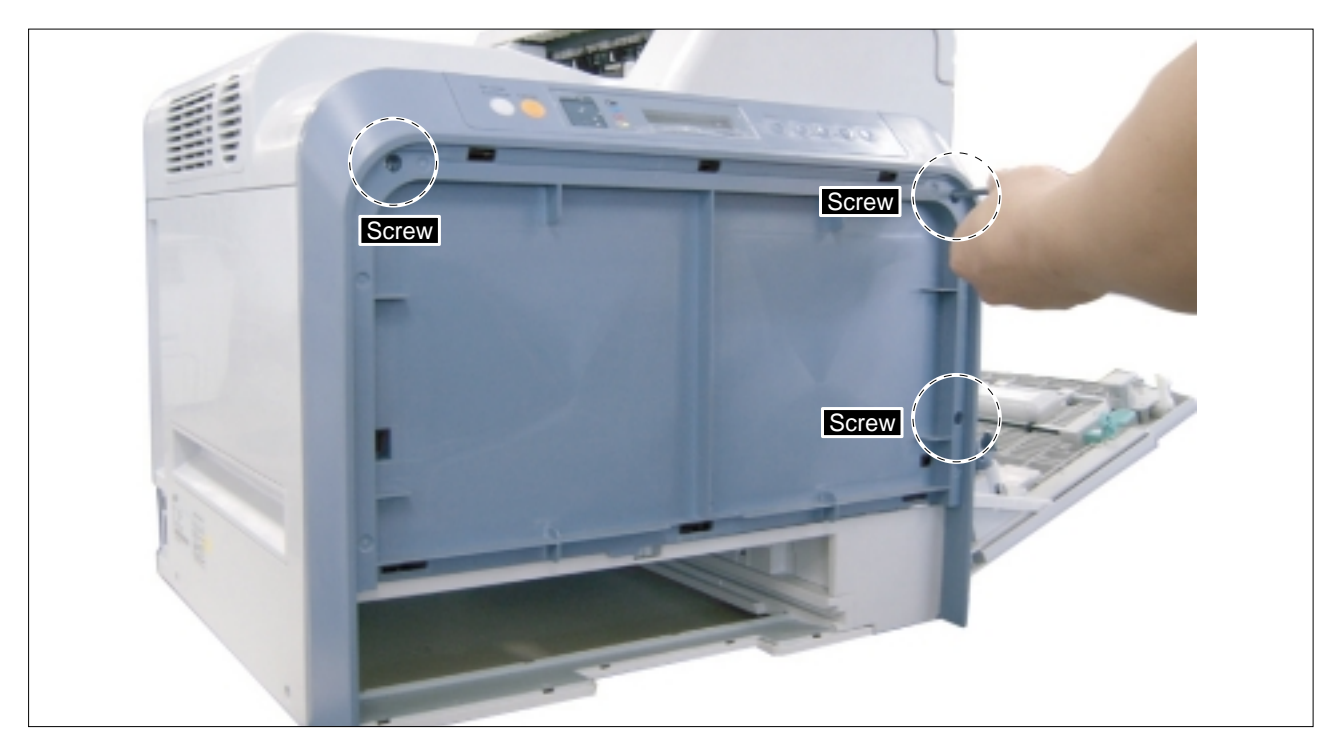

5. First lift the printer, carefully release the Hooks on the both side using a flat bladed screwdriver and then remove the Cover- M-Deco.

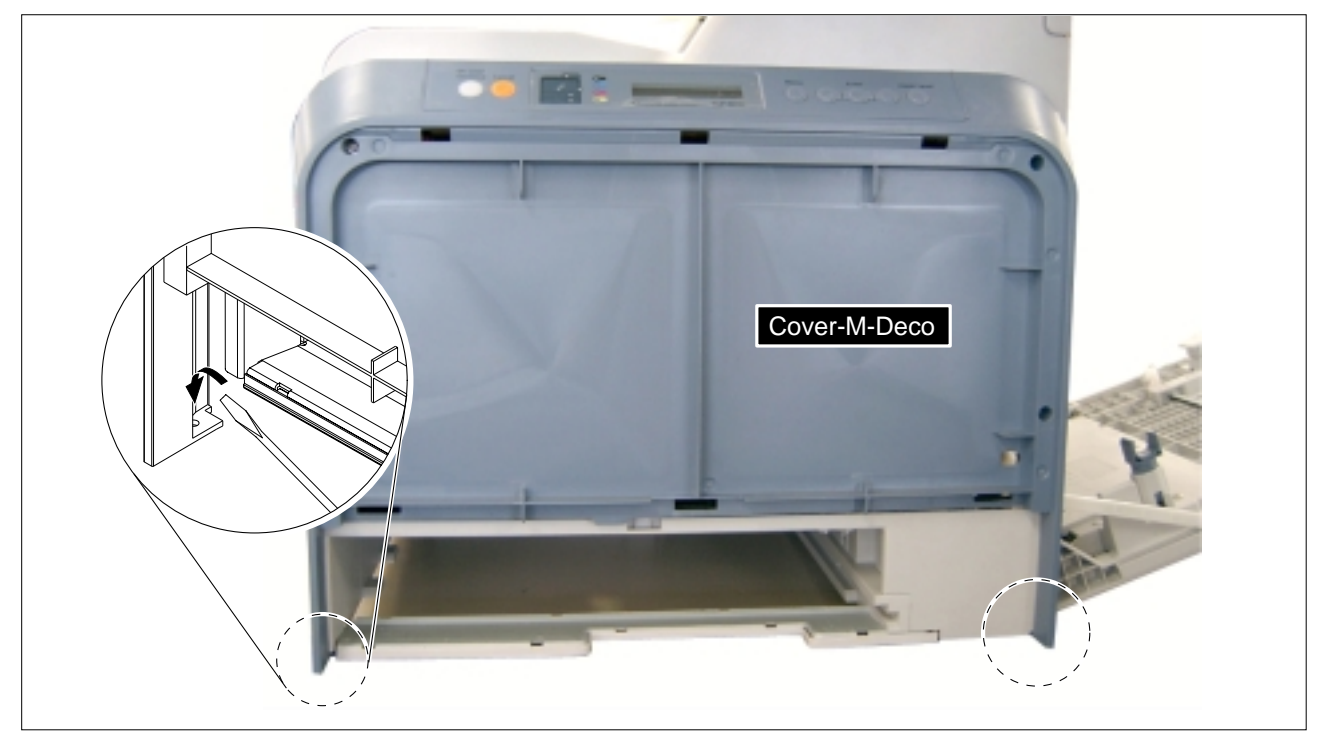

6. Take care to unplug the one connector from the LCD PBA.

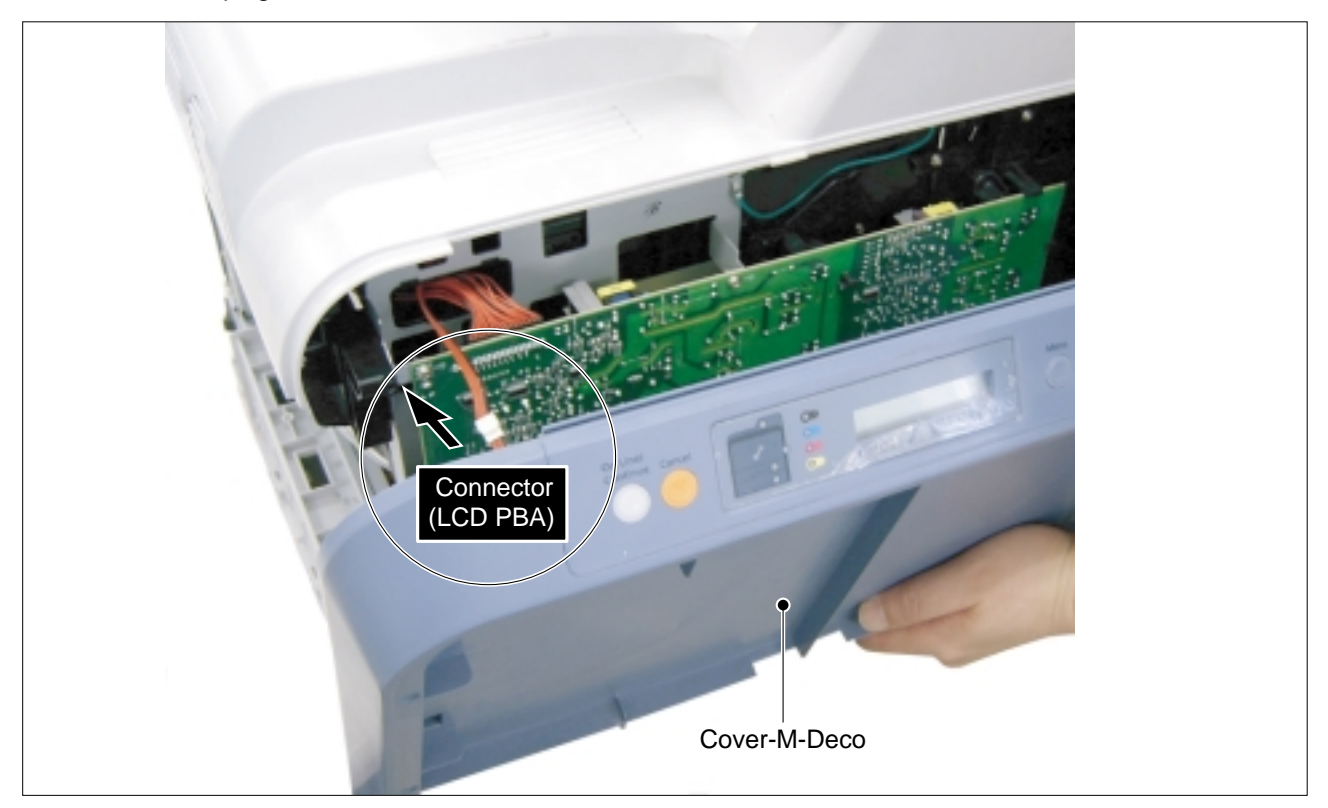

### 5.4.2 OP Cover Ass'y

>> Before disassembling it :

\* Remove the Front Cover Ass'y (Refer to 5.4.1)

1. Remove the four screws from the OP Cover Ass'y and remove it.

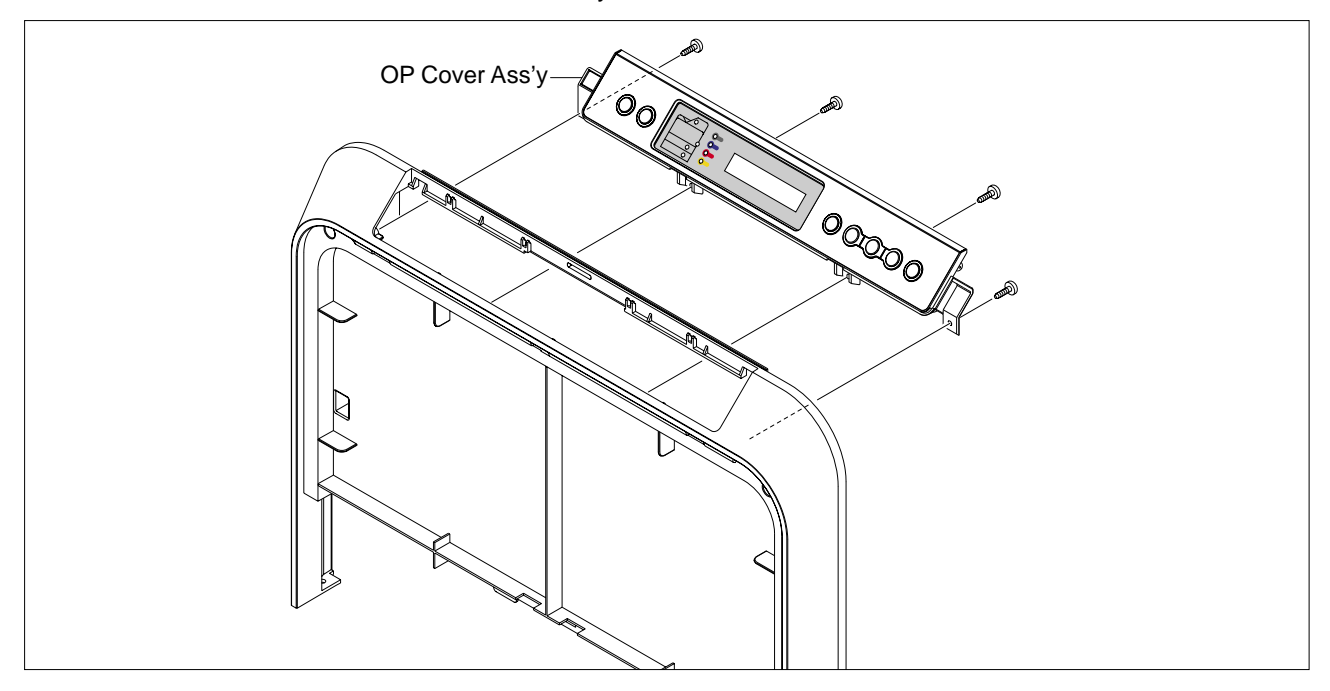

2. Remove the nine screws from the LCD PBA and then remove the Keys and LCD PBA, as shown below.

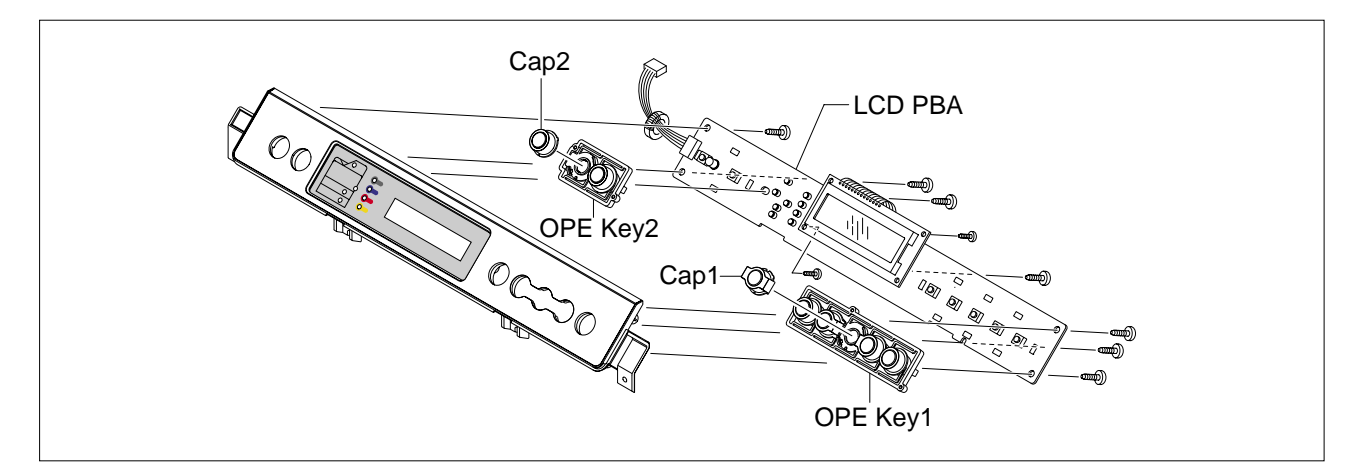

### 5.4.3 Rear Cover

1. Remove the four screws, as shown below.

| Rear Cover  |
|-------------|
| Screw Screw |
| Screw       |
|             |

2. First lift the printer, carefully release the Left Side Hook using a flat bladed screwdriver, as shown below.

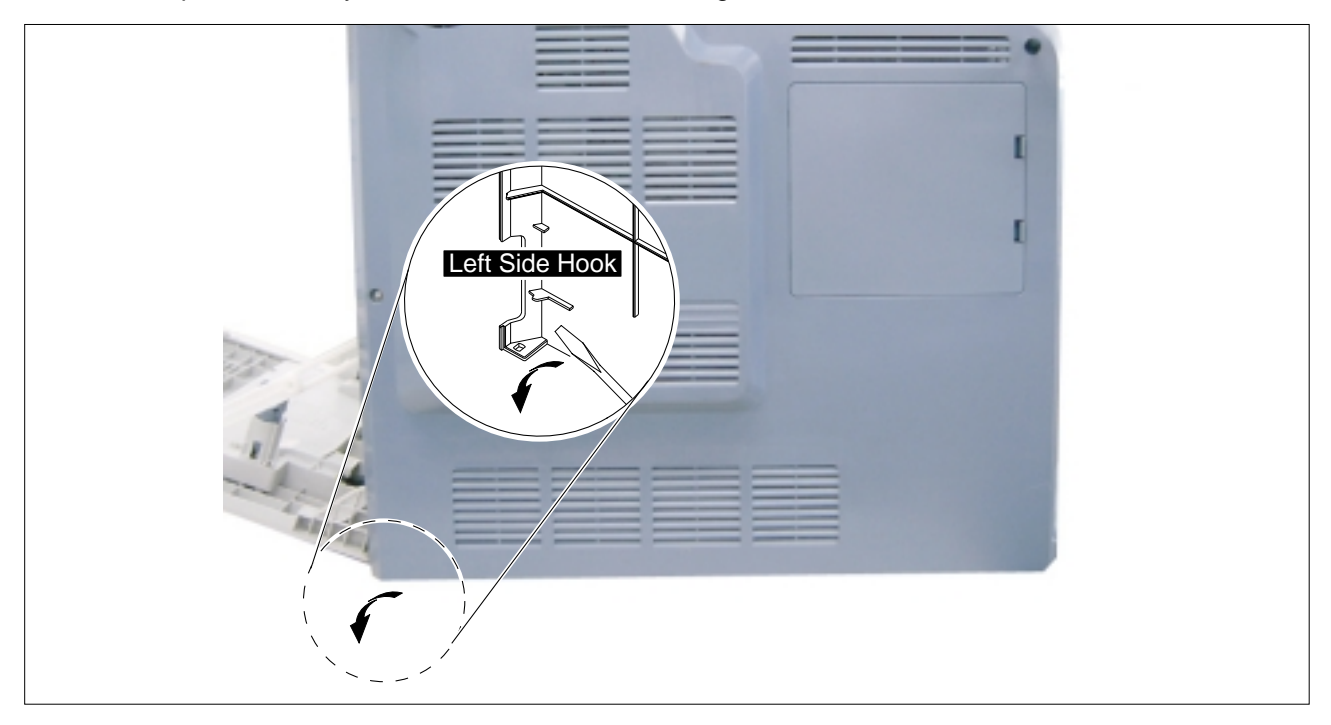

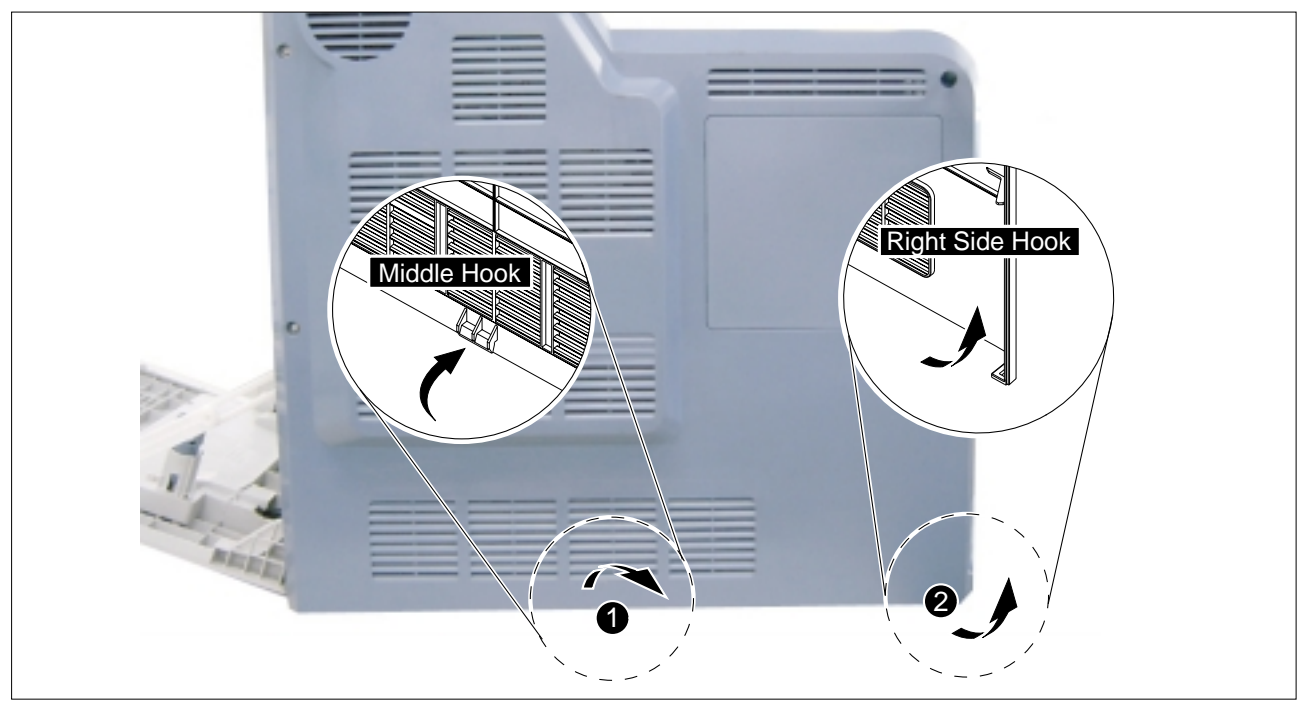

3. Release the Middle Hook and then carefully release the Right Side Hook in the direction of arrow, as shown below.

### 5.4.4 Right Cover

#### >> Before disassembling it :

- \* Open the Right Cover Ass'y (Refer to 5.3.3) \* Remove the Cover-M-Front (Refer to 5.4.1)
- \* Remove the Rear Cover (Refer to 5.4.3)
- 1. Remove the one screw from the left side hinge, as shown below.

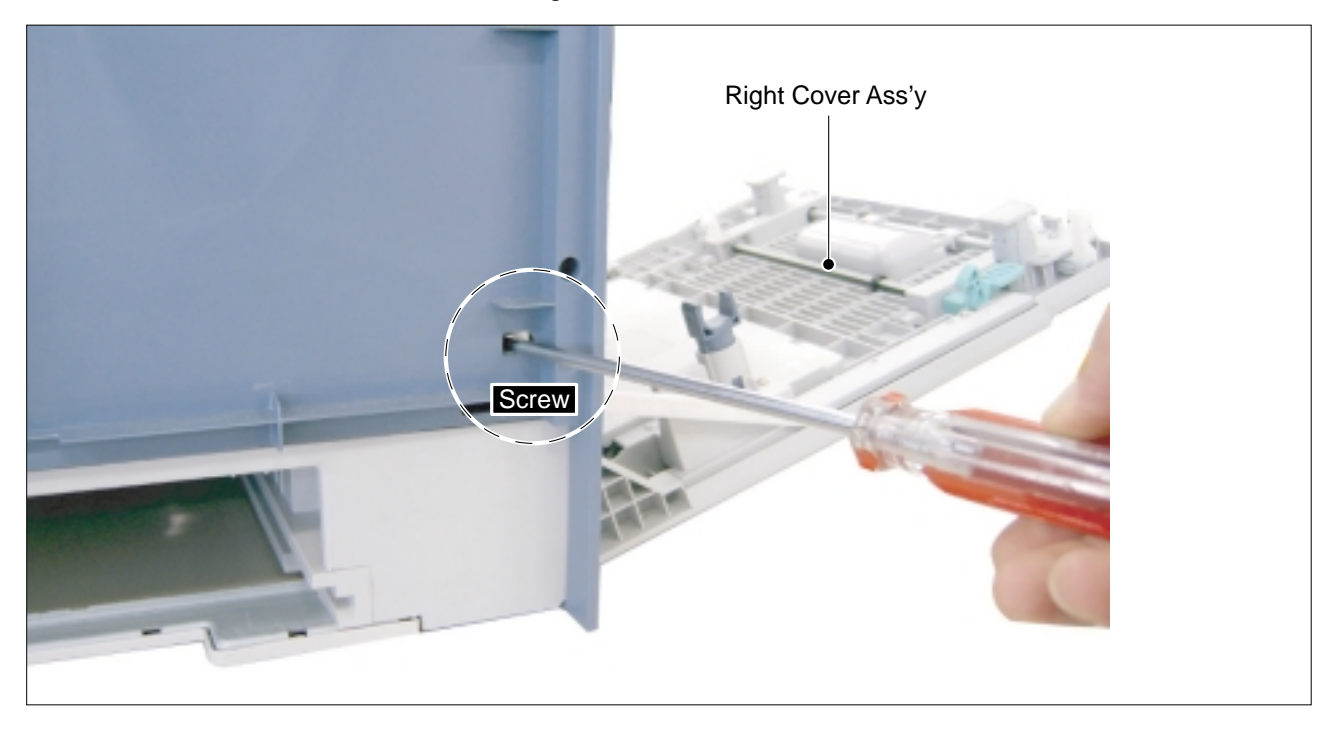

2. Remove the one screw from the right side hinge, as shown below.

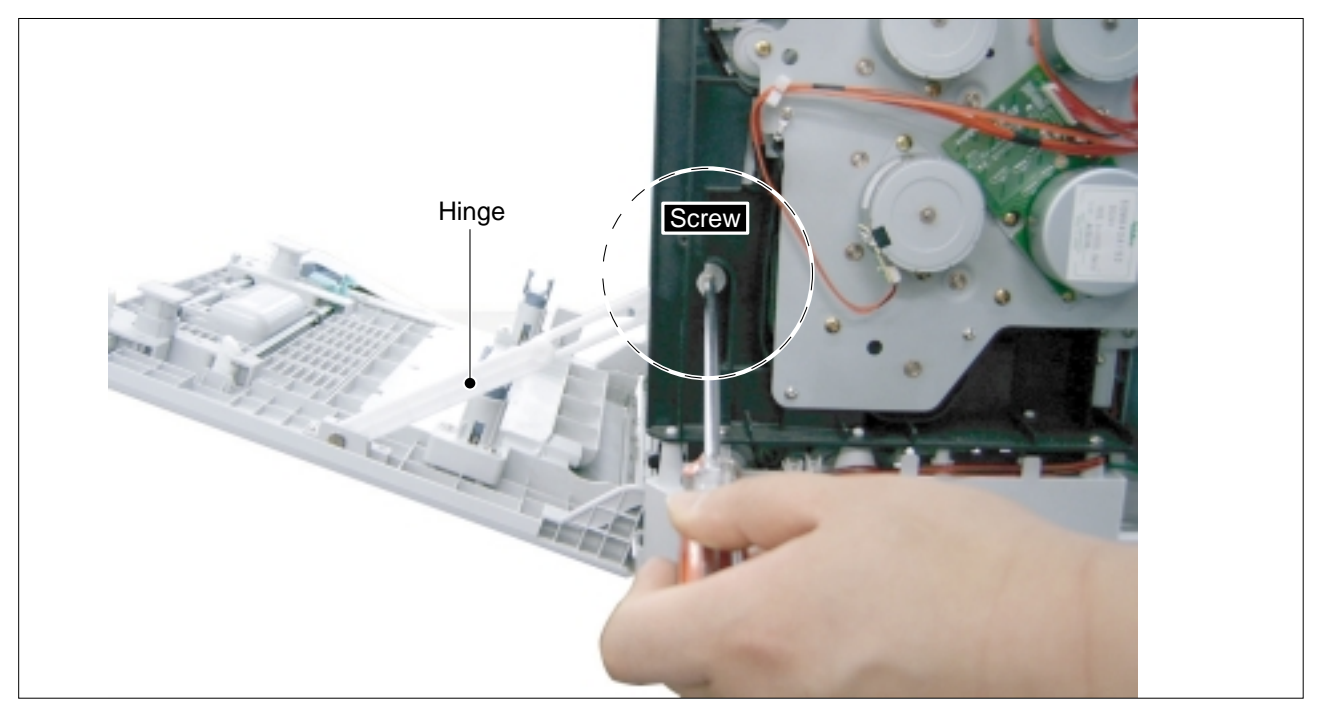

3. First lift the left side of the Right Cover Ass'y and then pull the right side of the Right Cover Ass'y in the direction of arrow, as shown below.

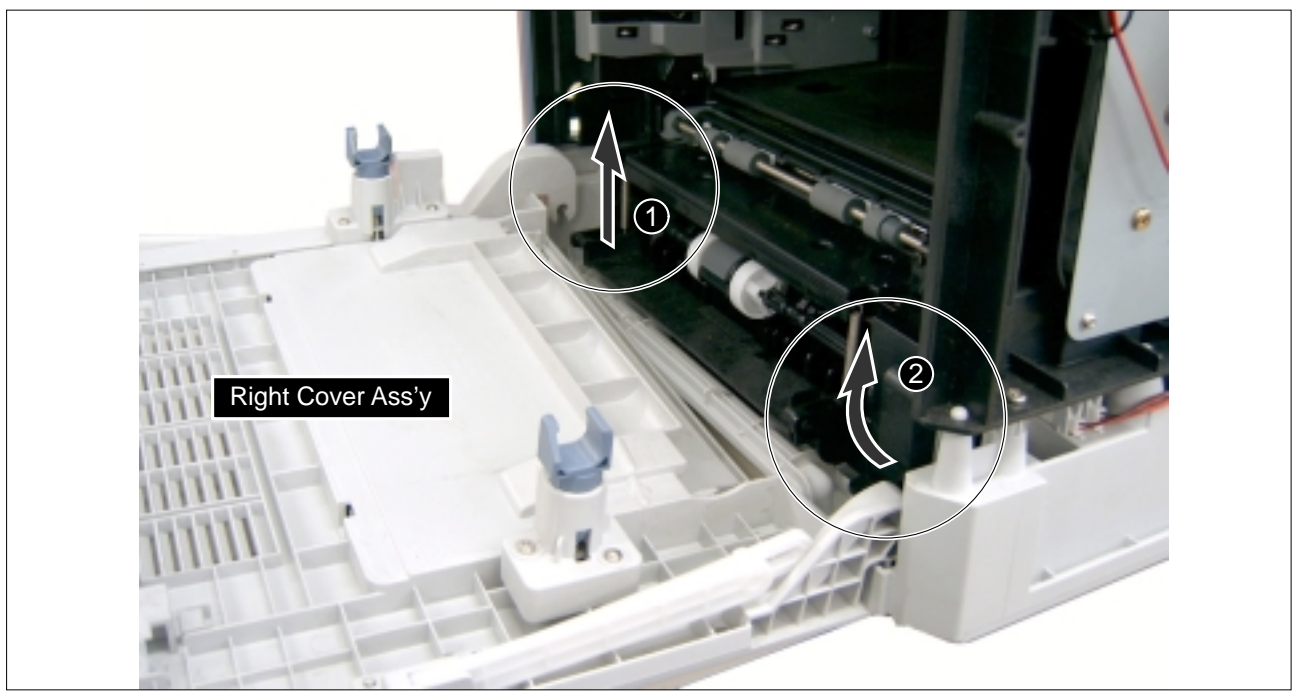

### 5.4.5 Left Cover

- >> Before disassembling it : \* Remove the Rear Cover (Refer to 5.4.3)
- 1. Remove the four screws, as shown below.

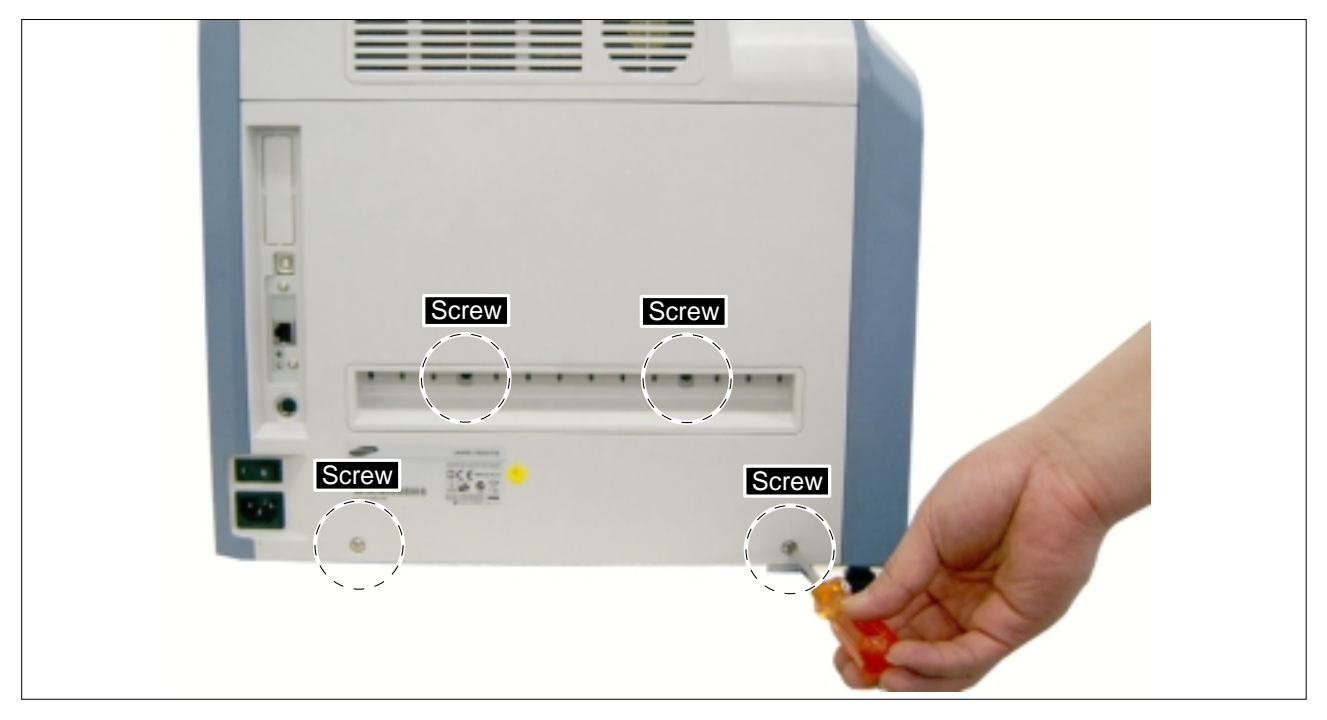

2. Release the Left Cover in the direction of arrow, as shown below.

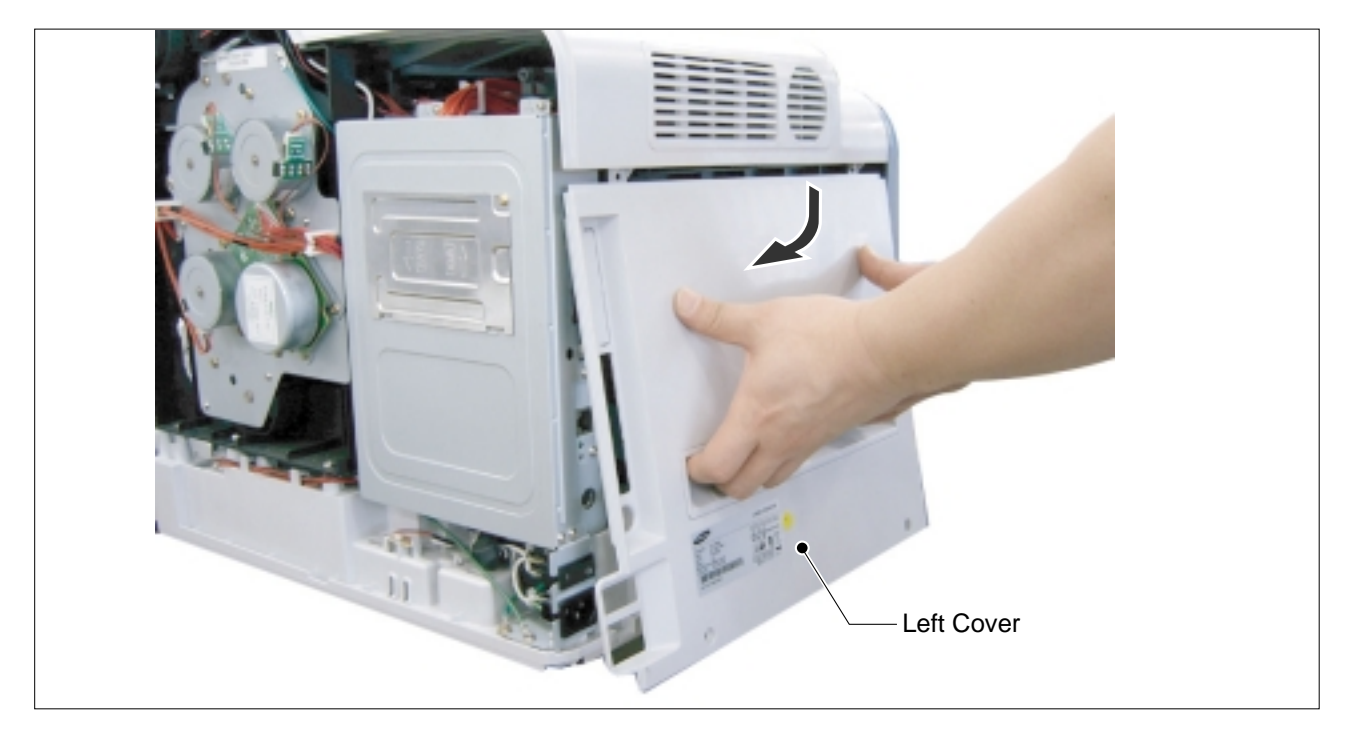

### 5.4.6 Fuser

>> Before disassembling it :

- \* open the Right Cover Ass'y (Refer to 5.3.3)
- 1. Open the Exit Cover.

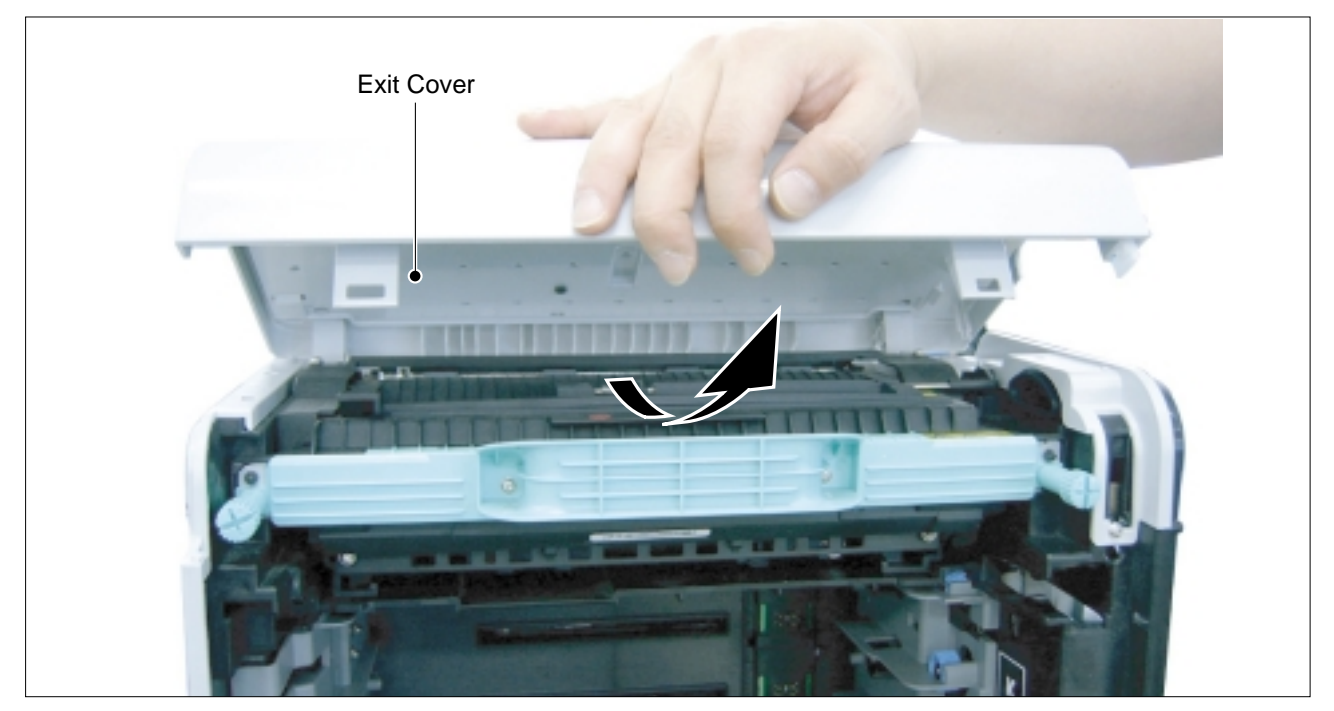

2. Release the two Handle-Fix-Fuser on the both end, as shown below.

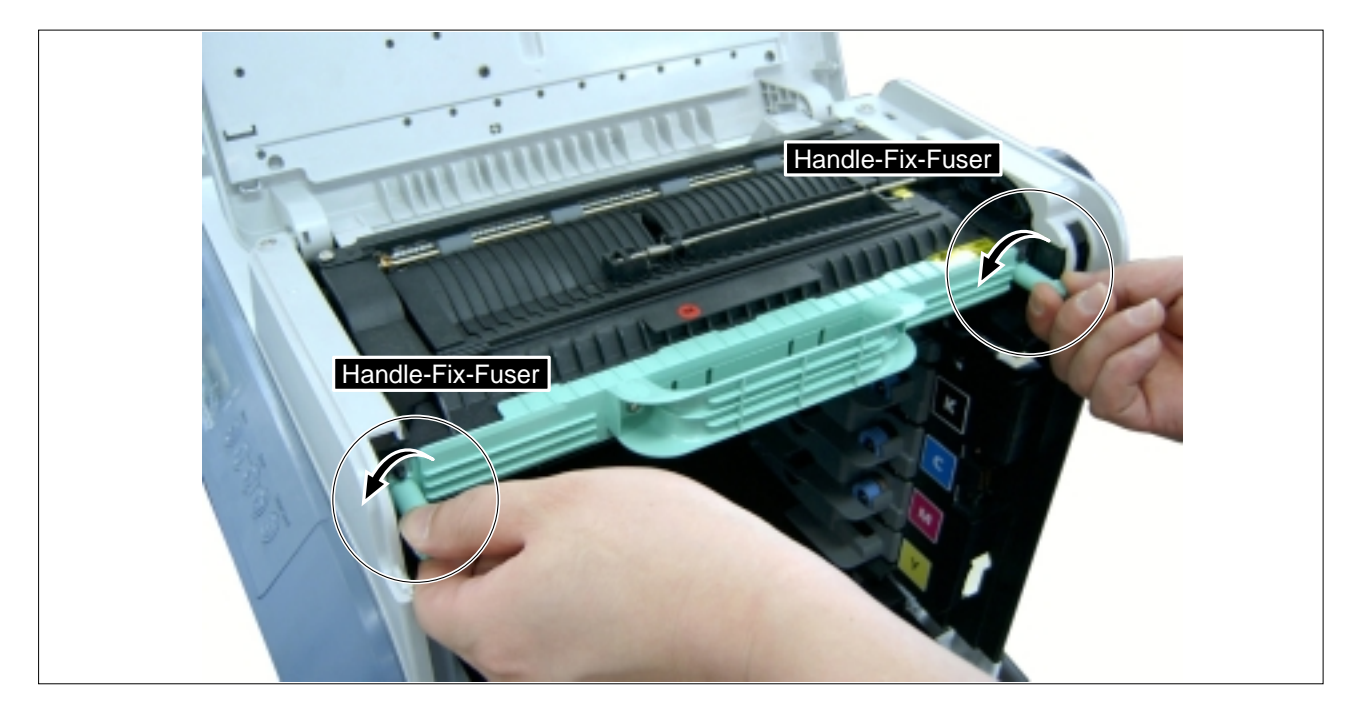

#### 3. Pull the Fuser out of the Printer.

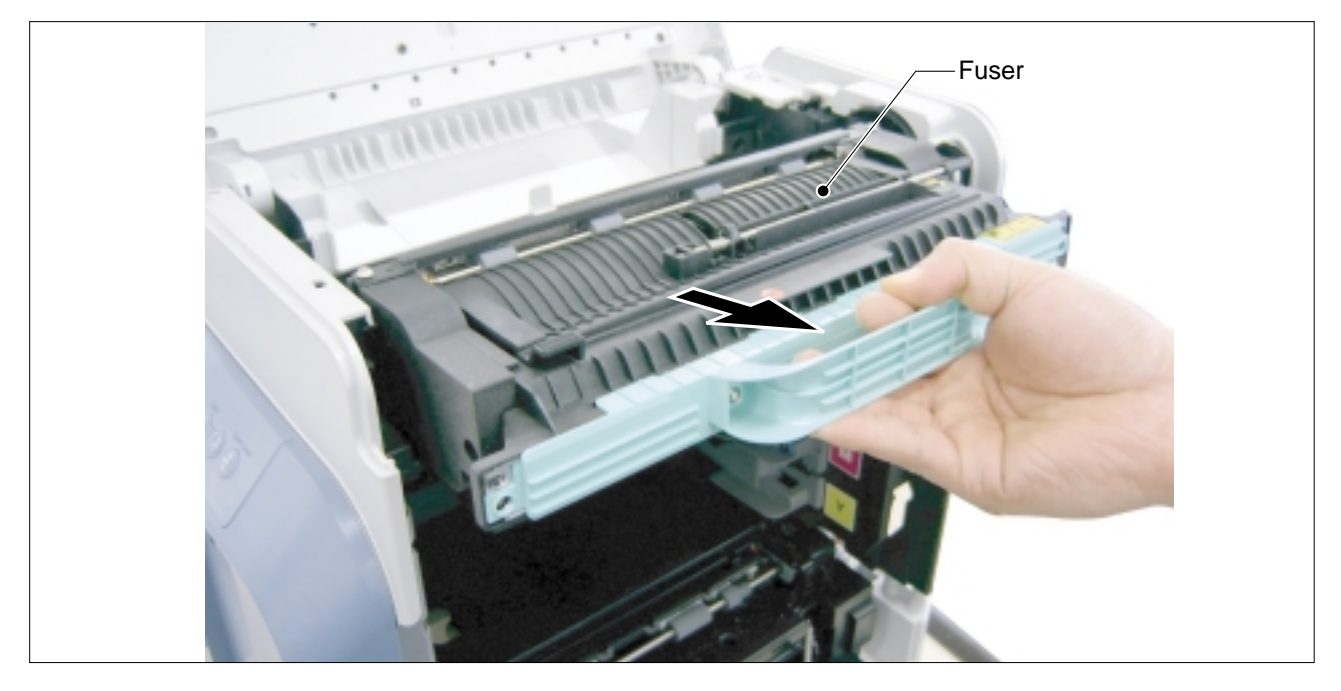

### 5.4.7 Top Cover

>> Before disassembling it :

- \* Remove the Front Cover Ass'y (Refer to 5.4.1)
- \* Remove the Rear Cover (Refer to 5.4.3)
- \* Remove the Right Cover Ass'y (Refer to 5.4.4)
- \* Remove the Left Cover (Refer to 5.4.5)

#### 1. Open the Exit Cover.

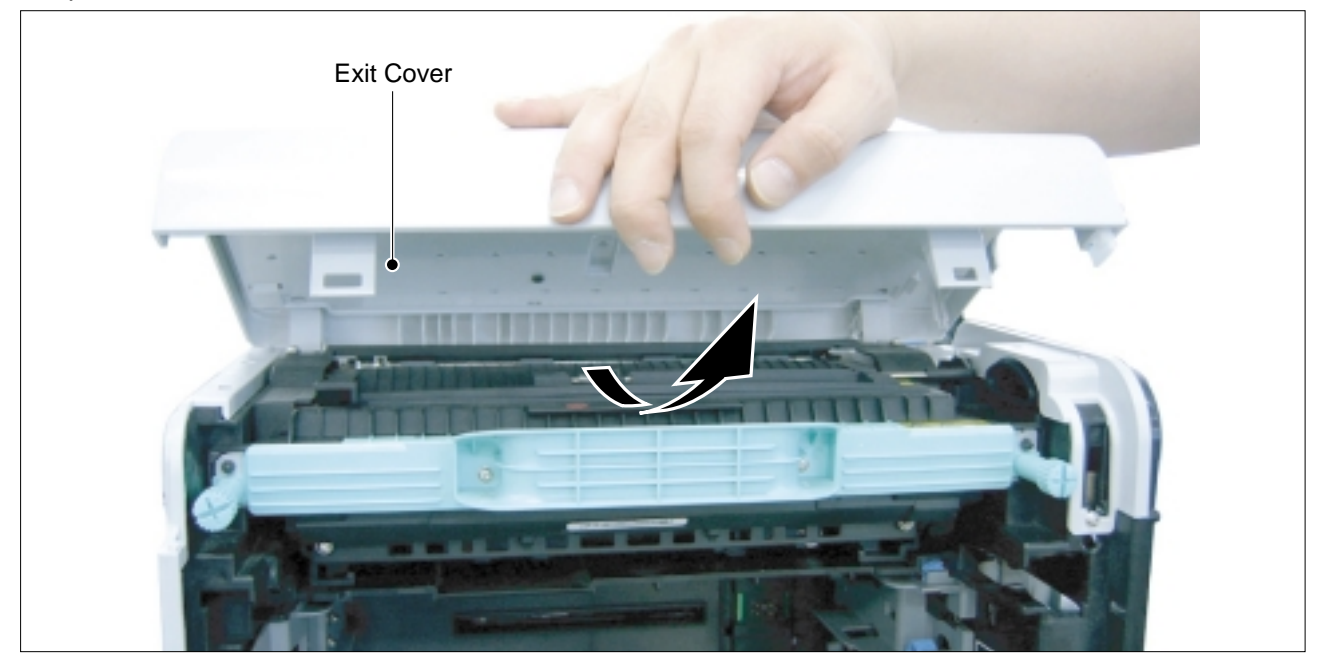

2. Remove the two screws located left side the Top Cover Ass'y, as shown below.

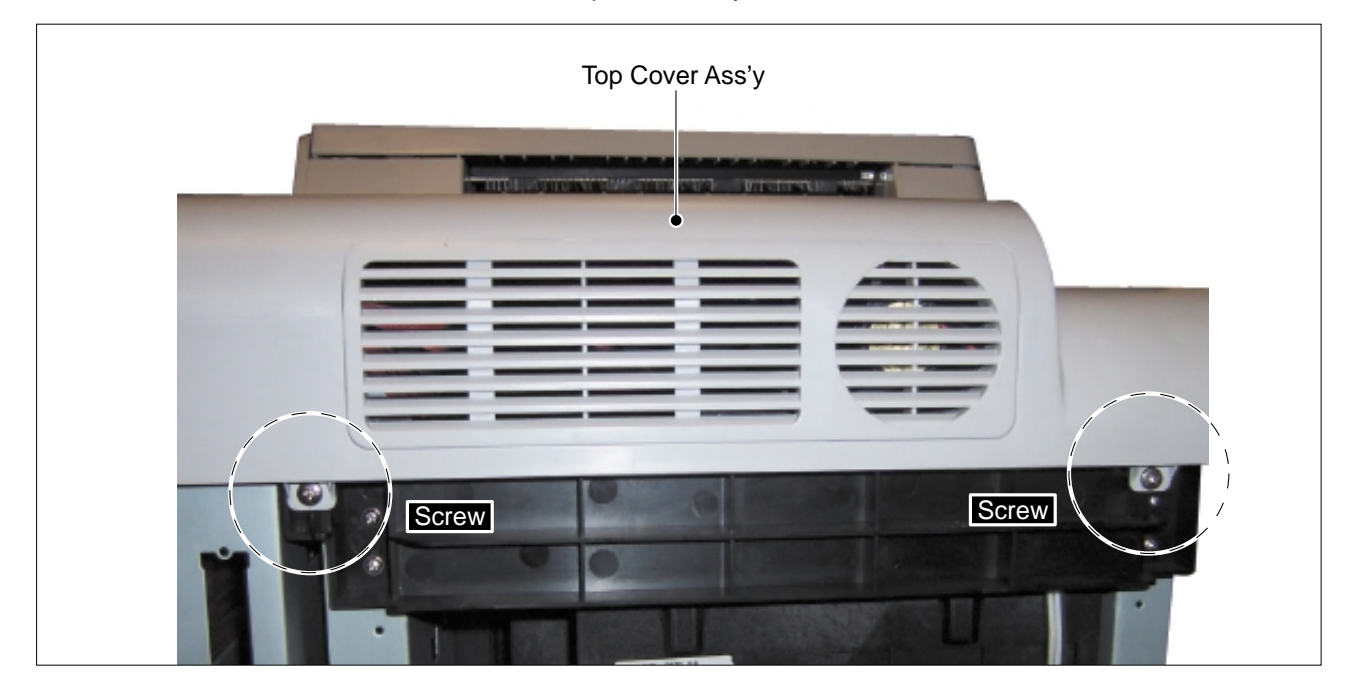
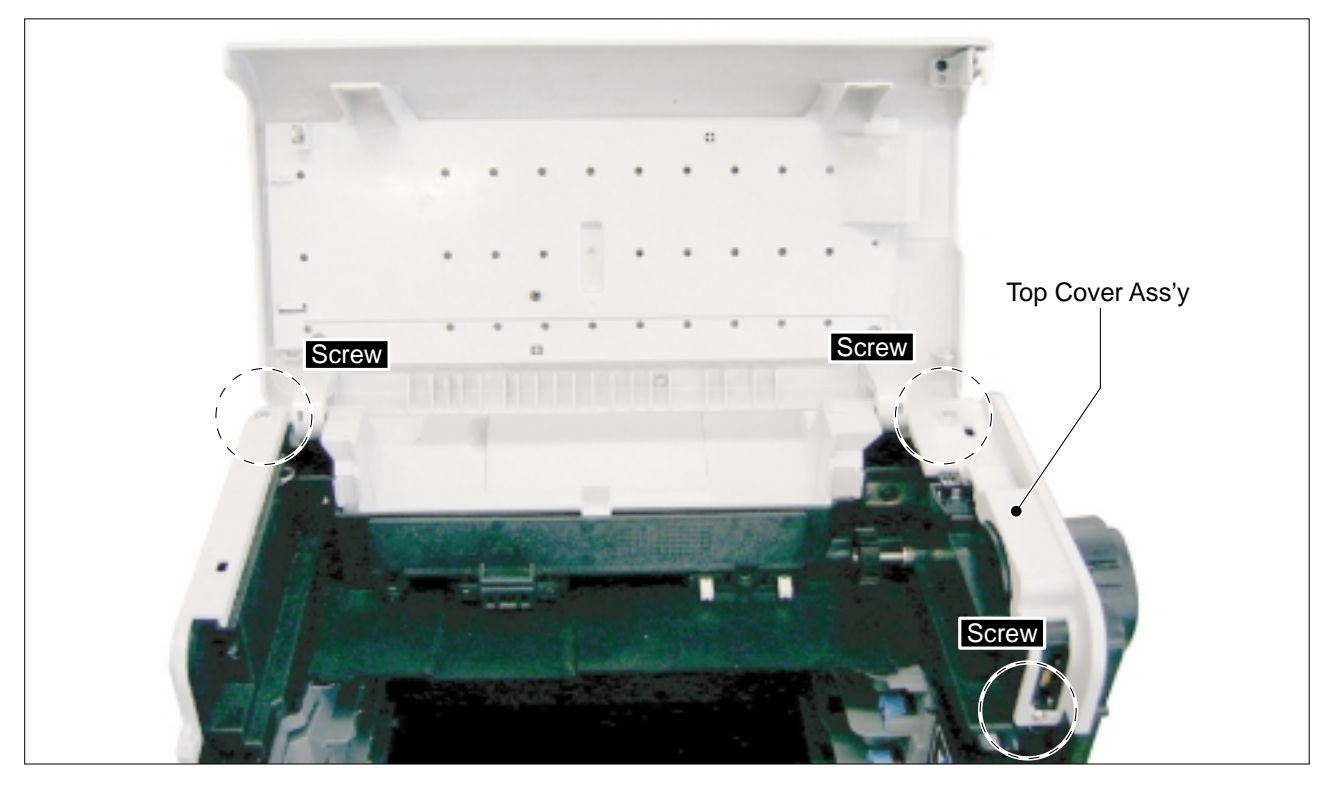

3. Remove the three screws located top and right side the Top Cover Ass'y, as shown below. Then remove the Top Cover Ass'y.

### 5.4.8 Exit Cover

>> Before disassembling it :

\* Remove the Top Cover Ass'y (Refer to 5.4.7)

1. If necessary, remove the Exit Cover in the direction of arrow, as shown below.

| Exit Cover<br>2 |
|-----------------|
|                 |
|                 |

### 5.4.9 Main Drive Ass'y

#### >> Before disassembling it :

- \* Remove the Fuser (Refer to 5.4.6)
- \* Remove the Top Cover (Refer to 5.4.7)
- 1. Remove the E-Ring and Fuser Drive Gear, as shown below.

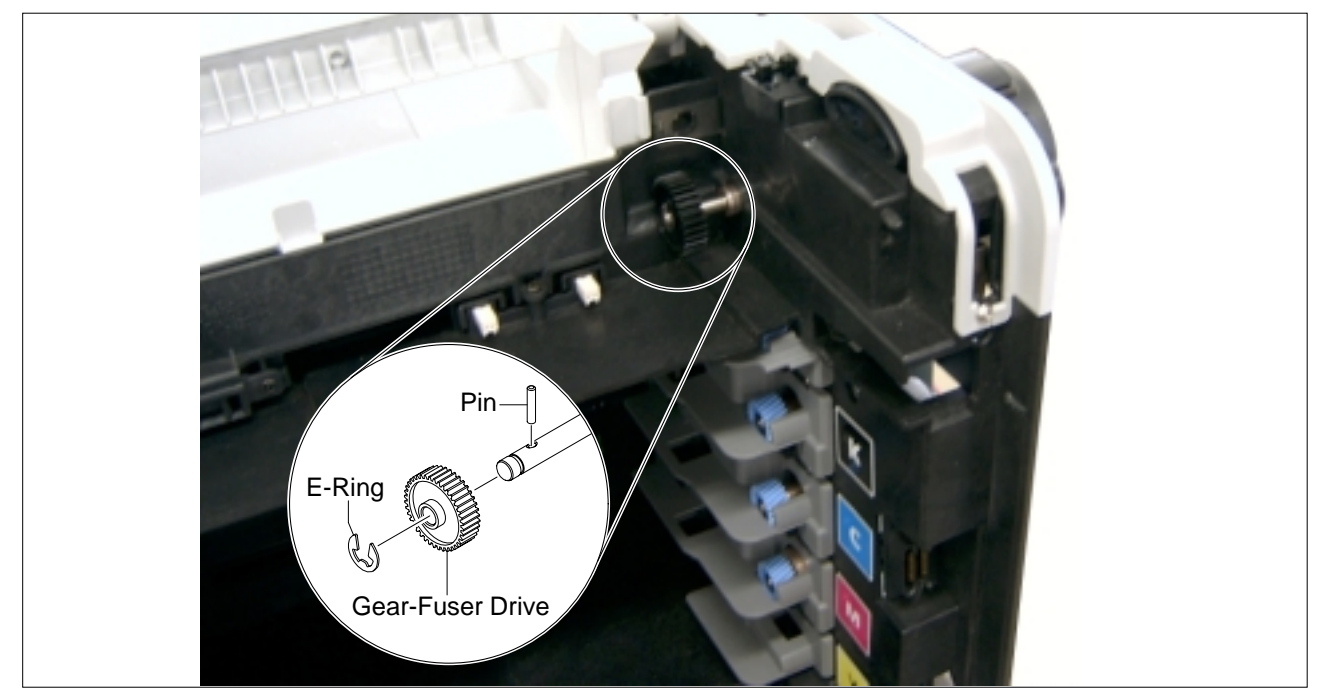

NOTICE : Be aware of the E-Ring and Pin to ensure they are not lost.

2. Unplug the four connectors from the two OPC Drive Motors, Fuser Drive Motor and DEVE Drive Motor, as shown below.

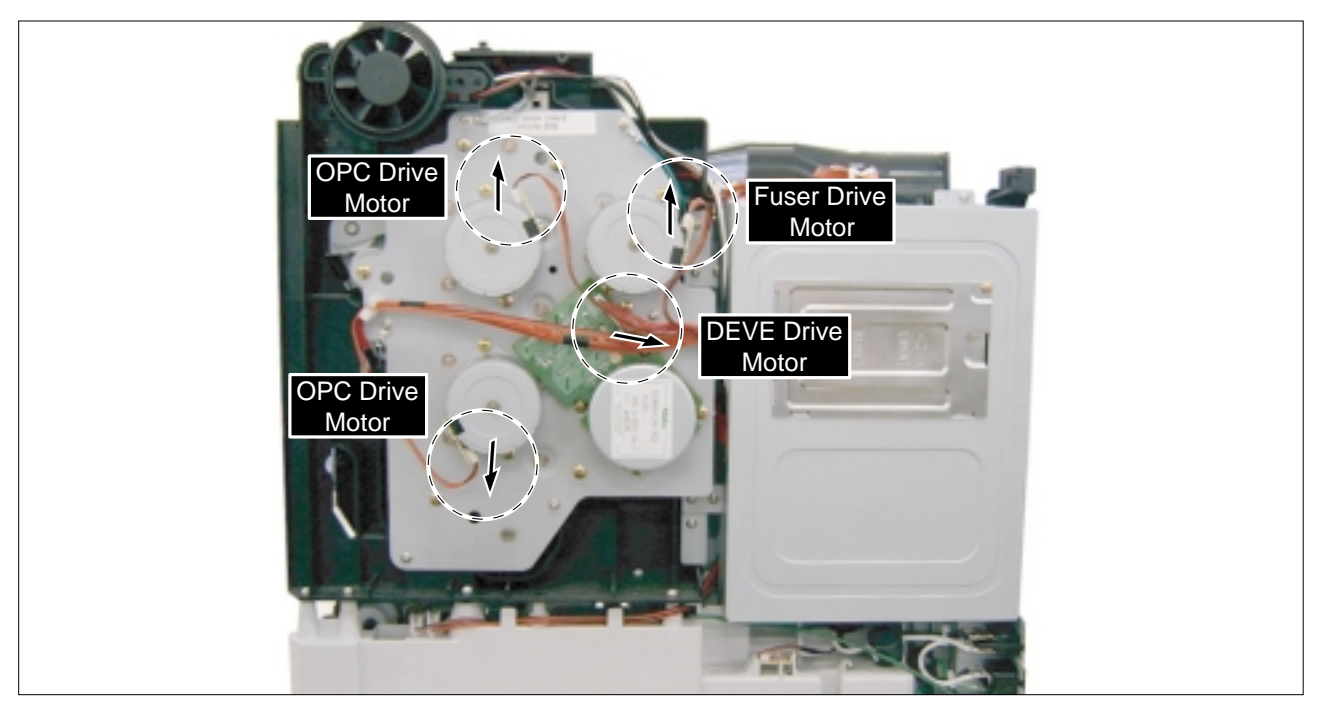

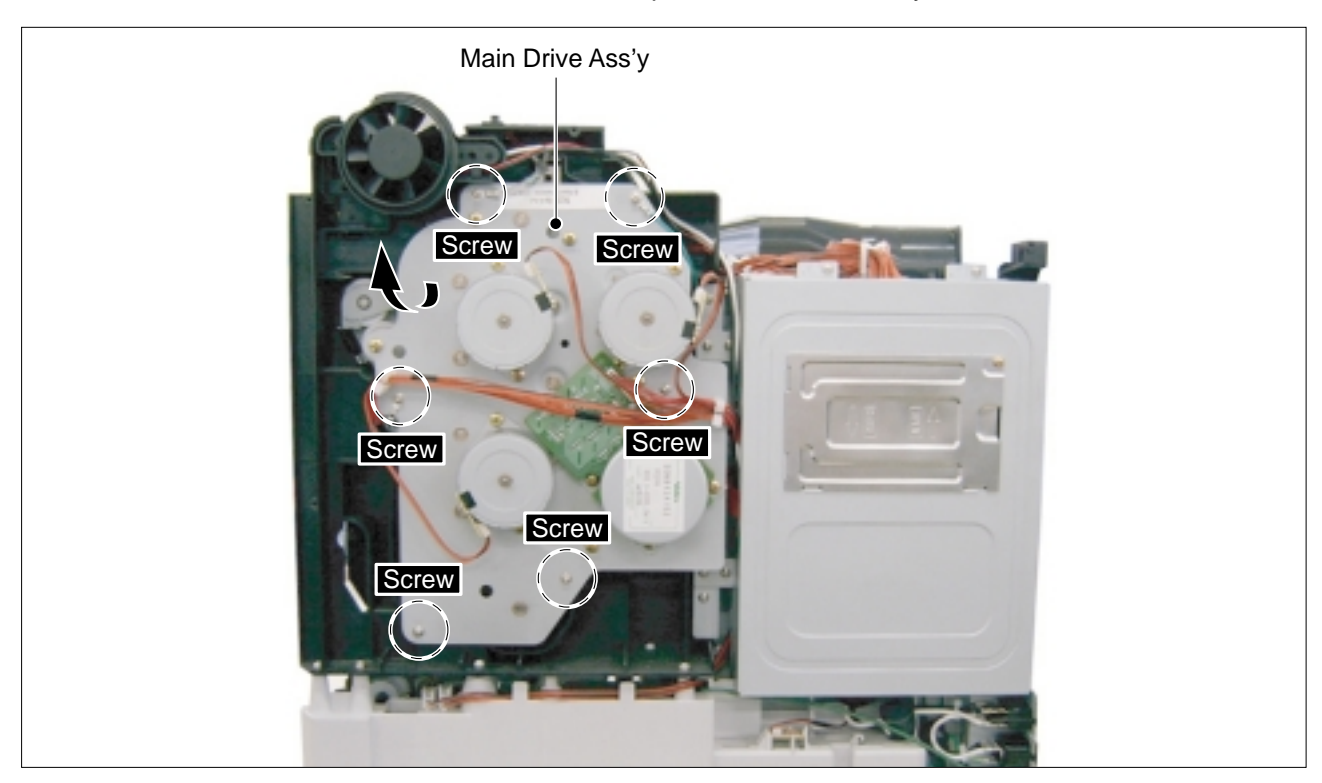

3. Remove the six screws from the Main Drive and then pull the Main Drive Ass'y, as shown below.

# 5.4.10 HVPS (High Voltage Power Supply)

\* Remove the Front Cover Ass'y (Refer to 5.4.1)

1. Remove the five screws from the HVPS.

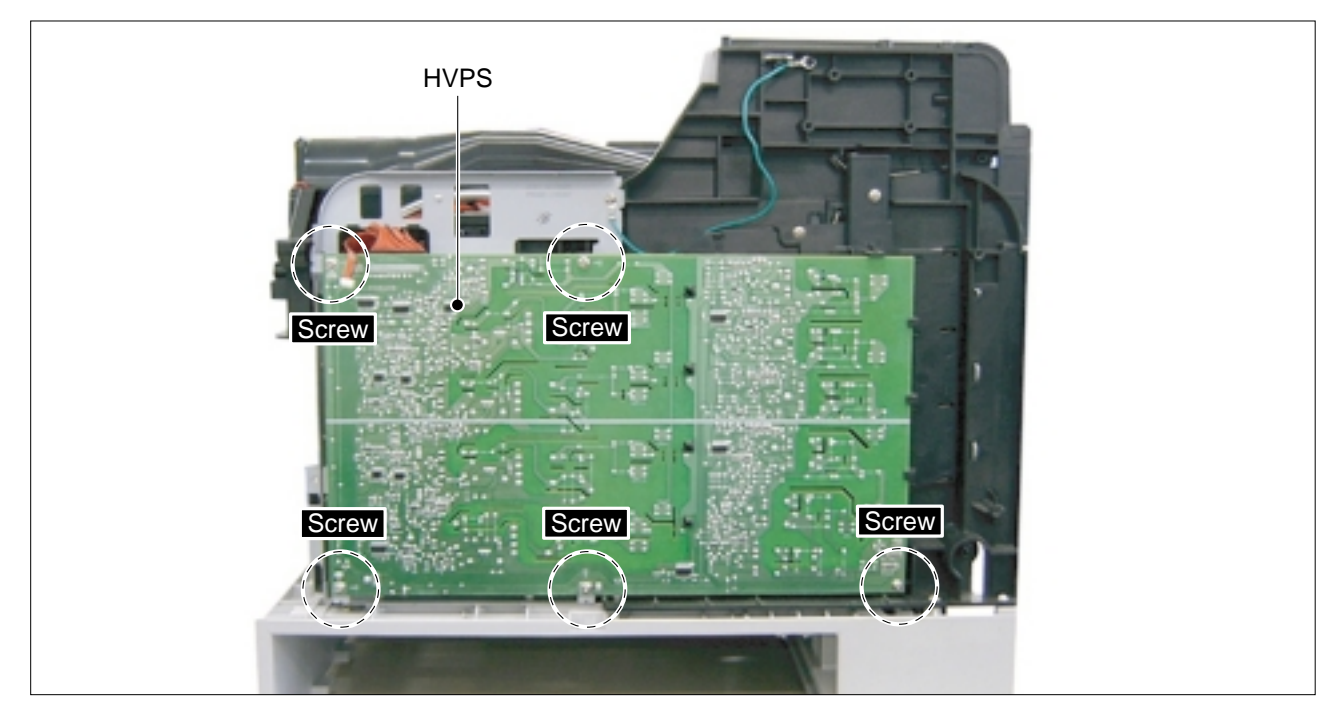

2. Unlatch the four Hooks in the direction of arrow, as shown below.

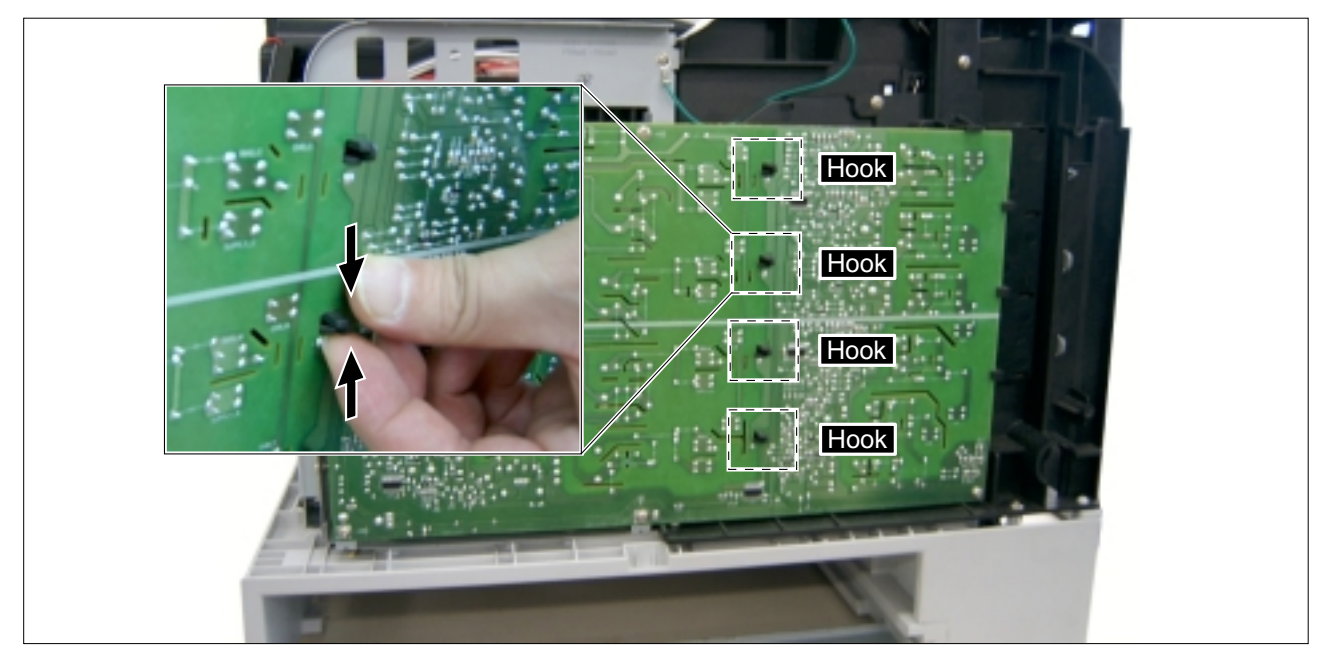

<sup>&</sup>gt;> Before disassembling it :

3. Unplug the one connector from the HVPS.

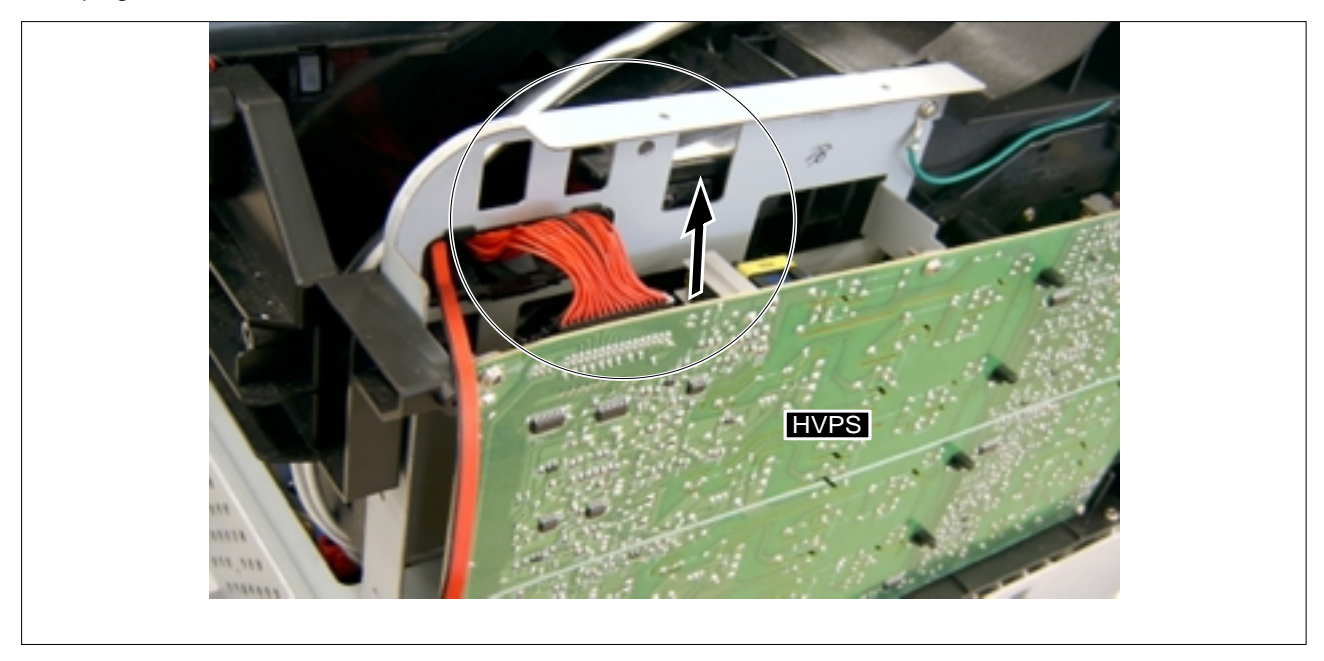

4. Carefully remove the HVPS from the Main Frame.

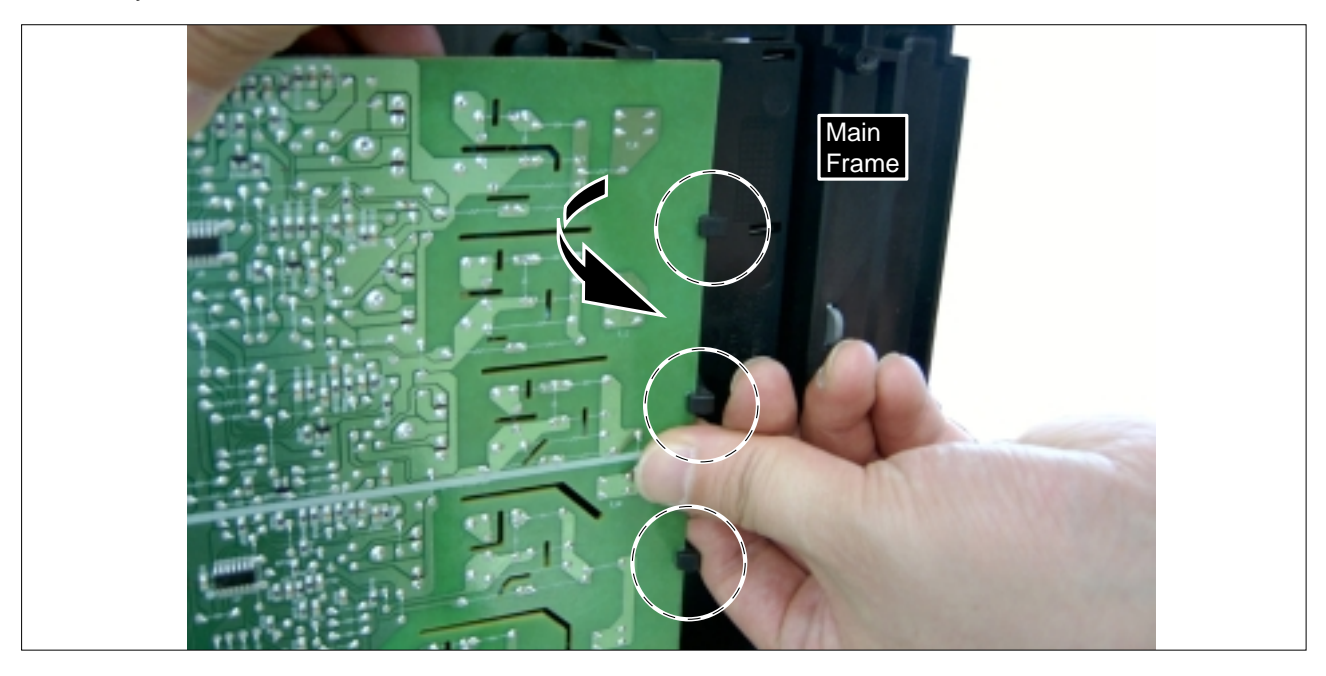

5. The connectors are located, as shown below.

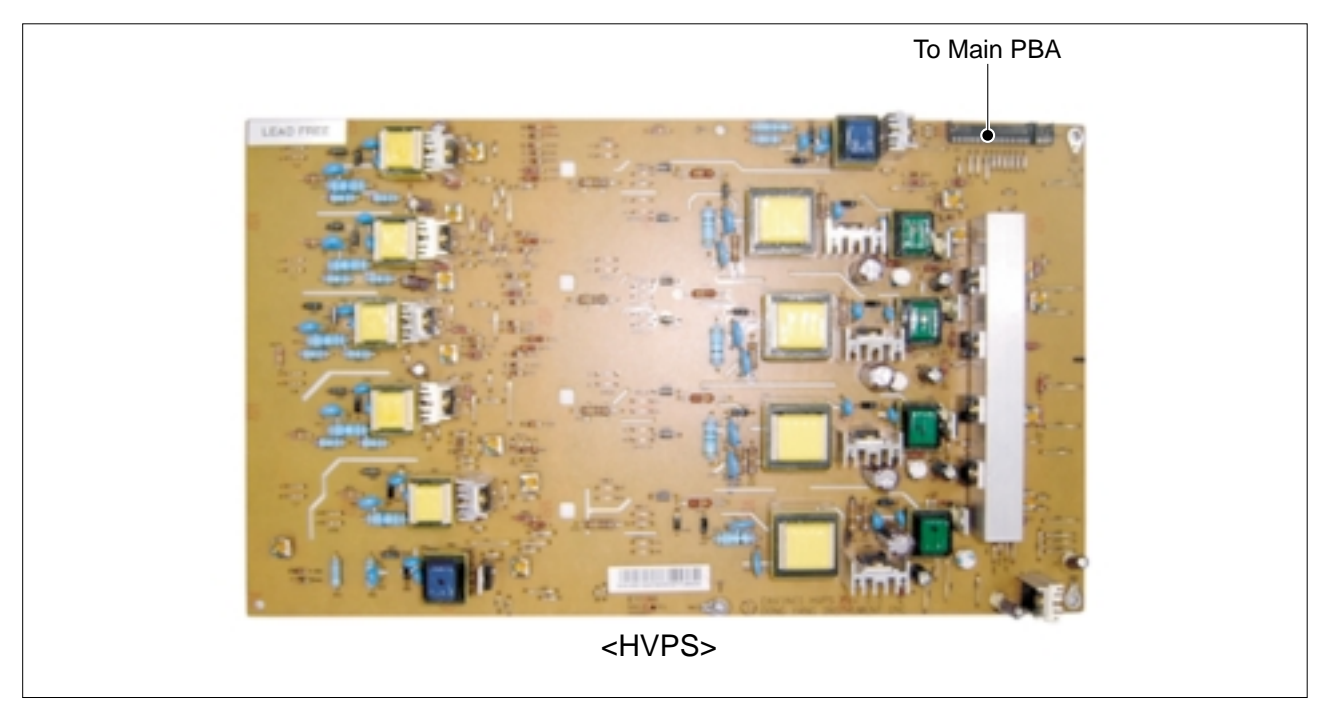

### 5.4.11 Main PBA

>> Before disassembling it :

- \* Remove the Rear Cover (Refer to 5.4.3) \* Remove the Left Cover (Refer to 5.4.5)
- 1. Remove the five screws from the Bracket Conn and remove it, as shown below.

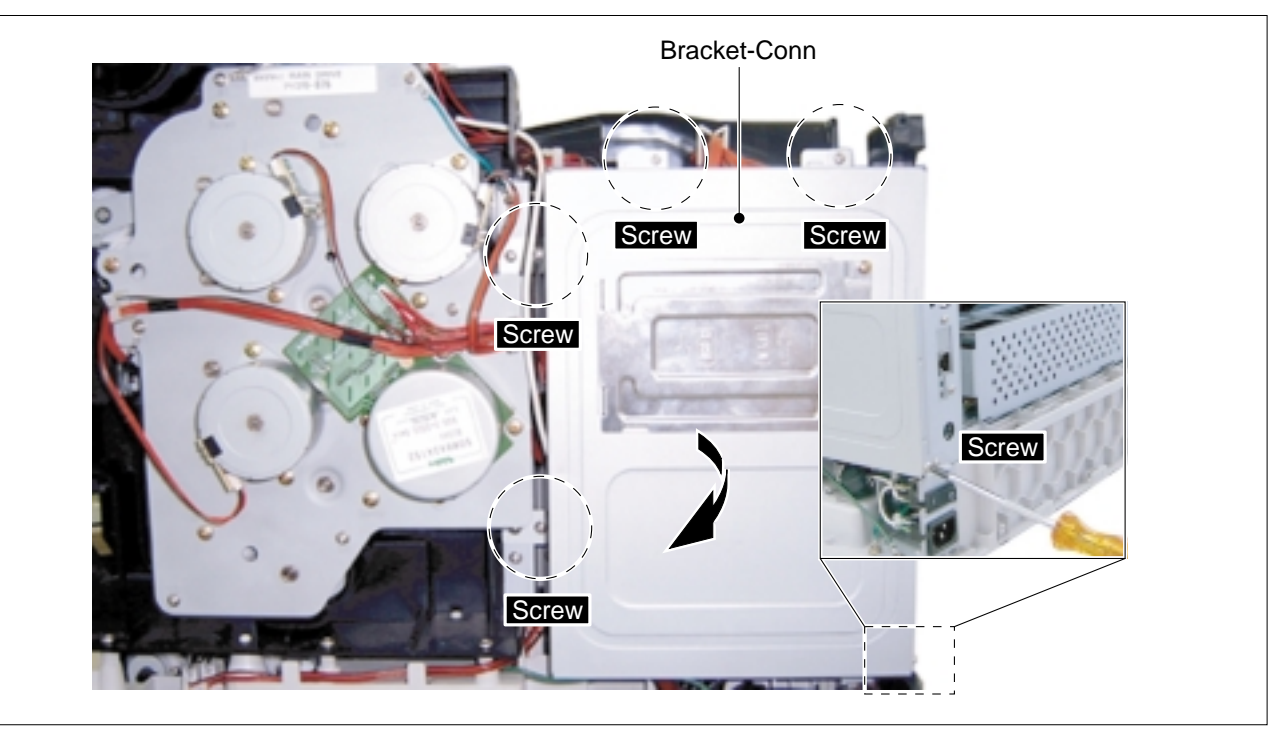

2. Unplug the all connectors and then remove the four screws from the Main PBA.

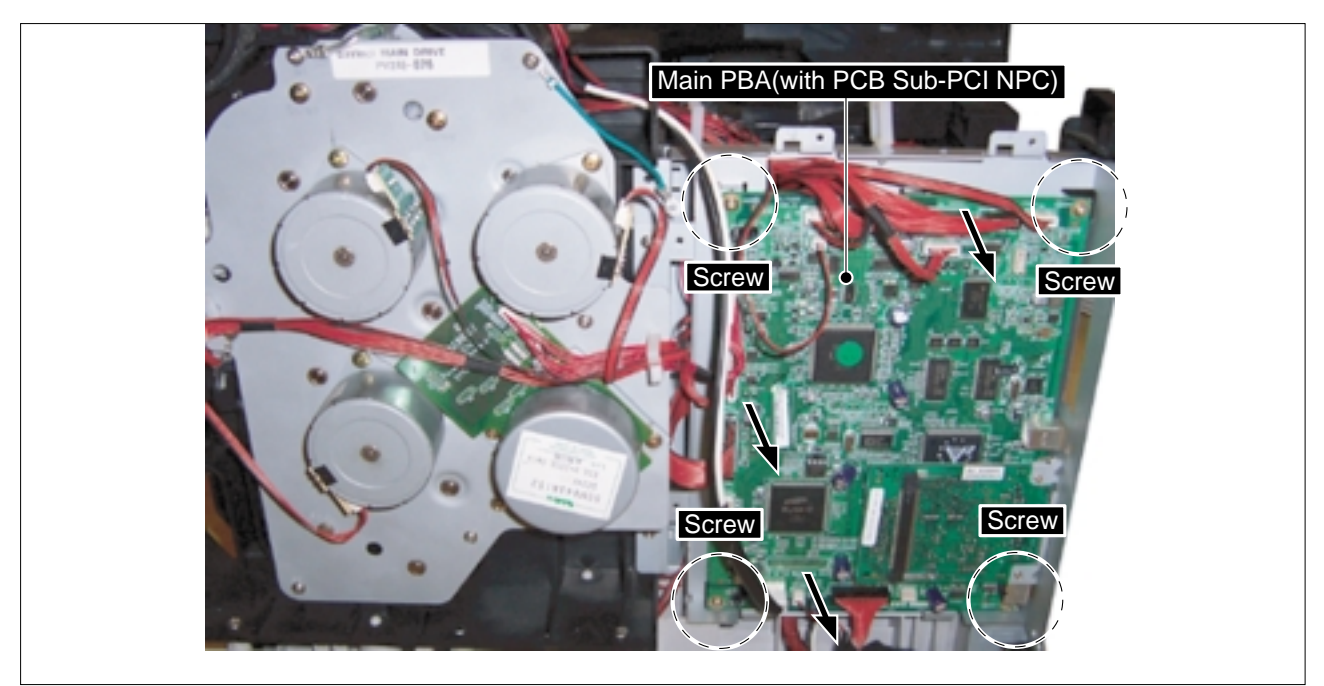

- Bracket-Cont Lowe Bracket-NPC Screw
- 3. Remove the two screws securing the Bracket-NPC from the Bracket-Cont Lower and then remove the Main PBA(with PCB Sub-PCI NPC), as shown below.

4. Pull the PCB Sub-PCI NPC from the Main PBA, as shown below.

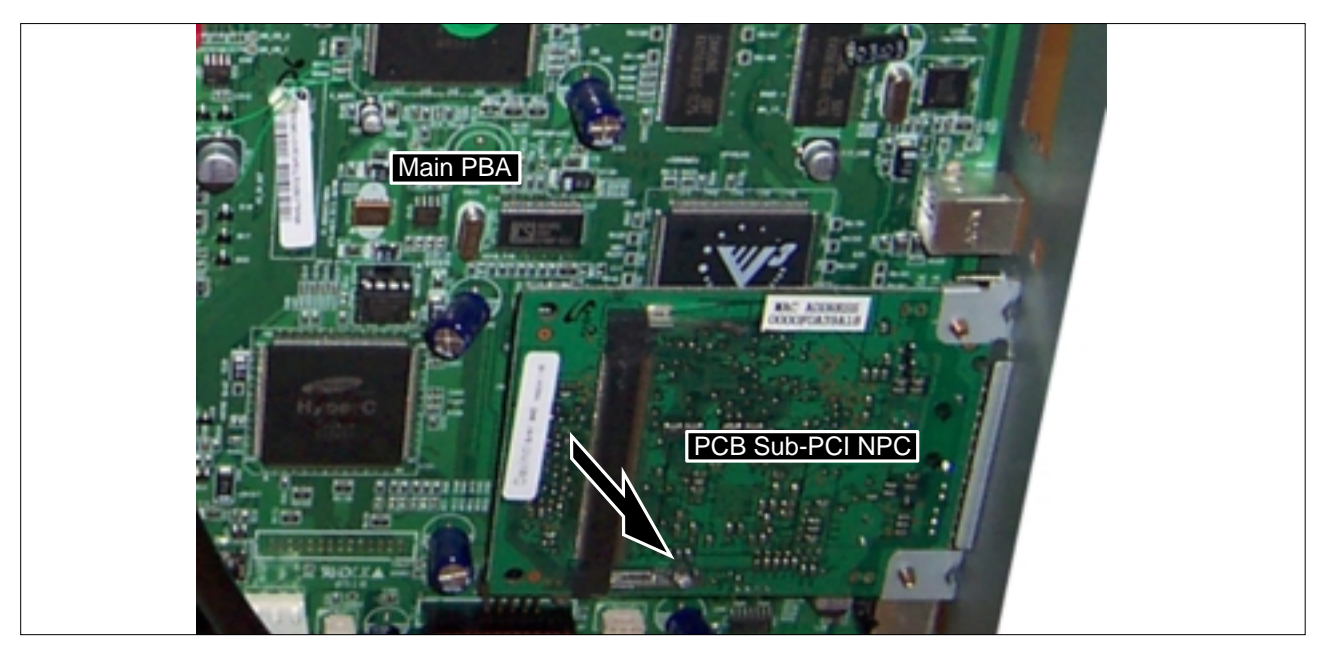

5. The connectors are located Main PBA.

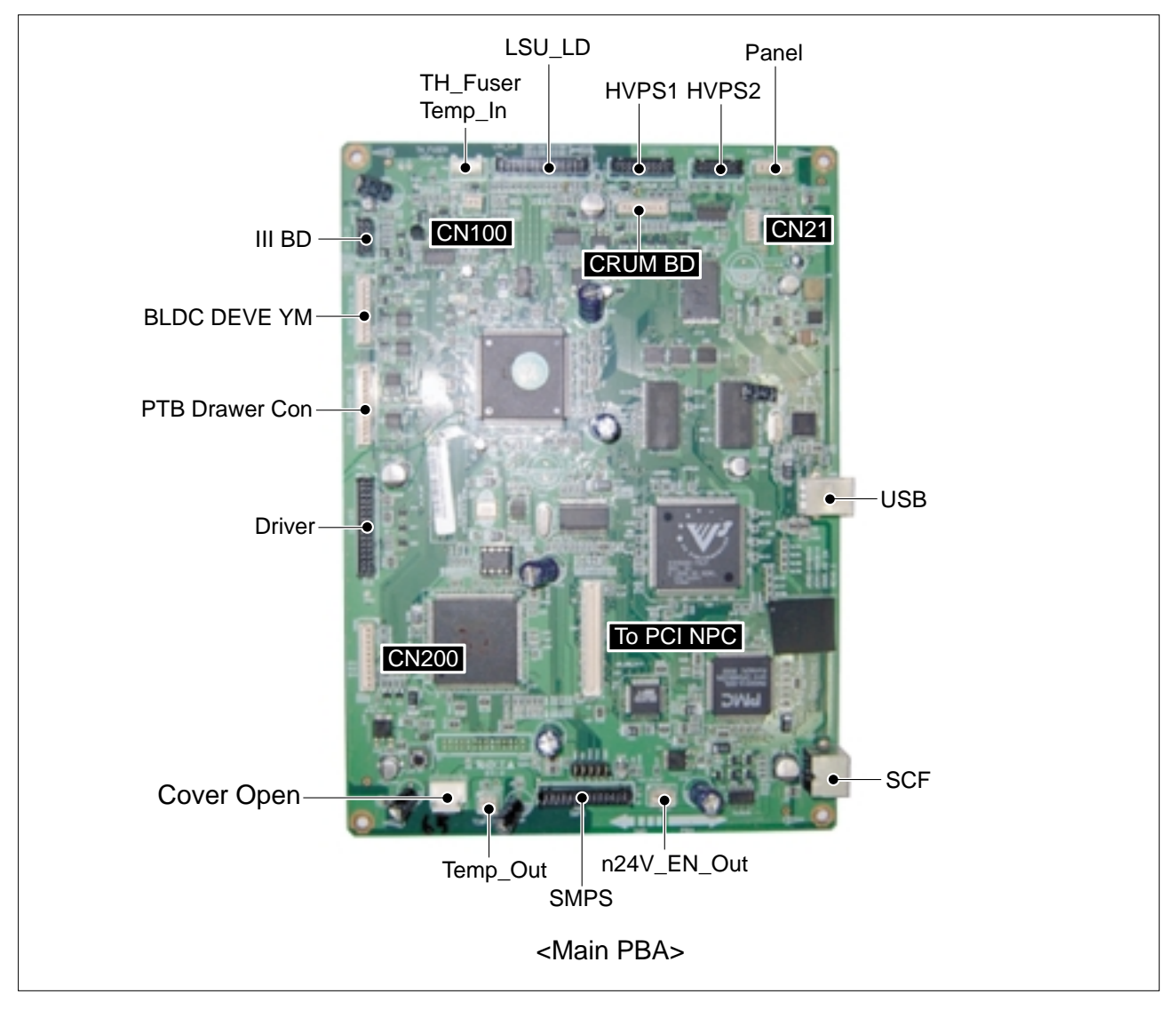

6. The connectors are located PCB Sub-PCI NPC.

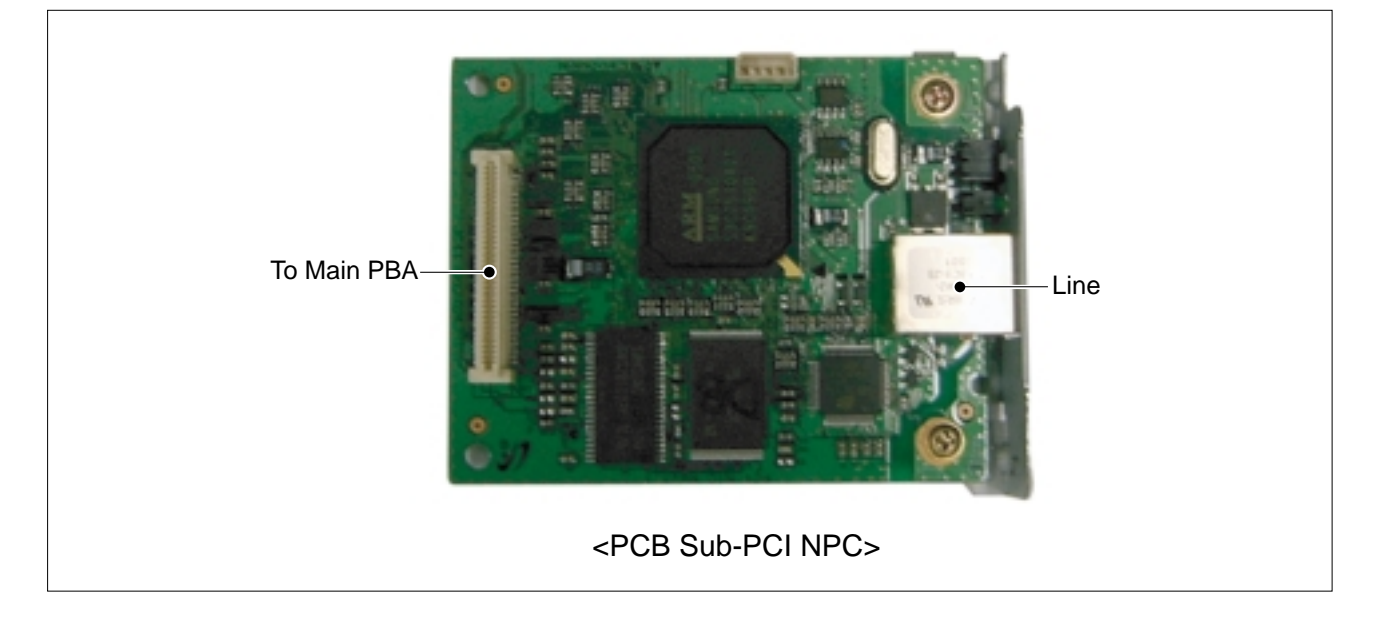

### 5.4.12 PBA Sub-Driver

- >> Before disassembling it :
  - \* Remove the Rear Cover (Refer to 5.4.3)
  - \* Remove the Left Cover (Refer to 5.4.5)
  - \* Remove the Main PBA (Refer to 5.4.11)
- 1. Remove the three screws from the Bracket-Cont Lower and then remove it.

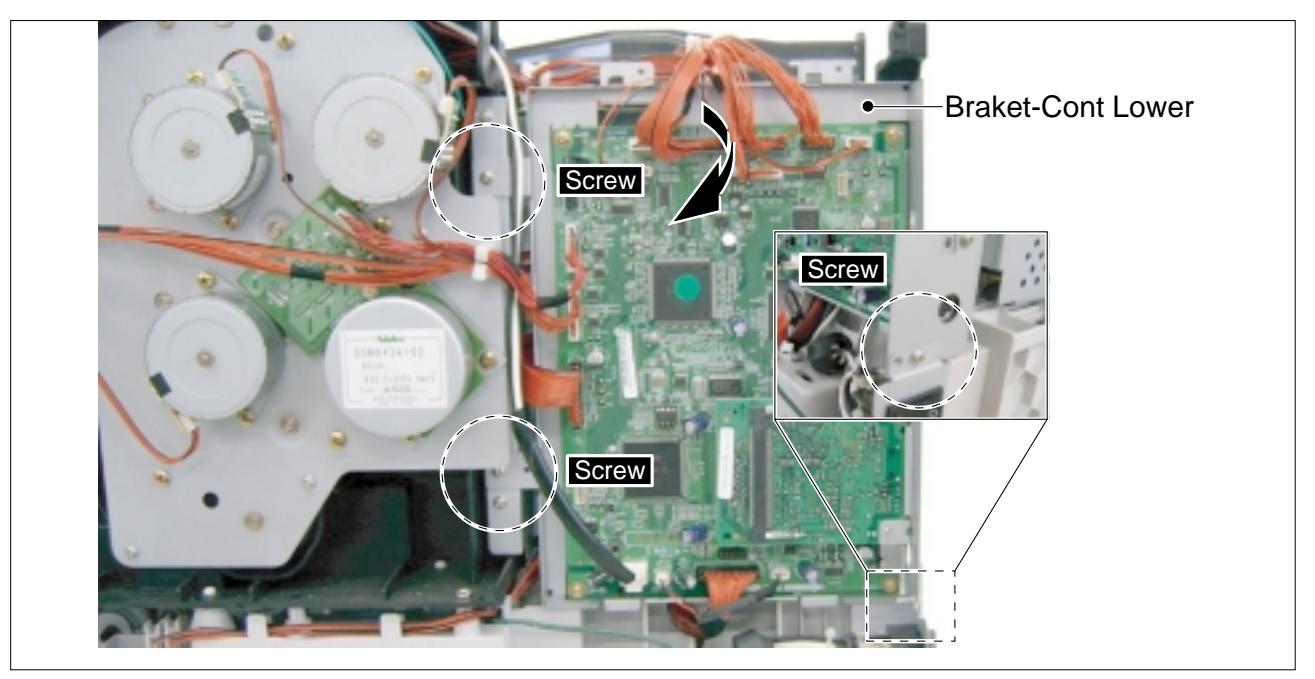

2. Unplug the all connectors and remove the three screws from the PBA Sub-Driver and then remove it, as shown below.

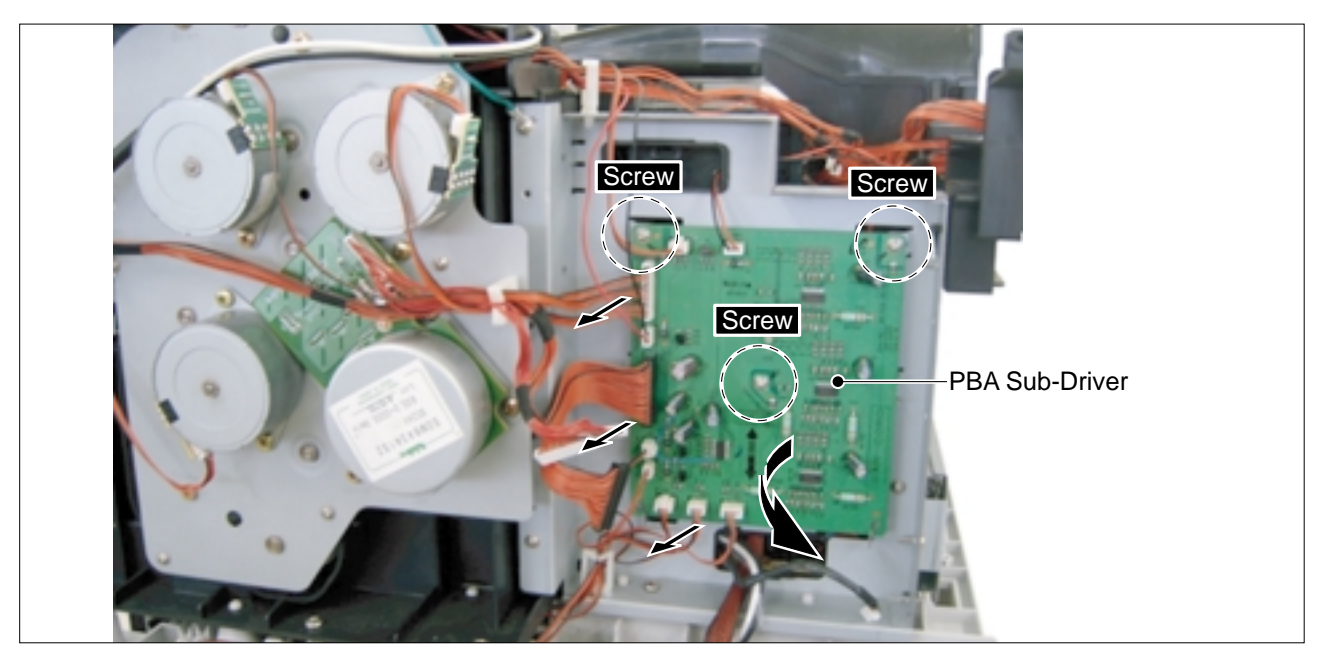

#### 3. The connectors are located, as shown below.

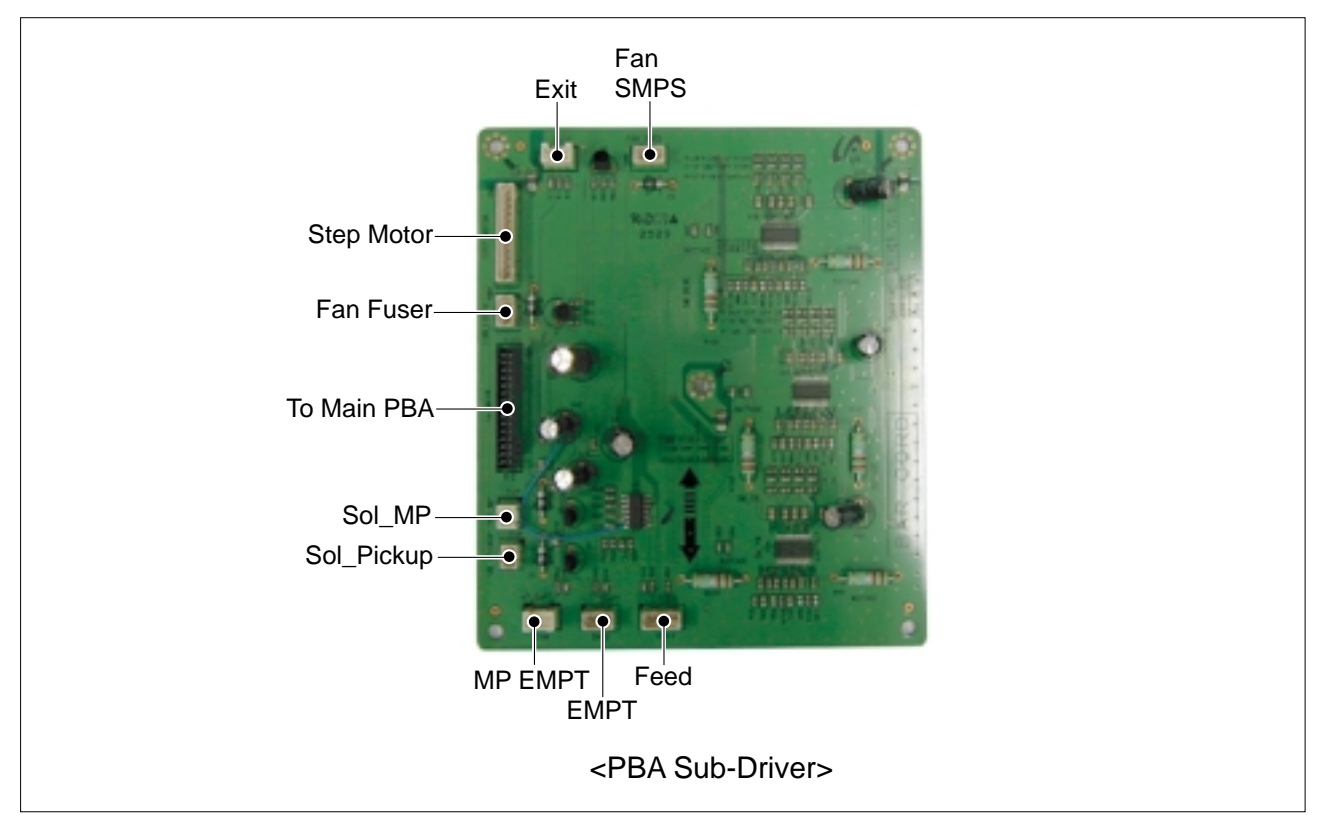

### 5.4.13 CRUM Unit

>> Before disassembling it :

- \* Remove the Toner Cartridge K, C, M, Y (Refer to 5.3.3) \* Remove the Top Cover Ass'y (Refer to 5.4.7)
- \* Remove the Bracket Conn (Refer to 5.4.11)
- 1. Unplug the connector from the Main PBA.

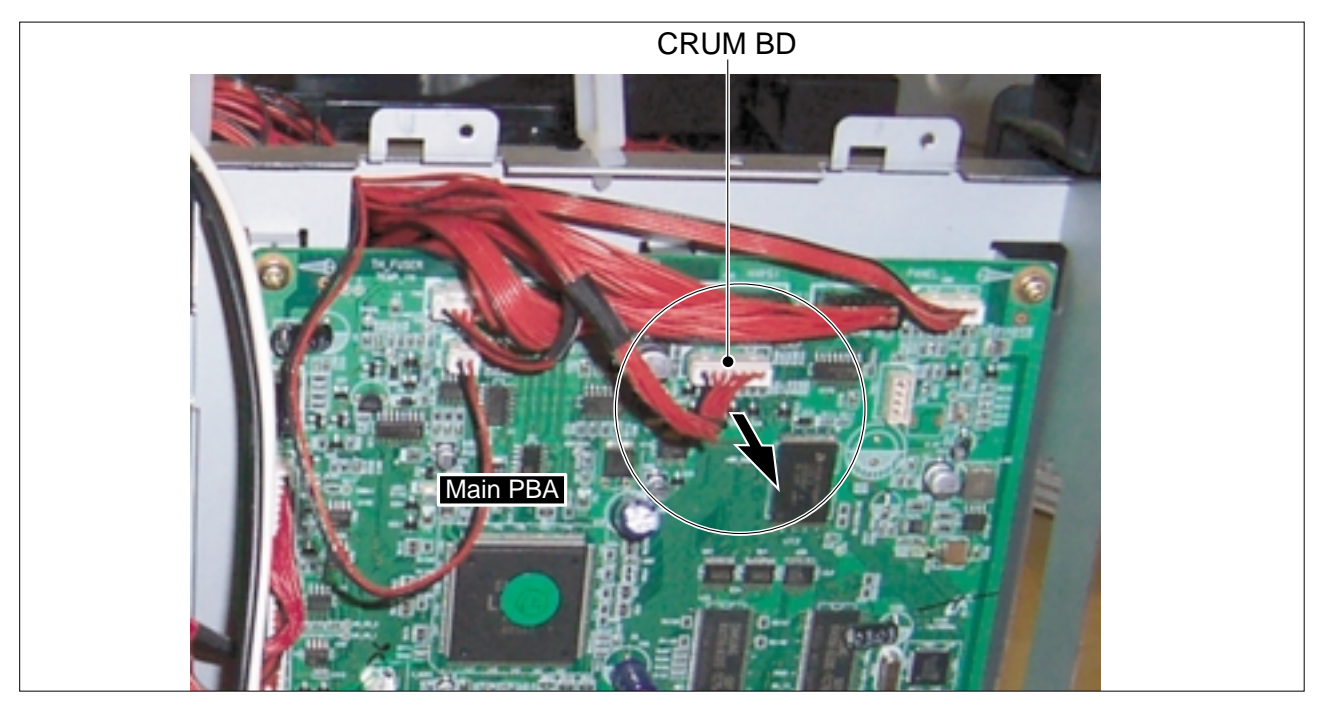

2. First release the Hook and then remove the CRUM Unit in the direction of arrow.

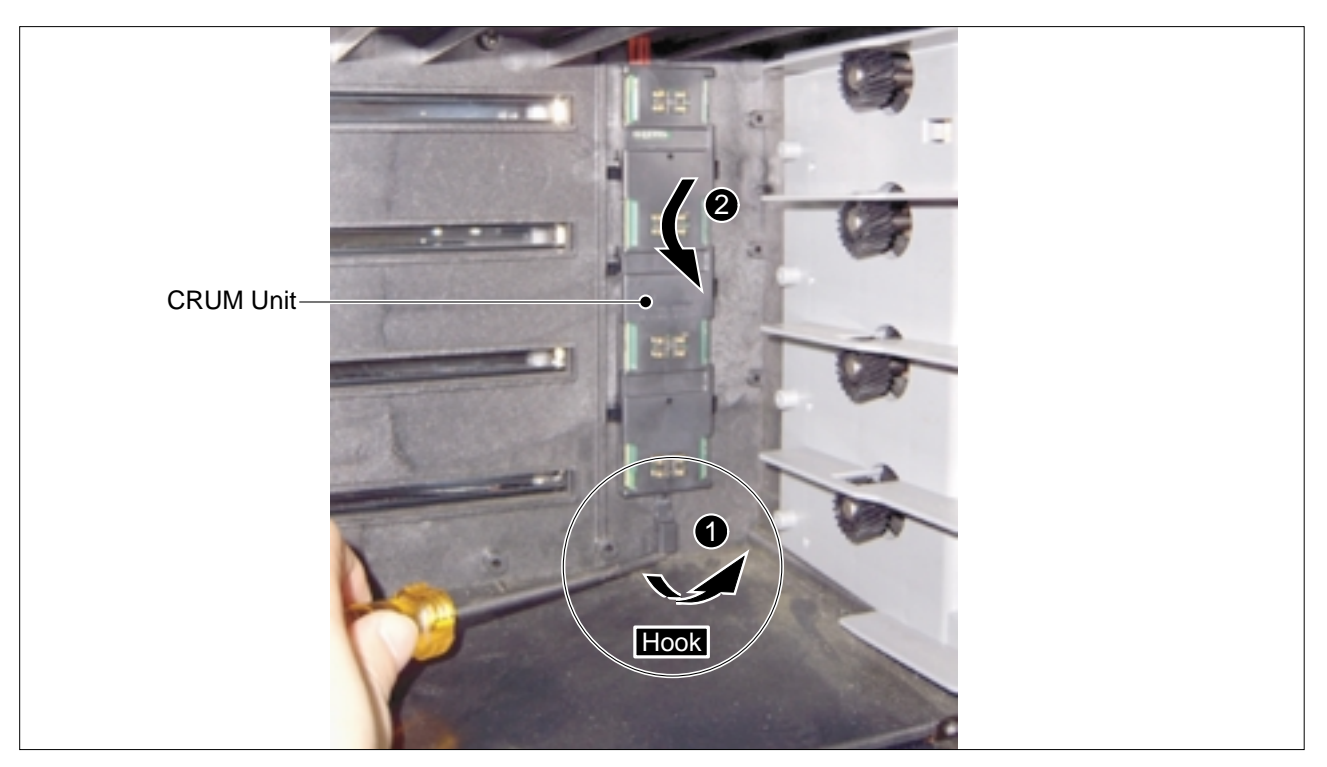

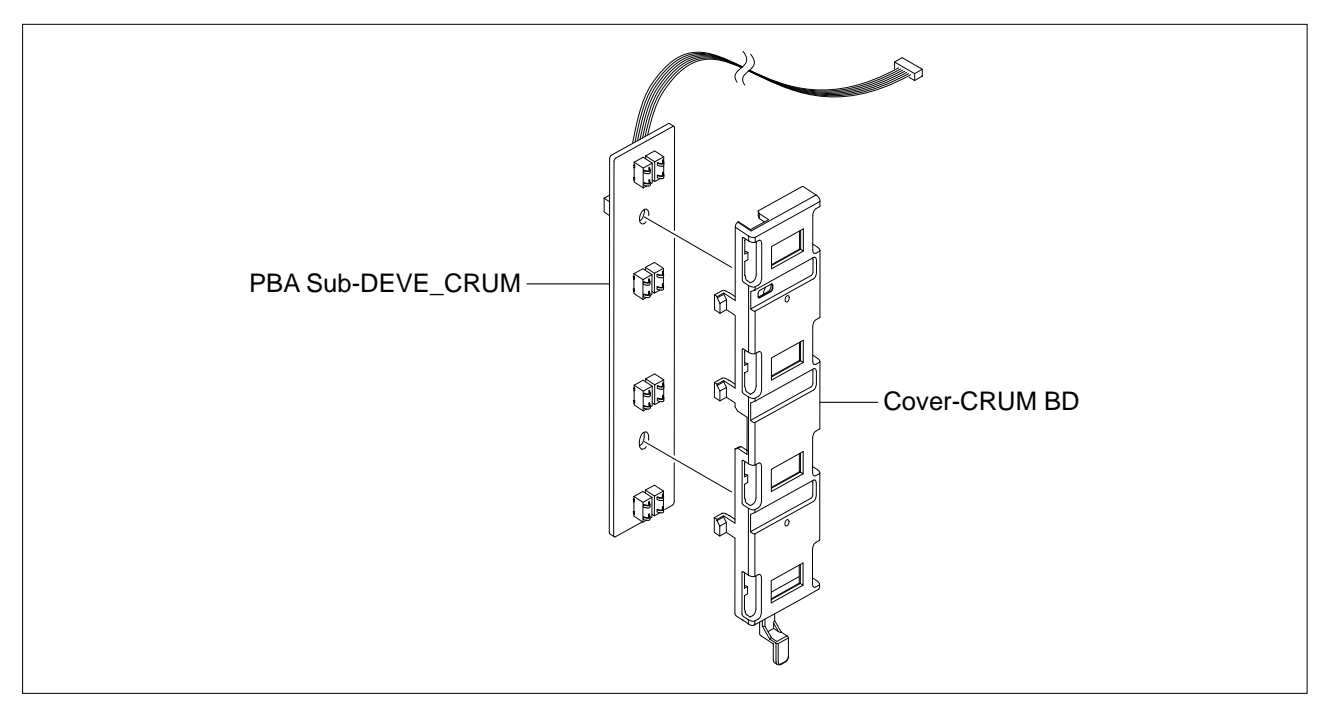

3. Remove the PBA Sub-DEVE\_CRUM from the Cover-CRUM BD, as shown below.

### 5.4.14 SMPS

>> Before disassembling it :

- \* Remove the Top Cover Ass'y (Refer to 5.4.7)
- 1. Remove the two screws from the SMPS and then pull the SMPS.

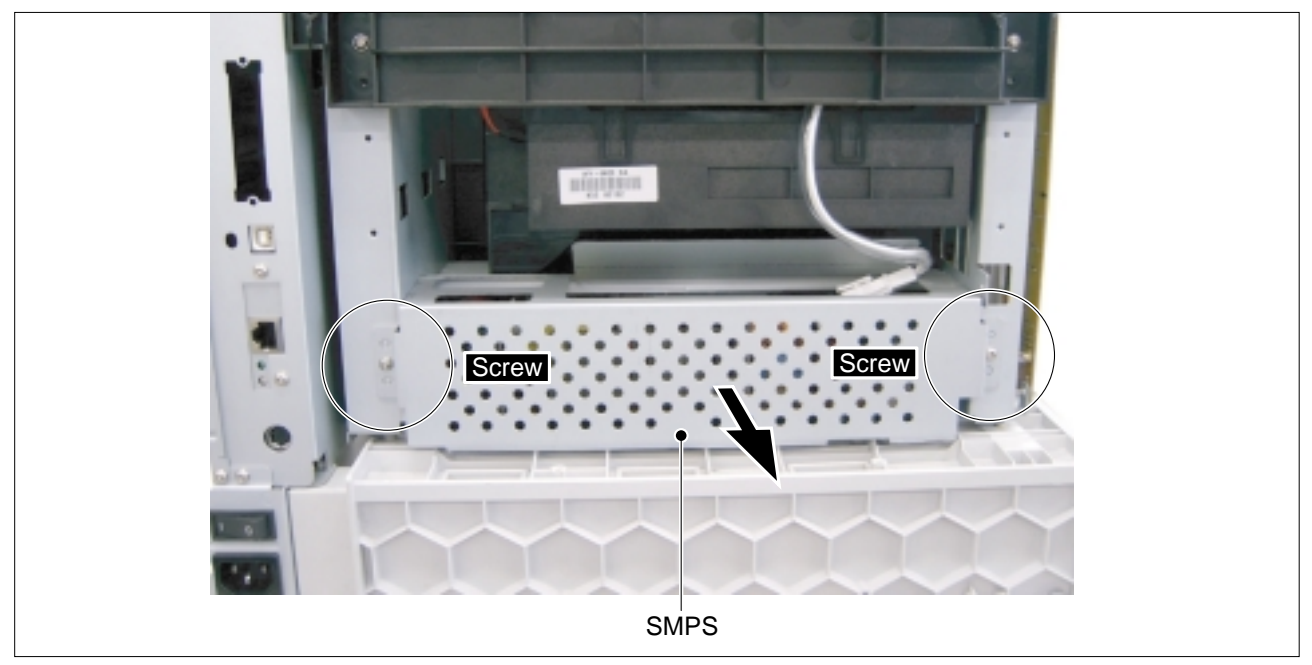

2. Unplug the all connectors from the SMPS and then remove the SMPS, as shown below.

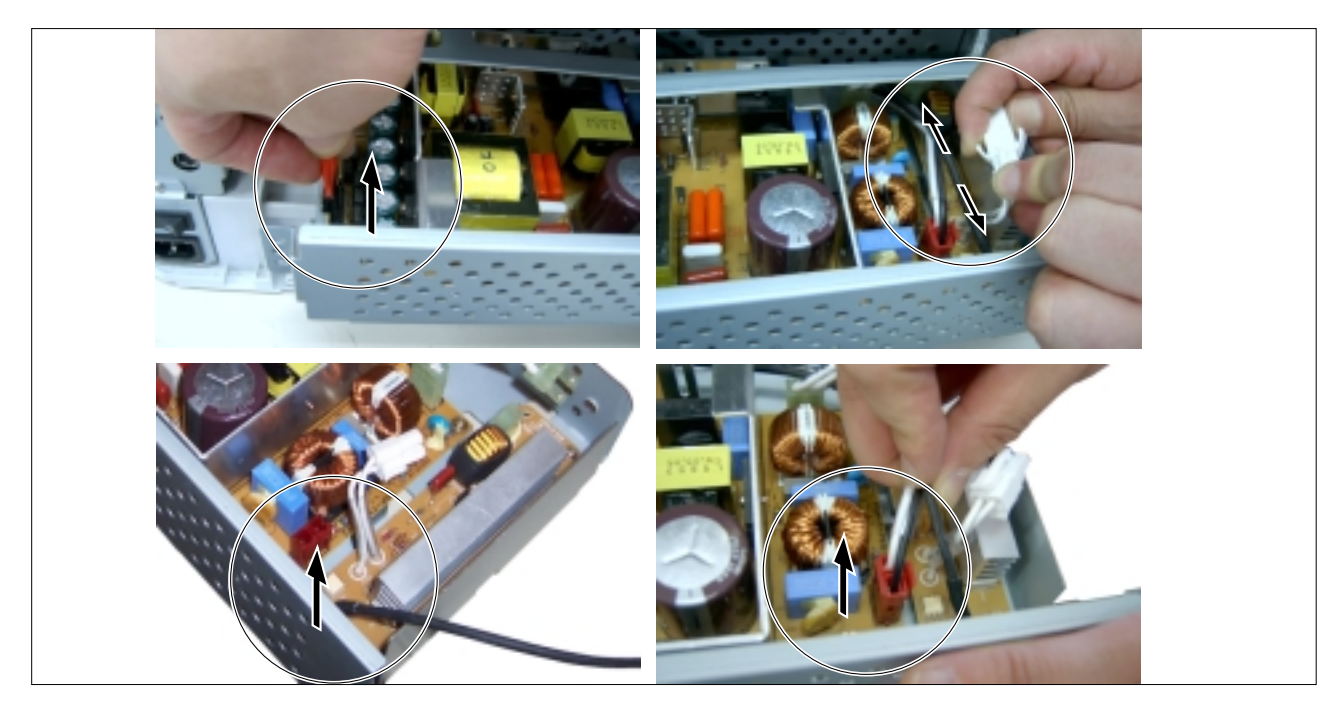

### 5.4.15 Holder AC Unit

>> Before disassembling it :

- \* Remove the Fuser (Refer to 5.4.6)
- \* Remove the Top Cover Ass'y (Refer to 5.4.7)
- \* Pull the SMPS (Refer to 5.4.14)

1. Remove the two screws securing the Holder AC Unit and then remove the Holder AC Unit in the direction of arrow.

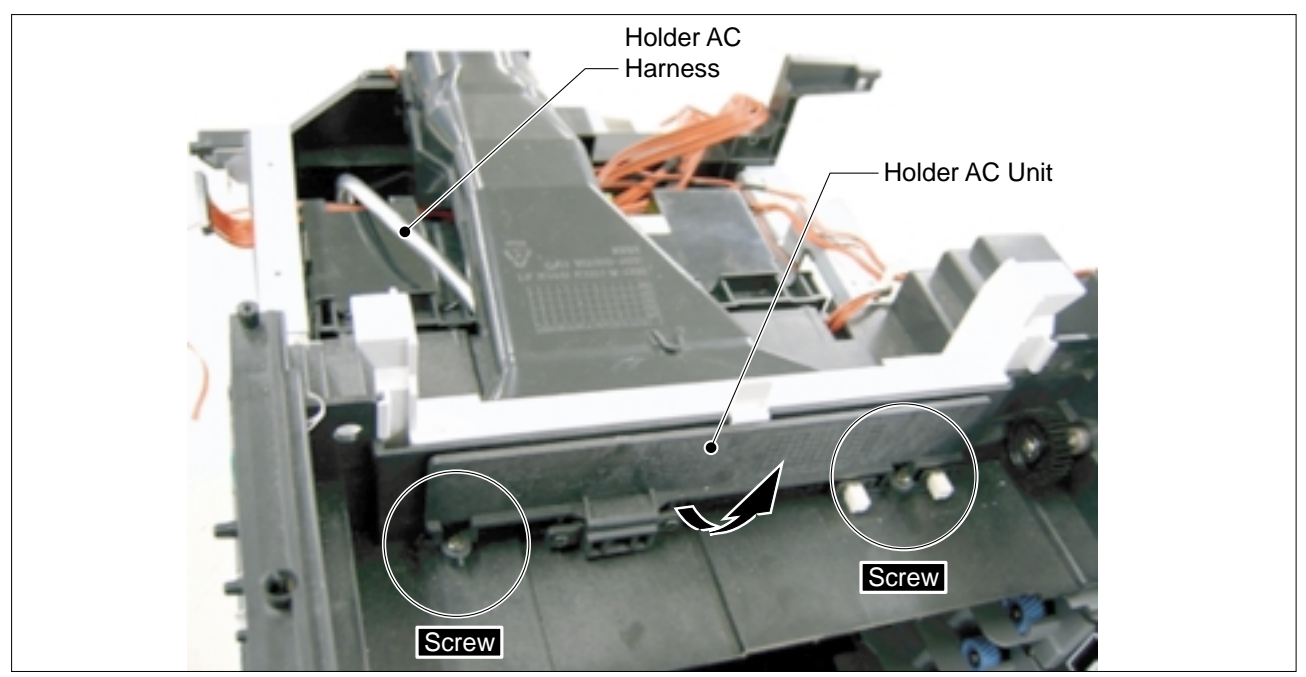

2. Unplug the Holder AC Unit connector from the SMPS, as shown below.

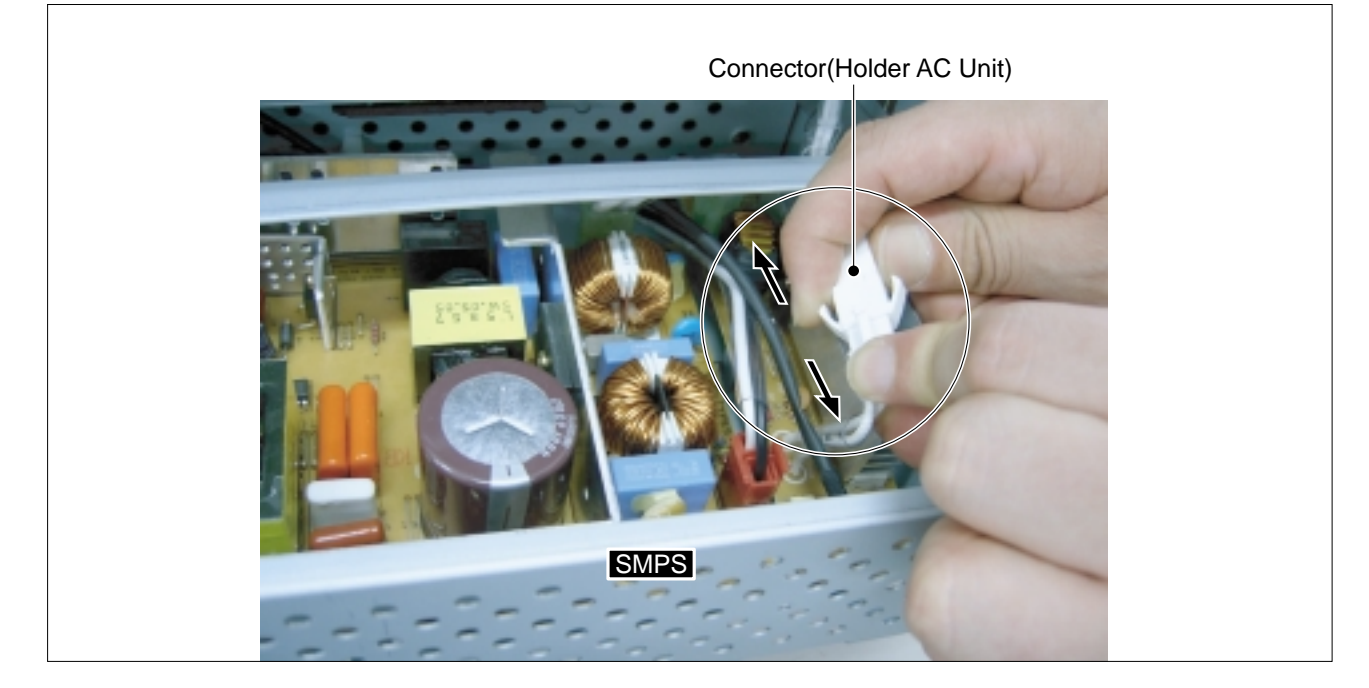

### 5.4.16 LSU

>> Before disassembling it :

- \* Remove the Top Cover Ass'y (Refer to 5.4.7) \* Remove the Bracket Conn (Refer to 5.4.11)
- \* Remove the SMPS (Refer to 5.4.14)

1. Remove the four screws from the Housing-Middle Part and then remove it(with Duct Left Ass'y).

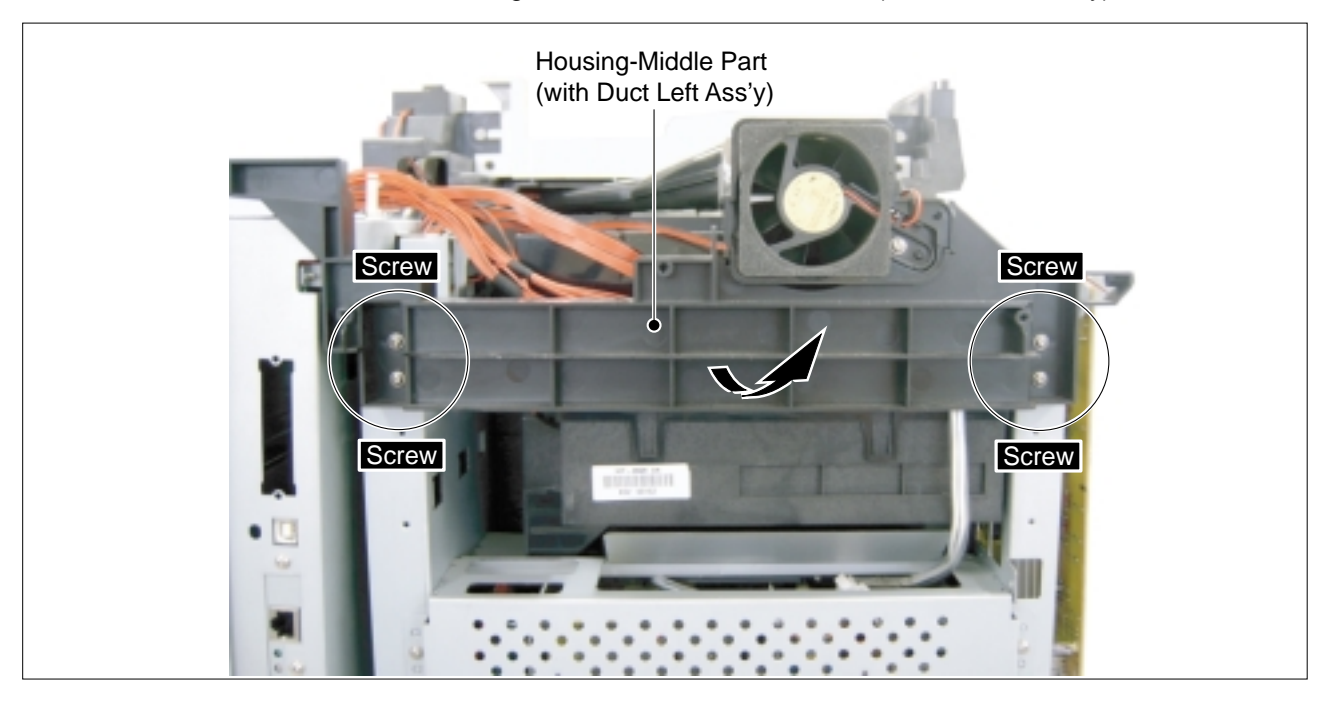

2. Remove the two screws from the LSU.

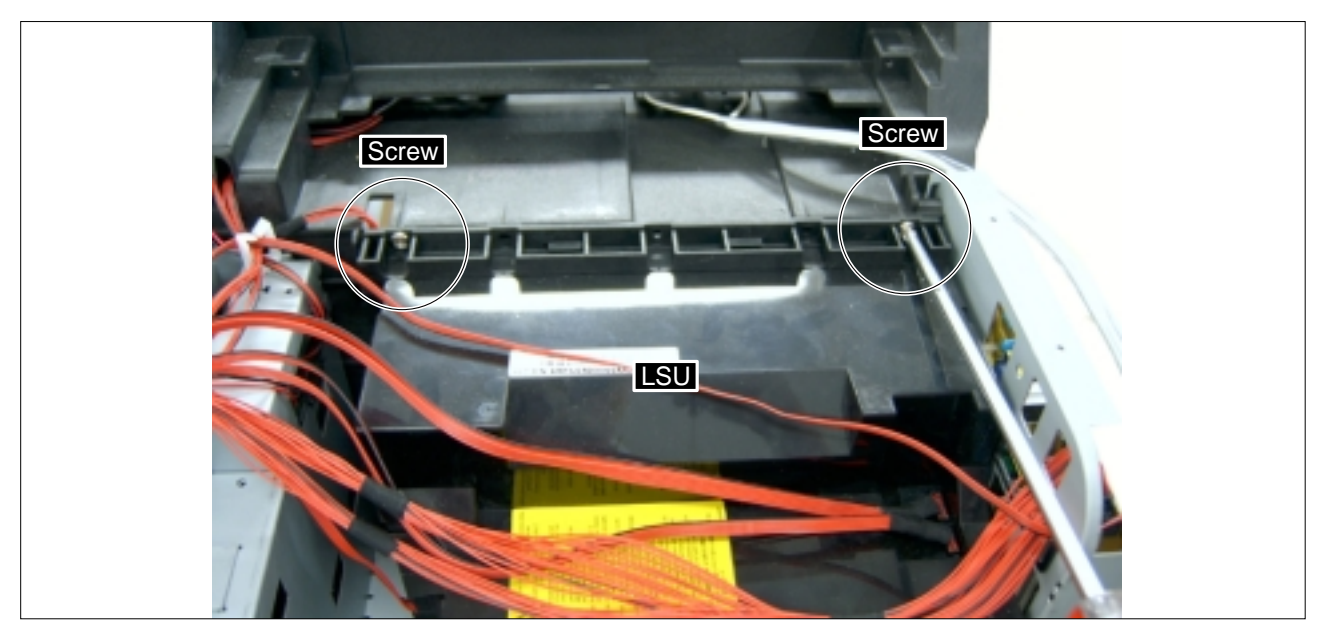

3. Unplug the three connectors from the LSU, as shown below.

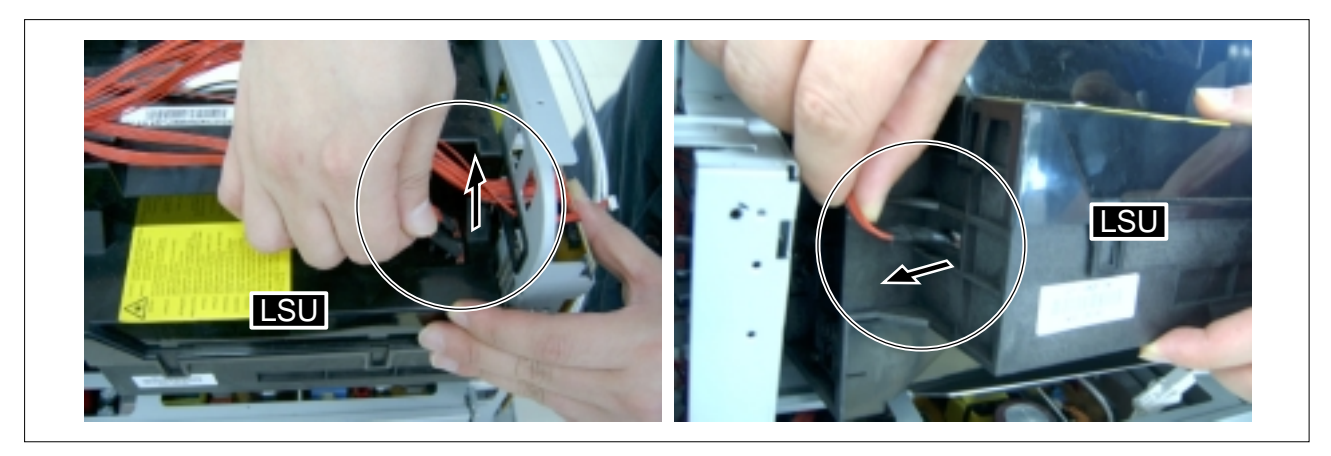

4. Remove the LSU in the direction of arrow.

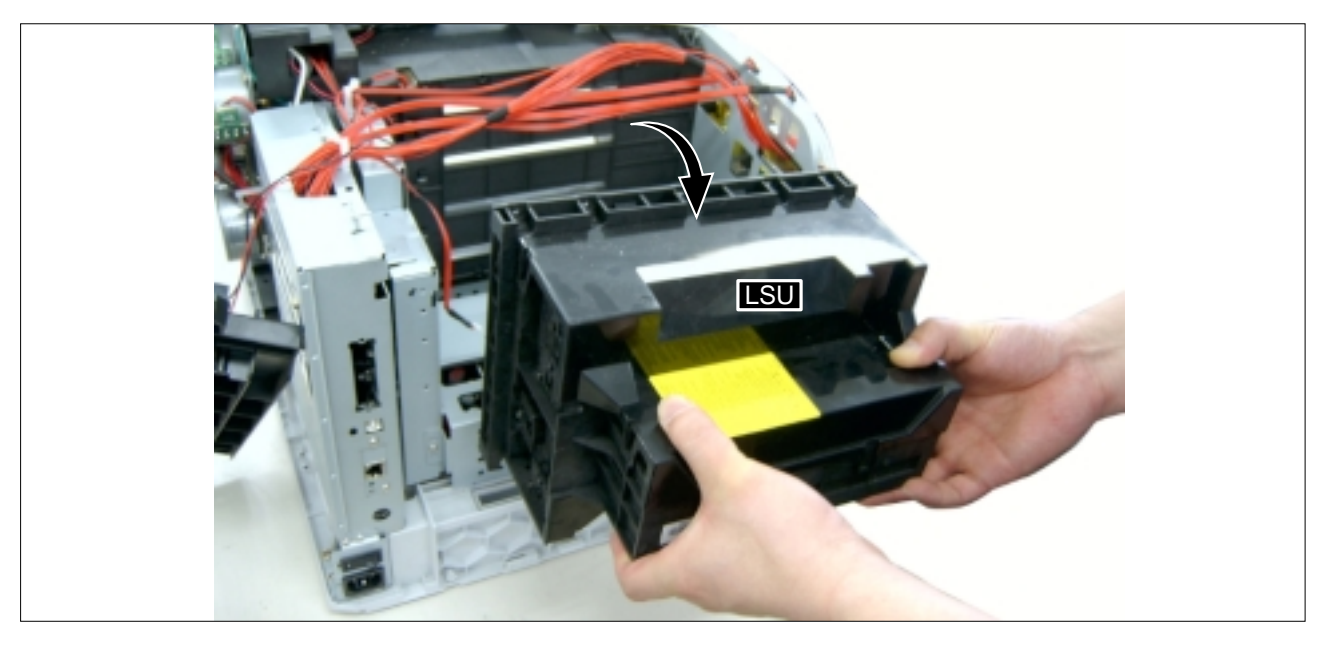

### 5.4.17 MPF Unit

- >> Before disassembling it :
  - \* Open the Right Cover Ass'y (Refer to 5.3.3)
- 1. Unplug the Solenoid connector from the PBA Sub-Driver.

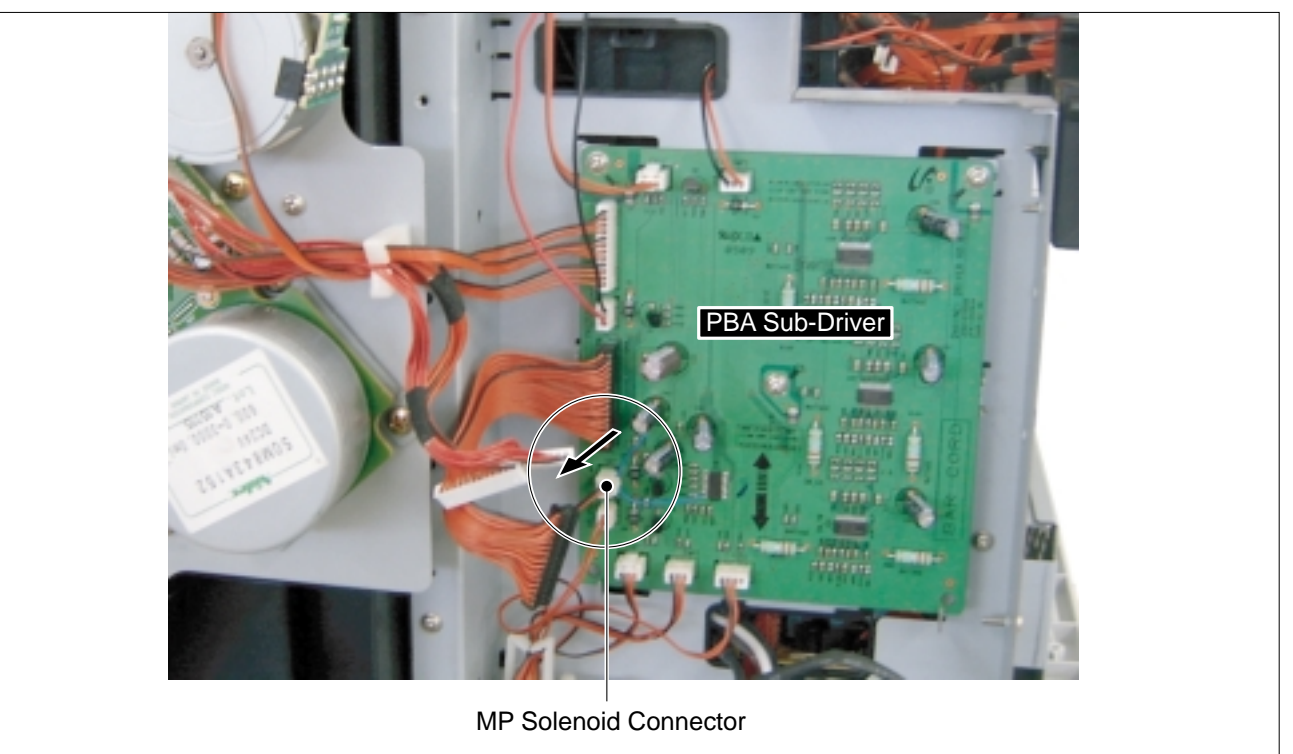

2. Remove the one screw from the Gear Cover and then remove it, as shown below.

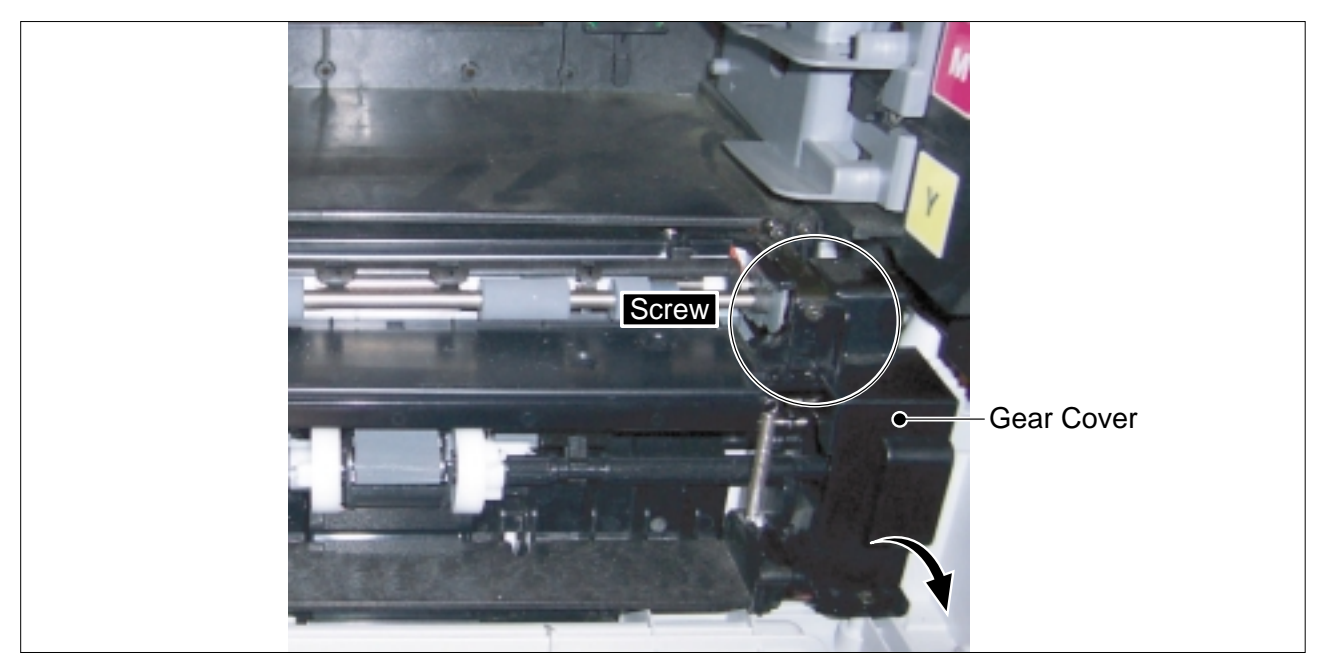

- KIPF Unit
- 3. Remove the four screws from the MPF Unit and then remove it.

4. Remove the one screw securing the Solenoid-MP and then remove it.

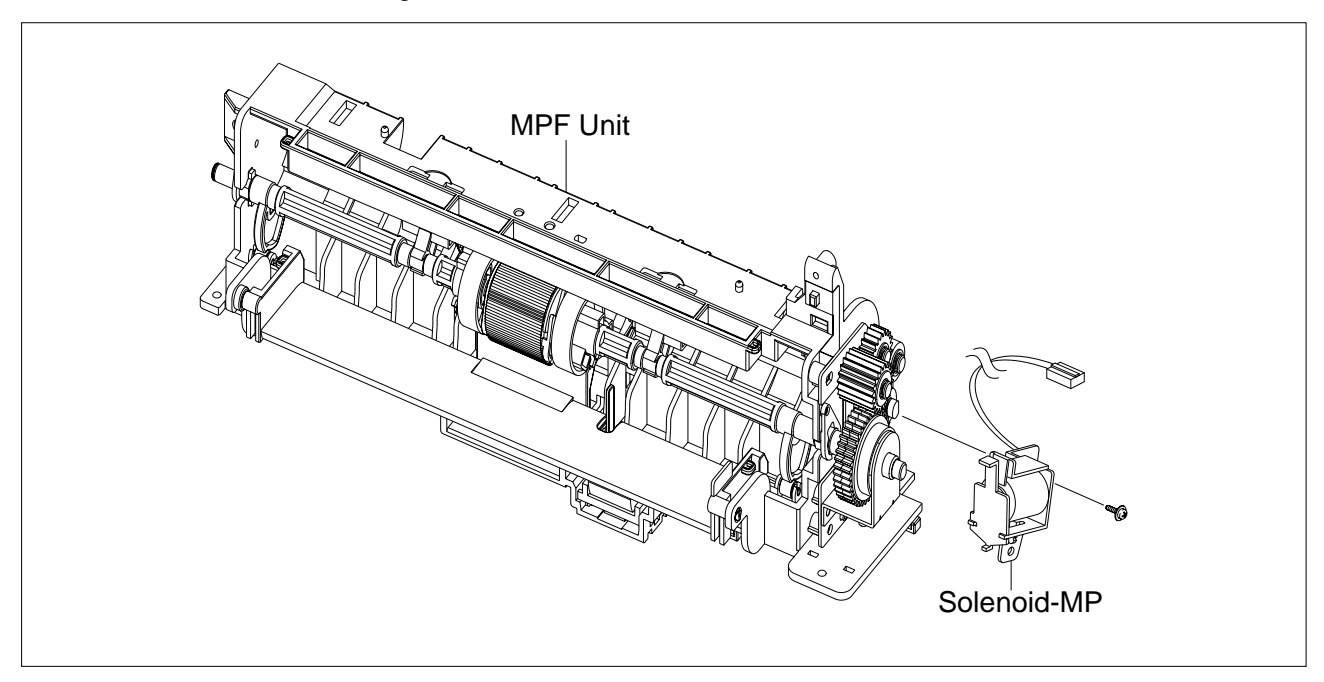

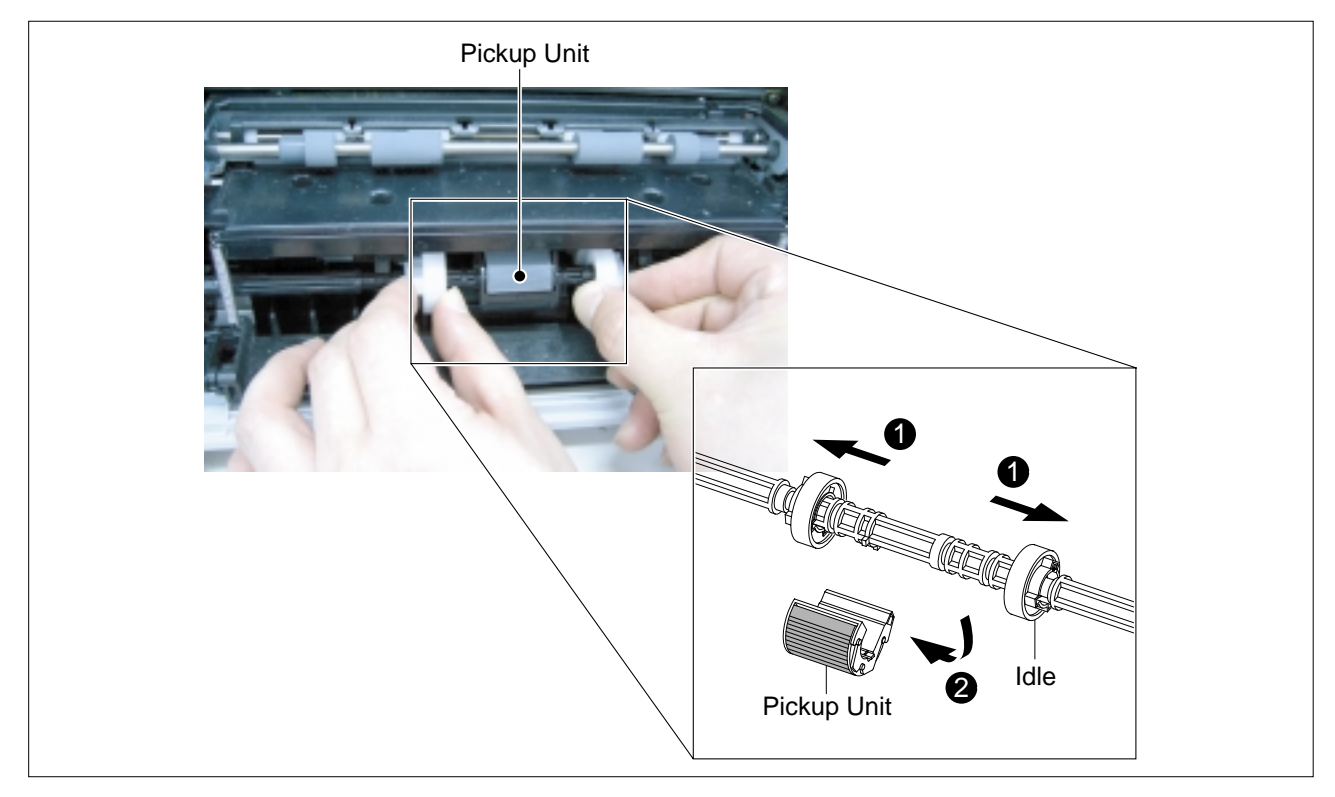

5. When if only remove the Pick up Unit, first push the Idle toward the ends of shaft and take out the Pick up Unit in the direction of arrow, as shown below.

# 5.4.18 Housing-M-Pick up

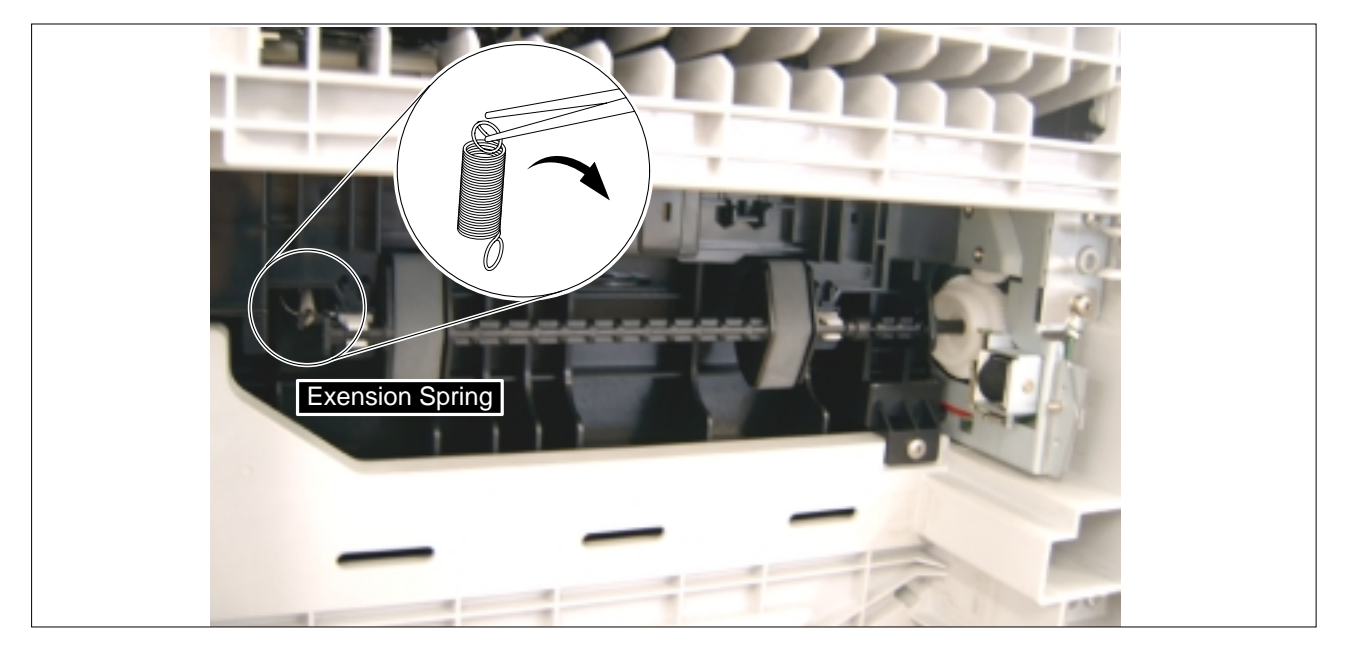

1. First turning over, remove the Extension Spring using a Pincette, as shown below.

2. Pull the Housing-M-Pick up from the Bushing Feed and then remove it in the direction of arrow.

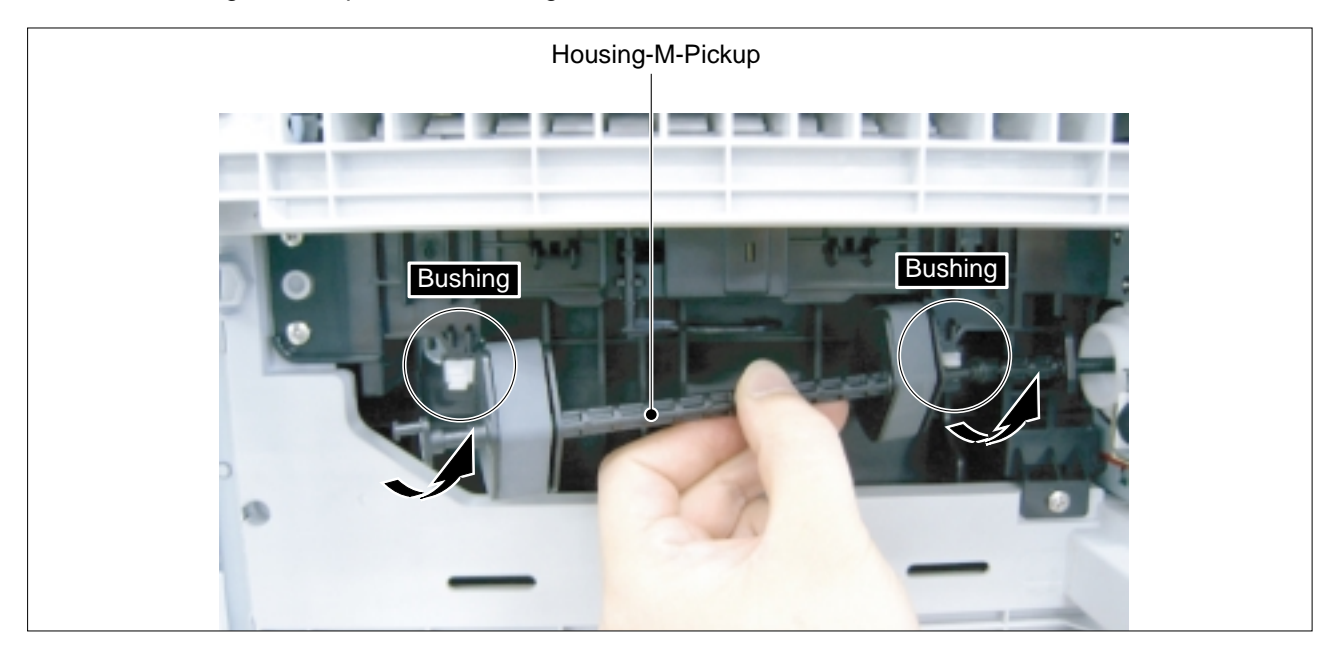

**NOTICE :** When you reassemble the Housing-M-Pick up make sure that the let and of the Housing-M-Pick up fits into the Pick up Shaft, as shown below.

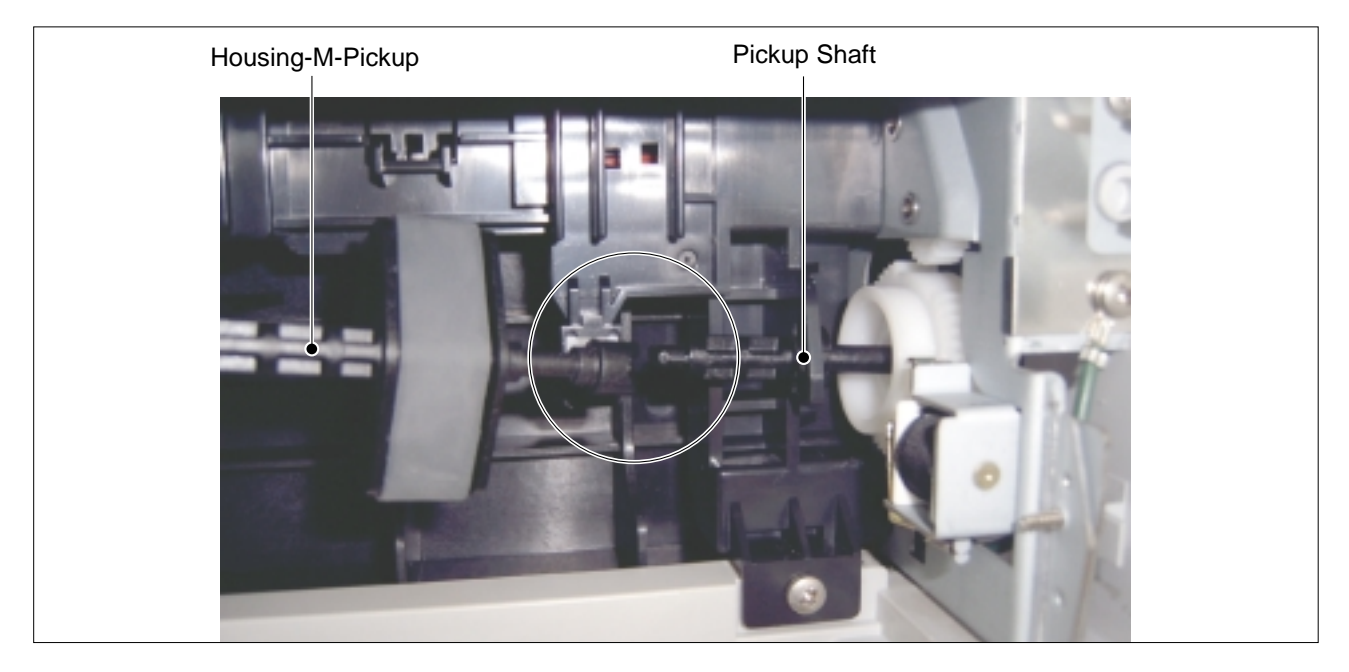

# 6. Alignment and Adjustments

This chapter describes some of the main service procedures including: Using the EDC mode; Clearing paper jam and test patterns. Much of this chapter is also included in the user's guide.

# 6.1. Paper path and Paper jam

### 6.1.1 Paper path

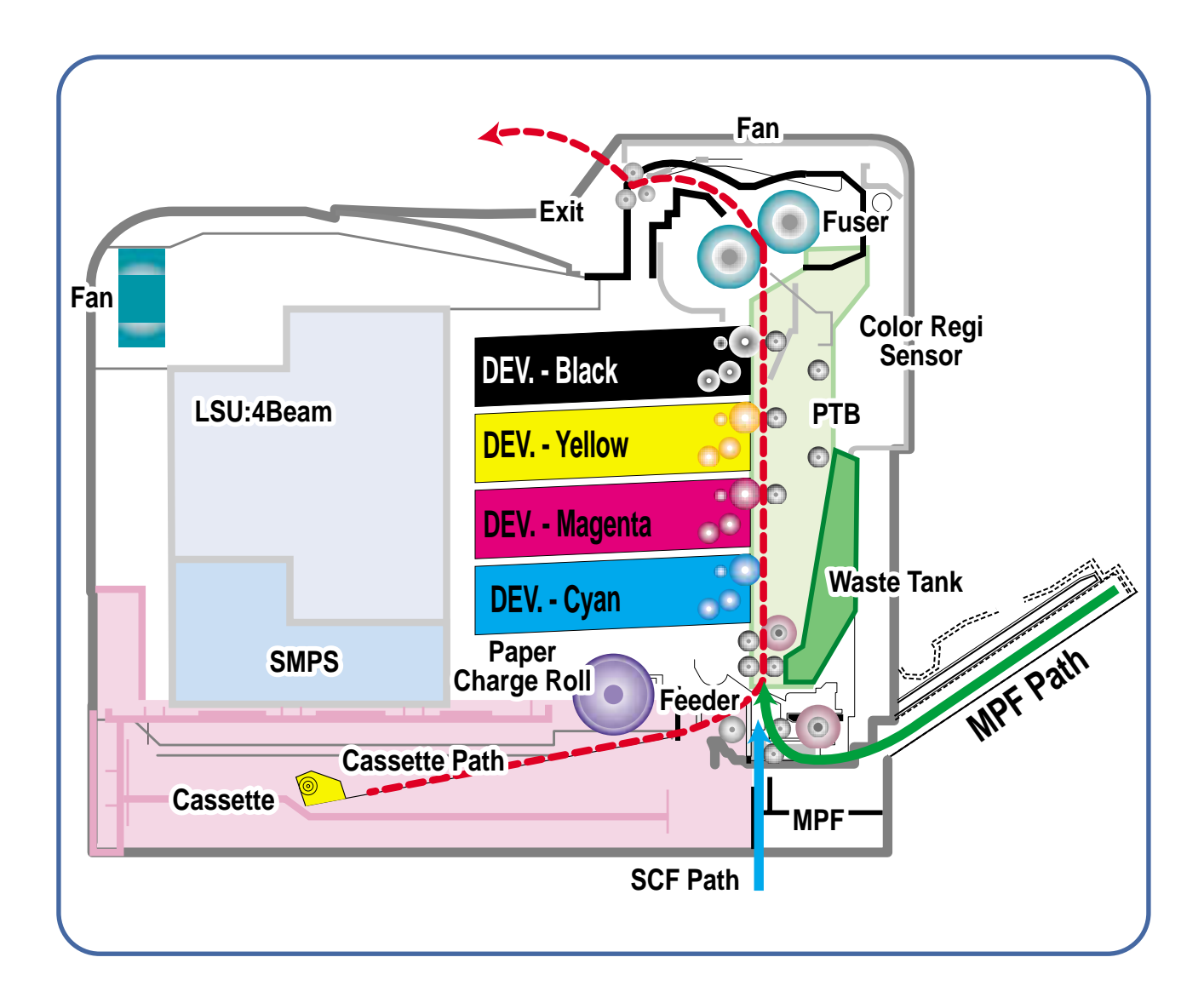

### 6.1.2 Jams

### 1) Jam0 (Jam in feed area)

- \* After a page was picked up, it was not fed.
- \* Paper does not reach the feed sensor in a certain time.
- \* Feed sensor is faulty and does not detect paper.
  - FCF pickup error: When a paper is not picked up in the 1st cassette.
  - SCF pickup error: When a paper is not picked up in the 2nd cassette.

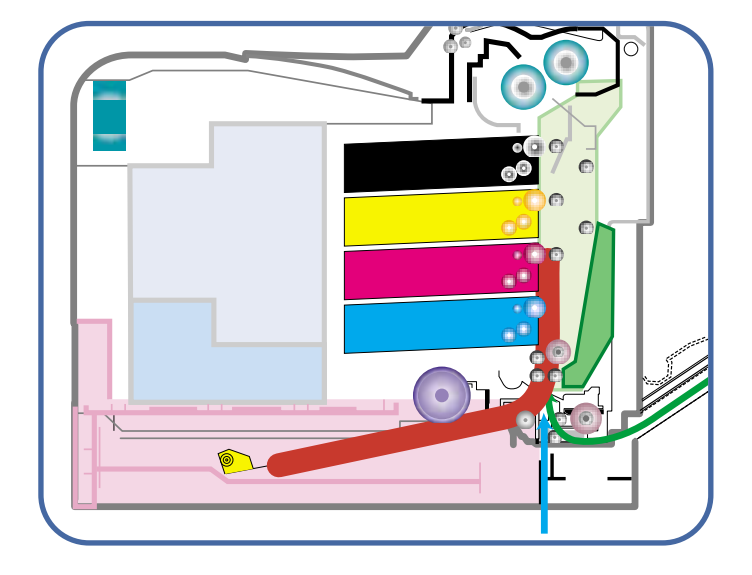

### 2) Jam1 (Jam inside printer)

- \* After the leading edge of the paper has reached the feed sensor, the feed sensor doesn't turn off (fails to detect the trailing edge of the paper) in a certain time
- \* After the leading edge of the paper has passed the feed sensor, it doesn't reach the exit sensor in a certain time.
- \* Exit senor is faulty and does not detect paper.

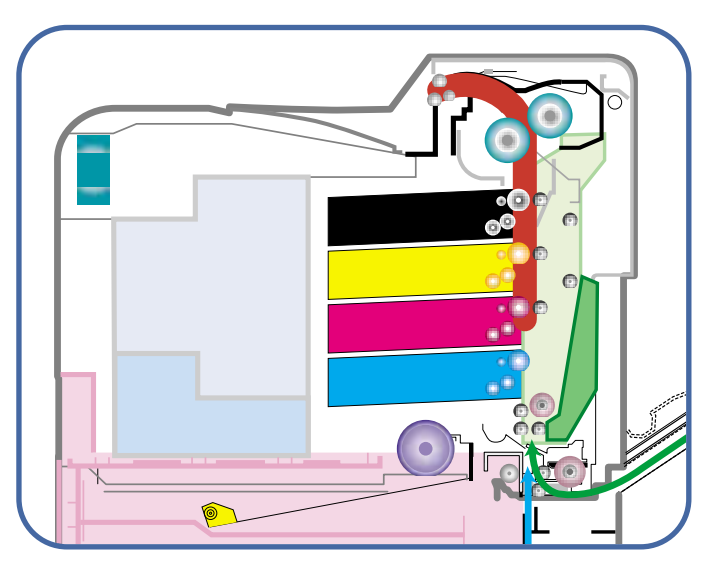

### 3) Jam2 (Jam in exit area)

- \* After the leading edge of the paper has passed, the trailing edge of the paper has not passed the exit sensor within a certain time
- \* The paper drive motor has been driving for longer than the time needed for the longest paper size and the exit sensor is not off.

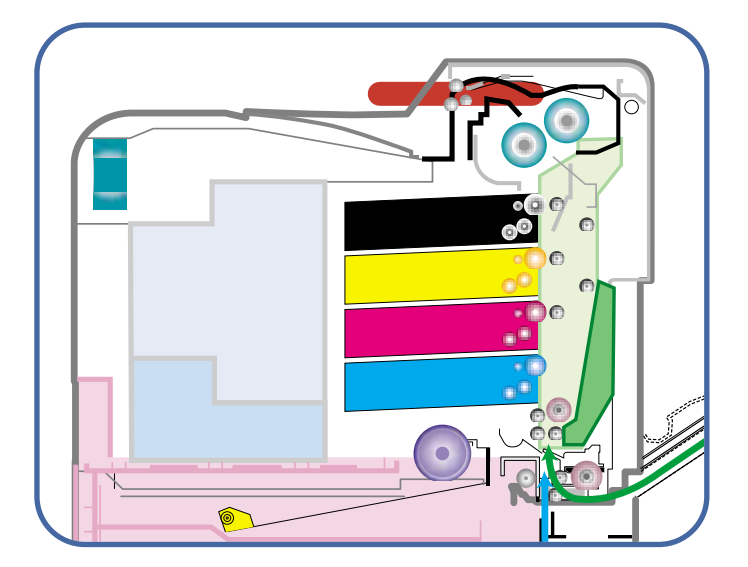

6-2

### 5) Jam MPF

- \* Paper could not be picked up from the MPF tray.
  \* After pickup, a paper has been fed, but it doesn't reach the feed sensor in a certain time.
  \* Feed sensor is faulty and does not detect paper.

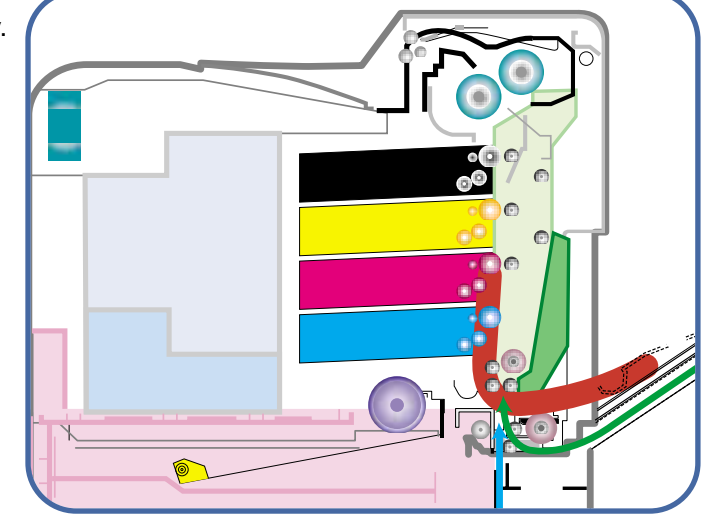

### 6.2 Jam Removal

When a jam occurs while printing a jam message is displayed on the control panel.

- \* Jam0 In Tray 1:
  - Paper jam in the main cassette.
- \* Jam0 In MP Tray:

Paper jam in the MP tray

\* Jam0 Tray2:

Paper jam in the SCT (Second cassette tray)

\* Jam Inside Printer:

Jam 1, Paper is jammed inside the printer.

\* Jam In Exit Area:

Jam2, Paper is jammed in the exit area when ejecting paper.

**CAUTION:** When removing jammed paper, always pull it firmly and evenly without any sudden jerks. If at all possible, remove the paper as a single sheet. If the paper tears ensures ALL paper fragments are removed. Any fragments left inside the machine will cause it to jam again.

### 6.2.1 Factors that cause paper to jam

- Too much paper is loaded in the cassette.
- Paper in not loaded correctly in the cassette.
- Duplex cover opened while printing.
- Cassette removed while printing.
- Incorrect thickness of paper used.
- Incorrect size of paper used.
- Cassette paper guides not correctly set (loose or too tight).
- Foreign object or other contamination of internal paper path and paper guide ribs.
- Badly damaged or folded leading or trailing edges of the paper.

#### 6.2.2 Tips for Avoiding Paper Jams

By selecting the correct paper types, most paper jams can be avoided. If a paper jam occurs, follow the steps outlined below:

- Ensure that the adjustable guides are positioned correctly.
- Do not overload the tray. Ensure that the paper is below the paper capacity mark on the right inside the tray.

6-4

### 6.2.3 Jam 0 In Tray

If paper is jammed in the paper feed area, a lamp turns on at the corresponding location on the Status map. If you use the CLP-600N, "Jam0 In Tray1" also appears on the display.

1. Using the handle, completely open the access door.

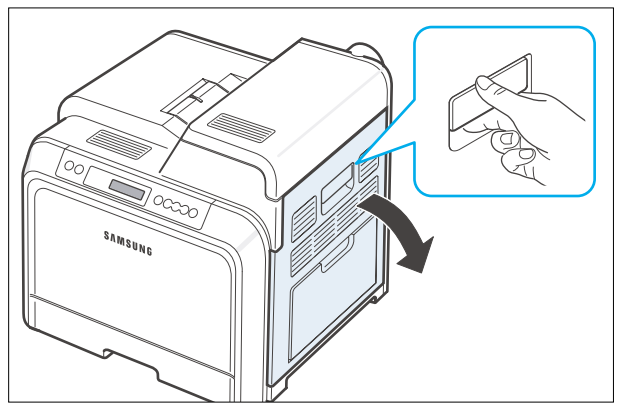

2. Carefully remove the paper by pulling in the direction as shown below. If you cannot find the jammed paper, or if there is any resistance removing the paper, stop pulling.

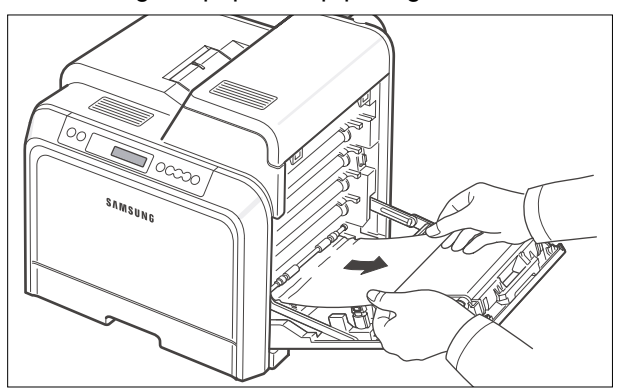

#### CAUTION:

- Do not touch the green surface, the OPC drum, on the front of each toner cartridge with your hands or any other material. Use the handle on each cartridge in order to avoid touching this area.
- Be careful not to scratch the surface of the paper transfer belt.
- If you leave the access door open for more than a few minutes, the OPC drum can be exposed to light. This will cause damage to the OPC drum. Close the access door should the installation need to be halted for any reason.

3. Pull the tray open. After you pull it all the way out, lift up the front part of the tray slightly to release the tray from the printer.

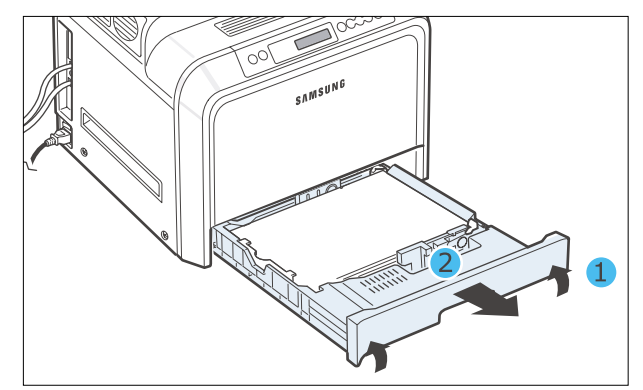

4. Remove the jammed paper by gently pulling it straight out as shown below.

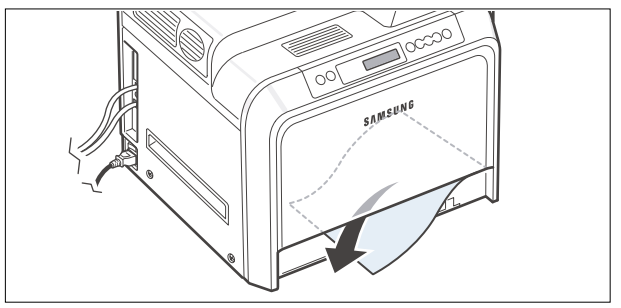

5. To replace the tray, lower the rear edge, align it with the slot, and slide it into the printer.

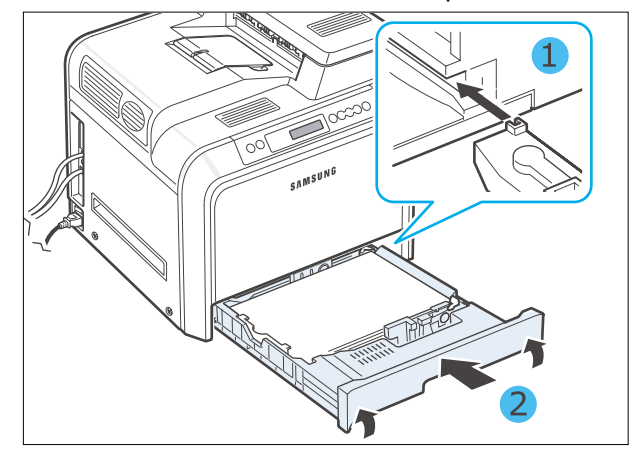

- 6. After removing the jammed paper, check for paper which may be jammed in other parts of the printer.
- 7. Close the access door firmly. The printer will resume printing.

### 6.2.4 Jam 0 In MP Tray

When you print using the Multi-purpose Tray and the printer detects that there is either no paper or the paper has been improperly loaded, a lamp turns on at the corresponding location on the Status map. If you use the CLP-600N, "Jam0 In MP Tray" also appears on the display.

1. If the paper is not feeding properly, using the handle, completely open the access door.

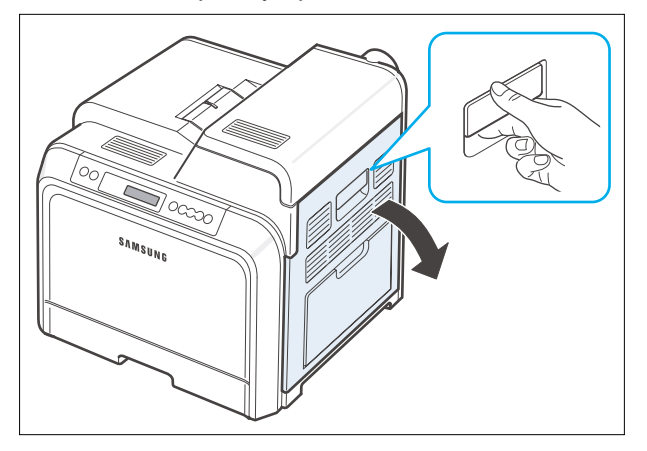

2. Remove the jammed paper by pulling in the direction shown. To avoid tearing the paper, pull it out gently and slowly.

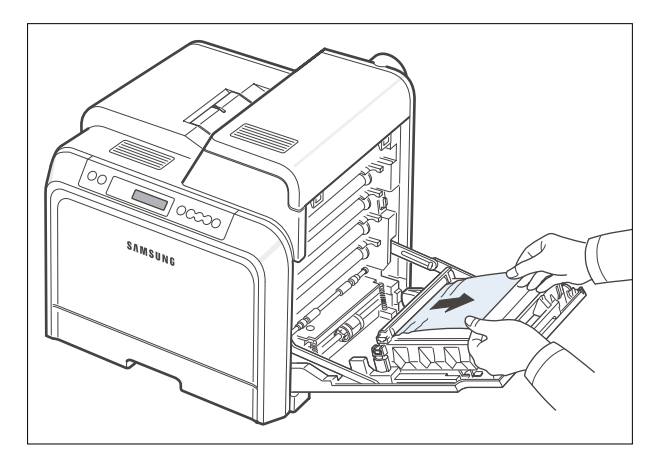

#### CAUTION:

- Do not touch the green surface, the OPC drum, on the front of each toner cartridge with your hands or any other material. Use the handle on each cartridge in order to avoid touching this area.
- Be careful not to scratch the surface of the paper transfer belt.
- f you leave the access door open for more than a few minutes, the OPC drum can be exposed to light. This will cause damage to the OPC drum. Close the access door should the installation need to be halted for any reason.
- 3. Close the access door firmly. The printer will resume printing.

#### CAUTION:

If the access door is not completely closed, the printer will not operate.

6-6

### 6.2.5 Jam Inside Printer

If paper is jammed inside the printer, a lamp turns on at the corresponding location on the Status map. If you use the CLP-600N, "Jam Inside Printer" also appears on the display.

1. Using the handle, completely open the access door.

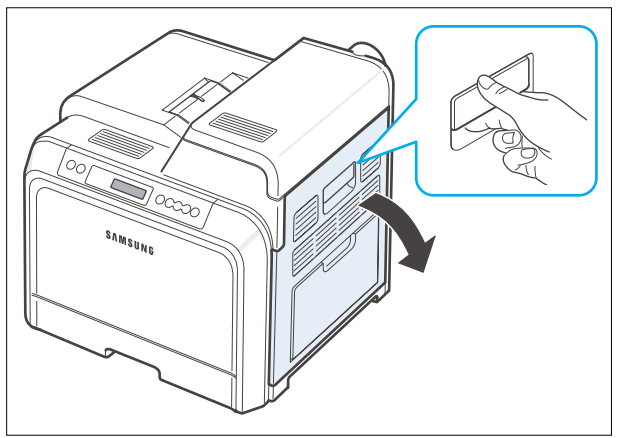

2. Open the top cover.

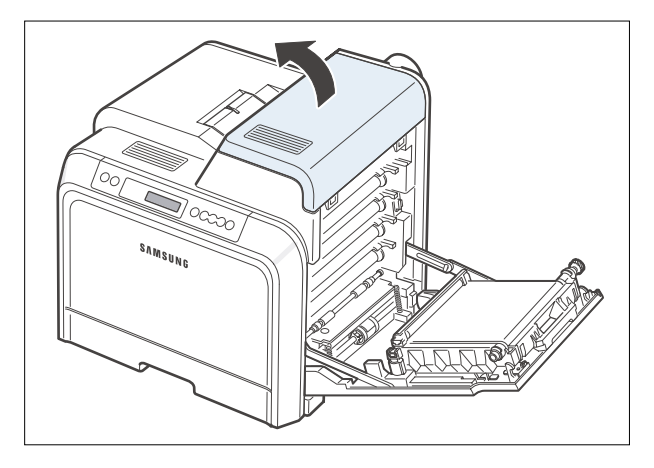

3. Holding the inner cover open, carefully take the jammed paper out of the printer. The inner cover will then close automatically.

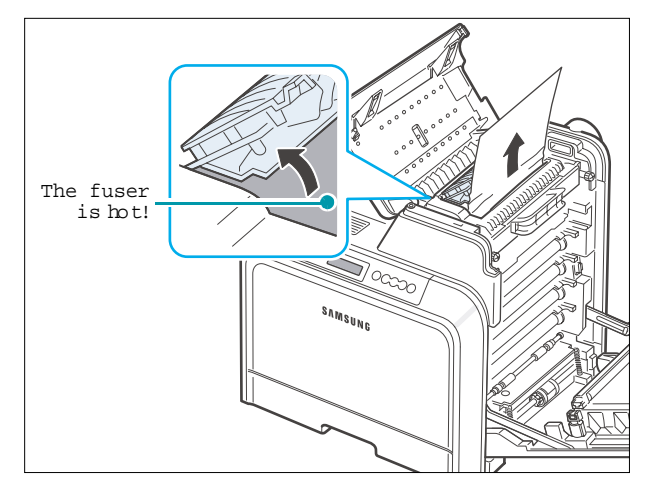

#### CAUTION:

- Do not touch the fuser inside the inner cover. It is hot and could cause burns! The fuser's operating temperature is 180°C (356°F). Take care when removing paper from the printer.
- Do not touch the green surface, the OPC drum, on the front of each toner cartridge with your hands or any other material. Use the handle on each cartridge in order to avoid touching this area.
- Be careful not to scratch the surface of the paper transfer belt.
- If you leave the access door open for more than a few minutes, the OPC drum can be exposed to light. This will cause damage to the OPC drum. Close the access door should the installation need to be halted for any reason.
- 4. After removing the jammed paper, check for paper which may be jammed in other parts of the printer.
- 5. After making sure that the access door is open, close the top cover. Make sure that it is securely latched.

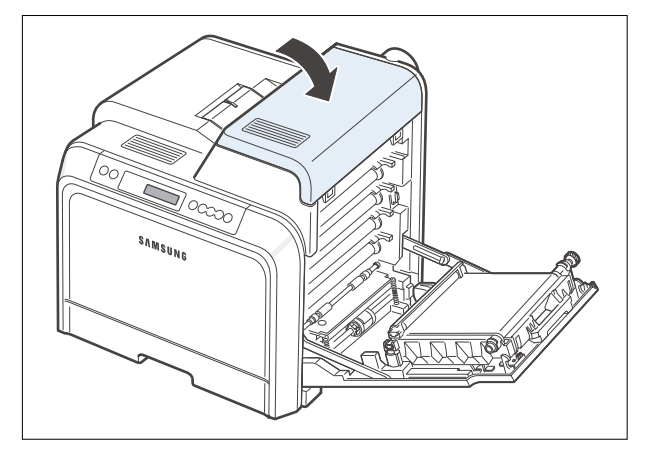

6. Close the access door firmly. The printer will resume printing.

### CAUTION:

• If the top cover and access door are not completely closed, the printer will not operate.

### 6.2.6 Jam In Exit Area

If paper is jammed in the paper exit area, a lamp turns on at the corresponding location on the Status map. If you use the CLP-600N, "Jam In Exit Area" also appears on the display.

 If a long portion of the paper is visible, pull it straight out. Open and close the access door firmly. The printer will resume printing.
 If you cannot find the jammed paper, or if there is any resistance removing the paper, stop pulling.

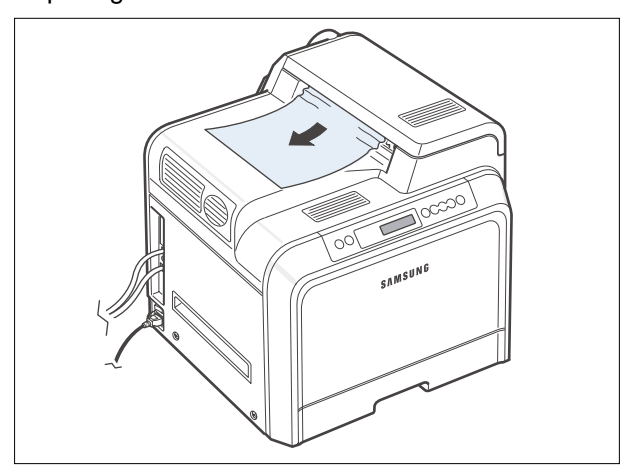

2. Using the handle, completely open the access door.

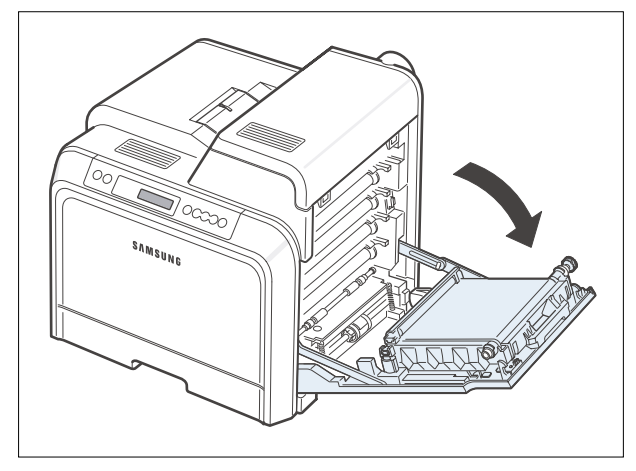

#### CAUTION:

- Do not touch the green surface, the OPC drum, on the front of each toner cartridge with your hands or any other material. Use the handle on each cartridge in order to avoid touching this area.
- Be careful not to scratch the surface of the paper transfer belt.
- If you leave the access door open for more than a few minutes, the OPC drum can be exposed to light. This will cause damage to the OPC drum. Close the access door should the installation need to be halted for any reason.

3. Open the top cover.

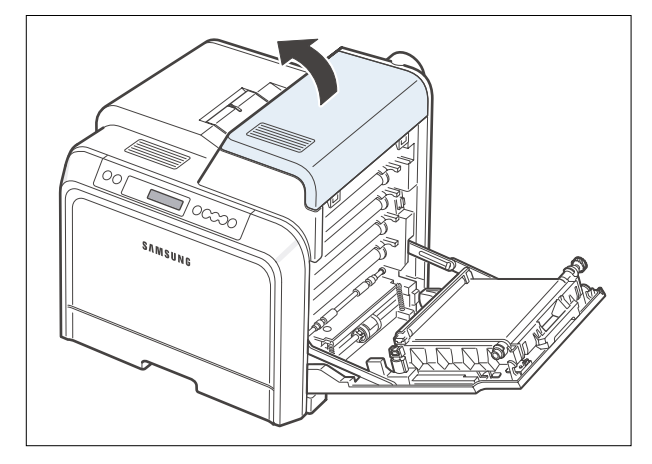

4. Holding the inner cover open, carefully take the jammed paper out of the printer. The inner cover will then close automatically.

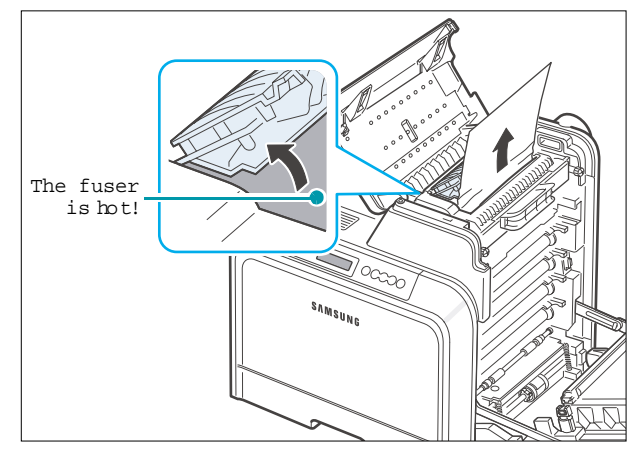

#### CAUTION:

Do not touch the fuser inside the inner cover. It is hot and could cause burns! The fuser's operating temperature is 180°C (356°F). Take care when removing paper from the printer.

6-8

- 5. After removing the jammed paper, check for paper which may be jammed in other parts of the printer.
- 6. After making sure that the access door is open, close the top cover. Make sure that it is securely latched.

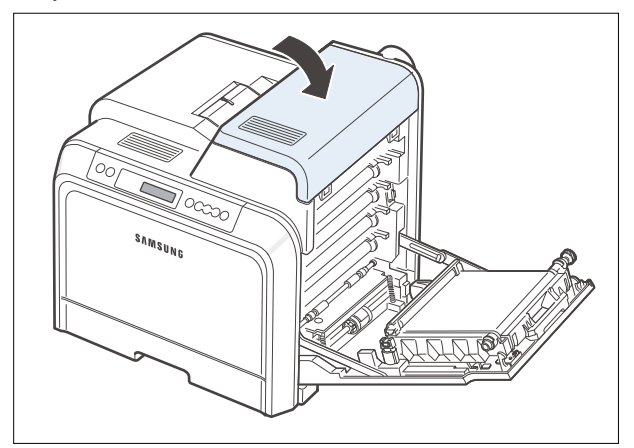

7. Close the access door firmly. The printer will resume printing.

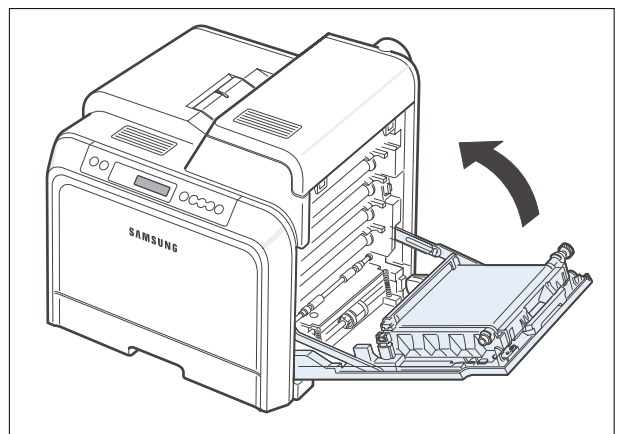

### CAUTION:

• Do not touch the green surface, the OPC drum,

### 6.2.7 Jam In Tray2

If paper is j ammed in the opti onal Tray2, a I amp turns on at the corresponding location on the Status map. If you use the CLP-600N, "Jam0 In Tray2" also appears on the display.

1. Using the handle, completely open the access door.

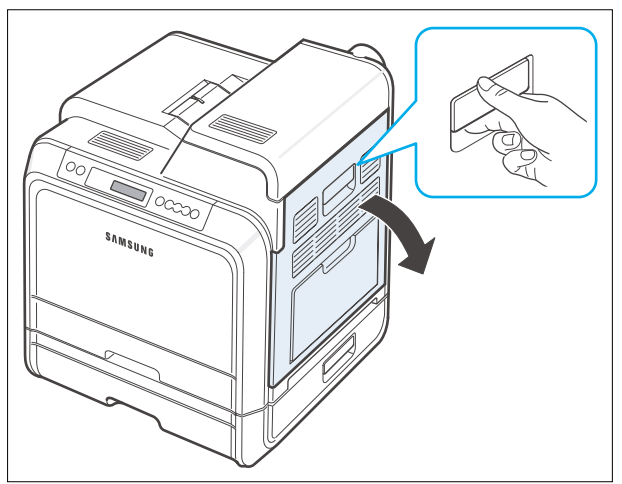

#### 2. Open the top cover.

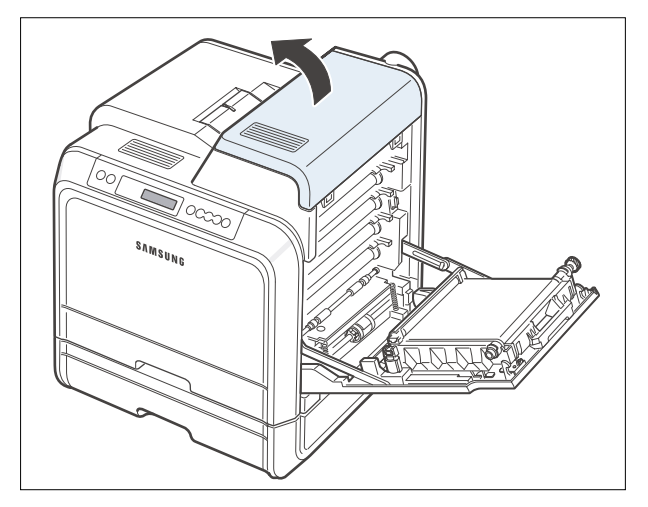

3. Holding the inner cover open, carefully take the jammed paper out of the printer. The inner cover will then close automatically.

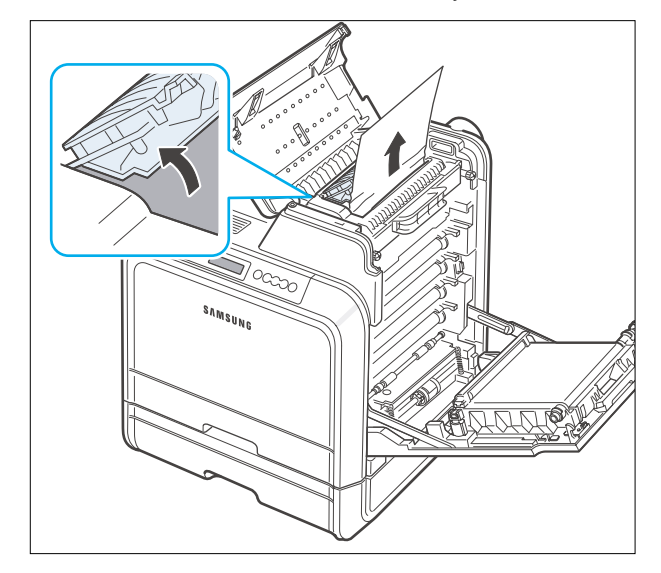

If you cannot find the jammed paper, or if there is any resistance removing the paper, stop pulling and close the access door.

#### CAUTION:

- Do not touch the fuser inside the inner cover. It is hot and could cause burns! The fuser's operating temperature is 180°C (356°F). Take care when removing paper from the printer.
- Do not touch the green surface, the OPC drum, on the front of each toner cartridge with your hands or any other material. Use the handle on each cartridge in order to avoid touching this area.
- Be careful not to scratch the surface of the paper transfer belt.
- If you leave the access door open for more than a few minutes, the OPC drum can be exposed to light. This will cause damage to the OPC drum. Close the access door should the installation need to be halted for any reason.

4. Open the outer jam cover in Tray2.

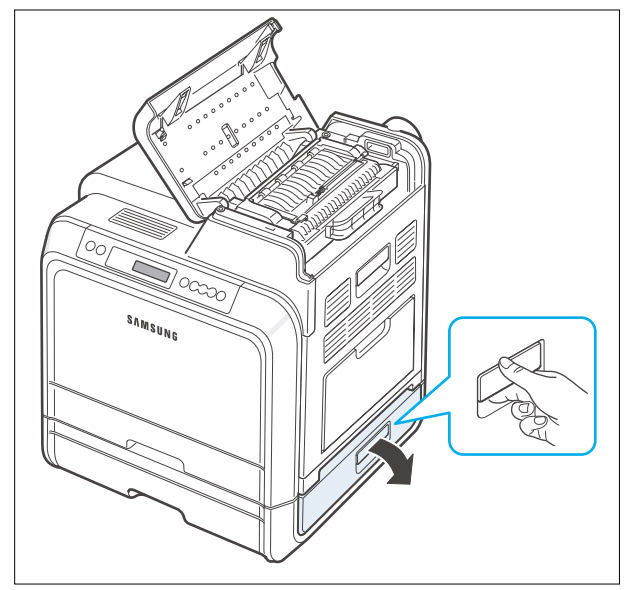

5. Open the inner cover of Tray2.

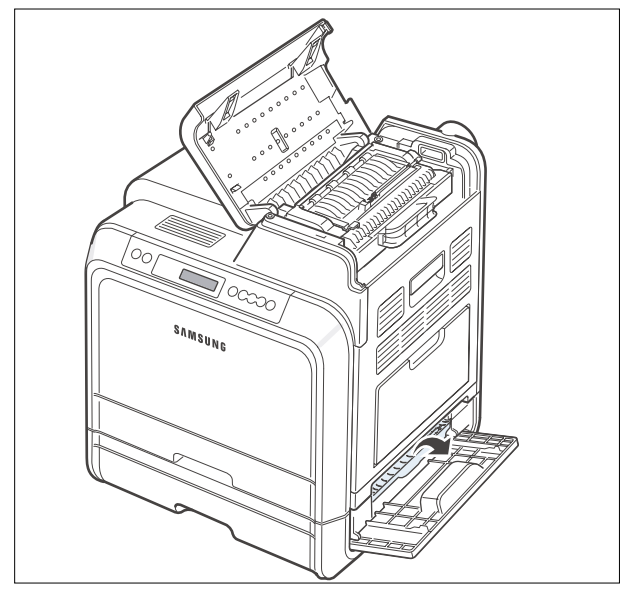

6. Pull the jammed paper out in the direction shown. To avoid tearing the paper, pull it out gently and slowly.

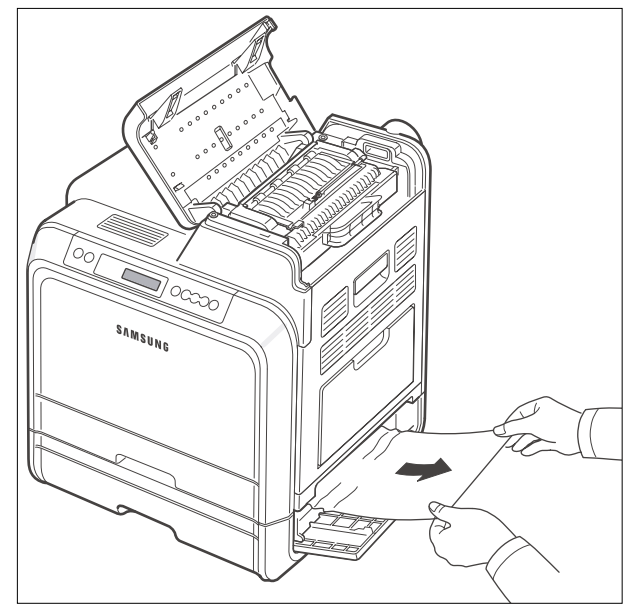

 Close the two jam covers.
 If you cannot find the jammed paper, or if there is any resistance removing the paper, stop pulling and continue.

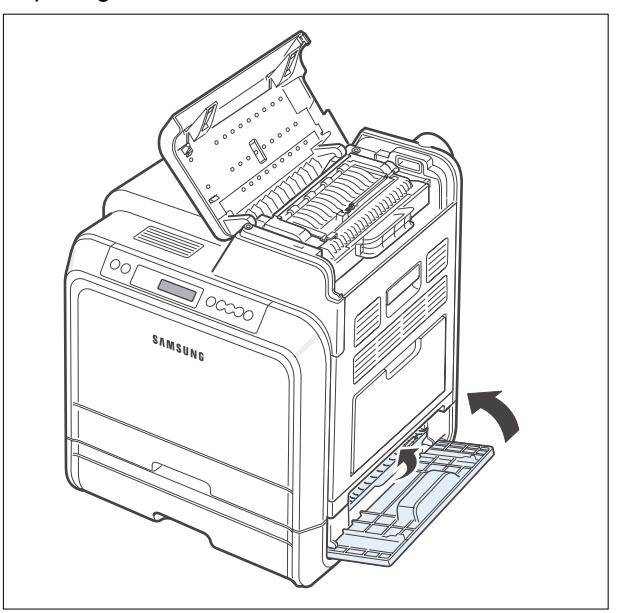

8. Pull the optional Tray2 open. After you pull it all the way out, lift up the front part of the tray slightly to release the tray from the printer.

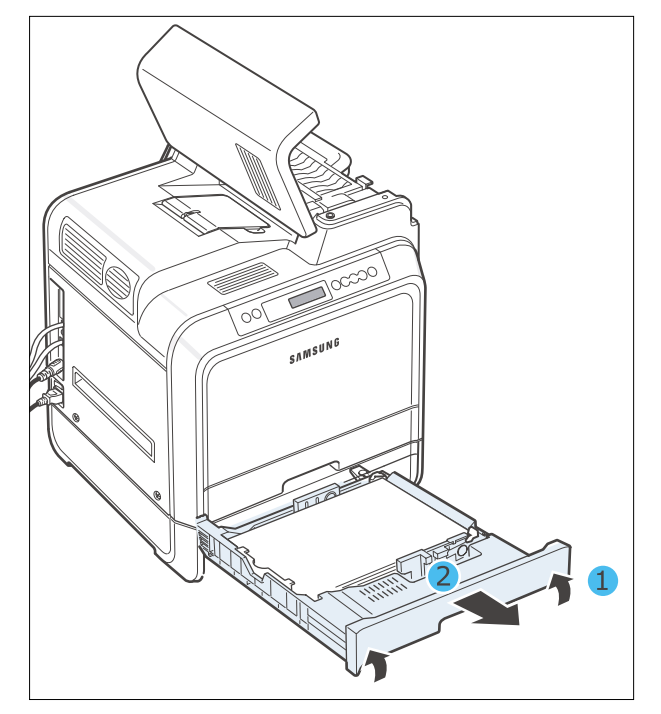

9. If you see the jammed paper, remove the paper from the printer by gently pulling it straight out as shown below.

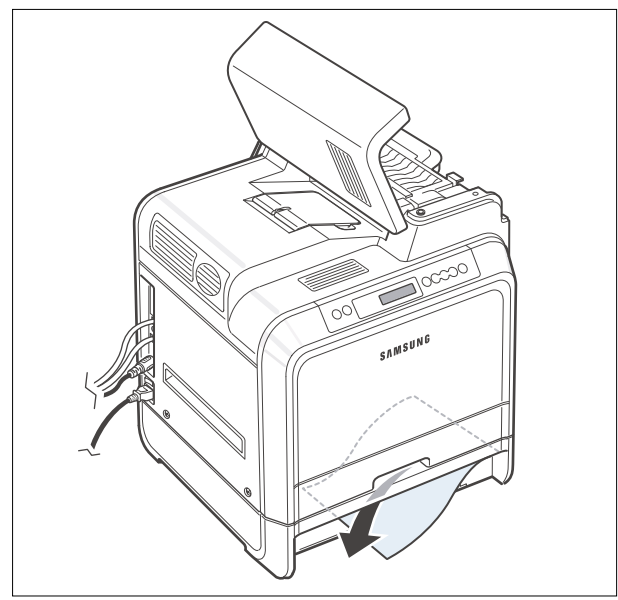

- 10. Slide the tray back into the printer and close the two jam covers.
- 11. Open the access door.

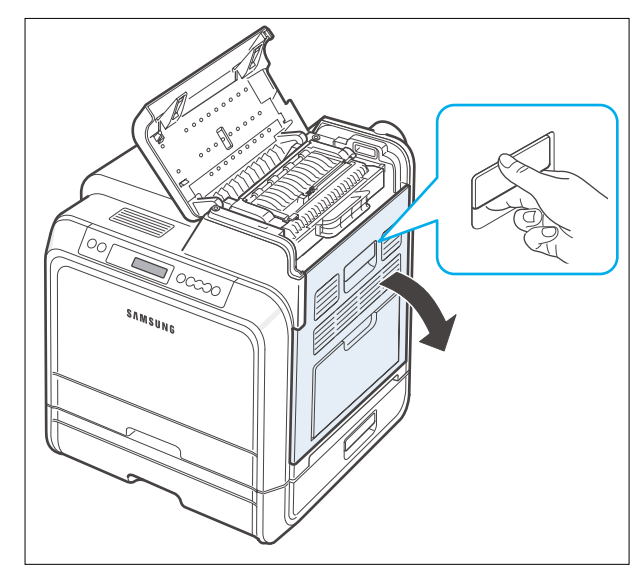

12. After making sure that the access door is open. Close the top cover.

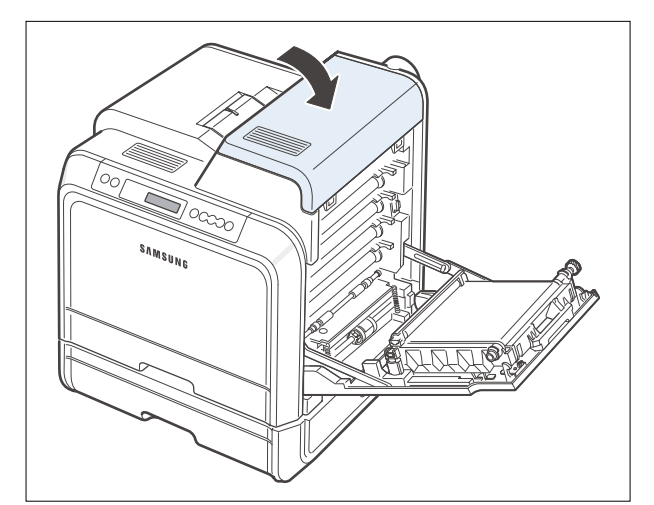

- resume printing.
- 13. Close the access door firmly. The printer will resume printing.

### CAUTION:

If the top cover and access door are not completely closed, the printer will not operate.
# 6.3 Sample Pattern

This product provides several printable test patterns for maintenance purposes. These patterns can be used to aid the diagnosis of print quality problems.

### 6.3.1 Printing a Demo Page

Print a demo page to make sure that the printer is operating correctly.

- 1. Press the **Menu** button ((2)) on the control panel until you see "Information" on the bottom line of the display.
- 2. Press the Enter button  $(\circledast)$  to access the Menu.
- 3. Press the scroll button  $(\bigcirc Or \bigcirc)$  until you see "Demo Page" on the bottom line.
- 4. Press the **Enter** button (\*) .

A demo page showing the printer 's features and capabilities prints out.

#### 6.3.2 Printing a Configuration Page

Print a demo page to make sure that the printer is operating correctly.

- 1. Press the **Menu** button ((2)) on the control panel until you see "Information" on the bottom line of the display.
- 2. Press the **Enter** button  $(\circledast)$  to access the Menu.
- 3. Press the scroll button  $(\bigcirc \text{or} \bigcirc)$  until you see "Configuration" on the bottom line.
- 4. Press the Enter button  $(\circledast)$  .

A demo page showing the printer 's features and capabilities prints out.

# 6.4 Checking the Remaining Toner and Others

#### 6.4.1 Checking the Remaining Toner

You can check the level of toner left in each cartridge.

- 1. In ready mode press the Menu button (()) on the control panel several times until you see 'Setup 'on the bottom line of the display.
- 2 Press the Enter button ((\*)) to access the menu.
- 3 Press the scroll button (Or) until 'Maintenance' displays on the bottom line.
- 4 Press the Enter button (\*)
- 5 When 'Check Toner' displays on the bottom line, press the Enter button  $(\circledast)$ .
- 6 Press the scroll button (Oor) until the color of the toner cartridge you want to check displays on the bottom line.
- 7 Press the Enter button  $(\circledast)$  The display shows the percentage of the remaining toner.
- 8. Press the Upper Level button to return to step 6 and select a different cartridge.
- 9. To return to the Ready condition press the Upper Level button several times until 'Ready' appears in the display

#### 6.4.2 Checking the Remaining Others

You can check the level of each item.

- 1. In ready mode press the Menu button (()) on the control panel everal times until you see 'Setup 'on the bottom line of the display.
- 2 Press the Enter button  $(\circledast)$  to access the menu.
- 3 Press the scroll button (Or) until 'Maintenance' displays on the bottom line.
- 4 Press the Enter button ()
- 5 When 'Check Others ' displays on the bottom line,,press the Enter button (\*)
- 6 Press the scroll button ( ( or ) until the item you want to check displays on the bottom line.
- 7 Press the Enter button (\*) The display shows the percentage of item.
- 8. Press the scroll button display either 'Image Count' or 'Reset'
- 9a. Choose 'Reset' and press enter to reset the counter after replacing a consumable item
- or
- 9b Choose Image count to display the counter.
- Press the Upper Level button to return to step 7 and select a different choice or press it a second time to return to step
   and choose a different item.
- 11. To return to the Ready condition press the Upper Level button several times until 'Ready' appears in the display.

# 6.5 Understanding the Control Panel

The control panel on the top right side of your printer has a display and seven buttons.

### 6.5.1 Display

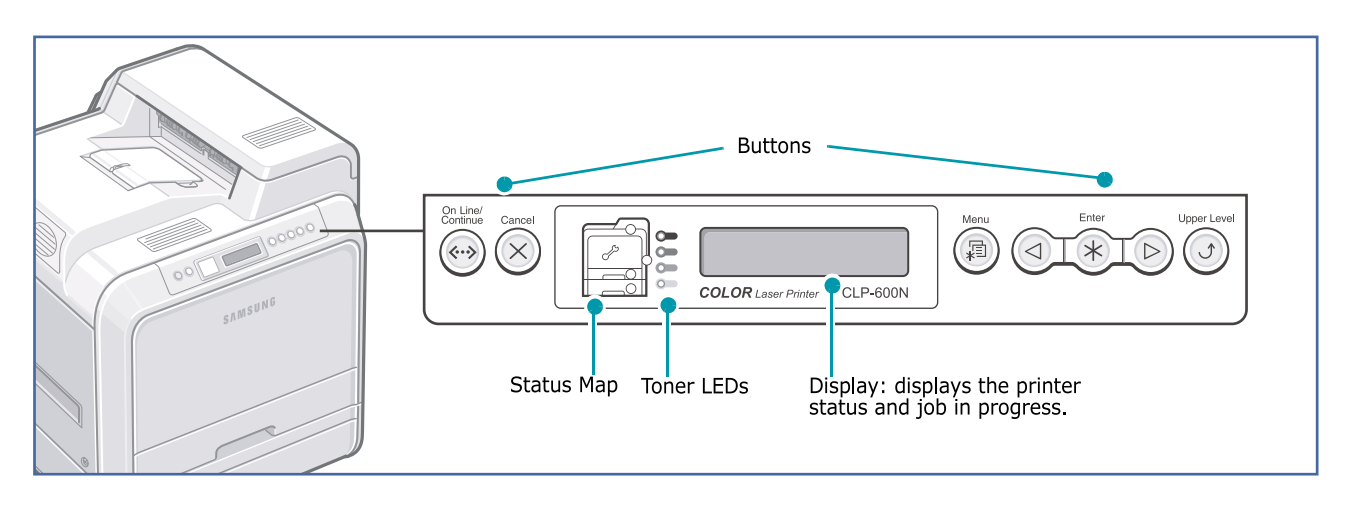

| Message    | Description                                                                                                    |  |  |
|------------|----------------------------------------------------------------------------------------------------|--|--|
| Ready      | <ul> <li>The printer is on-line and ready to print.</li> </ul>                                                                                                    |  |  |
|            | <ul> <li>If you press the On Line/Continue button, the printer goes off-line.</li> </ul>                                                                          |  |  |
| Offline    | •The printer is off-line and cannot print.                                                                                                    |  |  |
|            | <ul> <li>If you press On Line/Continue, the printer switches to on-line.</li> </ul>                                                                               |  |  |
| Processing | •The printer is printing.                                                                                                    |  |  |
|            | <ul> <li>If you want to cancel printing, press Cancel.</li> </ul>                                                                                                 |  |  |
| Sleeping   | •The printer is in Power Save mode, using less power.When a print job is received from the computer or if any button is pressed, the printer switches to on-line. |  |  |
|            | •To deactivate the Power Save mode or change the power-saving time.                                                                                               |  |  |

### 6.5.2 Buttons

| Message      | Description                                                                                                    |                                                                                                    |  |
|--------------|----------------------------------------------------------------------------------------------------|----------------------------------------------------------------------------------------------------|--|
| (status map) | When a paper jam occurs, a lamp turns on at the corresponding location on the Status map so that you can locate the paper jam. If you use the CLP-600N, the display on the control panel also shows the corresponding error message, indicating the location of the jam. For details on the meaning of the LEDs and error messages. |                                                                                                    |  |
| (toner LEDs) | On                                                                                                    | <ul><li>When a toner cartridge is empty, a corresponding lamp, indicating the color of the toner cartridge, turns on. Replace the corresponding toner cartridge with a new one.</li><li>Or, if you have installed an invalid toner cartridge, a corresponding lamp turns on. Install only Samsung toner cartridges, designed for your printer.</li><li>Otherwise, if you have installed the toner cartridge into improper cartridge slot, a corresponding lamp turns on. Install the toner cartridge into each proper cartridge slot.</li></ul> |  |
|              | Blanking                                                                                                    | When a toner cartridge is low, a corresponding lamp, indicating the color of the toner cartridge, blinking. Order a new toner cartridge. You can Temporarily improve print quality by redistributing the toner.                                                                                                    |  |
| Menu         | This button is<br>• Press to ent<br>• In menu mo                                                                                                    | available only with the CLP-600N.<br>er menu mode.<br>de, press to scroll through the menus.                                                                                                    |  |
| Enter        | This button is<br>In menu mode<br>selected item                                                                                                    | available only with the CLP-600N.<br>e, press to select the displayed sub menu item or to confirm the changed setting. The<br>is marked with an *.                                                                                                    |  |
|              | This button is available only with the CLP-600N.<br>In menu mode, press to scroll through sub menu items or setting options. Pressing is moves you to the next option and pressing is sends you back to the previous option.                                                                                                    |                                                                                                    |  |
| Cancel       | <ul><li> Press to cancel the current print job.</li><li> In menu mode, press to return to ready mode.</li></ul>                                                                                                    |                                                                                                    |  |
| Upper Level  | This button is available only with the CLP-600N.<br>In menu mode, press to go back to the upper menu level.                                                                                                    |                                                                                                    |  |

| Message              |                                                  | Description                                                                                                    |                                                                                                    |  |
|----------------------|--------------------------------------------------|----------------------------------------------------------------------------------------------------|----------------------------------------------------------------------------------------------------|--|
| On Line/<br>Continue | Press to swi     In menu mo     The color of the | tch between on-line and off-line.<br>de, press to return to ready mode.<br>he On Line/Continue button indicates the status of the printer. |                                                                                                    |  |
|                      | Green                                            | On                                                                                                    | The printer is on-line and can receive data from the computer.                                                                                                    |  |
|                      |                                                  | Blanking                                                                                                    | <ul> <li>When the light blinks slowly, the printer is receiving data from the<br/>computer.</li> </ul>                                                                                                    |  |
|                      |                                                  |                                                                                                    | <ul> <li>When the light blinks quickly, the printer is receiving and printing data.</li> </ul>                                                                                                    |  |
|                      | Red                                              | On                                                                                                    | Check the display message or SmartPanel. for details on the meaning of the error message.                                                                                                    |  |
|                      |                                                  | Blanking                                                                                                    | A minor error has occurred and the printer is waiting for the error to<br>be cleared. Check the display message or SmartPanel. When the<br>problem is cleared, the printer resumes printing. If you want to<br>ignore this warning, press this button. |  |
|                      | Off                                              | The printer     The printer     automatica                                                                                                 | is off-line and cannot print.<br>is in Power Save mode. When data is received, it switches to on-line ally.                                                                                                    |  |

### 6.5.3 Using Control Panel Menus

A number of menus are available to make it easy for you to change the printer settings.

You can configure your printer from the printer's control panel. You can also use the control panel menus while the printer is in use.

- 1. In ready mode press the Menu button ((a)) until you see the menu you want on the bottom line of the display.
- 2. Press the Enter button  $(\circledast)$  to access the menu.
- 3. Press the scroll button ( I or ) until the menu item you want displays on the bottom line.
- 4. Press the Enter button  $(\circledast)$  to confirm the selected item.
- 5. If the menu item has submenus, repeat steps 3 and 4.
- 6. Press the scroll button ( Or ) until the setting option you want displays on the bottom line or enter the required value.
- 6. Press the Enter button  $(\circledast)$  to save your input or selection.

- An asterisk (\*) appears next to the selection on the display, indicating that it is now the default.

8. To exit the menu, press the Upper Level button ( $\otimes$ ) repeatedly, or the Cancel button ( $\bigcirc$ ).

- After 60 seconds of inactivity (no key has been pressed), the printer automatically returns to ready mode.

NOTE: Print settings made from the printer driver override the settings on the control panel.

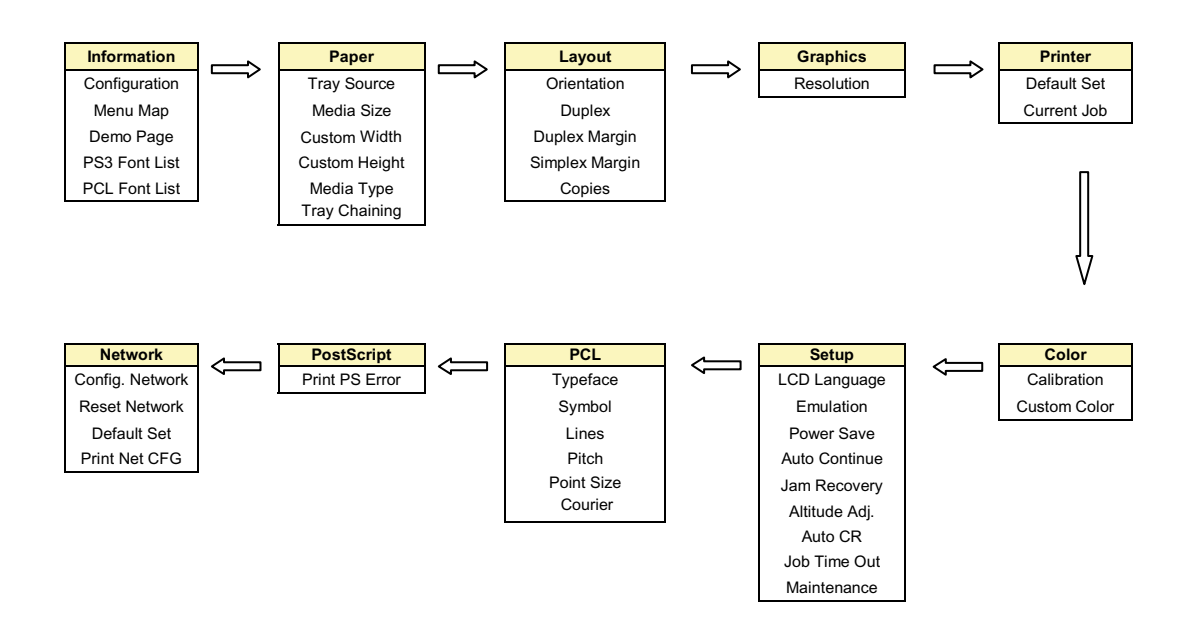

# 6.6 Periodic Defective Image

If an image defects appears at regular intervals on the printed-paper, it is due to a faulty or damaged roller. Refer to the table below and check the condition of the appropriate roller.

| No | Roller            | Defective image | Typical defect                     |
|----|-------------------|-----------------|------------------------------------|
| 1  | OPC Drum          | 75.40 mm        | white and black spot               |
| 2  | Charge Roller     | 26.70 mm        | white/black spot and periodic band |
| 3  | Supply Roller     | 42.40 mm        | periodic band                      |
| 4  | Developing Roller | 27.00 mm        | white spot, horizontal black band  |
| 5  | Transfer Roller   | 43.90 mm        | periodic band                      |
| 6  | Gap-ring          | 39.00 mm        | periodic band                      |
| 7  | Pressure Roller   | 114.6 mm        | white/black spot                   |

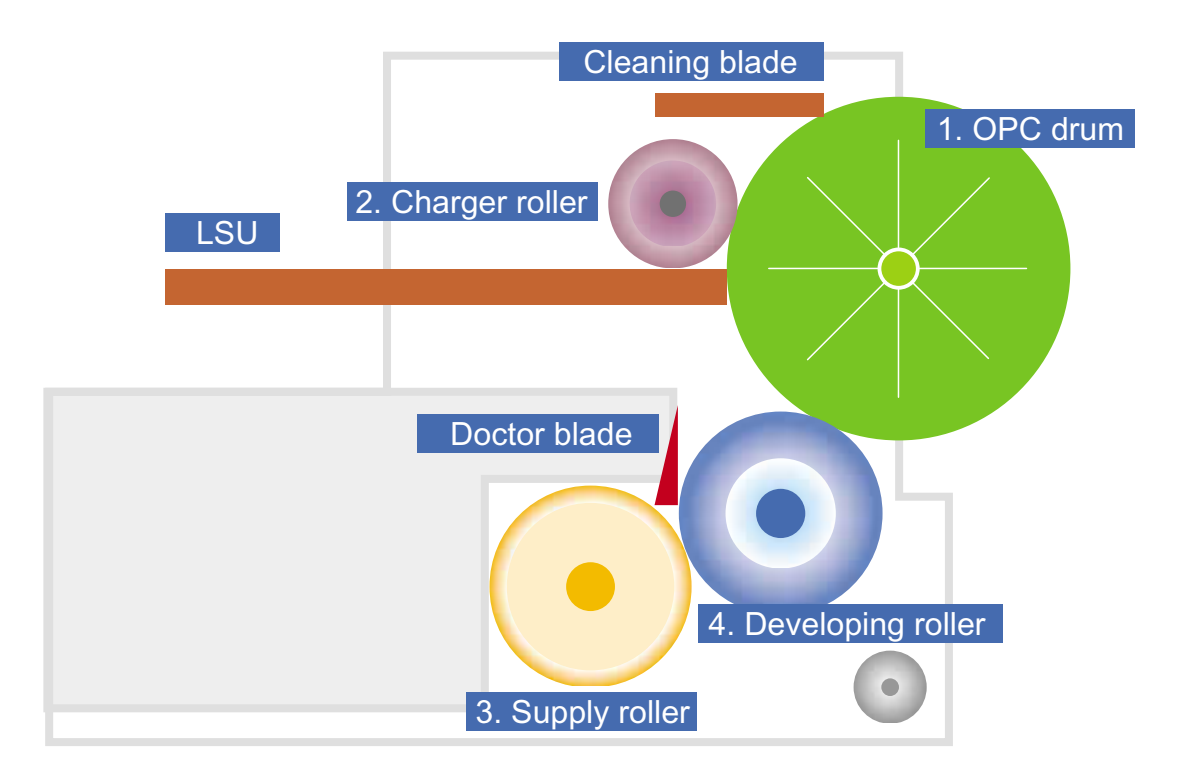

# 6.7 How to use EDC (Engine Diagnostic Control) Mode

### 6.6.1 EDC Establishment

EDC Mode is feature that allows the engineer to check the condition of the print engine. It can check the operating condition of the motors, sensors, solenoids and clutches, measure the High Voltage from the HVPS and check the operation of the fuser and LSU.

### 6.6.1.1 How to enter the EDC Mode

- a) Turn on the printer while pressing the "Enter" key. Hold the key until 'Select Test mode' appears in the display.
- b) Press the direction key until "<Ready..200x xx xx>" is displayed.
- c) Press the "Enter" key.
- d) <Enter Access Key> appears in the display. Press the cancel key twice.
- **Note**. There are a number of other test modes. Only EDC Test and Panel Tests should be used by service engineers, all other functions are for factory use only.

#### 6.6.1.1 Functions of the keys on the Panel and how to use them.

| Кеу              | Function       | Description                                     |
|------------------|----------------|-------------------------------------------------|
| On Line          |                | Not used                                        |
| Cancel           |                | Not used                                        |
| Menu             | Menu           | Display Top Menu of EDC Mode                    |
| Left/Right Arrow | Find Menu      | Move Menu                                       |
| Confirm          | Run/Select Run | run the Function / Select Menu                  |
| Upper Menu       | Stop/Move Stop | Stop the selected Function or go to Upper Menu. |

### 6.6.1.2 LCD Function and Directions

Upper Line : Upper Line messages mainly show the current test menu or sub-menu. [Main Menu] or [Function] is displayed.

Lower Line : Lower Line messages mainly the current test and status.

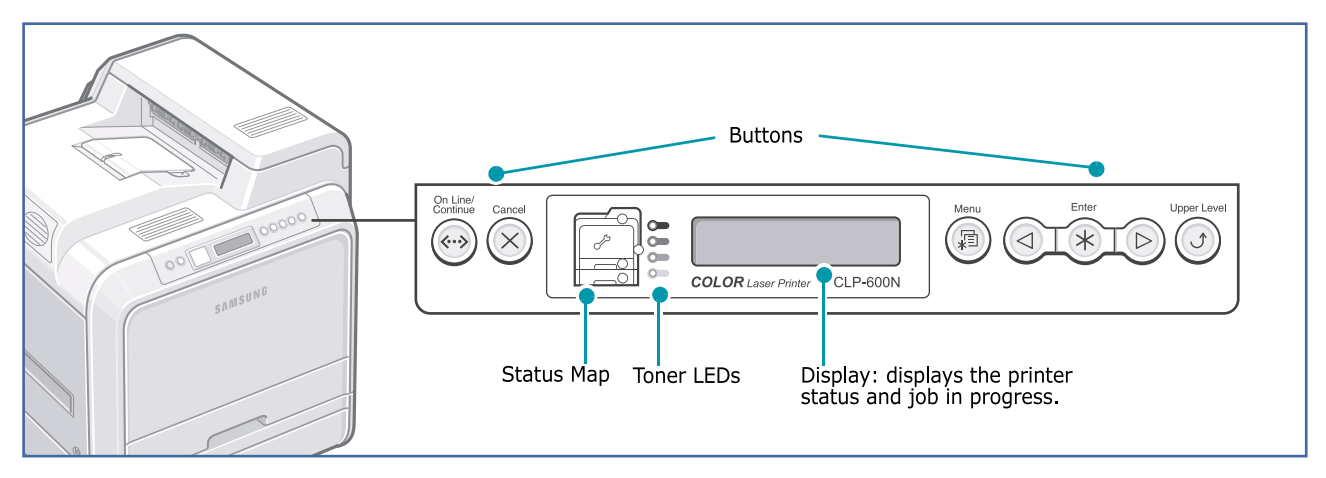

### 6.6.2 EDC Whole Menu

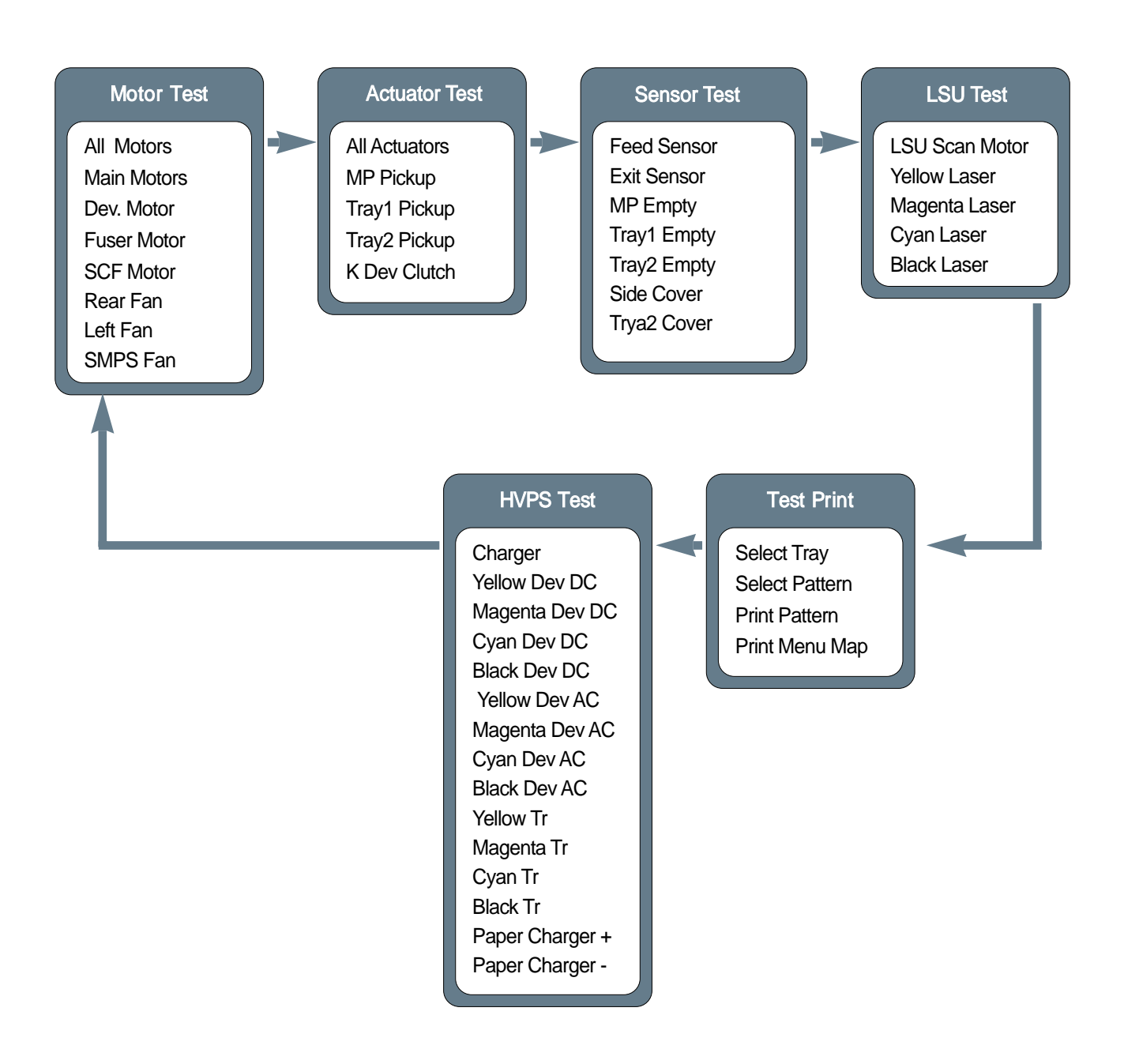

### 6.6.2.1 Motor Test

This function allows the operation of the various motors to be checked.

#### <How to operate>

- a) Press the "<" or ">" key until "Motor Test" is displayed.
- b) Press the "Enter" key to select this function.
- c) Press the "<" or ">" key until you see the name of the motor you wish to test.
- d) Press the "Enter" key to run the test. The test is stopped by pressing the "Upper Level" key.
- e) Pressing the "Upper Level" key when the test is already stopped will return to step 'c' above.
- f) Pressing the "Upper Level" key again will return to the EDC main menu.

| ltem        | Description                                                                                                    |
|-------------|----------------------------------------------------------------------------------------------------|
| All Motors  | When "select" key is pushed, "All Motor ON" message will be displayed on LCD.                                                                              |
| Main Motor  | If motor lock signal is normal, "Successed" message will be displayed on LCD. If not, "Failed" will be displayed instead.                                  |
| Dev. Motor  | If motor lock signal is normal, "Successed" message will be displayed on LCD. If not, "Failed" will be displayed instead.                                  |
| Fuser Motor | When "select" key is pushed, "Fuser Motor Test ON" message will be displayed on LCD.                                                                       |
| SCF Motor   | When "select" key is pushed, "Tray2 Motor Test ON" message will be displayed on LCD.(when SCF is not installed, "not installed" message will be displayed) |
| Rear Fan    | When "select" key is pushed, "Rear Fan ON" message will be displayed on LCD.                                                                               |
| Left Fan    | When "select" key is pushed, "Left Fan ON" message will be displayed on LCD.                                                                               |
| SMPS Fan    | When "select" key is pushed, "SMPS Fan ON" message will be displayed on LCD.                                                                               |

### 6.6.2.2 Actuator Test

This function allows the operation of various solenoids and clutches to be checked.

#### <How to operate>

- a) Press the "<" or ">" key until "Solenoid Test" is displayed.
- b) Press the "Enter" key to select this function.
- c) Press the "<" or ">" key until you see the name of the clutch or solenoid you wish to test.
- d) Press the "Enter" key to run the test. The test is stopped by pressing the "Upper Level" key.
- e) Pressing the "Upper Level" key when the test is already stopped will return to step 'c' above.
- f) Pressing the "Upper Level" key again will return to the EDC main menu.

| ltem          | Description                                                                                                    |
|---------------|----------------------------------------------------------------------------------------------------|
| All Actuators | When "select" key is pushed, "All Actuators ON" message will be displayed on LCD.                                                                               |
| MP Pickup     | When "select" key is pushed, "MP Pickup Test ON" message will be displayed on LCD.                                                                              |
| Tray1 Pickup  | When "select" key is pushed, "Tray1 Pickup Test ON" message will be displayed on LCD.                                                                           |
| Tray2 Pickup  | When "select" key is pushed, "Tray2 Pickup Test ON" message will be displayed on LCD.<br>(when SCF is not installed, "not installed" message will be displayed) |
| K Dev Clutch  | When "select" key is pushed, "K Dev Clutch ON" message will be displayed on LCD.                                                                                |

### 6.6.2.3 Sensor Test

This function allows the operation of various sensors to be checked

#### <How to operate>

- a) Press the "<" or ">" key until "Sensor Test" is displayed.
- b) Press the "Enter" key to select this function.
- c) Press the "<" or ">" key until you see the name of the sensor you wish to test.
- d) Press the "Enter" key to display the sensor status. If the sensor actuator is moved the displayed status will change to reflect the new sensor position..
- e) Pressing the "Upper Level" key will return to step 'c' above.
- f) Pressing the "Upper Level" key again will return to the EDC main menu.

| ltem        | Description                                                                                                |
|-------------|----------------------------------------------------------------------------------------------------|
| Feed Sensor | If actuator is checked by sensor, "Without Paper" message will be displayed. if not, "With Paper" will be. |
| Exit Sensor | If actuator is checked by sensor, "Without Paper" message will be displayed. if not, "With Paper" will be. |
| MP Empty    | If paper exists in the tray, "With Paper" will be displayed. If not, "Without Paper" will be.              |
| Tray1 Empty | If paper exists in the tray, "With Paper" will be displayed. If not, "Without Paper" will be.              |
| Tray2 Empty | If paper exists in the tray, "With Paper" will be displayed. If not, "Without Paper" will be.              |
| Side Cover  | If Side cover is opened, "Cover Opened" will be displayed. If not, "Cover Closed" will be.                 |
| Tray2 Cover | If Tray2 jam cover is opened, "Cover Opened" will be displayed. If not, "Cover Closed" will be.            |

#### 6.6.2.4 LSU Test

This function allows the Fuser, LSU Motor and Laser Diode to be tested.

#### <How to operate>

- a) Press the "<" or ">" key until "LSU Test" is displayed.
- b) Press the "Enter" key to select this function.
- c) Press the "<" or ">" key until you see the name of part you wish to test.
- d) Press the "Enter" key to run the test. The test is stopped by pressing the "Upper Level" key.
- e) Pressing the "Upper Level" key when the test is already stopped will return to step 'c' above.
- f) Pressing the "Upper Level" key again will return to the EDC main menu.

| ltem           | Description                                                                                             |
|----------------|----------------------------------------------------------------------------------------------------|
| LSU Scan Motor | If motor lock signal is normal, "Successed" message will be displayed on LCD. If not, "Failed" will be. |
| Yellow Laser   | When "select" key is pushed, "Yellow Laser On" message will be displayed on LCD.                        |
| Magenta Laser  | When "select" key is pushed, "Magenta Laser On" message will be displayed on LCD.                       |
| Cyan Laser     | When "select" key is pushed, "Cyan Laser On" message will be displayed on LCD.                          |
| Black Laser    | When "select" key is pushed, "Black Laser On" message will be displayed on LCD.                         |

• The LSU Motor Lock Time is a maximum 15 seconds depending on the environment. It may take over 15 seconds until the <Succeed> or <Failed> message is displayed.

• For safety - after printing a test pattern if you need to return to EDC mode turn the printer off and then re-enter EDC.

### 6.6.2.5 Test Print

This function allows you to test the overall function of the print engine. You can select either a 4 \* 4 color bar pattern or a solid color pattern. If the solid pattern is selected 4 pages are printed - one for each color. You can also print the EDC Mode Menu Map.

#### <How to operate>

- Explore the menu until "Test Print" message is displayed on LCD.
- Press "Enter" key to select sub items.
- In the "Select Tray" menu, select paper tray from which paper is fed.
- In the "Select Pattern" menu, choose test pattern.
- If "Print Pattern" is selected, printing starts.

For safety - after printing a test pattern if you need to return to EDC mode turn the printer off and then re-enter EDC Mode by turning power on whilst holding in the "Enter" key.

#### 6.6.2.6 HVPS Test

This function allows the HVPS to be tested

#### <How to operate>

- a) Press the "<" or ">" key until "HVPS Test" is displayed.
- b) Press the "Enter" key to select this function.
- c) Press the "<" or ">" key until you see the name of the voltage you wish to test.
- d) Press the "Enter" key to select the test.
- e) Press the "<" or ">" key to select the appropriate Duty Cycle and press "Enter" to start the test The test is stopped by pressing the "Upper Level" key.
  - The display shows the acceptable range for this setting (column 4 in the table below)
  - The mid range (nominal) voltage is shown in column 3 in the table below.
- e) Pressing the "Upper Level" key when the test is already stopped will return to step 'c' above.
- f) Pressing the "Upper Level" key again will return to the EDC main menu.

| ltem            | Description             |                |
|-----------------|-------------------------|----------------|
| Charger         | Duty:54%, "-1 156V~     | -1 088V"       |
| Yellow Dev DC   | Duty: 34%, "-206V ~ -   | 194V"          |
| Magenta Dev DC  | Duty: 34%, "-206V ~ -   | 194 <b>V</b> " |
| Cyan Dev DC     | Duty: 34%, "-206V ~ -   | 194 <b>V</b> " |
| Black Dev DC    | Duty : 34%, "-1 03V ~ - | 97 <b>V</b> "  |
| Yellow Dev AC   | Duty : 25%, "-1 95V ~ - | 192 <b>V</b> " |
| Magenta Dev AC  | Duty : 25%, "-1 95V ~ - | 192 <b>V</b> " |
| Cyan Dev AC     | Duty : 25%, "-1 95V ~ - | 192 <b>V</b> " |
| Black Dev AC    | Duty : 25%, "-1 95V ~ - | 192 <b>V</b> " |
| Yellow Tr       | Duty : 40%, "1455V ~ 1  | 545V"          |
| Magenta Tr      | Duty: 40%, "1455V ~ 1   | 545V"          |
| Cyan Dev Tr     | Duty: 40%, "1455V ~ 1   | 545V"          |
| Black Dev Tr    | Duty : 40%, "1455V ~ 1  | 545V"          |
| Paper Charger + | Duty : 25%, "921V ~ 97  | 9 <b>V</b> "   |
| Paper Charger - | "-403V ~ -297V"         |                |

\* The allowed tolerance is commonly +/- 3%, this is the value Displayed, in case of "Dev AC", it is the value of Vpp.

# 7. Troubleshooting

# 7.1 Procedure of Checking the Symptoms

Before attempting to repair the printer first obtain a detailed description of the problem from the customer.

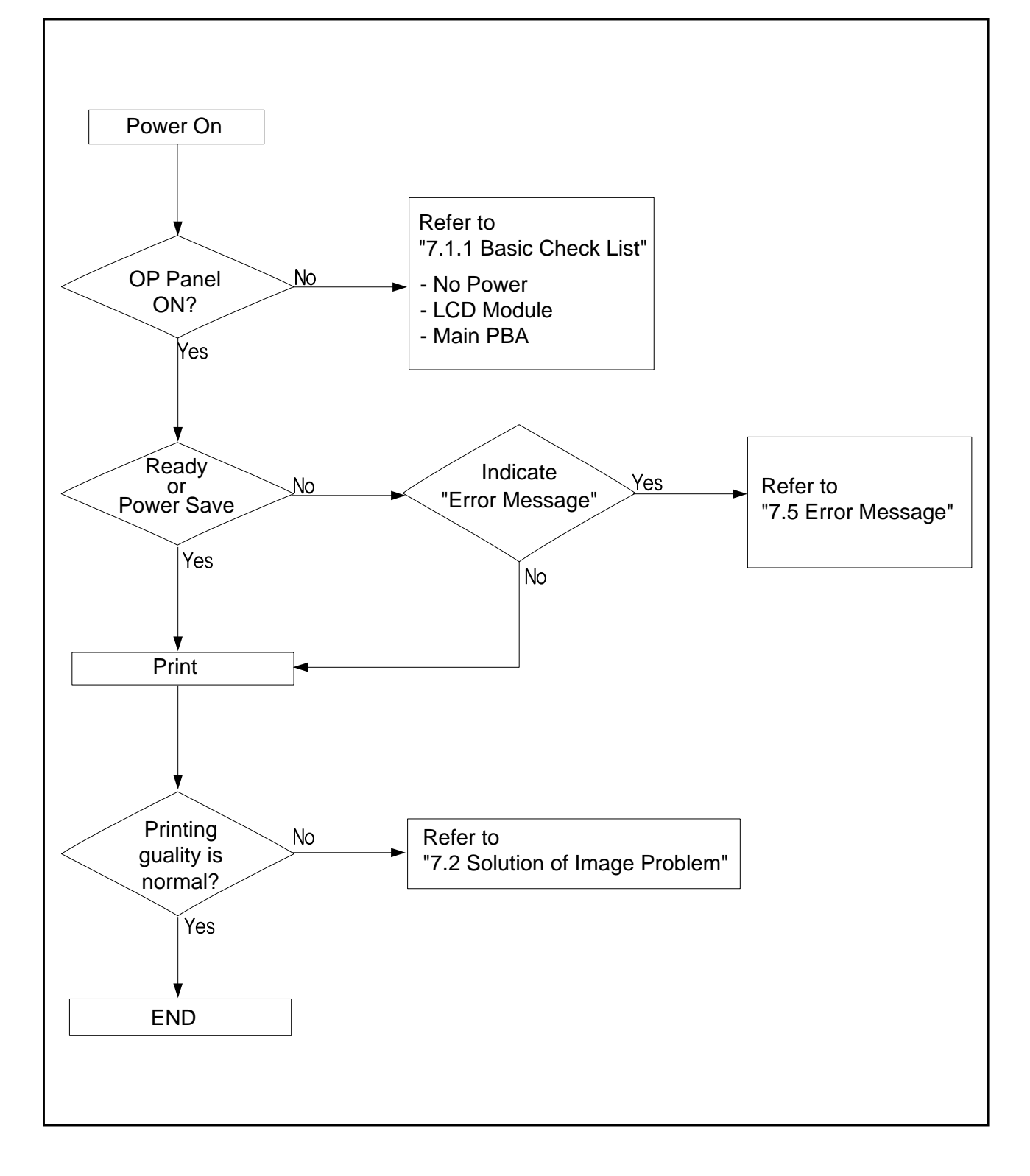

### 7.1.1 Basic Check List

#### 1. Check the Power.

- Does "Warming Up" appear on the display?
  - --> If not check power cable, switch or SMPS. (see section 7.1.2 below)
  - --> Does the wall socket work?
- Do the Motors or other components initialize (listen for main motor, fan and LSU sounds)?
  - --> If not or there are none of the normal startup sounds check cable, switch or SMPS.
  - --> Does the wall socket work?

#### 2. Check the LCD Panel.

- Is there any display at all?
  - --> If not check power cable, switch or SMPS. (see section 7.1.2 below)
  - --> Does the wall socket work?
- Is the display a meaningful message (are there any broken or badly formed characters)?
  - --> Check the main PBA and cable harness.
- Is the message on the LCD Panel a standard error message?
  - --> Refer to section 7.5

#### 3. Check the Paper Path

- Is there a Paper Jam?
  - --> Remove any paper fragments caught in the paper path.
  - --> Refer to section 7.3
- Paper Jam occurs repeatedly at a specific point in the Paper Path
  - --> Dismantle the machine and carefully inspect the region where the jam occurs. (Especially, check if paper fragments are caught in the Fuser

#### 4. Print the Information Page (Configuration).

- Is there a problem?
  - --> If there is an error see section 2) or 3) above.
- Try printing a test page from a computer.
  - --> If there is an error check cables and driver installation.

#### 5. Check the Print Quality.

#### Is there are a Print Quality Problem?

--> Refer to section 7.2

#### 6. Check consumables (toner etc.).

Using the keys print the Information Page.

--> Refer to 7.1.4 below for expected life of various consumable parts, compare this with the figures printed and replace as required

### 7.1.2 Initial Inspection

#### 1. Check Power part

- 1. The printer does not work no matter how long you wait.
  - A. Is the Power Switch (printer and wall socket) turned on ?
  - B. Is the Power Cord connected to the printer correctly ?
  - C. Is the Power cord connected to the wall socket correctly ?
  - D. Is wall socket working ?
  - E. Is the unit rated at the same voltage as the supply ?
- 2. Does the Fan work when power is turned on?
  - A. Check the connectors on the SMPS.
  - B. Check the fuses in the SMPS.
  - C. Check any error message display on the LCD panel and refer to the troubleshooting section 7.5

#### 2. Check the Installation Environment.

1. Ensure the installation surface is flat, level and free from vibration.

- If necessary move the printer.
- 2. Ensure that the temperature and humidity of the surroundings are within specification
  - If necessary move the printer.
- 3. Ensure that the printer is position away from any air conditioning or other heating or cooling equipment. Also ensure that is not positioned in a direct draft from any air conditioning, fan or open window.

If necessary move the printer.

- 4. Ensure the printer is not positioned in direct sunlight.
  - If it is unavoidable use a curtain to shade the printer.
- 5. Ensure the printer is installed in a clean dust free environment.

Move the printer to clean area if necessary.

6. Some industrial or cleaning processes give of fumes which can affect the printer.

Move the printer away from this type of air pollution

#### 3. Check paper type.

1. Use only paper which is of a suitable quality, weight and size? See the user guide.

#### 4. Check the overall condition of the printer

1. Is the printer properly maintained ?

Clean the Paper Transport Passages.

Any rollers with dirt surfaces should be cleaned or replaced.

### 7.1.3 Check the length of life of components

The length of life of consumable components is displayed either by operating time (% of life) or quantity of output. The printer will not work if any of these parts have exceeded there expected life. When a user replaces any of these consumable parts they must reset the appropriate counter using the maintenance menus (see section 7.4).

The printer calculates the working time and quantity of output for each component and saves this information.

- 1. The Working time for each component (OPC Drum, Toner Cartridge, Image Transfer Belt, Fuser Unit) is measured every 30 seconds when the Transport Motor and Fusing Contact Motor are active.
- 2. In order to calculate the number of images printed 1 is added to the appropriate counter every 30 seconds. The amount of waste toner is calculated based on the number of pixels in the image.
- 3. When the user replaces any of the consumable parts and resets the appropriate counter it starts again from 0.

### 7.2 Solution of Image Problem

### - No Image

|  | Cause                                                                                                    | Sequence of Treatment                                                                                                    |
|--|----------------------------------------------------------------------------------------------------|----------------------------------------------------------------------------------------------------|
|  | Driver Installation Problem.                                                                                                  | Try printing a Demo Page.<br>Check that the operating system driver was<br>installed correctly.                                        |
|  | Toner cartridge contacts dirty or not making<br>good contact or empty Toner Cartridge<br>(when printing a single color image) | Check and clean the toner contacts.<br>Re-seat the Toner Cartridge.<br>Replace the Toner cartridge                                     |
|  | PTB cartridge contacts dirty or not making good contact or Faulty PTB unit                                                    | Check and clean the PTB contacts.<br>Re-seat the PTB Unit.<br>Replace PTB Unit                                                         |
|  | LSU cable harness plugs not fitted properly or faulty LSU.                                                                    | Check the connectors on the LSU Unit and<br>main PWA are properly inserted.<br>Replace the LSU Unit, cables or MAIN PWA<br>as required |
|  | Toner transfer problem                                                                                                    | Check all HV contacts and cables.<br>Replace the HVPS.                                                                                 |

### - Completely Black Image

|                         | Cause                                                         | Sequence of Treatment                               |
|-------------------------|---------------------------------------------------------------|-----------------------------------------------------|
| ABCDE                   | OPC Drum BIAS contacts dirty or not mak-<br>ing good contact. | Clean Drum contacts<br>Replace the Toner Cartridge. |
| ABCDE<br>ABCDE<br>ABCDE | Charge Voltage of the OPC Drum is unstable.                   | Replace the HVPS Board.                             |

### - White Spots / Black Spots / Colored Spots

|       | Cause                                                          | Sequence of Treatment            |
|-------|----------------------------------------------------------------|----------------------------------|
| ABCDE | Contamination of the internal mechanism of the toner cartridge | Replace the Toner Cartridge.     |
| ABCDE | OPC Drum surface contaminated or damaged.                      | Replace the Toner Cartridge.     |
| ABCDE | PTB Unit belt is contaminated or damaged.                      | Replace the PTB Unit Belt.       |
| ABCDE | Fuser Unit is contaminated.                                    | Clean or replace the Fuser Unit. |
| ABCDL | Fuser Unit is contaminated.                                    | Clean or replace the Fuser Unit. |

#### - Toner Smudges on the reverse side.

|                         | Cause                                          | Sequence of Treatment                       |
|-------------------------|------------------------------------------------|---------------------------------------------|
| A 43                    | Paper Path is contaminated.                    | Open covers fully and clean the Paper Path. |
|                         | PTB Unit Belt is contaminated.                 | Clean or replace the PTB Unit.              |
| ABCDE<br>ABCDE<br>ABCDE | Pressure Roller of Fuser Unit is contaminated. | Clean or replace the Fuser Unit.            |

### - Foggy back ground

|                | Cause                                                       | Sequence of Treatment                                                              |
|----------------|-------------------------------------------------------------|------------------------------------------------------------------------------------|
| ABCDE<br>ABCDE | If the background is contaminated with only                 | Replace the appropriate Toner Cartridge                                            |
|                | If the background is generally contaminated with all color. | Ensure TDC process is enabled.<br>If problem persists replace the Toner Cartridge. |
| ABCDE          | If Printing Density is dark(one color only).                | Replace the appropriate Toner Cartridge                                            |
| ABCDE          | If Printing Density is dark(all colors).                    | Ensure TDC process is enabled.<br>If problem persists replace the Toner Cartridge. |

#### - Low image density

|                                  | Cause                                     | Sequence of Treatment                                                                                                    |
|----------------------------------|-------------------------------------------|----------------------------------------------------------------------------------------------------|
| ABCDE<br>ABCDE<br>ABCDE<br>ABCDE | Poor toner transfer to OPC-one color only | Check and clean Toner contacts<br>Replace the appropriate Toner Cartridge                                                         |
|                                  | Poor toner transfer to OPC- al colors     | Check and clean Toner, PTB and OPC unit<br>contacts<br>Ensure TDC process is enabled.<br>If problem persists replace the OPC Drum |
|                                  | Poor toner transfer to PTB Unit           | Check and clean PTB Unit contacts.<br>Re-install or replace the PTB Unit.                                                         |
|                                  | PTB Bias voltage incorrect.               | Check and clean PTB Unit contact.<br>Replace the HVPS.                                                                            |

### - Black / White / Colored Lines and Bands

|       | Cause                                  | Sequence of Treatment                                                   |
|-------|----------------------------------------|-------------------------------------------------------------------------|
| ABCDE | Developing process is contaminated.    | Replace the Toner Cartridge.                                            |
|       | PTB Unit is damaged or dirty           | Replace the PTB Unit.                                                   |
| ABCLE | Fuser Unit is damaged or dirty         | Clean or Replace the Fuser Unit.                                        |
| ABCDE | Lens Cover of LSU is damaged or dirty. | Clean the Lens Cover of LSU.<br>Replace the LSU if the glass is damaged |
|       |                                        |                                                                         |

### - Offset Image

|                | Cause                                     | Sequence of Treatment               |  |
|----------------|-------------------------------------------|-------------------------------------|--|
|                | Afterimage on the OPC                     | Replace the Toner Cartridge.        |  |
| ABCDE          | Afterimage on the PTB Unit.               | Re-install or replace the PTB Unit. |  |
| ABCDE          | Toner Cartridge is installed incorrectly. | Re-set the Toner Cartridge.         |  |
| ABCDE<br>ABCDE | Individual color layers offset.           | Replace PTB Unit.                   |  |

### - Deterioration of Print Quality for all Colors.

|                | Cause                                                | Sequence of Treatment                                                                                                    |
|----------------|------------------------------------------------------|----------------------------------------------------------------------------------------------------|
| ABCDE          | Problem transferring intermediate images to the PTB. | Check and clean PTB contacts<br>Re-install or replace the PTB Unit.                                                                             |
| ABCDE          | Contamination of the Paper Path.                     | Open the covers, check and clean the Paper Path.                                                                                                |
| ABCDE<br>ABCDE | Problem transferring intermediate image onto paper   | Check and clean T2 roller contacts<br>Check T2 Solenoid and cam operation - ensure<br>T2 comes properly into contact when solenoid<br>operates. |

#### - Deterioration of Printing Quality for Specific Color.

|       | Cause                                                            | Sequence of Treatment                                                               |
|-------|------------------------------------------------------------------|-------------------------------------------------------------------------------------|
|       | If the of Toner Cartridge is bad                                 | Check or replace the Toner Cartridge.                                               |
| ABCDE | If the alignment betweem the OPC and PTB Units is not carrect.   | Re-install the Toner Cartridge and PTB Units.                                       |
| ABCDE | Uneven contact between OPC and PTB or between PTB and T2 roller. | Re-install or replace the PTB Unit.<br>Check T2 roller, solenoid and cam operation. |

### - Uneven Color Density

| Cause                                                                  | Sequence of Treatment                                                               |
|------------------------------------------------------------------------|-------------------------------------------------------------------------------------|
| Uneven contact between OPC and PTB or between PTB and T2 roller.       | Re-install or replace the PTB Unit.<br>Check T2 roller, solenoid and cam operation. |
| Uneven color may occur when a toner cartridge has just been installed. | Make test printing a couple of times.                                               |

#### - Whited out area

|                                  | Cause                                       | Sequence of Treatment                                                                                                    |  |
|----------------------------------|---------------------------------------------|----------------------------------------------------------------------------------------------------|--|
| APCDE<br>APCDE<br>ABCDE<br>ABCDE | Moisture or wet paper.                      | Ensure paper is stored properly and is not dan<br>Check paper storage conditions.                                                                                                    |  |
|                                  | Creases in paper.                           | <ol> <li>Creases : Replace the Guide Input.</li> <li>Replace the Fuser Unit.</li> <li>Check OPC, Drum, Toner Cartridge and PTB<br/>Unit for contamination and replace as required.</li> </ol> |  |
|                                  | Fault occurs in the MPF Tray Printing only. | Replace the MPF Tray Unit.                                                                                                    |  |

| - | Latera | ۱L | ine | S |
|---|--------|----|-----|---|
|---|--------|----|-----|---|

-

|                                  | Cause                                                                  | Sequence of Treatment                                                                                                    |
|----------------------------------|------------------------------------------------------------------------|----------------------------------------------------------------------------------------------------|
| ABCDE<br>ABCDE<br>ABCDE<br>ABCDE | Contamination or damage to rollers.<br>Measure distance between lines. | Refer to Table of Circumferences of Rollers.<br>- Mark in same position on every page.<br>Replace PTB Unit<br>Replace Toner Cartridge<br>- Mark every 75.40 mm<br>Replace T2 roller<br>- Mark every 27.00 mm<br>Replace Toner cartridge |
|                                  | Laser Unit damaged                                                     | Line repeats every 1~2 mm-<br>Replace the LSU Unit.                                                                                                    |
|                                  | Damage or contemination of OPC drum                                    | Random line spacing-<br>Replace the OPC Drum.                                                                                                    |

### - Regularly repeating image defect

|                                  | Cause                                                                  | Sequence of Treatment                                                                                                    |
|----------------------------------|------------------------------------------------------------------------|----------------------------------------------------------------------------------------------------|
| ABCDE<br>ABCDE<br>ABCDE<br>ABCDE | Contamination or damage to rollers.<br>Measure distance between lines. | Refer to Table of Circumferences of Rollers.<br>- Mark in same position on every page.<br>Replace PTB Unit<br>Replace Toner Cartridge<br>- Mark every 75.40 mm<br>Replace T2 roller<br>- Mark every 27.00 mm<br>Replace Toner cartridge |
| L                                | Laser Unit damaged                                                     | Line repeats every 1~2 mm-<br>Replace the LSU Unit.                                                                                                    |
|                                  | Damage or contemination of OPC drum                                    | Random line spacing-<br>Replace the OPC Drum.                                                                                                    |

7-9

# 7.3 Paper Feeding Problems and Troubleshooting

# 7.3.1 Top Margin Error.

| Symptoms : Printing begins at wrong position on the paper.    |                                |
|---------------------------------------------------------------|--------------------------------|
| Check and Cause                                               | Solution                       |
| Wrong sensor timing caused by defective feed sensor actuator. | Replace the defective actuator |

### 7.3.2 JAM 0

| Symptoms | <ul><li>mptoms</li><li>1. Paper has not exited from the cassette.</li><li>2. "Jam-0" occurs even though the paper feeds into the printer.</li></ul> |                                                                                                    |                                                               |
|----------|----------------------------------------------------------------------------------------------------|----------------------------------------------------------------------------------------------------|---------------------------------------------------------------|
|          |                                                                                                    | Check and Cause                                                                                                    | Solution                                                      |
|          |                                                                                                    | 1. Check the Feed Solenoid or Pick-<br>Up using EDS Mode.                                                                                      | 1. Replace the Solenoid.                                      |
|          |                                                                                                    | 2. Check that the Separator Pad has not become loose.                                                                                          | 2. Replace the Separator - Pad (inside the Cassette).         |
| P.       |                                                                                                    | 3. Check if the surface of the Pick-Up Roller is clean.                                                                                        | 3. Clean the surface of the Pick-Up Roller with IPA or water. |
|          |                                                                                                    | 4. Check the Feed Sensor is not<br>sticking by using the EDC Mode<br>(When "JAM-0" occurs even<br>though the paper feeds into the<br>printer.) | 4. Replace the main PBA or Sensor.                            |

# 7.3.3 JAM1(JAM inside pinter)

| Symptoms Paper is jammed in front of the Fuser or under the T2 Roller. |                                                                                                    |                                                                                                    |
|------------------------------------------------------------------------|----------------------------------------------------------------------------------------------------|----------------------------------------------------------------------------------------------------|
|                                                                        | Check and Cause                                                                                                    | Solution                                                                                                    |
|                                                                        | 1. If the paper is jammed in front of or inside the Fuser                                                                   | 1. Replace the SMPS.                                                                                                    |
|                                                                        | 2. If the paper is caught in the Exit<br>Roller and the Fuser check the<br>Feed Sensor actuator opens and<br>closes freely. | <ul><li>2 Re-assembly the Feed Actuator<br/>and Spring, or clean the Hinge<br/>with a lint free cloth.</li><li>- Replace the Main PBA.</li></ul> |

### 7.3.4 JAM 2 (Jam in Exit Area)

|          | 1. Paper is jammed inside the Fuser.                                                            |   |
|----------|-------------------------------------------------------------------------------------------------|---|
| Symptoms | 2. Paper is caught in the Exit Sensor Actuator.                                                 |   |
|          | 3. Paper is caught in the Exit Roller and Fuser, after passing through the Feed Sensor actuator |   |
| -        |                                                                                                 | _ |

| Check and Cause                                                                                                    | Solution                                                                                                    |
|----------------------------------------------------------------------------------------------------|----------------------------------------------------------------------------------------------------|
| <ol> <li>The Exit Sensor is defective if Jam<br/>2 occurs after the paper is<br/>completely fed out of the printer.<br/>This can happen if the actuator<br/>sticks open or is slow to close.</li> </ol>                                                                                              | <ol> <li>Check if the Exit Sensor Actuator is<br/>broken or damaged.</li> <li>Check if the Exit Sensor Actuator<br/>is deformed (Check that the senor<br/>arms are not deformed).</li> <li>Check for Burrs or rough edges in<br/>the Exit Actuator assembly, and<br/>check that the sensor arms are<br/>free to move.</li> <li>Check for foreign objects<br/>obstructing the Exit actuator.</li> </ol> |
| <ul> <li>2. Paper is rolled into the Fuser.</li> <li>"Accordion" folding occurs<br/>repeatedly.</li> <li>Fuser temperature is too high<br/>due to failure or other abnormal<br/>conditions.</li> <li>If the Heat Roller or Pressure<br/>Roller is conteminated hard<br/>because of Toner.</li> </ul> | 2. Replace the Fuser.                                                                                                    |
| <ul><li>3. If there are "Accordion" paper folds inside the Fuser.</li><li>4. If the Exit Sensor is defective. a Jam In Exit Area will occur and</li></ul>                                                                                                    | <ul> <li>3. • Replace the Exit Guide.</li> <li>• Check that the Exit unit is assembled properly and full functioning and replace if necessary.</li> </ul>                                                                                                    |
| printing will stop.                                                                                                    | 4. Replace the Exit Sensor.                                                                                                    |

### 7.3.5 Multi-Feeding

| Symptoms Multiple sheets of paper are picked up and fed simultaneously.                                                   |                                                                          |  |  |
|----------------------------------------------------------------------------------------------------|--------------------------------------------------------------------------|--|--|
| Check and Cause                                                                                                    | Solution                                                                 |  |  |
| <ol> <li>Check the On/Off operation of the pick-up Solenoid<br/>using the EDC Mode.</li> </ol>                            | 1. Replace the Solenoid, harness or Main PBA.                            |  |  |
| 2. Check the Friction Pad surface for dirt or other conta-<br>mination.                                                   | 2. Clean the Pad-Friction using a lint free cloth and water or IPA.      |  |  |
| <ol><li>Check that the paper is not creased, folded or<br/>curved.</li></ol>                                              | 3. Use fresh paper.                                                      |  |  |
| <ol> <li>Check that the Paper Guide in the cassette is properly<br/>adjusted and that paper is poperly loaded.</li> </ol> | 4. Adjust the Paper Guide and load paper under the Finger.               |  |  |
| 5. Influence of Static Electricity.                                                                                       | 5. Fan paper before loading to reduce the effects of static electricity. |  |  |

### 7.3.6 Paper rolling in the Fuser.

| Symptoms Paper is rolled in the Fuser.                                                                 |                                                                                                    |
|----------------------------------------------------------------------------------------------------|----------------------------------------------------------------------------------------------------|
| Check and Cause                                                                                        | Solution                                                                                                    |
| 1. If the Heat Roller is conteminated.<br>(Background, Hot off set)                                    | 1. Replace the Fuser.                                                                                                    |
| <ol> <li>If "Accordion" folding occurs between the Fuser and<br/>the Exit Unit repeatedly.</li> </ol>  | <ol><li>Check if the Paper Guide Ribs on the Exit Unit are<br/>damaged or contaminated, and check the condition<br/>and operation of the Exit Roller.</li></ol> |
| <ol> <li>If the Bearing - Fuser or Gear - Fuser is damaged or<br/>melted by excessive heat.</li> </ol> | 3. Check the SMPS and Main PBA if the Bearing Gear is melted.                                                                                                   |

## 7.4 Symptoms of Bad Operation and Troubleshooting.

### 7.4.1 Fuser Error

| Symptoms Open Fuser / Over Heat / Low Heat displayed on the LCD Panel.                            |                                                                                                    |  |
|---------------------------------------------------------------------------------------------------|----------------------------------------------------------------------------------------------------|--|
| Check and Cause                                                                                   | Solution                                                                                                    |  |
| <ol> <li>Check the continuity of the Thermostat, AC Wire and<br/>Heat Lamp.</li> </ol>            | <ol> <li>Replace the whole Fuser assembly if the Thermostat<br/>is open circuit, otherwise replace heat lamps as<br/>required</li> </ol> |  |
| <ol><li>Check the continuity of the Thermistor and thermistor<br/>harness / contacts.</li></ol>   | 2. Replace broken thermistor or cables as necessary.                                                                                     |  |
| 3. Test the Heat Lamps and the overheat circuitry.                                                | 3. Replace the main PBA id the overheat circuit is faulty                                                                                |  |
| <ol> <li>Check the fuser for any evidence of damage due to<br/>overheating or melting.</li> </ol> | 4. Replace the Fuser.                                                                                                    |  |

### 7.4.2 LSU Error

Symptoms Engine LSU Error displayed on the LCD Panel.

| Check and Cause                       | Solution                                          |
|---------------------------------------|---------------------------------------------------|
| 1. Check the LSU Connector.           | 1. Replace the LSU.                               |
| 2. Check the LSU Motor.               | 2. If the same error recurs replace the main PBA. |
| 3. Check the HSYNC signal.            |                                                   |
| 4. Check the Deve Cover Micro switch. |                                                   |

### 7.4.3 Fuser does not work due to the drive gear melting.

 Symptoms
 The fuser gears melt and the roller drive fails.

 Check and Cause
 Solution

 1. The Fuser makes a noise and fails to operate, rollers may not rotate.
 - Replace the Fuser.

 - Replace the Main PBA.
 - Replace the SMPS.

### 7.4.4 Paper Empty

| Symptoms LCD shows "Paper Empty" even though paper is ready.                                          |                                             |  |
|----------------------------------------------------------------------------------------------------|---------------------------------------------|--|
| Check and Cause                                                                                       | Solution                                    |  |
| 1. Check for a broken or distorted paper empty sensor actuator. Check that the actuator is not jammed | 1. Replace the Paper Empty Sensor actuator. |  |
| 2. Check the sensor connectors and cable harness.<br>Ensure that a signal reaches the main PBA        | 2. Replace the harness.                     |  |
| 3. Use the EDC mode to test the actuator.                                                             | 3. Replace the Sensor Board.                |  |

### 7.4.5 Paper Empty without indication.

| <b>Symptoms</b> The machine remains 'Ready; even when the paper cassette is empty.                                          |                                             |  |
|----------------------------------------------------------------------------------------------------|---------------------------------------------|--|
| Check and Cause                                                                                                    | Solution                                    |  |
| <ol> <li>Check for a broken or distorted paper empty sensor<br/>actuator. Check that the actuator is not jammed.</li> </ol> | 1. Replace the Paper Empty Sensor actuator. |  |
| 2. Check the sensor connectors and cable harness.<br>Ensure that a signal reaches the main PBA                              | 2. Replace the harness.                     |  |
| 3. Use the EDC mode to test the actuator.                                                                                   | 3. Replace the Sensor Board.                |  |

### 7.4.6 Cover Open

Symptoms LCD displays "Cover Open" error even though the cover is closed.

| Check and Cause                                                                                         | Solution                                            |
|----------------------------------------------------------------------------------------------------|-----------------------------------------------------|
| <ol> <li>Check if the Hook Lever inside the Duplex Cover is<br/>broken or distorted.</li> </ol>         | 1. Replace the Duplex Cover.                        |
| 2. Check the Cover Open sensor, connectors and cable harness. Ensure that a signal reaches the main PBA | 2. Replace the harness or microswitch as necessary. |
| 3. Use the EDC mode to test the actuator.                                                               | 3. Replace the Sensor Board.                        |

### 7.4.7. Can not sense when the Cover is Opened.

| Symptoms LCD Indicates "Ready" even when cover                                                          | er is opened.                                       |
|----------------------------------------------------------------------------------------------------|-----------------------------------------------------|
| Check and Cause                                                                                         | Solution                                            |
| 1. Check if the Hook Lever inside the Duplex Cover is broken or distorted.                              | 1. Replace the Duplex Cover.                        |
| 2. Check the Cover Open sensor, connectors and cable harness. Ensure that a signal reaches the main PBA | 2. Replace the harness or microswitch as necessary. |
| 3. Use the EDC mode to test the actuator.                                                               | 3. Replace the Sensor Board.                        |

### 7.4.8 Defective Motor

| Symptoms Main Motor does not work and paper d                                     | oes not feed when printing. Jam 0 is displayed. |
|-----------------------------------------------------------------------------------|-------------------------------------------------|
| Check and Cause                                                                   | Solution                                        |
| <ol> <li>Check if the Motor Harness or Motor PCB is broken<br/>or not.</li> </ol> | 1. Replace the Motor or Motor Harness.          |
| 2. Test the Motor using EDC Mode.                                                 | 2. Replace the Main PBA.                        |

### 7.4.9 No Power

 $\overline{}$ 

| Symptoms Power is not supplied to the set, or the                                                                                                 | LCD display is not on.                                                                                     |
|----------------------------------------------------------------------------------------------------|----------------------------------------------------------------------------------------------------|
| Check and Cause                                                                                                    | Solution                                                                                                   |
| <ol> <li>Check the power supply input and DC voltage output<br/>from the SMPS. Check the fuses in the SMPS.<br/>Check the wall socket.</li> </ol> | <ol> <li>Replace the Power Cable. Replace SMPS fuses. If<br/>the fault recurs replace the SMPS.</li> </ol> |
| 2. If the SMPS supply is OK, and the LCD still does not work check the display connectors and cable harness                                       | 2. Replace cables or LCD Panel Ass'y. Replace the Main PBA.                                                |
| <ol> <li>Check if +24VDC or other Power Supplies are shorted<br/>out.</li> </ol>                                                                  | 3. Replace the components used for +24VDC.                                                                 |

### 7.4.10 Curved or Distorted Vertical Lines

| Symptoms Curved, wavy or distorted vertical lines.                                                                                |                                 |
|----------------------------------------------------------------------------------------------------|---------------------------------|
| Check and Cause                                                                                                    | Solution                        |
| <ol> <li>Use EDC Mode to test the LSU. Check that the<br/>+24VCD signal between the main PBA and the LSU<br/>is stable</li> </ol> | 1. Replace the LSU or Main PBA. |
| 2. Check that the LSU clock is stable.                                                                                            | 2. Replace the Main PBA.        |

### 7.4.11 Low Toner

1

| Symptoms "Ready Replace [Color]" is displayed or                                                                      | n the LCD Panel.                                                                |
|----------------------------------------------------------------------------------------------------|---------------------------------------------------------------------------------|
| Check and Cause                                                                                                    | Solution                                                                        |
| <ol> <li>"Low Toner" is displayed when under 500page or<br/>less toner remains (in any of the cartridges).</li> </ol> | 1. Using the keypad check which toner is empty and replace the Toner Cartridge. |
| 2. Check the condition of the contacts on the DEVE PBA.                                                               | - Replace the Toner Joint PBA.<br>- Replace the Main PBA.                       |

# 7.4.12 Replace Toner[CART].

| Symptoms LCD displays "Ready Replace [CART]"                                                                                                    | )                        |
|----------------------------------------------------------------------------------------------------|--------------------------|
| Check and Cause                                                                                                    | Solution                 |
| 1. "Ready Replace CART" is displayed when the OPC<br>Image Count value is over 50,000. Image Density<br>may be reduced. It is possible to continue to print one<br>Page at a time by pressing the "On-Line" button when<br>it flashes. | 1. Replace the OPC Drum. |

# 7.5 Treatment of Error Message.

Messages appear on the SmartPanel program window or the control panel display (CLP-600N only) to indicate the printer's status or errors. Refer to the tables below to understand the messages' meanings and correct the problem if necessary.

Messages and their meanings are listed in alphabetical order.

| Message                         | Status                                                                                                    | Check or Actions                                                                                                    |
|---------------------------------|----------------------------------------------------------------------------------------------------|----------------------------------------------------------------------------------------------------|
| ACR Calibration                 | During auto color registration, a system<br>error occurs so that the registration<br>fails or does not run.                | Turn the printer off, wait 30 secs and then turn it auto cleaning mode on.                                                              |
| ADC Not Confirm Error           | A problem has occurred in the ADC in the printer.                                                                          | Replace the Main PBA if the same symptoms recur.                                                                                        |
| Adjust Photo LED                | During auto color registration, the<br>printer does not recognize the photo<br>LED in the paper transfer belt<br>assembly. | Check the PTB Unit contact status or replace the PTB Unit.                                                                              |
| Cover Open                      | The top cover or access door is open.                                                                                      | Close the top cover or access door firmly.                                                                                              |
| [Color] Toner Empty             | The corresponding toner cartridge in<br>your printer is empty and the printer<br>does not operate.                         | Replace the corresponding toner cartridge with a new one.                                                                               |
| Engine Fuser<br>Low Heat Error  | The temperature in the fuser is abnormally low.                                                                            | Unplug the power cord and plug it in again.                                                                                             |
| Engine Fuser<br>Over Heat Error | The temperature in the fuser is abnormally high.                                                                           | Unplug the power cord and plug it in again.                                                                                             |
| Engine LSU Error                | A problem has occurred in the LSU (Laser Scanning Unit) in the printer.                                                    | Unplug the power cord and plug it in again.                                                                                             |
| Install<br>[Color] Toner        | The indicated color toner cartridge is not installed in the printer.                                                       | Install the corresponding color toner cartridge.                                                                                        |
| Install<br>Transfer Belt        | The paper transfer belt is not installed in the printer.                                                                   | Install the paper transfer belt.                                                                                                    |
| Invalid Toner<br>[Color]        | An invalid toner cartridge has been installed.                                                                             | Only install Samsung toner cartridges,<br>designed for your printer. Or install the toner<br>cartridge into each proper cartridge slot. |
| Invalid<br>Transfer Belt        | An invalid paper transfer belt has been installed.                                                                         | Only install Samsung paper transfer belts, designed for your printer.                                                                   |

| Message                                                                                                    | Status                                                                                                    | Check or Actions                                                                                                    |
|----------------------------------------------------------------------------------------------------|----------------------------------------------------------------------------------------------------|----------------------------------------------------------------------------------------------------|
| Jam0 In Tray1<br>Jam0 In Tray2<br>Jam0 In MP Tray                                                                                  | A paper jam has occurred in or near the indicated tray.                                                                                                    | Remove the jammed paper from the corre-<br>sponding tray.                                                               |
| Jam<br>In Exit Area                                                                                                    | A paper jam has occurred in the paper exit area.                                                                                                    | Remove the jammed paper from the printer.                                                                               |
| Jam<br>Inside Printer                                                                                                    | A paper jam has occurred inside the printer.                                                                                                    | Open the access door and remove the jammed paper from the printer.                                                      |
| Load<br>[Size] In Tray1<br>Load<br>[Size] In Tray2<br>Load<br>[Size] In MP                                                         | The paper size specified in the printer properties does not match the paper you are loading.                                                                                                    | Load the correct paper in the tray.                                                                                     |
| Low Density                                                                                                    | The amount of the toner which is<br>spread on the paper transfer belt for<br>adjusting auto color registration is<br>very small, so that the printer does not<br>recognize the toner during auto color<br>registration. | Replace the toner cartridge(s) with a new one.                                                                          |
| Main Motor<br>Error                                                                                                    | A problem has occurred in the development motor of the printer.                                                                                                    | Unplug the power cord and plug it in again.                                                                             |
| Memory<br>Overflow                                                                                                    | The printer does not have enough<br>memory to print the current job.<br>An error has occurred in the firmware<br>program of the printer.                                                                                | The job automatically clears and the printer returns to Standby Mode.<br>Lower the print resolution and try again.      |
| Paper Empty<br>[Size] In Tray1<br>Paper Empty<br>[Size] In Tray2<br>Paper Empty<br>[Size] In Mp<br>Paper Empty<br>[Size] In Manual | The paper tray has run out of paper.                                                                                                    | Load paper in the paper tray.                                                                                           |
| Press Continue Button                                                                                                    | The printer is waiting for the user's action before printing from the Multi-purpose Tray using the manual feed mode.                                                                                                    | Load a sheet of print material and press the<br>On Line/Continue button. You need to press<br>the button for each page. |

| Message                       | Status                                                                                                    | Check or Actions                                                                                                    |
|-------------------------------|----------------------------------------------------------------------------------------------------|----------------------------------------------------------------------------------------------------|
| Ready [Color]<br>Low Toner    | The corresponding toner cartridge in<br>your printer is low on toner.                                                                                 | Redistribute the toner in the corresponding toner cartridge.                                                                |
| Ready<br>IP Conflict          | The IP address of the printer conflicts with other devices on the network.                                                                            | Contact your network administrator and choose an address within your subnet which will not conflict with any other devices. |
| Replace [Color]<br>Toner      | The corresponding toner cartridge in your printer is nearly empty. However, the printer continues printing, even though print quality is not optimal. | If necessary, replace the corresponding toner cartridge with a new one.                                                     |
| Replace Fuser                 | The life span of the fuser unit has expired.                                                                                                    | Replace the fuser unit with a new one.                                                                                      |
| Replace Fuser<br>Soon         | The life span of the fuser unit will expire soon.                                                                                                    | When "Replace Fuser" appears on the display, replace the fuser unit.                                                        |
| Replace MP<br>Pick-roller     | The life span of the MP pickup roller has expired.                                                                                                    | Check the MP pickup roller life period or replace pickup roller.                                                            |
| Replace<br>Transfer Belt      | The life span of the paper transfer belt has expired.                                                                                                 | Replace the paper transfer belt with a new one.                                                                             |
| Replace Transfer<br>Belt Soon | The life span of the paper transfer belt will expire soon.                                                                                            | When "Replace Transfer Belt" appears on the display, replace the paper transfer belt.                                       |
| Replace Tray1<br>Pick-roller  | The life span of the Tray1 pickup roller has expired.                                                                                                 | Check the Tray1 pickup roller life period or replace Tray1 pickup roller.                                                   |
| Replace Tray2<br>Pick-roller  | The life span of the Tray2 pickup roller has expired.                                                                                                 | Check the Tray2 pickup roller life period or replace Tray2 pickup roller.                                                   |
| Tray2 Error                   | The optional Tray2 is not properly installed or connected to the printer.                                                                             | After turn the printer off and then back on, reinstall the optional Tray2.                                                  |
| Tray2 Jam Cover<br>Open       | The optional Tray2 jam cover is open.                                                                                                    | Close the Tray2 cover firmly.                                                                                               |

# 8. Exploded Views and Parts List

# Contents

| 8.1   | Main • • • • • • • • • • • • • • • • • • •             | 8-2   |
|-------|--------------------------------------------------------|-------|
| 8.2   | Front Cover                                            | • 8-5 |
| 8.3   | Top Cover                                              | · 8-7 |
| 8.4   | Right Cover                                            | 8-9   |
| 8.5   | Base Frame                                             | 8-11  |
| 8.6   | Main Frame                                             | 8-13  |
| 8.7   | Fuser · · · · · · · · · · · · · · · · · · ·            | 8-16  |
| 8.8   | Main Drive • • • • • • • • • • • • • • • • • • •       | 8-19  |
| 8.9   | MPF                                                    | 8-21  |
| 8.10  | Pick Up • • • • • • • • • • • • • • • • • •            | 8-23  |
| 8.11  | Guide Paper                                            | 8-25  |
| 8.12  | Cassette Unit • • • • • • • • • • • • • • • • • • •    | 8-27  |
| 8.13. | Cassette(SCF) • • • • • • • • • • • • • • • • • • •    | 8-29  |
| 8.14. | SCF                                                    | 8-31  |
| 8.15. | Guide Upper(SCF)                                       | 8-33  |
| 8.16. | Guide Lower(SCF) • • • • • • • • • • • • • • • • • • • | 8-35  |
|       |                                                        |       |

| Dest surplus and d                                                                                                    | definition of the state of the state of the  |                                                                                                    | standard The inform (1.1.1                                                                                                    |
|----------------------------------------------------------------------------------------------------|----------------------------------------------------------------------------------------------------|----------------------------------------------------------------------------------------------------|----------------------------------------------------------------------------------------------------|
| Part numbers and desc<br>will help you to underst                                                                                                    | criptions are defined a<br>and the part number f                                                                                                    | ccording to a company<br>format and assist wher                                                                                                    | v standard. The information b<br>i ordering spare parts.                                                                                                    |
|                                                                                                    |                                                                                                    |                                                                                                    |                                                                                                    |
| There are two typ                                                                                                    | es of Part numbe                                                                                                    | r format.                                                                                                    |                                                                                                    |
|                                                                                                    | •••••                                                                                                    | ex ) 2007-007961                                                                                                    | R-CHIP                                                                                                    |
|                                                                                                    |                                                                                                    | ex ) JB96-01268A                                                                                                    | ELA UNIT-COVER TOP                                                                                                    |
| lt lt                                                                                                    | shows part specific                                                                                                    |                                                                                                    |                                                                                                    |
| L                                                                                                    |                                                                                                    |                                                                                                    | (●:number ■:lette                                                                                                    |
| Type 1 : This format is<br>Typically it is<br>Type 2 : This format is                                                                                                    | s used for small compo                                                                                                    | onents and electronic p<br>ual Samsung Divisions                                                                                                    | anges.<br>parts.<br>and is used on specific                                                                                                    |
| <ul> <li>Type 1: This format is<br/>Typically it is</li> <li>Type 2: This format is<br/>products, typ</li> <li>A/S privately used</li> <li>Ass'y part : Assem<br/>user gu</li> <li>Ass'y parts and A/S pi</li> </ul>                                                                                                    | s used for small compu-<br>s controlled by individ<br>icically for mechanical<br>d part : It is only use<br>iblies consisting of 2 c<br>uides and diagrams.                                                                                                    | Insurg on all product is<br>onents and electronic p<br>ual Samsung Divisions<br>parts. Type 2 format pa<br>d for A/S .<br>or more parts. Also use<br>n be distinguished by t                                                                                                    | anges.<br>ards is used on specific<br>ard numbers fall into 2 catego<br>d for Service manuals,<br>he part Code and Description                                                                     |
| <ul> <li>Type 1: This format is<br/>Typically it is</li> <li>Type 2: This format is<br/>products, typ</li> <li>A/S privately used</li> <li>Ass'y part : Assem<br/>user guing</li> <li>Ass'y parts and A/S pi<br/>They are always Type</li> </ul>                                                                                                    | s used for small compr<br>s controlled by individ<br>ically for mechanical<br><b>d part :</b> It is only use<br>blies consisting of 2 c<br>uides and diagrams.<br>rivately used Parts ca<br>a 2 format. The 2 lead                                                                                                    | Insuring on all product it<br>openets and electronic p<br>ual Samsung Divisions<br>parts. Type 2 format pa<br>d for A/S .<br>or more parts. Also use<br>n be distinguished by t<br>ing characters indicate                                                                                                    | anges.<br>ardts.<br>ard is used on specific<br>art numbers fall into 2 categor<br>d for Service manuals,<br>he part Code and Descriptior<br>private or assembly parts.                             |
| <ul> <li>This format is Typically it is</li> <li>Type 2: This format is products, typ</li> <li>A/S privately used</li> <li>Ass'y part : Assem user gu</li> <li>Ass'y parts and A/S pi They are always Type</li> <li>DIVISION</li> </ul>                                                                                                    | s used for small compr<br>s controlled by individ<br>ically for mechanical<br>d part : It is only use<br>blies consisting of 2 c<br>uides and diagrams.<br>rivately used Parts ca<br>2 format. The 2 lead<br>PART COL                                                                                                    | Insuring on all product in<br>ponents and electronic p<br>ual Samsung Divisions<br>parts. Type 2 format pa<br>d for A/S .<br>or more parts. Also use<br>n be distinguished by t<br>ing characters indicate<br>DE                                                                                                    | anges.<br>and is used on specific<br>art numbers fall into 2 categor<br>d for Service manuals,<br>he part Code and Descriptior<br>private or assembly parts.<br>DESCRIPTION                        |
| <ul> <li>Type 1: This format is Typically it is</li> <li>Type 2: This format is products, typ</li> <li>A/S privately used</li> <li>Ass'y part : Assem user guided on the second second s</li></ul> | s used for small computed say used for small computed is controlled by individuically for mechanical <b>d part :</b> It is only use bilies consisting of 2 cuides and diagrams.<br>rivately used Parts cate 2 format. The 2 lead <b>PART COD</b><br><b>PART COD</b><br>*81-*****<br>(JB81-0003)                                                                                                    | number of a line product it<br>openets and electronic p<br>ual Samsung Divisions<br>parts. Type 2 format part<br>d for A/S .<br>or more parts. Also use<br>n be distinguished by t<br>ing characters indicate<br>DE                                                                                                    | anges.<br>ararts.<br>arant is used on specific<br>art numbers fall into 2 categor<br>d for Service manuals,<br>he part Code and Description<br>private or assembly parts.<br>DESCRIPTION<br>AS     |
| Type       1 inis format is<br>Typically it is         Type       2 : This format is<br>products, typ         • A/S privately used       • Ass'y part : Assem<br>user gt         • Ass'y parts and A/S pr         • Ass'y parts and A/S pr         They are always Type         DIVISION         A/S Private         ASS'Y Part                                                                                                    | s cost of information of the second of the second of the s | Insuring on all product it<br>openets and electronic p<br>ual Samsung Divisions<br>parts. Type 2 format parts<br>d for A/S .<br>or more parts. Also use<br>n be distinguished by t<br>ing characters indicate<br>DE                                                                                                    | anges.<br>arats.<br>a and is used on specific<br>art numbers fall into 2 categor<br>d for Service manuals,<br>he part Code and Description<br>private or assembly parts.<br>DESCRIPTION<br>AS      |
| Type       1 This format is<br>Typically it is         Type       2 : This format is<br>products, typ         • A/S privately used       • Ass'y part : Assem<br>user gu         • Ass'y parts and A/S pi<br>They are always Type         DIVISION         A/S Private         ASS'Y Part         ASS'Y Part                                                                                                    | s cost of infogration and infogration and infogration and included included | Insurg of all product is product in product in product is prometric and electronic provents and electronic provestions parts. Type 2 format parts and for A/S . In the distinguished by the product is proved by the product is provided by the product of the product is provided by the product of the product of the product o | anges.<br>ararts.<br>arart and is used on specific<br>art numbers fall into 2 categor<br>d for Service manuals,<br>he part Code and Description<br>private or assembly parts.<br>DESCRIPTION<br>AS |

# 8.1 Main

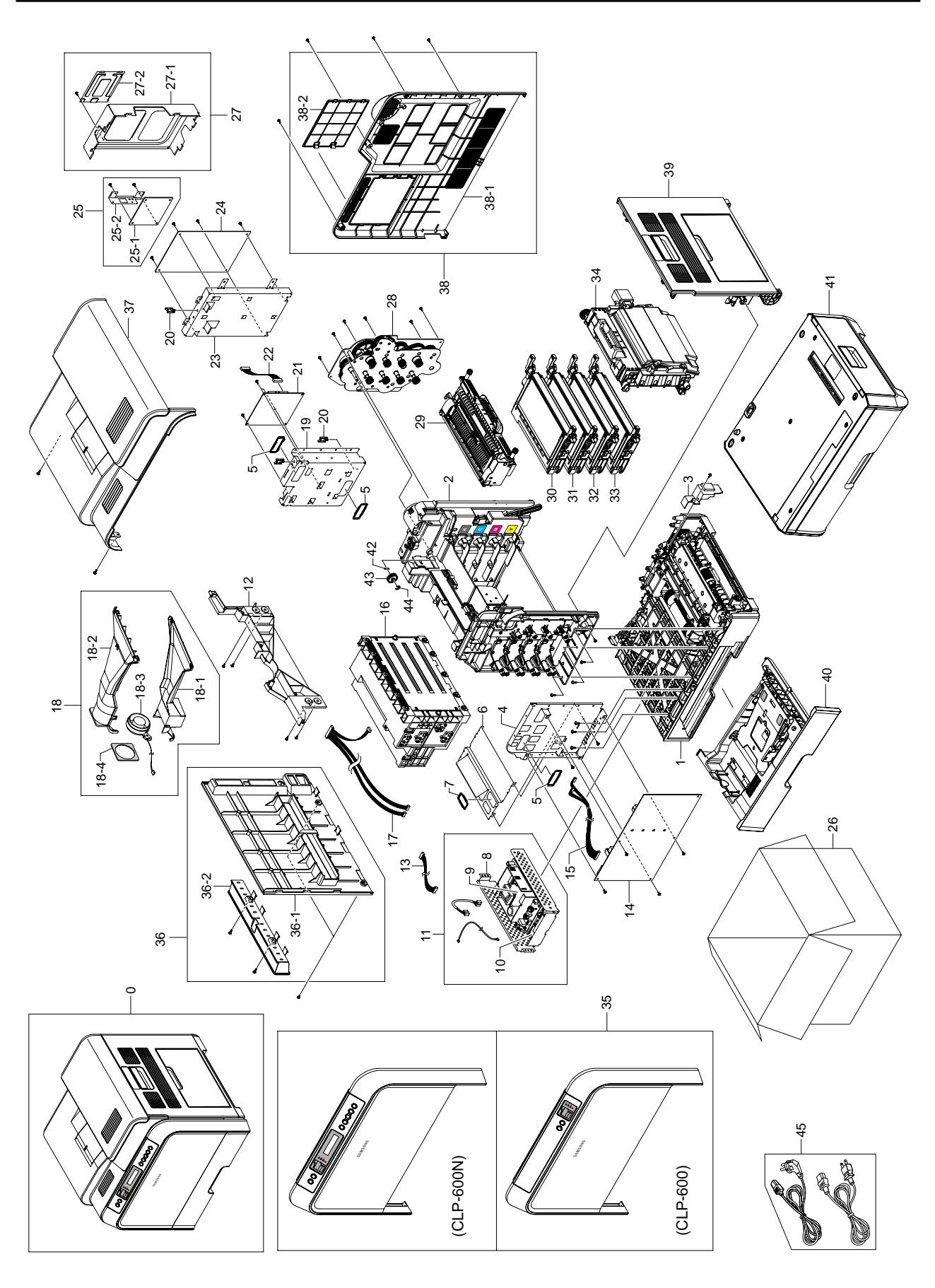
#### **Main Parts List**

| SA : Serv             | ice Available             |   |
|-----------------------|---------------------------|---|
| O : Service available | X : Service not available | ) |

| No.      | SEC.Code    | Description                              | SA    | Remark |
|----------|-------------|------------------------------------------|-------|--------|
| 7.1-1    | JC97-02187A | MEA UNIT-FRAME BASE;CLP-600,SEC,EXPORT,- | M0013 | SNA    |
| 7.1-2    | JC97-02151A | MEA UNIT-FRAME MAIN;CLP-600,SEC,EXPORT,- | M0015 | SNA    |
| 7.1-3    | JC63-00585A | COVERM_GEAR;CLP-600,HIPS,T2.0,W37.1,L9   | C0031 | SA     |
| 7.1-4    | JC61-01002A | FRAME-P-FRONT;CLP-600,SECC,-,-,-,T1.0,W2 | F0012 | SNA    |
| 7.1-5    | JC61-01012A | GUIDEM_BUSH HARNESS S;CLP-600,ABS,2.0,   | G0039 | SNA    |
| 7.1-6    | JC61-01004A | FRAME-P-BOTTOM;CLP-600,SECC,-,-,-,T1.0,W | F0011 | SNA    |
| 7.1-7    | JC61-01046A | BRACKET-P-MPF;CLP-600,SECC,T1.2,W46.5,L2 | B0015 | SNA    |
| 7.1-8    | JC61-00998A | BRACKET-P-SHIELD SMPS;CLP-600,SECC,T1.0, | B0018 | SNA    |
| 7.1-9    | JC44-00100A | SMPS-PSP_TYPE5_V2C(AC 220V)              | S0014 | SNA    |
| 7.1-9    | JC44-00093A | SMPS-PSP_TYPE5_V1(AC 110V)               | S0014 | SNA    |
| 7.1-10   | JC44-00105A | SMPS-FUSER SUB B'D-V2(AC 220V)           | S0013 | SA     |
| 7.1-10   | JC44-00104A | SMPS-FUSER SUB B'D-V1(AC 110V)           | S0013 | SA     |
| 7.1-11   | JC96-03493A | ELA UNIT-SMPS 220V;CLP-600,SEC,EXPORT,-, | E0020 | SA     |
| 7.1-11   | JC96-03371A | ELA UNIT-FRAME SMPS(AC 110V)             | E0020 | SA     |
| 7.1-12   | JC61-01018A | HOUSINGM_MIDDLE PART;CLP-600,HIPS,HB,2   | H0023 | SA     |
| 7.1-13   | JC39-00418A | CBF HARNESS-MAIN_SMPS;CLP-600,CBF HARNES | C0017 | SA     |
| 7.1-14   | JC44-00098A | HVPS-DAVINCI;-,24V,21.6V~27.6V,-,MAX 5KV | H0027 | SA     |
| 7.1-16   | JC59-00022A | UNIT-LSU DAVINCI;CLP-600,-,-,COLOR 16PPM | U0001 | SA     |
| 7.1-18   | JC96-03437A | ELA UNIT-DUCT LEFT;CLP-600,SEC,EXPORT,-, | E0012 | SA     |
| 7.1-18-1 | JC67-00072A | DUCTM_FUSER LOWER;CLP-600,ABS,V0,T2.0,   | D0002 | SNA    |
| 7.1-18-2 | JC67-00073A | DUCTM_FUSER UPPER;CLP-600,ABS,V0,T2.0,   | D0003 | SNA    |
| 7.1-18-3 | JC31-00012C | FAN-DC INVERTER;AD0624HS-A76GL(,SCX-6345 |       | SA     |
| 7.1-18-4 | JC72-01368A | SPONGE-DUCT;CLP-600,POLYESTERE FOAM,-,T2 | S0017 | SNA    |
| 7.1-19   | JC61-01003A | FRAME-P-REAR;CLP-600,SECC,-,-,-,T1.0,W22 | F0013 | SNA    |
| 7.1-20   | 6502-001093 | CABLE CLAMP;DAWS-3NE,ID11*L34.8,-,NYLON6 | C0002 | SA     |
| 7.1-21   | JC92-01659A | PBA SUB-DRIVER;CLP-600,SEC,KOREA,DRIVER, | P0003 | SA     |
| 7.1-22   | JC39-00426A | CBF HARNESS-DRIVER;CLP-600,CBF HARNESS,U | C0010 | SA     |
| 7.1-23   | JC61-00991A | BRACKET-P-CONT LOWER;CLP-600,SECC,T0.8,W | B0006 | SA     |
| 7.1-24   | JC92-01655B | PBA MAIN-DOMESTIC;CLP-600,SEC,KOREA,COLO |       | SA     |
| 7.1-25   | JC96-03588A | ELA HOU-NPC3_HIGH;CLP-600,SAMSUNG,NPC3,1 | E0003 | SA     |
| 7.1-25-1 | JC92-01672A | PBA SUB-NPC3_HIGH;ML-3560                | P0008 | SA     |
| 7.1-25-2 | JC61-00809A | BRACKETM_NPC;MLC-500,SECC,T0.8,-,-,-     | B0005 | SNA    |
| 7.1-26   | *           | BOX(P)-MAIN(CLP-600N/SEE:JC69-00737F)    |       | SA     |
| 7.1-27   | JC97-02400A | MEA UNIT-BRKT CONN;CLP-600,SEC,EXPORT,-, | M0007 | SA     |
| 7.1-27-1 | JC70-10234A | IPR-SHIELD SIMM;ML-80,SECC,-,T0.5,-,-,-, | 10004 | SA     |
| 7.1-27-2 | JC61-00992A | BRACKET-P-CONT UPPER;CLP-600,SECC,T0.5,W | B0007 | SNA    |
| 7.1-28   | JC96-03369A | ELA UNIT-DRIVE MAIN;CLP-600,SEC,EXPORT,- | E0011 | SA     |
| 7.1-29   | JC96-03438A | ELA UNIT-FUSER 220V;CLP-600,SEC,EXPORT,- | E0015 | SA     |
| 7.1-29   | JC96-03370A | ELA UNIT-FUSER 110V;CLP-600,SEC,EXPORT,- | E0015 | SA     |
| 7.1-30   | *           | ELA UNIT-DEVE BK_SET                     |       | SNA    |
| 7.1-31   | *           | ELA UNIT-DEVE C_SET                      |       | SNA    |
| 7.1-32   | *           | ELA UNIT-DEVE M_SET                      |       | SNA    |

#### **Main Parts List**

| No.      | SEC.Code    | Description                              | SA    | Remark |
|----------|-------------|------------------------------------------|-------|--------|
| 7.1-33   | *           | ELA UNIT-DEVE Y_SET                      |       | SNA    |
| 7.1-34   | *           | ELA UNIT-PTB SET                         |       | SNA    |
| 7.1-35   | JC96-03490A | ELA HOU-COVER F LCD                      |       | SA     |
| 7.1-36   | JC97-02190B | MEA HOU-COVER LEFT;CLP-600N,SEC,EXPORT,- | M0001 | SA     |
| 7.1-36-1 | JC63-00576B | COVER-M-LEFT;CLP-600N,HIPS,2.5,372.0,288 | C0048 | SNA    |
| 7.1-36-2 | JC64-00176A | HANDLEM_COVER LEFT;CLP-600,HIPS,2.5,28   | H0001 | SA     |
| 7.1-37   | JC97-02194A | MEA HOU-COVER TOP;CLP-600,SEC,EXPORT,-,- | M0006 | SA     |
| 7.1-38   | JC97-02242A | MEA HOU-COVER REAR;CLP-600,SEC,EXPORT,-, | M0002 | SA     |
| 7.1-38-1 | JC63-00575A | COVERM_REAR;CLP-600,HIPS,2.5,464.9,437   | C0036 | SNA    |
| 7.1-38-2 | JC63-00192B | COVER-M MAIN REAR DUMMY;CLP-600,HIPS,-,W | C0043 | SA     |
| 7.1-39   | JC97-02191A | MEA HOU-COVER RIGHT                      |       | SA     |
| 7.1-40   | JC97-02192A | MEA UNIT-CASSETTE;CLP-600,SEC,EXPORT,-,- | M0009 | SA     |
| 7.1-41   | CLP-600S5   | SCF UNIT                                 |       | SNA    |
| 7.1-42   | 6043-001097 | PIN-SPRING;W,D2,L14,-,SUS304 CSP 1/2H,T0 | P0015 | SNA    |
| 7.1-43   | JC66-00472A | GEAR-FUSER DRIVE 2_Z30;CLP-500,POM,DEL 5 | G0026 | SA     |
| 7.1-44   | 6044-000231 | RING-E;ID5.0,OD11.0,T0.6,PASS,STS304     | R0006 | SA     |
| 7.1-45   | *           | CBF-POWER CORD(same not country)         | K2903 | SA     |

### 8.2. Front Cover

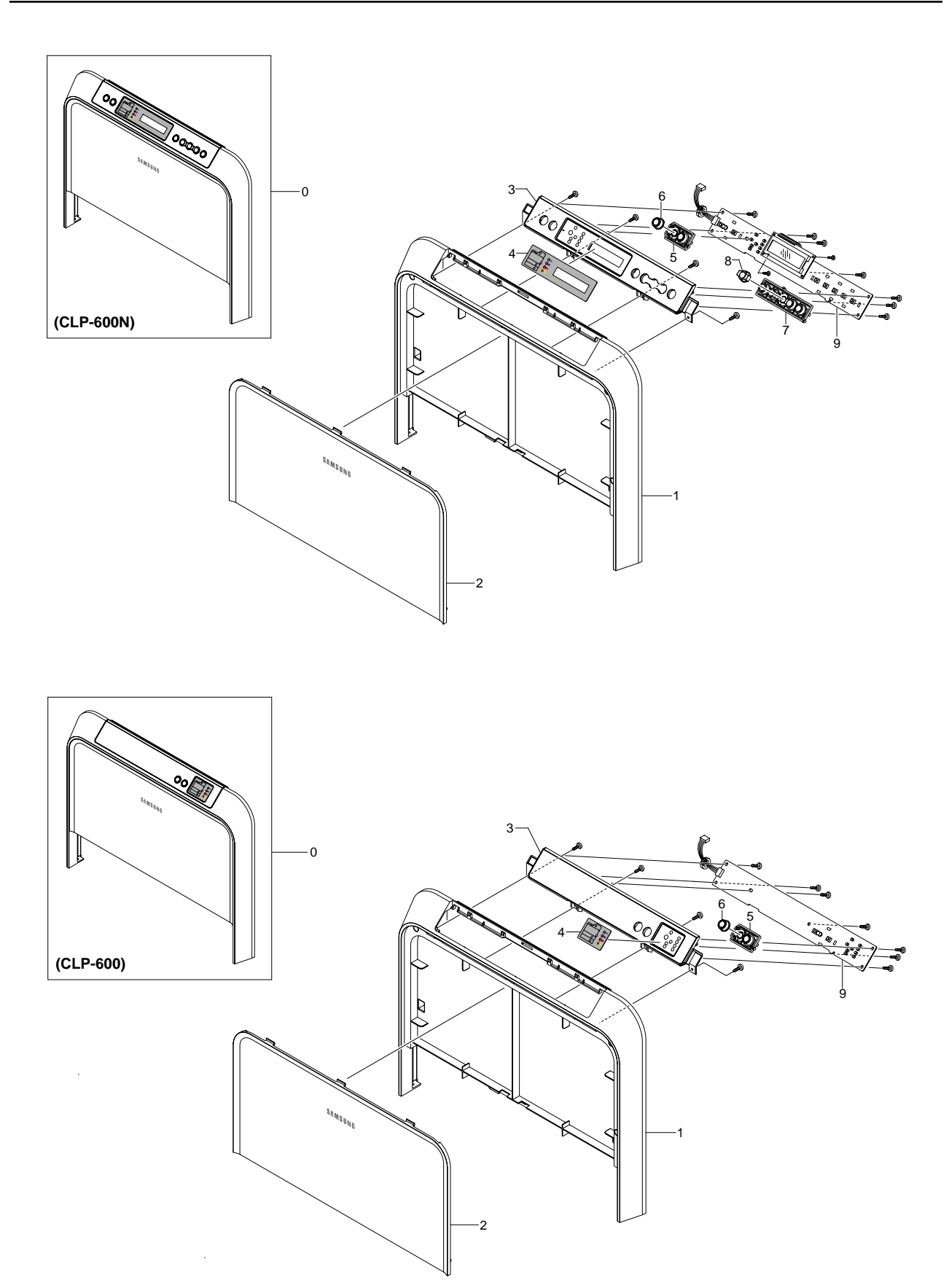

#### Front Cover Parts List(CLP-600)

#### SA : Service Available O : Service available X : Service not available

| No.   | SEC.Code    | Description                              | SA    | Remark |
|-------|-------------|------------------------------------------|-------|--------|
| 7.2-0 | JC96-03368A | ELA HOU-COVER FRON                       |       | SA     |
| 7.2-1 | JC63-00581A | COVERM_DECO;CLP-600,HIPS,2.5,462.0,350   | C0025 | SA     |
| 7.2-2 | JC63-00582A | COVERM_FRONT;CLP-600,ABS,3.0,429.0,221   | C0030 | SA     |
| 7.2-5 | JC72-01199B | PMO-OPE KEY 2;CLP-510,ABS,36024,-,-,HB,- | P0047 | SA     |
| 7.2-6 | JC72-01200A | PMO-OPE KEY 2 CAP;CLP-500,PMMA,MILKY WHI | P0046 | SA     |
| 7.2-7 | JC96-03368A | ELA HOU-COVER FRONT;CLP-600,SEC,KOREA,-, |       | SA     |

#### Front Cover Parts List(CLP-600N)

| No.   | SEC.Code    | Description                              | SA    | Remark |
|-------|-------------|------------------------------------------|-------|--------|
| 7.2-0 | JC96-03490A | ELA HOU-COVER F LCD                      |       | SA     |
| 7.2-1 | JC63-00581A | COVERM_DECO;CLP-600,HIPS,2.5,462.0,350   | C0025 | SA     |
| 7.2-2 | JC63-00582A | COVERM_FRONT;CLP-600,ABS,3.0,429.0,221   | C0030 | SA     |
| 7.2-3 | JC63-00613A | COVER-M_OP FRAME LCD;CLP-600N,HIPS,T2.5, |       | SA     |
| 7.2-4 | JC63-00642A | SHEET-COVER OP LCD;CLP-600,PC SHEET,T0.5 | S0011 | SA     |
| 7.2-5 | JC72-01199B | PMO-OPE KEY 2;CLP-510,ABS,36024,-,-,HB,- | P0047 | SA     |
| 7.2-6 | JC72-01200A | PMO-OPE KEY 2 CAP;CLP-500,PMMA,MILKY WHI | P0046 | SA     |
| 7.2-7 | JC72-01197C | PMO-M OPE KEY 1;CLP-600,ABS,SOLITARY BLU | P0045 | SA     |
| 7.2-8 | JC72-01198C | PMO-M OPE KEY 1 CAP;CLP-600,ABS,SOLITARY | P0044 | SA     |
| 7.2-9 | JC92-01675A | PBA SUB-LCD_PANEL                        |       | SA     |

# 8.3. Top Cover

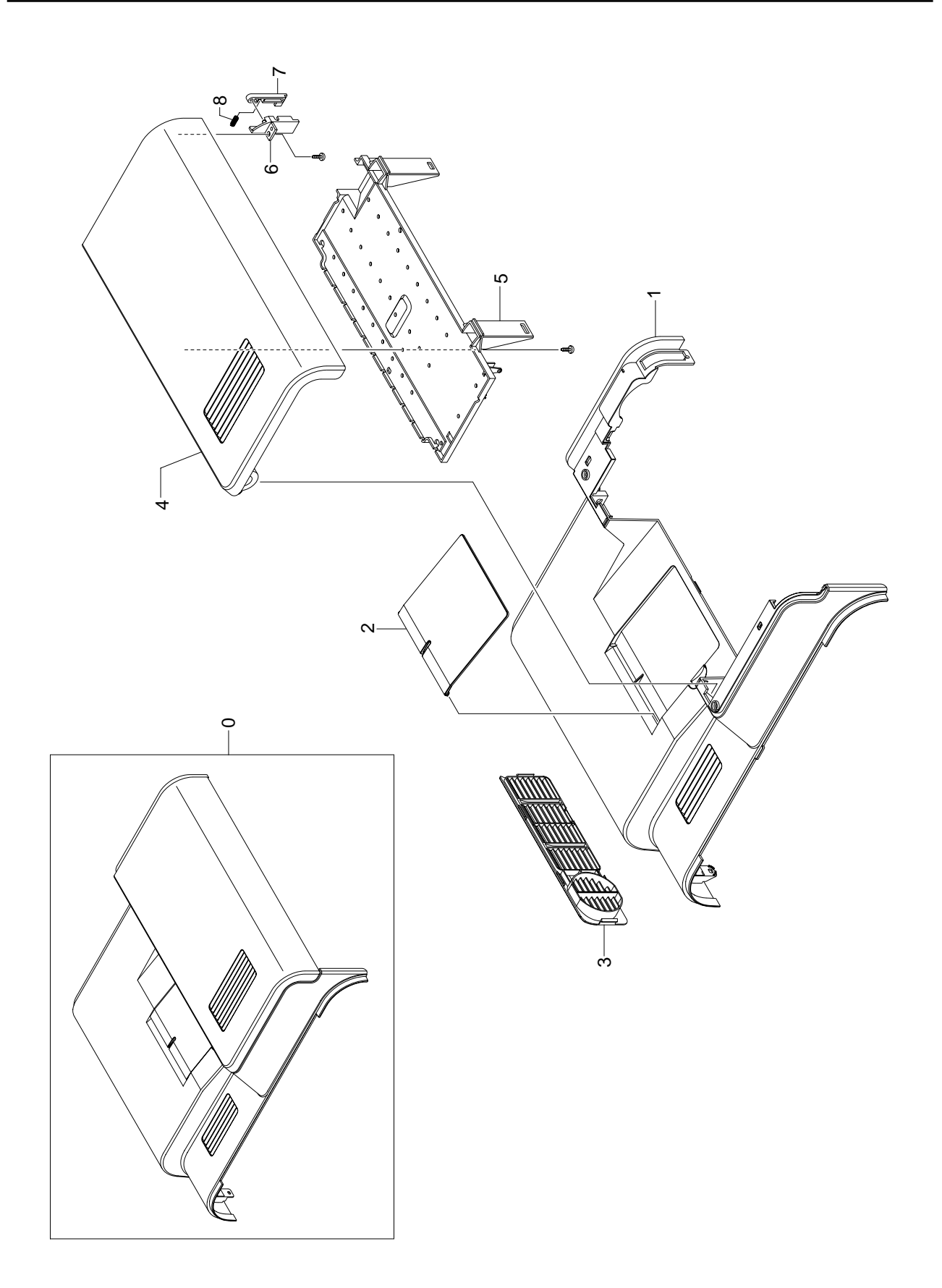

### **Top Cover Parts List**

| No.   | SEC.Code    | Description                              | SA    | Remark |
|-------|-------------|------------------------------------------|-------|--------|
| 7.3-0 | JC97-02194A | MEA HOU-COVER TOP;CLP-600,SEC,EXPORT,-,- | M0006 | SA     |
| 7.3-1 | JC63-00574A | COVERM_TOP;CLP-600,HIPS,2.5,386.7,465.   | C0041 | SNA    |
| 7.3-2 | JC63-00588A | COVERM_STACKER;CLP-600,ABS,T2.5,W119.5   | C0040 | SA     |
| 7.3-3 | JC63-00590A | COVERM_VENT;CLP-600,HIPS,T2.5,W215.0,L   | C0042 | SNA    |
| 7.3-4 | JC63-00578A | COVERM_EXIT;CLP-600,HIPS,2.5,370.0,198   | C0029 | SNA    |
| 7.3-5 | JC63-00579A | COVERM_AIR DUCT;CLP-600,PC+GF20%,2.5,3   | C0024 | SA     |
| 7.3-6 | JC63-00580A | COVERM_ACTUATOR SENSOR;CLP-600,HIPS,2.   | C0023 | SNA    |
| 7.3-7 | JC66-00798A | LEVERM_ACTUATOR SENSOR;CLP-600,POM,T2.   | L0011 | SA     |
| 7.3-8 | JC61-00047A | SPRING ETC-TR L HAWK;ML-6060A,SWP-B,-,-, | S0033 | SA     |

# 8.4. Right Cover

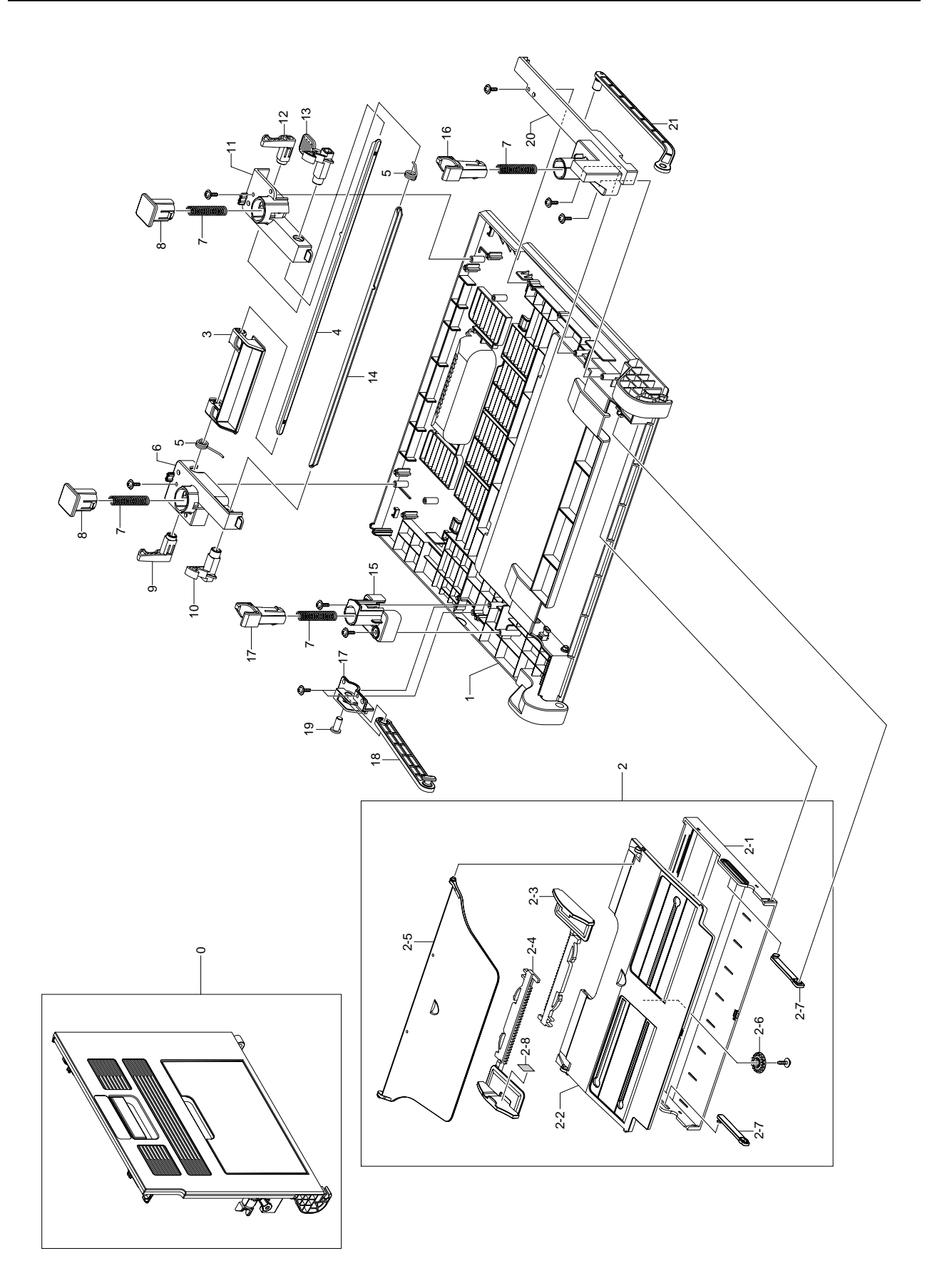

### **Right Cover Parts List**

| No.     | SEC.Code    | Description                                | SA    | Remark |
|---------|-------------|--------------------------------------------|-------|--------|
| 7.4-0   | JC97-02191A | MEA HOU-COVER RIGHT                        |       | SA     |
| 7.4-1   | JC63-00589A | COVERM_RIGHT;CLP-600,HIPS,T2.5,W370.0,     | C0037 | SA     |
| 7.4-2   | JC97-02405A | MEA UNIT-COVER MPF;CLP-600,SEC,EXPORT,-,   | M0010 | SA     |
| 7.4-2-1 | JC63-00584A | COVERM_MP;CLP-600,HIPS,T2.5,257.4,L160     | C0034 | SNA    |
| 7.4-2-2 | JC63-00586A | COVERM_INNER MP;CLP-600,HIPS,T2.0,W252     | C0033 | SNA    |
| 7.4-2-3 | JC61-01043A | GUIDEM_SIDE MP L;CLP-600,HIPS,-,W131.9     | G0049 | SNA    |
| 7.4-2-4 | JC61-01042A | GUIDEM_SIDE MP R;CLP-600,HIPS,T1.5,W13     | G0050 | SNA    |
| 7.4-2-5 | JC72-00778B | PMO-TRAY EXIT MP;CLP-500,HIPS,LIGHT GRAY   | P0050 | SA     |
| 7.4-2-6 | JG66-40003A | GEAR-PINION;SF4000,POM,WHT,M1,Z16          | G0035 | SA     |
| 7.4-2-7 | JC63-00587A | TRAYM_LINK MP L;CLP-600,HIPS,T3.0,W55.     | T0003 | SA     |
| 7.4-2-8 | JC68-01528A | LABEL(R)-HEIGHT MP;COMMON                  | L0005 | SNA    |
| 7.4-3   | JC64-00179A | HANDLEM_COVER R;CLP-600,HIPS,T2.5,W98.     | H0002 | SNA    |
| 7.4-4   | JC61-01050A | BRACKET-P-COVER LOCK;CLP-600,SECC,T1.2,W   | B0008 | SNA    |
| 7.4-5   | 6107-001206 | SPRING-TS;SUS304-WPB,BLACK,PI1.5,D10,L5,   | S0043 | SNA    |
| 7.4-6   | JC61-01057A | HOLDERM_UPPER R;CLP-600,HIPS,HB,T2.5,W     | H0018 | SNA    |
| 7.4-7   | 6107-001247 | SPRING-CS;STS304-WPB,-,PI1,D8,L43,-,-,ID   | S0034 | SNA    |
| 7.4-8   | JC61-01053A | GUIDEM_SUPPORTER UPPER;CLP-600,HIPS,HB     | G0052 | SNA    |
| 7.4-9   | JC72-01082A | PMO-COVER DUP LOCKER R;CLP-500,POM,WHITE   | P0037 | SA     |
| 7.4-10  | JC64-00178A | LOCKERM_PTB REAR;CLP-600,POM,WHT,HB,-,     | L0017 | SA     |
| 7.4-11  | JC61-01058A | HOLDERM_UPPER F;CLP-600,HIPS,HB,T2.5,W     | H0017 | SNA    |
| 7.4-12  | JC72-01081A | PMO-COVER DUP LOCKER F;CLP-500,POM,WHITE   | P0036 | SA     |
| 7.4-13  | JC64-00177A | LOCKERM_PTB FRONT;CLP-600,PC+ABS,87182     | L0016 | SA     |
| 7.4-14  | JC61-01051A | BRACKET-P-PTB LOCK;CLP-600,SECC,T1.2,W29   | B0017 | SNA    |
| 7.4-15  | JC61-01055A | HOLDERM_LOWER R;CLP-600,HIPS,HB,T2.5,W     | H0013 | SNA    |
| 7.4-16  | JC61-01052A | GUIDEM_SUPPORTER LOWER;CLP-600,HIPS,HB     | G0051 | SNA    |
| 7.4-17  | JC61-01125A | HOLDERM_LINK;CLP-600,HIPS,HB,T2.5,W19.     | H0011 | SNA    |
| 7.4-18  | JC66-00777A | LINKM_REAR 2;CLP-600,POM,L135.0,T4.5,-     | L0014 | SA     |
| 7.4-19  | JC66-00835A | SHAFT-HINGE LINK;CLP-600,SUM24L,L14.5,°ÕOS | S0005 | SNA    |
| 7.4-20  | JC61-01056A | HOLDERM_LOWER F;CLP-600,HIPS,HB,T2.5,2     | H0012 | SNA    |
| 7.4-21  | JC66-00778A | LINKM_FRONT;CLP-600,POM,L185.3,T3.7,-,     | L0012 | SA     |

### 8.5. Base Frame

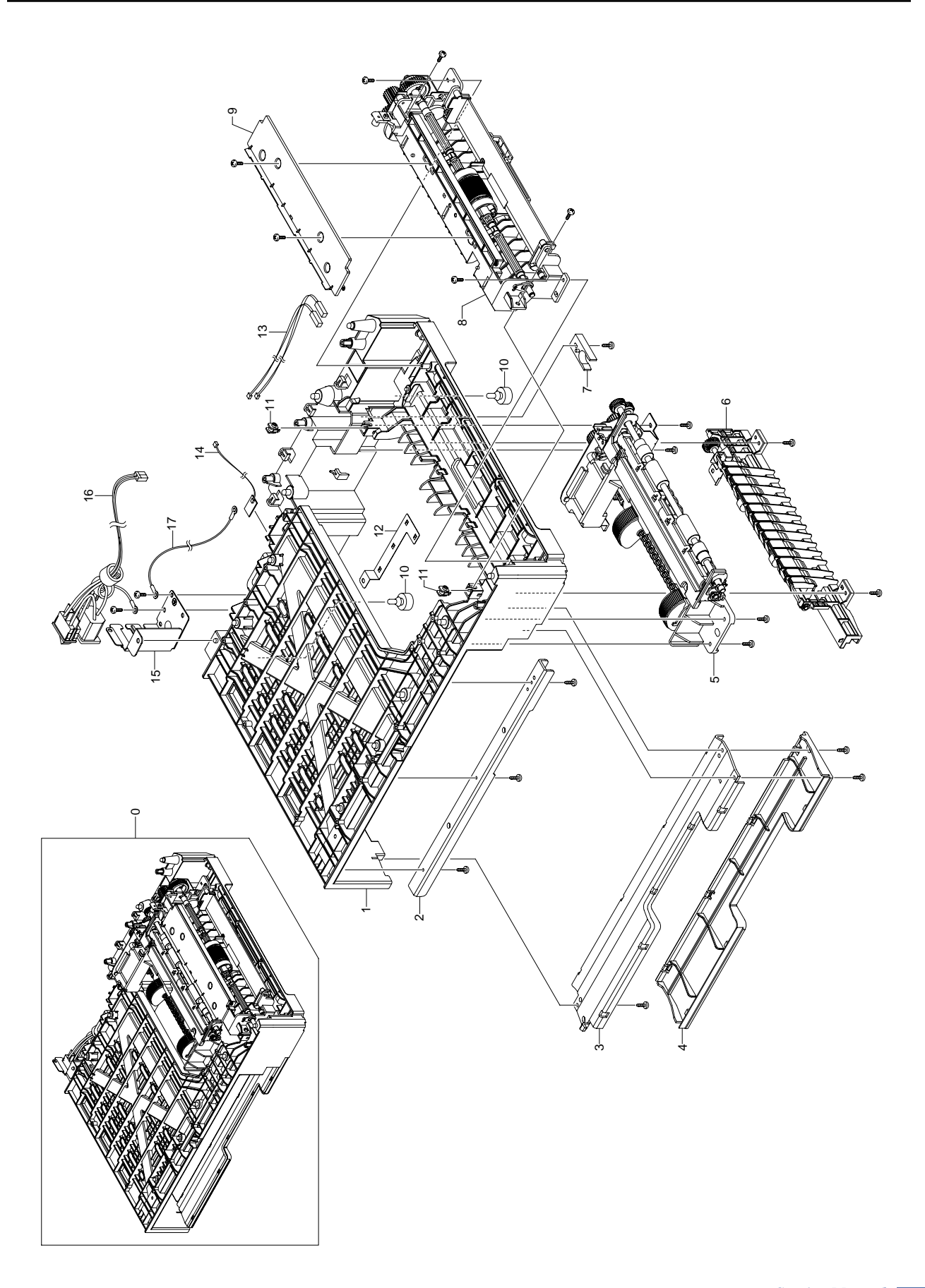

#### **Base Frame Parts List**

| SA : Serv                    | rice Available            |
|------------------------------|---------------------------|
| <b>0</b> : Service available | X : Service not available |

| No.    | SEC.Code    | Description                                    | SA    | Remark |
|--------|-------------|------------------------------------------------|-------|--------|
| 7.5-0  | JC97-02187A | MEA UNIT-FRAME BASE;CLP-600,SEC,EXPORT,-       | M0013 | SNA    |
| 7.5-1  | JC61-01005A | FRAMEM_BASE BOTTOM;CLP-600,HIPS,HR-136         | F0004 | SA     |
| 7.5-2  | JC70-00390A | IPR-CHANNEL FRAME BASE;CLP-500,SECC,-,T1       | 10003 | SA     |
| 7.5-3  | JC63-00207A | COVER-M-BASE BAR;CLP-500,HIPS,-,-,-,HB,-       | C0044 | SA     |
| 7.5-4  | JC70-00379A | IPR-BRKT BASE BAR;CLP-500,SECC,-,T1.6,-,       | 10002 | SA     |
| 7.5-5  | JC97-02149A | MEA UNIT-PICK UP;CLP-600,SEC,EXPORT,-,-,       | M0019 | SA     |
| 7.5-6  | JC61-00685A | HOUSING-M-PICK UP MP;ML-2150,PC+ABS,-,-,       | H0025 | SA     |
| 7.5-7  | JC66-00050A | CAM-CATCH;ML-9400W,POM,-,34¢Æ¢Ø18¢Æ¢Ø7,WHITE S | C0004 | SA     |
| 7.5-8  | JC96-03332A | ELA UNIT-MPF;CLP-600,SEC,EXPORT,-,-,-          | E0018 | SA     |
| 7.5-9  | JC61-01147A | GUIDEM_PAPER MP;CLP-600,HIPS,T3.0,W234         | G0043 | SNA    |
| 7.5-10 | JC61-40001A | FOOT-ML80;ML-80,NBR,-,GRAY,-,-,-               | F0003 | SA     |
| 7.5-11 | JC63-00175A | COVER-SCREW LOCKING MP;CLP-500,POM,-,-,-       | C0050 | SA     |
| 7.5-12 | JC61-01016A | PLATE-P-GROUND SCF MAIN;CLP-600,SUS304,T       | P0026 | SNA    |
| 7.5-13 | JC39-00433A | CBF HARNESS-THER;CLP-600,CBF HARNESS,UL1       | C0021 | SA     |
| 7.5-14 | JC92-01660A | PBA SUB-TEMP_SENSOR;CLP-600,SEC,KOREA,TE       | P0010 | SA     |
| 7.5-15 | JC61-00999A | BRACKET-P-POWER;CLP-600,SECC,T1.2,W41.5,       | B0016 | SNA    |
| 7.5-16 | JC39-00452A | CBF HARNESS-AC_INLET;CLP-600,CBF HARNESS       | C0008 | SA     |

## 8.6. Main Frame

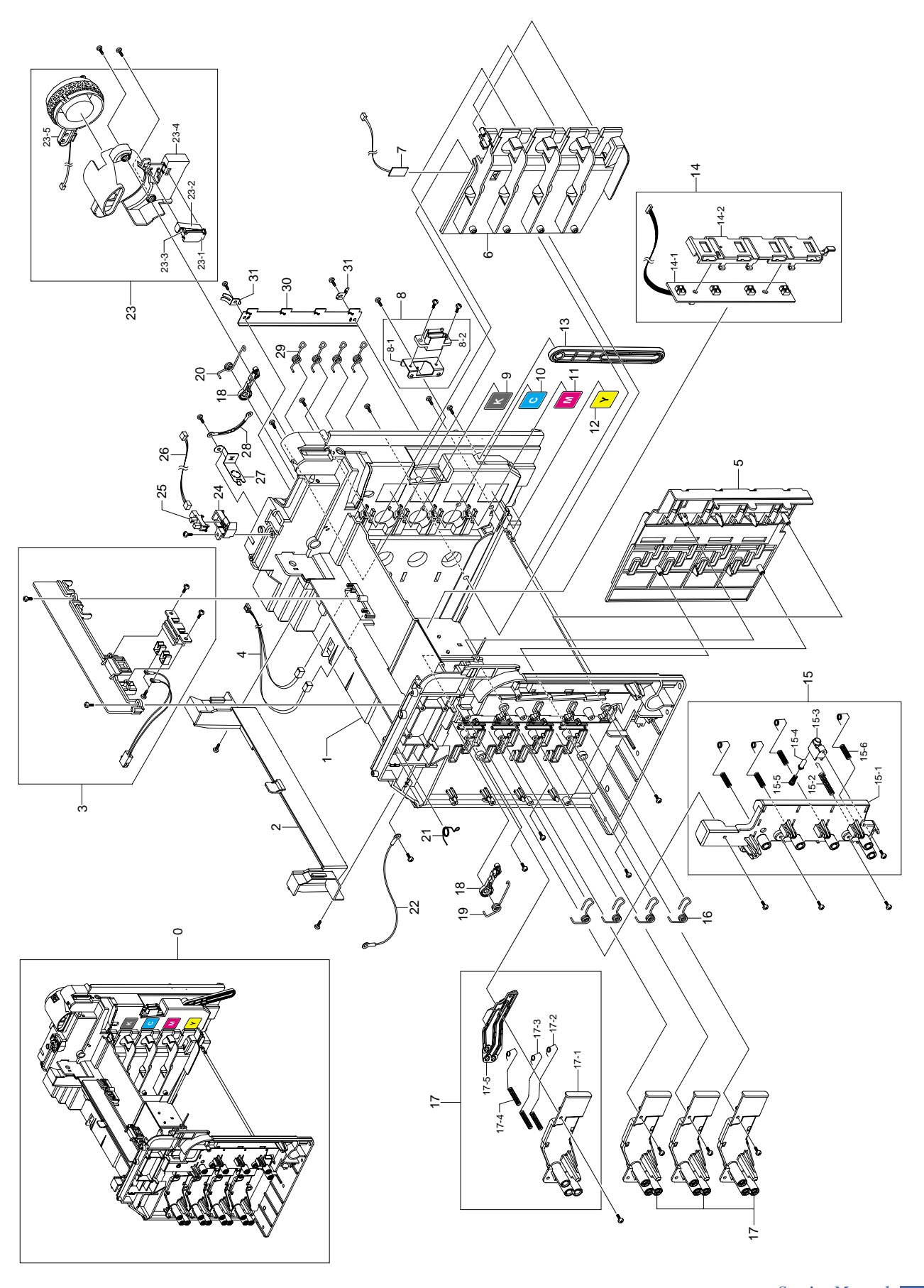

#### Main Frame Parts List

| SA : Service Available                          |
|-------------------------------------------------|
| O : Service available X : Service not available |

| No.      | SEC.Code    | Description                               | SA    | Remark |
|----------|-------------|-------------------------------------------|-------|--------|
| 7.6-0    | JC97-02151A | MEA UNIT-FRAME MAIN;CLP-600,SEC,EXPORT,-  | M0015 | SNA    |
| 7.6-1    | JC61-01001A | FRAMEM_MAIN;CLP-600,ABS+GF20%,VB-4921,    | F0007 | SNA    |
| 7.6-2    | JC63-00577A | COVERM_EXIT GUIDE;CLP-600,ABS,HB,2.5,2    | C0027 | SA     |
| 7.6-3    | JC96-03772A | ELA UNIT-HOLDER AC;CLP-600,SEC,EXPORT,-,  | E0016 | SA     |
| 7.6-4    | JC39-00424A | CBF HARNESS-EXIT;CLP-600,CBF HARNESS,UL1  | C0011 | SA     |
| 7.6-5    | JC61-01007A | GUIDEM_RAIL FRONT;CLP-600,PC+ABS,V0,-,    | G0045 | SA     |
| 7.6-6    | JC61-01006A | GUIDEM_RAIL REAR;CLP-600,PC+ABS, V0,-,    | G0046 | SA     |
| 7.6-7    | JC92-01789A | PBA SUB-TEMP;CLP-600,SED,KOREA,-,-,-,-    |       | SNA    |
| 7.6-8    | JC96-03771A | ELA UNIT-BRKT DRAW;CLP-600,SEC,EXPORT,-,  | E0004 | SA     |
| 7.6-9    | JC68-01503A | LABEL(R)-BK;COMMON,-,PVC,T0.12,W15.0,L7.  | L0002 | SNA    |
| 7.6-10   | JC68-01504A | LABEL(R)-C;COMMON,-,PVC,T0.12,W15.0,L7.0  | L0003 | SNA    |
| 7.6-11   | JC68-01505A | LABEL(R)-M;COMMON,-,PVC,T0.12,W15.0,L7.0  | L0007 | SNA    |
| 7.6-12   | JC68-01506A | LABEL(R)-Y;COMMON,-,PVC,T0.12,W15.0,L7.0  | L0008 | SNA    |
| 7.6-13   | JC66-00776A | LINKM_REAR 1;CLP-600,POM,L112.4,T4.5,-    | L0013 | SA     |
| 7.6-14   | JC96-03366A | ELA UNIT-DEVE CRUM;CLP-600,SEC,EXPORT,-,  | E0007 | SNA    |
| 7.6-14-1 | JC92-01671A | PBA SUB-DEVE_CRUM_IF;CLP-600,SEC,KOREA,D  | P0002 | SA     |
| 7.6-14-2 | JC63-00571A | COVERM_DEVE CRUM BD;CLP-600,HIPS,2.0,1    | C0026 | SA     |
| 7.6-15   | JC97-02402A | MEA UNIT-PTB TERMINAL;CLP-600,SEC,EXPORT  | M0020 | SA     |
| 7.6-15-1 | JC61-01011A | GUIDEM_PTB TERMINAL;CLP-600,ABS,2.0,23    | G0044 | SA     |
| 7.6-15-2 | JC70-00508A | ELECTRODE-HV F;CLP-600,SUS304WPB,°ÕO5,L32 | E0026 | SA     |
| 7.6-15-3 | JC61-01010A | GUIDEM_TERMINAL CH;CLP-600,ABS,2.0,15.    | G0053 | SA     |
| 7.6-15-4 | JC97-01401A | MEA UNIT-TERMINAL:TR;ML-5000A,SAMSUNG,KO  |       | SA     |
| 7.6-15-6 | JC70-00513A | ELECTRODE-HV E;CLP-600,SUS304WPB,°ÕO5,L32 | E0025 | SA     |
| 7.6-16   | JC61-01264A | SPRING ETC-OPC F;CLP-600,SUS304 ,1.5,6.5  | S0026 | SA     |
| 7.6-17   | JC97-02403A | MEA UNIT-DEV TERMINAL;CLP-600,SEC,EXPORT  | M0011 | SA     |
| 7.6-17-1 | JC61-01008A | GUIDEM_TERMINAL UPPER;CLP-600,ABS,2.0,    | G0055 | SA     |
| 7.6-17-2 | JC70-00505A | ELECTRODE-HV C;CLP-600,SUS304 WPB DU NI-  | E0023 | SA     |
| 7.6-17-3 | JC70-00504A | ELECTRODE-HV B;CLP-600,SUS304 WPB DU NI-  | E0022 | SA     |
| 7.6-17-4 | JC70-00503A | ELECTRODE-HV A;CLP-600,SUS304 WPB DU NI-  | E0021 | SA     |
| 7.6-17-5 | JC61-01009A | GUIDEM_TERMINAL LOWER;CLP-600,ABS,2.0,    | G0054 | SA     |
| 7.6-18   | JC61-01019A | HOLDERM_PTB LOCKER;CLP-600,POM,3.0,-,3    | H0015 | SNA    |
| 7.6-19   | JC61-01265A | SPRING ETC-PTB F;CLP-600,SUS304 ,1.5,6.5  | S0029 | SA     |
| 7.6-20   | JC61-01266A | SPRING ETC-PTB R;CLP-600,SUS304 ,1.5,6.5  | S0030 | SA     |
| 7.6-21   | JC70-00506A | ELECTRODE-HV D;CLP-600,SUS304WPB,°ÕO10.0, | E0024 | SA     |
| 7.6-22   | JC39-00509A | CBF HARNESS-GND ZENER;SCX-4521F,-,UL1007  |       | SA     |
| 7.6-23   | JC96-03770A | ELA UNIT-DUCT REAR;CLP-600,SEC,EXPORT,-,  | E0013 | SNA    |
| 7.6-23-1 | JC61-01061A | HOLDERM_SWITCH;CLP-600,HIPS,HB,T2.0,W3    | H0016 | SA     |
| 7.6-23-2 | JC61-00707A | PLATE-S/W DUPLEX;CLP-500,SUS304 1/2H,T0.  | P0028 | SA     |
| 7.6-23-3 | JC39-00454A | CBF HARNESS-SWITCH;CLP-600,CBF HARNESS,U  | C0020 | SA     |
| 7.6-23-4 | JC67-00074A | DUCTM_FUSER FAN;CLP-600,HIPS,HB,T2.0,W    | D0001 | SA     |
| 7.6-23-5 | JC31-00012C | FAN-DC INVERTER;AD0624HS-A76GL(,SCX-6345  |       | SA     |
| 7.6-24   | JC61-01077A | HOUSINGM_SENSOR EXIT;CLP-600,HIPS,HB,T    | H0024 | SNA    |

#### **Main Frame Parts List**

| No.    | SEC.Code    | Description                              | SA    | Remark |
|--------|-------------|------------------------------------------|-------|--------|
| 7.6-25 | 0604-001154 | PHOTO-INTERRUPTER;TR,0.2-1.0MA,80MW,DIP, | P0012 | SA     |
| 7.6-26 | JC39-00428A | CBF HARNESS-MP_1;CLP-600,CBF HARNESS,UL1 | C0018 | SA     |
| 7.6-27 | JC61-01020A | PLATE-P-GROUND FUSER;CLP-600,SUS304,T0.2 | P0023 | SNA    |
| 7.6-28 | JC39-00302A | CBF HARNESS-100M_GND;CLP-500,-,-,1 PIN,5 | C0007 | SA     |
| 7.6-29 | JC61-01267A | SPRING ETC-OPC R;CLP-600,SUS304 ,1.5,6.5 | S0027 | SA     |
| 7.6-30 | JC61-01014A | PLATE-P-GROUND OPC;CLP-600,SECC,T0.5,W15 | P0024 | SNA    |
| 7.6-31 | JC61-01015A | PLATE-P-GROUND DRIVE;CLP-600,SUS304,T0.2 | P0022 | SNA    |

## 8.7. Fuser

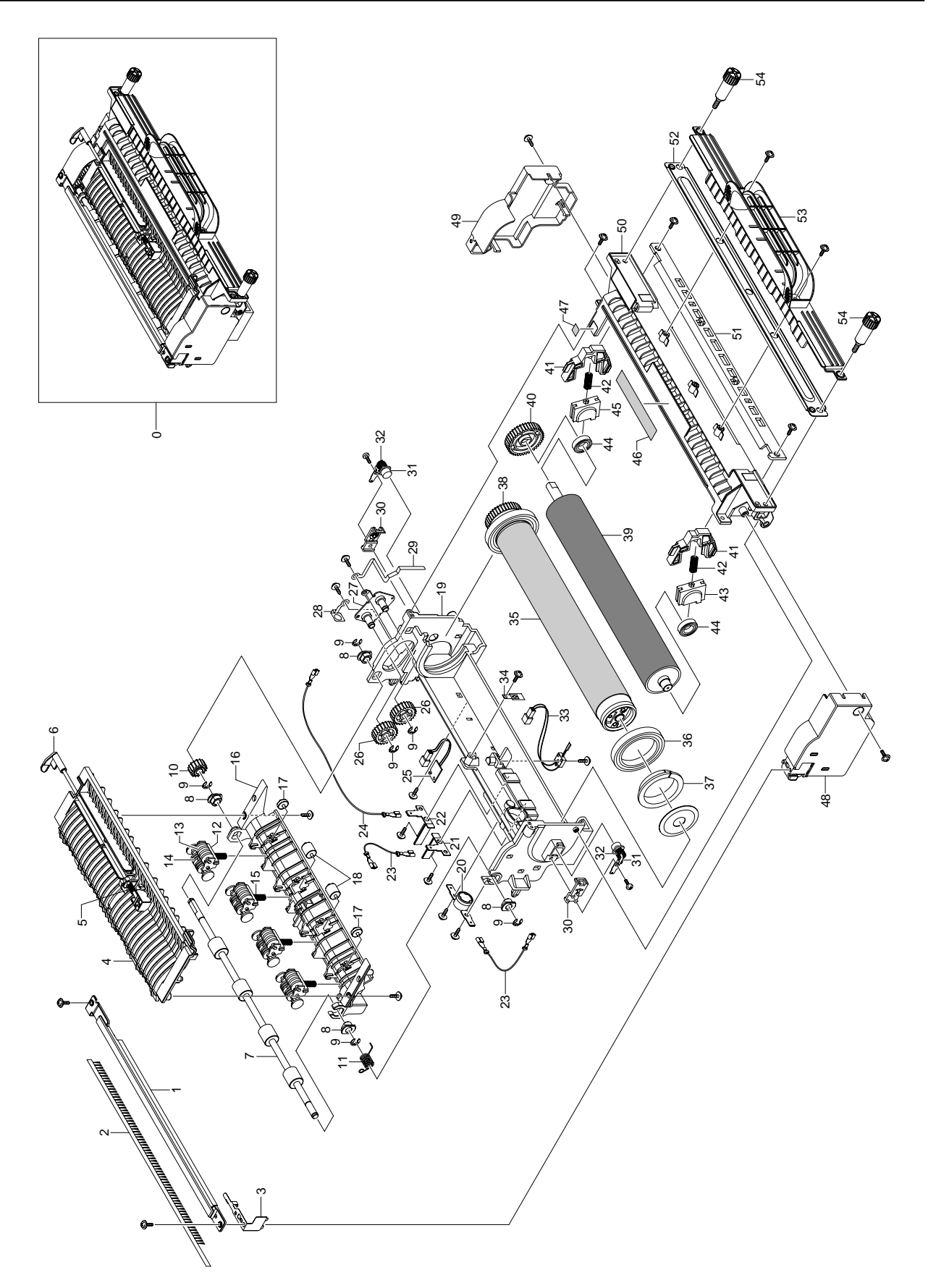

SA : Service Available

#### **Fuser Parts List**

| O : Service available X : Service not avail |             |                                              |       | e not available |
|---------------------------------------------|-------------|----------------------------------------------|-------|-----------------|
| No.                                         | SEC.Code    | Description                                  | SA    | Remark          |
| 7.7-0                                       | JC96-03438A | ELA UNIT-FUSER 220V;CLP-600,SEC,EXPORT,-     | E0015 | SA              |
| 7.7-0                                       | JC96-03370A | ELA UNIT-FUSER 110V;CLP-600,SEC,EXPORT,-     | E0015 | SA              |
| 7.7-1                                       | JC63-00594A | COVERM_EXIT ROLLER;CLP-600,PET GF30%,T       | C0028 | SNA             |
| 7.7-2                                       | JC75-00095A | MEC-BRUSH ANTISTATIC;ML-6060A,SEC,NTR        | M0022 | SA              |
| 7.7-3                                       | JC63-00837A | GROUND-P-COVER EXIT;CLP-600,SUS304,T0.2,     | G0036 | SA              |
| 7.7-4                                       | JC61-01064A | GUIDEM_DUPLEX;CLP-600,PET+GF30%,5V,T2.       | G0040 | SNA             |
| 7.7-5                                       | JC61-01271A | SPRING ETC-ACTUATOR;CLP-600,SUS304 ,0.35     | S0018 | SA              |
| 7.7-6                                       | JC66-00784A | LEVERM_ACTUATOR EXIT;CLP-600,PET GF30%       | L0010 | SA              |
| 7.7-7                                       | JC66-00783A | ROLLER-EXIT;CLP-600,SUM24L+EPDM,°ÕO8.0+°ÕOSN | R0009 | SNA             |
| 7.7-8                                       | JC61-00423A | BUSH-6_D;ML-9400W,BEARING OIL,-,-,-,NTR,     | B0025 | SA              |
| 7.7-9                                       | 6044-000125 | RING-E;ID4,OD9,T0.6,PASS,STSC                | R0004 | SA              |
| 7.7-10                                      | JC66-00782A | GEARM_EXIT;CLP-600,POM,M1.0,Z14,-,WHT,       | G0005 | SA              |
| 7.7-12                                      | JC61-00547A | HOLDER-EXIT(MC);SCX-5312F,PC,-,-,WHITE       | H0019 | SNA             |
| 7.7-13                                      | JC72-41007A | PMO-ROLLER FD F;ML-165,POM,BLACK,-,-,-       | P0048 | SA              |
| 7.7-15                                      | JC61-70911A | SPRING ETC-EXIT ROLL FD;ML-165,SUS304 WP     | S0021 | SA              |
| 7.7-16                                      | JC61-01065A | GUIDEM_OUTPUT;CLP-600,PET+GF30%,5V,T2.       | G0042 | SNA             |
| 7.7-17                                      | JC66-00608A | ROLLER-EXIT IDLE;CLP-500,TEFLON,PI10.5,L     | R0008 | SNA             |
| 7.7-18                                      | JC72-20901A | PEX-ROLLER EXIT F_UP;ML-5000A,TEFLON,WHI     | P0011 | SA              |
| 7.7-19                                      | JC61-01062A | FRAMEM_UPPER FUSER;CLP-600,PET+GF30%,B       | F0008 | SNA             |
| 7.7-20                                      | 4712-001027 | THERMOSTAT;125/250VAC,15/7.5A,170+-5C,0C     | T0002 | SA              |
| 7.7-21                                      | JC70-00488A | ELECTRODE-P-TERMINAL L;CLP-600,C5210P,T0     | E0027 | SA              |
| 7.7-22                                      | JC70-00489A | ELECTRODE-P-TERMINAL R;CLP-600,C5210P,T0     | E0028 | SA              |
| 7.7-23                                      | JC39-00506A | CBF HARNESS-FUSER1;CLP-600,CBF HARNESS,U     | C0012 | SA              |
| 7.7-24                                      | JC39-00444A | CBF HARNESS-FUSER2;CLP-600,CBF HARNESS,U     | C0013 | SA              |
| 7.7-25                                      | JC92-01752A | PBA SUB-NEW_FUSER;CLP-600,SEC,KOREA,13*1     | P0007 | SA              |
| 7.7-26                                      | JC66-00781A | GEARM_EXIT IDLE;CLP-600,PBT,M1.0,Z22,-       | G0004 | SA              |
| 7.7-27                                      | JC61-01070A | BRACKET-P-IDLE GEAR;CLP-600,SECC,T1.0,W3     | B0012 | SNA             |
| 7.7-28                                      | JC63-00647A | GROUND-P-FUSER B;CLP-600,SUS304,T0.3,W17     | G0037 | SNA             |
| 7.7-29                                      | JC63-00648A | GROUND-P-FUSER BALL;CLP-600,SUS304,T0.3,     | G0038 | SNA             |
| 7.7-30                                      | JC63-00643A | COVER-M-CARBON BRUSH;CLP-600,PET GF 30%,     | C0045 | SNA             |
| 7.7-31                                      | JC67-00104A | BRUSH-CARBON;ML-3560,SM190,-,D9,9.5,-,-      | B0020 | SNA             |
| 7.7-32                                      | 6107-001172 | SPRING-CS;SUS304,-,PI0.5,D6.7,L17.5,-,-,     | S0035 | SA              |
| 7.7-33                                      | 1404-001359 | THERMISTOR-NTC ASSY;1KOHM,-,4537K,0.25MW     | T0001 | SA              |
| 7.7-35                                      | JC66-00799A | ROLLER-HEAT;CLP-600,AL5052+RUBBER,D36.4,     | R0011 | SNA             |
| 7.7-36                                      | 6601-001340 | BEARING-BALL;6808ZZ,ID40,OD52,L7,SUJ2,-      | B0001 | SNA             |
| 7.7-37                                      | JC61-01144A | BUSHM_BALL BEARING;CLP-600,PPS,ID34.6,       | B0021 | SNA             |
| 7.7-38                                      | JC66-00780A | GEARM_CAP;CLP-600,PPS+PTEE+GF,M1.0,Z36       | G0001 | SA              |
| 7.7-39                                      | JC66-00800A | ROLLER-PRESSURE;CLP-600,STKM+RUBBER,D36.     | R0016 | SA              |
| 7.7-40                                      | JC67-00071A | CAPM_END;CLP-600,PPS+PTEE+GF,T14.5,OD3       | C0005 | SNA             |
| 7.7-41                                      | JC61-01176A | HOLDER-M-SPRING PR;CLP-600,PET+GF30%,-,W     | H0022 | SNA             |
| 7.7-42                                      | 6107-001248 | SPRING-CS;SWP-B,-,PI1.3,D6.8,L19.5,-,-,I     | S0040 | SNA             |
| 7.7-44                                      | 6601-001341 | BEARING-BALL;688ZZ,ID8,OD16,L5,SUJ2,-        | B0002 | SNA             |

#### **Fuser Parts List**

| No.    | SEC.Code    | Description                              | SA    | Remark |
|--------|-------------|------------------------------------------|-------|--------|
| 7.7-45 | JC61-01126A | HOLDERM_FUSER GEAR;CLP-600,PPS+PTEE+GF   | H0007 | SNA    |
| 7.7-46 | JC68-01581A | LABEL(P)-CAUTION HOT;COMMON,SAMSUNG,PET, | L0001 | SNA    |
| 7.7-47 | JC68-00407A | LABEL(R)-HV FUSER;ML-6060,PVC,-,220V,-,, | L0006 | SNA    |
| 7.7-47 | JC68-00408A | LABEL(R)-LV FUSER;COMMON,PVC,-,110V,-,,, | L0006 | SNA    |
| 7.7-48 | JC63-00592A | COVERM_SIDE L;CLP-600,PET GF30%,T2.5,W   | C0038 | SNA    |
| 7.7-49 | JC63-00593A | COVERM_SIDE R;CLP-600,PET GF30%,T2.5,W   | C0039 | SNA    |
| 7.7-50 | JC61-01063A | FRAMEM_LOWER FUSER;CLP-600,PET+GF30%,B   | F0006 | SNA    |
| 7.7-51 | JC61-01066A | GUIDEM_INPUT;CLP-600,PET+GF30%,5V,T3.0   | G0041 | SNA    |
| 7.7-52 | JC61-01069A | BRACKET-P-GUIDE FRAME;CLP-600,SECC,T0.8, | B0010 | SNA    |
| 7.7-53 | JC63-00644A | COVER-M-FRAME FUSER;CLP-600,PC,T3,W309.0 | C0047 | SNA    |
| 7.7-54 | JC64-00186A | HANDLE-M-FIX FUSER;CLP-600,PC+SUM,-,-,L4 | H0003 | SA     |

## 8.8. Main Drive

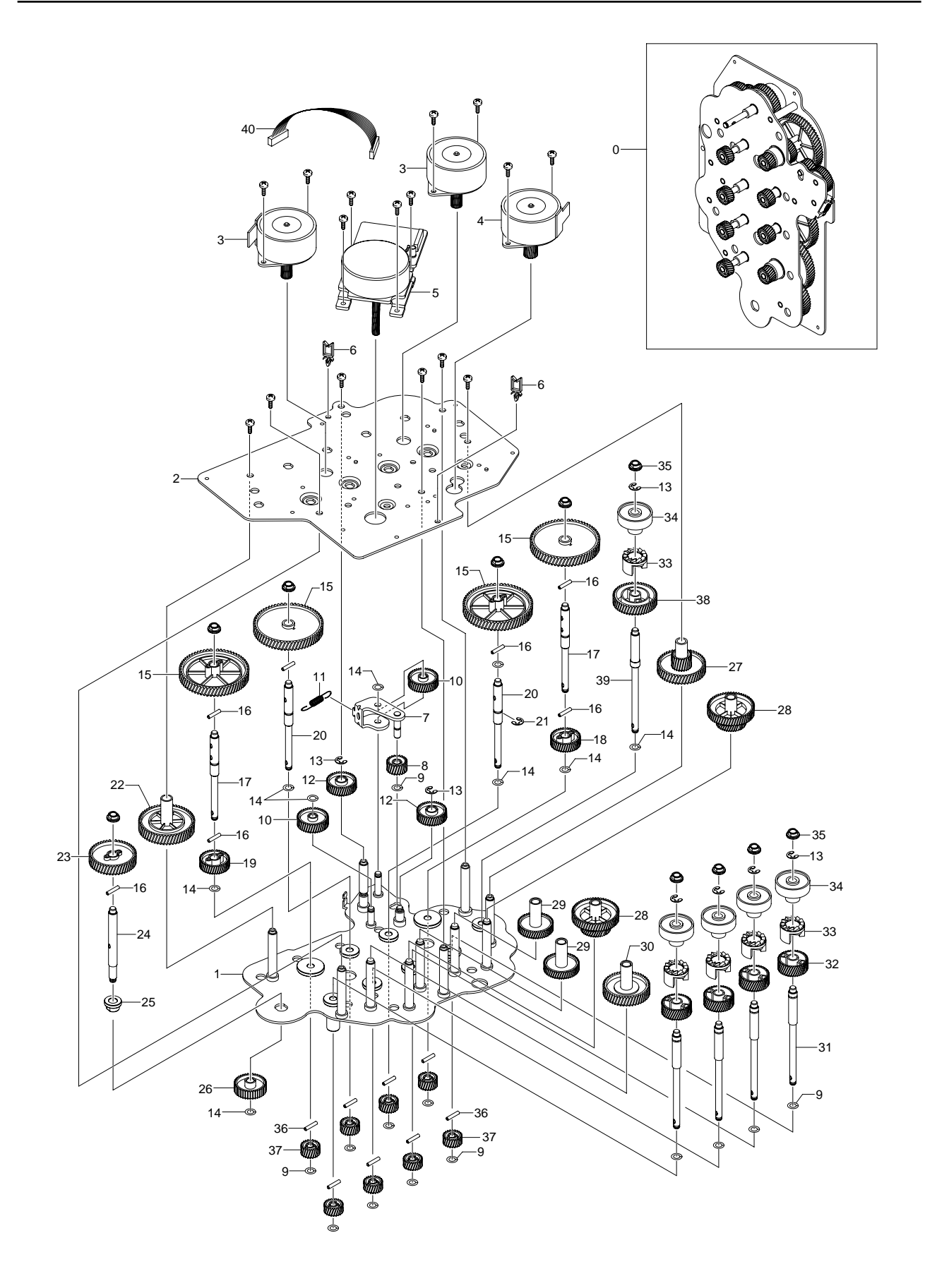

#### **Main Drive Parts List**

| SA : Serv                    | ice Available             |   |
|------------------------------|---------------------------|---|
| <b>O</b> : Service available | X : Service not available | ) |

| No.    | SEC.Code    | Description                                | SA    | Remark |
|--------|-------------|--------------------------------------------|-------|--------|
| 7.8-0  | JC96-03369A | ELA UNIT-DRIVE MAIN;CLP-600,SEC,EXPORT,-   | E0011 | SA     |
| 7.8-1  | JC61-00996A | BRACKET-P-MAIN FRONT;CLP-600,SECC,T1.2,W   | B0013 | SNA    |
| 7.8-2  | JC61-00997A | BRACKET-P-MAIN REAR;CLP-600,SECC,T1.2,W1   | B0014 | SNA    |
| 7.8-3  | JC31-00041A | MOTOR DC-DEVE DRIVE;50M843A152,CLP-600,2   | M0024 | SA     |
| 7.8-4  | JC31-00037C | MOTOR STEP-FU, DRIVE;M55SP-2NK,CLP-600,1   | M0025 | SA     |
| 7.8-7  | JC66-00755A | LINK-P-ITB;CLP-600,SECC,L36.22,T1.6,°ÕO6.S | L0015 | SNA    |
| 7.8-8  | JC66-00748A | GEARM_PTB DRIVE2_Z30;CLP-600,POM,M0.6,     | G0019 | SA     |
| 7.8-9  | 6031-001255 | WASHER-PLAIN;NYLON,CUTTING,ID5,OD9,T0.5,   | W0004 | SA     |
| 7.8-10 | JC66-00750A | GEARM_IDLE_Z43;CLP-600,POM,M0.6,Z43,-,     | G0012 | SA     |
| 7.8-11 | 6107-001214 | SPRING-ES;SWP(PW-2),BLACK,PI0.45,D5.35,L   | S0041 | SA     |
| 7.8-12 | JC66-00749A | GEARM_IDLE_Z41;CLP-600,POM,M0.6,Z41,-,     | G0011 | SA     |
| 7.8-13 | 6044-000231 | RING-E;ID5.0,OD11.0,T0.6,PASS,STS304       | R0006 | SA     |
| 7.8-14 | 6031-000023 | WASHER-PLAIN;-,ID5.9,OD10.0,T0.5,BLK,POL   | W0001 | SNA    |
| 7.8-15 | JC66-00745A | GEARM_OPC DRV1_Z117;CLP-600,POM,M0.5,Z     | G0016 | SA     |
| 7.8-16 | 6043-001115 | PIN-PARALLEL(KEY);A,OD2.0,L14.0,ZPC(YEL)   | P0014 | SNA    |
| 7.8-17 | JC66-00837A | SHAFT-OPC DRIVE K,Y;CLP-600,SUM24L,L58.7   | S0008 | SNA    |
| 7.8-18 | JC66-00747A | GEARM_PTB DRIVE1_Z41;CLP-600,POM,M0.6,     | G0018 | SA     |
| 7.8-19 | JC66-00752A | GEARM_FEED DRV_Z42;CLP-600,POM,M0.6,Z4     | G0006 | SA     |
| 7.8-20 | JC66-00832A | SHAFT-OPC DRIVE C,M;CLP-600,SUM24L,L58.7   | S0007 | SNA    |
| 7.8-22 | JC66-00753A | GEARM_IDLE_Z79;CLP-600,POM,M0.6,Z79,-,     | G0013 | SA     |
| 7.8-23 | JC66-00754A | GEARM_RDCN FEED1_Z69;CLP-600,POM,M0.6,     | G0020 | SA     |
| 7.8-24 | JC66-00833A | SHAFT-FEED DRIVE;CLP-600,SUM24L,L50.5,-,   | S0003 | SNA    |
| 7.8-25 | JC61-00426A | BUSH-8/5;ML-9400W,NTN B-F8-12,-,-,NTR,     | B0026 | SA     |
| 7.8-26 | JC66-00470A | GEAR-FEED DRIVE_Z37;CLP-500,POM,DE8903,M   | G0024 | SA     |
| 7.8-27 | JC66-00751A | GEARM_RDCN FU_Z52/Z22;CLP-600,POM,M0.8     | G0021 | SA     |
| 7.8-28 | JC66-00468A | GEAR-DEVE RDCN;CLP-500,POM,M90-44,M0.5/M   | G0023 | SA     |
| 7.8-29 | JC66-00466A | GEAR-DEVE IDLE_Z41;CLP-500,POM,DE8903,M0   | G0022 | SA     |
| 7.8-30 | JC66-00473A | GEAR-IDLE Z51;CLP-500,POM,DE8903,M0.8,Z5   | G0027 | SA     |
| 7.8-31 | JC66-00834A | SHAFT-DEVE DRV KMCY;CLP-600,SUM24L,L72.1   | S0002 | SNA    |
| 7.8-32 | JC66-00744A | GEARM_DEVE CLUTCH_Z33;CLP-600,POM,M0.8     | G0002 | SA     |
| 7.8-33 | JC72-01064A | PMO-HUB CLUTCH;CLP-500,POM,BLACK,-,DE890   | P0040 | SA     |
| 7.8-34 | JC72-01232A | PMO-DUMMY CLUTCH;CLP-500,POM,WHITE,-,DEL   | P0038 | SA     |
| 7.8-35 | JC61-00699A | BUSH-D6/L4;CLP-500,BRONZE+ST,ID6.0,OD9.0   | B0027 | SA     |
| 7.8-36 | JB70-00168A | ICT-PIN ADF;SCX-1110F,STS303,D2.0,-,-,-,   | 10001 | SA     |
| 7.8-37 | JC66-00746A | GEARM_OPC DRV2_Z21;CLP-600,POM,M0.8,Z2     | G0017 | SA     |
| 7.8-38 | JC66-00471A | GEAR-FUSER DRIVE 1_Z47;CLP-500,POM,M90-4   | G0025 | SA     |
| 7.8-39 | JC66-00831A | SHAFT-FUSER DRIVE;CLP-600,SUM24L,L77.5,-   | S0004 | SNA    |
| 7.8-40 | JC39-00510A | CBF HARNESS-BLDC_2;CLP-600,CBF HARNESS,U   | C0009 | SA     |

## 8.9. MPF

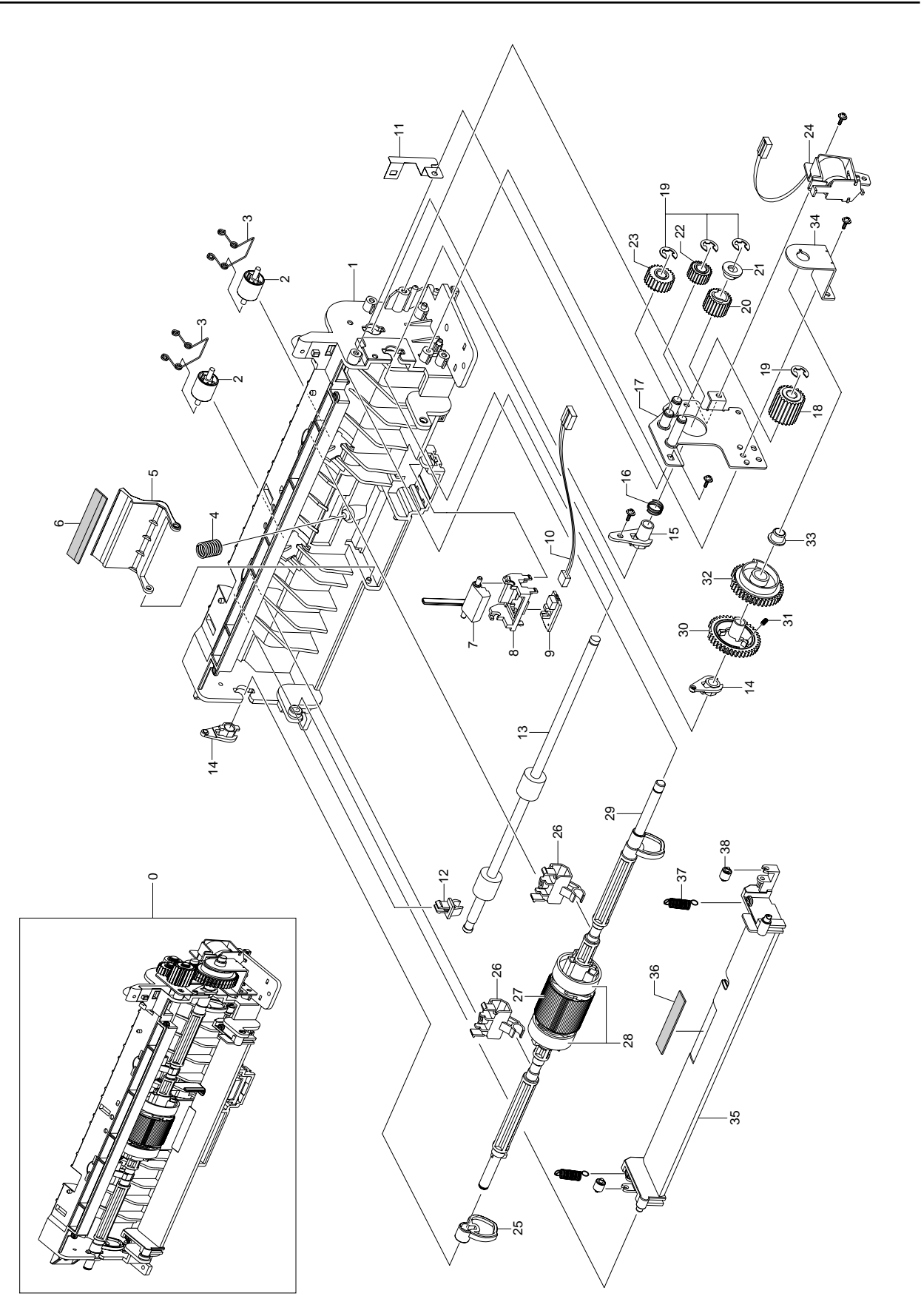

#### **MPF Parts List**

 SA : Service Available

 O : Service available
 X : Service not available

| No.    | SEC.Code    | Description                                | SA    | Remark |
|--------|-------------|--------------------------------------------|-------|--------|
| 7.9-0  | JC96-03332A | ELA UNIT-MPF;CLP-600,SEC,EXPORT,-,-,-      | E0018 | SA     |
| 7.9-1  | JC61-01041A | FRAMEM_BASE MP;CLP-600,HIPS,HR1360T,HB     | F0005 | SNA    |
| 7.9-2  | JC66-00764A | ROLLER-IDLE FEED;CLP-600,POM,OD13.0,ID3.   | R0013 | SA     |
| 7.9-3  | JC61-01274A | SPRING ETC-ROLLER;CLP-600,SUS304-WPB,0.7   | S0032 | SA     |
| 7.9-4  | JC61-00387A | SPRING ETC-PAD;ML-9400W,SUS304WPB,PI0.5,   | S0028 | SA     |
| 7.9-5  | JC61-01044A | HOLDERM_PAD;CLP-600,PC+ABS,T3.0,W54.0,     | H0014 | SNA    |
| 7.9-6  | JC73-00132A | RPR-FRICTION PAD MP;ML-2150,NBB,53*9.8*T   | R0019 | SA     |
| 7.9-7  | JC66-00775A | LEVERM_ACTUATOR EMPTY;CLP-600,ABS,T3.0     | L0009 | SNA    |
| 7.9-8  | JC72-00772A | PMO-HOLDER SENSOR,MP;SCX-5100,ABS,BLACK,   | P0039 | SA     |
| 7.9-9  | JC92-01662A | PBA SUB-MP_EMP_SENSOR;CLP-600,SEC,KOREA,   | P0006 | SA     |
| 7.9-10 | JC39-00431A | CBF HARNESS-MP_EMP2;CLP-600,CBF HARNESS,   | C0019 | SA     |
| 7.9-11 | JC61-01060A | PLATE-P-GROUND BRACKET;CLP-600,SUS304,T0   | P0021 | SNA    |
| 7.9-12 | JC72-00382B | PMO-BUSHING FEED;ML-1710,POM(DERLIN 8903   | P0034 | SA     |
| 7.9-13 | JC66-00836A | ROLLER-FEED MPF;CLP-600,SUM24L+EPDM,°ÕO6/S | R0010 | SNA    |
| 7.9-14 | JC72-41191B | PMO-BEARING SHAFT;ML-2150,POM,BLK,-,DE89   | P0032 | SA     |
| 7.9-15 | JC61-01145A | BUSHM_ROLLER FEED;CLP-600,AT-15CF,ID6.     | B0022 | SA     |
| 7.9-16 | 6107-001249 | SPRING-CS;SUS304-WPB,-,PI0.5,D8.8,L6,-,-   | S0038 | SNA    |
| 7.9-17 | JC61-01047A | BRACKET-P-GEAR TRAY;CLP-600,SECC,T1.2,W5   | B0009 | SNA    |
| 7.9-18 | JC66-00771A | GEARM_IDLE PICKUP;CLP-600,POM,M0.8,SPU     | G0010 | SA     |
| 7.9-19 | 6044-000125 | RING-E;ID4,OD9,T0.6,PASS,STSC              | R0004 | SA     |
| 7.9-20 | JC66-00769A | GEARM_MP FEED;CLP-600,POM,M0.8,SPUR,Z1     | G0014 | SA     |
| 7.9-21 | JC61-01127A | HOLDERM_CLUTCH GEAR;CLP-600,POM,ID6.0,     | H0005 | SA     |
| 7.9-22 | JC66-00770A | GEARM_IDLE FEED;CLP-600,POM,M0.8,SPUR,     | G0009 | SA     |
| 7.9-23 | JC66-00767A | GEARM_DRIVE IDLE;CLP-600,POM,M0.8,SPUR     | G0003 | SA     |
| 7.9-24 | JC33-00017A | SOLENOID-MP;DLH-34L080-08,CLP-600,24V,80   | S0016 | SA     |
| 7.9-25 | JC66-00772A | CAMM_PICK UP MP;CLP-600,PC,-,ID6.1,BLK     | C0003 | SNA    |
| 7.9-26 | JC61-00671A | HOLDER-M-BUSHING TX;ML-2150,POM,-,-,-,BL   | H0020 | SA     |
| 7.9-27 | JC97-02149A | MEA UNIT-PICK UP;CLP-600,SEC,EXPORT,-,-,   | M0019 | SA     |
| 7.9-28 | JC72-01003A | PMO-IDLE PICK UP MP;ML-2150,POM,WHITE,-,   | P0042 | SA     |
| 7.9-29 | JC66-00453A | SHAFT-M-PICK UP MP;ML-2150,PC NH-1023,-,   | S0006 | SA     |
| 7.9-30 | JC66-00768A | GEARM_MP PICK UP;CLP-600,POM,M0.8,SPUR     | G0015 | SA     |
| 7.9-31 | JC61-00003A | SPRING ETCCAM MP;ML-6100,SUS304-WPB,0.     | S0020 | SA     |
| 7.9-32 | JC66-00766A | GEARM_HOLDER CAM;CLP-600,POM,M0.8,SPUR     | G0008 | SA     |
| 7.9-33 | JC66-10202A | BEARING-PICK UP;ML-80,POM,-,-,-            | B0003 | SA     |
| 7.9-34 | JC61-01045A | BRACKET-P-HODLER PICKUP;CLP-600,SECC,T1.   | B0011 | SNA    |
| 7.9-35 | JC61-01048A | PLATEM_KNOCK UP;CLP-600,ABS+GF 20%,T2.     | P0016 | SNA    |
| 7.9-36 | JC73-00141A | RPR-PAD CASSETTE;ML-1510,URETHANE SPONGE   | R0020 | SA     |
| 7.9-37 | JC61-70913A | SPRING ETC-KNOCK UP MP;ML-2150,SUS304 WP   | S0024 | SA     |
| 7.9-38 | JC72-01004A | PMO-IDLE KNOCK UP MP;ML-2150,POM,BLK,-,M   | P0041 | SA     |

## 8.10. Pick Up

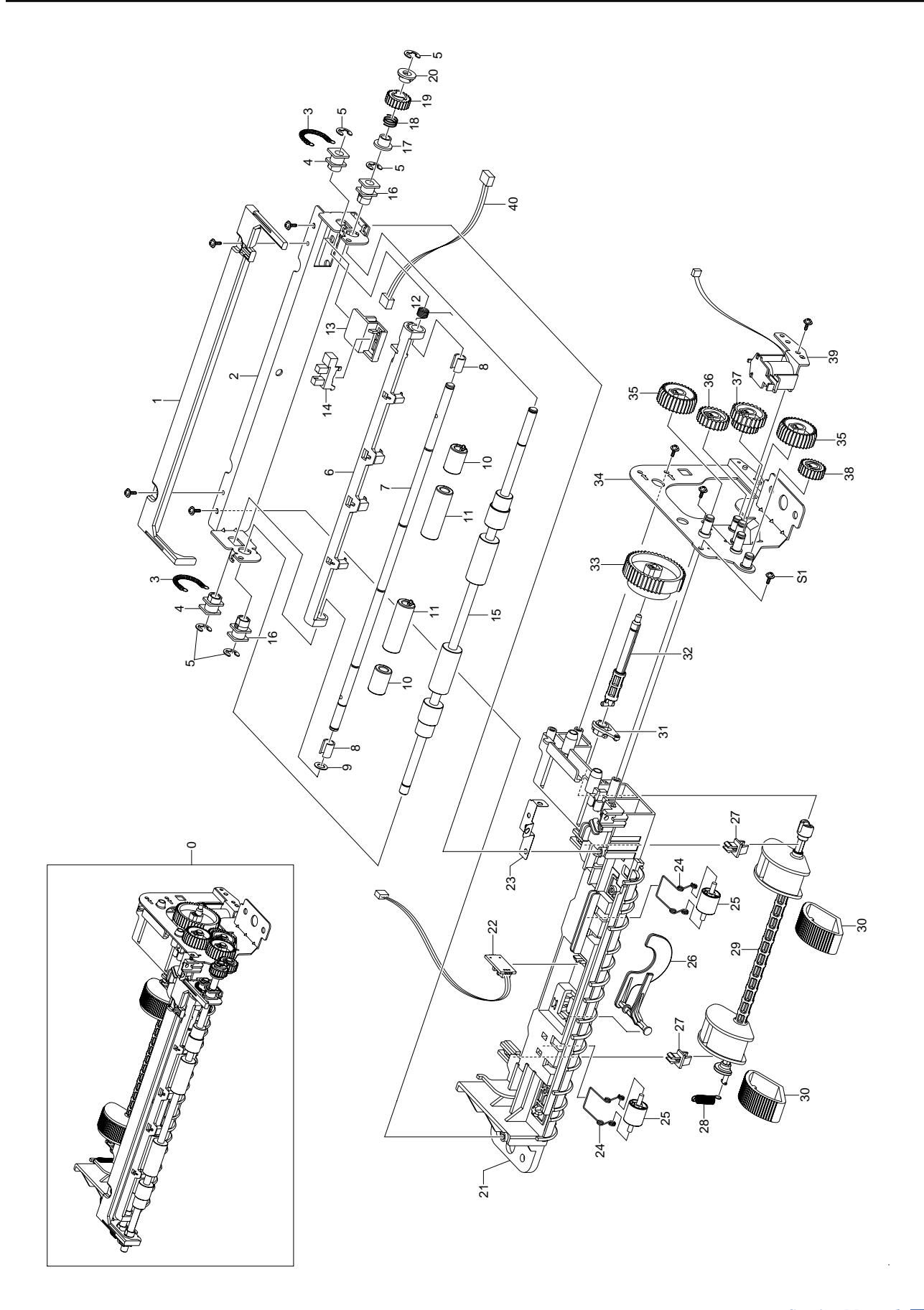

### **Pick Up Parts List**

| SA : Serv             | ice Available             |
|-----------------------|---------------------------|
| O : Service available | X : Service not available |

| No.     | SEC.Code    | Description                              | SA    | Remark |
|---------|-------------|------------------------------------------|-------|--------|
| 7.10-0  | JC97-02149A | MEA UNIT-PICK UP;CLP-600,SEC,EXPORT,-,-, | M0019 | SA     |
| 7.10-1  | JC63-00573A | COVER-M-REGI FRAME;CLP-600,HIPS,1.5,253. | C0049 | SNA    |
| 7.10-2  | JC61-01023A | FRAME-P-REGI;CLP-600,SECC,-,-,-,T1.2,250 | F0014 | SNA    |
| 7.10-3  | JC61-01272A | SPRING ETC-BUSH REGI;CLP-600,SWP-B,0.4,- | S0019 | SA     |
| 7.10-4  | JC61-00669A | BUSH-M-ROLLER REGI U;ML-2150,POM(CE20),6 | B0029 | SA     |
| 7.10-5  | 6044-000125 | RING-E;ID4,OD9,T0.6,PASS,STSC            | R0004 | SA     |
| 7.10-6  | JC72-00998A | PMO-ACTUATOR REGISHUTTER;ML-2150,ABS G/F | P0030 | SA     |
| 7.10-7  | JC66-00446A | SHAFT-REGI UPPER;ML-2150,SUM22,-,6,-,-,- | S0010 | SA     |
| 7.10-8  | JC67-00047A | CAP-M_BUSHING ACTUATOR;ML-2150,POM,-,-,- | C0006 | SA     |
| 7.10-9  | 6031-001255 | WASHER-PLAIN;NYLON,CUTTING,ID5,OD9,T0.5, | W0004 | SA     |
| 7.10-10 | JC66-00648A | ROLLER-M_REGI IDLE S25;ML-2150,POM,11.9, | R0015 | SA     |
| 7.10-11 | JC66-00647A | ROLLER-M_REGI IDLE L25;ML-2150,POM,12.4, | R0014 | SA     |
| 7.10-12 | 6107-001158 | SPRING-TS;SUS304-WPB,-,PI0.4,D6.7,-,-,-, | S0042 | SA     |
| 7.10-13 | JC61-01040A | HOLDER-M-SENSOR;CLP-600,HIPS,2.0,23.0,32 | H0021 | SA     |
| 7.10-14 | 0604-001095 | PHOTO-INTERRUPTER;TR,90%,150mW,DIP-4,BK  | P0013 | SA     |
| 7.10-15 | JC66-00765A | ROLLER-REGI LOWER;CLP-600,SUM24L,OD13.75 | R0017 | SA     |
| 7.10-16 | JC61-01146A | BUSHM_ROLLER REGI L;CLP-600,POM,ID6.0,   | B0023 | SA     |
| 7.10-17 | JC61-01128A | HOLDERM_GEAR REGI;CLP-600,POM,T1.3,ID6   | H0010 | SA     |
| 7.10-18 | 6107-001249 | SPRING-CS;SUS304-WPB,-,PI0.5,D8.8,L6,-,- | S0038 | SNA    |
| 7.10-19 | JC66-00774A | GEAR-M-REGI;CLP-600,POM,M0.8,Z19,-,NTR,  | G0033 | SA     |
| 7.10-20 | JC61-01128A | HOLDERM_GEAR REGI;CLP-600,POM,T1.3,ID6   | H0010 | SA     |
| 7.10-21 | JC61-01039A | FRAME-M-PICK UP;CLP-600,PC+ABS,YGP 5001A | F0010 | SNA    |
| 7.10-22 | JC92-01661A | PBA SUB-FCF_EMP_SENSOR;CLP-600,SEC,KOREA | P0004 | SA     |
| 7.10-23 | JC61-01049A | PLATE-P-GROUND REGI;CLP-600,C5210P,T0.2, | P0025 | SNA    |
| 7.10-24 | JC61-01274A | SPRING ETC-ROLLER;CLP-600,SUS304-WPB,0.7 | S0032 | SA     |
| 7.10-25 | JC66-00764A | ROLLER-IDLE FEED;CLP-600,POM,OD13.0,ID3. | R0013 | SA     |
| 7.10-26 | JC72-00719A | PMO-ACTUATOR EMPTY;SCX-5100,-,ABS,BLK,HB | P0029 | SA     |
| 7.10-28 | JC61-70950A | SPRING ETC-EXTENSION;ML-5000A,-,-,-,-,   | S0022 | SA     |
| 7.10-29 | JC61-01038A | HOUSING-M-PICK UP;CLP-600,PC+GF20%,OD5,- | H0026 | SNA    |
| 7.10-30 | JC73-00224A | RUBBER-PICK UP MP;ML-3560,IR,D29.8,35,27 | C4024 | SA     |
| 7.10-31 | JC72-41191B | PMO-BEARING SHAFT;ML-2150,POM,BLK,-,DE89 | P0032 | SA     |
| 7.10-32 | JC66-00758A | SHAFT-PICK UP;CLP-600,PC+GF20%,72.5,4.0, | S0009 | SA     |
| 7.10-33 | JC66-00761A | GEAR-M-PICK UP;CLP-600,POM,M0.8,SPUR,Z50 | G0032 | SA     |
| 7.10-34 | JC61-01029A | GUIDE-P-GEAR BRACKET;CLP-600,SECC,T1.2,1 | G0059 | SA     |
| 7.10-35 | JC66-00759A | GEAR-M-MAIN;CLP-600,POM,M0.8,SPUR,Z31,-, | G0028 | SA     |
| 7.10-36 | JC66-00763A | GEAR-M-PICK UP IDLE;CLP-600,POM,M0.8,SPU | G0031 | SA     |
| 7.10-37 | JC66-00762A | GEAR-M-PICK UP IDLE 2;CLP-600,POM,M0.8,S | G0030 | SA     |
| 7.10-38 | JC66-00760A | GEAR-M-MP IDLE;CLP-600,POM,M0.8,SPUR,Z20 | G0029 | SA     |
| 7.10-39 | JC33-00012B | SOLENOID-MAIN;DLH-34L080-10,CLP-600,24V, | S0015 | SNA    |

## 8.11. Guide Paper

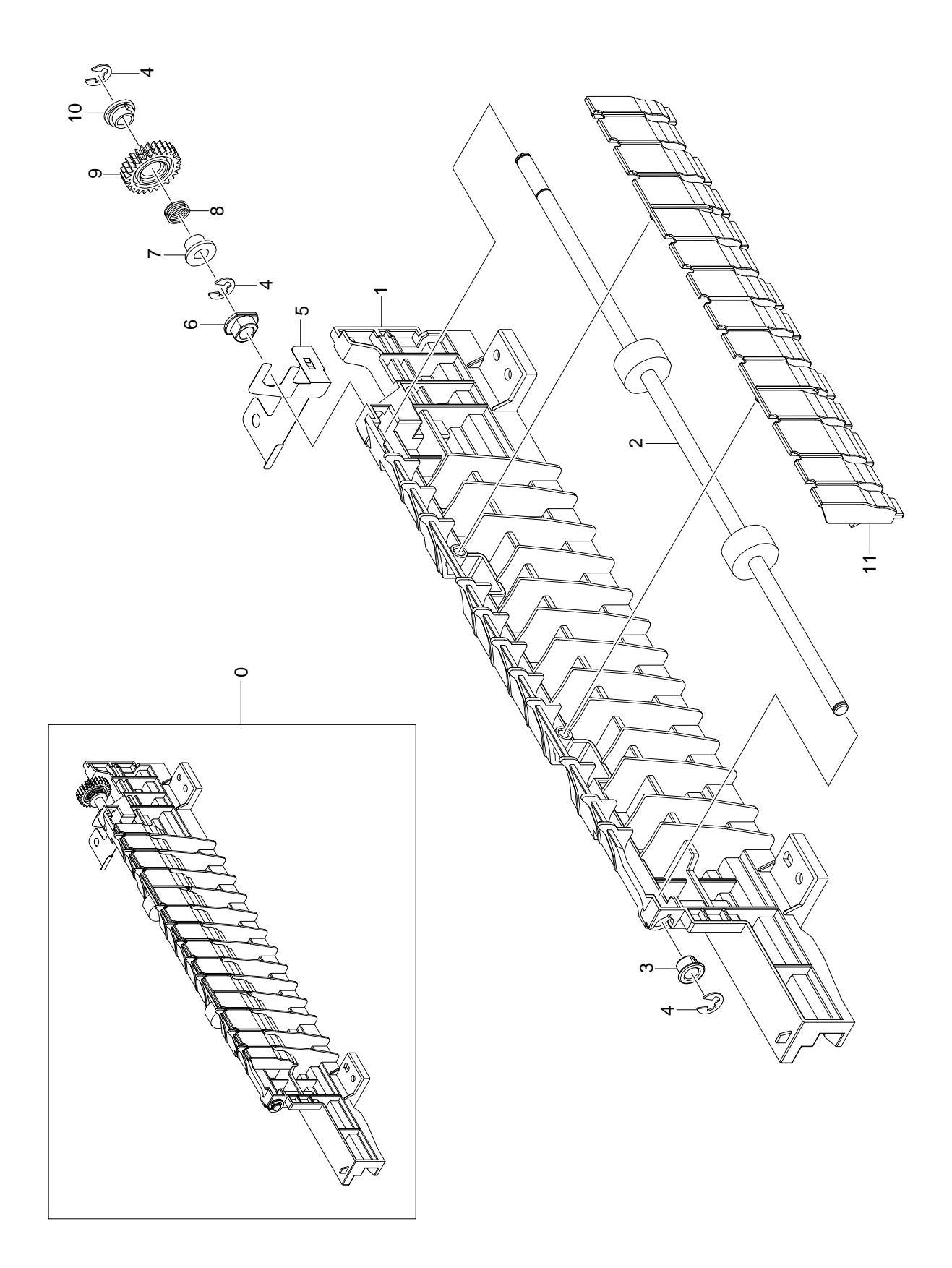

### **Guide Paper Parts List**

| No.     | SEC.Code    | Description                                | SA    | Remark |
|---------|-------------|--------------------------------------------|-------|--------|
| 7.11-0  | JC97-02404A | MEA UNIT-GUIDE PAPER;CLP-600,SEC,EXPORT,   | M0016 | SA     |
| 7.11-1  | JC61-01013A | GUIDEM_SCT PAPER UPPER;CLP-600,HIPS,2.     | G0048 | SNA    |
| 7.11-2  | JC66-00903A | ROLLER-SHAFT FEED;CLP-600,SUM24L+EPDM,°ÕOS | R0018 | SNA    |
| 7.11-3  | JC72-41364A | PMO-BUSHING_P/U,MP;ML-6100,POM,BLACK,-,C   | P0035 | SA     |
| 7.11-4  | 6044-000125 | RING-E;ID4,OD9,T0.6,PASS,STSC              | R0004 | SA     |
| 7.11-5  | JC61-01021A | PLATE-P-GND FEED ROLLER;CLP-600,SUS304,T   | P0020 | SNA    |
| 7.11-6  | JC61-00423A | BUSH-6_D;ML-9400W,BEARING OIL,-,-,-,NTR,   | B0025 | SA     |
| 7.11-7  | JC61-01128A | HOLDERM_GEAR REGI;CLP-600,POM,T1.3,ID6     | H0010 | SA     |
| 7.11-8  | 6107-001249 | SPRING-CS;SUS304-WPB,-,PI0.5,D8.8,L6,-,-   | S0038 | SNA    |
| 7.11-9  | JC66-00773A | GEARM_FEED;CLP-600,POM,M0.8,Z27,-,NTL,     | G0007 | SA     |
| 7.11-10 | JC61-01127A | HOLDERM_CLUTCH GEAR;CLP-600,POM,ID6.0,     | H0005 | SA     |
| 7.11-11 | JC61-01149A | GUIDEM_SCT PAPER LOWER;CLP-600,HIPS,HB     | G0047 | SNA    |

## 8.12. Cassette Unit

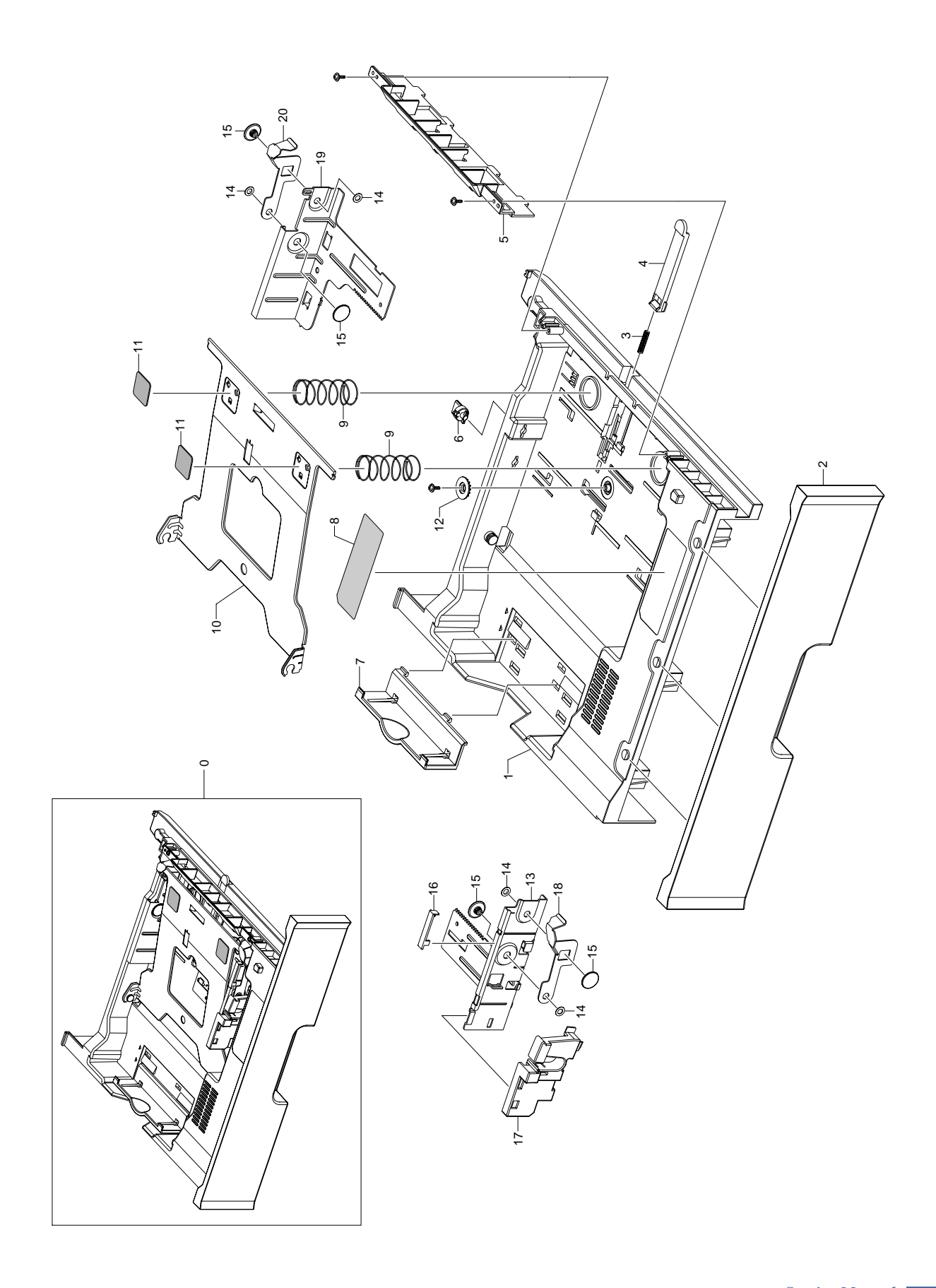

#### **Cassette Unit Parts List**

 SA : Service Available

 O : Service available
 X : Service not available

| No.     | SEC.Code    | Description                              | SA    | Remark |
|---------|-------------|------------------------------------------|-------|--------|
| 7.12-0  | JC97-02192A | MEA UNIT-CASSETTE;CLP-600,SEC,EXPORT,-,- | M0009 | SA     |
| 7.12-1  | JC61-01022A | FRAME-M-CASSETTE;CLP-600,HIPS,HR-1360T,H | F0009 | SNA    |
| 7.12-2  | JC63-00572A | COVER-M-CASSETTE;CLP-600,ABS,3.0,429.6,1 | C0046 | SNA    |
| 7.12-3  | JG61-70531A | SPRING ETC-LOCKER,PLATE;SF6000,STS304WPB | S0025 | SA     |
| 7.12-4  | JC72-01073A | PMO-LOCKER PLATE;CLP-500,POM,WHITE,-,M90 | P0043 | SA     |
| 7.12-5  | JC61-01024A | GUIDE-M-FRONT CASSETTE;CLP-600,HIPS,HB,- | G0056 | SNA    |
| 7.12-6  | JC61-01037A | STOPPER-M-GUIDE SIDE;CLP-600,POM,OD12.0, | S0044 | SA     |
| 7.12-7  | JC61-01026A | GUIDE-M-REAR;CLP-600,HIPS,HB,3.0,128.0,4 | G0057 | SA     |
| 7.12-8  | JC68-01527A | LABEL(R)-CASSETTE;COMMON,KOREA,YUPO,T0.2 | L0004 | SNA    |
| 7.12-9  | 6107-001200 | SPRING-CS;SUS304-WPB,-,PI0.85,D21.85,L55 | S0039 | SNA    |
| 7.12-10 | JC61-01030A | PLATE-P-KNOCK UP;CLP-600,SECC,T1.0,206.2 | P0027 | SNA    |
| 7.12-11 | JC61-01129A | PLATE-KNOCK UP PAD;CLP-600,URETHANE SPON | P0017 | SNA    |
| 7.12-12 | JG66-40003A | GEAR-PINION;SF4000,POM,WHT,M1,Z16        | G0035 | SA     |
| 7.12-13 | JC61-01027A | GUIDE-P-SIDE LEFT;CLP-600,SECC,T1.2,52.5 | G0060 | SNA    |
| 7.12-14 | 6031-001255 | WASHER-PLAIN;NYLON,CUTTING,ID5,OD9,T0.5, | W0004 | SA     |
| 7.12-15 | JC61-00653A | BUSH-M-FINGER,F;ML-2150,POM,-,-,-,BLK,-  | B0028 | SA     |
| 7.12-16 | JC63-00609A | COVERM_GUIDE SIDE L;CLP-600,POM,T1.2,W   | C0032 | SNA    |
| 7.12-17 | JC61-01025A | GUIDE-M-SIDE LOCK;CLP-600,ABS,HB,2.0,52. | G0058 | SNA    |
| 7.12-18 | JC61-01031A | PLATE-P-FINGER LEFT;CLP-600,SUS,T1.2,71. | P0018 | SNA    |
| 7.12-19 | JC61-01028A | GUIDE-P-SIDE RIGHT;CLP-600,SECC,T1.2,91. | G0061 | SNA    |
| 7.12-20 | JC61-01032A | PLATE-P-FINGER RIGHT;CLP-600,SUS,T1.2,71 | P0019 | SNA    |

# 8.13. Cassette(SCF) => Option Cassette

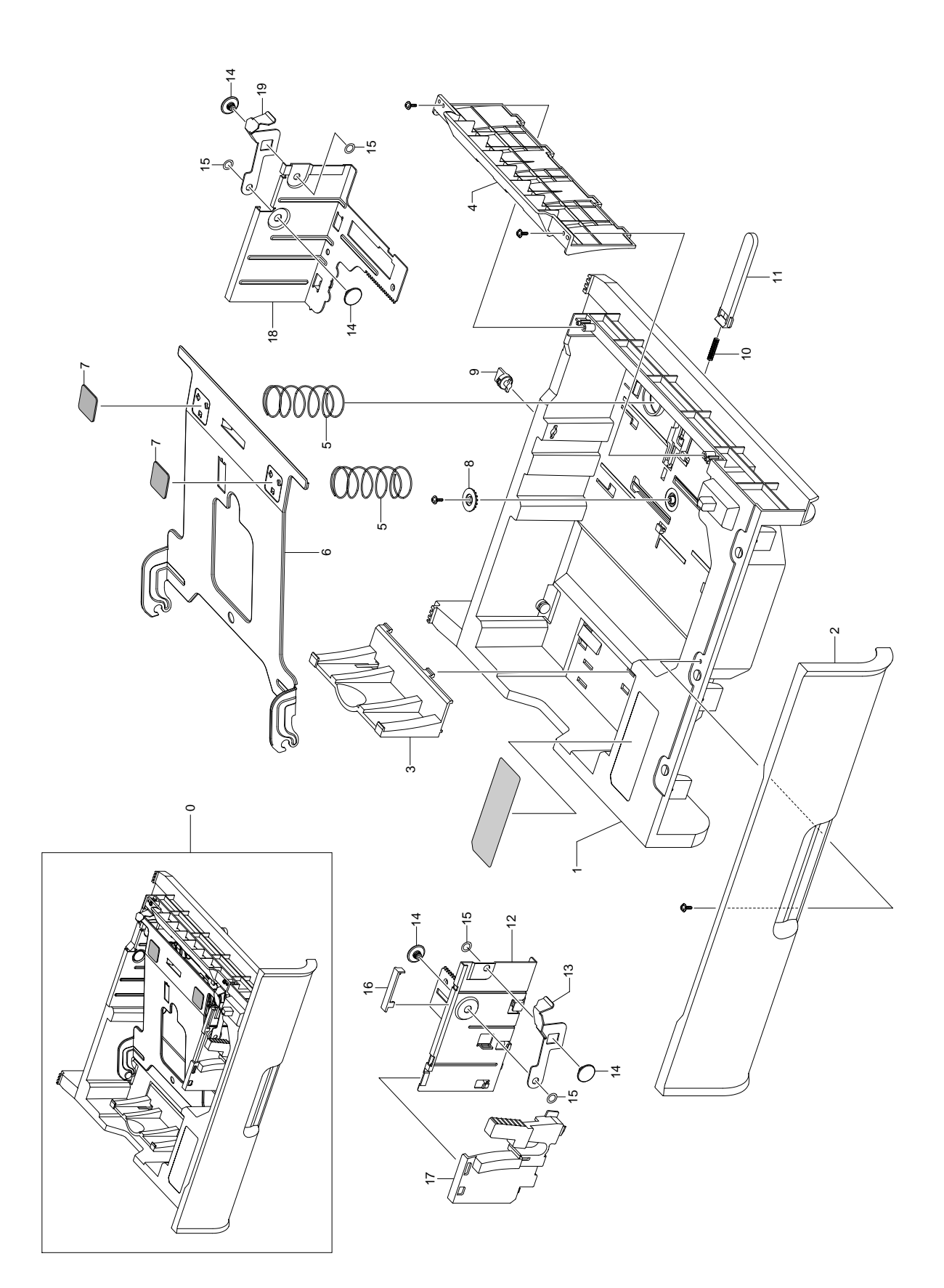

### Cassette(SCF) Parts List => Option Cassette

| No.     | SEC.Code    | Description                                                               | SA | Remark |
|---------|-------------|---------------------------------------------------------------------------|----|--------|
| 7.13-0  | CLP-600S5   | COLOR LASER PRINTER SECOND CASSETTE;                                      |    | SNA    |
| 7.13-1  | JC61-01080A | FRAME-M-SCF;CLP-600,HIPS,VE1870U,V0,G71312,T3.0,W429.0,L301.9,-           |    | SNA    |
| 7.13-2  | JC64-00180A | DECORATION-M-LEFT SCF;CLP-600,HIPS,T3.0,W444.7,L133.8,HB,G71312,HR-1360T  |    | SNA    |
| 7.13-3  | JC64-00181A | DECORATION-M-RIGHT SCF;CLP-600,HIPS,T3.0,W444.7,L141.8,HB,G71312,HR-1360T |    | SNA    |
| 7.13-4  | JC64-00183A | DOORM_SIDE SCF;CLP-600,HIPS,HB,T3.0,-,W373.0,L99.7,G71312,HR-1360T        |    | SNA    |
| 7.13-5  | JC97-02250A | MEA HOU-LOWER SCF;CLP-600S5,SEC,EXPORT,SCF,-,-                            |    | SA     |
| 7.13-6  | JC61-40001A | FOOT-ML80;ML-80,NBR,-,GRAY,-,-,-                                          |    | SA     |
| 7.13-7  | JC66-00050A | CAM-CATCH;ML-9400W,POM,-,34°ø18°ø7,WHITE,-,-,-                            |    | SA     |
| 7.13-8  | JC70-00377A | IPR-PLATE LOCKER(L);MLC-500,SUS301 CSP,-,T0.5,-,-,-,-                     |    | SNA    |
| 7.13-9  | JC70-00378A | IPR-PLATE LOCKER(R);MLC-500,SUS301 CSP,-,T0.5,-,-,-                       |    | SNA    |
| 7.13-10 | JC33-00007A | SOLENOID-PICK UP;-,SCX-5100,DC 24V,80,36.5*17.7*1.2,-,300MA,-,-,-         |    | SA     |
| 7.13-11 | JC70-11028A | IPR-GROUND TOP;ML-6000,SUS304CSP3/4H,-,T0.2,-,-,-,-                       |    | SA     |
| 7.13-12 | JC61-01087A | GUIDE-P-SIDE LEFT SCF;CLP-600,SECC,T1.2,W121.2,L112.4,-,-                 |    | SNA    |
| 7.13-13 | JC61-01031A | PLATE-P-FINGER LEFT;CLP-600,SUS,T1.2,71.1,21.0,-,-                        |    | SNA    |
| 7.13-14 | JC72-41364A | PMO-BUSHING_P/U,MP;ML-6100,POM,BLACK,-,CF-620,-,-,-                       |    | SA     |
| 7.13-15 | 6031-001255 | WASHER-PLAIN;NYLON,CUTTING,ID5,OD9,T0.5,NTR                               |    | SA     |
| 7.13-16 | JC63-00609A | COVERM_GUIDE SIDE L;CLP-600,POM,T1.2,W42.2,L7.5,HB,-,M90-44,NTL           |    | SNA    |
| 7.13-17 | JC61-01081A | GUIDE-M-SIDE LOCK SCF;CLP-600,ABS,HB,T2.0,W89.4,L79.9,G71312,HF-06601     |    | SNA    |
| 7.13-18 | JC61-01088A | GUIDE-P-SIDE RIGHT SCF;CLP-600,SECC,T1.2,W120.7,L127.0,-,-                |    | SNA    |
| 7.13-19 | JC61-01032A | PLATE-P-FINGER RIGHT;CLP-600,SUS,T1.2,71.1,31.7,-,-                       |    | SNA    |
| 7.13-20 | JC96-03491B | ELA UNIT-CASSETTE SCF;CLP-600,SEC,EXPORT,SCF,-,-                          |    | SA     |

# 8.14. SCF => Option Cassette

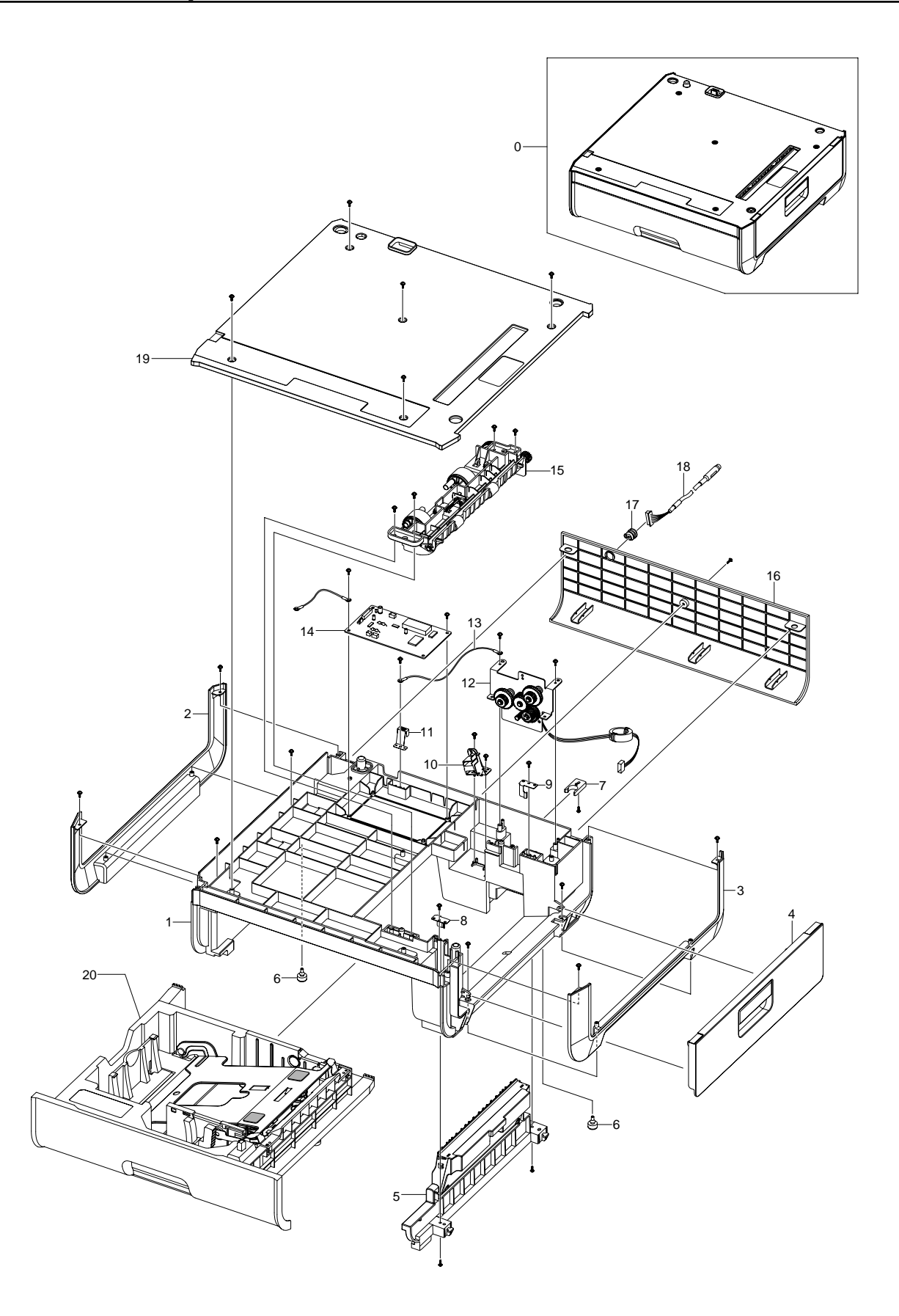

### SCF Parts List => Option Cassette

| SA : Serv             | rice Available            |
|-----------------------|---------------------------|
| O : Service available | X : Service not available |

| No.       | SEC.Code    | Description                                                                  | SA | Remark |
|-----------|-------------|------------------------------------------------------------------------------|----|--------|
| 7.14-0    | JC96-03491B | ELA UNIT-CASSETTE SCF;CLP-600,SEC,EXPORT,SCF,-,-,-                           |    | SA     |
| 7.14-1    | JC61-01079A | FRAME-M-CASSETTE SCF;CLP-600,HIPS,HR1360T,HB,G71312,T3.0,W350.6,L352.7,-     |    | SNA    |
| 7.14-2    | JC63-00596A | COVER-M-CST SCF;CLP-600,ABS,T2.5,W433.0,L111.0,V0,-,G71312,VH-0810           |    | SNA    |
| 7.14-3    | JC61-01085A | GUIDE-M-REAR SCF;CLP-600,HIPS,HB,T3.0,W127.0,L71.8,C75064,HR-1360T           |    | SNA    |
| 7.14-4    | JC61-01082A | GUIDE-M-FRONT SCF;CLP-600,HIPS,HB,T3.0,W204.0,L71.1,G71312,HR1360T           |    | SNA    |
| 7.14-5    | 6107-001213 | SPRING-CS;SWP-B,-,PI1.1,D23.7,L93.2,-,-,ID22.6,OD24.8                        |    | SNA    |
| 7.14-6    | JC61-01089A | PLATE-P-KNOCK UP SCF;CLP-600,SECC,T1.0,W227.4,L283.0,-,-                     |    | SNA    |
| 7.14-7    | JC61-01129A | PLATE-KNOCK UP PAD;CLP-600,URETHANE SPONGE,T0.9,W24.0,L24.0,BLK,-            |    | SNA    |
| 7.14-8    | JG66-40003A | GEAR-PINION;SF4000,POM,WHT,M1,Z16                                            |    | SA     |
| 7.14-9    | JC61-01037A | STOPPER-M-GUIDE SIDE;CLP-600,POM,OD12.0,-,20.0,NTR,M90-44                    |    | SA     |
| 7.14-10   | JG61-70531A | SPRING ETC-LOCKER, PLATE; SF6000, STS304WPB, D4.0, -, 33.3, 33.3, -, -, -, - |    | SA     |
| 7.14-11   | JC72-41210A | PMO-LOCKER PLATE;ML-6000,POM,WHT,HB,-                                        |    | SA     |
| 7.14-12-1 | JC61-01087A | GUIDE-P-SIDE LEFT SCF;CLP-600,SECC,T1.2,W121.2,L112.4,-,-                    |    | SNA    |
| 7.14-12-2 | JC61-01031A | PLATE-P-FINGER LEFT;CLP-600,SUS,T1.2,71.1,21.0,-,-                           |    | SNA    |
| 7.14-12-3 | JC72-41364A | PMO-BUSHING_P/U,MP;ML-6100,POM,BLACK,-,CF-620,-,-,-                          |    | SA     |
| 7.14-12-4 | 6031-001255 | WASHER-PLAIN;NYLON,CUTTING,ID5,OD9,T0.5,NTR                                  |    | SA     |
| 7.14-12-5 | JC63-00609A | COVERM_GUIDE SIDE L;CLP-600,POM,T1.2,W42.2,L7.5,HB,-,M90-44,NTL              |    | SNA    |
| 7.14-12-6 | JC61-01081A | GUIDE-M-SIDE LOCK SCF;CLP-600,ABS,HB,T2.0,W89.4,L79.9,G71312,HF-06601        |    | SNA    |
| 7.14-13-1 | JC61-01088A | GUIDE-P-SIDE RIGHT SCF;CLP-600,SECC,T1.2,W120.7,L127.0,-,-                   |    | SNA    |
| 7.14-13-2 | JC61-01032A | PLATE-P-FINGER RIGHT;CLP-600,SUS,T1.2,71.1,31.7,-,-                          |    | SNA    |
| 7.14-14   | JC92-01732A | PBA SUB-SCF ;CLP-600,SEC,KOREA,140*80MM,SCF PBA,-,-,-                        |    | SA     |

# 8.15. Guide Upper(SCF) => Option Cassette

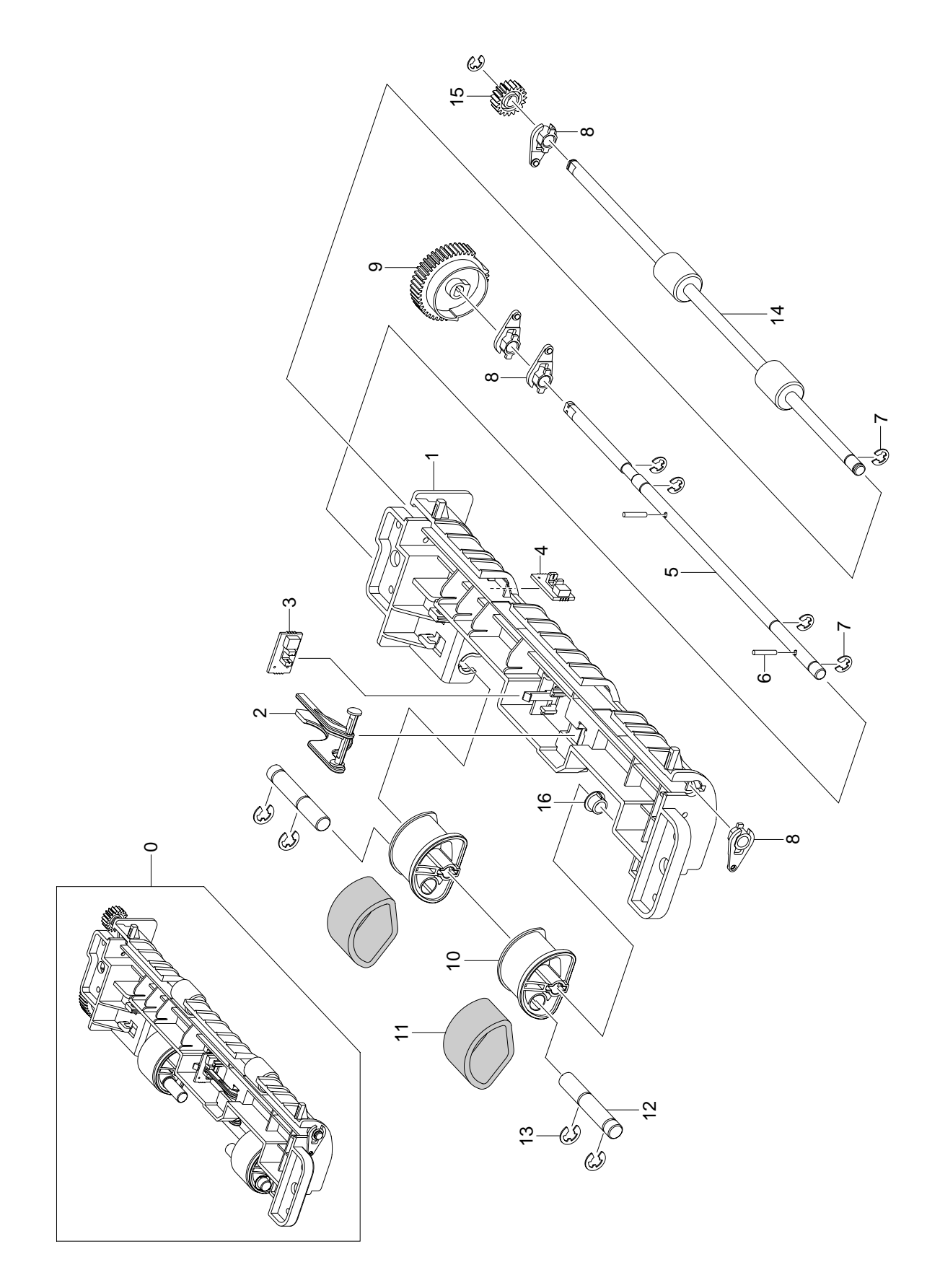

### Guide Upper(SCF) Parts List => Option Cassette

| No.    | SEC.Code    | Description                                                                 | SA | Remark |
|--------|-------------|-----------------------------------------------------------------------------|----|--------|
| 7.15-0 | JC97-02250A | MEA HOU-LOWER SCF;CLP-600S5,SEC,EXPORT,SCF,-,-,-                            |    | SA     |
| 7.15-1 | JC61-01083A | GUIDE-M-LOWER SCF;CLP-600,PC+ABS,HB,T3.0,W227.5,L71.4,BK701,C6600           |    | SNA    |
| 7.15-2 | JC61-01084A | GUIDE-M-LOWER RAIL SCF;CLP-600,HIPS,HB,T2.5,W350.8,L74.0,G71312,HR1360T     |    | SNA    |
| 7.15-3 | JC72-00659A | PMO-IDLE ROLLER SCF16;ML-7250,DIA15,POM,WHITE,HB,-,-                        |    | SA     |
| 7.15-4 | JC72-00658A | PMO-BUSH IDLE ROLL-SCF16;ML-7250,DIA9,POM,WHITE,HB,-,-                      |    | SA     |
| 7.15-5 | 6107-001222 | SPRING-CS;SUS304WPB,ZN PLATE,PI0.4,D3.8,D4.8,L25,-,-,-                      |    | SA     |
| 7.15-6 | JC72-00660A | PMO-HOLDER IDLE ROLL16;ML-7250,ABS,BLACK,81*17,-,V0,-,-,-                   |    | SA     |
| 7.15-7 | JC63-00597A | COVER-M-GUIDE LOWER SCF;CLP-600,HIPS,T2.5,W227.5,L73.9,HB,-,G71312,HR-1360T |    | SNA    |
| 7.15-8 | JC68-01303A | LABEL(P)-SCF JAM D;COMMON,XEROX,YUPO PAPER,80G,W40,L13,-,WHITE,-,-,,,COMMON |    | SNA    |

# 8.16. Guide Lower(SCF) => Option Cassette

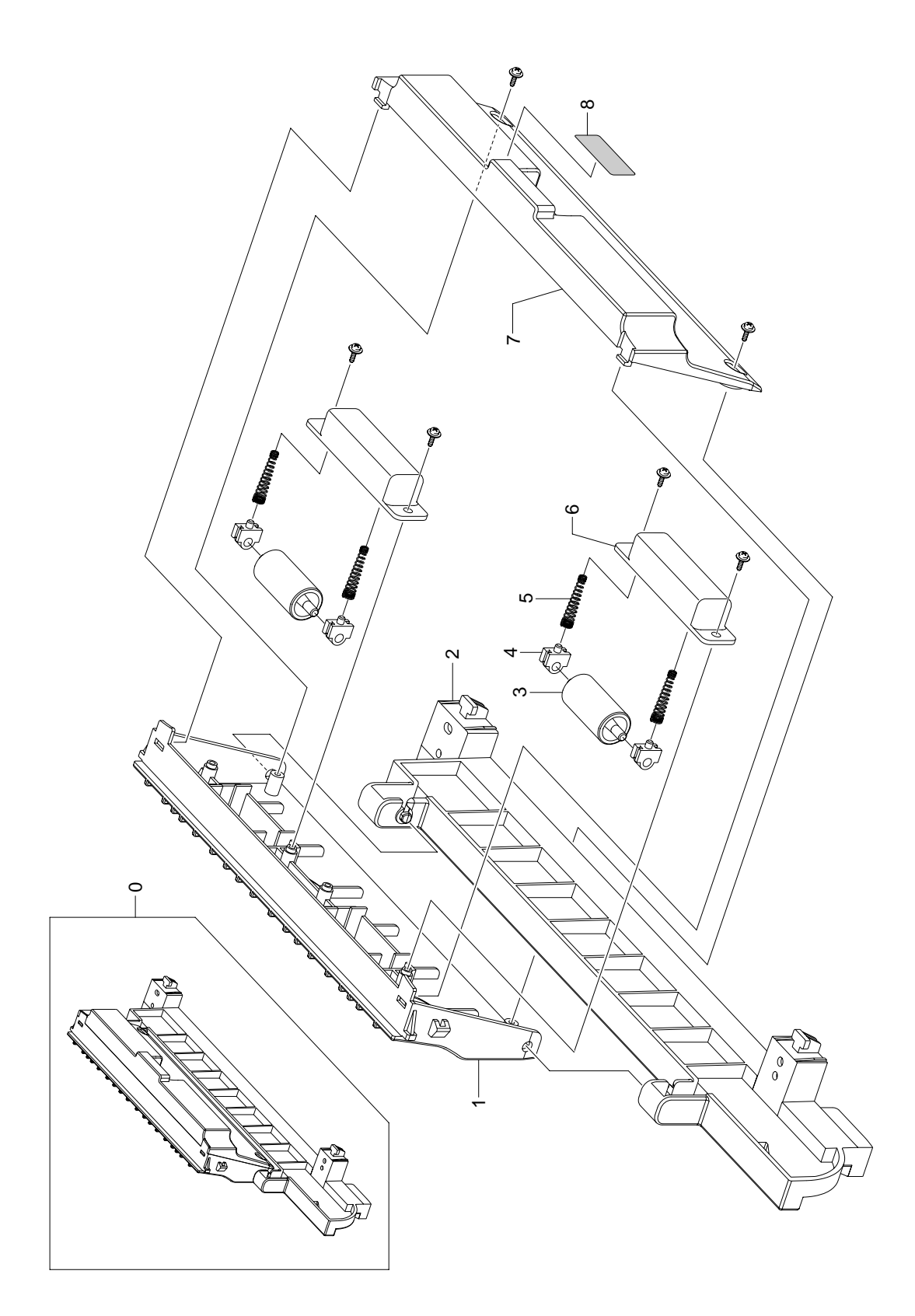

### Guide Lower(SCF) Parts List => Option Cassette

| No.     | SEC.Code    | Description                                                          | SA    | Remark |
|---------|-------------|----------------------------------------------------------------------|-------|--------|
| 7.16-0  | JC97-02251A | MEA HOU-UPPER SCF;CLP-600S5,SEC,EXPORT,SCF,-,-,-                     |       | SA     |
| 7.16-1  | JC61-01086A | GUIDE-M-UPPER SCF;CLP-600,PC+ABS,HB,T3.0,W275.0,L83.3,BK701,C6600    |       | SNA    |
| 7.16-2  | JC72-01313A | PMO-M-ACTUATOR_NO PAPER;SCX-5315F,ABS HF06601,G6972(GRAY),-,HB,-,-,- |       | SA     |
| 7.16-3  | JC92-01501A | PBA SUB-SCF P_EMPTY SENSOR;MLC-500,SEC,KOREA,                        |       | SA     |
|         |             | SCF P.EMPTY SENSOR, RPI-441CN , 22MM X 12.5MM X 1.6T,-,-             |       |        |
| 7.16-4  | JC92-01364A | PBA SUB-EXIT SEN;SCX-5100,XEROX,USA,EXIT SENSOR,                     |       | SA     |
|         |             | RPI-441CN,375MM,-,22MM X 12.5MM X 1.6T,MCK_SENSOR                    |       |        |
| 7.16-5  | JC66-00785A | SHAFT-P-FEED ROLLER SCF;CLP-600,SUM24L,L287.2,•'6,-,-,NI             |       | SNA    |
| 7.16-6  | JB70-00168A | ICT-PIN ADF;SCX-1110F,STS303,D2.0,-,-,-,L10.0,-,-                    |       | SA     |
| 7.16-7  | 6044-000125 | RING-E;ID4,OD9,T0.6,PASS,STSC                                        |       | SA     |
| 7.16-8  | JC72-41191A | PMO-BEARING SHAFT;ML-6000,POM,WHT,-,M90-44,-,-,-                     |       | SA     |
| 7.16-9  | JC66-00786A | GEAR-M-PICK UP SCF;CLP-600,POM,M0.8,SPUR,Z47,-,NTR,-,M90-44,-        |       | SA     |
| 7.16-10 | JC61-00822A | HOUSING-M-PICKUP LARGE;SCX-5315F,PC ABS,-,20.4,-,IVORY,-             |       | SNA    |
| 7.16-11 | JC73-00145A | RUBBER-ROLLER PICKUP;SCX-5315F,EPDM+IR,PI 32.5,30,W20.7,-,-,-        |       | SA     |
| 7.16-12 | JC66-00596A | SHAFT-PICK_UP SUB;SCX-5315F,SUM 22,50,D7.0,-,-,NI                    |       | SA     |
| 7.16-13 | 6044-000231 | RING-E;ID5.0,OD11.0,T0.6,PASS,STS304                                 |       | SA     |
| 7.16-14 | JC66-00787A | SHAFT-P-PICK UP SCF;CLP-600,SUM24L,267.4,•'6,-,-,NI                  |       | SNA    |
| 7.16-15 | JC66-40955A | GEAR-FEED (SCF);ML-6000,POM,WHT,HB,-                                 |       | SA     |
| 7.16-16 | JC72-41364A | PMO-BUSHING_P/U,MP;ML-6100,POM,BLACK,-,CF-620,-,-,-                  |       | SA     |
|         | JC97-02211A | MEA UNIT-MAIN FRAME;CLP-600,SEC,EXPORT,-                             |       | SA     |
|         | 1103-001211 | IC-EEPROM;24C16,2Kx8Bit,DIP,8P,10.16x7.1                             |       | SA     |
|         | 2401-001946 | C-AL;330uF,20%,50V,GP,TP,10x16,5mm                                   |       | SA     |
|         | 2801-004451 | CRYSTAL-UNIT;31.00504519MHZ,50PPM,49/S-4                             |       | SA     |
|         | 3501-001263 | RELAY-POWER;5V,530mW,10000mA,1FormA,7mS,                             |       | SA     |
|         | 3711-000198 | HEADER-BOARD TO CABLE;1WALL,3P,1R,2.5MM,                             |       | SA     |
|         | 3711-000203 | HEADER-BOARD TO CABLE;1WALL,2P/3P,1R,7.9                             |       | SA     |
|         | 3711-002813 | HEADER-BOARD TO CABLE;BOX,12P,1R,2mm,STR                             |       | SA     |
|         | 3711-003035 | HEADER-BOARD TO CABLE;BOX,14P,2R,2mm,STR                             |       | SA     |
|         | 3711-003981 | HEADER-BOARD TO CABLE;BOX,28P,2R,2mm,STR                             |       | SA     |
|         | 3711-004379 | HEADER-BOARD TO CABLE;BOX,4P,1R,2MM,STRA                             |       | SA     |
|         | 3722-002303 | JACK-USB;4P/1C,AU30U,BLK,ANGLE,B TYPE                                |       | SA     |
|         | 6002-000308 | SCREW-TAPTITE;PH,+,B,M2.6,L6,ZPC(YEL),SW                             |       | SA     |
|         | 6902-000390 | BAG PE;LDPE,T0.05,W500,L450,TRP,8,2-                                 |       | SA     |
|         | JC39-00001A | CBF INTERFACE-USB;ML-6100,4,UL2725,1800                              | K2897 | SA     |
|         | JC39-00366A | CBF HARNESS-SCF GND;SCX-4920N,CBF,UL1007                             | H1231 | SA     |
|         | JC39-00398A | CBF HARNESS-PANEL;CLP-600,WIRE HARNESS,U                             | H2133 | SA     |
|         | JC39-00423A | CBF HARNESS-STEPMOTOR;CLP-600,CBF HARNES                             |       | SA     |
|         | JC39-00432A | CBF HARNESS-BLDC;CLP-600,CBF HARNESS,UL1                             |       | SA     |
|         | JC39-00503A | CBF HARNESS-M_FUSER;CLP-600,CBF-HARNESS,                             |       | SA     |
|         | JC39-00561A | CBF HARNESS-FUSER3;CLP-600,CBF HARNESS,U                             |       | SA     |
|         | JC61-01639A | BUSH-M-RELEASE LEVER;CLP-600,PET GF 30%,                             |       | SA     |
|         | JC61-01678A | SPRING ETC-DEV_FRONT;CLP-600,SWP-B,0.65,                             |       | SA     |
|         | JC61-01685A | SPRING ETC-DUMMY;CLP-600,SUS,0.5,-,-,20.                             |       | SA     |

### Guide Lower(SCF) Parts List => Option Cassette

| SA : Service Available       |                           |  |  |  |
|------------------------------|---------------------------|--|--|--|
| <b>0</b> : Service available | X : Service not available |  |  |  |

| No. | SEC.Code    | Description                              | SA    | Remark |
|-----|-------------|------------------------------------------|-------|--------|
|     | JC61-70932A | SPRING ETC-GUIDE DEVE;ML-5000A,-,D4.3,-, |       | SA     |
|     | JC61-70935A | SPRING ETC-SEPERATE P/UP;ML-5000A,-,-,-, |       | SA     |
|     | JC61-70967A | SPRING ETC-TR R;ML-5000A,SUS304 WPB,D4.5 |       | SA     |
|     | JC63-00613B | COVER-M_OP FRAME LCD;CLP-600N,HIPS,T2.5, |       | SA     |
|     | JC63-01029A | SHEET-PTB CLEANING;CLP-600,PET,T0.188,W1 |       | SA     |
|     | JC66-00746B | GEAR-M_DEVE DRV2_Z21;CLP-600,POM,M0.8,Z2 |       | SA     |
|     | JC66-01200A | LEVER-M-RELEASE;CLP-600,PC,-,W36.0,L20.0 |       | SA     |
|     | JC68-01584A | LABEL(P)-BLANK 90*25;CLP-510,SEE,ART 100 |       | SA     |
|     | JC96-03655A | ELA UNIT-CARBON&SPML-3560,SEC,USA,BRUSH  | K3054 | SA     |
|     | JC96-03839A | ELA UNIT-HR 220V;CLP-600,SEC,EXPORT,-,-, |       | SA     |
|     | JC96-03933A | ELA UNIT-DUCT SMPS;CLP-600,SEC,EXPORT,-, |       | SA     |
|     | JC97-02617A | MEA UNIT-PR;CLP-600,SEC,EXPORT,-,-,-     |       | SA     |
|     | 0501-000294 | TR-SMALL SIGNAL;KSA708-Y,PNP,800mW,TO-92 |       | SA     |
|     | 0601-000003 | LED;ROUND,RED/GRN,3.1MM,650/563NM,3.8X5. |       | SA     |
|     | 0601-001619 | LED;CBI,RED/GRN,3MM,635/568NM,6.35X7X6MM |       | SA     |
|     | 0601-001830 | LED;SMD,GRN,1.6x0.8x0.4mm,570nm,1.6x0.8x |       | SA     |
|     | 0803-003263 | IC-CMOS LOGIC;74LCX07,HEX BUFFER,SOIC,14 |       | SA     |
|     | 0904-001989 | IC-USC;ISP1582BS,-,HVQFN56,56P,8X8X0.85M |       | SA     |
|     | 1001-000170 | IC-ANALOG SWITCH;MC14051BD,SPDT CMOS,SOP |       | SA     |
|     | 1105-001384 | IC-DRAM;K4S561632,-,256MBIT,4X4MX16BIT,T |       | SA     |
|     | 1202-000164 | IC-VOLTAGE COMP.;393,SOP,8P,150MIL,DUAL, |       | SA     |
|     | 1203-002454 | IC-POSI.FIXED REG.;FAN1117A,TO-252,3P,25 |       | SA     |
|     | 2007-000067 | R-CHIP;15Kohm,1%,1/10W,TP,1608           |       | SA     |
|     | 2007-000071 | R-CHIP;22ohm,5%,1/10W,TP,1608            |       | SA     |
|     | 2007-000079 | R-CHIP;1.8Kohm,5%,1/10W,TP,1608          |       | SA     |
|     | 2007-000080 | R-CHIP;2Kohm,5%,1/10W,TP,1608            |       | SA     |
|     | 2007-000083 | R-CHIP;3Kohm,5%,1/10W,TP,1608            |       | SA     |
|     | 2007-000084 | R-CHIP;4.7Kohm,5%,1/10W,TP,1608          |       | SA     |
|     | 2007-000093 | R-CHIP;20Kohm,5%,1/10W,TP,1608           |       | SA     |
|     | 2007-000102 | R-CHIP;100Kohm,5%,1/10W,TP,1608          |       | SA     |
|     | 2007-000105 | R-CHIP;200Kohm,5%,1/10W,TP,1608          |       | SA     |
|     | 2007-000109 | R-CHIP;1Mohm,5%,1/10W,TP,1608            |       | SA     |
|     | 2007-000122 | R-CHIP;1.2Kohm,5%,1/10W,TP,1608          |       | SA     |
|     | 2007-000123 | R-CHIP;1.5Kohm,5%,1/10W,TP,1608          |       | SA     |
|     | 2007-000309 | R-CHIP;10ohm,5%,1/10W,TP,1608            |       | SA     |
|     | 2007-000669 | R-CHIP;2Kohm,1%,1/10W,TP,1608            |       | SA     |
|     | 2007-001014 | R-CHIP;51OHM,5%,1/10W,TP,1608            |       | SA     |
|     | 2007-001134 | R-CHIP;68ohm,5%,1/10W,TP,1608            |       | SA     |
|     | 2007-001179 | R-CHIP;8.2Kohm,5%,1/10W,TP,1608          |       | SA     |
|     | 2007-002425 | R-CHIP;1ohm,5%,1/10W,TP,1608             |       | SA     |
|     | 2007-002901 | R-CHIP;12.1Kohm,1%,1/10W,TP,1608         |       | SA     |
|     | 2007-002910 | R-CHIP;30.1Kohm,1%,1/10W,TP,1608         |       | SA     |
|     | 2011-001193 | R-NET;68ohm,5%,1/16W,L,CHIP,8P,TP        |       | SA     |

### Guide Lower(SCF) Parts List => Option Cassette

| SA : Service Available |                           |  |  |  |
|------------------------|---------------------------|--|--|--|
| O : Service available  | X : Service not available |  |  |  |

| No. | SEC.Code    | Description                              | SA | Remark |
|-----|-------------|------------------------------------------|----|--------|
|     | 2011-001261 | R-NET;33ohm,5%,1/16W,L,CHIP,8P,TP,2.0x1. |    | SA     |
|     | 2203-000257 | C-CER,CHIP;10nF,10%,50V,X7R,1608         |    | SA     |
|     | 2203-000815 | C-CER,CHIP;0.033nF,5%,50V,C0G,1608       |    | SA     |
|     | 2203-001071 | C-CER,CHIP;0.056nF,5%,50V,C0G,1608       |    | SA     |
|     | 2203-001086 | C-CER,CHIP;0.005nF,0.25pF,50V,NP0,TP,160 |    | SA     |
|     | 2203-001598 | C-CER,CHIP;2200nF,+80-20%,16V,Y5V,TP,201 |    | SA     |
|     | 2203-001607 | C-CER,CHIP;0.22nF,5%,50V,NP0,1608        |    | SA     |
|     | 2203-005105 | C-CER,CHIP;0.68nF,5%,50V,C0G,1608        |    | SA     |
|     | 2203-006818 | C-CER,CHIP;47000nF,20%,6.3V,X5R,3216     |    | SA     |
|     | 2401-000042 | C-AL;100uF,20%,16V,GP,TP,6.3x7,5         |    | SA     |
|     | 2401-004099 | C-AL;330UF,20%,6.3V,NXB,TP,6.3X11MM,5    |    | SA     |
|     | 2402-000008 | C-AL,SMD;47uF,20%,16V,GP,TP,6.6x6.6x5.4  |    | SA     |
|     | 2402-001042 | C-AL,SMD;100uF,20%,16V,GP,TP,6.6x6.6x5.4 |    | SA     |
|     | 2402-001049 | C-AL,SMD;10uF,20%,16V,GP,TP,3.3x3.3x5.4  |    | SA     |
|     | 2402-001106 | C-AL,SMD;33UF,20%,50V,WT,TP,8.3X8.3X6.3M |    | SA     |
|     | 2402-001178 | C-AL,SMD;10uF,20%,16V,WT,TP,4.3x4.3x5.8m |    | SA     |
|     | 2901-001178 | FILTER-EMI SMD;25V,2A,-,100000pF,2x1.25x |    | SA     |
|     | 3301-001655 | BEAD-SMD;33ohm,3216,3000mA,TP,16ohm/39MH |    | SA     |
|     | 3404-000165 | SWITCH-TACT;12V,50mA,160gf,6x6mm,SPST    |    | SA     |
|     | 3711-000840 | HEADER-BOARD TO CABLE;BOX,30P,2R,2MM,STR |    | SA     |
|     | 3711-003942 | HEADER-BOARD TO CABLE;BOX,2P,1R,2mm,STRA |    | SA     |
|     | 3711-004349 | HEADER-BOARD TO CABLE;BOX,3P,1R,2MM,STRA |    | SA     |
|     | 3711-004487 | HEADER-BOARD TO BOARD;BOX,80P,2R,0.8MM,S |    | SA     |
|     | 3722-001319 | JACK-MODULAR;8P/8C,STANDARD,Y,ANGLE,INVE |    | SA     |
|     | 6003-000269 | SCREW-TAPTITE;BH,+,-,S,M3,L6,ZPC(YEL),SW |    | SA     |
|     | 6003-001086 | SCREW-TAPTITE;BH,+,B,M3,L12,ZPC(BLK),SWR | -  | SA     |
|     | JC07-00008A | LCD-DISPLAY(XIL);VHX12323ASR,SCX-4521F,1 |    | SA     |
|     | JC13-00029A | IC ASIC-DAVINCI;LPEC2,CLP-600,208,3.3V,- |    | SA     |
|     | JC13-00030A | IC ASIC-HYPER_C;HYPER-C,CLP-600,256,3.3V |    | SA     |
|     | JC39-00306A | CBF HARNESS-LCD;CLP-500,WIRE,UL2877,14-1 |    | SA     |
|     | JC39-00425A | CBF HARNESS-SET_CR2;CLP-600,CBF HARNESS, |    | SA     |
|     | JC39-00429A | CBF HARNESS-TH_NEW;CLP-600,CBF HARNESS,U |    | SA     |
|     | JC39-00442A | CBF HARNESS-NEW_FUSER;CLP-600,CBF HARNES |    | SA     |
|     | JC39-00508A | CBF HARNESS-GND2;CLP-600,CBF HARNESS,UL1 |    | SA     |
|     | JC63-00896A | FILTER-TONER;CLP-600,POLYESTERE,10.0T,W2 |    | SA     |
|     | JC63-00904A | SHEET-FILTER TONER;CLP-600,PET,T0.125,W2 |    | SA     |
|     | 0402-000129 | DIODE-RECTIFIER;1N4003,200V,1A,DO-41,TP  |    | SA     |
|     | 0407-000101 | DIODE-ARRAY;DA204K,20V,100mA,C2-3,SOT-23 |    | SA     |
|     | 0501-000010 | TR-SMALL SIGNAL;KSC1008,NPN,800mW,TO-92, |    | SA     |
|     | 0501-000279 | TR-SMALL SIGNAL;KSA1182-Y,PNP,150mW,SOT- |    | SA     |
|     | 0501-000457 | TR-SMALL SIGNAL;MMBT2222A,NPN,350MW,SOT- |    | SA     |
|     | 0505-001350 | FET-SILICON;NDT2955,P,-60V,-2.5V,0.3OHM, |    | SA     |
|     | 0604-001264 | PHOTO-INTERRUPTER;TR,-,-,REFLECTIVE,-    |    | SA     |
#### Guide Lower(SCF) Parts List => Option Cassette

| SA : Service Available                                        |  |
|---------------------------------------------------------------|--|
| <b>O</b> : Service available <b>X</b> : Service not available |  |

| No. | SEC.Code    | Description                              | SA | Remark |
|-----|-------------|------------------------------------------|----|--------|
|     | 0903-001355 | IC-MICROCONTROLLER;S3C2510A,32BIT,BGA,41 |    | SA     |
|     | 1003-001535 | IC-MOTOR DRIVER;A3977SLP,TSSOP,28P,9.6X4 |    | SA     |
|     | 1105-001357 | IC-DRAM;K4S281632,4X2MX16BIT,TSOP(II),54 |    | SA     |
|     | 1203-002220 | IC-POSI.ADJUST REG.;LD1117,DPAK,3P,240MI |    | SA     |
|     | 1205-002339 | IC-CLOCK GENERATOR;CY25811SC,SOIC,8P,150 |    | SA     |
|     | 2005-000168 | R-WIRE WOUND,NON;0.22ohm,5%,2W,AA,BK,4x1 |    | SA     |
|     | 2007-000033 | R-CHIP;0ohm,5%,1/4W,TP,3216              |    | SA     |
|     | 2007-000043 | R-CHIP;1Kohm,1%,1/10W,TP,1608            |    | SA     |
|     | 2007-000052 | R-CHIP;10Kohm,1%,1/10W,TP,1608           |    | SA     |
|     | 2007-000070 | R-CHIP;0ohm,5%,1/10W,TP,1608             |    | SA     |
|     | 2007-000074 | R-CHIP;100ohm,5%,1/10W,TP,1608           |    | SA     |
|     | 2007-000076 | R-CHIP;330ohm,5%,1/10W,TP,1608           |    | SA     |
|     | 2007-000077 | R-CHIP;470ohm,5%,1/10W,TP,1608           |    | SA     |
|     | 2007-000078 | R-CHIP;1Kohm,5%,1/10W,TP,1608            |    | SA     |
|     | 2007-000086 | R-CHIP;5.6Kohm,5%,1/10W,TP,1608          |    | SA     |
|     | 2007-000090 | R-CHIP;10Kohm,5%,1/10W,TP,1608           |    | SA     |
|     | 2007-000094 | R-CHIP;22Kohm,5%,1/10W,TP,1608           |    | SA     |
|     | 2007-000096 | R-CHIP;30Kohm,5%,1/10W,TP,1608           |    | SA     |
|     | 2007-000098 | R-CHIP;56Kohm,5%,1/10W,TP,1608           |    | SA     |
|     | 2007-000113 | R-CHIP;33ohm,5%,1/10W,TP,1608            |    | SA     |
|     | 2007-000134 | R-CHIP;33Kohm,5%,1/10W,TP,1608           |    | SA     |
|     | 2007-000287 | R-CHIP;100OHM,1%,1/10W,TP,1608           |    | SA     |
|     | 2007-000475 | R-CHIP;1Mohm,1%,1/10W,TP,1608            |    | SA     |
|     | 2007-000539 | R-CHIP;200ohm,5%,1/10W,TP,1608           |    | SA     |
|     | 2007-000608 | R-CHIP;240ohm,5%,1/10W,TP,1608           |    | SA     |
|     | 2007-000839 | R-CHIP;39ohm,5%,1/10W,TP,1608            |    | SA     |
|     | 2007-000965 | R-CHIP;5.1Kohm,5%,1/10W,TP,1608          |    | SA     |
|     | 2007-001002 | R-CHIP;510ohm,5%,1/10W,TP,1608           |    | SA     |
|     | 2008-000166 | R-FUSIBLE;56ohm,5%,1/4W,AA,TP,2.6x6.7mm  |    | SA     |
|     | 2011-001094 | R-NET;39OHM,5%,1/16W,L,CHIP,8P,TP        |    | SA     |
|     | 2203-000041 | C-CER,CHIP;0.01nF,0.25pF,50V,C0G,1608    |    | SA     |
|     | 2203-000189 | C-CER,CHIP;100nF,+80-20%,25V,Y5V,1608    |    | SA     |
|     | 2203-000192 | C-CER,CHIP;100nF,+80-20%,50V,Y5V,TP,2012 |    | SA     |
|     | 2203-000236 | C-CER,CHIP;0.1nF,5%,50V,C0G,1608         |    | SA     |
|     | 2203-000426 | C-CER,CHIP;0.018nF,5%,50V,C0G,1608       |    | SA     |
|     | 2203-000440 | C-CER,CHIP;1nF,10%,50V,X7R,1608          |    | SA     |
|     | 2203-000626 | C-CER,CHIP;0.022nF,5%,50V,C0G,1608       |    | SA     |
|     | 2203-000783 | C-CER,CHIP;0.33nF,5%,50V,C0G,1608        |    | SA     |
|     | 2203-000998 | C-CER,CHIP;0.047nF,5%,50V,C0G,1608       |    | SA     |
|     | 2203-002392 | C-CER,CHIP;220nF,+80-20%,50V,Y5V,2012    |    | SA     |
|     | 2401-002300 | C-AL;47uF,20%,50V,GP,TP,6.3x11,5         |    | SA     |
|     | 2404-000284 | C-TA,CHIP;10uF,20%,16V,-,TP,3528         |    | SA     |
|     | 6003-000282 | SCREW-TAPTITE;BH,+,-,B,M3,L8,ZPC(BLK),SW |    | SA     |

#### Guide Lower(SCF) Parts List => Option Cassette

| SA : Serv                    | ice Available             |
|------------------------------|---------------------------|
| <b>0</b> : Service available | X : Service not available |

| No. | SEC.Code    | Description                                | SA    | Remark |
|-----|-------------|--------------------------------------------|-------|--------|
|     | JC39-00421A | CBF HARNESS-SOLENOID;CLP-600,CBF HARNESS   |       | SA     |
|     | JC39-00422A | CBF HARNESS-SET_CR;CLP-600,CBF HARNESS,U   |       | SA     |
|     | JC39-00505A | CBF HARNESS-FUSER_AC;CLP-600,CBF HARNESS   |       | SA     |
|     | JC39-00575A | CBF HARNESS-FAN;CLP-600,CBF-HARNESS,UL10   |       | SA     |
|     | JC39-00588A | HARNESS-TEMP;CLP-600,WIRE HARNESS,UL1061   |       | SA     |
|     | JC61-01017A | HOLDERM_MIDDLE PART;CLP-600,PET+GF30%,     |       | SA     |
|     | JC70-10961A | IPR-TERMINAL FU;ML-165,C5210P,-,T0.3,-,-   | K3422 | SA     |
|     | JC72-01140A | PMO-COVER FUSER AC;CLP-500,PBT+GF30%,BLA   | Z2607 | SA     |
|     | JC73-00226A | RUBBER-PICK UP;CLP-600,EPDM+IR,-,30,-,GR   |       | SA     |
|     | JC96-02686B | ELA UNIT-ROLLER P/UP MP;ML-3560,XEROX/SE   | K3144 | SA     |
|     | JC97-02150A | MEA UNIT-REGI;CLP-600,SEC,EXPORT,-,-,-     |       | SA     |
|     | 1103-001183 | IC-EEPROM;24C04,512x8,SOP,8P,5x4mm,2.5/5   |       | SA     |
|     | 6003-000196 | SCREW-TAPTITE;PWH,+,B,M3,L10,NI PLT,SWRC   |       | SA     |
|     | JC39-00420A | CBF HARNESS-FEED;CLP-600,CBF HARNESS,UL1   |       | SA     |
|     | JC39-00427A | CBF HARNESS-DEVE_IF;CLP-600,CBF HARNESS,   |       | SA     |
|     | JC39-00430A | CBF HARNESS-FCF_EMPT;CLP-600,CBF HARNESS   |       | SA     |
|     | JC61-00705A | HOLDER-M-PICKUP MP;ML-2150,POM,-,-,-,BLK   | P2062 | SA     |
|     | JC61-70929A | SPRING ETC-HV LARGE;ML-5000A,SUS304-WPB,   |       | SA     |
|     | JC70-40912A | ICT-SHAFT HV LARGE;ML-5000A,SWCH18A,-, ¥ ÷ | S4027 | SA     |
|     | JC73-00224A | RUBBER-PICK UP MP;ML-3560,IR,D29.8,35,27   | C4024 | SA     |
|     | 2001-000281 | R-CARBON;100OHM,5%,1/8W,AA,TP,1.8X3.2MM    |       | SA     |
|     | 3711-005851 | HEADER-BATTERY;NOWALL,2P,1R,4.25MM,BATTE   |       | SA     |

# 9. Block Diagram

#### 9.1 System Block Diagram

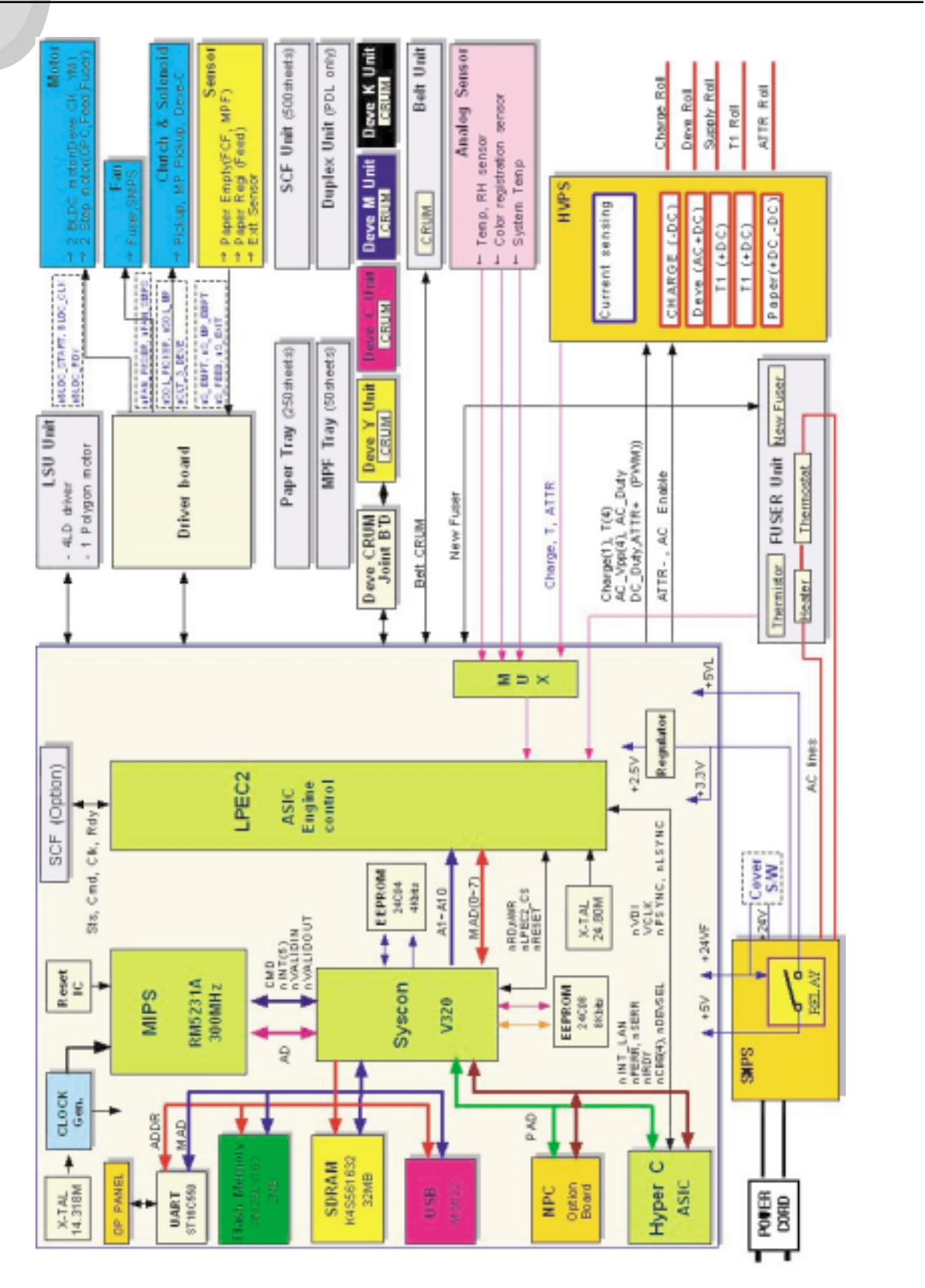

#### 9.2 16ppm Block Diagram

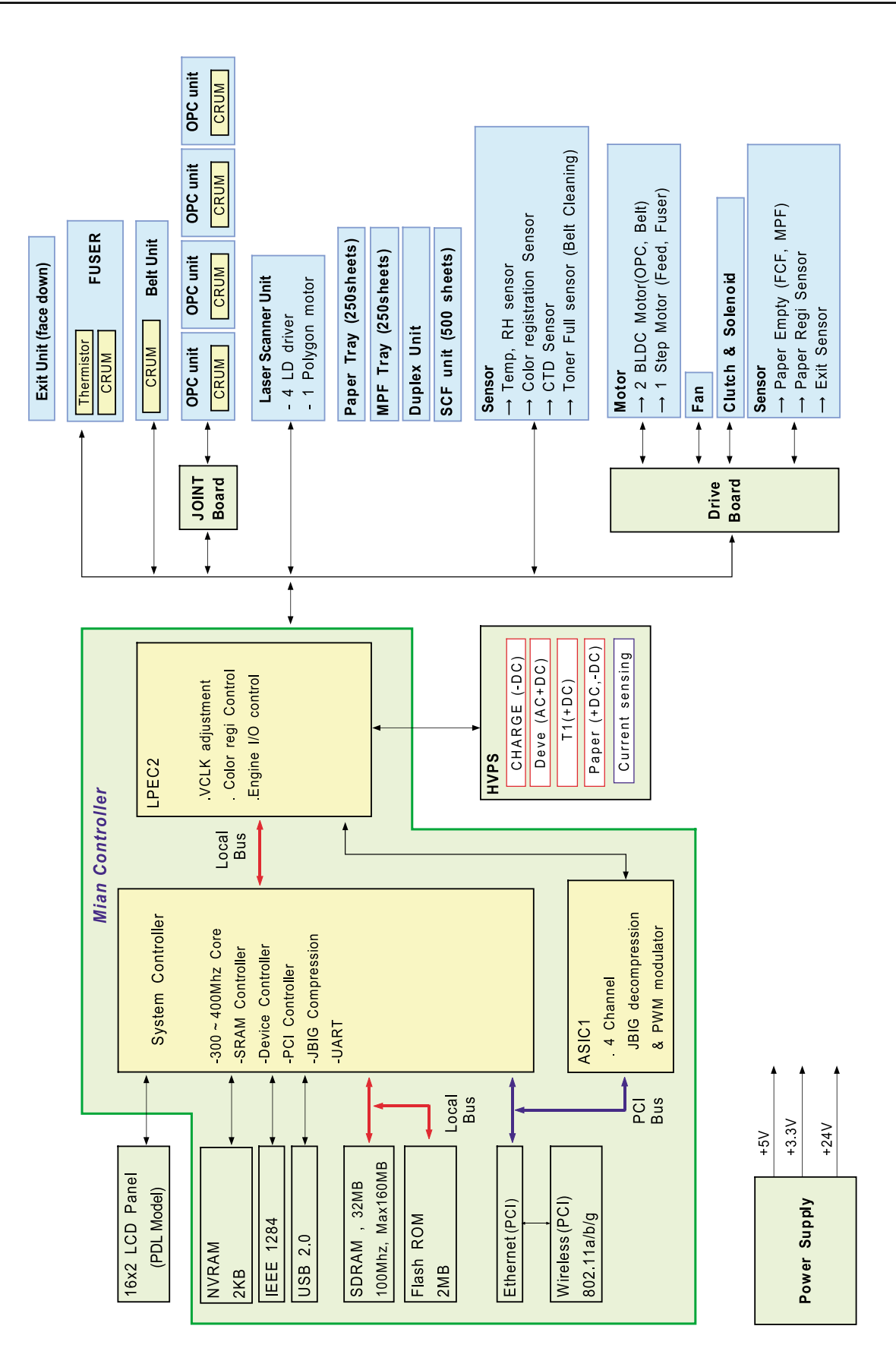

#### 9.3 GID H/W Block Diagram

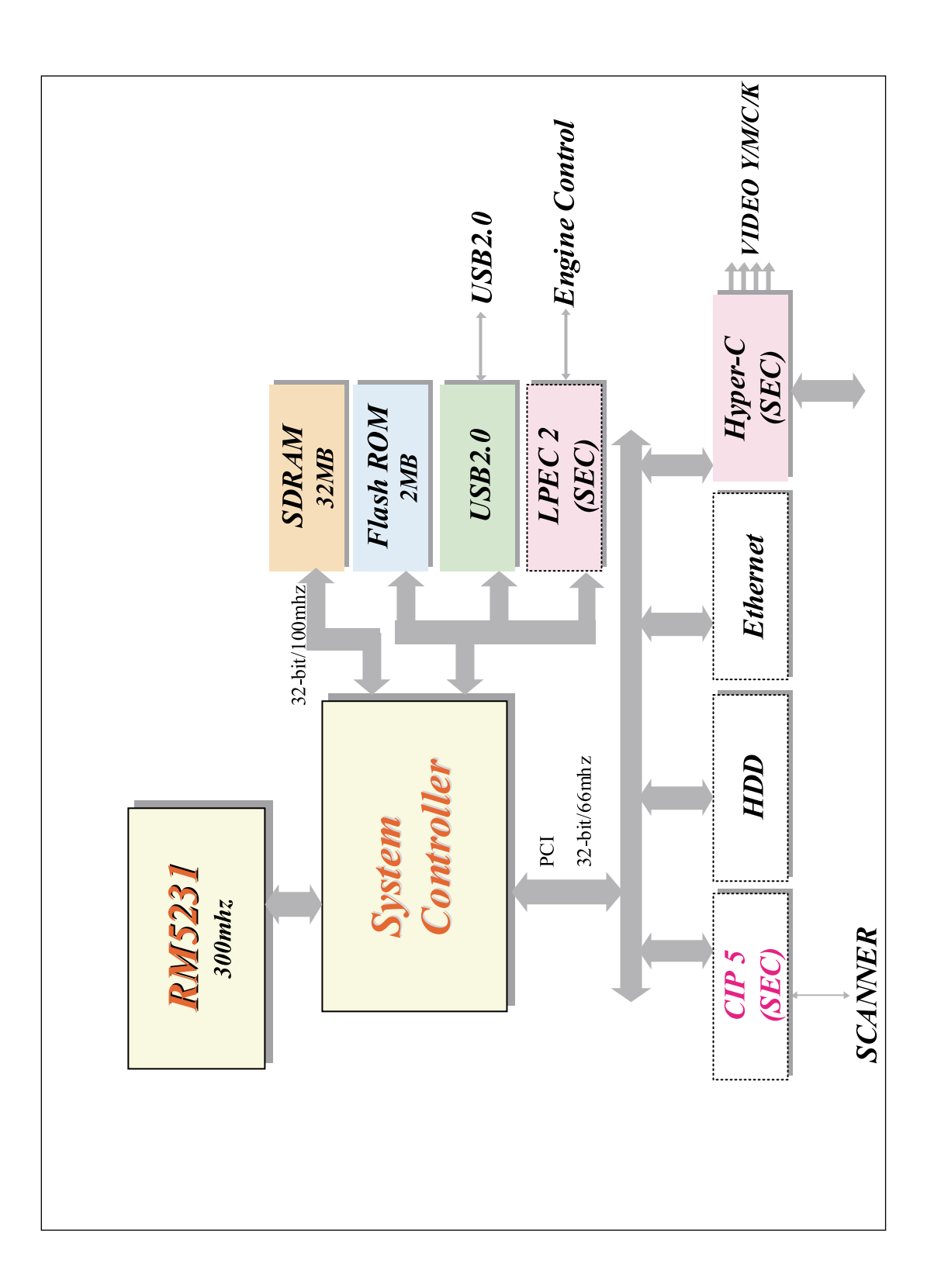

#### 9.4 N/C & Wireless Block Diagram

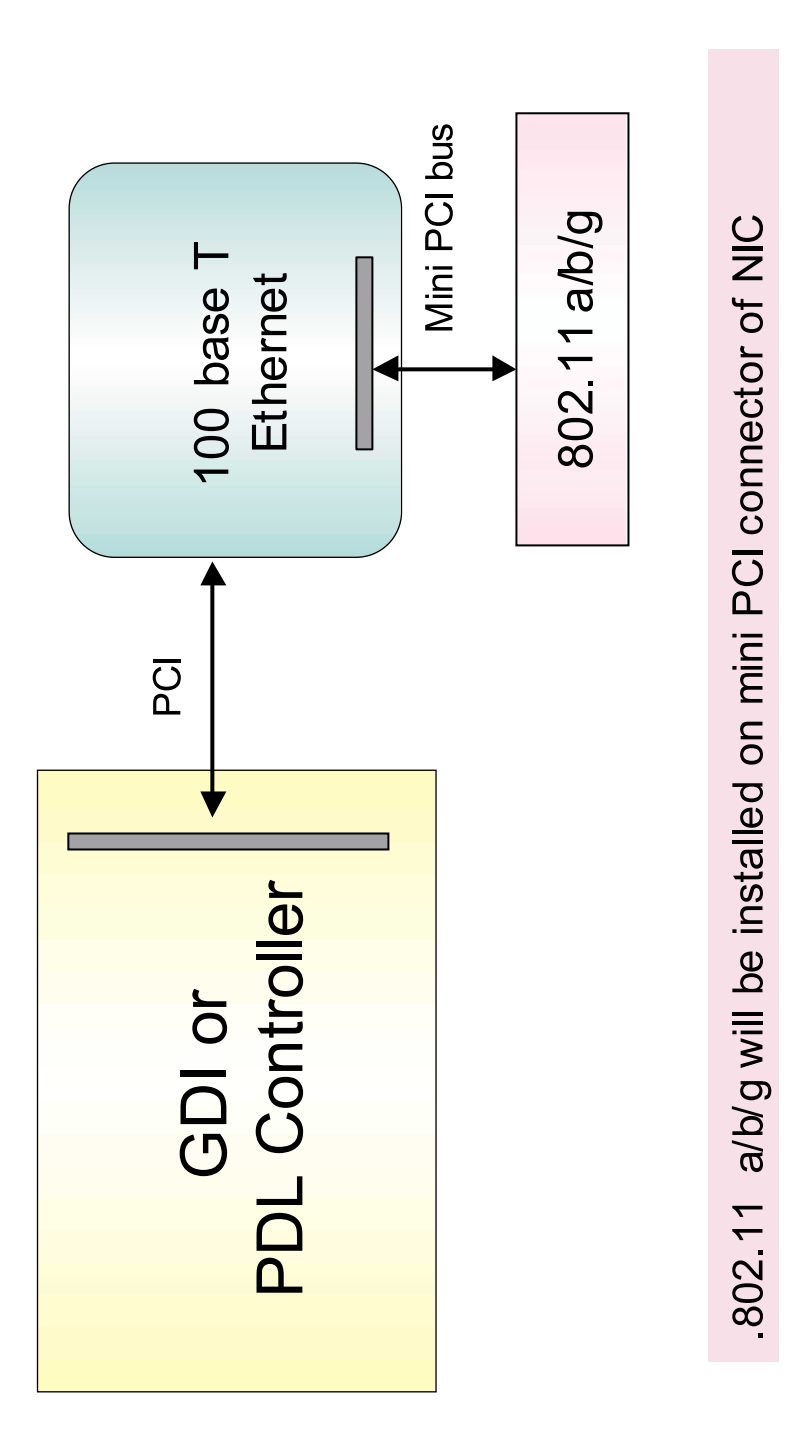

# **10. Connection Diagram**

## 10.1 CLP-600/600N connection diagram

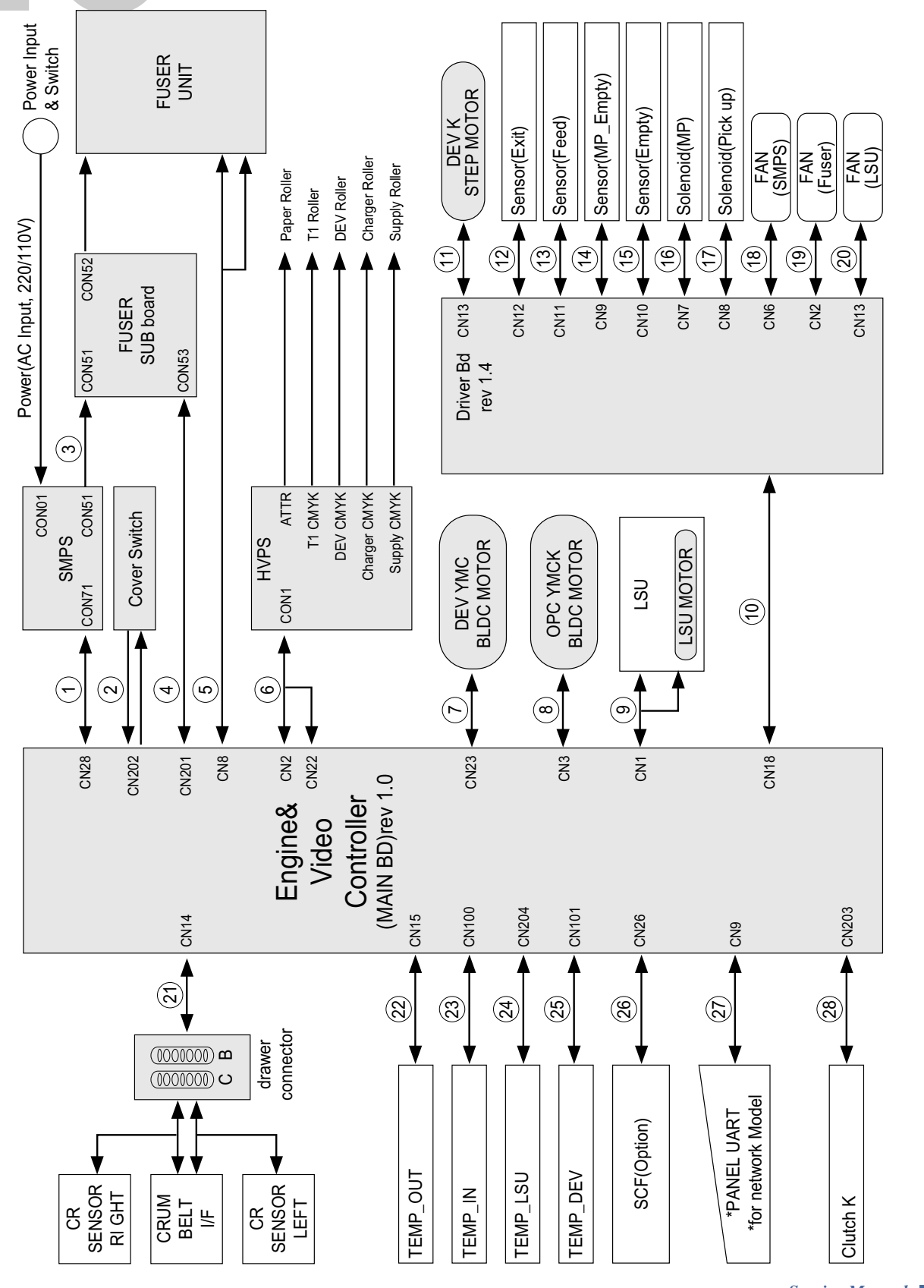

10-1

10.2 Power distribution diagram

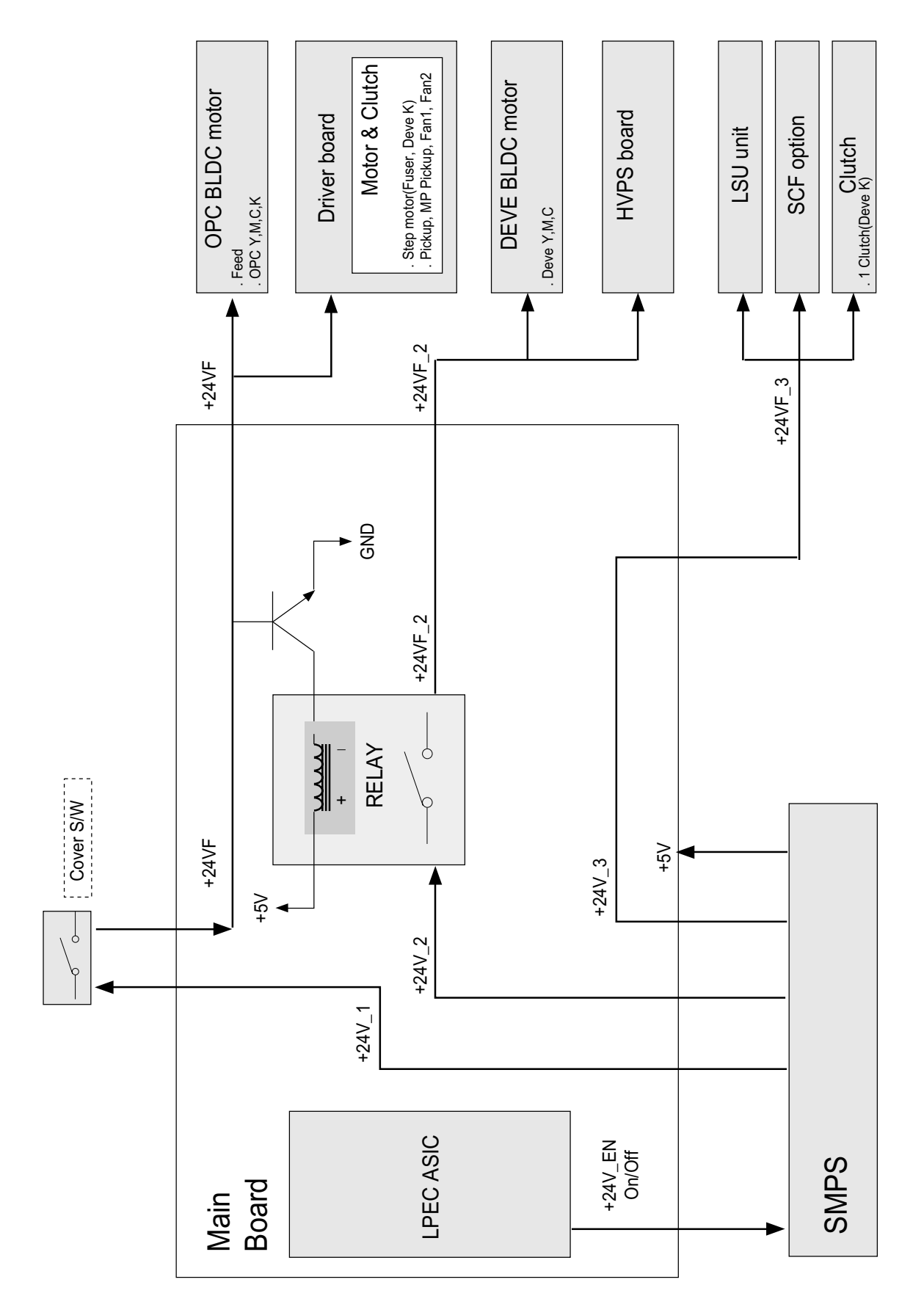

## **10.3** Main $\leftrightarrow$ SMPS

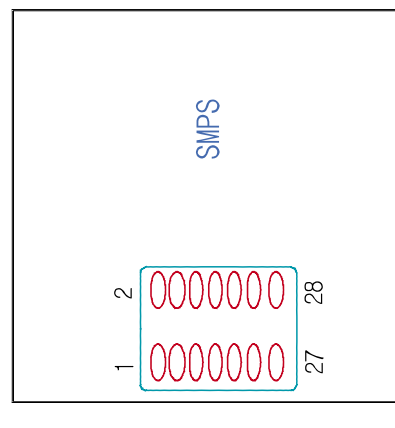

| +24VF | +24VF | AGND  | AGND | AGND | +24V | AGND | +3.3V | +3.3V | GNDD  | GNDD | DGND | +5VL | /Heater_On |
|-------|-------|-------|------|------|------|------|-------|-------|-------|------|------|------|------------|
| 2     | 4     | 9     | 8    | 10   | 12   | 14   | 16    | 18    | 20    | 22   | 24   | 26   | 28         |
| 1     | 3     | 5     | 7    | 9    | 11   | 13   | 15    | 17    | 19    | 21   | 23   | 25   | 27         |
| +24VF | +24VF | +24VF | AGND | AGND | +24V | AGND | +3.3V | +3.3V | +3.3V | GNDD | GNDD | GNDD | 454        |

|                    |       |       | _     |      | _    | _    | _    | _     | _     | _     |      |      |      |            |
|--------------------|-------|-------|-------|------|------|------|------|-------|-------|-------|------|------|------|------------|
| - <u>0000000</u> a | +24VF | +24VF | +24VF | AGND | AGND | +24V | AGND | +3.3V | +3.3V | +3.3V | GNDD | GNDD | GNDD | +5V        |
| Ω                  | 2     | 4     | 9     | 8    | 10   | 12   | 14   | 16    | 18    | 20    | 22   | 24   | 26   | 28         |
| В                  | 1     | 3     | 5     | 7    | 6    | 11   | 13   | 15    | 17    | 19    | 21   | 23   | 25   | 27         |
| Ma                 | +24VF | +24VF | AGND  | AGND | AGND | +24V | AGND | +3.3V | +3.3V | CNDD  | GNDD | DGND | +5VL | /Heater_On |
|                    |       |       |       |      |      |      |      |       |       |       |      |      |      |            |

## 10.4 Main(Driver) ↔ HVPS 28 pin

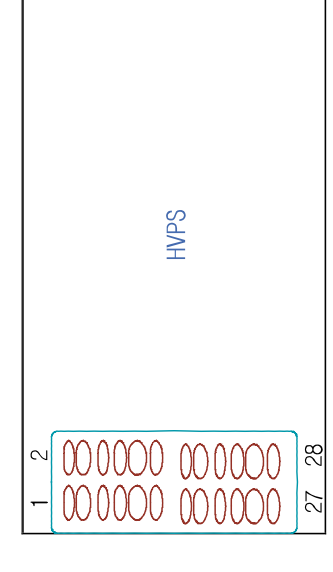

| 0/1            | Pin | Pin | 0/1           |
|----------------|-----|-----|---------------|
| +24V           | Ļ   | 2   | +24V          |
| Agnd           | Е   | 4   | Agnd          |
| PWM_AC_Vpp_Y   | 5   | 9   | PWM_AC_Y      |
| ENB_Deve_AC_Y  | L   | 8   | PWM_Deve_DC_Y |
| PWM_AC_Vpp_M   | 6   | 10  | PWM_AC_M      |
| ENB_Deve_AC_M  | 11  | 12  | PWM_Deve_DC_M |
| PWM_AC_Vpp_C   | 13  | 14  | PWM_AC_Y      |
| ENB_Deve_AC_C  | 15  | 16  | PWM_Deve_DC_C |
| PWM_AC_Vpp_K   | 21  | 18  | PWM_AC_Y      |
| ENB_Deve_AC_K  | 61  | 20  | PWM_Deve_DC_K |
| PWM_Charger_BK | 21  | 22  | n.c           |
| PWM_T_Y        | 23  | 54  | PWM_T_M       |
| PWM_T_C        | 25  | 26  | PWM_T_K       |
| PWM_ATTR+      | 27  | 28  | ENB_ATTR-     |

| 0/1 | +24V | Agnd | PWM_AC_Vpp_Y | ENB_Deve_AC_Y | PWM_AC_Vpp_M | ENB_Deve_AC_M | PWM_AC_Vpp_C | ENB_Deve_AC_C | PWM_AC_Vpp_K | ENB_Deve_AC_K | PWM_Charger_BK | PWM_T_Y | PWM_T_C | PWM_ATTR+ |
|-----|------|------|--------------|---------------|--------------|---------------|--------------|---------------|--------------|---------------|----------------|---------|---------|-----------|
| Pin | ~    | 4    | 9            | 8             | 10           | 12            | 14           | 16            | 18           | 20            | 22             | 24      | 26      | 28        |
| Pin | -    | ო    | 5            | 7             | 6            |               | 13           | 15            | 17           | 19            | 21             | 23      | 25      | 27        |
| 0/1 | +24V | Agnd | PWM_AC_Y     | PWM_Deve_DC_Y | PWM_AC_M     | PWM_Deve_DC_M | PWM_AC_Y     | PWM_Deve_DC_C | PWM_AC_Y     | PWM_Deve_DC_K | n.c            | PWM_T_M | PWM_T_K | ENB_ATTR- |

## 10.5 Main(Driver) ↔ HVPS 8 pin

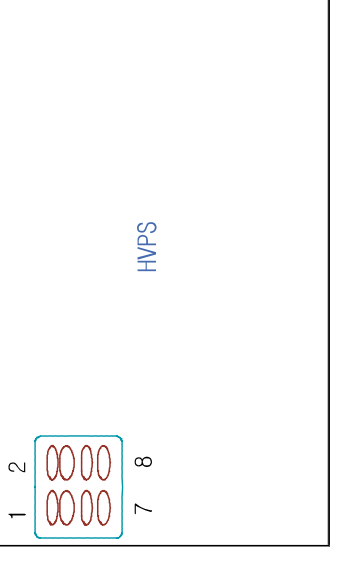

| 0/1 | A_READ_Charger_BK | A_READ_ATTR | DGND | Λ <u></u> |
|-----|-------------------|-------------|------|-----------|
| Pin | 2                 | 4           | 6    | 8         |
| Pin | 1                 | Э           | 5    | 7         |
| 0/1 | A_READ_T_Y        | DGND        | DGND | +5V       |

DGND +5V

8 0

19 N

DGND +5V

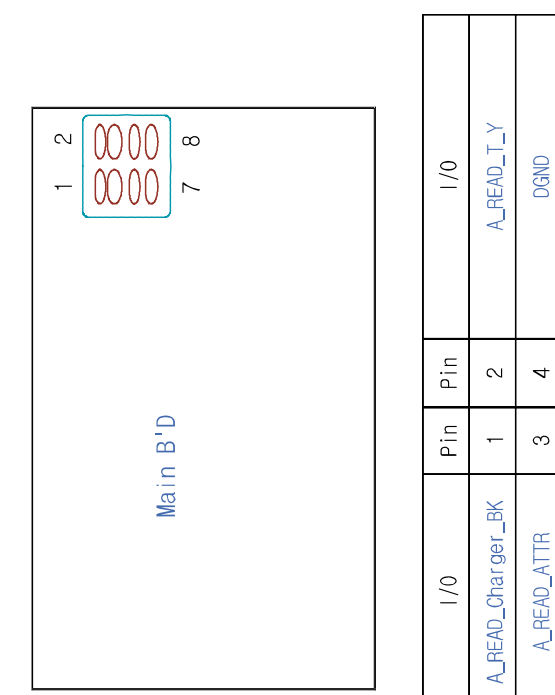

## 10.6 Main ↔ Driver DF11 28 pin

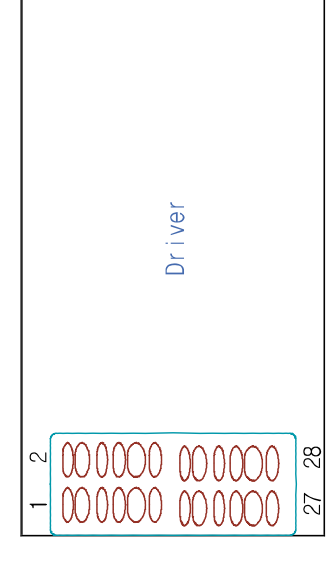

| 0/1         | Pin | Pin | 0/1          |
|-------------|-----|-----|--------------|
| +24VF       | 1   | 2   | +24VF        |
| AGND        | 3   | 4   | AGND         |
| SM_YM_ENO   | 5   | 9   | A_MY_MS      |
| SM_YM_EN1   | 7   | 8   | SM_YM_B      |
| SM_CK_ENO   | 6   | 10  | SM_CK_A      |
| SM_CK_EN1   | 11  | 12  | SM_CK_B      |
| nFAN_SMPS   | 13  | 14  | nFAN_FUSER   |
| nSOL_MP     | 15  | 16  | nsol_P1 CKUP |
| nCLT_C_DEVE | 17  | 18  | nCLT_FEED    |
| nS_EMPT     | 19  | 20  | nS_FEED      |
| nS_MP_EMPT  | 21  | 22  | nsol_DUP     |
| nS_EXIT     | 23  | 24  | GNDD         |
| +5V         | 25  | 26  | GNDD         |
| +3.3V       | 27  | 28  | GNDD         |

| 0/1 | +24VF | AGND | SM_YM_ENO | SM_YM_EN1 | SM_CK_ENO | SM_CK_EN1 | nFAN_SMPS  | nSol_MP     | ncLT_c_DEVE | nS_EMPT | nS_MP_EMPT | nS_EXIT | +5V  | +3.3V |
|-----|-------|------|-----------|-----------|-----------|-----------|------------|-------------|-------------|---------|------------|---------|------|-------|
| Pin | 2     | 4    | 9         | 8         | 10        | 12        | 14         | 16          | 18          | 20      | 22         | 24      | 26   | 28    |
| Pin | 1     | 3    | 5         | 7         | 6         | 11        | 13         | 15          | 17          | 19      | 21         | 23      | 25   | 27    |
| 0/1 | +24VF | AGND | SM_YM_A   | SM_YM_B   | SM_CK_A   | SM_CK_B   | nFAN_FUSER | nsol_P1CKUP | ncLT_FEED   | nS_FEED | nsol_DUP   | GNDD    | GNDD | GNDD  |

## **10.7** Main $\leftrightarrow$ System thermistor 2 pin

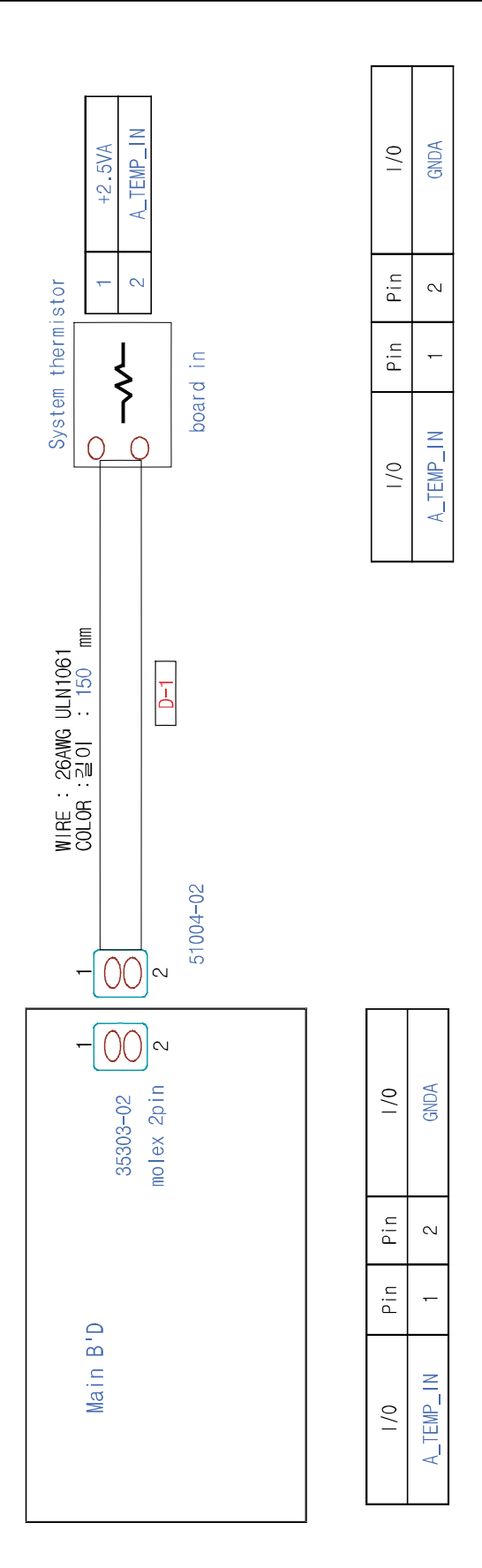

## 10.8 Main ↔ SET CTD, CR, CRUM sensor

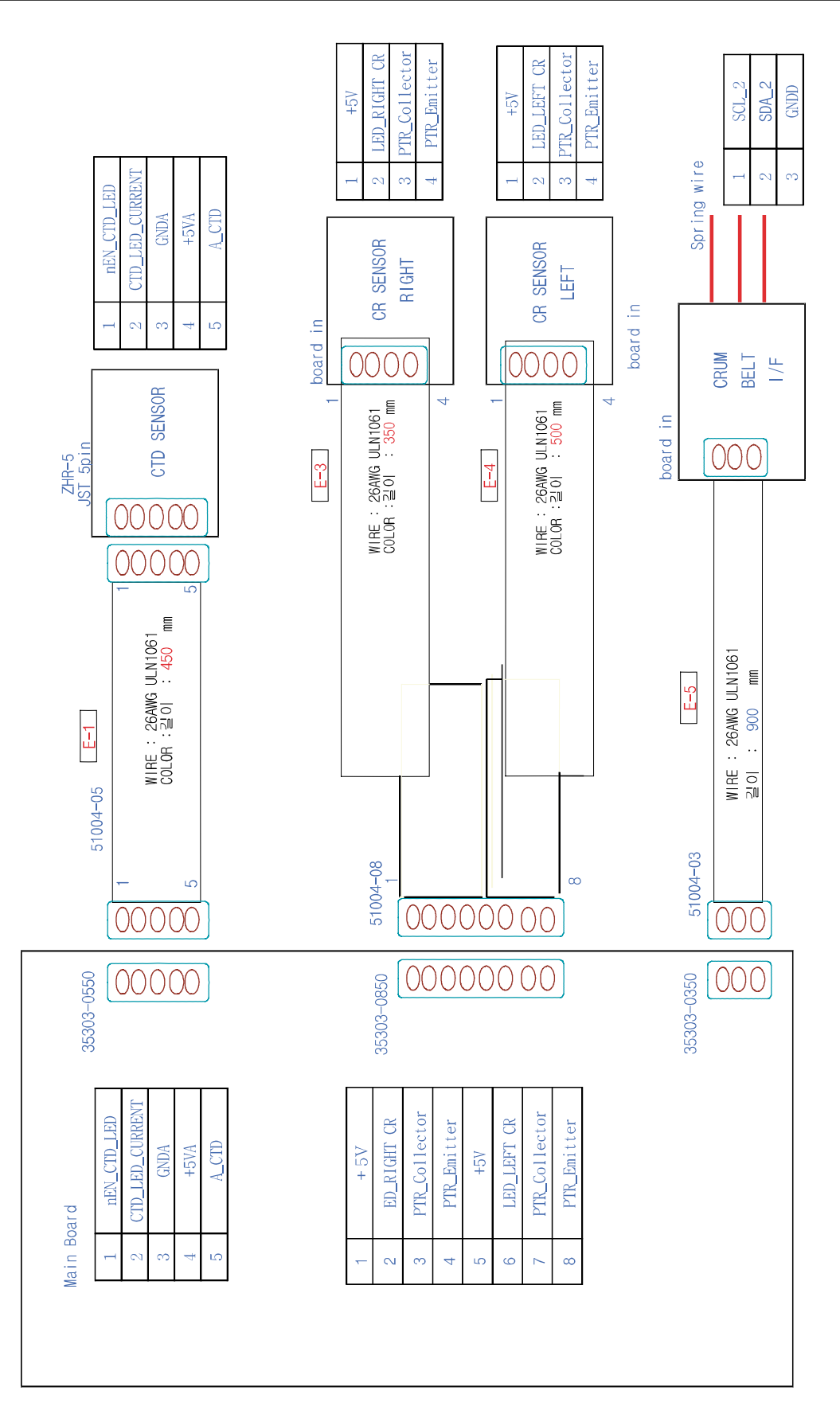

## 10.9 Main ↔ Temp/Hum sensor 4 pin

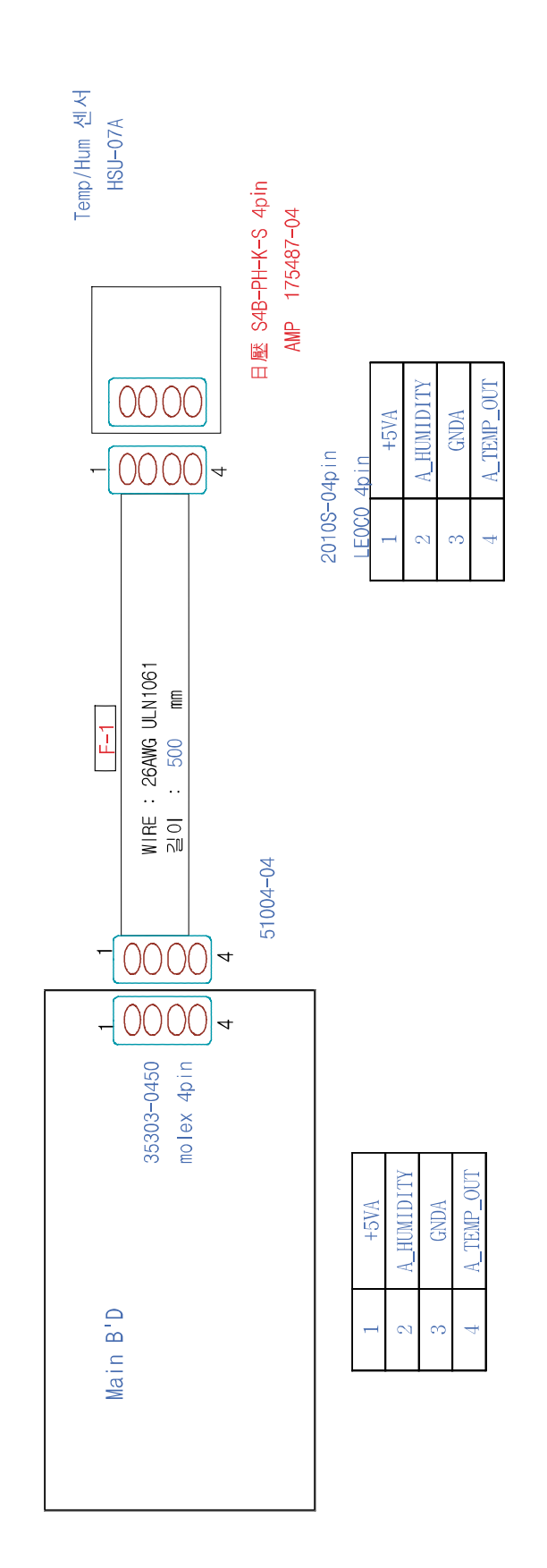

## <u>10.10 Main $\leftrightarrow$ LSU 24 pin</u>

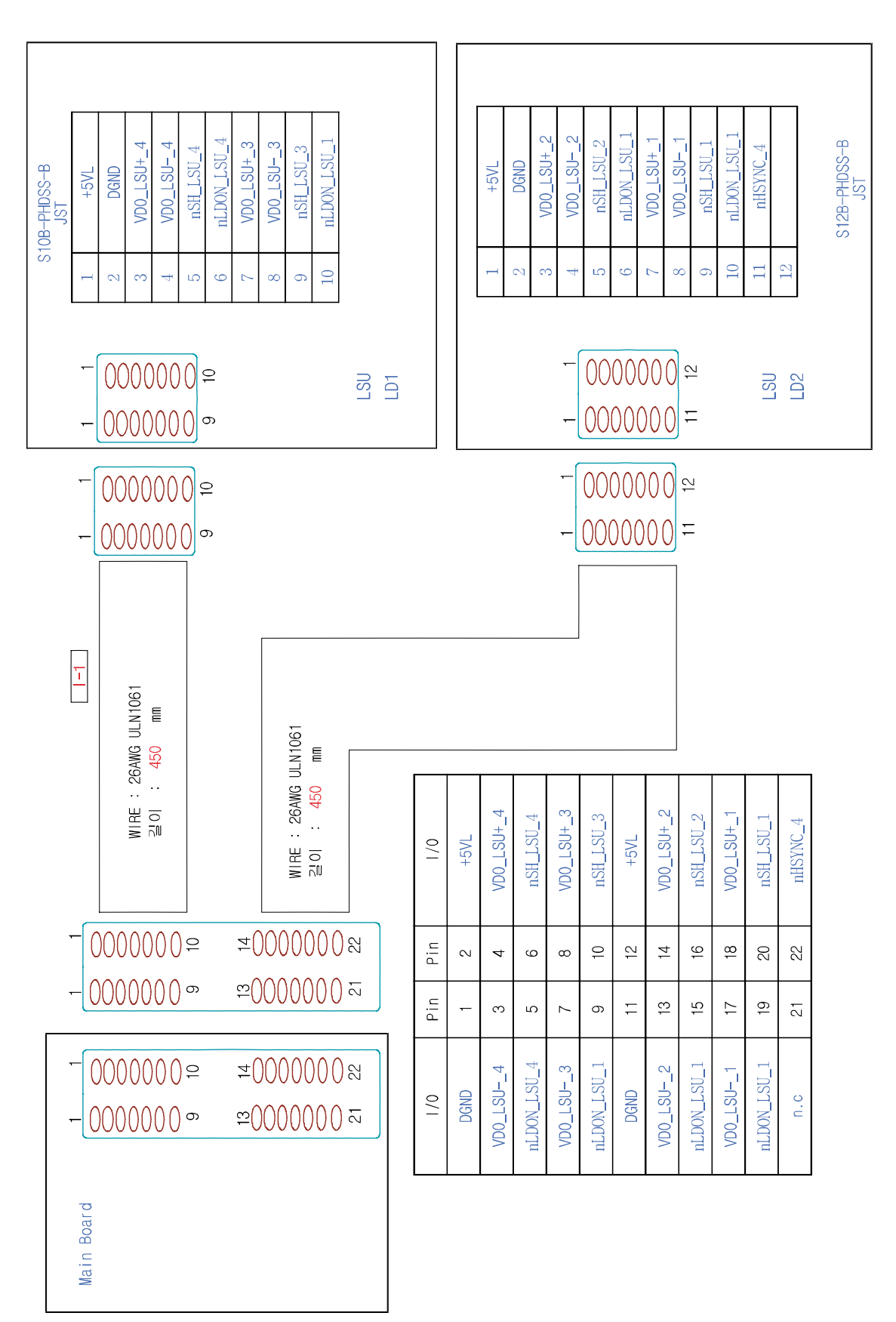

## 10.11 Main ↔ LSU 5 pin motor

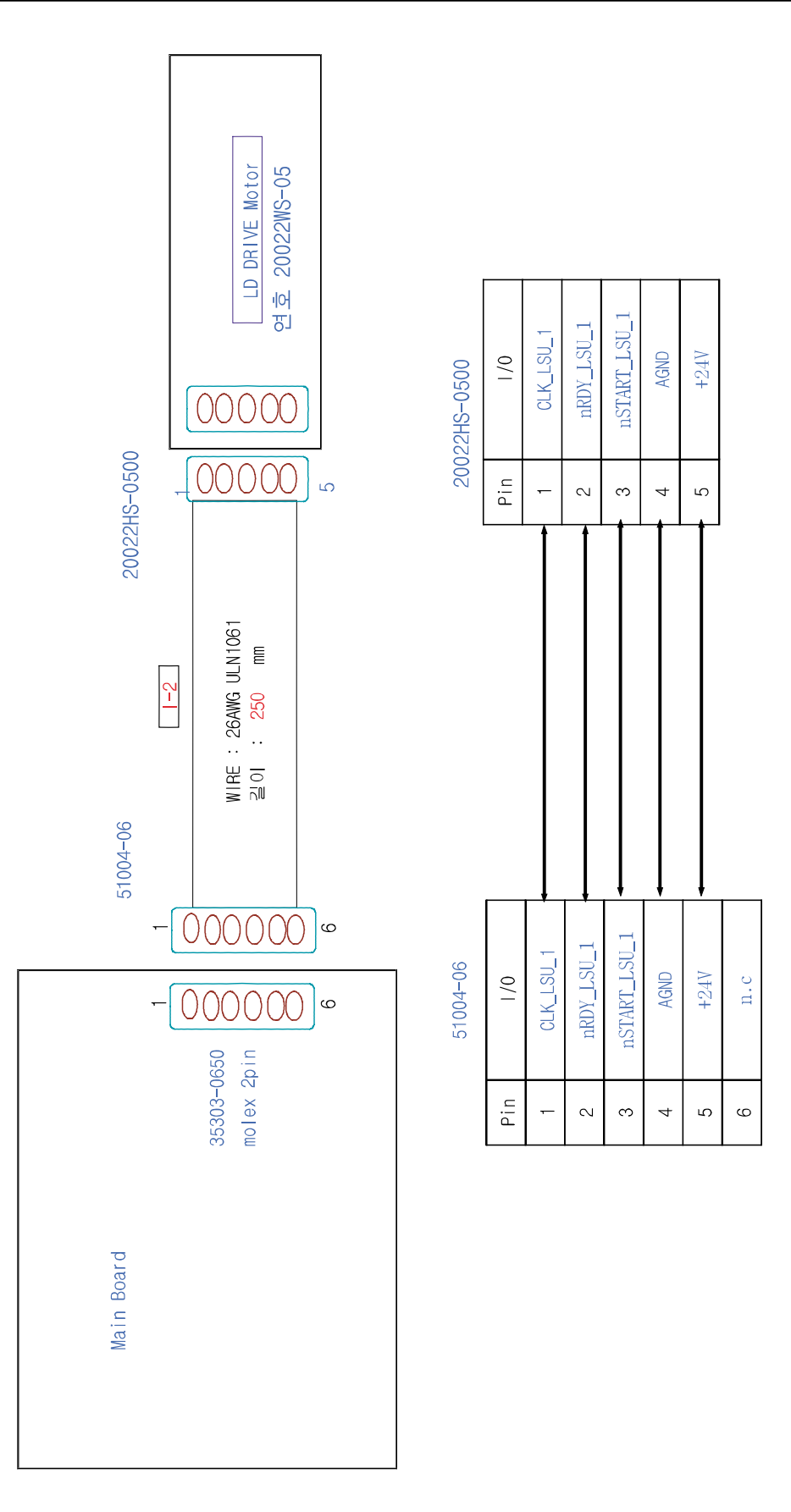

## 10.12 Main ↔ LSU 24 pin-idea mock up SET

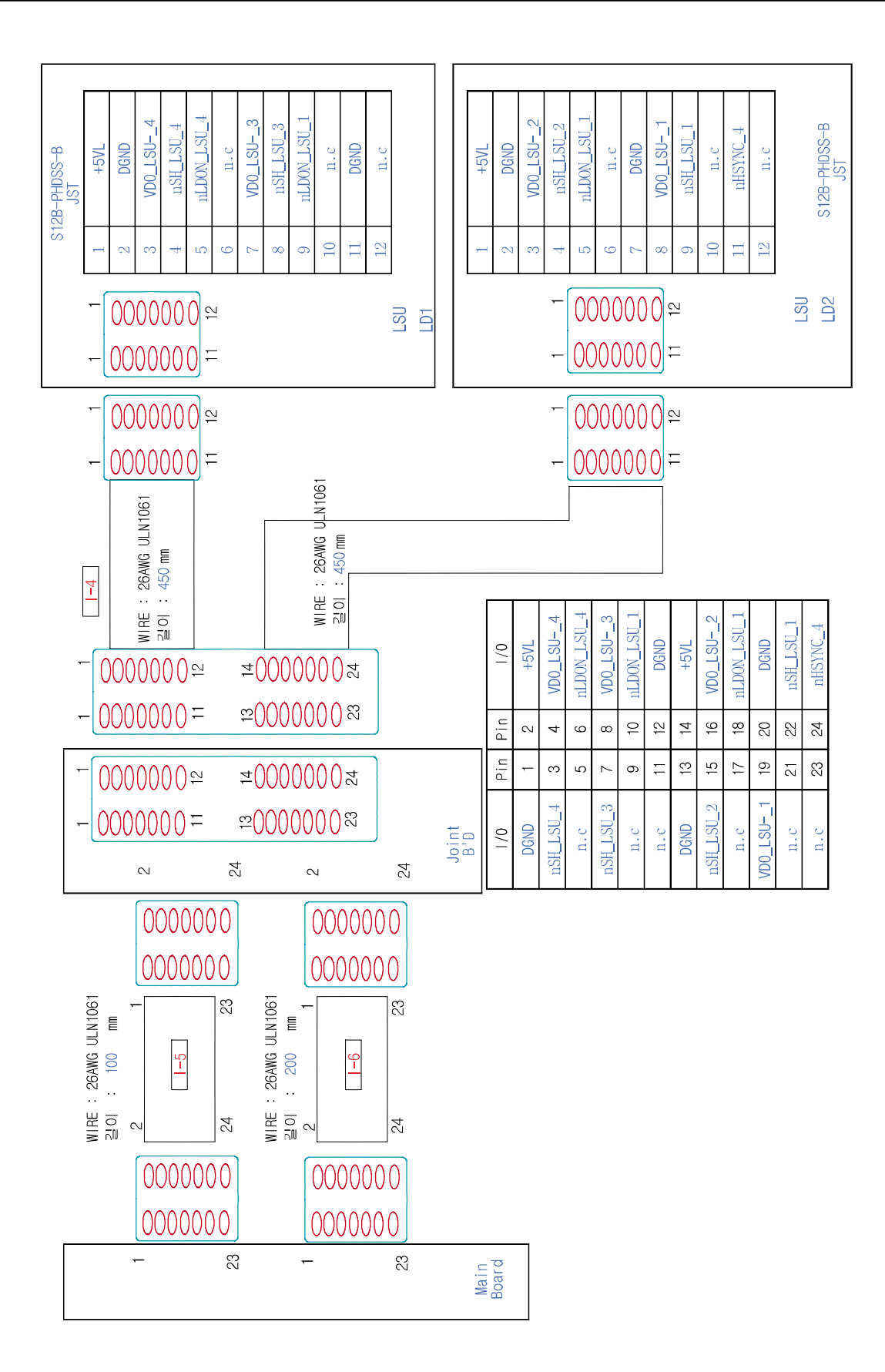

## 10.13 Joint ↔ LSU 6 pin-idea mock up SET

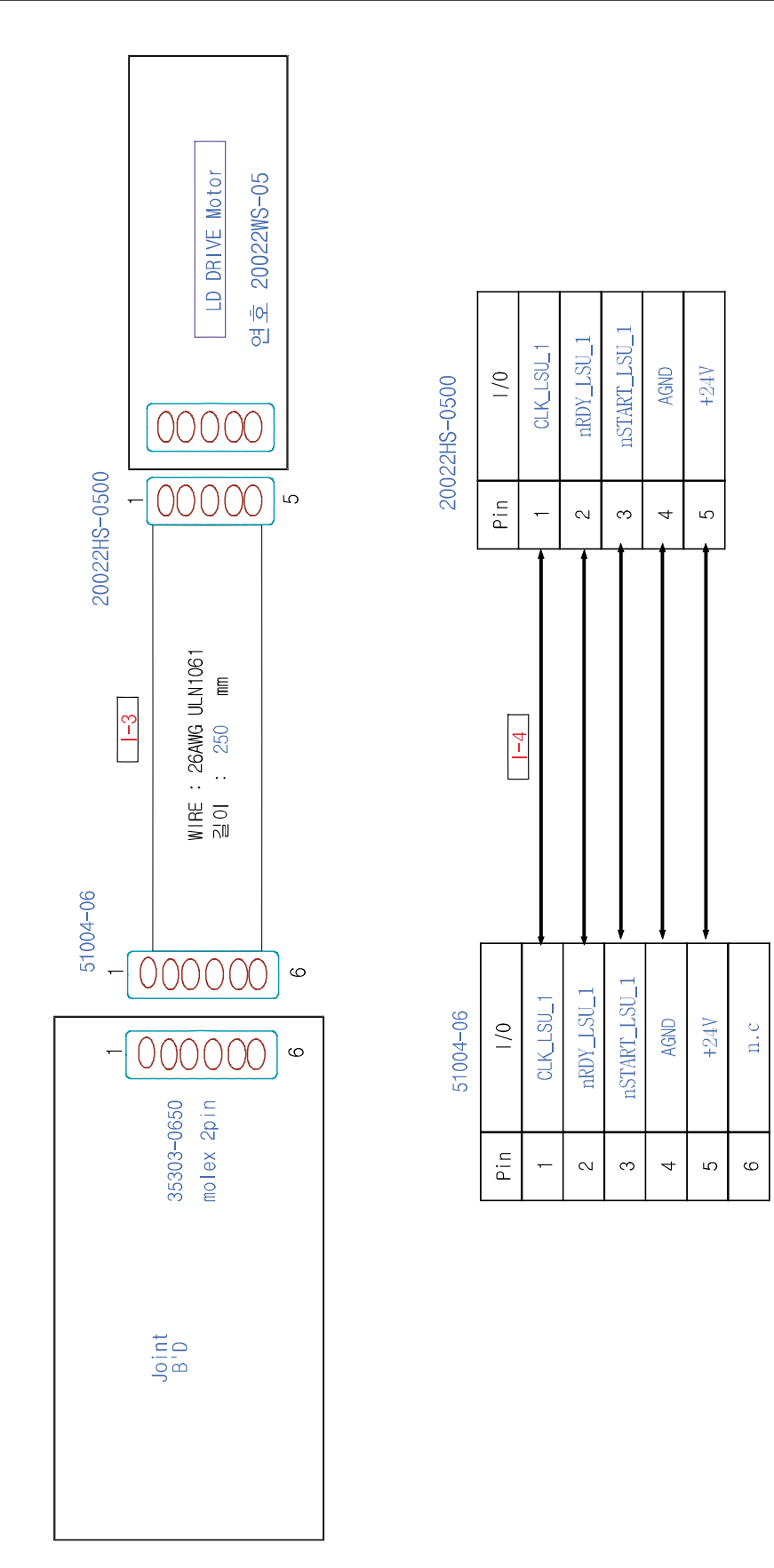

## **10.14 Main** $\leftrightarrow$ BLDC 10 pin

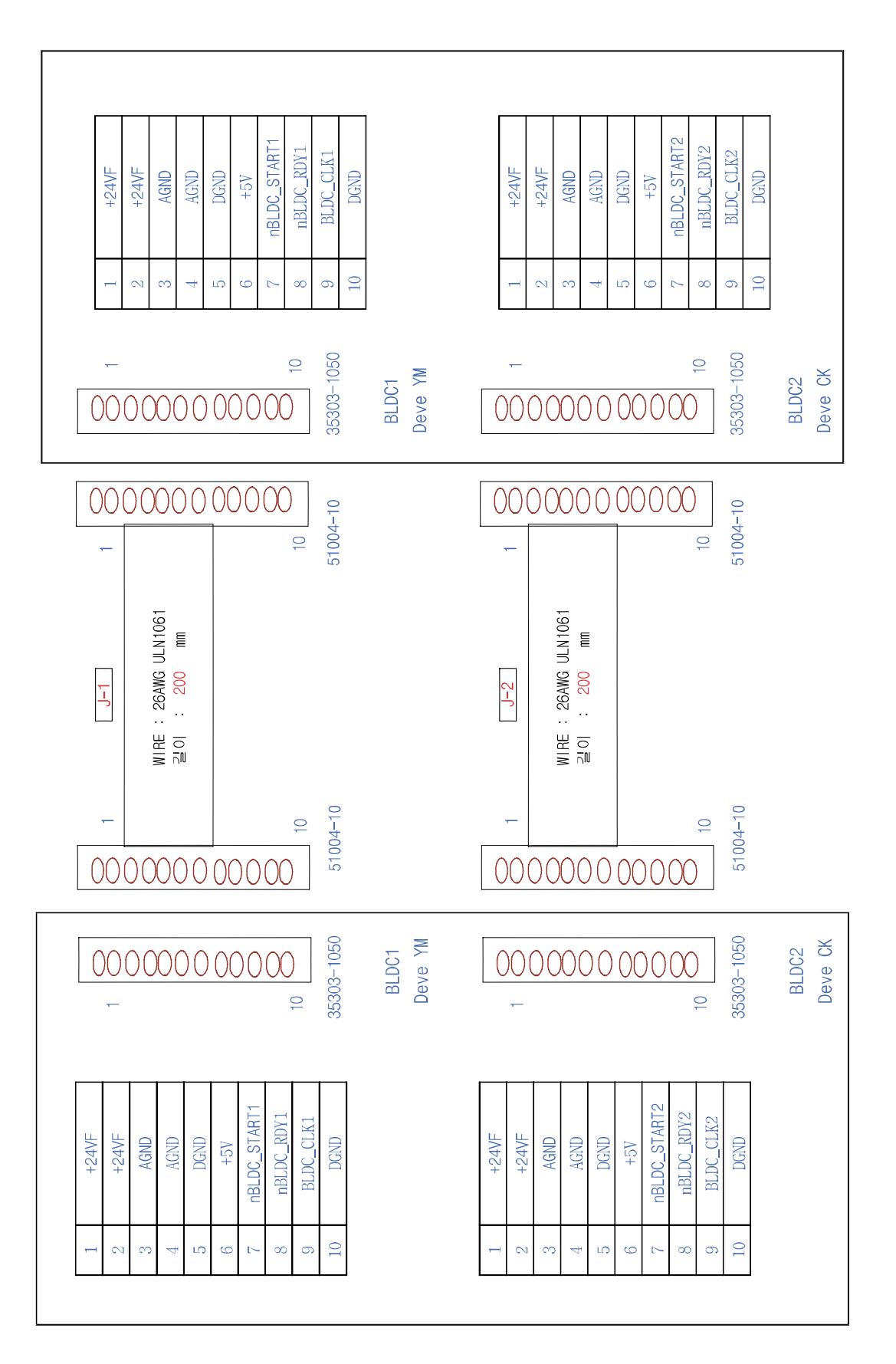

### **10.15 Driver** $\leftrightarrow$ OPC Step motor 8 pin

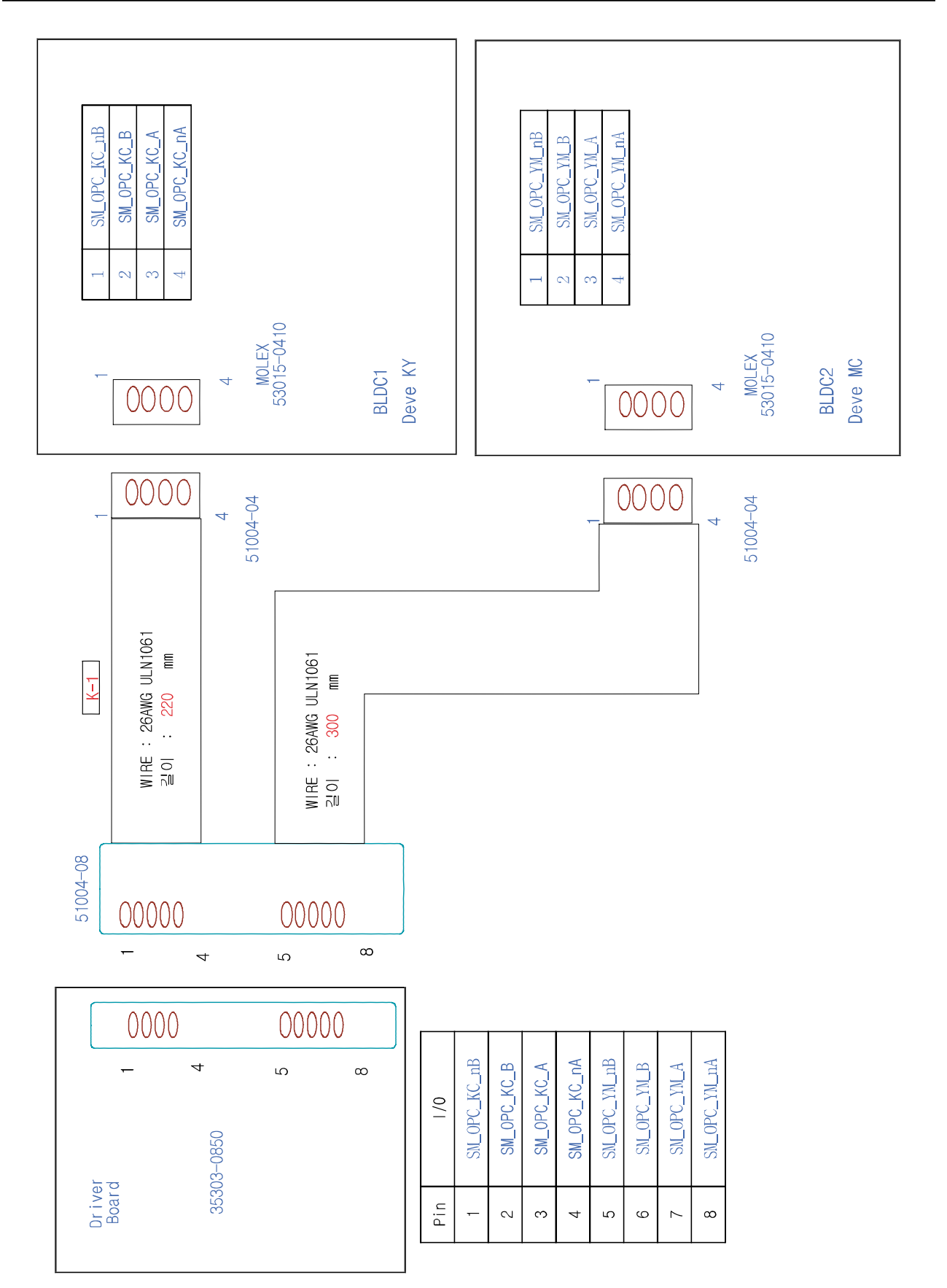

#### **10.16 Driver** ↔ Exit, FCF Empt, Feed sensor

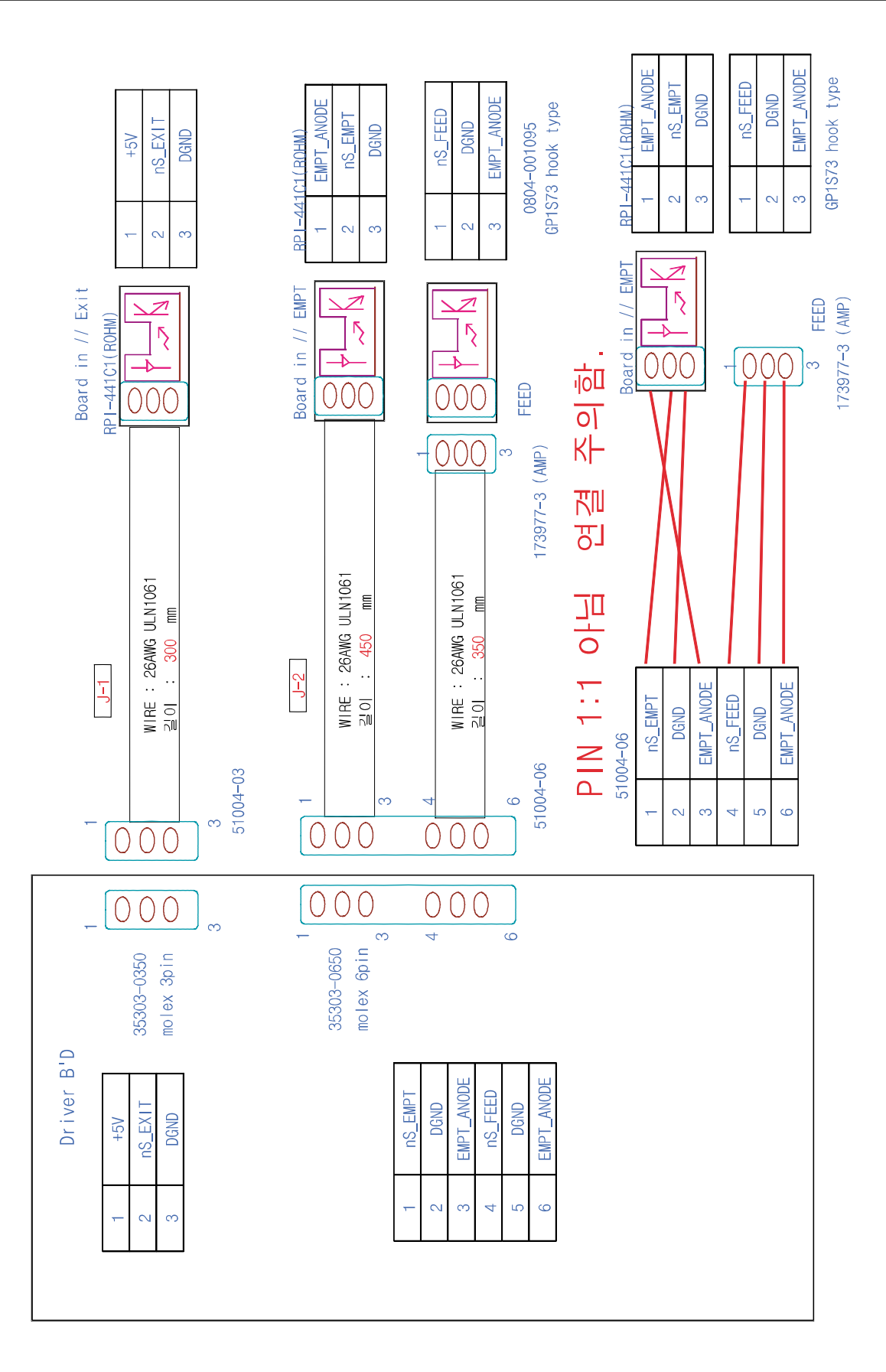

### 10.17 Driver ↔ MP Empt sensor

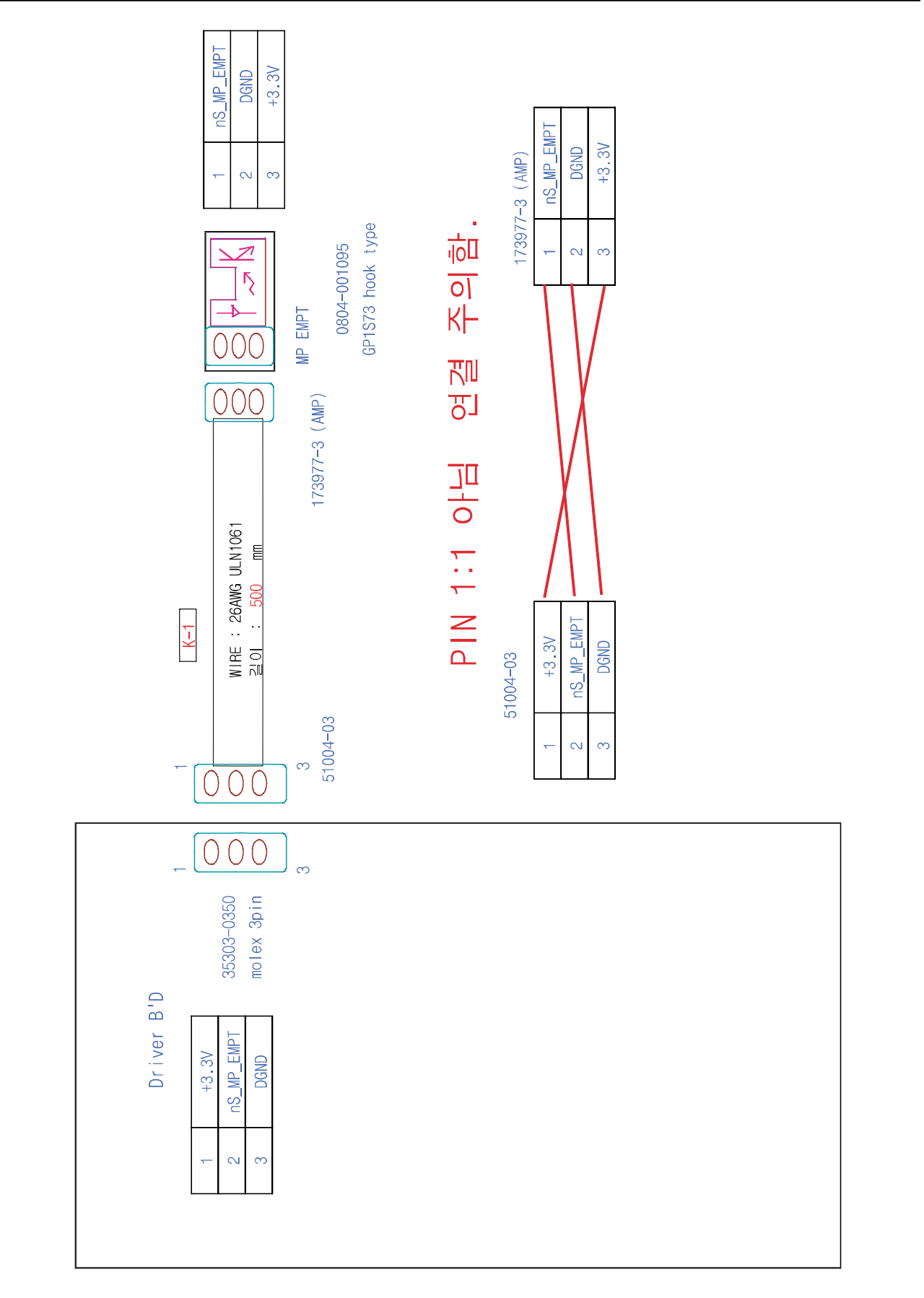

## <u>10.18 Main $\leftrightarrow$ OP Panel 5 pin</u>

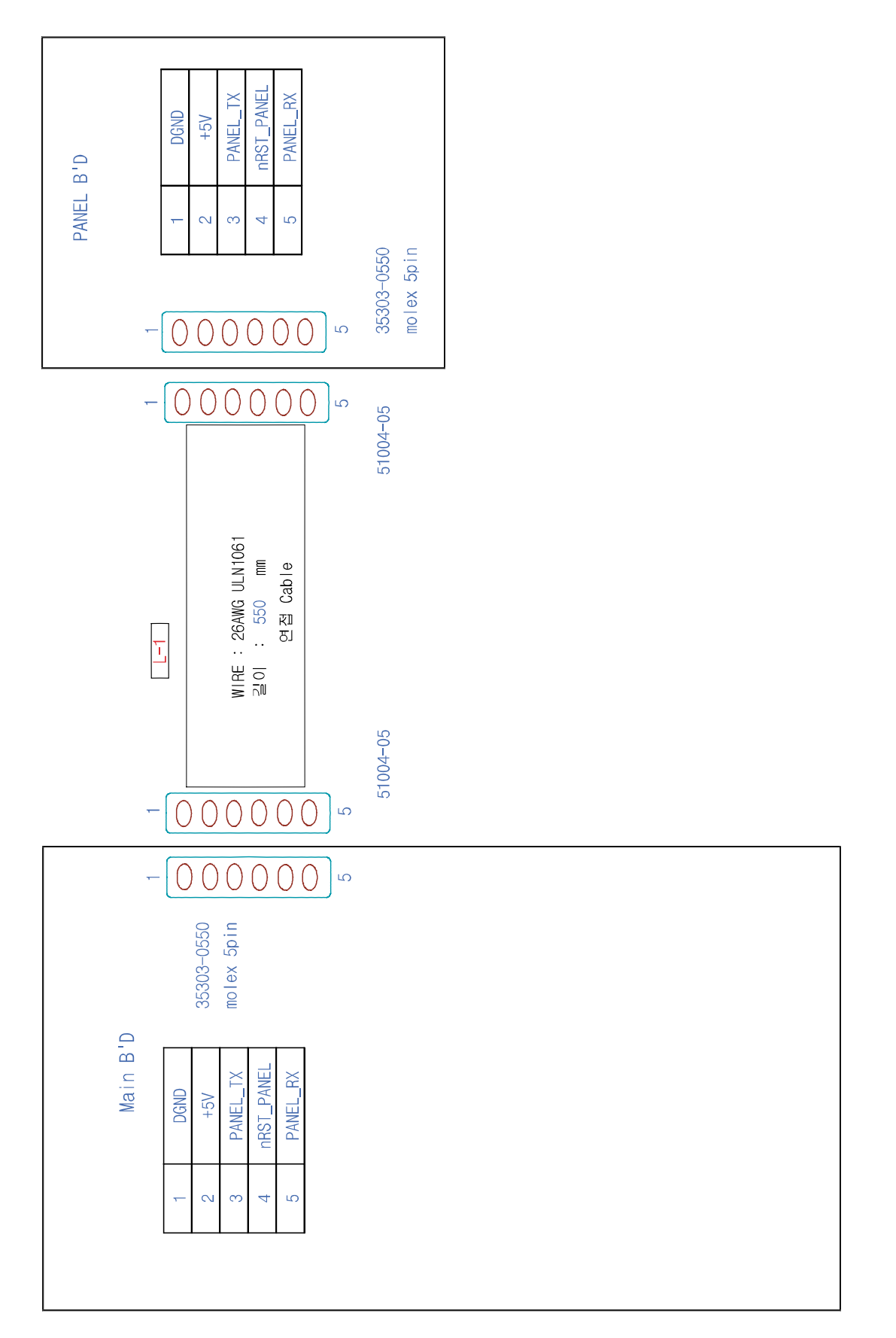

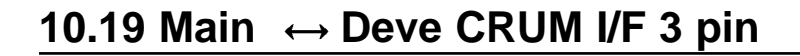

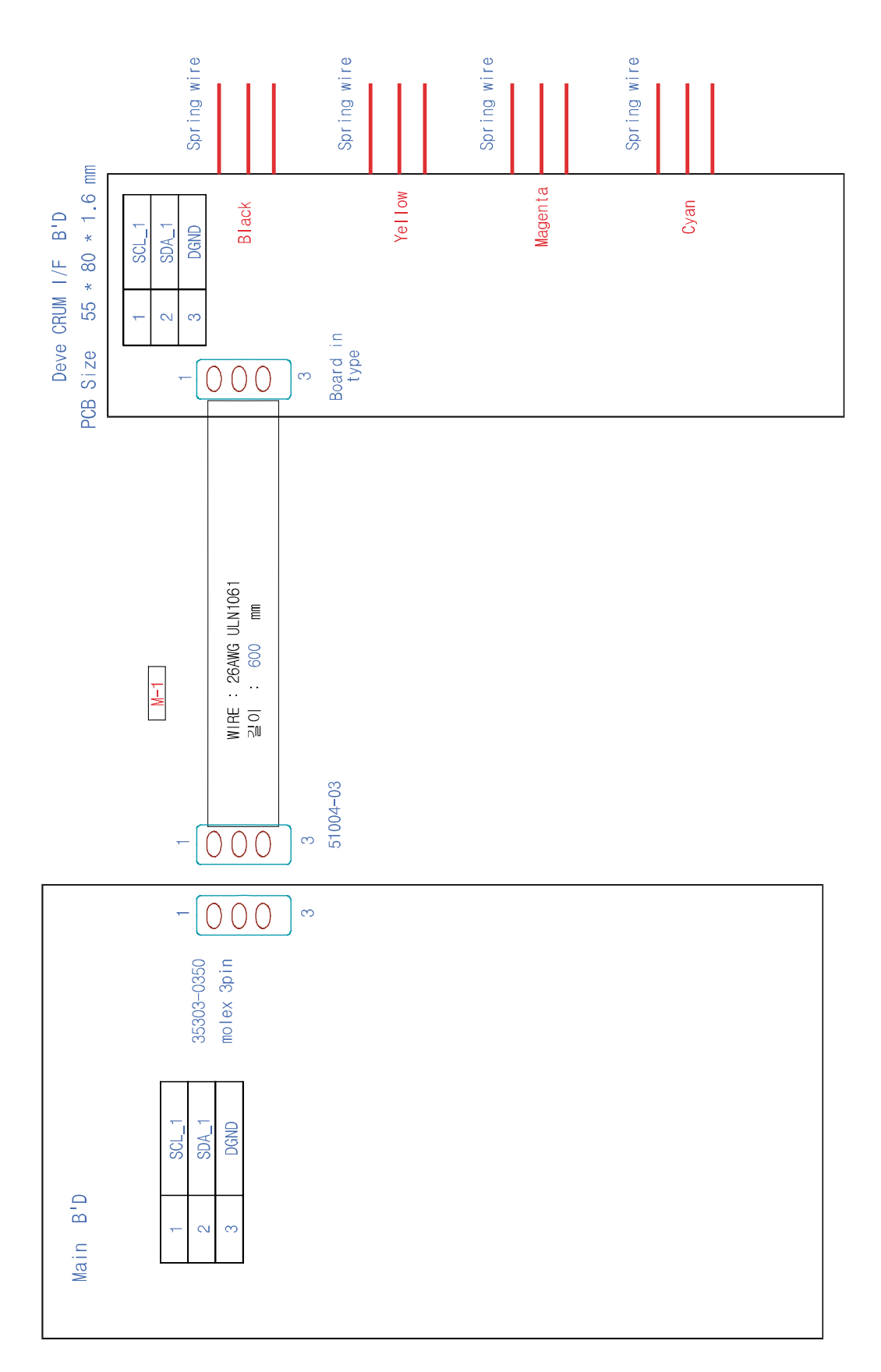

## 10.20 SMPS $\leftrightarrow$ +24V micro switch 2 pin

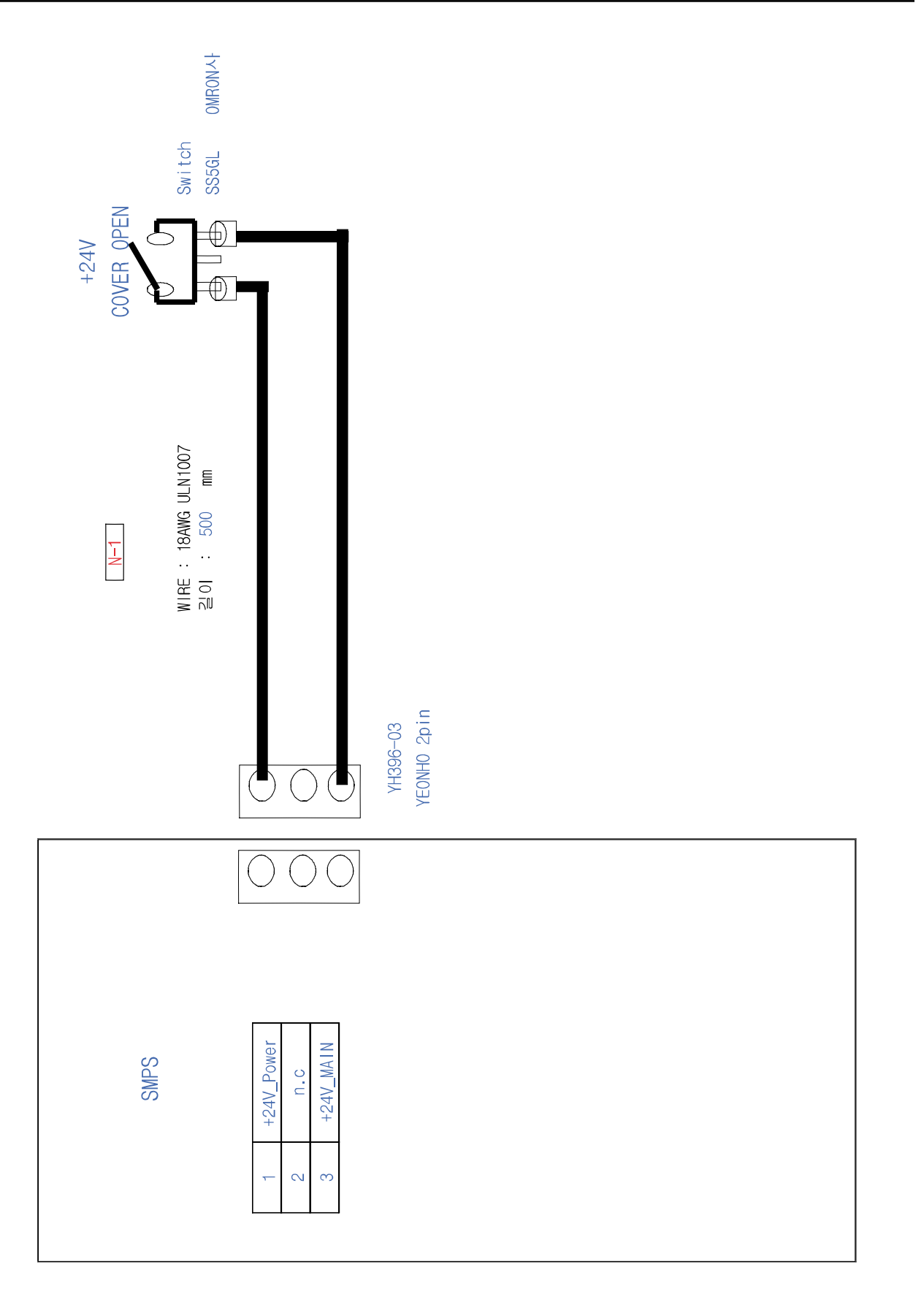

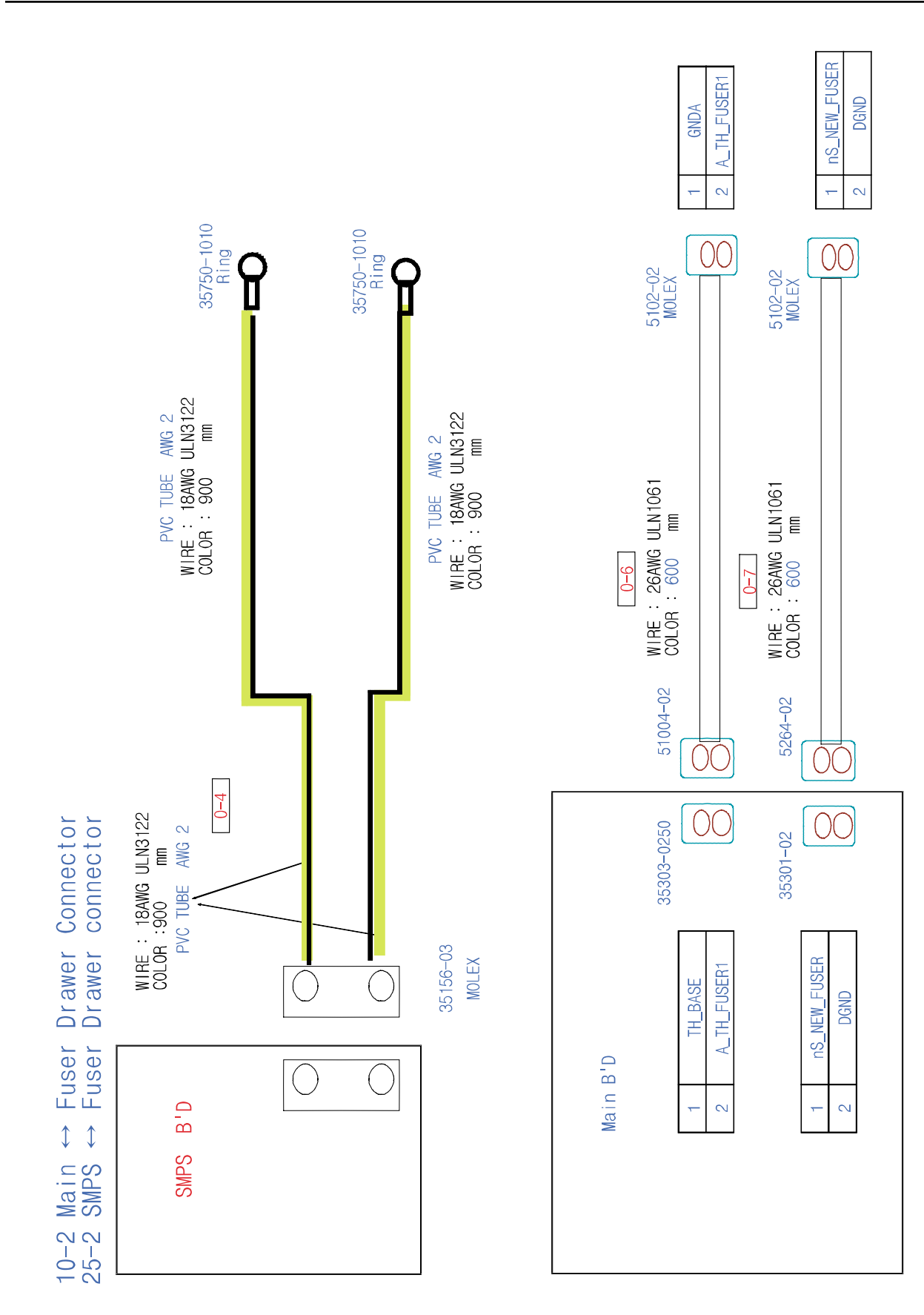

### **10.21 Main/SMPS** ↔ Fuser Drawer Connector

# **11. Schematic Diagrams**

## 11.1 Main Board(1/21)

|            | 2     |      | 3                     | 4                  | 5  | 6  | 7            |                 | 8                           |    |
|------------|-------|------|-----------------------|--------------------|----|----|--------------|-----------------|-----------------------------|----|
|            |       |      |                       |                    |    |    | -            | ED NO. REVISION | RECORD CHANGE PART          |    |
|            |       |      |                       |                    |    |    |              |                 |                             | _  |
|            |       |      |                       |                    |    |    |              |                 |                             | -  |
| A          |       |      |                       |                    |    |    |              |                 |                             | Α. |
|            |       |      |                       |                    |    |    |              |                 |                             |    |
|            |       |      |                       |                    |    |    |              |                 |                             |    |
| $\vdash$   |       |      |                       |                    |    |    |              |                 |                             | _  |
|            |       | Page | Function              |                    |    |    |              |                 |                             |    |
|            |       | 1    | Index                 |                    |    |    |              |                 |                             |    |
| п          |       | 2    | Clock(ICS9248) & Pe   | ower On Reset      |    |    |              |                 |                             | n  |
|            |       | 3    | CPU ( RM5231A )       |                    |    |    |              |                 |                             |    |
|            |       | 4    | System Controller ( V | /320USC)           |    |    |              |                 |                             |    |
| $\vdash$   |       | 5    | Aribiter PLD, Latch,  | 245                |    |    |              |                 |                             |    |
|            |       | 6    | Memory ( Flash & SI   | DRAM ), EEPROM     |    |    |              |                 |                             |    |
|            |       | 7    | Panel UART            |                    |    |    |              |                 |                             |    |
| e          |       | 8    | USB Controller ( ISP  | 1582)              |    |    |              |                 |                             | с  |
|            |       | 9    | Network CONN ( PC     | I)                 |    |    |              |                 |                             |    |
|            |       | 10   | HYPER-C               |                    |    |    |              |                 |                             |    |
| $\vdash$   |       | 11   | LPEC2                 |                    |    |    |              |                 |                             |    |
|            |       | 12   | SCF, CRUM_DEVE        |                    |    |    |              |                 |                             |    |
|            |       | 13   | PULL-UP RESISTER      | RS, LED            |    |    |              |                 |                             |    |
| D          |       | 14   | LSU CONN, LVDS        |                    |    |    |              |                 |                             | D  |
|            |       | 15   | SMPS, HVPS1,2,3       |                    |    |    |              |                 |                             |    |
|            |       | 16   | BLDC DEVE YMC,        | BLDC OPC, IH BOARI | )  |    |              |                 |                             |    |
|            |       | 17   | DRIVER CONN           |                    |    |    |              |                 |                             | _  |
|            |       | 18   | TEMP, ANALOG-M        | IUX                |    |    |              |                 |                             |    |
|            |       | 19   | TH-FUSER              |                    |    |    |              |                 |                             |    |
| Е          |       | 20   | РТВ                   |                    |    |    |              |                 |                             | Ε  |
|            |       | 21   | DC-DC converter       |                    |    |    |              |                 |                             |    |
|            |       | L    |                       |                    |    |    |              |                 |                             |    |
| H          |       |      |                       |                    |    |    |              |                 |                             | Н  |
|            |       |      |                       |                    |    |    |              | CONF IDENT IAL  |                             |    |
|            |       |      |                       |                    |    |    | ED. DATE 1   | 05.04.01        | SAMSUNG ELECTRONICS         | 1  |
| v          |       |      |                       |                    |    |    | ARP          | S.S.PARK        | TITLE: Size                 | ĒF |
|            |       |      |                       |                    |    |    | CHK          | C.B LEE         | CLP-600<br>daVinci Main GDI |    |
|            |       |      |                       |                    |    |    | DRW          | I. C.B LEE      | Rev 0.4                     |    |
| <b>P</b> 1 | P 2   |      | 3                     | 4                  | 5  | 6  | REV: 0.1 Dra | wing Number:    | INDEX 1/2                   | 1  |
|            | P   - |      |                       | 1                  | -1 | -1 | ·            | I               |                             |    |

Service Manual 11-1

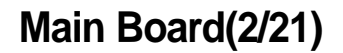

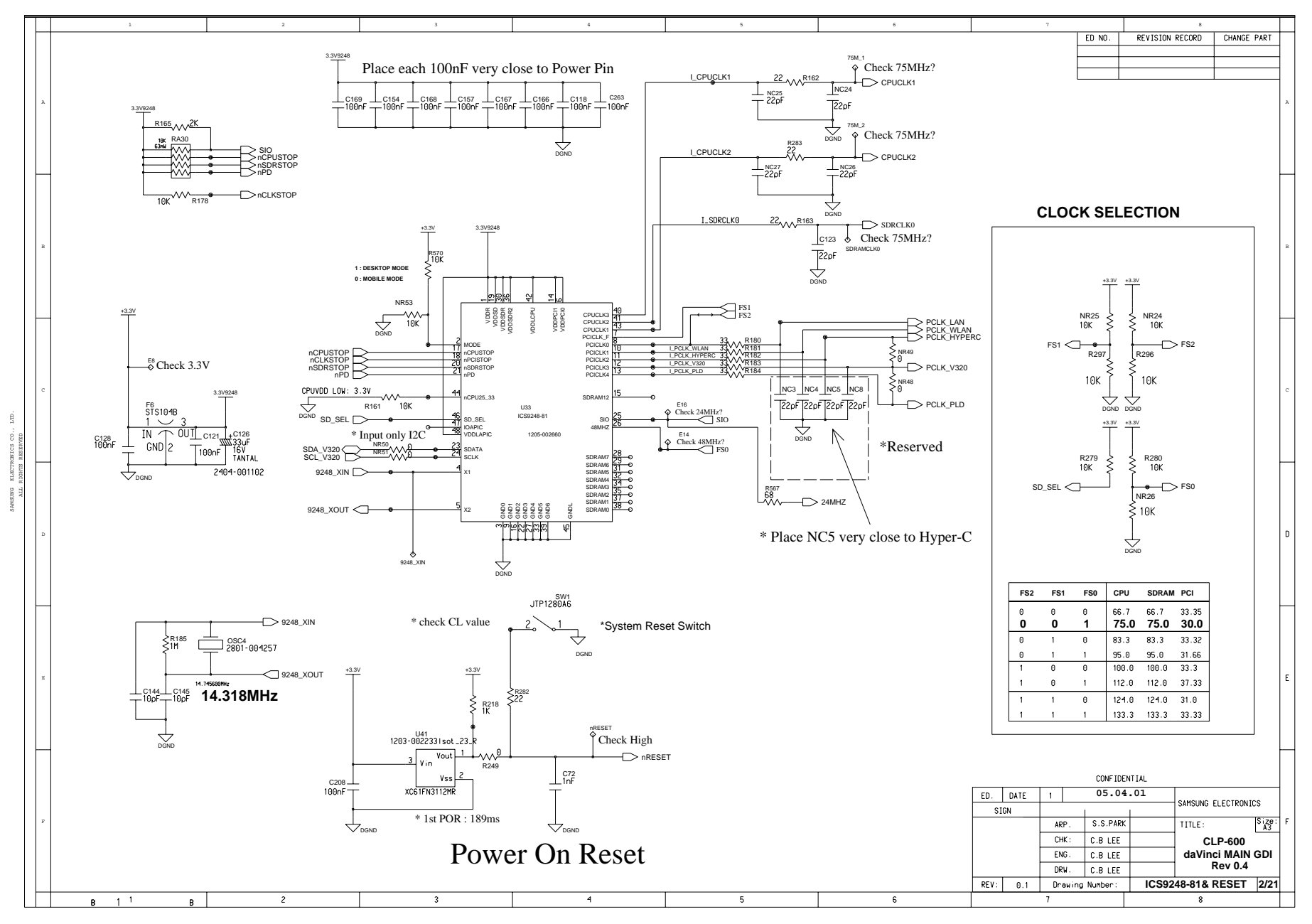

11-2 Service Manual

This Document can not be used without Samsung's authorization.

Main Board(3/21)

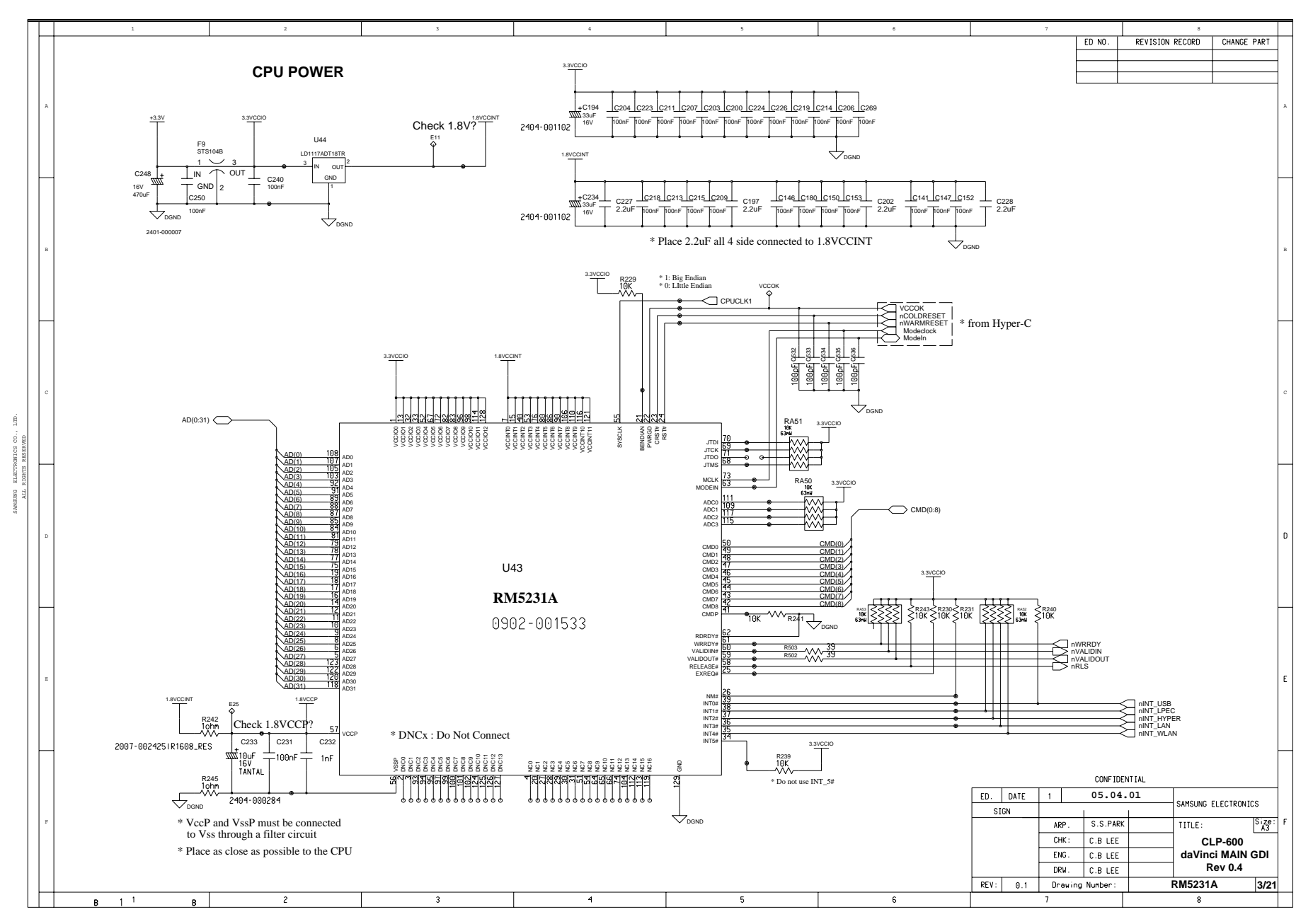

Service Manual

#### This Document can not be used without Samsung's authorization.

ED NO. REVISION RECORD CHANGE PART 3.3V320 \*check PLL power PAD(0:31) AD(0:31) 2011-00126 AD30 AD29 AD28 AD27 AD26 AD25 AD24 AD23 AD22 AD22 AD21 AD20 V\_AD DA16 V\_AD( V\_AD( V\_AD( V\_AD( R202 3.3V320 10 W R203 PAD(17) -----57s104B 1 \_\_\_\_ 10 V\_AD(: V\_AD(: V\_AD(2 V\_AD(2 M R204 PAD(18) AD(20 AD(25 AD(24 AD(23 AD(22 AD(22 AD(21  $\sim$ RA14 7 V\_AD(23 9 V\_AD(22 1 V\_AD(21 33 V\_AD(20 39 V\_AD(19 IN TOUT E31 PAD(1) GND 2 C179 C178 C177 C176 C175 C258 C261 C260 C132 470uF 16V 10uF 16V Check PAD(1) RA15 139 V\_AD(1) 141 V\_AD(1) 143 V\_AD(1) 147 V\_AD(1) 147 V\_AD(1) 71 V\_AD(1) 73 V\_AD(1) 73 V\_AD(1) 77 V\_AD(1) 79 V\_AD(1) 81 V\_AD(1) 2401-00000 AD14 AD13 AD12 AD11 AD10 AD9 AD8 AD7 AD6 AD5 AD4 AD3 AD2 AD1 AD1 AD1 MIPS Interface PCI interface E32 V\_AD Check AD(27) SYSAD nCBE(3) nCBE(2) nCBE(1) nCBE(0) CMD(0:8) BE3 BE3 BE1 BE0 RA45 CMD(8) CMD( PAR C SCMND SCMND SCMND SCMND SCMND SCMND Check 75MHz? nTRDY nIRDY nSTOP CPUCLK2 P207 W nDEVSEL 🔇 4.7K U36 nVALIDOUT nVALIDIN nWRRDY nRLS nPERR < nSERR **V320USC** nREQ(0) nGNT(0) -CPUCLK2 3.3V320 19K R175 134 18K 184 NC NC RA19 V\_MA(14 MA(14 - MA(0:14) MA14 MA13 MA12 MA11 MA10 MA9 MA8 MA7 MA6 MA5 MA5 MA4 MA3 MA2 MA1 MA0 MA(1) 5.1K R281 V\_MA(12 V\_MA(12 V\_MA(12 V\_MA(12 20 E33 MA INT INT INT Check MA(0) V\_MA(9 V MA SMO BAAA V MA PCLK\_V320\_delay V\_MA(5 R<sub>A4</sub> nRESET V MA MAD(0:31) U181 RA147 33 V\_MD(31) 10 V\_MA R583 V MD(30) V\_MA( AAD30 AAD30 AAD29 AAD28 AAD27 AAD28 VAD25 VAD24 VAD23 VAD22 VAD21 VAD20 VAD20 VAD210 VAD20 VAD210 VAD210 VAD25 VAD2110 VAD25 VAD2110 VAD25 VAD210 VAD25 VAD210 VAD25 VAD210 VAD25 VAD210 VAD25 VAD210 VAD25 VAD210 VAD25 VAD210 VAD25 VAD210 VAD25 VAD210 VAD25 VAD210 VAD25 VAD210 VAD25 VAD210 VAD25 VAD210 VAD25 VAD210 VAD25 VAD210 VAD25 VAD210 VAD25 VAD210 VAD25 VAD210 VAD25 VAD210 VAD25 VAD210 VAD210 VAD210 VA V MD(29) L C159 SDRAM interface PCLK\_V320 ^//\ 68 CLKIN CLKOUT E34 MAD(7 \_\_\_\_\_C556 RA148 MCS0 MCS1 MCS2 MCS3 1Y3 > PCLK\_V320\_del 41Y1 V\_MD(26) 33pF V\_MD(25 Check MAD( 3 1YO VDD RA149 33 V\_MD(23 1Y2 5 - C557 - 100nF GND V MD(22 Local Data BUS RAS CAS CDCVF2505 1003-001447 RA150 33 V\_MD(19) V MD(18) DQM0 DQM1 DQM2 DQM3 V\_MD(16) RA151 \* PCLK\_V320\_delay = PCLK\_V320 + 2ns V MD(14 Check Flash ROM CS? RA152 R504 R505 N/ 39 nUSB\_CS nLPEC2 CS IOC1 IOC2 IOC3 IOC4 IOC5 IOC6 IOC7 IOC8 3.3V320 CONF IDENT IAL MM<sup>39</sup> → nROMCS ED. DATE 05.04.01 MAD4 MAD3 SAMSUNG ELECTRONICS SIGN MAD3 MAD2 MAD1 R91 4.7K ≤ R117 4.7K ≤ S.S.PARK TITLE: ARP марл IOC9 ~~~ CHK : C.B LEE CLP-600 SDA\_V320 SCL\_V320 SDA SCL

#### Main Board(4/21)

This Document can not be used without Samsung's authorization.

5

3ND1 3ND2 3ND2 3ND3 3ND5 3ND5 3ND5 3ND5 3ND1 3ND10 3ND10 3ND

닓ळど<u>尚</u>≜内려**⊢**棺험型<u>코</u>코<u>ט</u>尚尚려려티려의

4

3

Samsung Electronics

Size: A3

daVinci MAIN GDI

Rev 0.4

V320 & BOOT ROM 4/21

ENG.

DRW.

Drawing Number:

REV: 0.1

6

C.B LEE

C.B LEE

#### Schematic Diagram

в 1 1

Service Manual

Main Board(5/21)

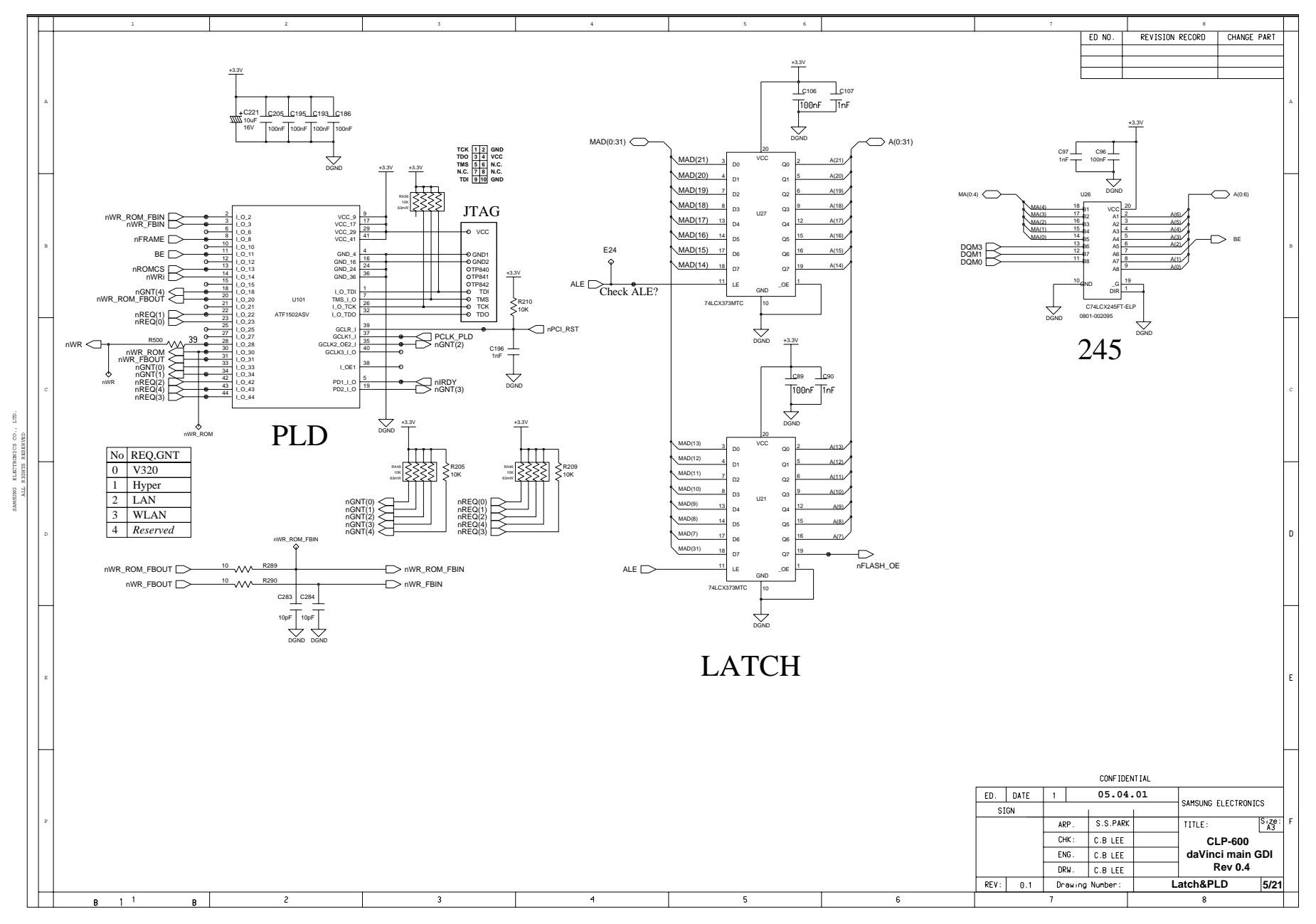

Service Manual 11-5

This Document can not be used without Samsung's authorization.

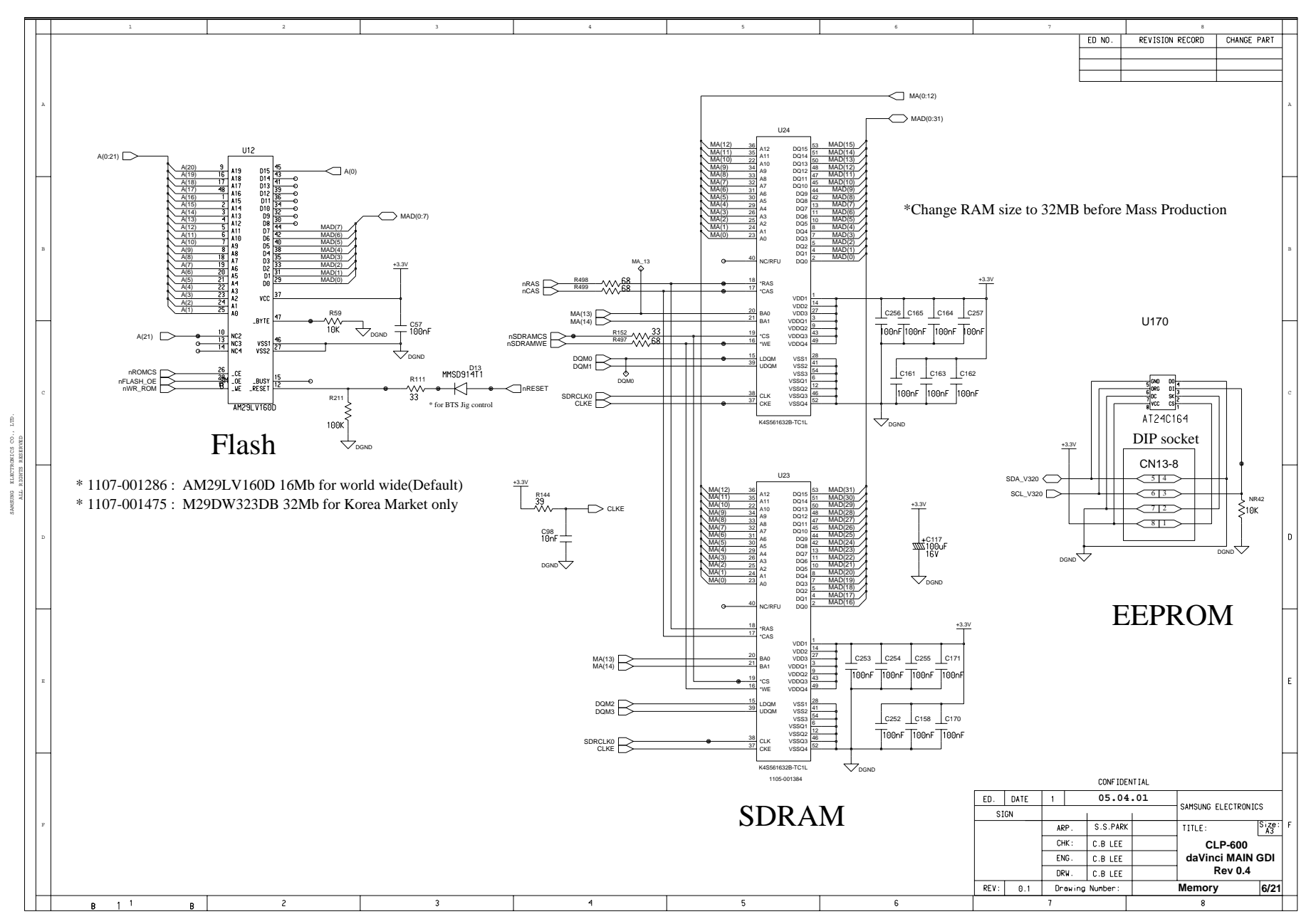

11-6 Service Manual

This Document can not be used without Samsung's authorization.

Main Board(7/21)

Schematic Diagram

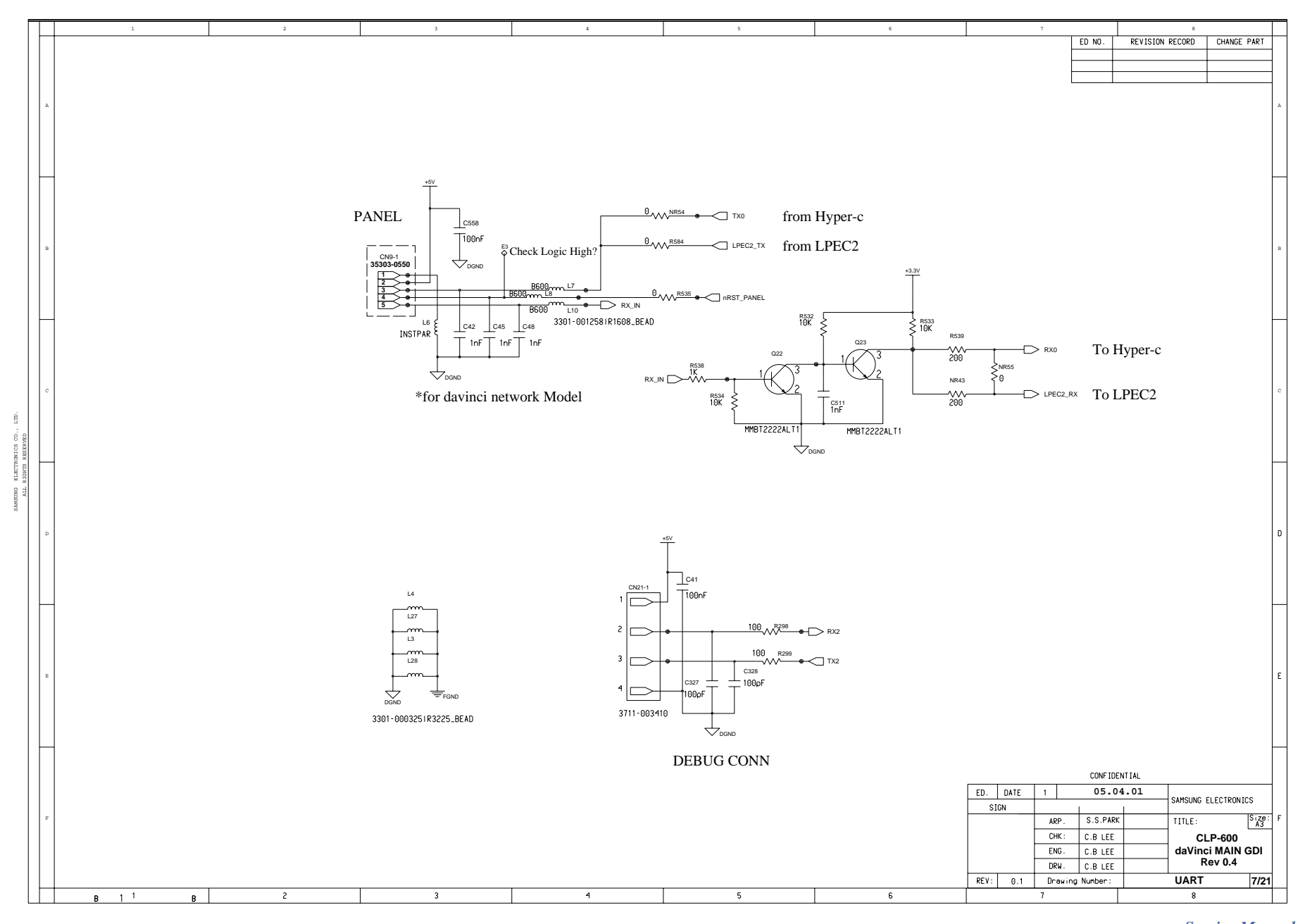

Service Manual 11-7

Samsung Electronics

This Document can not be used without Samsung's authorization.

Main Board(8/21)

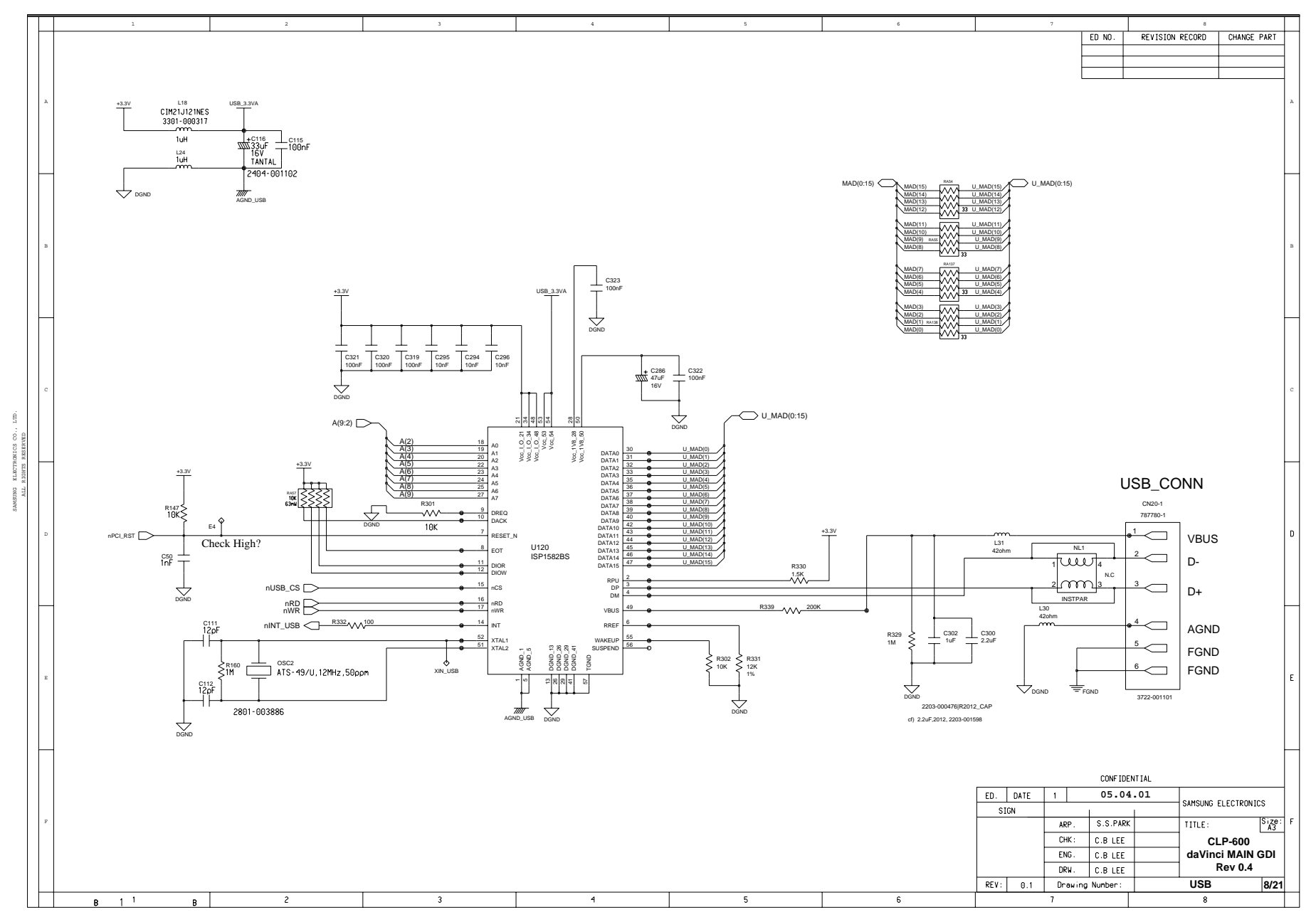

11-8 Service Manual

This Document can not be used without Samsung's authorization.

Samsung Electronics

CN25-39 LGND 179029-3 R197 R592 nINT\_LAN 80 40 Check Logic High? 39 79 1596 AAA 33 C160 \_\_\_\_\_ 78 38 Check 30MHz? R597 33  $^{n}$ 37 - NINT WI AN R593 nREQ(2) 36 76 R598 33 75 35 PCLK\_WLAN PAD(31) 74 34 PAD(29) - PAD(0:31) PAD(30) 33 73 32 R599 33 72 -PAD(27) PAD(28) 31 71 🗁 PAD(25) PAD(26) 70 🗁 30 69 🗁 29 R595 PAD(24) 68 nCBE(3) 28 PAD(23)

+3.3V 122 3.3\_NPC

3301-000325 CIB32P600NES

470uF

L C148

. /uE/MLCC)

+3.3V

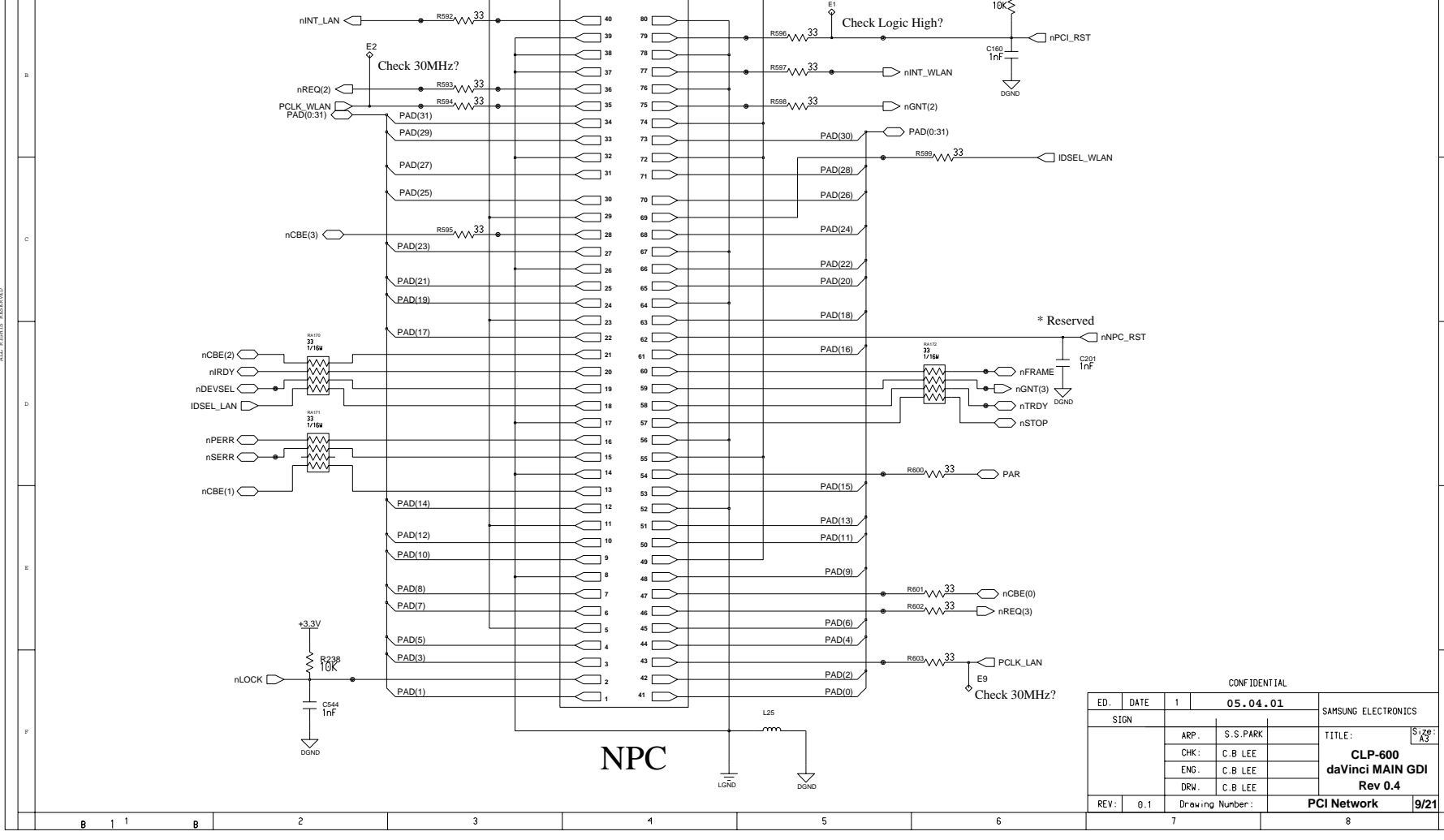

Main Board(9/21)

This Document can not be used without Samsung's authorization.

CHANGE PART

8 ED NO.

REVISION RECORD

Service Manual
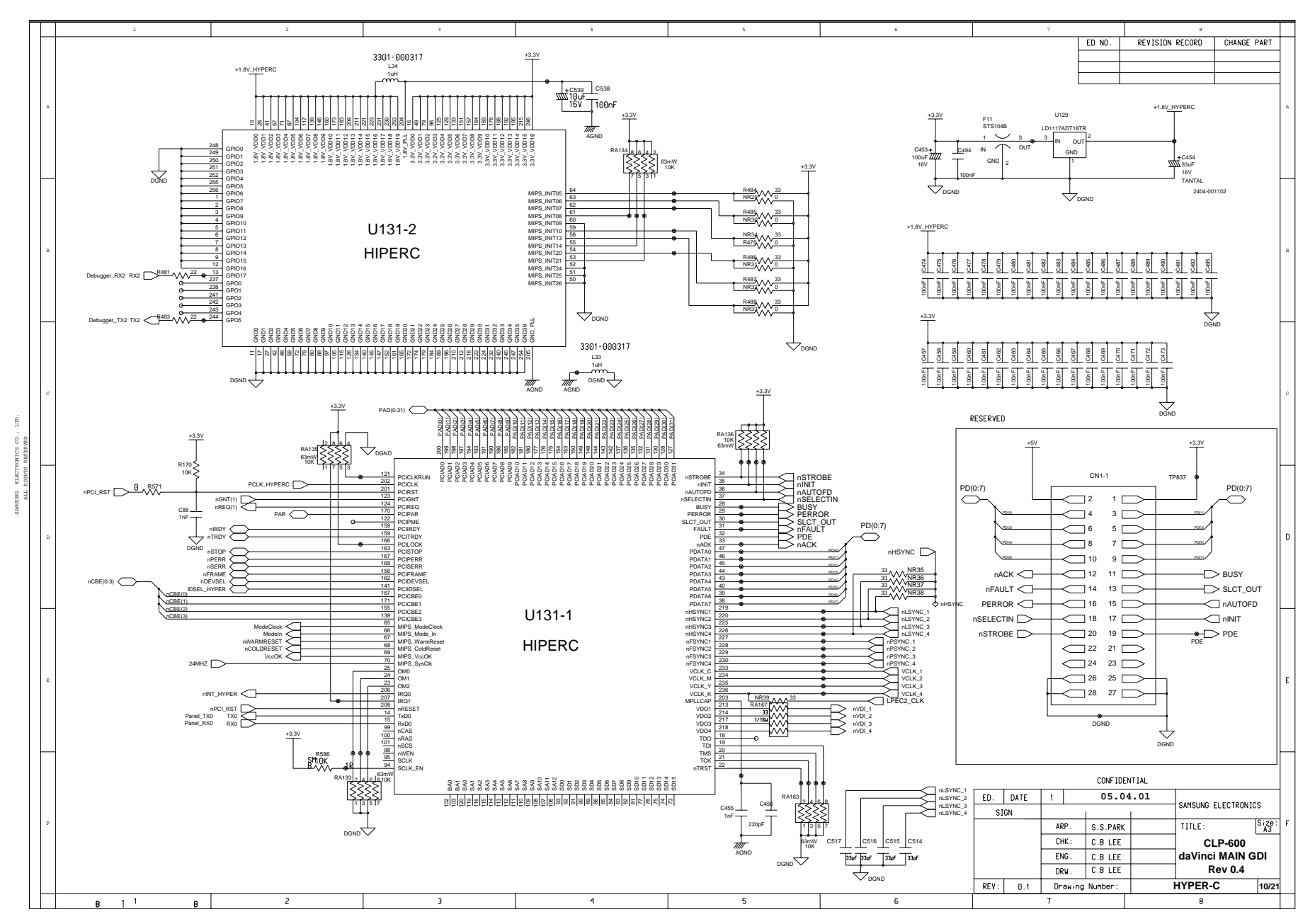

11-10 Service Manual

This Document can not be used without Samsung's authorization.

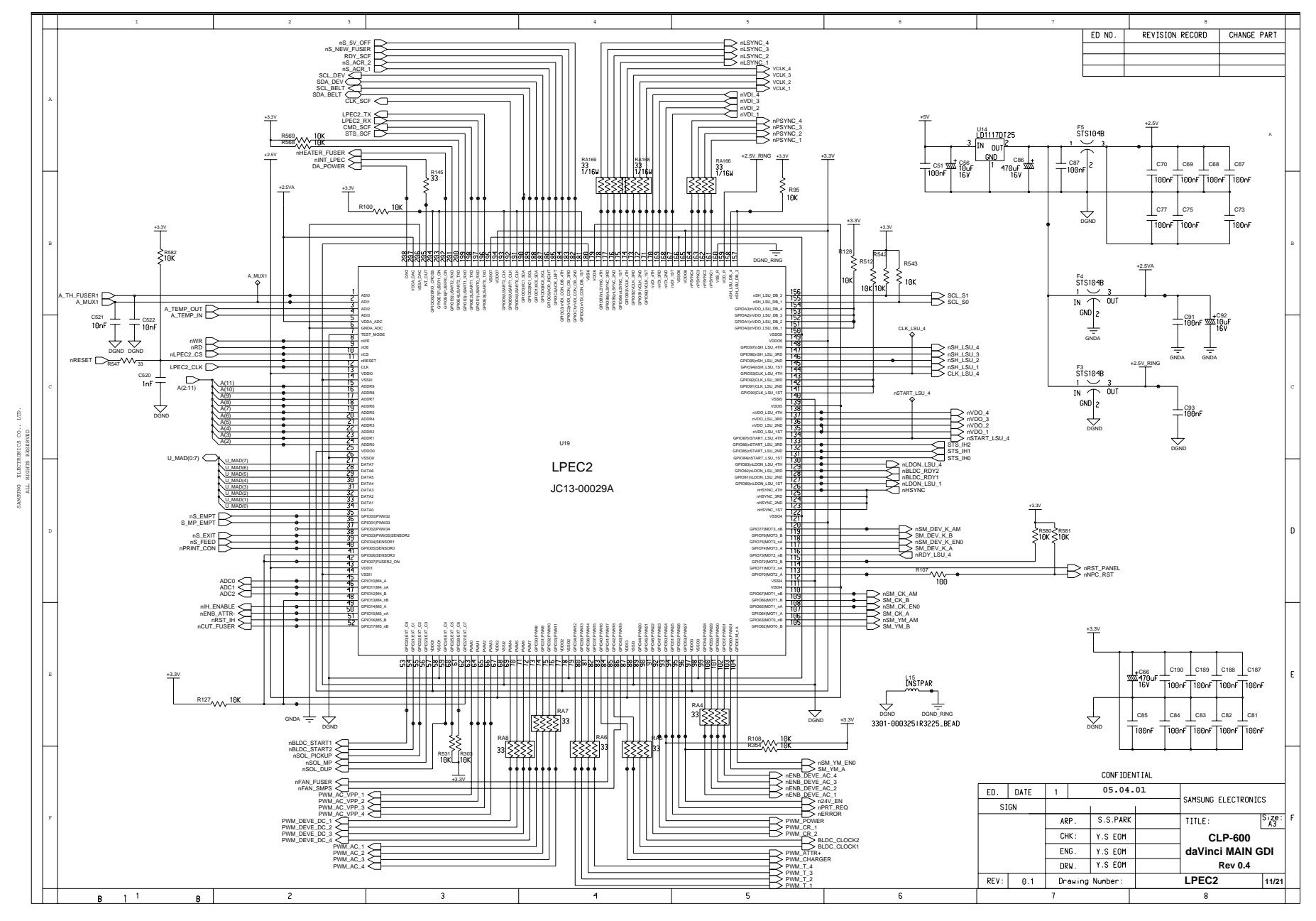

Service Manual 11-11

This Document can not be used without Samsung's authorization.

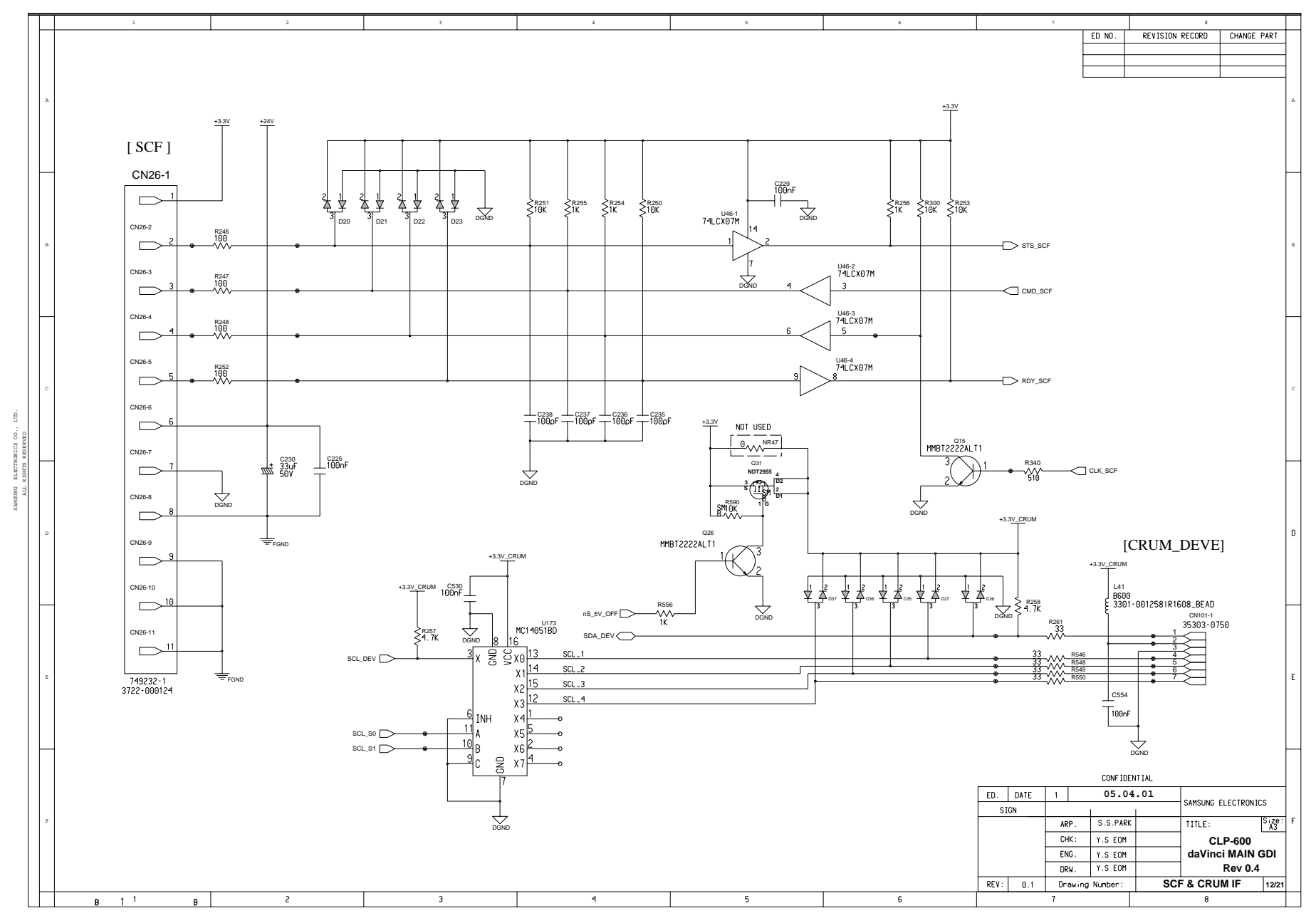

11-12 Service Manual

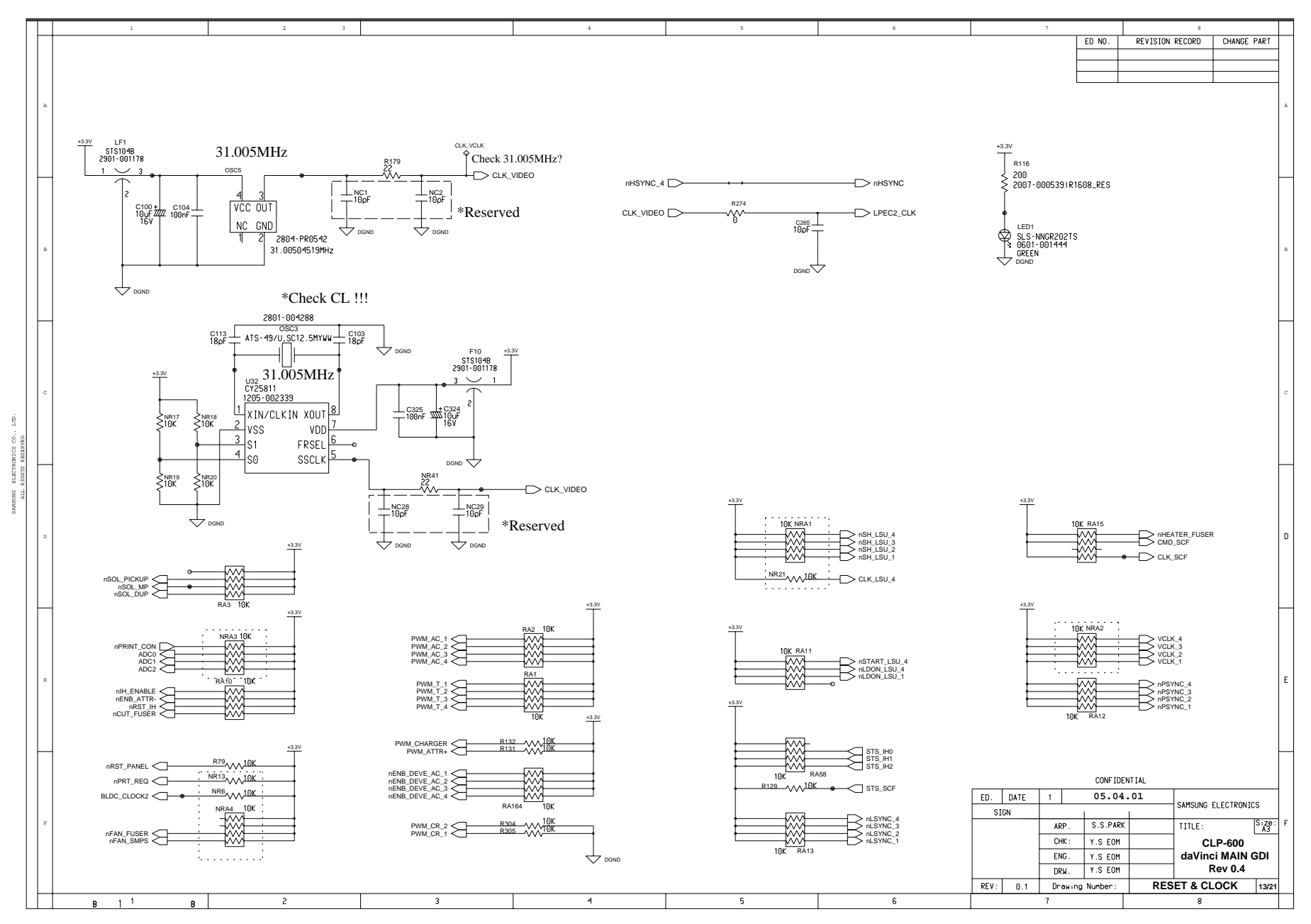

Service Manual 11-13

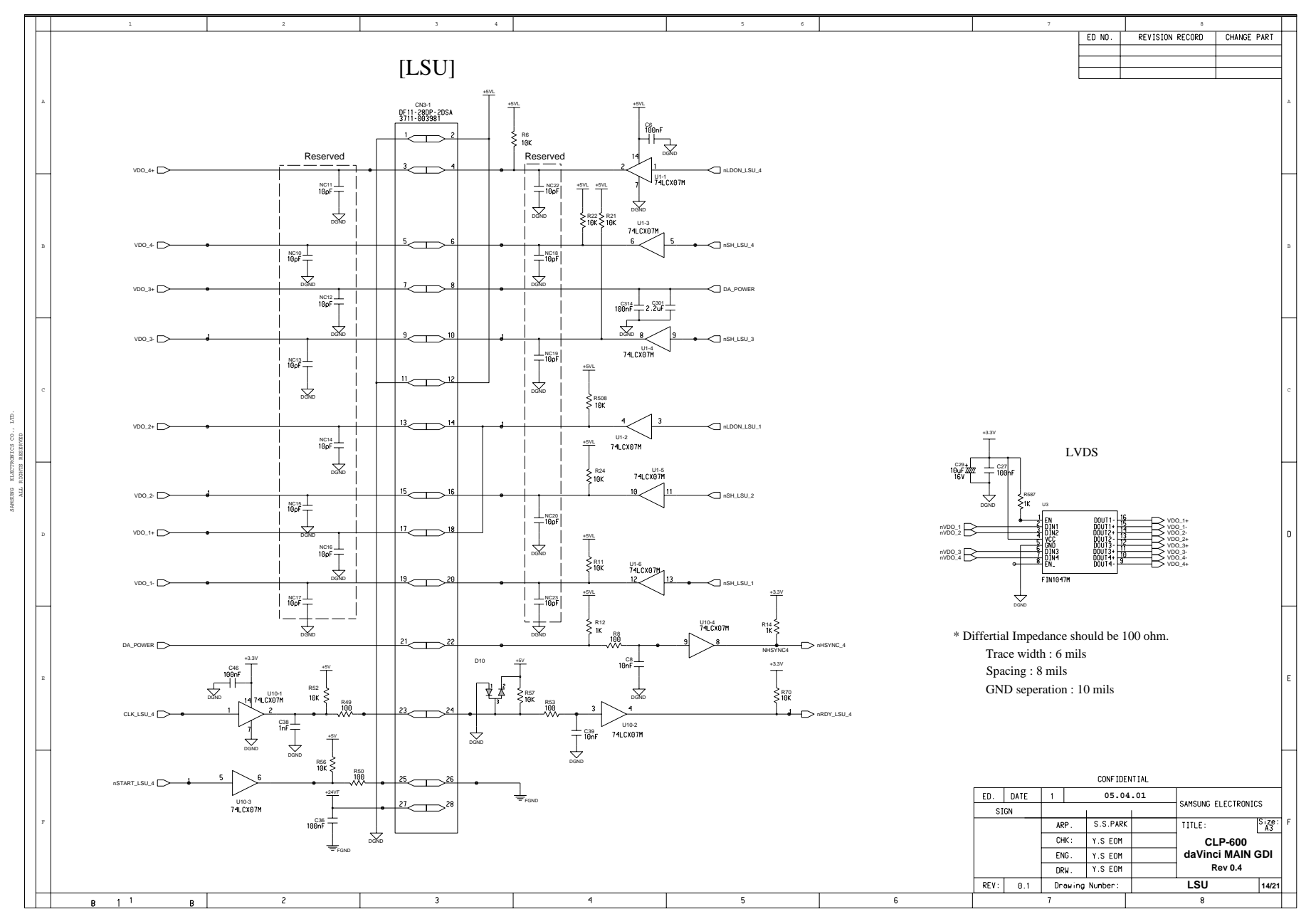

11-14 Service Manual

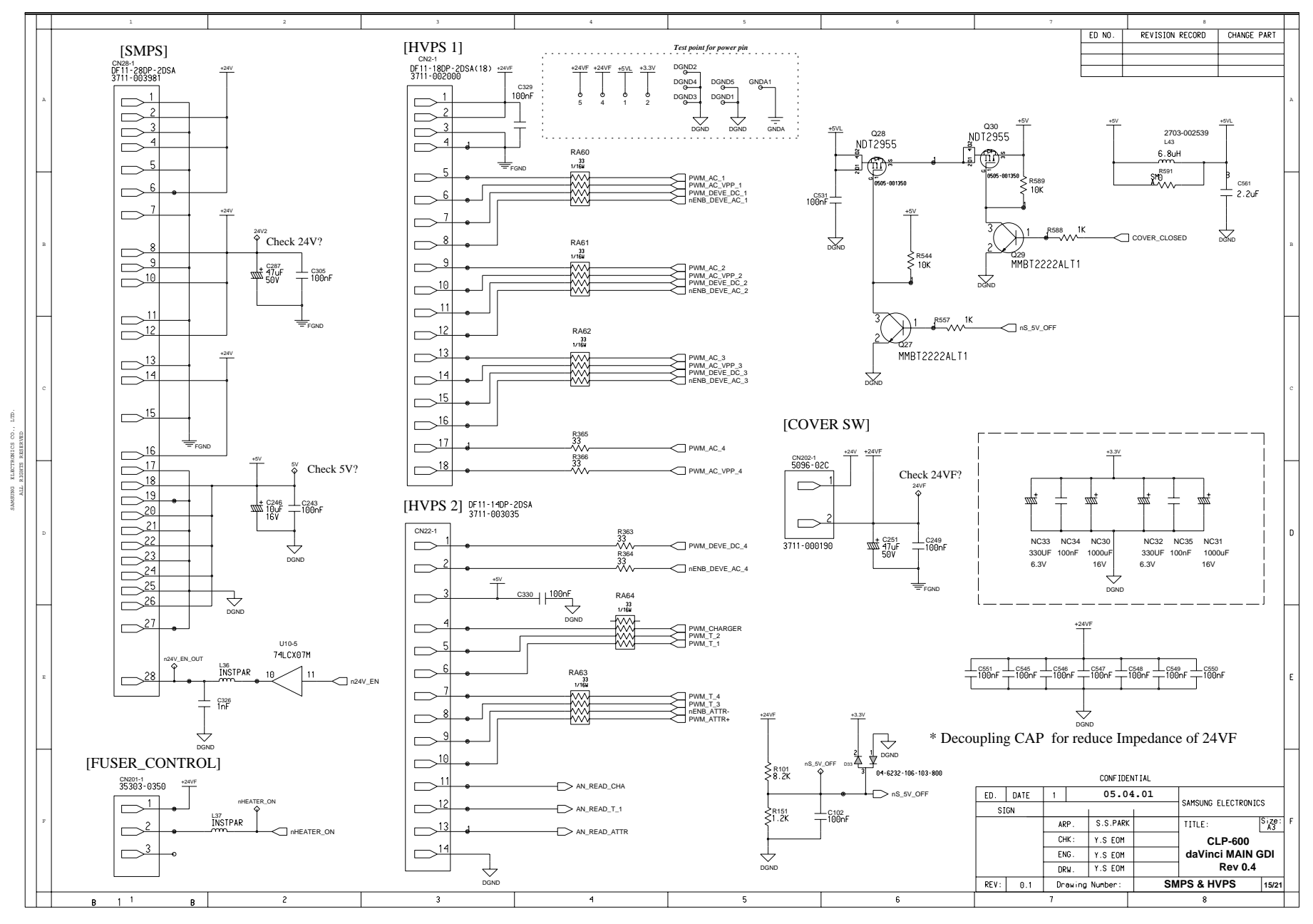

Service Manual 11-15

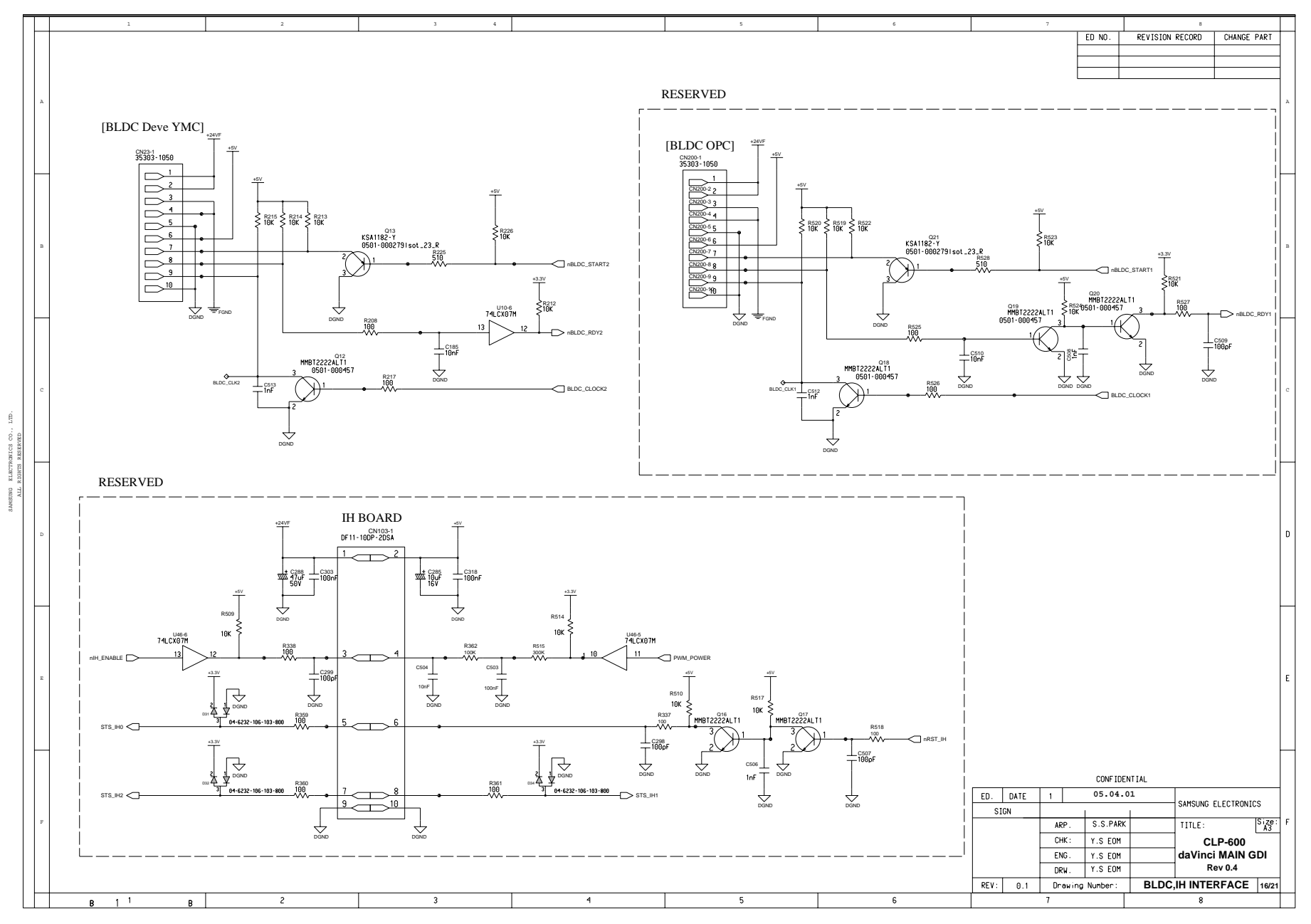

11-16 Service Manual

Main Board(17/21)

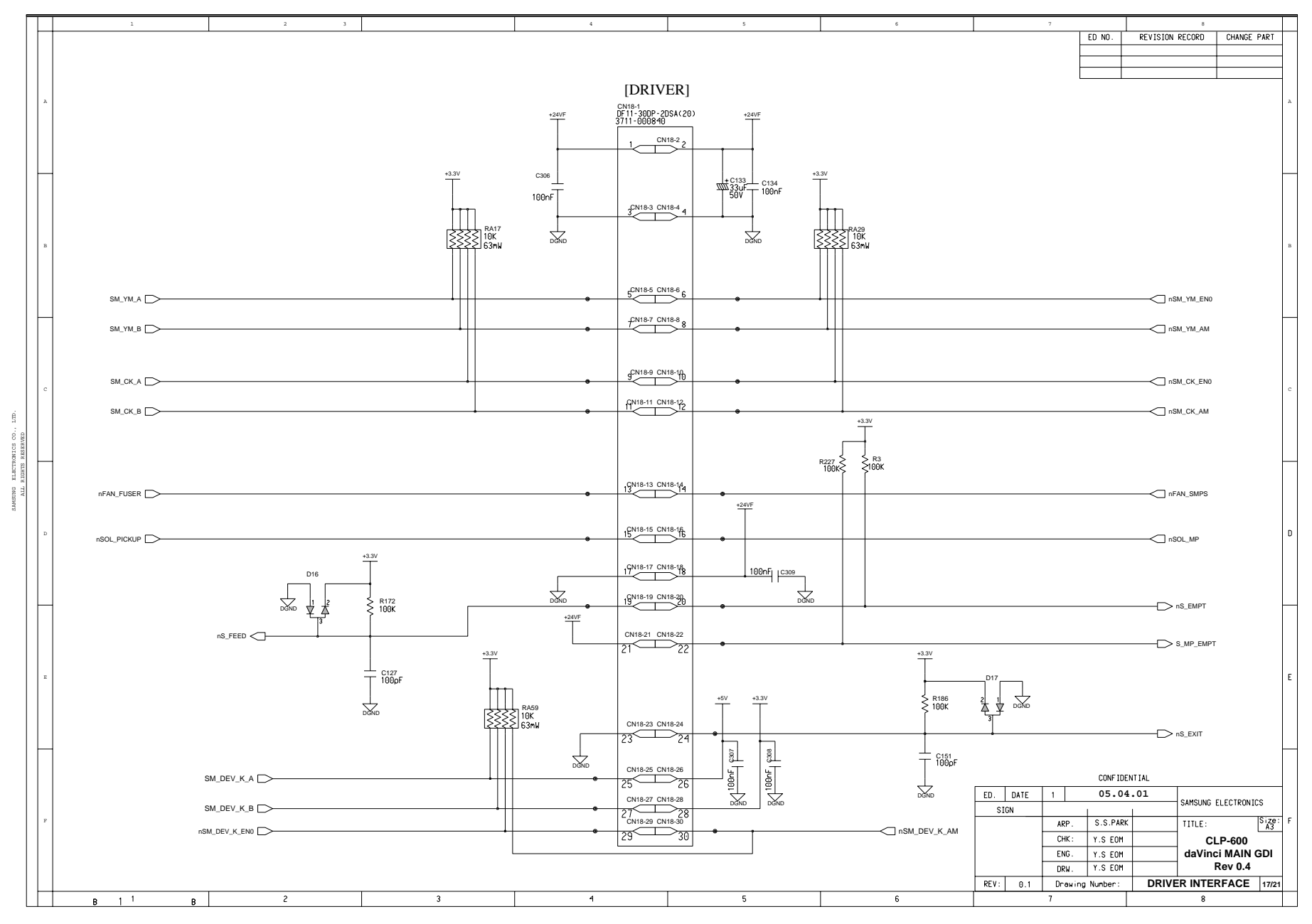

Service Manual 11-17

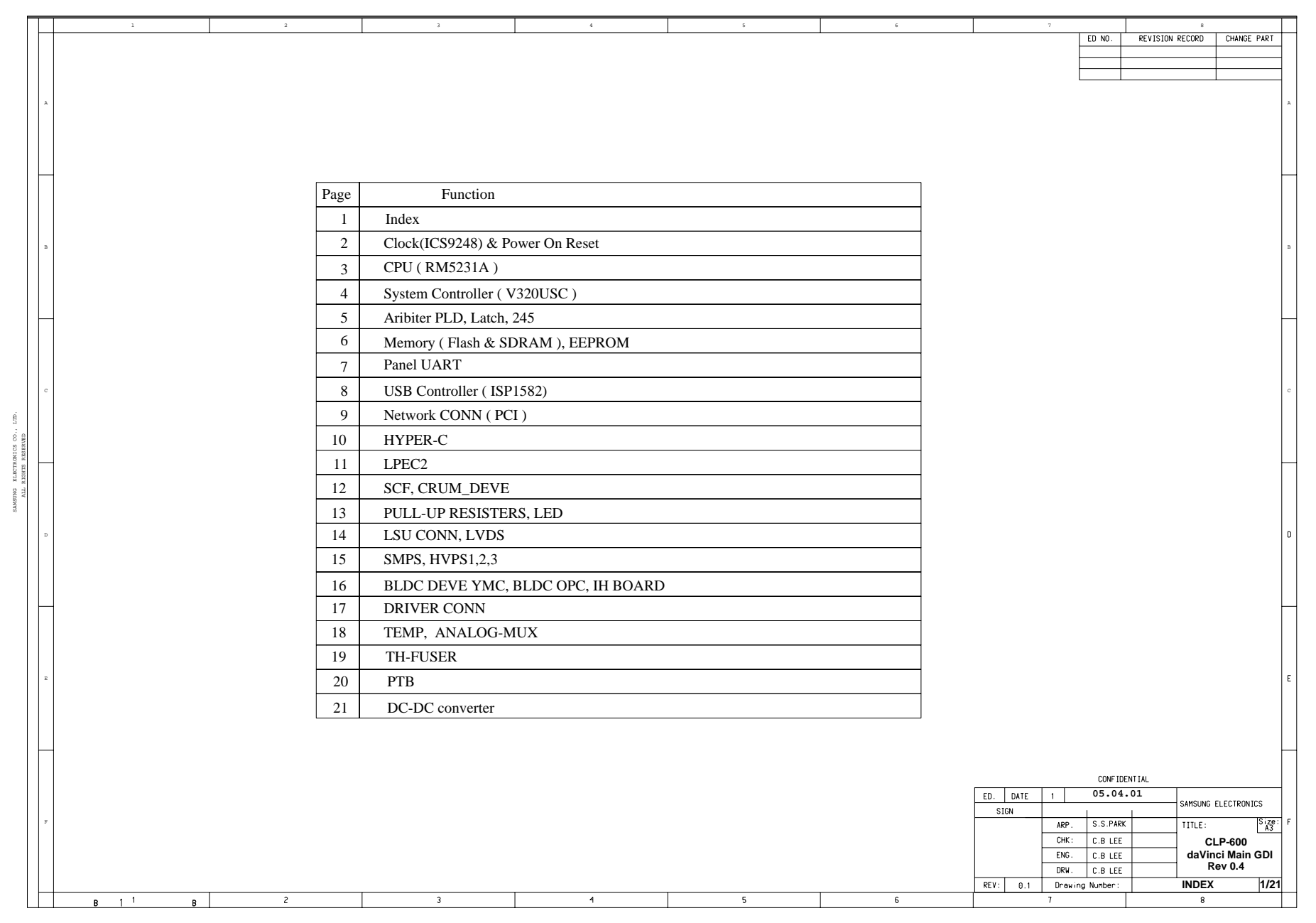

11-18 Service Manual

Main Board(19/21)

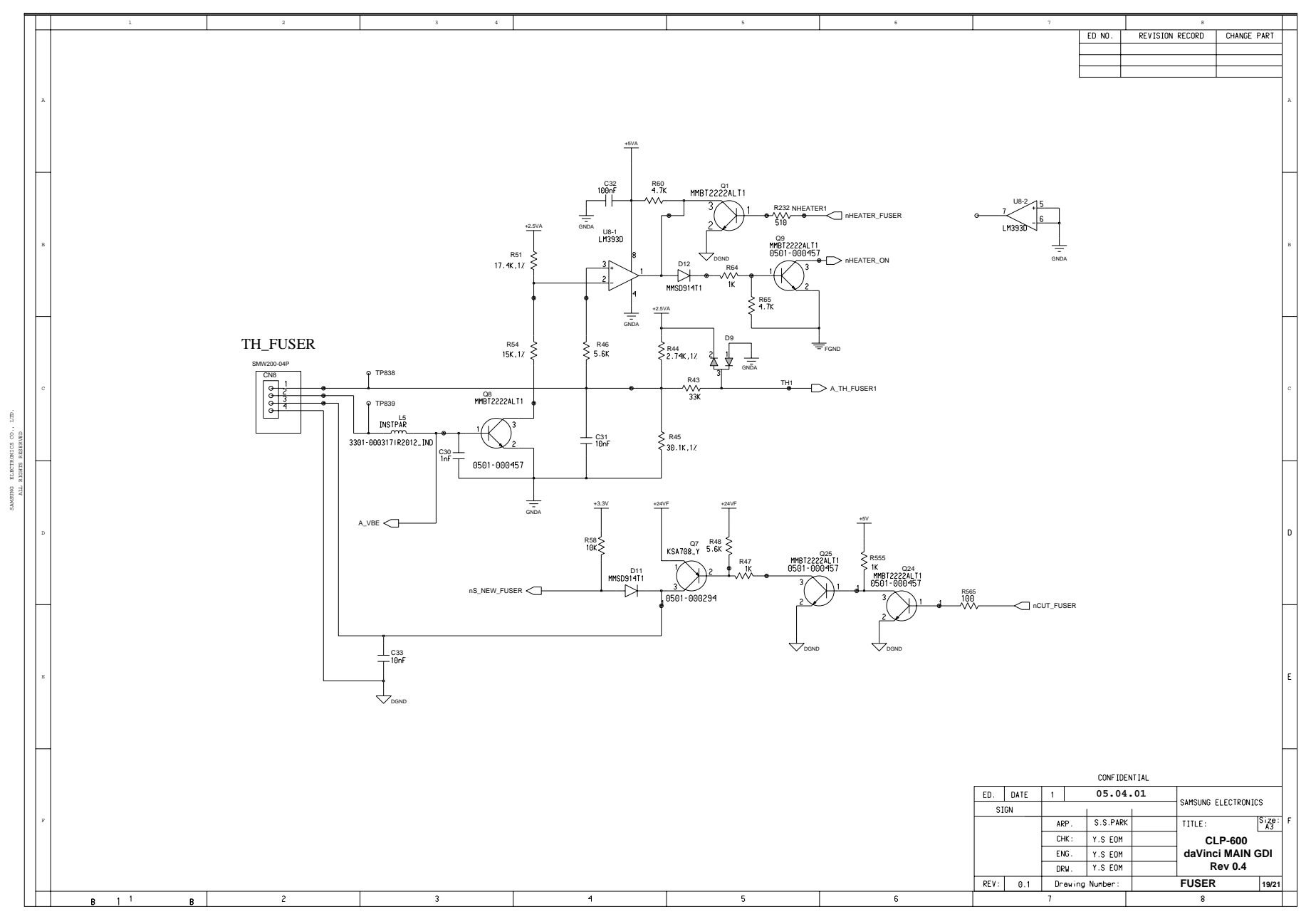

Service Manual 11-19

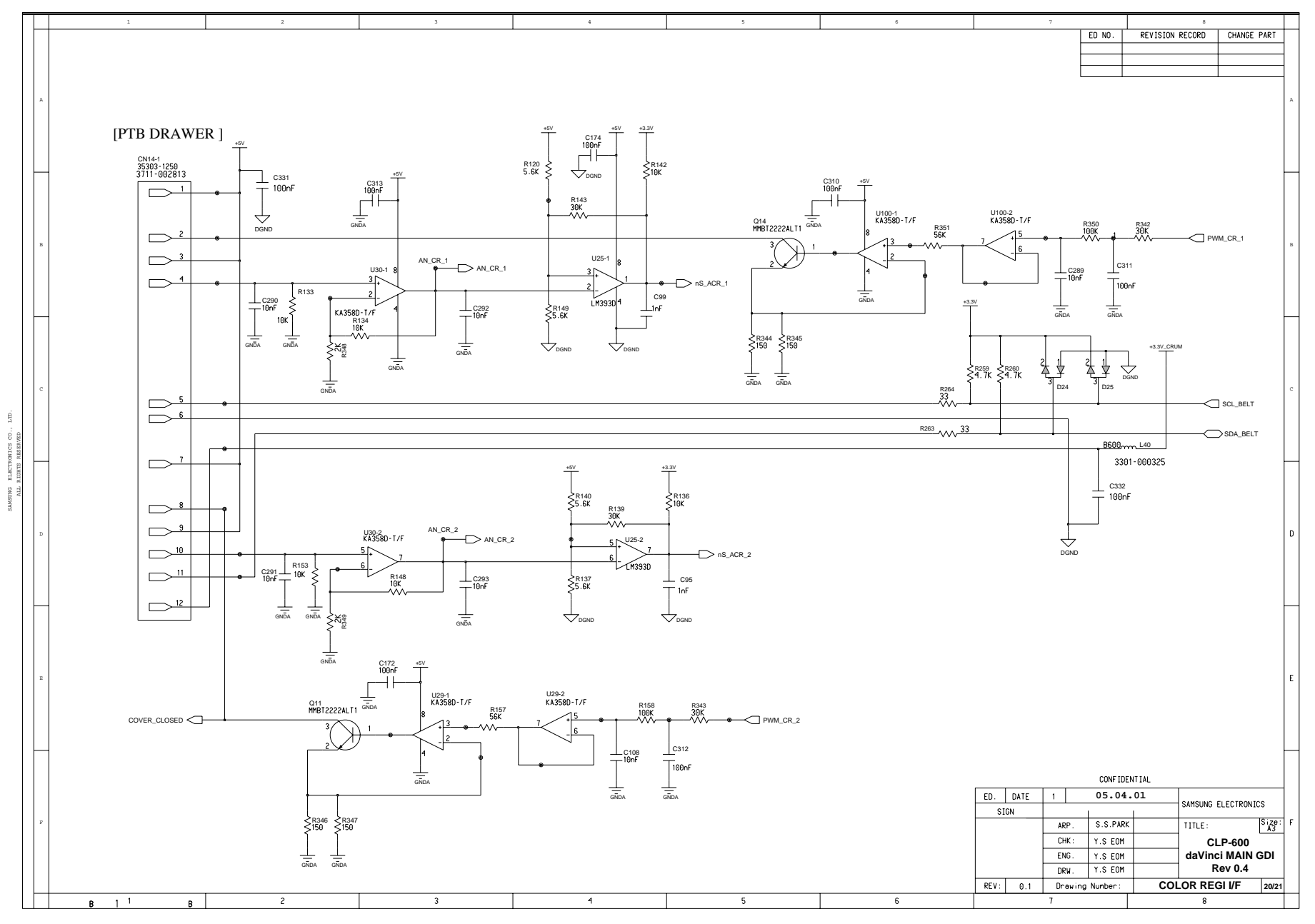

11-20 Service Manual

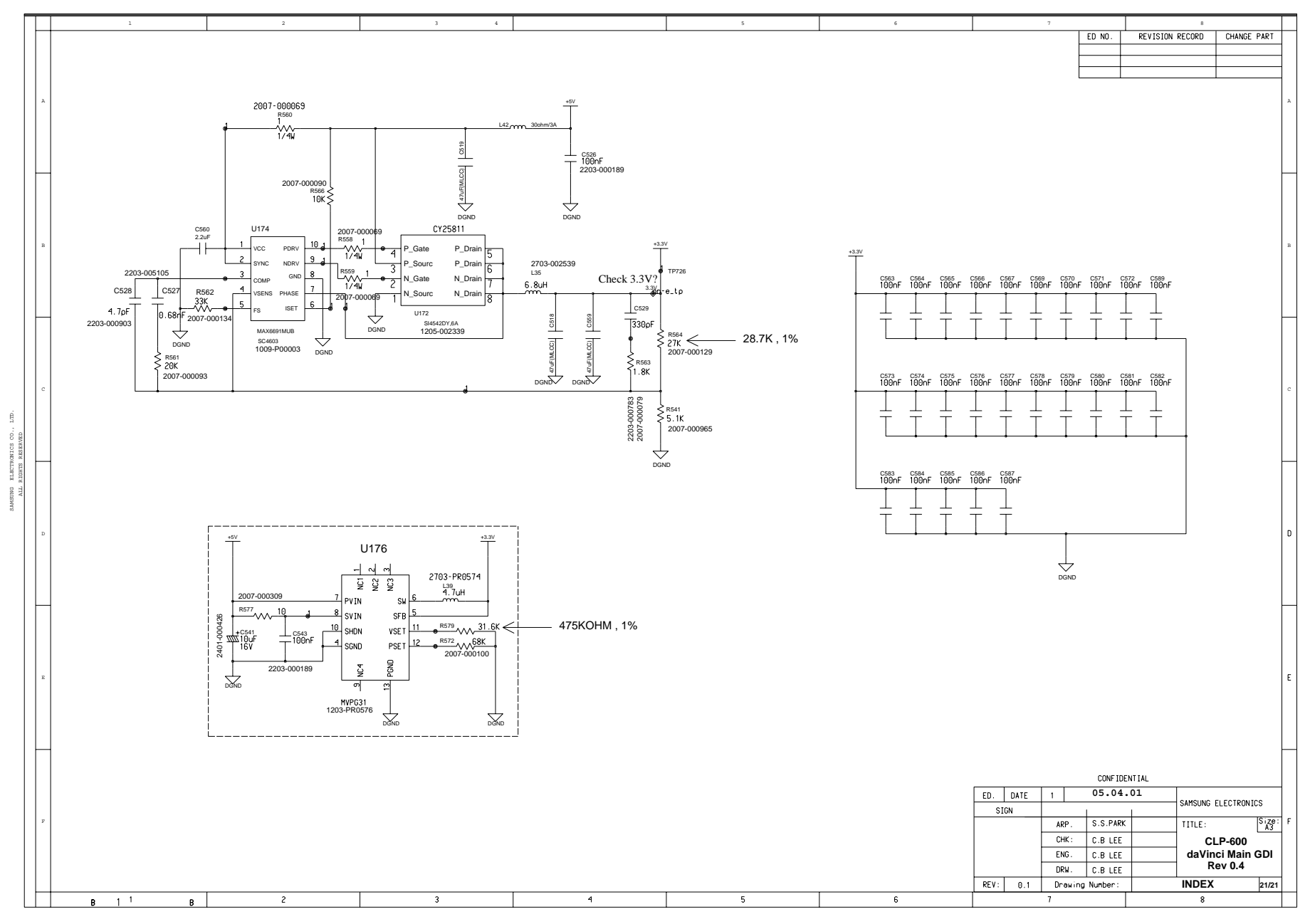

Service Manual

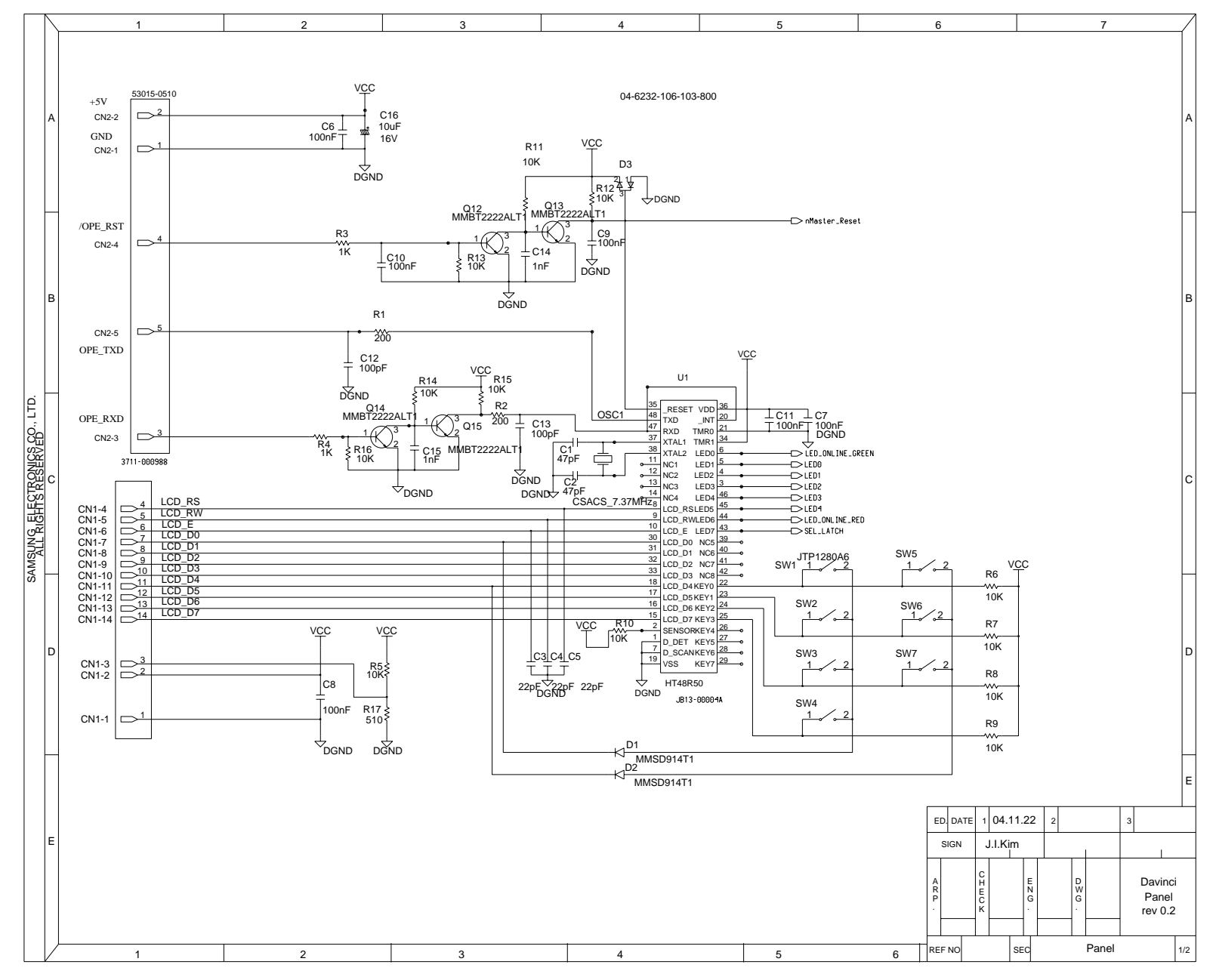

11-22 Service Manual

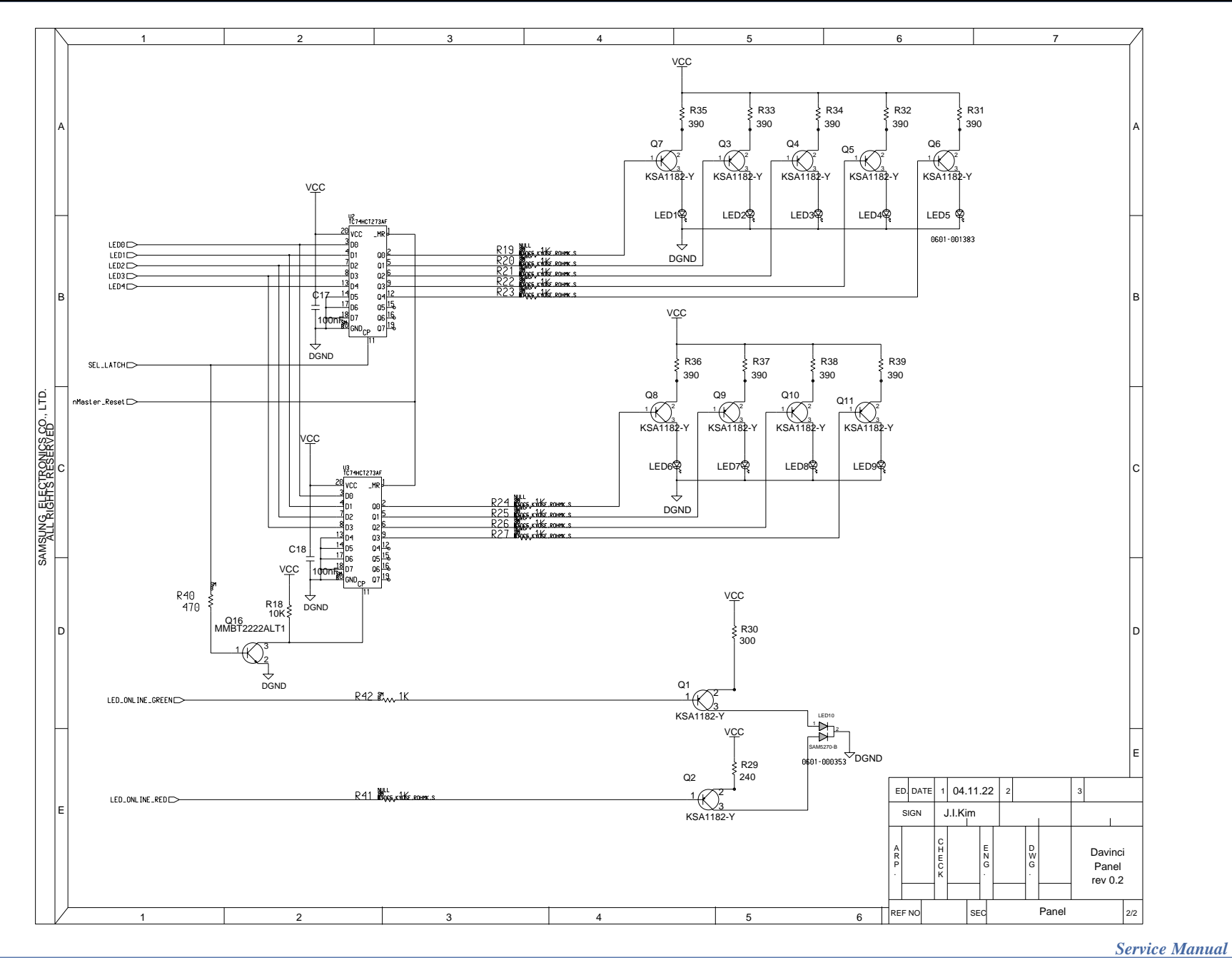

Samsung Electronics

This Document can not be used without Samsung's authorization.

ual 11-23

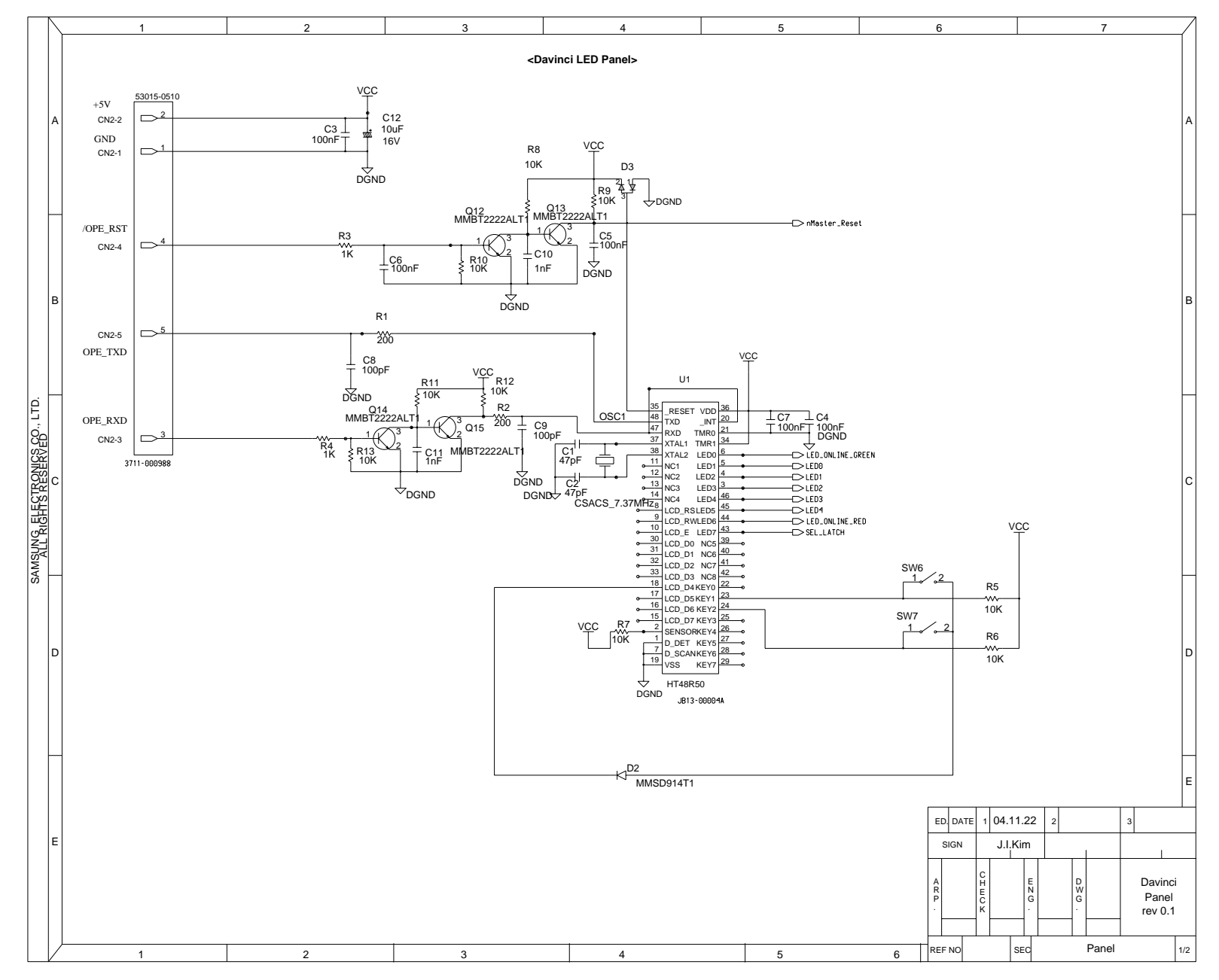

11-24 Service Manual

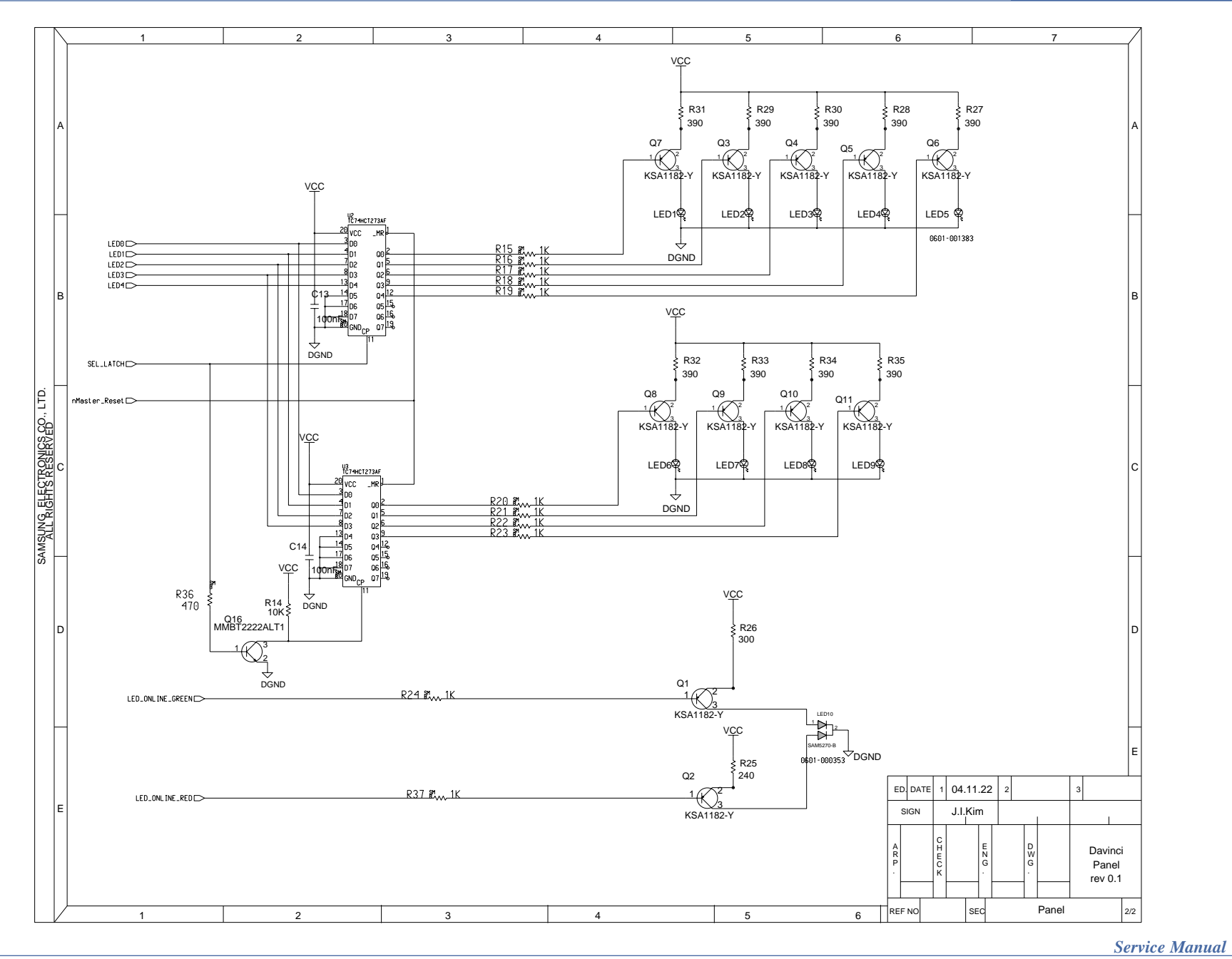

Samsung Electronics

This Document can not be used without Samsung's authorization.

11-25

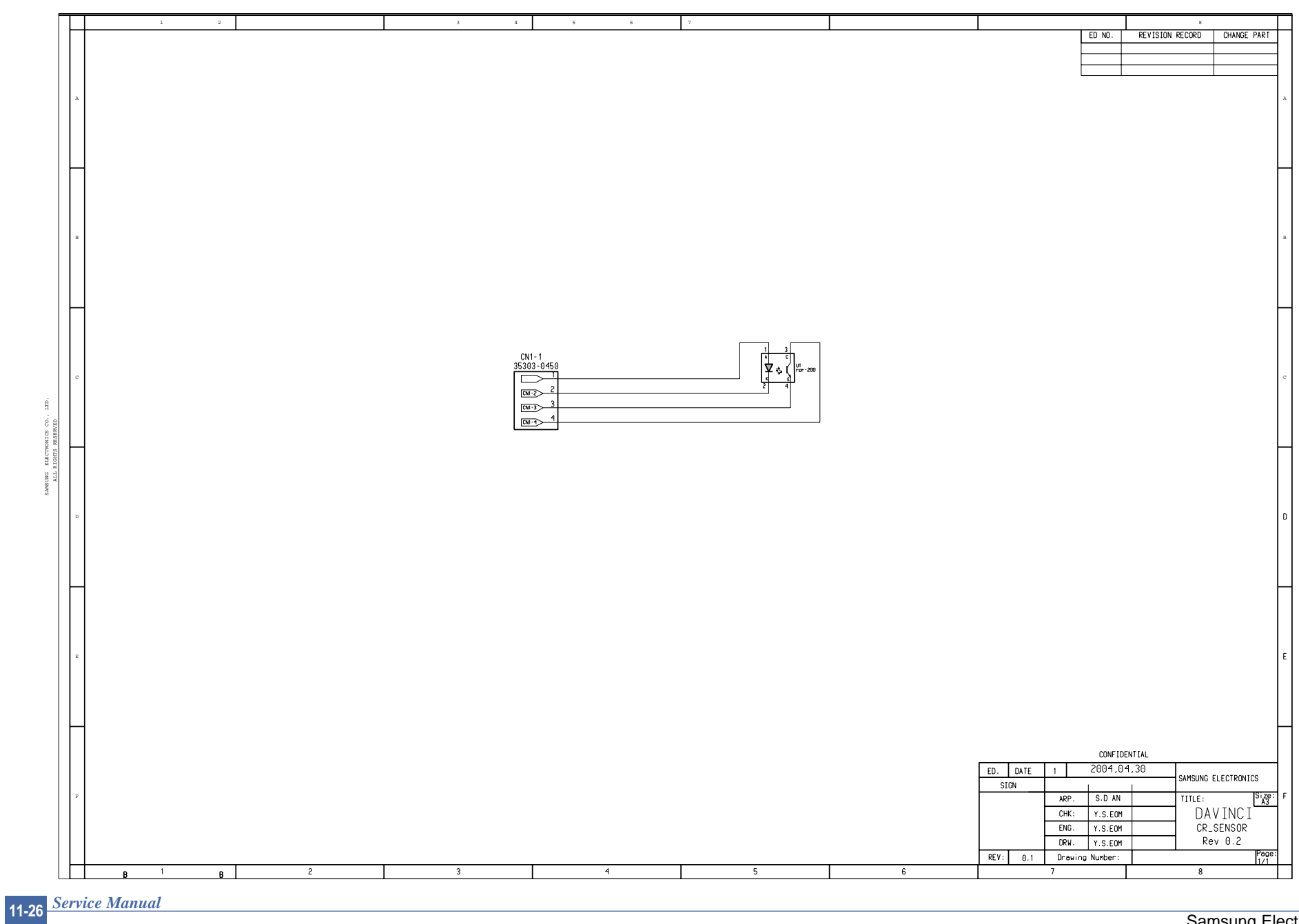

\_\_\_\_\_

11.4 CR Sensor

This Document can not be used without Samsung's authorization.

Schematic Diagram

11.5 DEVE-CRUM IF

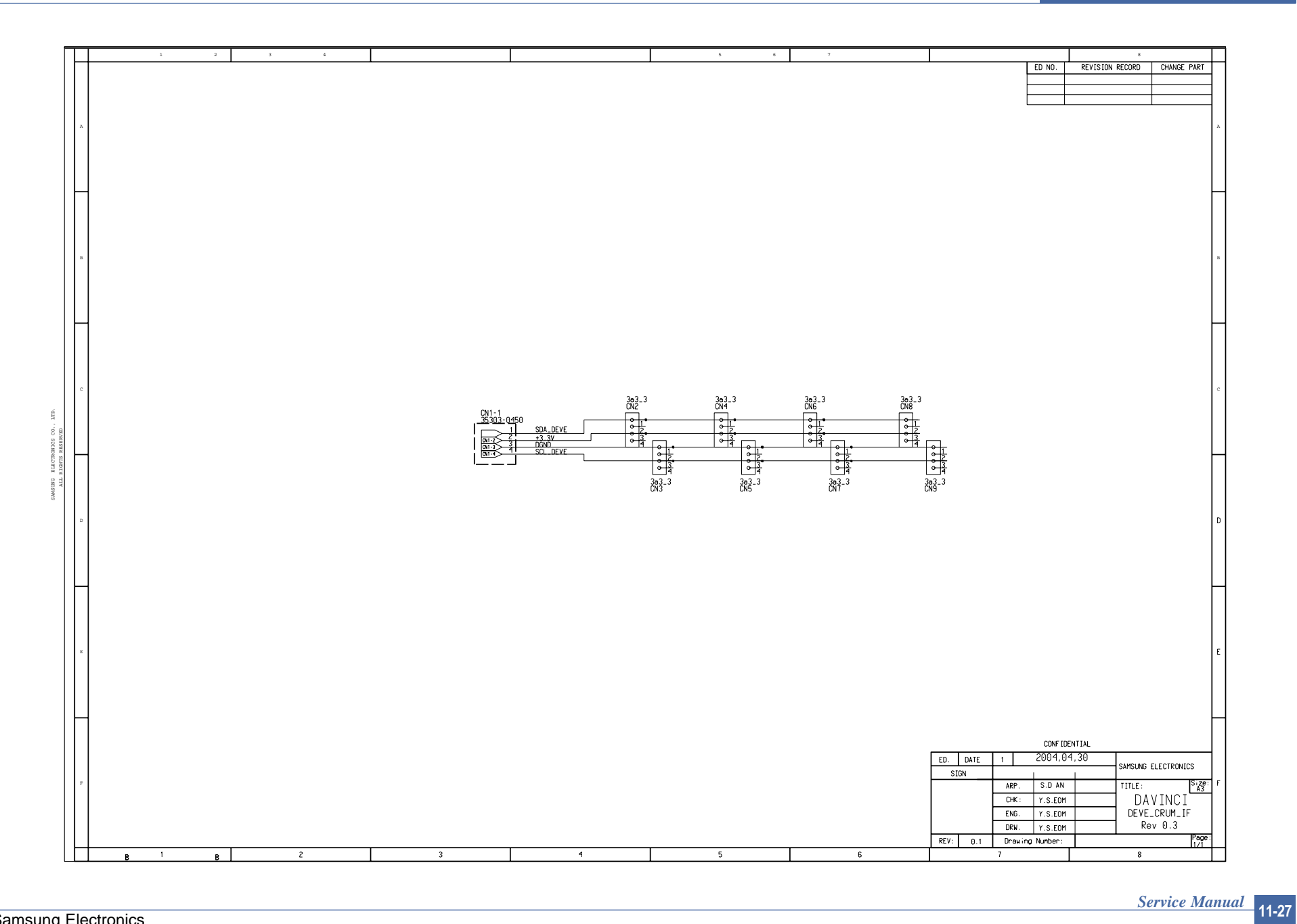

## 11.6 DEVE-CRUM IF

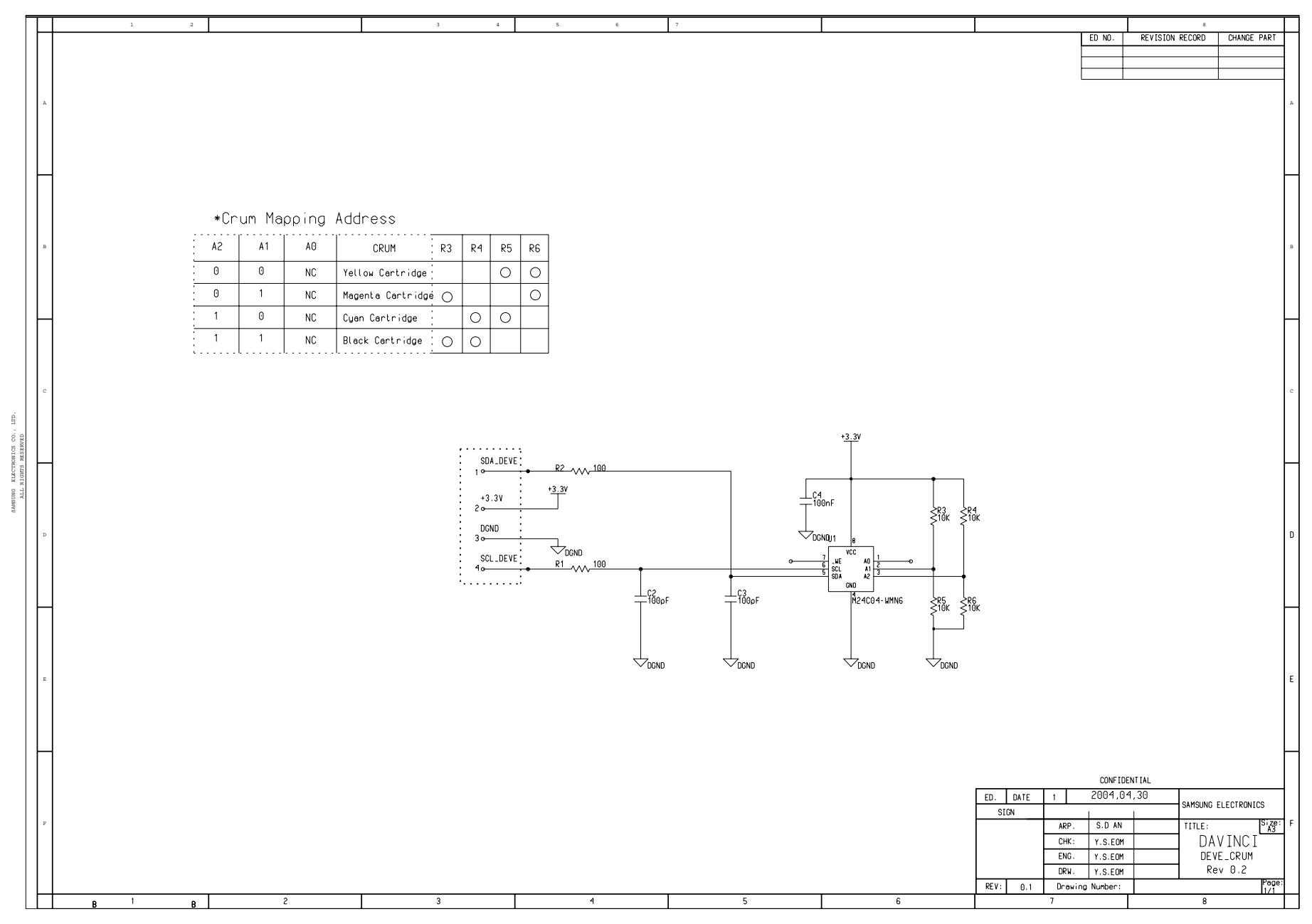

11-28 Service Manual

This Document can not be used without Samsung's authorization.

11.7 Driver(1/3)

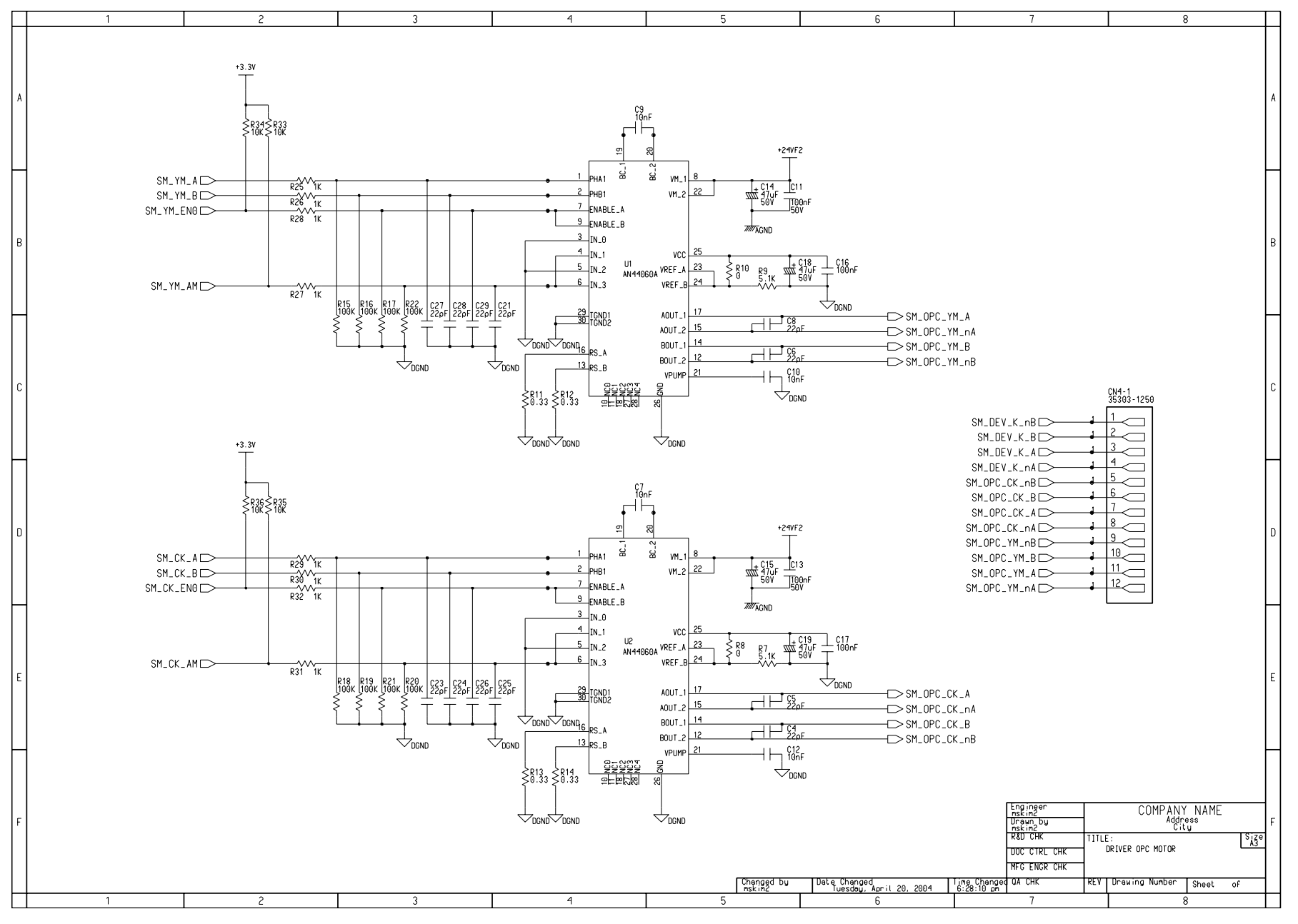

Service Manual 11-29

Driver(2/3)

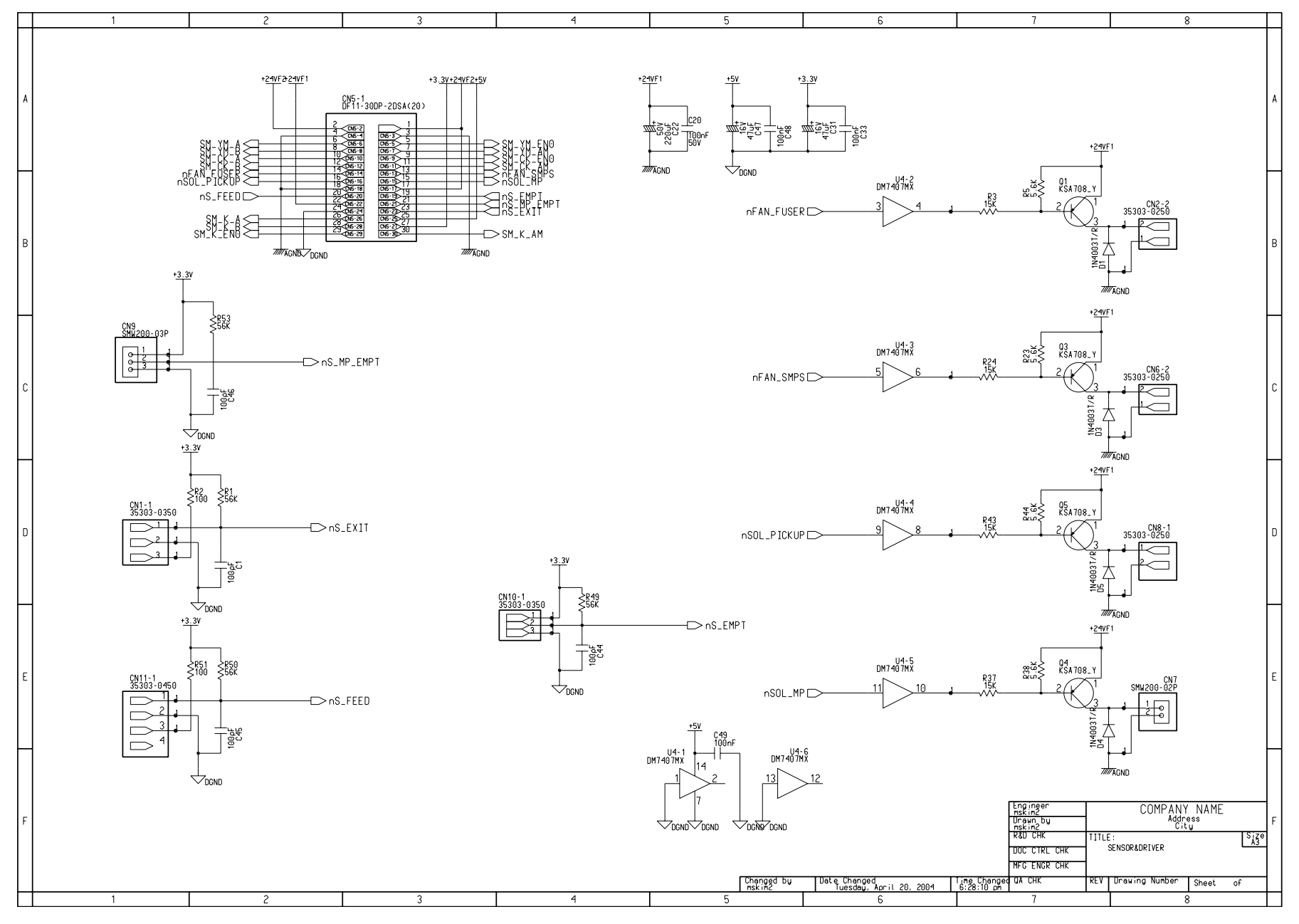

11-30 Service Manual

This Document can not be used without Samsung's authorization.

Samsung Electronics

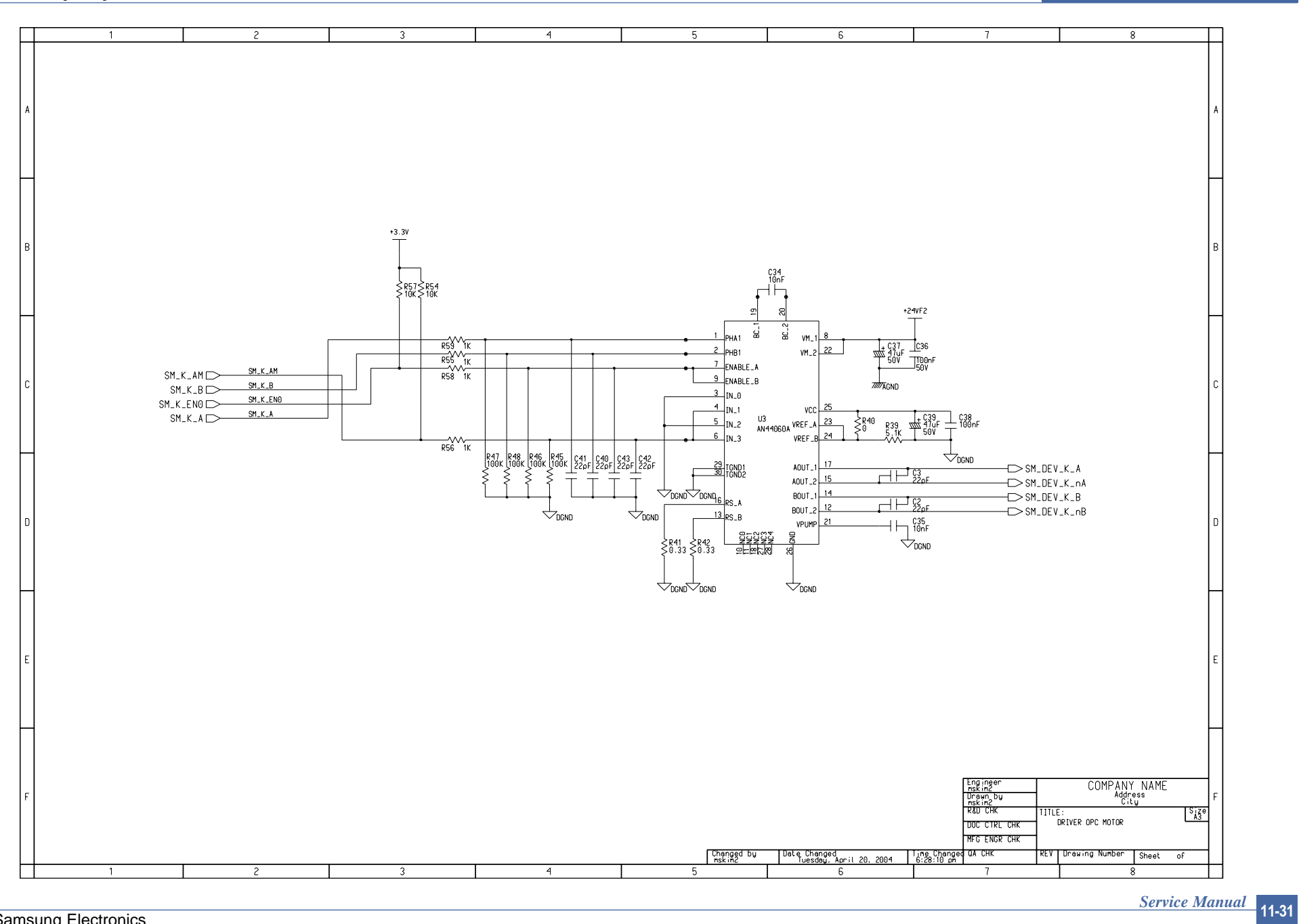

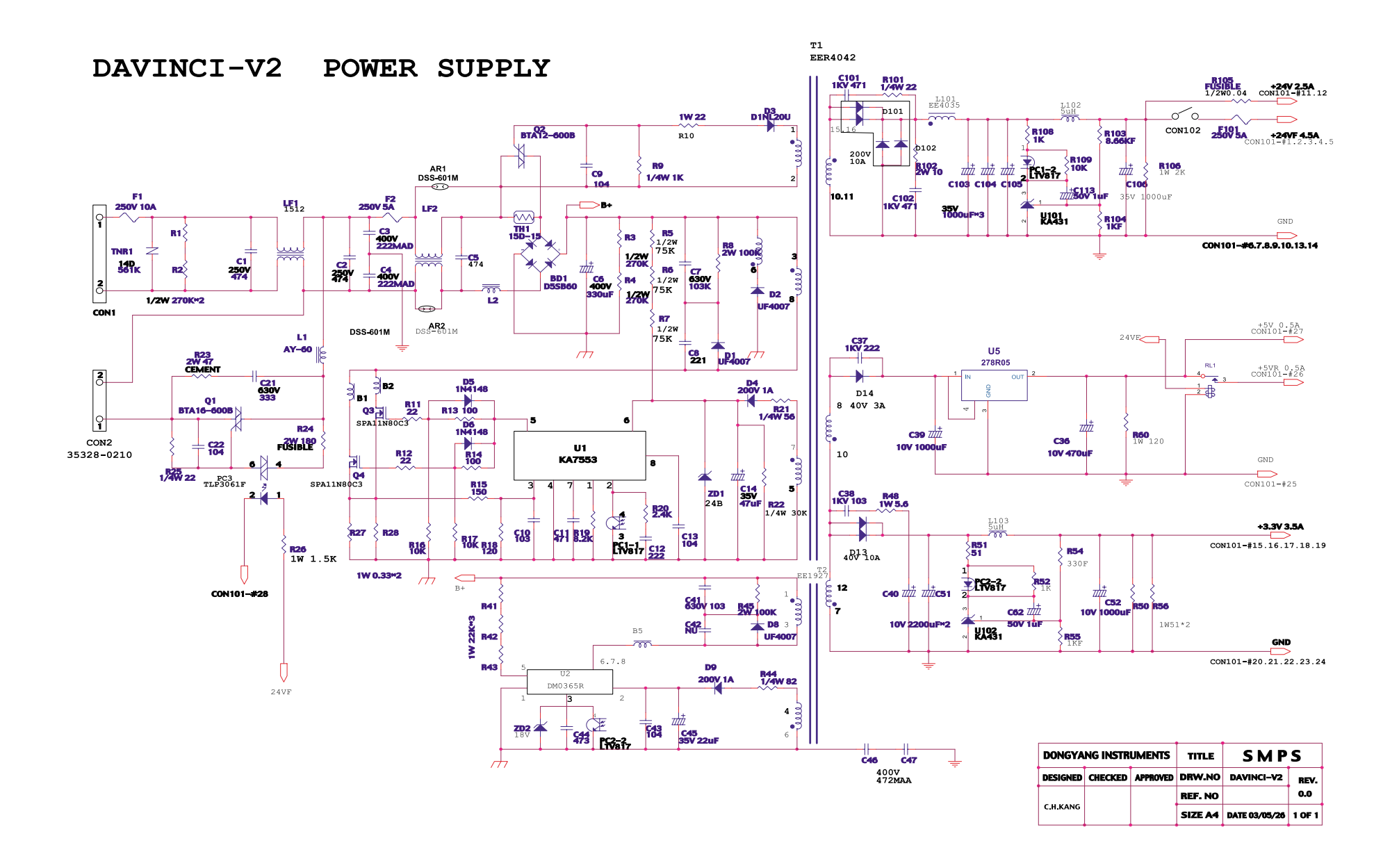

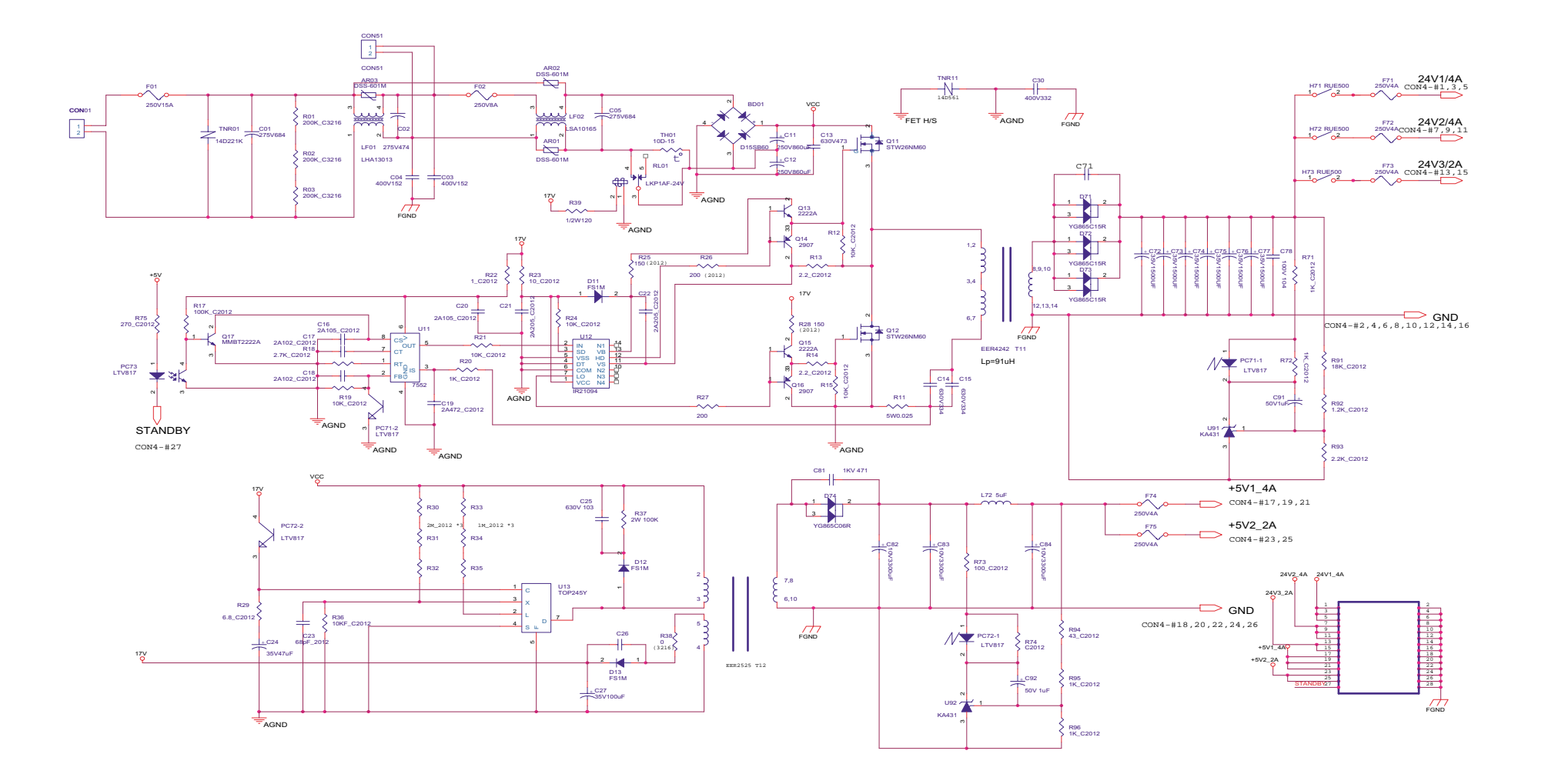

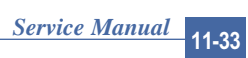

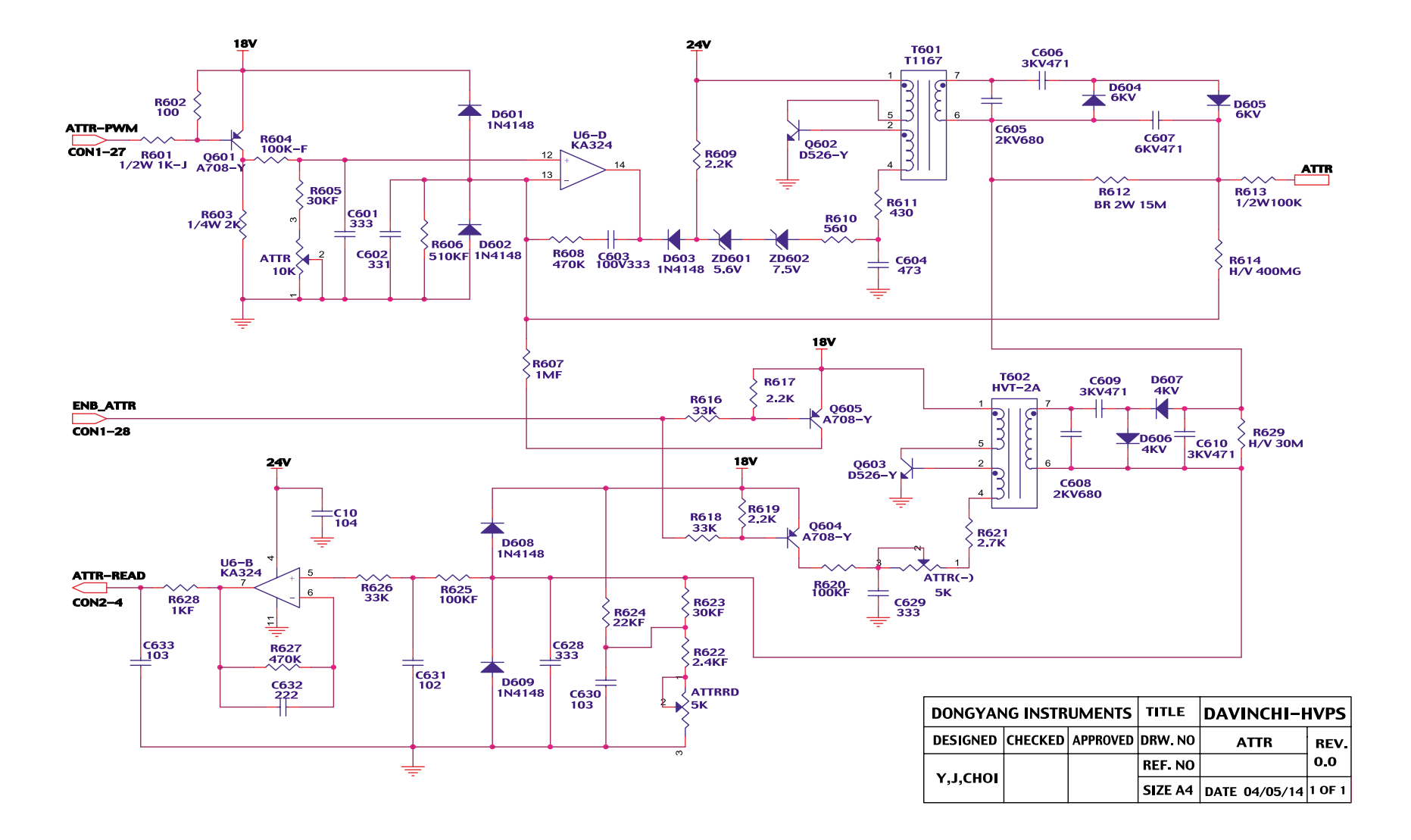

This Document can not be used without Samsung's authorization.

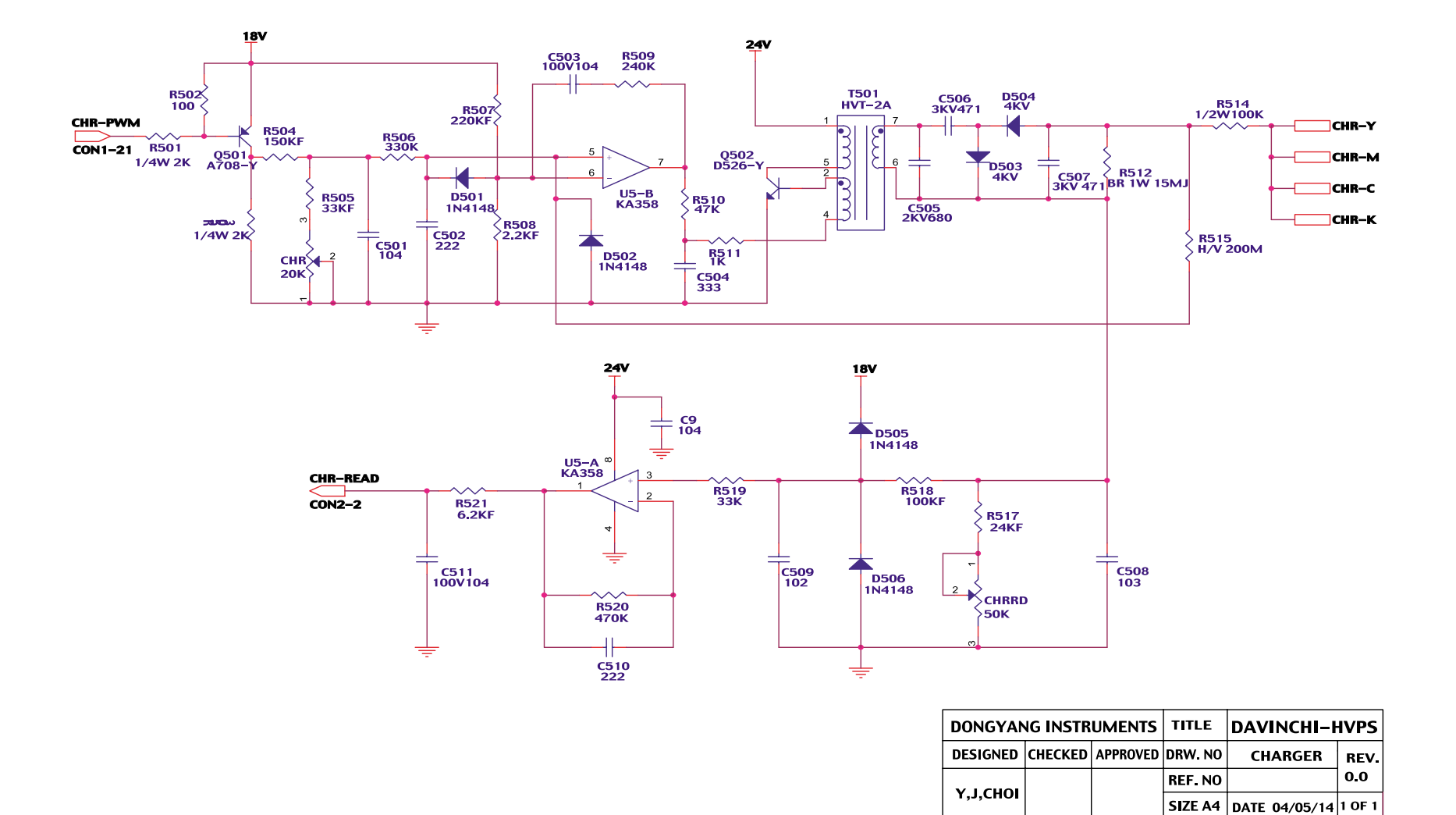

This Document can not be used without Samsung's authorization.

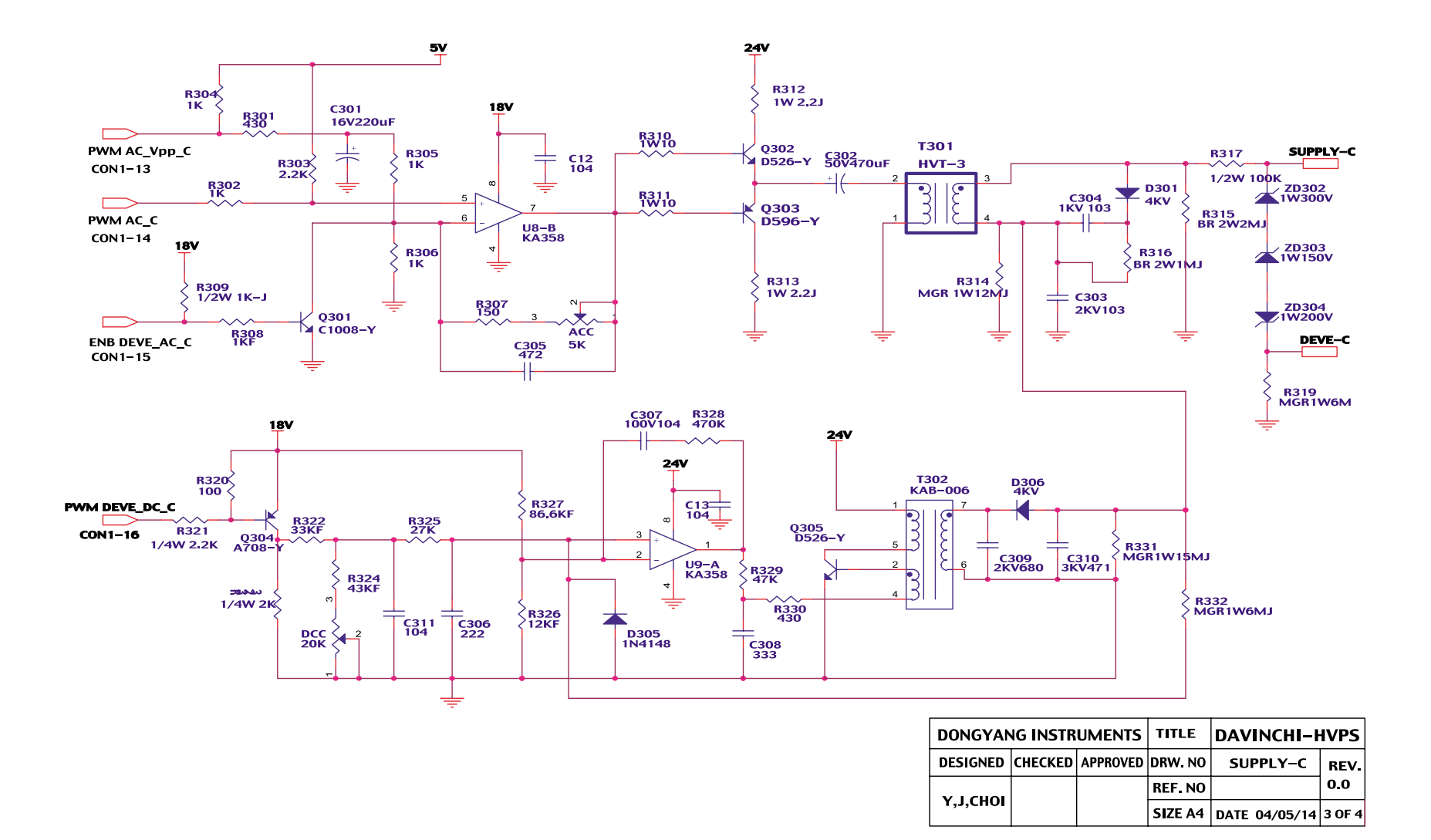

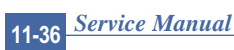

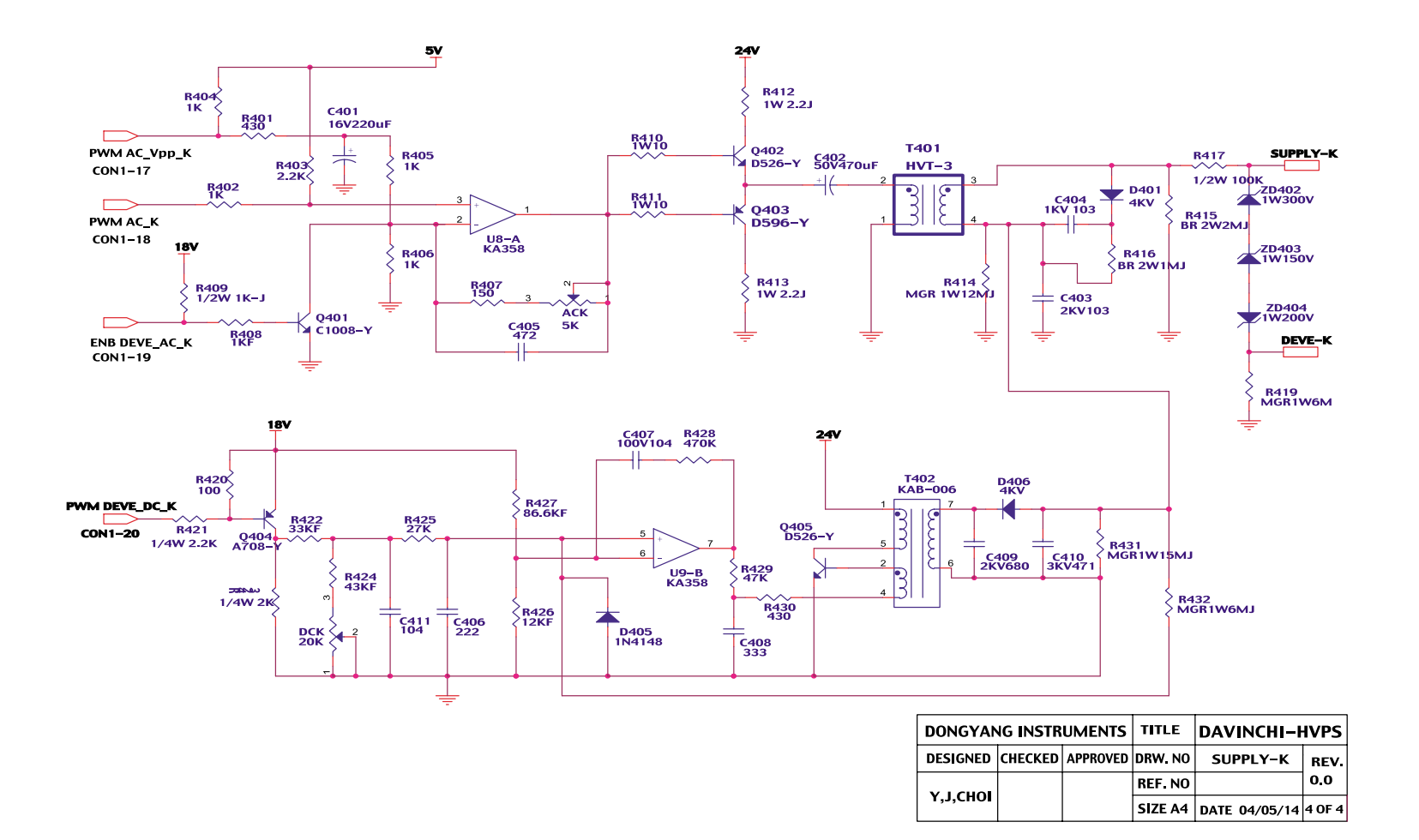

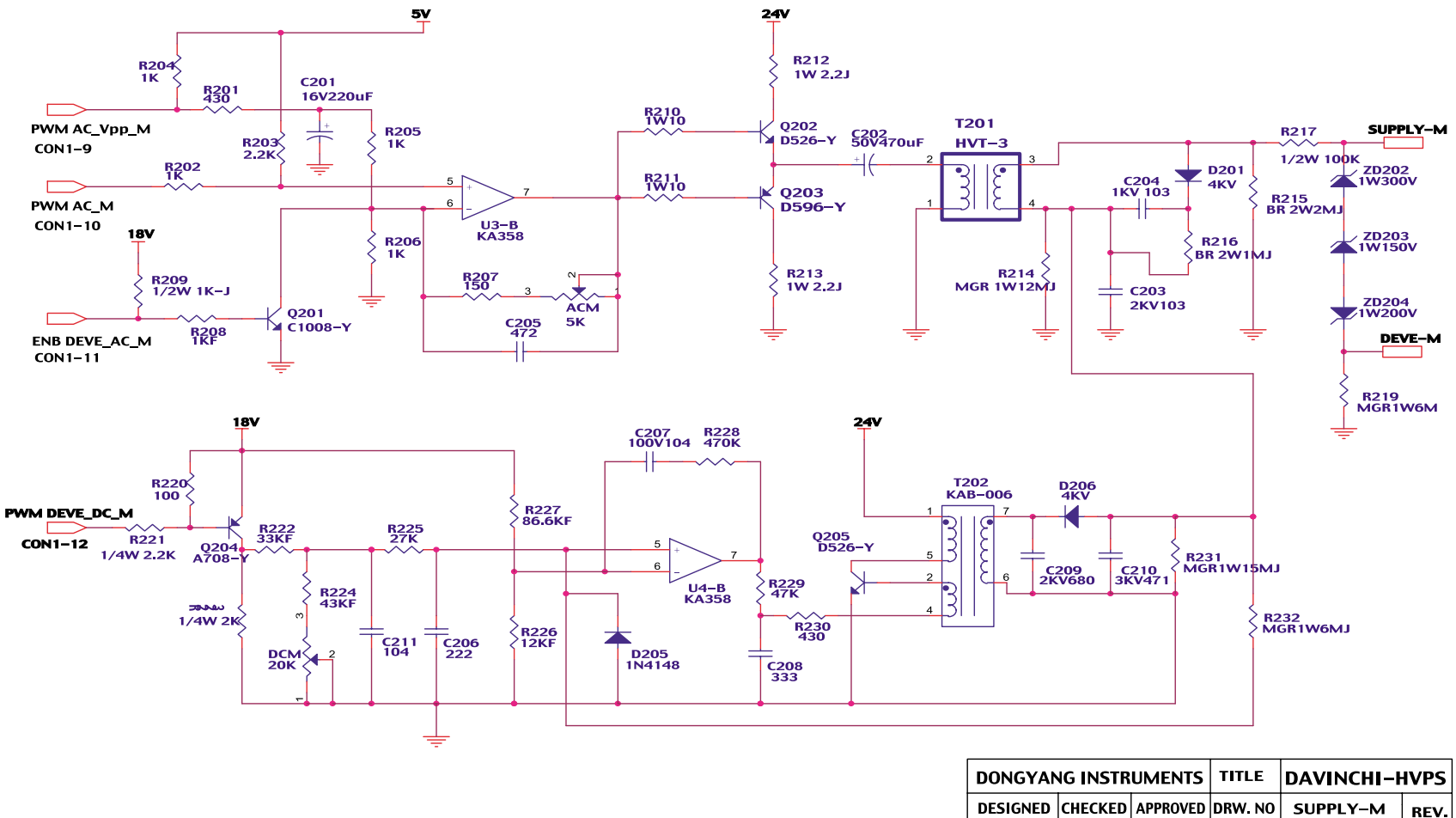

| JESIGNED | CHECKED | AFFNOVED | DRW. NO | SUFFLI        | REV.   |
|----------|---------|----------|---------|---------------|--------|
| Ү,Ј,СНОІ |         |          | REF. NO |               | 0.0    |
|          |         |          | SIZE A4 | DATE 04/05/14 | 2 OF 4 |

11-38 Service Manual

This Document can not be used without Samsung's authorization.

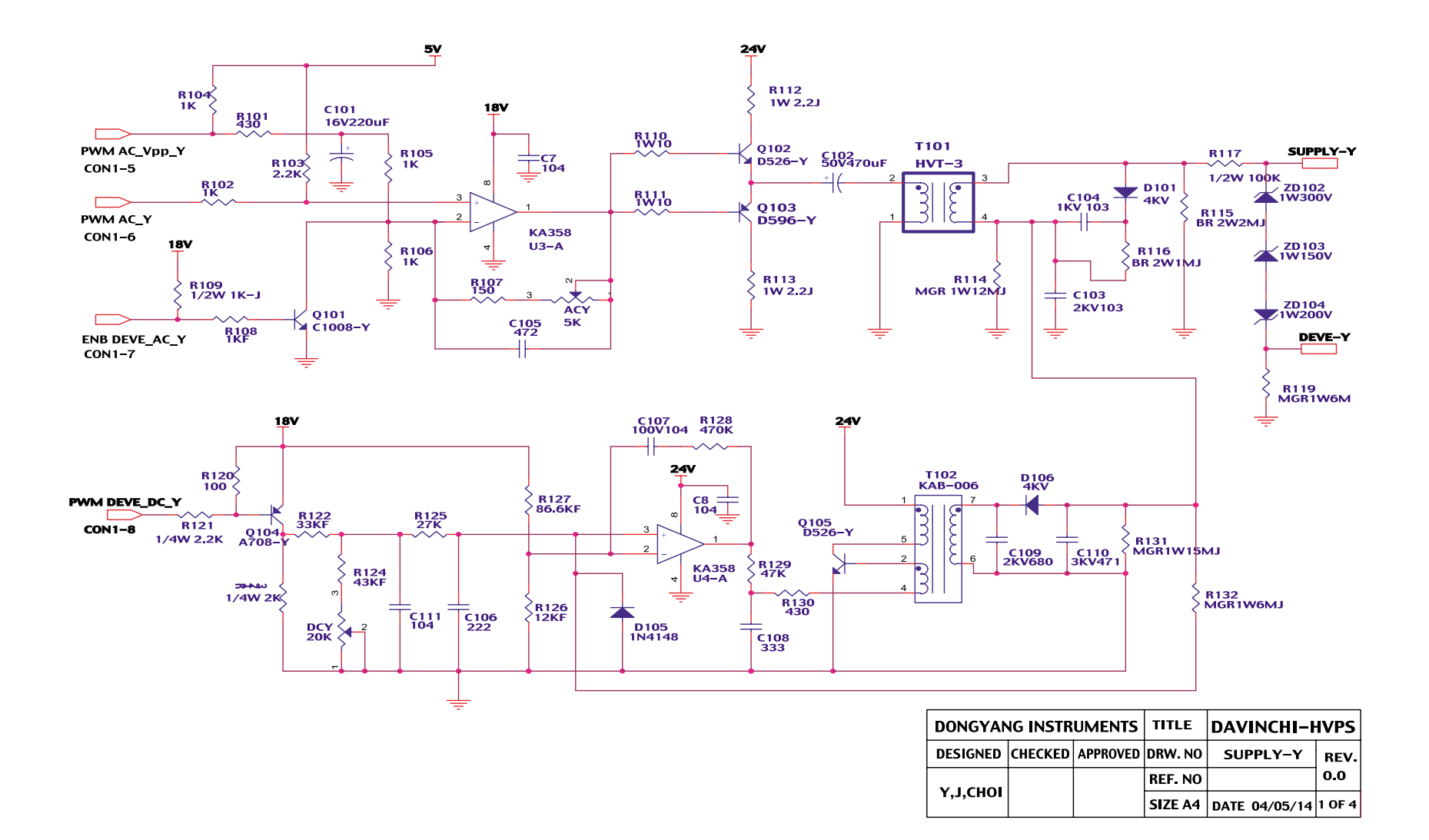

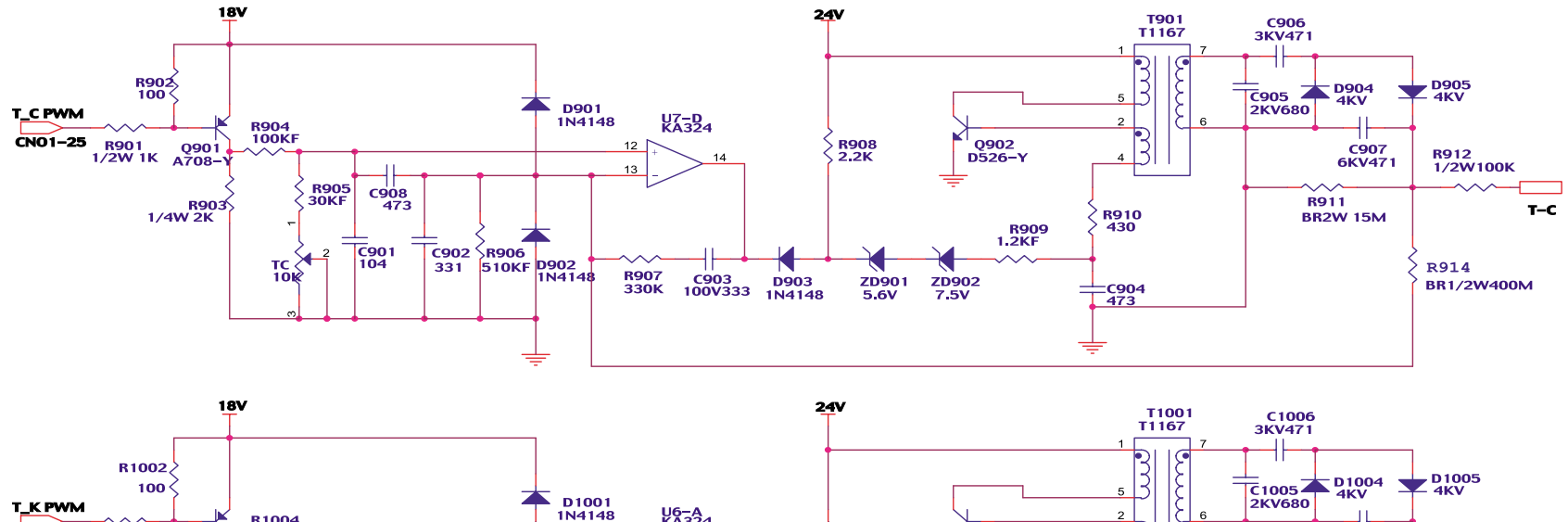

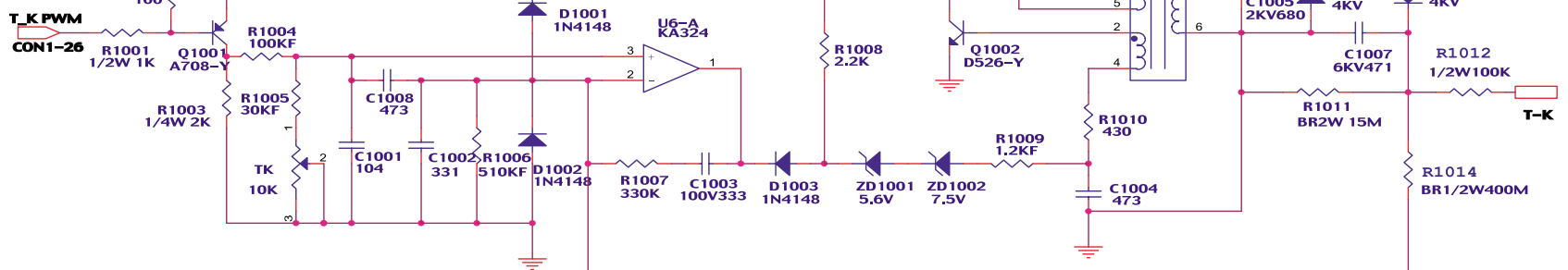

| DONGYANG INSTRUMENTS |         | TITLE    | DAVINCHI-HVPS |               |          |
|----------------------|---------|----------|---------------|---------------|----------|
| DESIGNED             | CHECKED | APPROVED | DRW. NO       | T1–С , К      | REV.     |
| Ү,Ј,СНОІ             |         |          | REF. NO       |               | 0.0      |
|                      |         |          | SIZE A4       | DATE 04/05/14 | 3,4 OF 4 |

This Document can not be used without Samsung's authorization.

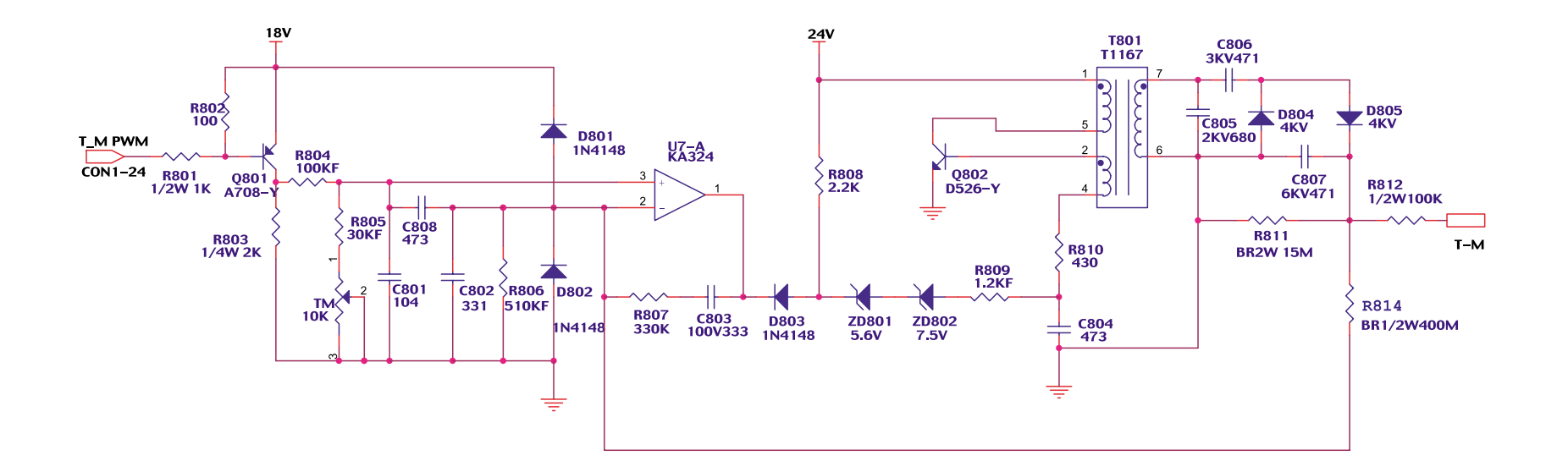

CON2

| F | $\rightarrow$ | (CN1) A_READ_T_Y<br>(CN2) A_READ_CHARGER |
|---|---------------|------------------------------------------|
| h | <u> </u>      |                                          |
| H |               |                                          |
| L |               | (CN4) A READ ATTR                        |
| Г |               | (CN5) DGND                               |
| E | _<            | Chies Benie                              |
| L |               | (CNO) DGND                               |
| Г | $\rightarrow$ | (CN7) +5V                                |
| F | <u> </u>      |                                          |
| 1 |               |                                          |

| ſ | DONGYANG INSTRUMENTS |         | TITLE    | DAVINCHI-HVPS |               |        |
|---|----------------------|---------|----------|---------------|---------------|--------|
|   | DESIGNED             | CHECKED | APPROVED | DRW. NO       | T1-M          | REV.   |
| ſ | Ү,Ј,СНОІ             |         |          | REF. NO       |               | 0.0    |
|   |                      |         |          | SIZE A4       | DATE 04/05/14 | 2 OF 4 |

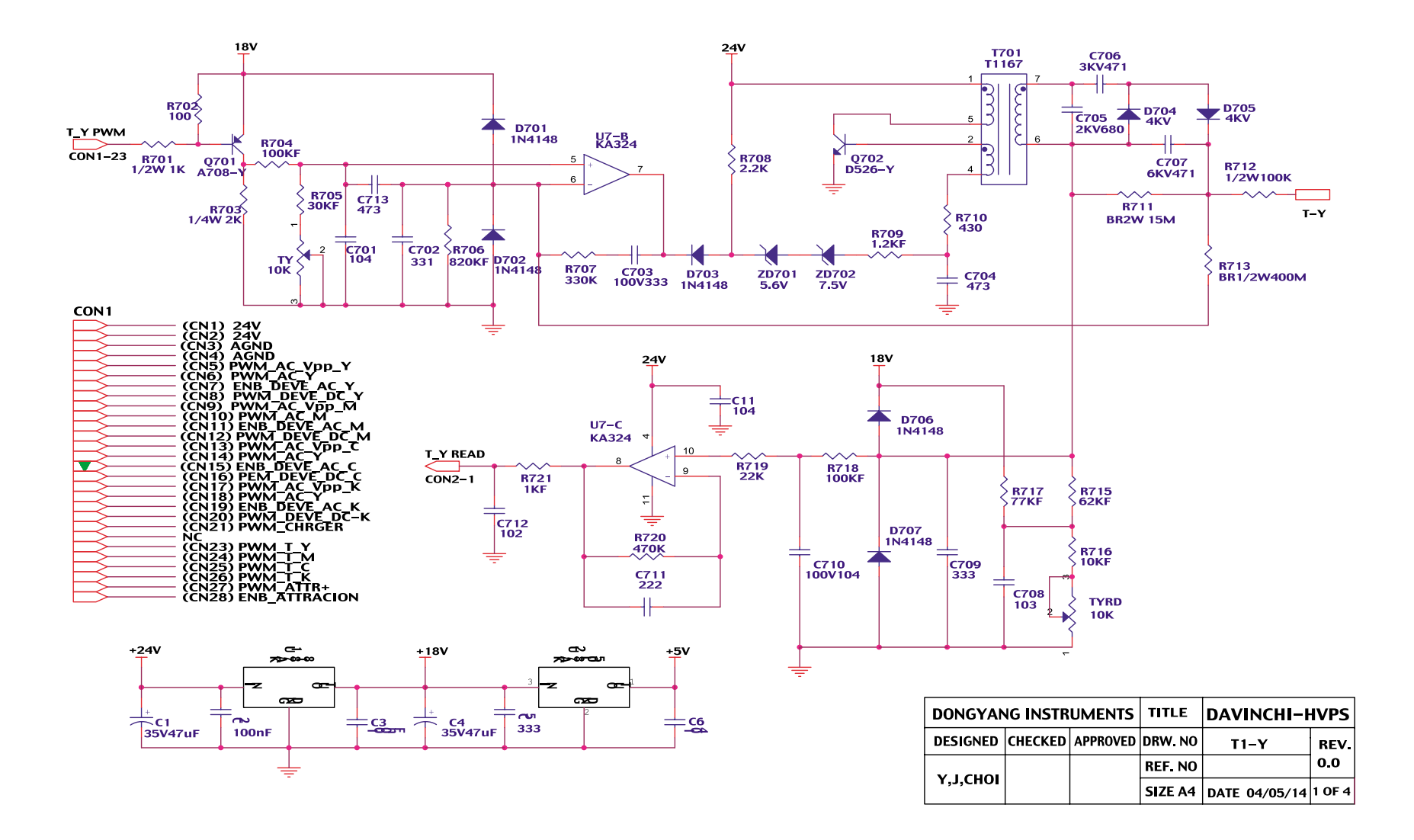

# **12. Reference Information**

This chapter contains the tools list, list of abbreviations used in this manual, and a guide to the location space required when installing the printer. A definition of tests pages and Wireless Network information definition is also included.

## **12.1 Tools for Troubleshooting**

The following tools are recommended safe and easy troubleshooting as described in this service manual.

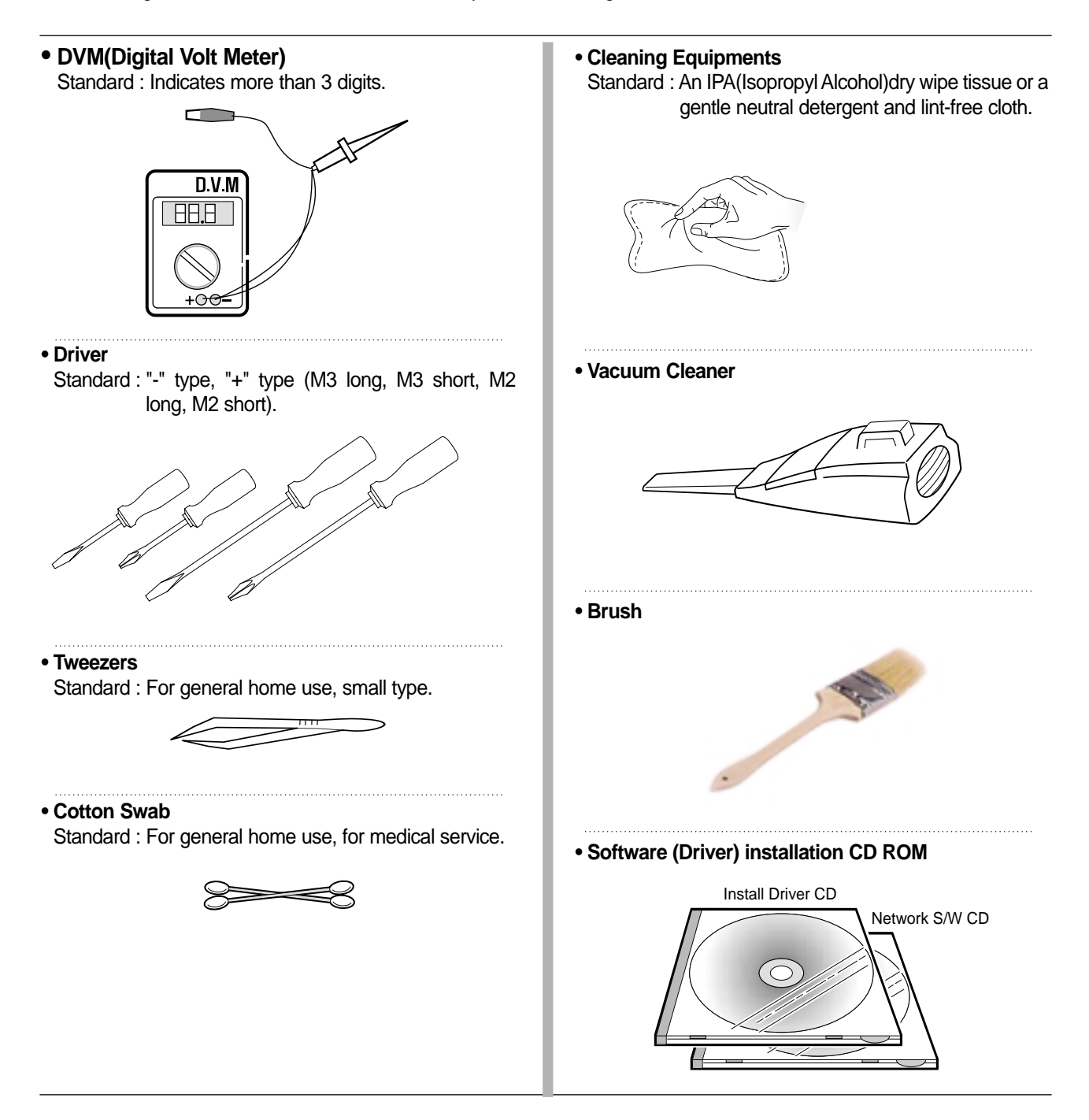

# **12.2 Acronyms and Abbreviations**

The table below explains the abbreviations and acronyms used in this service manual. Where abbreviations or acronyms are used in the text please refer to this table.

| ADC             | Analog-to-Digital-Conversion                             |
|-----------------|----------------------------------------------------------|
| AP              | Access Point                                             |
| AC              | Alternating Current                                      |
| ASIC<br>Circuit | Application Specific Integrated                          |
| ASSY            | Assembly                                                 |
| BIOS            | Basic Input Output System                                |
| BLDC Motor      | Brushless DC Motor                                       |
| CLBP            | Color Laser Beam Printer                                 |
| CMOS            | Complementary Metal Oxide<br>Semiconductor               |
| CMYK            | Cyan, Magenta, Yellow, Black                             |
| CN              | Connector                                                |
| CON             | Connector                                                |
| CPU             | Central Processing Unit                                  |
| CTD Sensor      | Color Toner Density Sensor                               |
| dB              | Decibel                                                  |
| dBA             | A-Weighted decibel                                       |
| dBm             | Decibel milliwatt                                        |
| DC              | Direct Current                                           |
| DCU             | Diagnostic Control Unit                                  |
| DIMM            | Dual In-line Memory Module                               |
| DPI             | Dot Per Inch                                             |
| DRAM            | Dynamic Random Access Memory                             |
| DVM             | Digital Voltmeter                                        |
| ECP             | Enhanced Capability Port                                 |
| ECU             | Engine Control Unit                                      |
| EEPROM          | Electronically Erasable<br>Programmable Read Only Memory |
| EMI             | Electro Magnetic Interference                            |
| EP              | Electro photographic                                     |

| EPP     | Enhanced Parallel Port                                           |
|---------|------------------------------------------------------------------|
| F/W     | Firmware                                                         |
| FCF/FCT | First Cassette Feeder/First<br>Cassette Tray                     |
| FISO    | Front-In, Side-Out                                               |
| FPOT    | First Print out Time                                             |
| GDI     | Windows Graphic Device Interface                                 |
| GIF     | Graphic Interchange Format                                       |
| GND     | Ground                                                           |
| HBP     | Host Based Printing                                              |
| HDD     | Hard Disk Drive                                                  |
| HTML    | Hyper Text Transfer Protocol                                     |
| HV      | High Voltage                                                     |
| HVPS    | High Voltage Power Supply                                        |
| l/F     | Interface                                                        |
| I/O     | Input and Output                                                 |
| lb      | Pound(s)                                                         |
| IC      | Integrated Circuit                                               |
| ICC     | International Color Consortium                                   |
| IDE     | Intelligent Drive Electronics or<br>Integrated Drive Electronics |
| IEEE    | Institute of Electrical and Electronics Engineers. Inc           |
| IOT     | Image Output Terminal (Color print-<br>er, Copier)               |
| IPA     | Isopropy Alcohol                                                 |
| IPC     | Inter Process CommunicationEPP<br>Enhanced parallel Port         |
| IPM     | Images Per Minute                                                |
| ITB     | Image Transfer Belt                                              |
| LAN     | local area network                                               |
| LBP     | Laser Beam Printer                                               |

| LCD                                                                           | Liquid Crystal Display                                                                                                    |  |
|-------------------------------------------------------------------------------|----------------------------------------------------------------------------------------------------|--|
| LED                                                                           | Light Emitting Diode                                                                                                    |  |
| LSU                                                                           | Laser Scanning Unit                                                                                                    |  |
| MB                                                                            | Megabyte                                                                                                    |  |
| MHz                                                                           | Megahertz                                                                                                    |  |
| MPBF                                                                          | Mean Prints Between Failure                                                                                                    |  |
| MPF/MPT                                                                       | Multi Purpose Feeder/Multi<br>Purpose Tray                                                                                                    |  |
| NIC                                                                           | Network Interface Card                                                                                                    |  |
| NPC                                                                           | Network Printer Card                                                                                                    |  |
| NVRAM                                                                         | Nonvolatile Random Access<br>Memory                                                                                                    |  |
| OPC                                                                           | Organic Photo Conductor                                                                                                    |  |
| PBA                                                                           | Printed Board Assembly                                                                                                    |  |
| PCL                                                                           | Printer Command Language ,<br>Printer Control Language                                                                                                    |  |
|                                                                               |                                                                                                    |  |
| PCI                                                                           | Peripheral Component<br>Interconnect by Intel 1992/6/22, is<br>a local bus standard developed by<br>Intel and introduced in April, 1993 :<br>A60, B60 Pins                                                                                                    |  |
| PCI<br>PCL5Ce                                                                 | Peripheral Component<br>Interconnect by Intel 1992/6/22, is<br>a local bus standard developed by<br>Intel and introduced in April, 1993 :<br>A60, B60 Pins<br>Printer Command Language 5Ce-<br>Color                                                                                                    |  |
| PCI<br>PCL5Ce<br>PCL6                                                         | Peripheral Component<br>Interconnect by Intel 1992/6/22, is<br>a local bus standard developed by<br>Intel and introduced in April, 1993 :<br>A60, B60 Pins<br>Printer Command Language 5Ce-<br>Color<br>Printer Command Language 6                                                                                                    |  |
| PCI<br>PCL5Ce<br>PCL6<br>PDF                                                  | Peripheral Component<br>Interconnect by Intel 1992/6/22, is<br>a local bus standard developed by<br>Intel and introduced in April, 1993 :<br>A60, B60 Pins<br>Printer Command Language 5Ce-<br>Color<br>Printer Command Language 6<br>Portable Document Format                                                                                                    |  |
| PCI<br>PCL5Ce<br>PCL6<br>PDF<br>PDL                                           | Peripheral Component<br>Interconnect by Intel 1992/6/22, is<br>a local bus standard developed by<br>Intel and introduced in April, 1993 :<br>A60, B60 Pins<br>Printer Command Language 5Ce-<br>Color<br>Printer Command Language 6<br>Portable Document Format<br>Page Description Language                                                                                                    |  |
| PCI<br>PCL5Ce<br>PCL6<br>PDF<br>PDL<br>Ping                                   | Peripheral Component<br>Interconnect by Intel 1992/6/22, is<br>a local bus standard developed by<br>Intel and introduced in April, 1993 :<br>A60, B60 Pins<br>Printer Command Language 5Ce-<br>Color<br>Printer Command Language 6<br>Portable Document Format<br>Page Description Language<br>Packet internet or Inter-Network<br>Groper                                                                                           |  |
| PCI<br>PCL5Ce<br>PCL6<br>PDF<br>PDL<br>Ping<br>PPD                            | Peripheral Component<br>Interconnect by Intel 1992/6/22, is<br>a local bus standard developed by<br>Intel and introduced in April, 1993 :<br>A60, B60 Pins<br>Printer Command Language 5Ce-<br>Color<br>Printer Command Language 6<br>Portable Document Format<br>Page Description Language<br>Packet internet or Inter-Network<br>Groper<br>Postscript Printer Discription                                                         |  |
| PCI<br>PCL5Ce<br>PCL6<br>PDF<br>PDL<br>Ping<br>PPD<br>PPD                     | Peripheral Component<br>Interconnect by Intel 1992/6/22, is<br>a local bus standard developed by<br>Intel and introduced in April, 1993 :<br>A60, B60 Pins<br>Printer Command Language 5Ce-<br>Color<br>Printer Command Language 6<br>Portable Document Format<br>Page Description Language<br>Packet internet or Inter-Network<br>Groper<br>Postscript Printer Discription<br>Page Per Minute                                      |  |
| PCI<br>PCL5Ce<br>PCL6<br>PDF<br>PDL<br>Ping<br>PPD<br>PPD<br>PPM<br>PS        | Peripheral Component<br>Interconnect by Intel 1992/6/22, is<br>a local bus standard developed by<br>Intel and introduced in April, 1993 :<br>A60, B60 Pins<br>Printer Command Language 5Ce-<br>Color<br>Printer Command Language 6<br>Portable Document Format<br>Page Description Language<br>Packet internet or Inter-Network<br>Groper<br>Postscript Printer Discription<br>Page Per Minute<br>Post Script                       |  |
| PCI<br>PCL5Ce<br>PCL6<br>PDF<br>PDL<br>Ping<br>PPD<br>PPD<br>PPM<br>PS<br>PS3 | Peripheral Component<br>Interconnect by Intel 1992/6/22, is<br>a local bus standard developed by<br>Intel and introduced in April, 1993 :<br>A60, B60 Pins<br>Printer Command Language 5Ce-<br>Color<br>Printer Command Language 6<br>Portable Document Format<br>Page Description Language<br>Packet internet or Inter-Network<br>Groper<br>Postscript Printer Discription<br>Page Per Minute<br>Post Script<br>Post Script Level3 |  |

| РТВ              | Paper-Transfer Belt                                                               |
|------------------|-----------------------------------------------------------------------------------|
| PWM              | Pulse Width Moduration                                                            |
| Q'ty             | Quantity                                                                          |
| RAM              | Random Access Memory                                                              |
| RCP              | Remote Control Panel                                                              |
| ROM              | Read Only Memory                                                                  |
| SCF/SCT          | Second Cassette Feeder/Second<br>Cassette Tray                                    |
| SMPS             | Switching Mode Power Supply                                                       |
| SPGP             | Samsung Printer Graphic<br>Processor                                              |
| SPL              | Samsung Printer Language                                                          |
| SPL-C            | Samsung Printer Language-Color                                                    |
| Spool            | Simultaneous Peripheral Operation Online                                          |
| SRS              | Software Requirment Specification                                                 |
| SURF             | Surface Rapid Fusing                                                              |
| SW               | Switch                                                                            |
| sync             | Synchronous or Synchronization                                                    |
| T1               | ITB                                                                               |
| T2               | Transfer Roller                                                                   |
| TRC              | Toner Reproduction Curve                                                          |
| PnP              | Universal Plug and Play                                                           |
| U.I.             | User Interface                                                                    |
| URL              | Uniform Resource Locator                                                          |
| USB              | Universal Serial Bus                                                              |
| VCCI             | Voluntary Control Council for<br>Interference Information<br>Technology Equipment |
| WECA<br>Alliance | Wireless Ethernet Compatibility                                                   |
| Wi-Fi            | Wireless Fidelity                                                                 |
## **12.3 Select a location for the printer**

- Leave enough room to open the printer trays, covers, and allow for proper ventilation. (see diagram below)
- Provide the proper environment :
  - A firm, level surface
  - Away from the direct airflow of air conditioners, heaters, or ventilators
  - Free of extreme fluctuations of temperature, sunlight, or humidity
  - Clean, dry, and free of dust

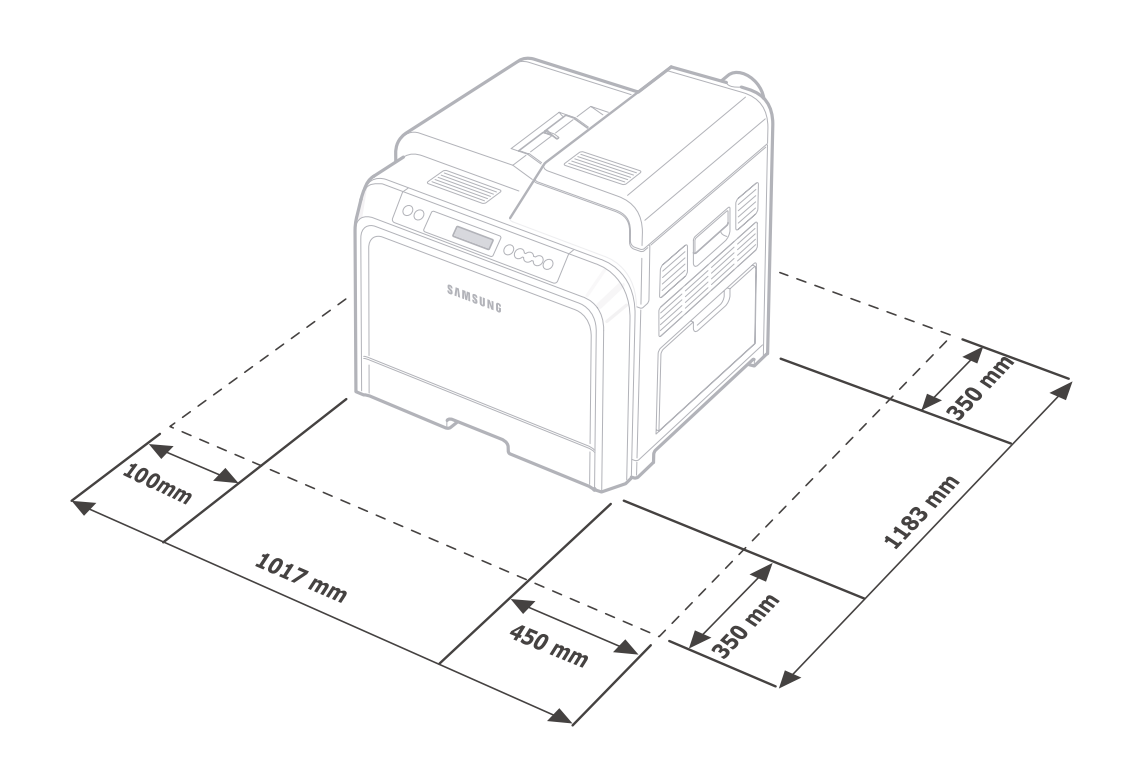

## 12.4 A4 ISO 19752 Standard Pattern

This test page is reproduced at 70% of the normal A4 size

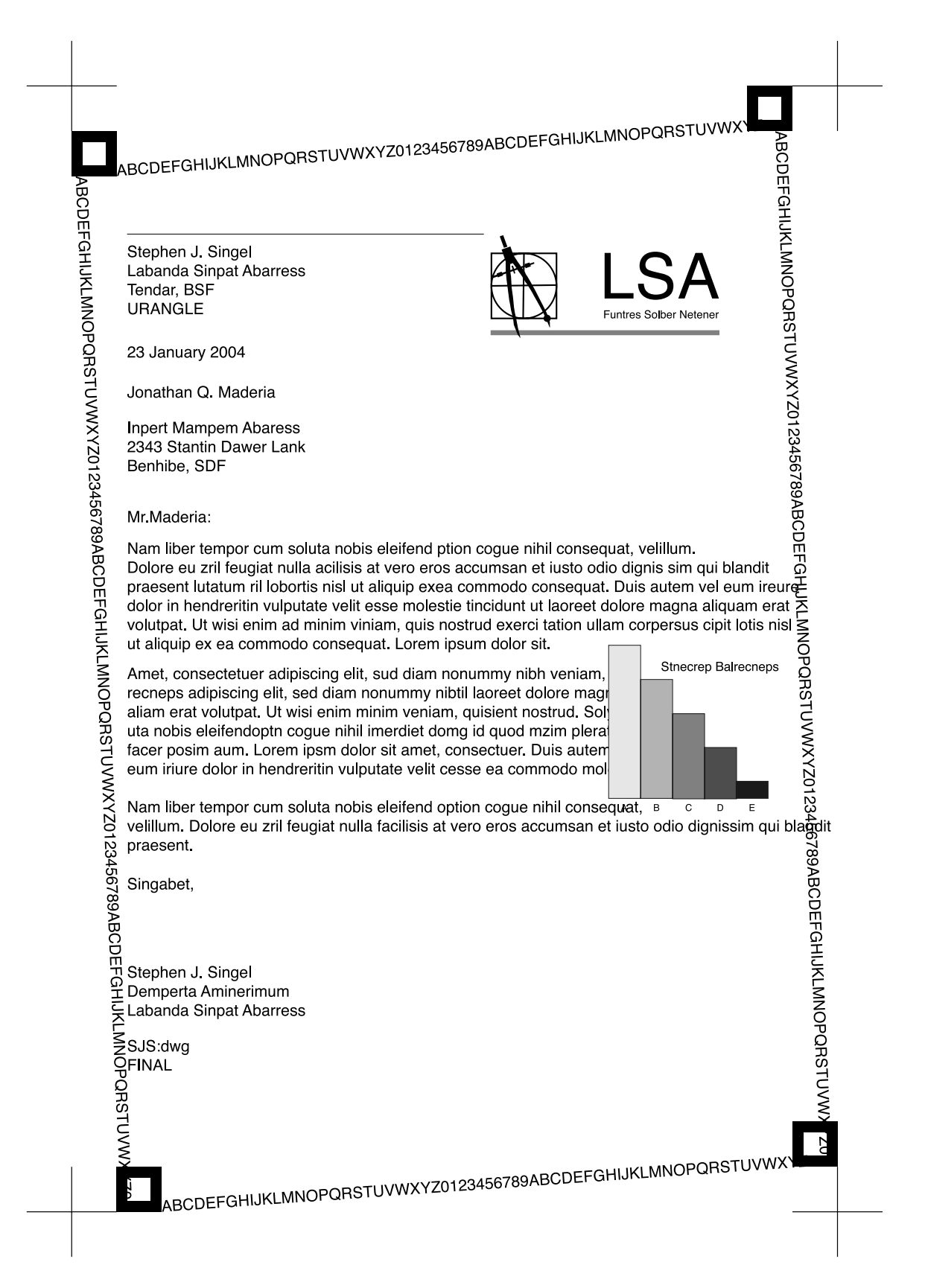

## **12.5 Wireless LAN**

• This product can be used with a wireless LAN, (this is an option.)

- The wireless LAN function uses radio technology, instead of using LAN cable, to connect to an access point for printing.
- For a wireless LAN connection in Infrastructure mode an AP is needed, (purchased separately)
- For a wireless LAN connection in Ad-Hoc mode an appropriate Wireless I/F card is required fitted to a computer, (purchased separately)
- It is possible to use a wireless LAN connection with wired LAN.
- If an AP is installed in an office or at home, the wireless LAN function can be simply configured and used.

| Division       | Basic type                                  | Recommend type  |
|----------------|---------------------------------------------|-----------------|
| CPU            | Over PENTIUM 233M                           | PENTIUM 300MHz  |
| MEMORY         | Over 64MB                                   | Over 128MB      |
| VIDEO CARD     | Over 800X600                                | Over 1024X768   |
| OS             | Over WINDOWS 98                             | Over WINDOWS ME |
| INTERFACE CARD | A product has a certificated mark of Wi-Fi™ |                 |

• Types of desk top PC (or Lap top) that uses the wireless LAN.

## • About the certificated mark of Wi-Fi™

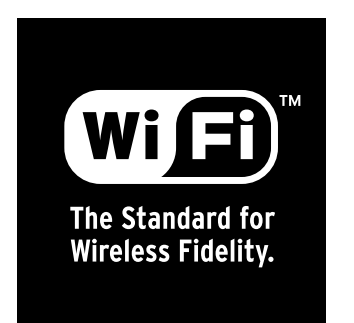

 Wi-Fi<sup>™</sup> is a registered trademark of the WECA (Wireless Ethernet Compatibility Alliance). Over 50 wireless LAN companies are member of this organisation. Most of the main wireless networking companies are attending including such companies as Lucent Technologies, Cisco, Intel/Symbol, 3Com, Enterasys (Cabletron), Compaq, IBM, Nokia, Dell, Philips, Samsung Electronics, Sony, Intersil, etc.. This mark certifies mutual compatibility amongst the product of these companies. Wi-Fi<sup>™</sup> (IEEE 802.1) is certified as a standard of the wireless LAN market.